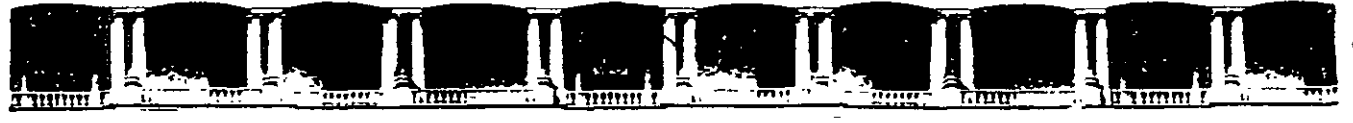

FACULTAD DE INGENIERÍA UNAM DIVISIÓN DE EDUCACIÓN CONTINUA

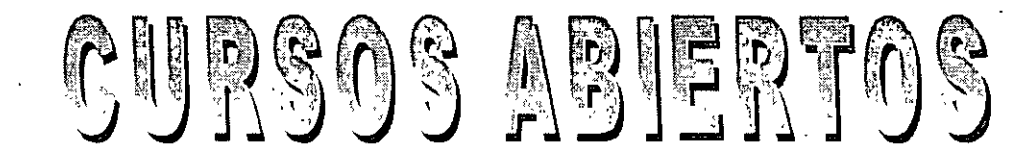

# DIPLOMADO INTERNACIONAL SOBRE CONTAMINACIÓN Y RESTAURACIÓN DE SUELOS Y

MODULO III MODELOS MATEMATICOS EN GEOHIDROLOGIA Y CONTAMINACIÓN DE ACUIEEROS CA 166 Del 18 al 22 de octubre del 2004

## Tema Anexo

RESUMEN DE LAS PRINCIPALES CARACTERÍSTICAS HIDROGEOLÓGICAS DEL ACUÍFERO DEL VALLE DE PENJAMO – ABASOLO, GTO.

> EXPOSITOR: ING. JUAN MANUEL LESSER ILLADES PALACIO DE MINERÍA OCTUBRE DE 2004

Palacio de Minería, Calle de Tacuba No 5, Primer piso, Delegación Cuauhtémoc, CP 06000, Centro Histórico, México D.F., APDO Postal M-2285 • Tels: 5521 4021 al 24, 5623.2910 y 5623.2971 • Fax: 5510.0573

# RESUMEN DE LAS PRINCIPALES CARACTERÍSTICAS HIDROGEOLÓGICAS DEL ACUÍFERO DEL VALLE DE PÉNJAMO-ABASOLO, GTO.

....

## CONTENIDO

CAPITULO 1.- INTRODUCCIÓN

CAPITULO 2.- GEOLOGÍA

CAPITULO 3.- HIDROGEOLOGIA

CAPÍTULO 4.- MODELO CONCEPTUAL Y BALANCE DE AGUA SUBTERRÁNEA

CAPÍTULO 5.- CONCLUSIONES Y RECOMENDACIONES

## CAPITULO 1.- INTRODUCCIÓN 1.1.- ANTECEDENTES

El agua subterránea constituye un pilar del desarrollo agropecuario e industrial del Estado de Guanajuato y un reclamo de la sociedad. La Comisión Estatal de Agua y Saneamiento del Estado (CEASG), viene realizando la actualización de los estudios geohidrológicos de los acuíferos existentes en todo el estado, cuyo conocimiento y seguimiento se había detenido en los últimos años debido, entre otras cosas, a los problemas económicos por los que a atravesado el país. A partir del año de 1997. La CEASG reactivó los estudios geohidrológicos en el estado a fin de programar el manejo de los acuíferos El presente corresponde al resumen de resultados de uno de dichos estudios, en este caso, para el Valle de Penjamo-Abasolo, elaborado por la Compañía Lesser y Asociados, S.A. de C.V mediante el contrato CEAS/APA/GTO/97-01, con una duración de 12 meses.

El informe completo puede ser consultado en el CEASG, Autopista Guanajuato-Silao, Km.1, Guanajuato, Gto.

#### 1.2.- OBJETIVOS

Los principales objetivos del presente trabajo fueron:

Conocer la cantidad de aprovechamientos de agua subterránea existentes y su volumen de extracción.

#### Realizar un balance del agua subterránea.

Aplicar un modelo matemático del acuífero y (a través de él) elaborar un proyecto de manejo del agua subterránea.

Los alcances del trabajo fueron los siguientes:

- a).- Actualizar el censo de pozos del acuífero.
- b).- Determinar las principales estructuras geológicas que controlan el almacenamiento y flujo del agua subterránea.
- c).- Conocer la superficie piezométrica del acuífero.
- d).- Determinar las características hidráulicas del acuífero.
- e).- Cuantificar y delimitar las zonas de recarga/descarga del acuífero.
- f).- Definir los volúmenes de extracción y proponer las zonas que requieran de protección.
- g).- Determinar las condiciones actuales de explotación del acuífero.
- h).- Realizar un balance hidrogeológico del acuífero.
- i).- Predecir el comportamiento del acuífero.
- j).- Representar el acuífero mediante un modelo matemático.
- k).- Determinar la posible disponibilidad adicional de agua subterránea.

#### RESUMEN DE DATOS HIDROGEOLÓGICOS DEL ACUÍFERO DE PÉNJAMO-ABASOLO, GTO

1).- Determinar la calidad del agua subterránea.

m).- Proponer políticas y estrategias para administrar los recursos hidráulicos.

#### 1.3.- LOCALIZACIÓN

El Valle de Pénjamo-Abasolo se localiza en la parte centro-surete del Estado de Guanajuato entre los paralelos 20° 10' y 20° 39' de latitud norte y los meridianos 101° 22' y 102° 02' de longitud oeste. Incluye principalmente a los municipios de Pénjamo, Abasolo, Cueramaro, Pueblo Nuevo e Irapuato y abarca 3425 kilómetros cuadrados.

El valle en estudio se encuentra limitado al norte y noroeste por la Sierra de Pénjamo al noreste por la Sierra de El Veinte, al sur por las sierras de Tacubaya y Abasolo.

١

#### RESUMEN DE DATOS HIDROGEOLÓGICOS DEL ACUÍFERO DE PÉNJAMO-ABASOLO, GTO.

## CAPITULO 2.- GEOLOGÍA 3.1.- GEOLOGÍA GENERAL

La zona estudiada forma parte del eje neovolcánico carecterizado por existir numerosos volcanes. Las sierras se encuentran constituidas por lavas y tobas tanto de composición basáltica y Edad Cuaternaria como riolitas del Terciario. Los valles corresponden a zonas planas donde se presentan acumulaciones de sedimentos lacustres del Terciario y aluviones del Cuaternario.

Se encuentran fallas de gran magnitud entre las que destacan aquellas que dan forma a los gravens de Numarán y Penjamo-Abasolo, así como al horst de Tacubaya.

Fallas y fracturas de menor magnitud se encuentran afectando a las rocas volcánicas que constituyen a las sierras.

------

#### 2.2.- ESTRATIGRAFÍA

Las rocas y materiales de la zona en estudio presentan edades que van del Terciario al Reciente. Han sido descrita informalmente en algunos trabajos y la denominación aquí presentada fue obtenida del estudio realizado por Ariel Construcciones (1991), con modificaciones realizadas por esta Empresa. Los contactos geológicos se basaron en la carta topográfica del INEGI y se incluyen en la figura 2.1.

A continuación se describen las unidades de roca, cuya posición estratrigráfica se muestra en la figura 2.2.

#### 2.2.1.- BASAMENTO.-

No aflora ni ha sido detectado mediante perforaciones. De acuerdo a la estratigrafía de la región, corresponde al Conlgomerado Rojo de Edad Terciaria y/o a sedimentos de calcareos del Cretácico.

#### 2.2.2.- TERCIARIO VOLCANICO RIOLITICO (Tvr).-

Corresponde a una serie de rocas volcánicas estrusivas de composición riolítica que constituyen el núcleo de las principales sierras. Sus mayores afloramientos se encuentran sobre el oriente y sur de la Sierra de Pénjamo. Incluyen riolitas, ignimbritas, tobas y vidrios. Presentan coloraciones variadas, predominando tonalidades marrones y rojizas.

En diversas perforaciones efectuadas se ha detectado a esta unidad riolítica en el subsuelo donde se caracteriza por formar acuíferos de buen rendimiento además de tener la particularidad de contener agua termal, generalmente entre 30 y 40°C.

#### 2.2.3.- TERCIARIO CONTINENTAL (Tc)

Corresponde a sedimentos de origen lacustre entre los que se incluyen lutitas, margas, calizas y areniscas calcareas, generalmente de colores blanquesinos. Su estratificación y consolidación es muy variable.

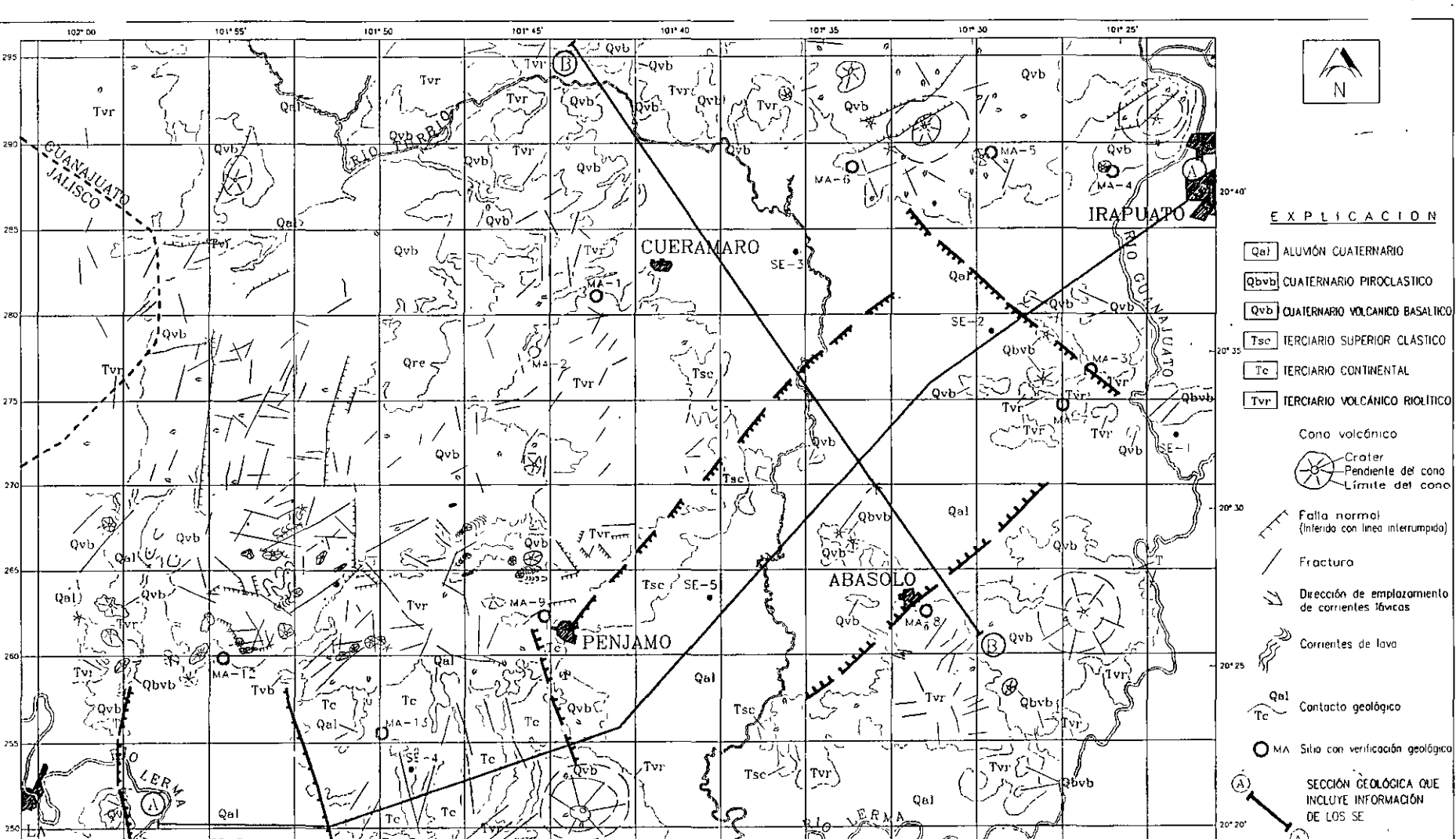

9

DE LOS SE Te 20\* 20 (A) 5E - 6 Cvr I ¥ Qvb TVE Tvr Qvb 泐 SE SONDED ELECTROMAGNETICO ~@` 0 TACUBAYA VA--**€**vu ÷ģre∲⊛ ESCALA NUMARAN MICHOACAN Qvb 4km *.*?., - 20" 15" Ēvī ойь́ HAWAJU Tvr CEAG PENJAMO-ABASOLO PLAND GEOLÓGICO Y Qŧ MICH GEOMORFOLÓGICO LESSER Y ASOC SA DE CV FIGURA No 2 1

250

235

240

245

250

PIEDAD

Tvr

Qvb

185 000 {

190

195

205

210

215

220

× 1

225

encontrandose zonas donde los estratos se encuentran bien definidos y su consistencia es compacta; sin embargo, hacia otras zonas se llegan a encontrar prácticamente delesnables y a perder o dificultar la observación de los estratos. Esta unidad sedimentaria lacustre ha sido estudiada por varios autores. Presenta continuidad hacia gran parte del centro de la República Mexicana. Estratigráficamente se encuentra sobreyaciendo o interdigitada con riolitas del Terciario y cubierta por rocas volcánicas o materiales granulares del Cuaternario. Estudios palinológicos realizados por la exSARH, le asignaron una edad del Terciario inferior y medio.

#### 2.2.4.- TERCIARIO SUPERIOR CONTINENTAL (Tsc)

Corresponde a una serie de materiales granulares que incluyen gravas, arenas y arcillas, y que en parte se encuentran semiconsolidadas formando un conglomerado. Afloramientos de esta unidad se encuentran principalmente en el flanco sur-este de la Sierra de Pénjamo. Se considera a esta unidad más nueva que los sedimentos terciarios descritos en el párrafo-anterior-(Tc) y más-antiguos que los basaltos cuaternarios (Qvb), aunque no existen mediciones de su edad. Se le ha asignado al Terciario Superior. En perforaciones se encuentra interdigitada en su base con basaltos compactos.

#### 2.2.5.- CUATERNARIO VOLCANICO BASALTICO (Qvb)

Corresponde a materiales del Cuatemario que se encuentran formando aparatos volcánicos, así como en forma de corrientes lávicas. Incluye principalmente a basaltos vesiculares de color negro, en ocasiones vesiculares y fracturados y en otras compactos. Intercalados se encuentran tezontles, tobas y vitrófidos Constituyen uno de los afloramientos de mayor extensión en la zona de trabajo. Forman casi en su totalidad a la Sierra del Veinte, a la mayor parte de la Sierra de Pénjamo en su extremo noroeste, a la Sierra de Tacubaya y a la mitad oriental de la Sierra de Abasolo.

#### 2.2.6.- CUATERNARIO ALUVIAL (Qal)

Esta unidad esta formada por gravas, arenas y arcillas con bajo grado de compactación, presenta espesores reducidos y se encuentra ampliamente distribuida en el valle. En general se considera permeable propiciando la infiltración vertical en la medida que su contenido arcilloso lo permita.

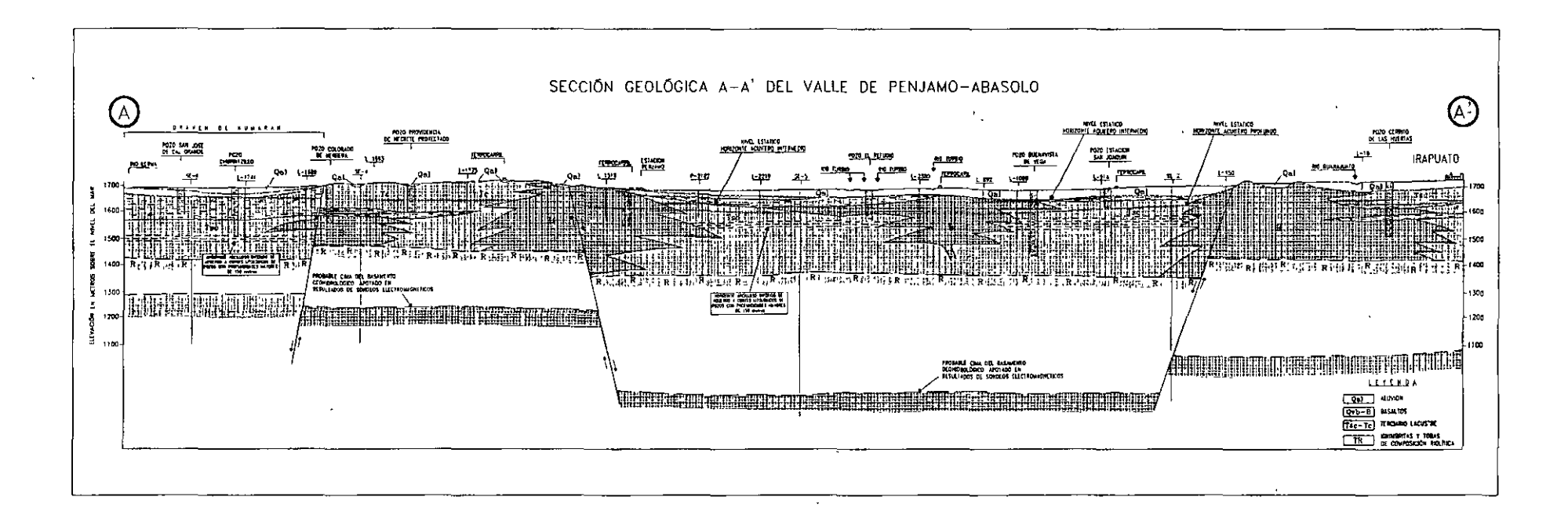

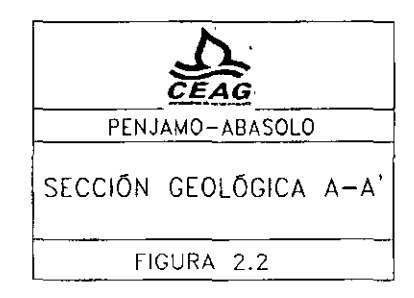

8

LESSER Y ASOCIADOS S.A. DEC.V.

## CAPITULO 3.- HIDROGEOLOGÍA

#### 3.1.- CENSO DE APROVECHAMIENTOS DE AGUA SUBTERRÁNEA

Se realizó un barrido de la zona de trabajo mediante el cual se detectaron los aprovechamientos de agua subterránea existentes. Durante los recorridos de campo se obtuvieron las características constructivas y de operación de cada uno de los aprovechamientos, cuyos datos se presentan tanto en forma digitalizada en una base de datos, como en las tablas que constituyen el anexo 1 del informe principal. Se les asignó un número progresivo al que se le antepuso la letra L. Cada sitio censado se marcó en el campo con pintura y se obtuvo de él una fotografía. El album fotográfico se presentó en 5 carpetas. De cada aprovechamiento se obtuvieron los datos siguientes: El o los números de identificación que han sido utilizados en otros trabajos y que se encontraban marcados en el campo. El lugar, municipio, nombre del propietario, nivel estático, profundidad total, diámetro de descarga, diámetro de ademe, año de perforación, diámetro y longitud de la columna del equipo, potencia del motor, tipo de descarga, cultivo, superficie regada, uso del agua, régimen de operación, carta INEGI en que se ubica, tipo de equipo de bombeo y observaciones generales. Asimismo, se midió el nivel estático y/o el nivel dinámico, el caudal de extracción, la localización geográfica del pozo, el pH, temperatura, conductividad eléctrica, y el potencial redox del agua.

Se censaron un total de 2926 aprovechamientos de agua subterránea que fueron identificados con una numeración que va del L-1 al L-2926. De los aprovechamientos censados 2769 corresponden a pozos, 152 a norias y 5 a manantiales (figuras No 3 1 y 3.2).

De los 2926 aprovechamientos 2519 se encuentran activos y el resto inactivos. De los inactivos, 24 se encuentran en perforación, 74 en rehabilitación o cambio de equipo de bombeo, 158 se encuentran abandonados y 151 no operan por diferentes razones, en algunos casos por problemas mecánicos del equipo y en otros por problemas constructivos.

Del total de los aprovechamientos activos, 2099 se utilizan para la agricultura, 309 para agua potable. 36 en la industria y 75 en abrevadero (figura No. 3.2).

Por lo que respecta a la clasificación por caudales de extracción, 715 aprovechamientos extraen caudales entre 31 y 60 lps; 1382 rinden entre 6 y 30 lps; en 227 aprovechamientos el caudal es menor de 5 lps y; en 195 es mayor de 61 lps.

Los aprovechamientos que se encontraban equipados se clasificaron de acuerdo a su diámetro de descarga; 125 tienen menos de 2", 2104 entre 3 y 6" y en 457 la descarga es mayor de 7".

## 3.2.- VOLÚMENES DE EXTRACCIÓN

Para cada uno de los aprovechamientos inventariados se calculó el volumen de extracción tomando en cuenta el caudal y el tiempo de operación, obtenidos durante el censo. Los registros y cálculos se incluyen en las hojas de censo (anexo 1 del informe original). Se llevo a cabo una clasificación de los pozos de acuerdo a su volumen de extracción. Por una parte, los que presentan volúmenes de extracción mayores de

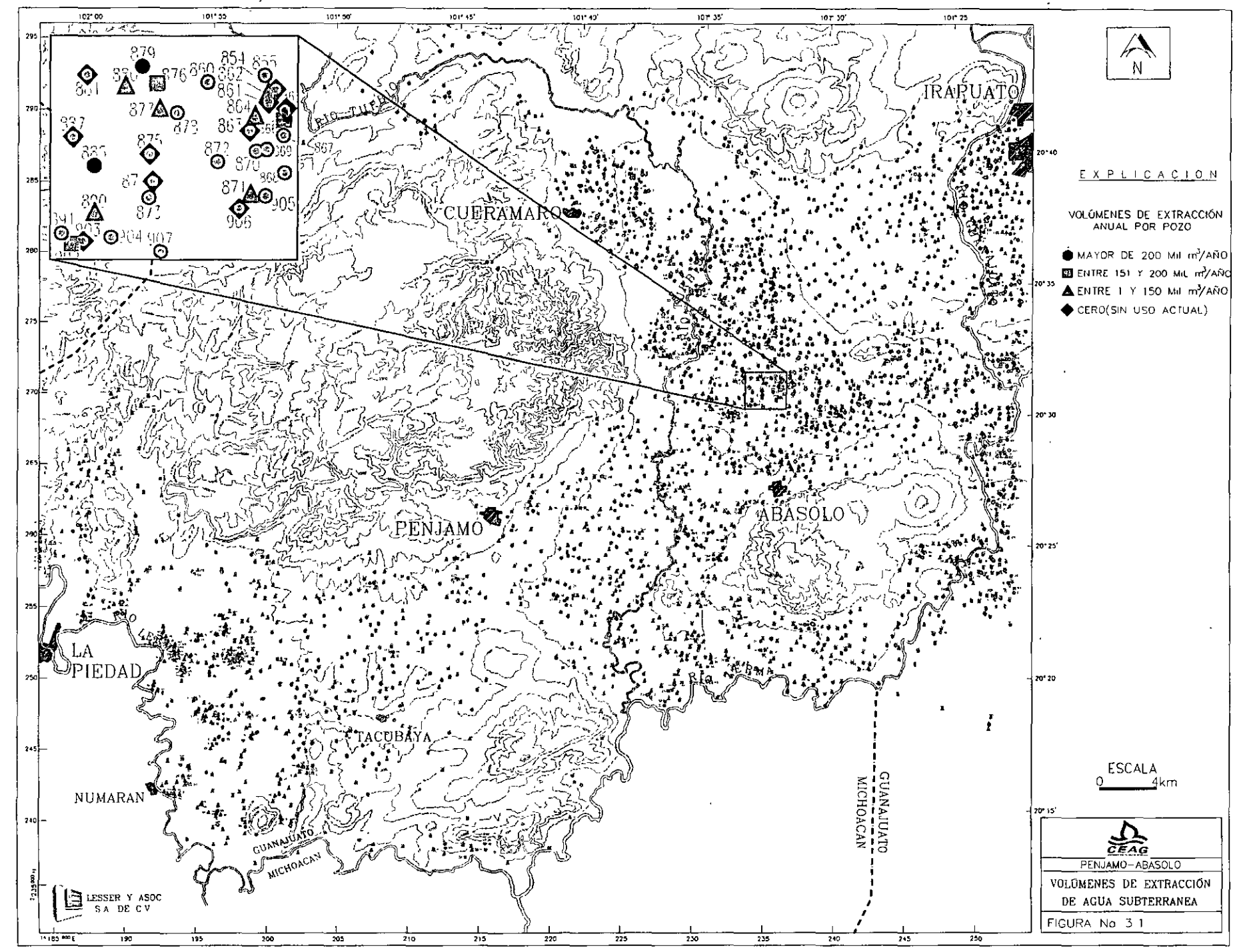

200,000 m<sup>3</sup>/año, observándose que se encuentran principalmente alrededor del poblado de Tacubaya, sobre la margen derecha del Río Turbio a la altura de Pénjamo, y en el norte de la zona de trabajo en una franja entre Cuerámaro y Pueblo Nuevo.

Por otra parte, se diferenciaron los pozos que presentan volúmenes reducidos de extracción de agua subterránea, entre 1 y 150,000 metros cúbicos anuales. Se marcaron estos pozos con un triángulo observándose que predominan en el valle de Numarán y sobre la margen izquierda del Río Turbio al oriente de Abasolo.

Se marcó con un cuadrado a aquellos pozos que presentan un caudal de extracción intermedio entre los dos mencionados anteriormente y que corresponde al rango entre 151,000 y 200,000 m<sup>3</sup>/año. Estos pozos se encuentran principalmente al sur y suroeste de la Ciudad de Abasolo.

Finalmente, se marcaron con un rombo los pozos que-se encuentran sin uso actual, observándose que la mayor parte de ellos se presenta en una franja alargada entre Cuerámaro, Abasolo y Pueblo Nuevo.

Se hace notar qué el abatimiento de niveles ha provocado el agotamiento de los horizontes acuíferos *somero* e *intermedio*, obligando a los agricultores a profundizar sus pozos. Este efecto inició en la parte norte entre Cuerámaro e Irapuato y avanza hacia el sur.

En la parte norte, alrededor de Guadalupe..de Rivera, prácticamente todos los pozos existentes son profundos y presentan volúmenes de extracción altos. Al sur de Guadalupe de Rivera es donde se encuentra la franja donde existen un gran número de pozos que han dejado de operar en su mayor parte se encuentran abandonados y han sido sustituidos por pozos más profundos que rinden volúmenes de extracción altos. Continuando hacia el sur, en los alrededores de Abasolo, los volúmenes de extracción son reducidos Conforme los pozos presentan agotamiento, se reponen como "sustituición" a mayor profundidad.

La sustitución de pozos someros por pozos profundos, presenta una forma de ola que viene avanzando desde el norte para encontrarse actualmente a la altura de Abasolo y tender a circular hacia el sur, especialmente sobre la margen izquierda del Río Turbio.

Se calculó el volumen de extracción de agua subterránea en cada pozo cuyos datos se presentan en las tablas del anexo I. La extracción total para el año de 1998 fue de 721.2 millones de m<sup>3</sup>/año. En capítulos posteriores se describirá la extracción para el área de balance, la cual fue de 440.2 millones m<sup>3</sup>/año.

Los volúmenes de extracción de acuerdo al horizonte acuífero son: somero 18 millones de m<sup>3</sup>/año. intermedio 157 millones de m<sup>3</sup>/año y horizonte acuífero profundo 546 millones de m<sup>3</sup>/año.

De acuerdo a su uso, la extracción de agua del subsuelo asciende a 721.156 millones de metros cúbicos al año repartida como sigue: 673.017 en agrícola, 42.650 en potable, 2.265 en abrevadero y 3.222 en industrial, todos ellos en millones de metros cúbicos por año (figura 3.2)

11

## APROVECHAMIENTOS DE AGUA SUBTERRANEA EN EL VALLE DE PENJAMO-ABASOLO

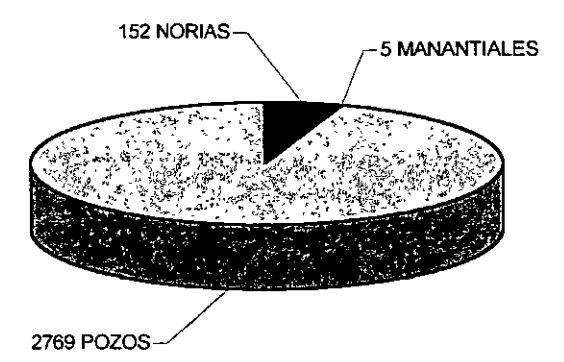

DATOS DE 1998

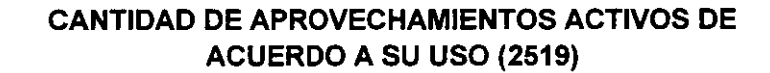

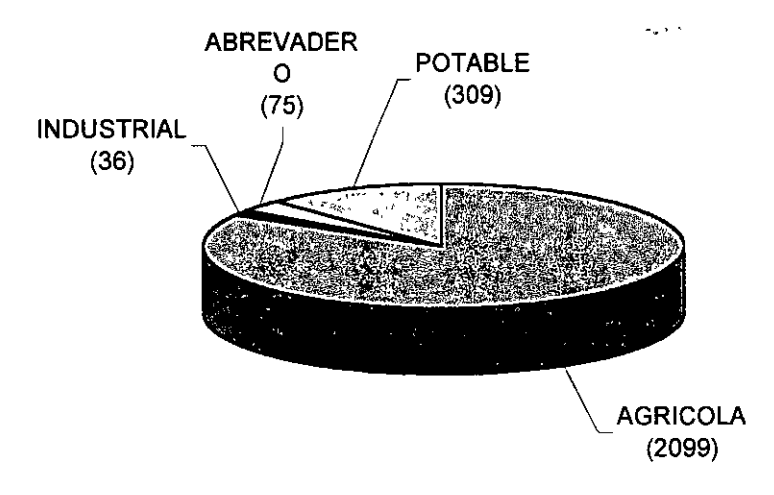

#### VOLÚMENES DE EXTRACCIÓN DE ACUERDO A SU USO

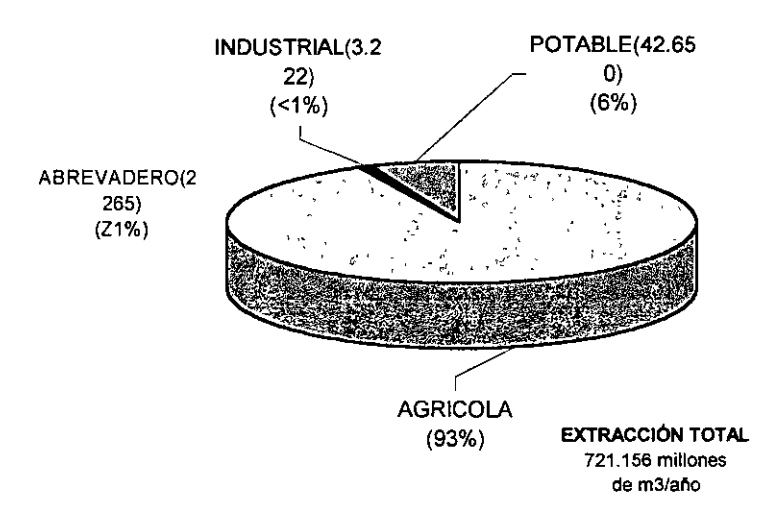

FIGURA 3.2

## 3.3.- CARACTERISTICAS HIDROGEOLOGICAS DE LAS FORMACIONES

Las unidades geológicas se pueden clasificar de acuerdo a su comportamiento para permitir la infiltración, circulación y almacenamiento de aguas subterránea en: rocas permeables y rocas impermeables.

Las rocas y materiales cuaternarios correspondientes a los basaltos y los espesores superficiales de gravas, arenas y arcillas que se encuentran sobre los valles, se clasifican como permeables. Se encuentran en la parte superficial generalmente a alrededor de 40 metros de profundidad. Mediante cortes litológicos de pozos, se observó que en muchos sitios se encuentran sobreyaciendo a una capa de materiales arcillosos que ocasionan la formación de un nivel de aguas superficiales. Este efecto se comprobó con la profundidad total de muchos pozos, así como en la posición del nivel estático. Debido a lo anterior se diferenció e identificó dentro de esta capa a un horizonte acuífero denominado *somero* (figura 3.3).

Entre los materiales de Terciario Superior continental predominan los sedimentos lacustres. Se les detectó en muchos sitios sobreyaciendo a basaltos compactos y/o arcillas que se comportan como impermeables. Estos materiales lacustres presentan permeabilidad y constituyen una zona acuífera denominada en el presente trabajo acuífero *intermedio*. Con profundidad hasta el horizonte arcilloso confinante de alrededor de 100 m.

La parte basal del Terciario Superior continental se encuentra constituida por basaltos fracturados y materiales granulares lacustres, ambos permeables. Estos, sobreyacen tanto a riolitas como a otros sedimentos arcillosos de permeabilidad variable y que en su conjunto constituyen un horizonte acuífero, denominado en el presente trabajo como acuífero *profundo*.

Los 3 horizontes acuíferos mencionados en los párrafos anteriores, correspondientes a acuífero *somero*, acuífero *intermedio* y acuífero *profundo*, presentan niveles piezométricos diferentes que los identifican a cada uno, cuya descripción a detalle se incluye en el capítulo de hidrología subterránea. El acuífero superficial es fácilmente identificable en el Valle de Numarán, donde existe un gran número de pozos de entre 10 y 20 metros de profundidad total con niveles estáticos a entre 4 y 6 metros de profundidad. Se identifica también en las cercanías de las principales corrientes superficiales. El acuífero intermedio fue el principalmente explotado en décadas anteriores (1970-1980) con pozos cuyas profundidades variaban entre 80 y 120 metros. En la década de los 80's cobro auge la veda que impedía la perforación de nuevos alumbramientos para disminuir el grado de sobreexplotación y evitar el abatimiento de los niveles. Es interesante hacer notar que los reglamentos de la veda permitian nuevas perforaciones siempre y cuando se alcanzaran profundidades totales del orden de 300 metros y se ademara y cementara la porción o mitad superficial del pozo, con el objeto de explotar solo el acuífero *profundo*, generalmente termal que ya se había detectado y proteger el principal acuífero en explotación, correspondiente al denominado en este trabajo como *untermedio*.

Actualmente la explotación del acuífero *intermedio* ha ocasionado su abatimiento casi total, lo que ha obligado a la sustitución por pozos más profundos.

#### ACUIFERO SOMERO TIPICO DEL VALLE DE NUMARAN

## ACUIFERO INTERMEDIO TIPICO DE LA ZONA NORTE

ACUIFERO PROFUNDO

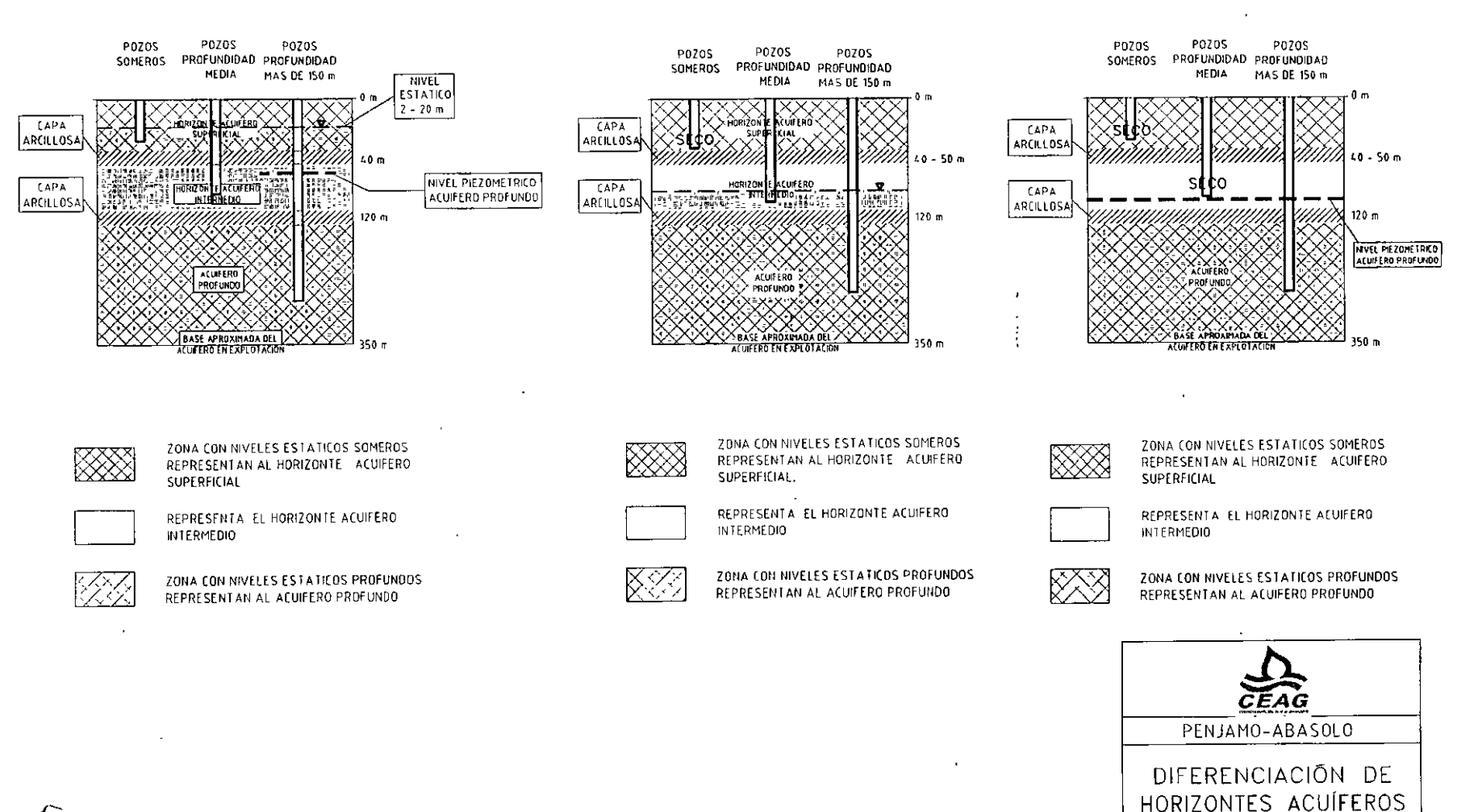

LESSER Y ASOCIADOS S.A. DF C.V.

ł

FIGURA 3.3

## **3.4.- PRUEBAS DE BOMBEO**

La prueba de bombeo consiste en la observación de las fluctuaciones del nivel piezométrico en un pozo durante el abatimiento o recuperación producido por el bombeo.

Al iniciarse el bombeo en un pozo, el nivel del agua sufre un abatimiento el cual es mayor en el propio pozo y decrece conforme aumenta la distancia. La fuerza que induce a que el agua se mueva hacia el pozo, es el gradiente que se genera entre las cargas hidráulicas del propio pozo y las próximas a él. El agua fluye a través del acuífero aumentado su velocidad conforme se acerca al pozo. La Ley de Darcy expresa que en un medio poroso el gradiente hidráulico es directamente proporcional a la velocidad. El abatimiento en la superficie piezométrica forma un cono de depresión, cuyo tamaño y forma dependen del caudal, tiempo de bombeo y características del acuífero. El objetivo principal de las pruebas de bombeo es estimar las características hidrodinámicas de la formación acuífera como son transmisibilidad y coeficiente de almacenamiento. También se pueden llegar a definir el tipo de acuífero, la existencia de barreras laterales, recarga de ríos o manantiales, radio de influencia del pozo, factor de infiltración y predicción del comportamiento de los niveles piezométricos. Con las observaciones realizadas se construye, la gráfica de variación del nivel dinámico en relación al tiempo.

Los valores de transimisibilidad obtenidos van de  $70 \times 10^{-3}$  a 0.2 x  $10^{-4}$  m<sup>2</sup>/seg. Datos obtenidos del trabajo CEAG, 1998.

. .··

#### 3.5.- PIEZOMETRÍA

Se utilizaron las mediciones efectuadas en mayo del 2000 las cuales fueron interpretadas y configuradas, lo que permitió complementar la red de pozos de monitoreo. Es importante mencionar el método de trabajo seguido ya que, en base a ello, se puede calificar la precisión de los resultados. En algunas zonas e llega a contar con pocos datos, porlo que la precisión de los resultados será baja. En contraste, ciertos valles han llegado a contar con mediciones suficientes, distribución adecuada y niveles validos a fin de que sean representativos de un mismo horizonte acuífero. Por ello, a continuación se describen los datos seguidos para el trazo e inteepretación de las curvas piezométricas.

- (1) Se vaciaron sobre un plano los valores de profundidad al nivel estático medidos en mayo del 2000.
- (2) Se vaciaron sobre el mismo plano, las cotas de brocales y la elevación del nivel estático
- (3) Se analizaron los valores mencionados en los puntos anteriores, lo cual permitió detectar sitios con cota de brocal errónea, así como nivele estáticos extraños.
- (4) Las cotas erróneas fueron corregidas.
- (5) Los niveles estáticos extraños fueron verificados en el campo.
- (6) En algunos casos, se llegaron a detectar 2 horizontes acuíferos, uno superficial y otro profundo, lo cual se tomó en cuenta para la selección de los puntos utilizados para la configuración.
- (7) Existían zonas de datos, donde se llevaron a cabo visitas de campo adicionales, lo cual permitió definir en una forma más completa la red piezométrica.

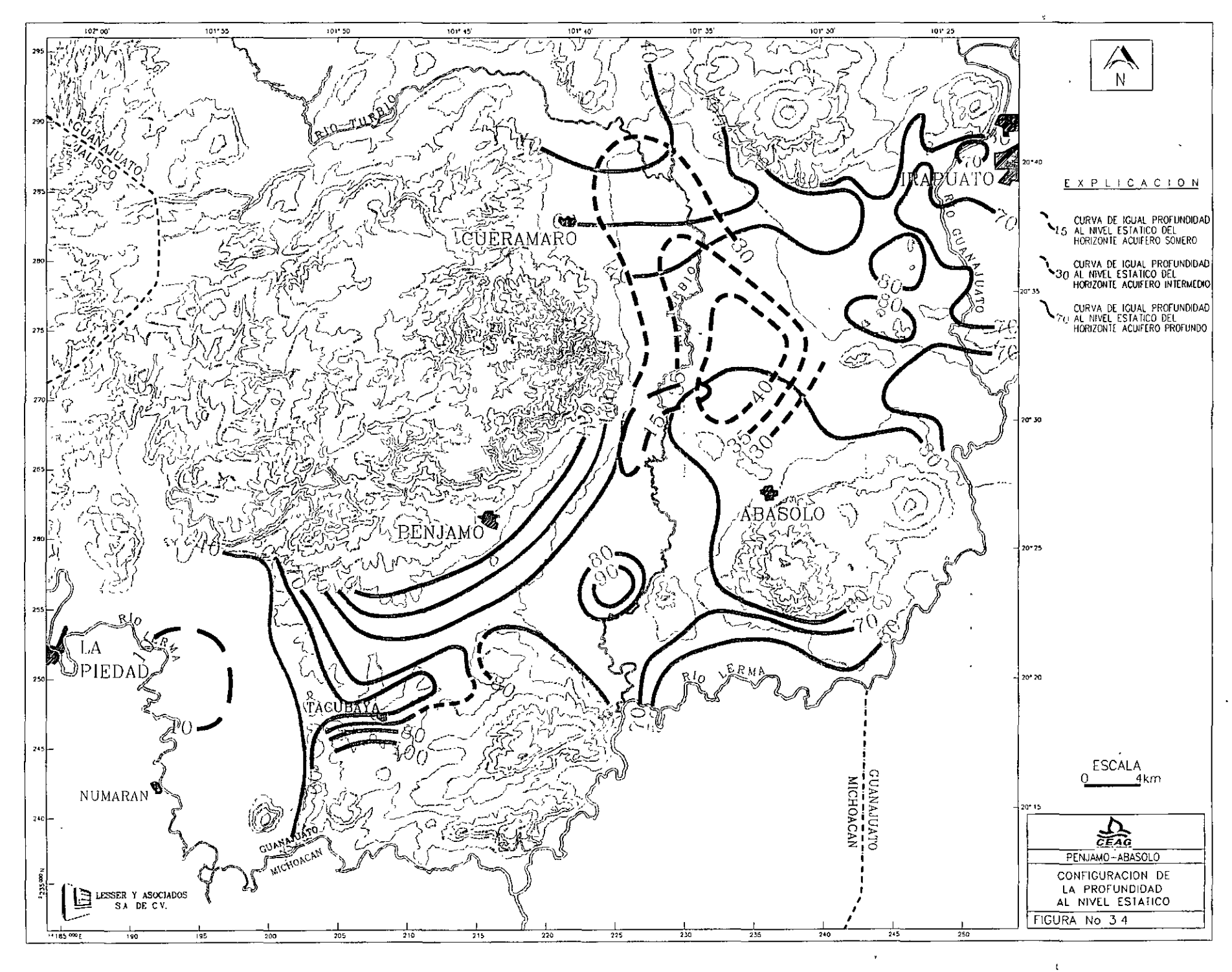

நி

Las configuraciones construidas se realizaron en forma manual, aplicando lógica elemental y criterio geohidrológico. En ningún caso se utilizaron paquetes de cómputo para el trazo de configuraciones mecánicas.

En el año de 1998 se estableció una red de pozos piloto. A partir de 1999, la CEAG realiza mediciones piezométricas semestrales (J.A. Trujillo).

#### 3.6.- PROFUNDIDAD AL NIVEL ESTATICO

La profundidad al nivel estático se midió en un gran número de aprovechamientos durante el inventario realizado, así como en visitas posteriores para la realización de la piezometría y pruebas de bombeo.

Se hace notar que la zona presenta un desarrollo agrícola intensivo en el que, durante la temporada de estiaje, la gran mayoría de los pozos se encuentran en operación continua, lo que dificulta la obtención de niveles estáticos.

La profundidad al nivel estático se vació sobre un plano de localización en el que fue necesario hacer una diferenciación de acuerdo al horizonte acuífero al que representan, ya sea *somero*, *intermedio* o *profundo* (figura 3.4). A continuación se describen las profundidades de cada horizonte.

Existen sitios donde los pozos tienen profundidades de alrededor de 50 metros los que presentan niveles estáticos del orden de 20 metros. En varios sitos junto a estos pozos se han construido otros a mayor profundidad, en los que se detectan los niveles correspondientes a los horizontes acuíferos *intermedio* y *profundo*. Ejemplos de ello lo constituyen los pozos 166 y 953, ubicados sobre la carretera Cuerámaro-Irapuato, antes de su cruce con la vía del ferrocarril. El pozo 166 tiene una profundidad total de 60 metros y un nivel estático a 17 metros; el pozo 953 ubicado a 600 metros al oeste del anterior, tiene una profundidad total de 250 metros y un nivel estático a 89 metros de profundidad.

Otro ejemplo corresponde al pozo 2261 y su reposición ubicada a 10 metros de distancia. Se localiza en el cruce del ferrocarril con la carretera a San Gregorio cerca del Río Turbio. El pozo antiguo tiene una profundidad total de 100 metros y un nivel estático a 19 metros de profundidad. Su reposición ubicada a 10 metros de distancia tiene una profundidad total de 250 metros y un nivel estático a 58 metros. Este último corresponde al pozo de abastecimiento de la estación Corralejo.

De manera similar se pueden encontrar un gran número de situaciones semejantes, como por ejemplo el pozo 1267 que representa al acuífero *somero* y junto a él el pozo 1128 que representa al acuífero *intermedio.* El pozo 1267 tiene una profundidad del orden de 50 metros y un nivel estático de 16 metros; el pozo 1128 alcanzó 100 metros y su nivel se establece a los 40 metros.

Un ejemplo más, se tiene entre los pozos 2351 del acuífero somero y 2514 del acuífero profundo, ubicados junto al Río Turbio al oeste de Abasolo. El pozo 2351 tiene un nivel a 8 metros de profundidad mientras que el pozo 2514 presenta el nivel estático a 73 metros de profundidad. El pozo 2351 tiene 46 metros de profundidad, mientras que el pozo 2514 tiene 200 metros de profundidad total.

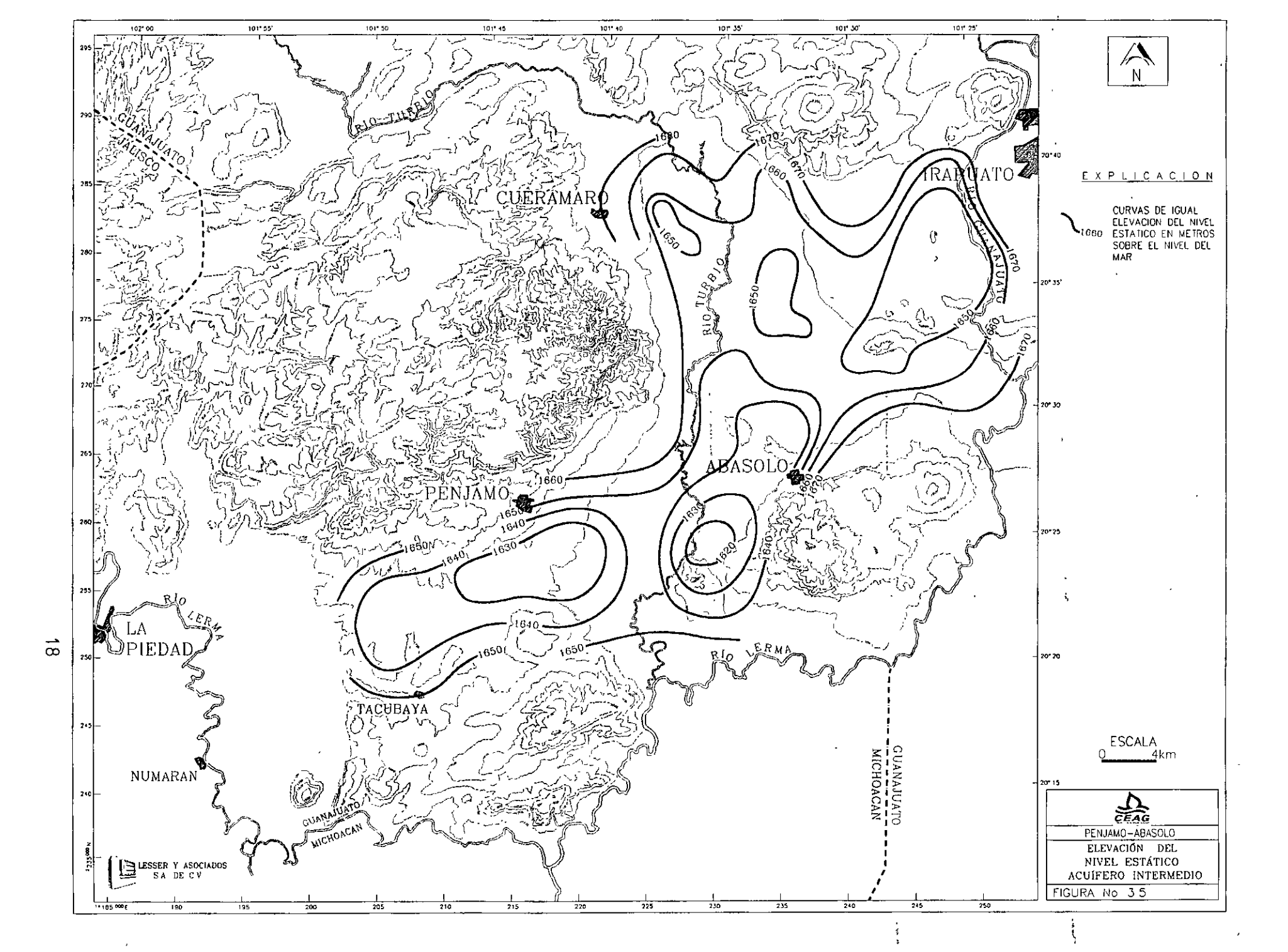

#### RESUMEN DE DATOS HIDROGEOLÓGICOS DEL ACUÍFERO DE PÉNJAMO-ABASOLO, GTO.

Una vez analizados cada uno de los pozos y separados de acuerdo al acuífero que representan, se trazaron configuraciones que se presentan en el plano 7.5. Por lo que respecta al horizonte *somero*, este incluye datos que permitteron el trazo de curvas exclusivamente en los alrededores del poblado y estación de ferrocarril Corralejo, donde se marcó la curva 15 metros de profundidad. Por lo que respecta al acuífero *intermedio*, éste se detectó y configuro en la parte central norte del Valle de Pénjamo-Abasolo donde se marcaron las curvas de 35 y 40 metros de profundidad.

En relación al acuífero profundo, este se detecta en prácticamente todo el valle, presentando una profundidad al nivel estático entre 60 y 100 metros. Los valores menores se encuentran en los alrededores de Cuerámaro, donde tiende a confundirse el acuífero *profundo* con el *intermedio* Su presencia es clara en el resto del valle siendo factible el trazo de curvas.

Por lo que respecta al Valle de Numarán, éste presenta condiciones geohidrológicas diferentes al Valle de Pénjamo. Por una parte, esta zona recibe agua para riego del Río Lerma. El nivel estático se encuentra a profundidades de entre 2 y 20 metros, siendo representativas del horizonte el acuífero *somero (Figura 7.2)*. Existen un gran número de pozos someros con caudales de extracción reducidos que, junto con las aguas superficiales procedentes del río, cubren las necesidades de agua de la zona, razón por la que no ha existido necesidad de explotar a mayor ritmo las aguas subterráneas, lo que ha permitido conservar un nivel estático somero y aparentemente similar al que hace 40 años prevalecía en el Valle de Pénjamo-Abasolo.

+ 561 f

En la zona occidental correspondiente al Valle de Numarán, el nivel estático se encuentra somero, a profundidades de entre 2 y 20 metros. Dentro de la figura 3.3 se marca el rango de profundidad por zonas; para los pozos ubicados en la parte norte del valle de Numarán el nivel se encuentra entre 2 y 8 metros de profundidad; en la parte central entre 4 y 20 metros y en la parte sur entre 4 y 21 metros de profundidad.

Los aprovechamientos ubicados en el área de la presa Las Cuevas de Cortes, corresponden al acuífero *intermedio* por presentar profundidades entre 24 y 60 metros.

Al oriente de Numarán, correspondiente a la zona de Tacubaya y continuando hasta Pénjamo y Abasolo, el acuífero explotado corresponde al *profundo* donde se presentan profundidades al nivel del agua que varían entre 50 y 120 metros. Alrededor del Río Turbio existe una zona donde los aprovechamientos existentes son representativos del acuífero *intermedio y somero*, con profundidades de 38-56 y 6-8 metros respectivamente.

Hacia el norte de la zona de trabajo, entre Cuerámaro y continuando en una franja hasta Pueblo Nuevo, los aprovechamientos corresponden al acuífero *intermedio* y presentan profundidades del nivel estático entre 25 y 50 metros. Se hace notar que varios pozos sobre esta zona alcanzan el acuífero profundo.

En el noreste de la zona de trabajo se encuentran un gran número de pozos que indica que el acuífero que se explota corresponde al acuífero profundo, con niveles de entre 60 y 90 metros de profundidad.

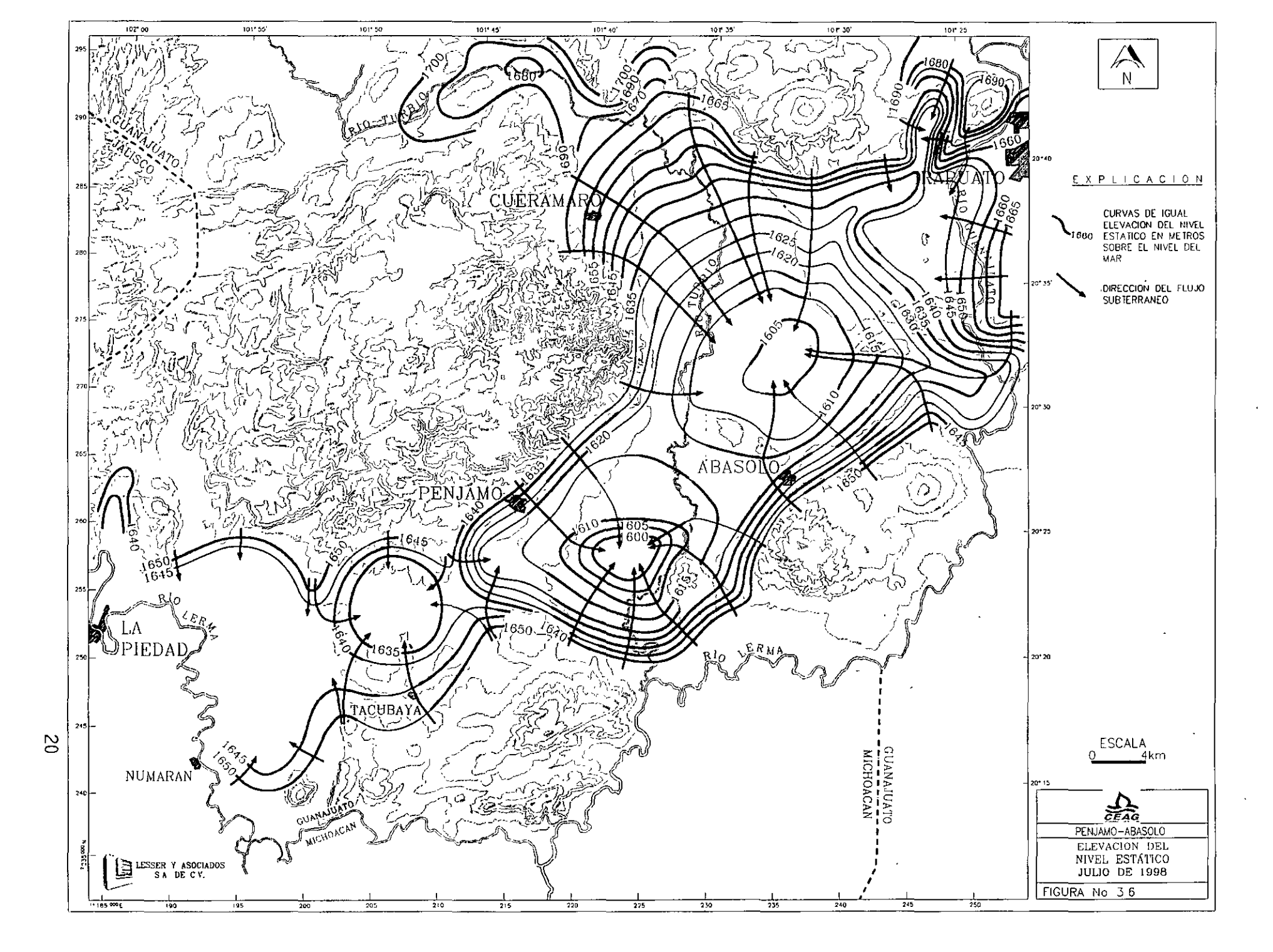

#### RESUMEN DE DATOS HIDROGEOLÓGICOS DEL ACUÍFERO DE PÉNJAMO-ABASOLO, GTO.

#### 3.7.- ELEVACION DEL NIVEL ESTATICO

A partir de las mediciones de profundidad al nivel estático y las cotas del terreno, se calculó la elevación del nivel estático respecto al nivel del mar. Se formó una red de pozos piloto para mediciones piezométricas que sufrió varias modificaciones durante el desarrollo del trabajo debido a dificultades que se presentaban en los pozos para su medición. La elevación del nivel estático respecto al nivel del mar se estudio tanto para el acuífero *intermedio* como para el *profundo* 

Por lo que respecta al *intermedio* su configuración se muestra en la figura 3.5, observándose que se presentan curvas de 1680 a 1620 msnm. Se establece un flujo de las elevaciones topográficas hacia el centro de los valles. A alrededor de 7 kilómetros al suroeste de Abasolo, se presenta el centro de un cono de abatimiento. Este acuífero se encuentra en proceso de extinción. La configuración se obtuvo en los datos del censo de aprovechamientoes e interpolando las cotas de brocales a partir de los planos del INEGI.

Por lo que respecta al acuífero *profundo*, este se extiende en todo el valle y es la principal fuente de extracción de agua subterránea. En este acuífero se estableció la red piezométrica la cual esta constituida por 86 pozos en los que se procuró que existiera una distribución espacial que cubriera todo el valle y que cada sitio cumpliera con las condiciones mínimas para poder efectuar mediciones periódicas y representativas del acuífero.

Se trazó una configuración de la elevación del nivel estático sobre el nivel del mar para el mes de julio de 1998 (figura 3.6), en la cual se observa que existen curvas que van de 1600 a 1700 metros. Los valores (acuífero profundo) mayores se encuentran en las estribaciones de las elevaciones topográficas del norte, a partir de donde descienden gradualmente hacia el centro del Valle de Pénjamo-Abasolo, donde se llego a trazar la elevación 1605 msnm. A partir de la Sierra de Abasolo, se trazó la curva 1650 msnm que desciende al centro del valle a 1605, de donde se deduce un flujo de agua subterránea de la sierra hacia el noreste. Al norte de la Ciudad de Abasolo se encuentra un cono piezométrico cuya porción más profunda se ubica a la cota 1605 msnm, donde convergen los flujos de agua subterránea de los alrededores.

Hacia el oriente del poblado de Pénjamo se presenta otro cono piezométrico, cuya porción central se eleva a 1600 msnm, estableciéndose un flujo radial que procede de las elevaciones topográficas y converge hacia el centro del valle.

Al norte de tacubaya y correspondiente al estrechamiento del valle provocado por la presencia de las Sierras de Pénjamo al norte y Tacubaya al sur, se establece otro cono piezométrico, en cuya parte central se trazó la curva 1635 msnm.

Por lo que respecta al Valle de Numarán ubicado en la porción suroeste del área trabajada, se establece un flujo subterráneo radial procedente de las elevaciones topográficas y que fluye-en dirección al centro del valle.

La forma del esquema del flujo subterráneo permite dividir la zona en tres áreas. La primera correspondiente al área de Pénjamo-Abasolo; la segunda correspondiente a la zona de Tacubaya y la

tercera al Valle de Numarán, existiendo independencia entre ellas causada por la modificación del esquema de flujo, originada por el bombeo.

#### 3.8.- EVOLUCION DEL NIVEL ESTATICO

Se recopiló la información piezométrica, de volúmenes de extracción y geohidrológica en general, de la zona de estudio, que se presenta en estudios realizados en años anteriores.

La información existente es de tipo general. Se mencionan volúmenes de extracción para años anteriores englobando a los horizontes acuíferos somero, intermedio y profundo. La extracción principal correspondía a los horizontes intermedio y somero.

Estudio realizado en fechas más recientes correspondientes al programa PROMMA de la CNA, incluye datos piezométricos de gran utilidad para el año de 1996, aunque mezcla datos de los diferentes horizontes acuíferos. Dichos datos se reinterpretaron y a partir de ellos se obtuvo la configuración de elevación del nivel estático para el año de 1996, que se muestran en la figura 7.10. No fue factible trazo el de configuraciones de elevación del nivel estático para fechas anteriores.

Tomando en cuenta la información disponible se calculó la evolución sufrida por el nivel estático del acuífero *profundo* entre 1996 y 1998. Se obtuvo una variación de almacenamiento para la zona considerada dentro del balance geohidrológico de -64 millones de m<sup>3</sup>/año.

## CAPÍTULO 4.- MODELO CONCEPTUAL Y BALANCE DE AGUA SUBTERRÁNEA 4.1.- FUNCIONAMIENTO DEL ACUIFERO

La zona de estudio corresponde al valle de Pénjamo-Abasolo, el cual tiene una forma prácticamente plana. El subsuelo esta constituido por una alternancia de materiales aluviales, sedimentos lacustres y coladas de lava que en su mayoría se comportan como permeables y permiten la infiltración y circulación de agua en el subsuelo. Presentan intercalaciones de horizontes arcillosos que provocan el almacenamiento de agua a diferentes profundidades (figura 4.1).

El valle se encuentra limitado al oeste por la Sierra de Pénjamo, al norte por la Sierra de El Veinte, al sureste por la Sierra de Abasolo y en la parte sur por la Sierra de Tacubaya. Estas sierras se encuentran constituidas por rocas ígneas estrustvas existiendo dos tipos principales, basaltos y riolitas. En general las elevaciones topográficas permiten la infiltración del agua de lluvia y constituyen zonas de recarga al acuífero. Al sur de Pénjamo el valle presenta un estrechamiento, volviéndose a abrir hacia el oeste en el área que corresponde al valle de Numarán.

En la mayor parte de la zona de estudio existe una capa de arcillas impermeables entre los 40 y 50 metros de profundidad, que ocasiona la formación de un horizonte acuífero superficial cuyo nivel se establece a entre 2 y 20 metros de profundidad. Se le denominó horizonte *acuífero somero*.

Entre los 80 y 120 metros de profundidad, se encuentra otro horizonte arcilloso impermeable que en ocasiones pasa lateralmente a un basalto compacto también impermeable. Estos materiales ocasionan la formación de una zona acuífera denominada aquí acuífero *intermedio*, cuyo nivel se encuentra a profundidades variables, predominando el rango de 25-50 metros. Los pozos que se encuentran explotando a este acuífero alcanzan profundidades del orden de 80-120 metros. Durante la década de los 70°s, el Valle de Pénjamo-Abasolo se encontraba explotado por un gran número de pozos que extraían agua de este horizonte acuífero, empezando a mostrar signos de sobreexplotación que repercutían en el abatimiento de los niveles. Por ello, la exSecretaría de Agricultura y Recursos Hidráulicos estableció veda a la perforación de nuevos pozos. Ya para dicha década de los 70°s, se conocía que a mayor profundidad existían sedimentos lacustres y lavas riolíticas de alto potencial geohidrológico y que frecuentemente presentaban termalismo. La exSARH emitió criterios para el otorgamiento de permisos para perforación, que indicaban que los pozos nuevos deberían explotar la zona acuífera de mayor profundidad, para lo cual deberían cementar la porción superficial del pozo y evitar así aumentar la sobreexplotación de los acuíferos superficiales.

En los estudios que realiza la CEASG se observa que, en la mayor parte de la zona de trabajo, los horizontes acuíferos identificados como somero e intermedio han quedado agotado en varias zonas y en otras, se encuentran a punto de secarse. Así mismo, que el horizonte de mayor extracción corresponde al denominado acuífero profundo

23

. 1 . .

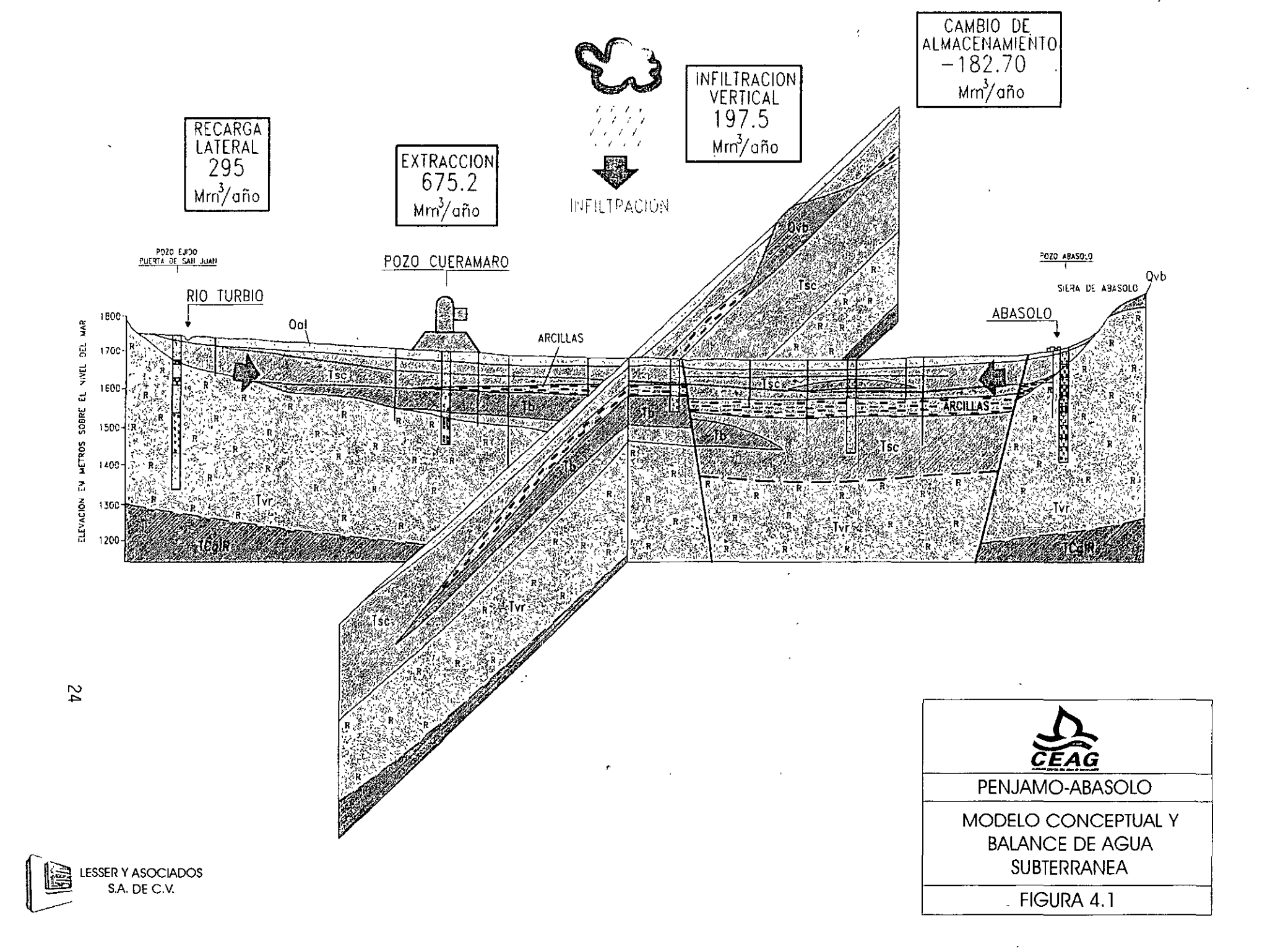

## 4.2.- BALANCE DE AGUA SUBTERRANEA 4.2.1.- TRANSMISIBILIDAD Y CAMBIO DE ALMACENAMIENTO

Se realizaron 19 etapas de abatimiento y 11 de recuperación, cuyos datos se interpretaron utilizando el programa *Ground Water for Windows*. Los datos y gráficas de las pruebas se incluyen en el anexo del informe original.

Las pruebas de bombeo con pozo de observación presentaron mediciones que impidieron el cálculo de coeficiente de almacenamiento. Se recurrió a pruebas de bombeo con pozo de observación efectuadas en las zonas aledañas y se le asignaron a la zona de trabajo los valores siguientes: en la porción central, donde se encuentra el horizonte acuífero *profundo* semiconfinado, se utilizó el valor de 0.003, mientras que en una franja que bordea a los valles, donde el acuífero *profundo* se confunde con el *intermedio*, se asignó un valor de coeficiente de almacenamiento de acuífero libre que asciende a 0.05.

Los valores de transmisibilidad calculados. Varían entre  $1.57 \times 10^{-5} \text{ y} 0.1 \text{ m}^2/\text{seg}$ , encontrándose los valores más altos al norte del Valle de Abasolo, así como en los alrededores de la Sierra de Tacubaya, debido a la presencia de rocas basálticas.

## 4.2.2. - ANCHO Y GRADIENTE HIDRAULICO DE LAS CELDAS

En base a la configuración de la elevación de la superficie piezométrica respecto al nivel del mar, se trazaron celdas para el cálculo de la entrada por flujo subterráneo las cuales se muestran en la figura No. 3.5. Se marcaron 33 celdas cuyas longitudes (L) varían de 300 a 2300 metros, presentando un gradiente hidráulico que varía de 0.002 a 0.016.

## 4.2.3.- CALCULO DEL CAUDAL DE ENTRADA

Se obtuvo la cantidad de agua que ingresa al acuífero en forma de flujo subterráneo procedente de las elevaciones topográficas y calculada ésta a partir de las celdas que se ubicaron sobre las estribaciones del valle. Para el cálculo del caudal de entrada se utilizó la fórmula siguiente:

Donde Q es el caudal de agua en litros por segundo, T corresponde a la transmisibilidad del medio en m<sup>2</sup>/seg; b es el ancho de la celda e; i corresponde al gradiente hidráulico de la celda. Con los cálculos de entrada por flujo subterráneo se obtuvo una recarga o entrada de agua de 225.869 x 10<sup>6</sup> m<sup>3</sup>/anuales para toda la zona de balance. Este volumen corresponde a un caudal de 7.17 m<sup>3</sup>/seg.

#### 4.2.4.- ECUACION DE BALANCE DE AGUA SUBTERRANEA

La ecuación de balance de agua subterránea establece que las entradas son iguales a las salidas más el cambio de almacenamiento:

#### RESUMEN DE DATOS HIDROGEOLÓGICOS DEL ACUÍFERO DE PÉNJAMO-ABASOLO, GTO

Entradas (Es) = salidas (Ss) + cambio de almacenamiento (As).

Analizando los conceptos que se incluyen dentro de la ecuación, observándose que las entradas están constituidas por el flujo subterráneo que alimenta al valle en las estribaciones de las sierras (Es), así como a la infiltración vertical que recibe el acuífero y que puede corresponder a infiltración por agua de lluvia, a retornos de riego, a infiltración por pérdida en canales, así como a infiltración por aporte de los horizontes acuíferos superficiales que pueden estar drenando hacia mayores profundidades. Todos estos conceptos se englobaron dentro del renglón denominado infiltración vertical (Iv) y la cual se consideró como incógnita dentro de la ecuación de balance.

Por lo que respecta a las salidas de agua del acuífero, se incluyó a las salidas subterráneas (Ss) que en el presente caso son nulas debido a que no existen flujos subterráneos de salida del acuífero hacia otras áreas. La principal forma como se descarga el acuífero corresponde a la extracción por bombeo (Ext), la que conforme se mencionó en el inciso 3.2 fue calculada y asciende a 440 x  $10^{-6}$  m<sup>3</sup>/anuales para la zona incluida dentro del área de balance y correspondiente al acuífero *profundo*. Se hace notar que la extracción total para la zona en estudio incluyendo a los acuíferos *superficial* e *intermedio*, así como a pozos ubicados fuera del área de balance y asciende a 721 x  $10^{-6}$  m<sup>3</sup>/anuales.

Podrían existir otros tipos de descargas o salidas de agua del acuífero, como por ejemplo déscarga de manantiales o evapotranspiración, sin embargo, en el presente caso estos procesos no se llevan cabo: Tomando en cuenta los conceptos anteriores, la ecuación de balance queda como sigue:

$$Es + Iv = Ext + As$$
  
 $Iv = Ext - Es + As$  (figura No. 8.2)

Los resultados del balance se muestran en la figura 4.1 (*acuífero profundo*), observándose una entrada subterránea de 225 Mm<sup>3</sup>/anuales, una infiltración vertical al acuífero profundo de 151.2 una extracción de 440.2 Mm<sup>3</sup>/anuales. La diferencia entre la entrada de agua al acuífero que asciende a 376.2 Mm<sup>3</sup>/año y la salida en forma de explotación por bombeo que es de 440.2, corresponde al cambio de almacenamiento o sea -64 Mm<sup>3</sup>/anuales.

De igual manera se efectuó el balance de agua subterránea para el horizonte acuífero intermedio, se obtuvo una entrada subterránea de 70.0 millones de  $m^3/año$ , la extracción por bombeo de 235 millones de  $m^3/año$  un cambio de almacenamiento de -118.7. por lo que se refiere a la infiltración vertical, le corresponden 46.3 millones de  $m^3/año$ .

Se hace notar que de los 235 millones de m<sup>3</sup>/año de extracción, 115 millones de m<sup>3</sup>/año corresponden a extracción directa por pozos del acuífero *intermedio* y los 120 millones de m<sup>3</sup>/año restantes son la recarga que recibe el horizonte acuífero *profundo* procedente del horizonte acuífero *intermedio*.

## **CAPÍTULO 5.- CONCLUSIONES Y RECOMENDACIONES**

## CONCLUSIONES

- Se identificaron 3 horizontes acuíferos, denominados: horizonte acuífero somero, horizonte acuífero intermedio y horizonte acuífero profundo.
- En el valle de Penjamo los horizontes acuíferos somero e intermedio se encuentran prácticamente agotados.

Se encontraron y censaron 2926 aprovechamientos, de los cuales 5 corresponden a manantiales, 152 a norias y 2769 restantes a pozos. De los 2769 pozos 2383 operan, 148 se encuentran abandonados; 74 en rehabilitación o cambio de equipo, 241 en proceso de perforación y; 140 no operan.

La extracción de agua subterránea por bombeo asciende a 721,2 Mm<sup>3</sup>/año para toda la zona estudiada, que equivale a 22.89 m3/seg.

El abatimiento medio anual varía entre 1 y 3 metros por año.

En la actualidad se perforan aproximadamente 100 pozos por año (reposición), con lo cual se incrementa el caudal de extracción en 31.5 millones de m3/año.

#### RECOMENDACIONES

Intensificar los programas de uso eficiente del agua

En el renglón relativo al agua potable se recomienda

- a) Elaborar un análisis de tarifas tendiente al incremento de las mismas, a fin de fomentai la disminución del consumo.
- b) Atacar las fugas tanto domiciliarias como en conducción.
- c) Continuar con las políticas de uso eficiente que incluyen la sustitución de muebles sanitarios y dispositivos ahorradores de agua.

En el rengión de riego, la extracción del acuífero asciende al 93% del total. Se recomienda:

- Continuar y acelerar los programas de aplicación de técnicas de riego y selección de cultivos para ahorro de agua.
- Cambio por cultivos que requieran menor cantidad de agua
- Reutilizar las aguas residuales en riego e industria.
- Elaboración de un estudio socioeconómico enfocado al cambio de actividad agrícola por agropecuaria e industrial, principalmente en las zonas centrales del valle donde la extracción ha ocasionado la formación de conos de abatimiento.

Incrementar la recarga del acuífero mediante la construcción de diversas estructuras tales como presas, adaptación de antiguos cauces para provocar infiltración, etc. Aplicar programas de reforestación para fomentar la infiltración el agua de lluvia hacia los acuíferos.

Se considera una población de 400 000 habitantes en los principales centros urbanos del área estudiada, con una dotación de 200 litros por habitante por día lo cual da un volumen de abastecimiento de alrededor de 1 m3/seg. Si consideramos que el 40% de dicho volumen se pierde por evaporación, se tiene un remanente del 60% que corresponde al agua residual y que es del orden de 600 lps. Este caudal se podría intercambiar en los renglones industriales y riego, a fin de disminuir la sobreexplotación a que se encuentra sujeto el acuífero, principalmente hacia las zonas centrales de los valles que es donde se presentan los niveles de bombeo más profundos.

La tecnificación del riego es un aspecto importante. Existen dos zonas de riego con características diferentes. La primera con una tecnología de alto nivel, fuertes inversiones y gran rendimiento. En contraste, se tiene a la agricultura de bajo rendimiento económico. Se recomienda procurar la sustitución de cultivos de bajo rendimiento económico y alto consumo de agua, por otros de mayor rendimiento, que permitan fomentar un mayor ingreso entre los agricultores y una disminución en los volúmenes de extracción de agua del subsuelo.

7. Asignación de propiedades Conductividad Hidraulica. Asignaremos la conductividad hidarulica de acuerdo alas figures 7b, 7c, 7d y figura 9. Y la distribución se muestra en la figura vmf 15 y vmf 16.

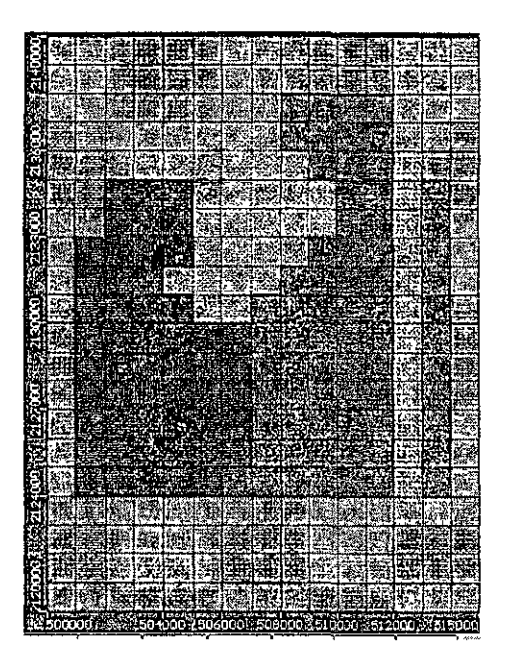

Figura vmf 15. Distribución de la conductividad hidráulica.

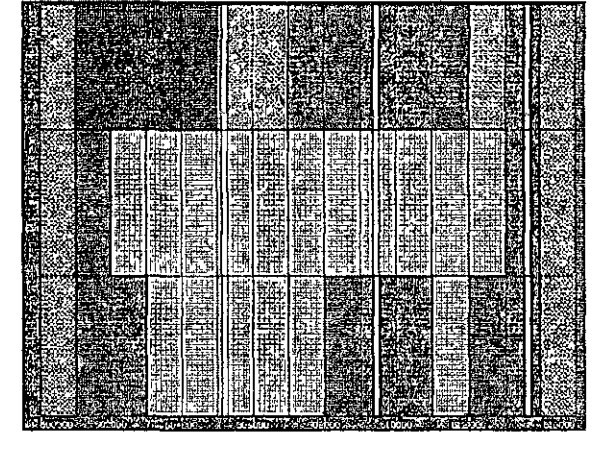

Figura vmf16. Sección transversal mostrando la conductividad hidráulica.

8. Rendimiento específico Asignación del rendimiento específico en base a las figuras 8a, 8b, 8c; y su distribución se observa en la figura vmf17 y vmf18.

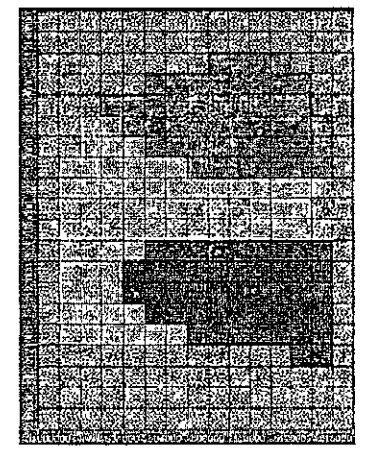

Figura vmf17. Distribución del rendimiento específico Sy en la capa 1.

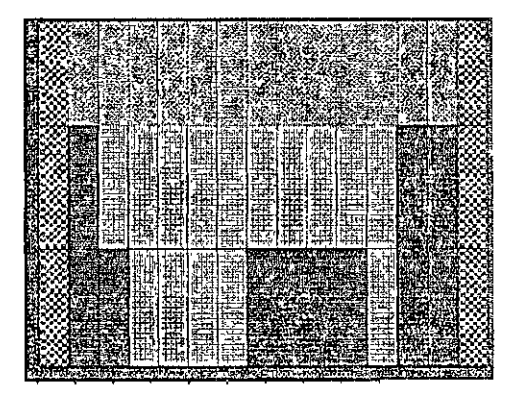

Figura vm18. Sección transversal mostrando la distribución del Sy, en la vertical.

9. Fronteras. Las fronteras a considerar son las siguientes, figura 9: entradas laterales. Estas se simularan mediante pozos de inyección en las celdas que se tenga considerada la recarga figura vmf19. Al igual las salidas a través de la frontera serán simuladas mediante pozos de extracción. La recarga vertical se aplicara en toda la superficie con un valor de 0.0006849 m/dia, figura vmf20. Para simular el río se utilizara la frontera correspondiente, que proporciona VMF, figura vmf21.

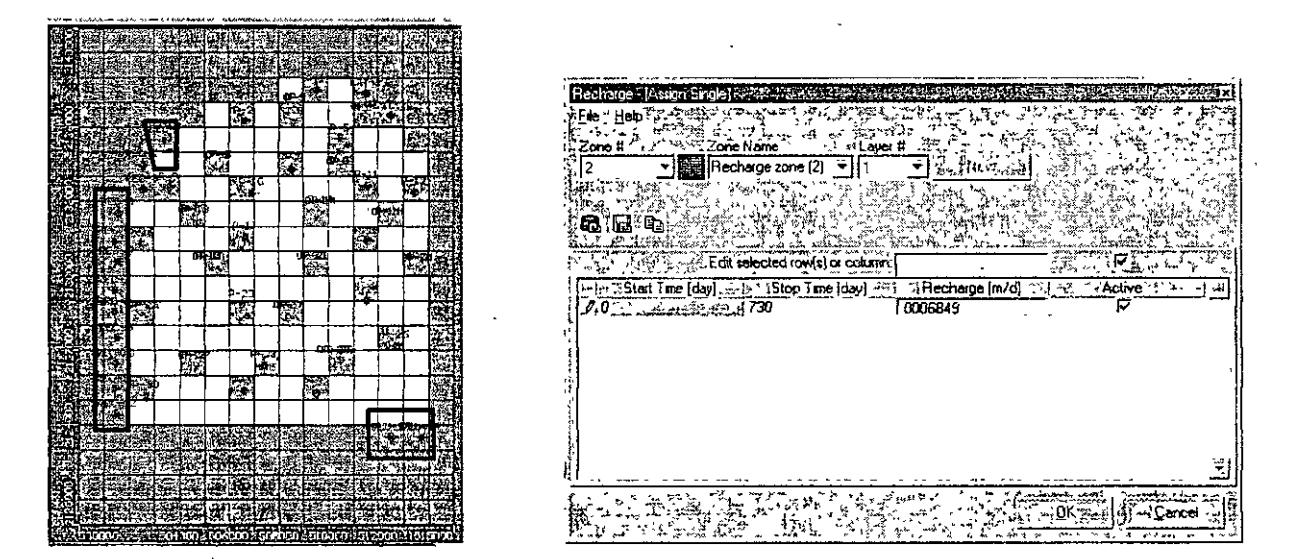

Figura vmf19. Recarga lateral y salidas laterales mediante pozos de acuerdo a la tabla 3

Figura vmf20. Muestra los datos para la recarga vertical.

|                     | A                                                  |                  |                                       |                        |                               |                         |                                          |                                          |                                          |
|---------------------|----------------------------------------------------|------------------|---------------------------------------|------------------------|-------------------------------|-------------------------|------------------------------------------|------------------------------------------|------------------------------------------|
| Niver Assig         | កទិតភ្លៀងទីដើម្បីដ                                 | 5. (P)           |                                       |                        | 经 化最高级 医外                     | <b>的问题</b> 的问题。         | - 11 T                                   |                                          | i i x                                    |
| 1 File & Help?      | 5.7.5 C                                            | 1 Sin top the    | -7.87 Mar 1323                        | 1. O. C                |                               | 1999年15日                | 73. N S(144)                             | 1. 1. 1. 1. 1. 1. 1. 1. 1. 1. 1. 1. 1. 1 | 7 28                                     |
| BAR FR              | ನ್ನು ಬ್ಯಾಪ್ಗಳು ಸಂಸ್ಥೆ ಸಿಕಿಸ್ ಸ್ಥಾನ<br>ಸಿಕ್ಕೆ       | 1956 also        | marine and applying                   | 45.00 Jan 1888 19      | STATES AND AND AND            | 1. 280 5 4 1 5 1 2 3    | 1.1.1.1.1.1.1.1.1.1.1.1.1.1.1.1.1.1.1.   | الم مؤدي وشي                             | 597 ( B. B.                              |
| Description         | River[1]                                           |                  |                                       | - 1881                 |                               | is a place in some      |                                          |                                          | · · · · · · · · · · · · · · · · · · ·    |
| Louisen in Sugar 19 | and the second states and the second states of the | 1. 0.6 . 55      | The second second                     | 22 X 1 5 3 4 1 10 1 10 | - 19                          | 244 B 14 18 14 14       | 1997 B. Dag                              | 1. A. S. Star 1. 200                     | منافق أتجي الم                           |
| {, ₩ Atsign h       | o appropriate laye                                 |                  |                                       | 20123                  |                               | S. 1. S. O. O. S.       |                                          | <ol> <li>二、武装は合き</li> </ol>              | The Second                               |
| WW-Usp def          | aut conductance                                    | formula          |                                       | 小教に対応す                 | Second Second                 | e village og som er for |                                          | 5                                        | ೆ ್ಷೇಟ್                                  |
| 1 a 1 1 2 1         | Statist in the                                     |                  |                                       |                        | 1 1 1 1 1 1                   | يحوي من التي عان وال    | 1. 1. 1. 1. 1. 1. 1. 1. 1. 1. 1. 1. 1. 1 | A 15614 6.                               | 1. 1. 1. 1. 1. 1. 1. 1. 1. 1. 1. 1. 1. 1 |
| 1. J                |                                                    | 1.59             | anter and a set of                    | <u> </u>               | Same an and the second second |                         | Server Paylo                             | ie -14                                   | in Carling Strategy                      |
| J. States           |                                                    | Ann famers       | , an silatan 75 - Alainta<br>I        | anither show           | a                             |                         | . 2000 i.e                               |                                          | an ingenitring said                      |
| 1. 24 AVED          | k celécteq 10M(s)                                  | or column        |                                       | 1                      | (\$DX*\$DY;\$K)/3             | \$ <b>}</b>             | ł                                        |                                          | 1. A. A.                                 |
| STREStart In        | ne Idaul # Sino T                                  | ine (dau) s      | · Brue: Siace imi                     | 1 Riverbed Bol         | ion is Canductance -          | Han Riverbed to         | 1 RivebedK:                              | 15 75 Active                             | 1-1-1                                    |
| 1 1 100             | 1) . A                                             |                  | 1. 1. 1. 1. 1. 1. 1. 1.               | 1                      | * - William 2/day ht-         | Thetness in]            | 1 - 12 in/d)                             | 1                                        | **°3 – –                                 |
| 2.0                 | 730                                                | -19,90m39 >->.u4 | 1150                                  | . 1742.5               | SOX*SOY*SKU                   | u 15                    | 15 E                                     | ~~~~~~~~~~~~~~~~~~~~~~~~~~~~~~~~~~~~~~   |                                          |
| A A A Marthal       | Second Second Second                               |                  |                                       |                        | (teni i en i tenin i          |                         | 15                                       | <i></i>                                  |                                          |
| 9                   |                                                    |                  |                                       |                        |                               |                         |                                          |                                          |                                          |
| 1                   |                                                    |                  |                                       |                        |                               |                         |                                          |                                          |                                          |
|                     |                                                    |                  |                                       |                        |                               |                         |                                          |                                          | 1                                        |
| Į.                  |                                                    |                  |                                       |                        |                               |                         |                                          |                                          | 28                                       |
| []                  |                                                    |                  |                                       |                        |                               |                         |                                          |                                          | 美                                        |
| ił                  |                                                    |                  |                                       |                        |                               |                         |                                          |                                          | 2                                        |
| 5                   |                                                    |                  |                                       |                        |                               |                         |                                          |                                          | 9.4                                      |
| :                   |                                                    |                  |                                       |                        |                               |                         |                                          |                                          | ومتبد                                    |
|                     |                                                    |                  |                                       |                        |                               |                         |                                          |                                          | •                                        |
| <u>11</u>           |                                                    |                  |                                       |                        |                               |                         |                                          |                                          | <u>.</u>                                 |
|                     |                                                    |                  | · · · · · · · · · · · · · · · · · · · | S. (. * :.             | EVIX Sec.                     | ويتجارب فليرتجر والع    |                                          | المتحدث المحمد                           |                                          |

Figura vmf21. Datos para la frontera de río

| POZOS DE I    | RECARGA Y EXT | RACCIÓN  |              |       |
|---------------|---------------|----------|--------------|-------|
| POZO No.      | OORDENADAS    | 10.00101 | GASTO M3/DIA |       |
|               | Х             | Ύ        | 2002         | 2003  |
| REC-1         | 503434        | 2135497  | 1000         | 1000  |
| REC-2         | 502561        | 2134481  | 1000         | 1000  |
| REC-3         | 502561        | 2133466  | 1000         | 1000  |
| REC-4         | 501589        | 2132538  | 1000         | 1000  |
| REC-5         | 501457        | 2131391  | 1000         | 1000  |
| REC-6         | 501545        | 2130552  | 1000         | 1000  |
| REC-7         | <b>501457</b> | 2129404  | 1000         | 1000  |
| REC-8         | 501413        | 2128521  | 1000         | 1000  |
| REC-9         | 501545        | 2127461  | 1000         | 1000  |
| <b>REC-10</b> | 501457        | 2126446  | 1000         | 1000  |
| REC-11        | 501456        | 2125430  | 1000         | 1000  |
| REC-12        | 501545        | 2124415  | 1000         | 1000  |
| <b>REC-13</b> | 512495        | 2123488  | 1000         | 1000  |
| REC-14        | 、513687       | 2123488  | 1000         | 1000  |
| EXT-1         | 511567        | 2137395  | -1000        | -1000 |
| EXT-2         | 512539        | 2136468  | -1000        | -1000 |

Tabla 3. Datos de la recarga lateral.

## VISUAL MODFLOW

.

1

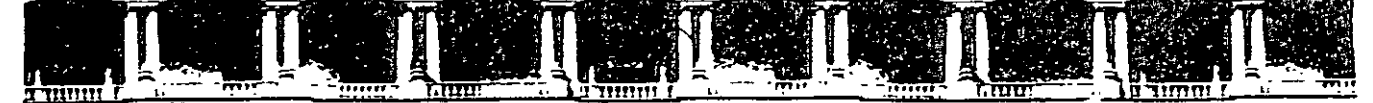

FACULTAD DE INGENIERÍA UNAM DIVISIÓN DE EDUCACIÓN CONTINUA

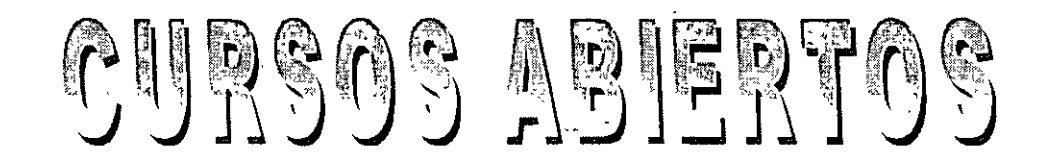

# DIPLOMADO INTERNACIONAL SOBRE CONTAMINACIÓN Y RESTAURACIÓN DE SUELOS Y ACUÍFEROS

# MODULO III MODELOS MATEMÁTICOS EN GEOHIDROLOGÍA Y CONTAMINACIÓN DE ACUÍFEROS CA 166

# Del 18 al 22 de octubre del 2004

## Tema Anexo

EJERCICIO: DISPERSIÓN DE CONTAMINANTES EN LA ZONA VADOSA UTILIZANDO EL MODELO VLEACH

> EXPOSITOR: ING. JUAN MANUEL LESSER ILLADES PALACIO DE MINERÍA OCTUBRE DE 2004

Palacio de Minería, Calle de Tacuba No 5, Primer piso, Delegación Cuauhtémoc, CP 06000, Centro Histórico, México D F., APDO Postal M-2285 © Tels: 5521.4021 al 24, 5623 2910 y 5623 2971 © Fax. 5510 0573

## EJERCICIO: DISPERSIÓN DE CONTAMINANTES EN LA ZONA VADOSA UTILIZANDO EL MODELO VLEACH

Por: Ing. Juan Manuel Lesser Illades

Inicializar el modelo utilizando la opción de crear un proyecto nuevo. Se llena la pantalla siguiente con el nombre del proyecto y la descripción del mismo.

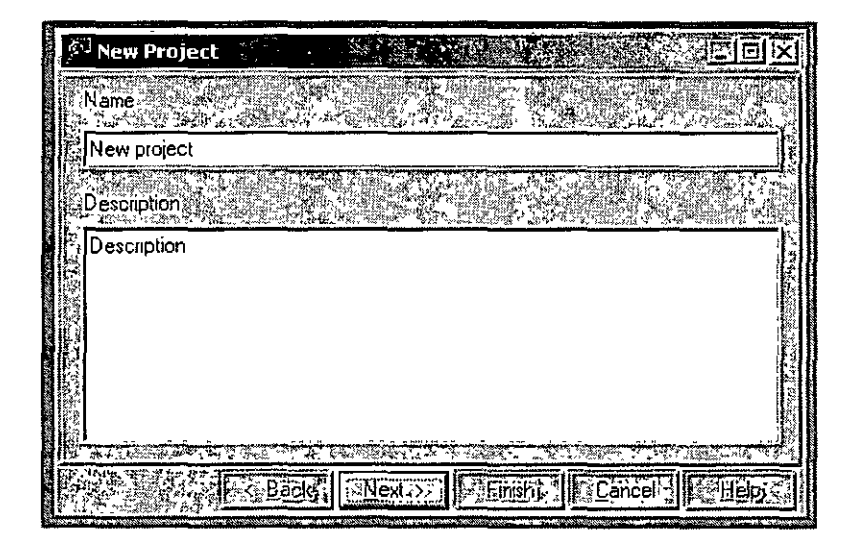

Se selecciona el modelo a ser utilizado. El paquete Unsat Suit incluye los modelos HELP para el diseño de rellenos sanitarios en relación con la contaminación de acuíferos, el modelo PESTAN para la contaminación de suelos y agua subterránea por pesticidas, el modelo SESOIL para el transporte de contaminantes de un flujo estacional en la zona no saturada y el modelo VLEACH para la simulación del movimiento de contaminantes en la zona no saturada.

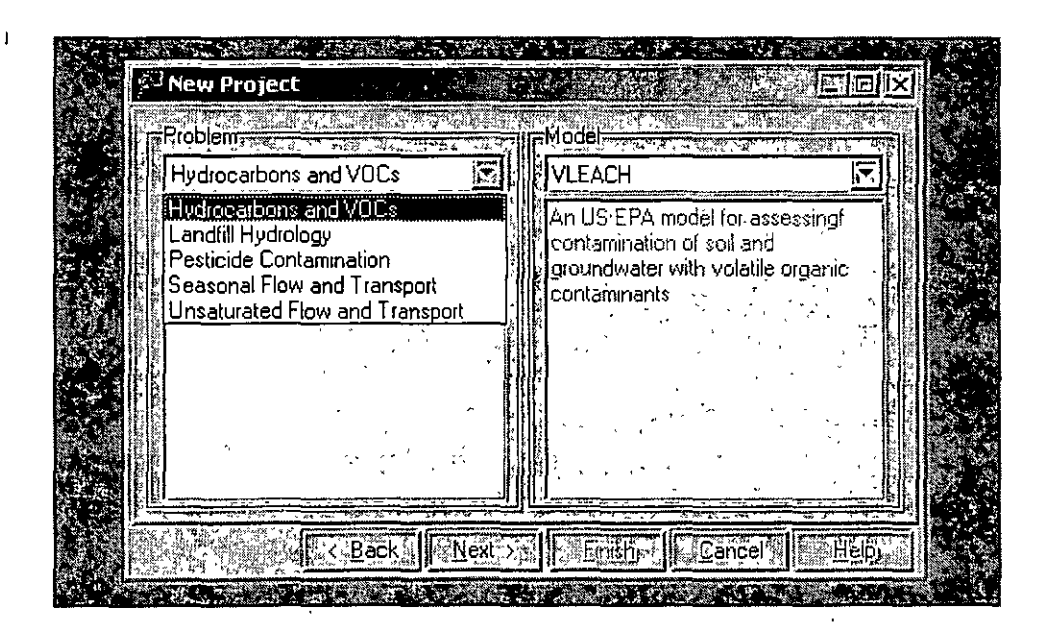

En la pantalla siguiente se selecciona el tipo de unidades por utilizar.

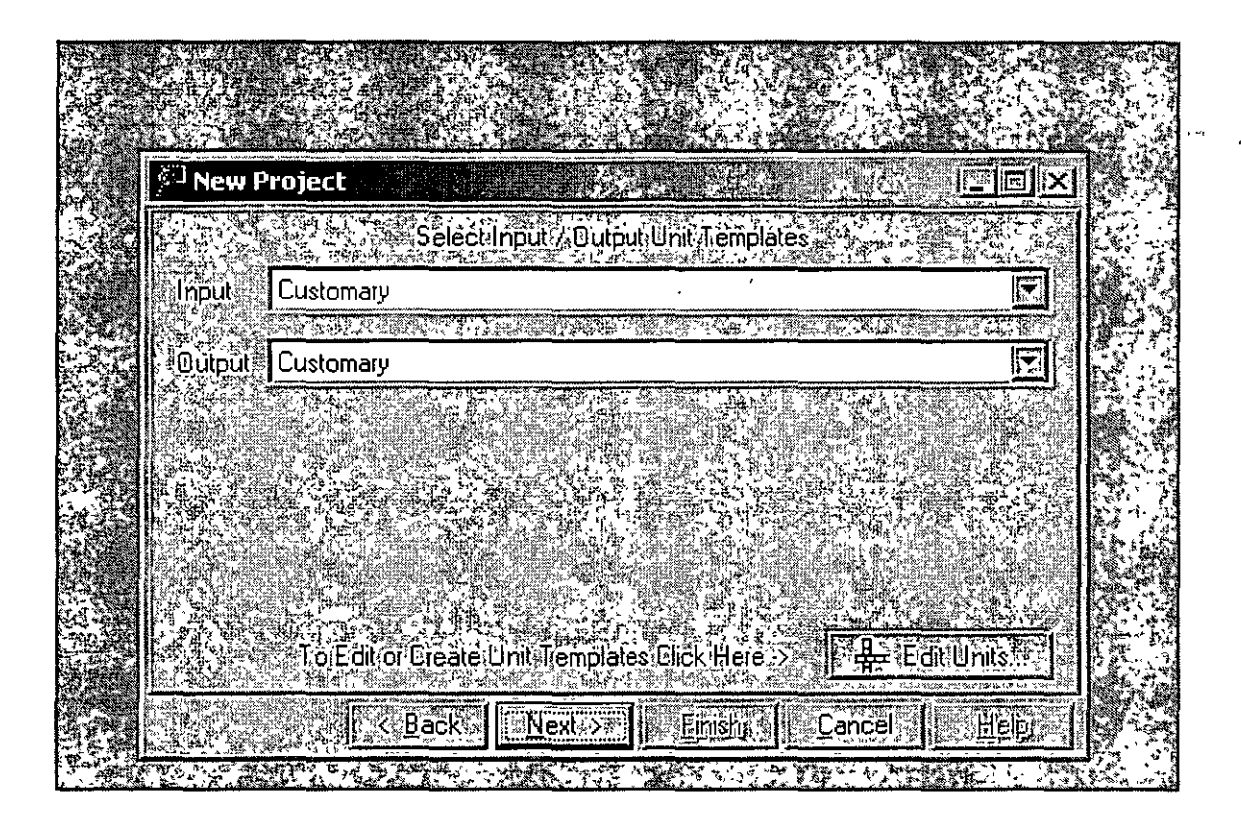

Proporcionar los datos del autor y del cliente.

| Select the project Author |                      | oupress the / Auth                                                                                                    | ors bulton                                   |
|---------------------------|----------------------|----------------------------------------------------------------------------------------------------|----------------------------------------------|
|                           |                      |                                                                                                    |                                              |
| Juan Manuel Lesser        |                      | E                                                                                                    | Authors                                      |
|                           |                      |                                                                                                    | en data de la constan<br>Plaga de la constan |
|                           |                      | Carlon Letter Schemensen en der<br>Verschaften und Schemensen einer Schemensen<br>Letter und Schemensen einer Schemensen einer Schemensen einer Schemensen einer Schemensen einer Schemensen einer |                                              |
|                           | I U CIBALE AMENICIEN |                                                                                                    |                                              |
| Division de Educacion C   | Continua             |                                                                                                    | Clients:                                     |
|                           |                      |                                                                                                    |                                              |
|                           | TYPE AND A           |                                                                                                    | Normal Start & Sal                           |

2

En esta pantalla se resumen los datos de identificación del modelo.

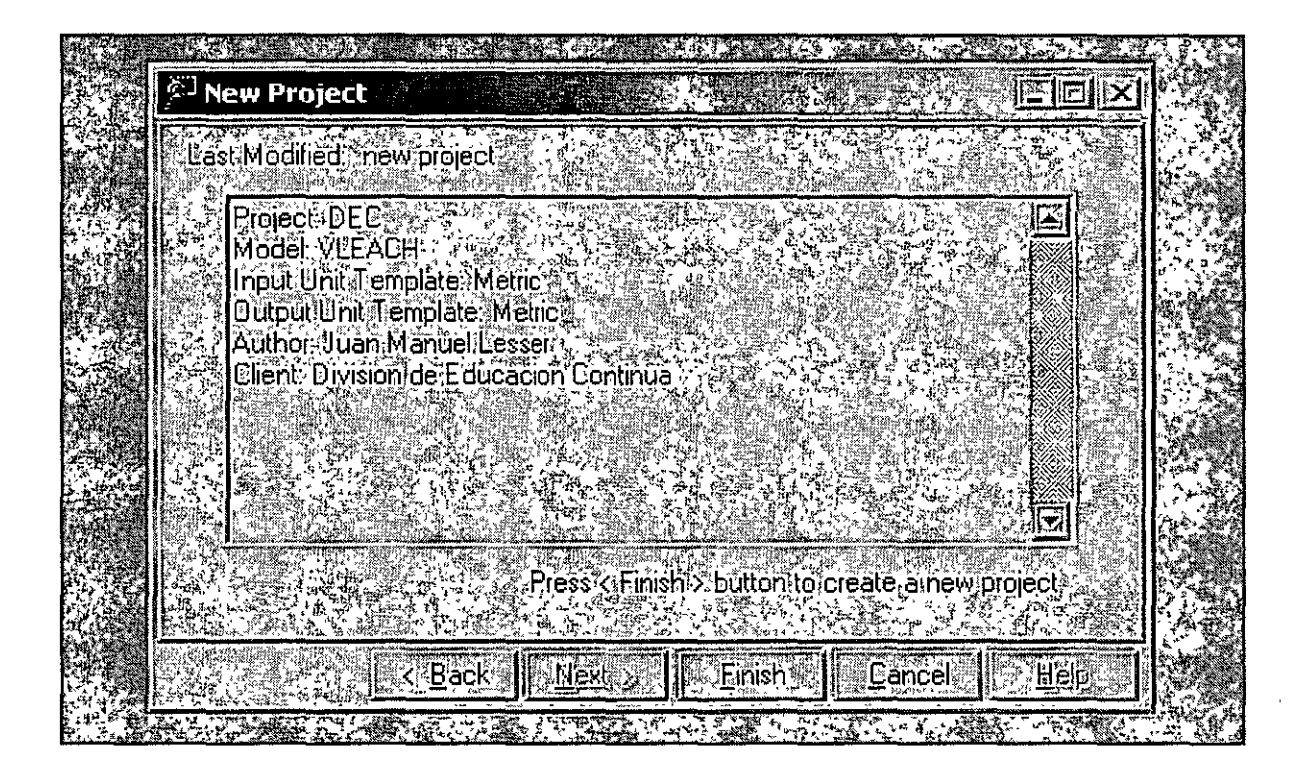

Seleccionar si se desea crear un proyecto nuevo o utilizar los datos de otro ya creado.

| New Profile Wizard      |                  | 7              |               |       |
|-------------------------|------------------|----------------|---------------|-------|
| Please Select the way t | ,ou,would.like t | o create ajnev | profile       |       |
|                         | emplate. 🧏       |                | STATISTICS    |       |
|                         |                  |                |               |       |
|                         | K. <u>B</u> acki | Next >>        | Finishi - 🗍 🖻 | ancel |
|                         |                  |                |               |       |

Características del sitio. Elevación del terreno 0 metros, elevación de la base del subsuelo estudiado, 30 metros. Seleccionar un suelo limoso (silt).

| N | ew Profile Wiza     | rd                   |                  |  |
|---|---------------------|----------------------|------------------|--|
|   | Elevation(m)<br>Top | Bottom -30           | ]. Tihickness [3 |  |
|   | Material Category   | VIII (VLEACH) Silt ( | aroup            |  |
|   | Material            | Silt                 |                  |  |
|   |                     | K Back               | lext >           |  |
Pantalla mostrando el perfil con las características del sitio, 30 metros de limos. A la izquierda se muestra el menú de opciones para alimentar los datos de la contaminación.

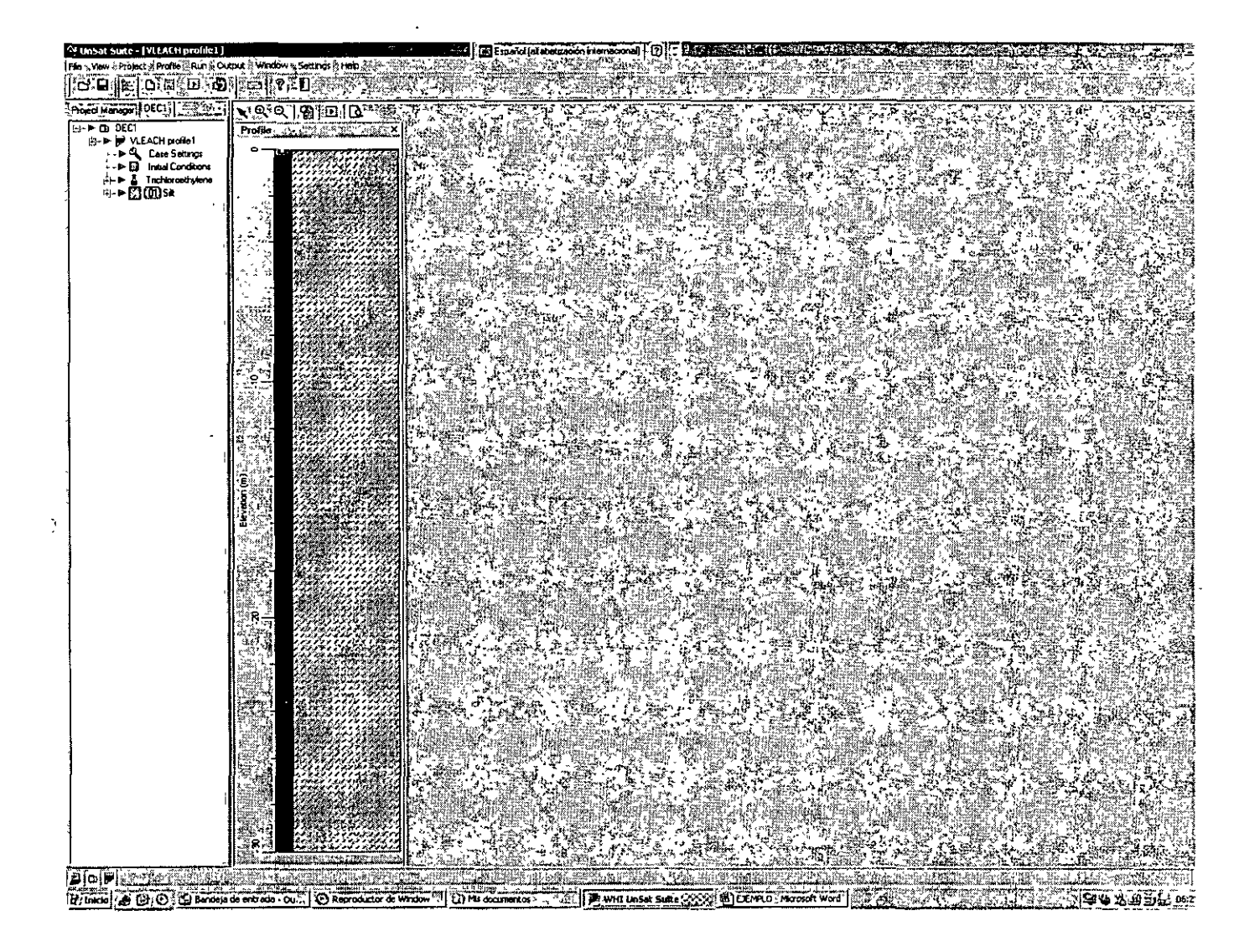

Resumen de las características del sitio.

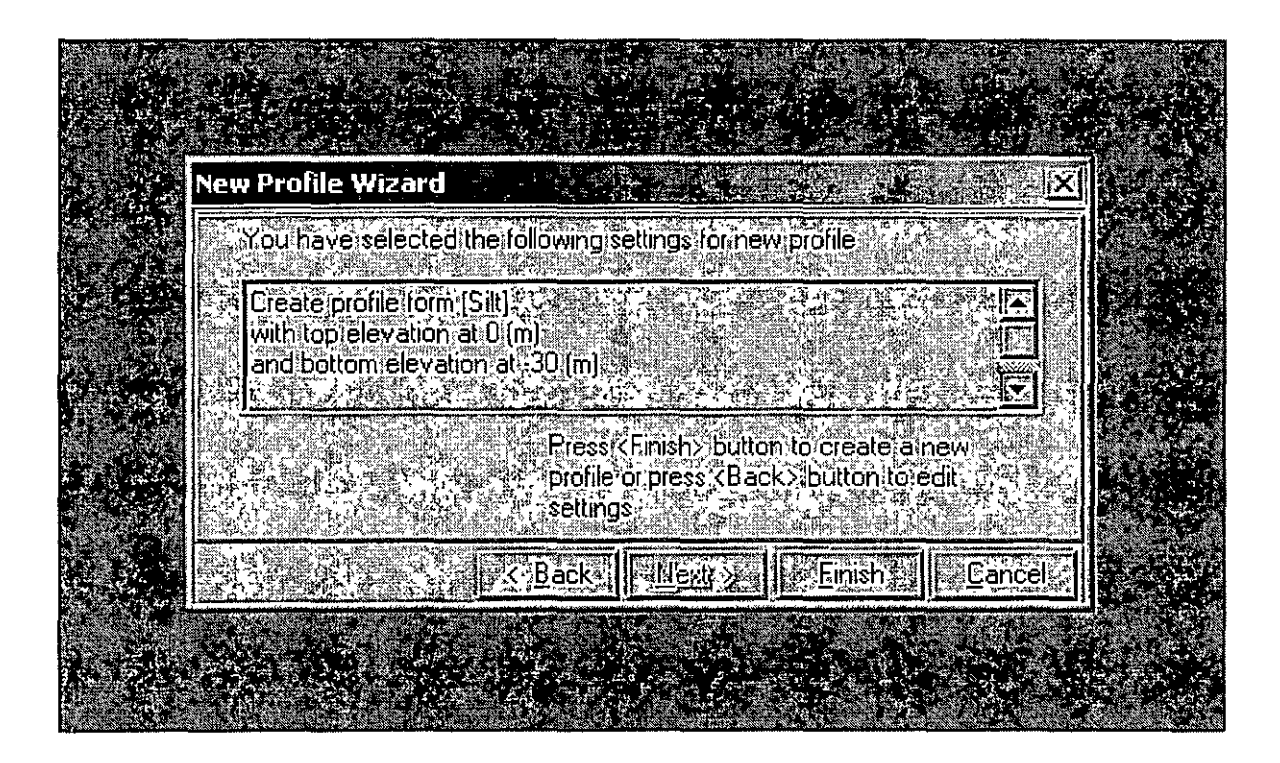

Seleccionar la opción para editar parámetros (Case settings)

| <sup>S)</sup> Edit Parameters    |                                        |        |                                                           |
|----------------------------------|----------------------------------------|--------|-----------------------------------------------------------|
| Case Settings                    |                                        |        |                                                           |
| Parameter                        | Value 😌 🖓 🖓 🖓                          | Units  | Comment                                                   |
| Simulation Timestep              | 365.25637                              | days   | The simulation timestep in years                          |
| Simulation Length                | 3652.56366                             | days   | The total time length of simulation in years              |
| Cell Number                      | 10                                     | -      | The number of cells within the profile.                   |
| Recharge Rate                    | 0 00834482                             | cm/day | The rate at which water enters and flows through the var  |
| Concentration:in, Recharge Water | 0.00000000000                          | mg/l   | The contaminant concentration in the recharge water.      |
| Upper Boundary for Vapor         | 0.00000000000                          | mg/l   | Concentration in the atmosphere above the soil surface    |
| Lower Boundary for Vapor, Pass   | 0.00000000000                          | mg/l   | Set negative if the lower boundary considered impermeal   |
| Output Timestep                  | 365 256                                | days   | The timestep at which simulation results are to be presen |
|                                  | • •• ••••••••••••••••••••••••••••••••• |        |                                                           |
|                                  |                                        |        |                                                           |

Deseamos que el modelo calcule la posición de los contaminantes cada mes (30 días), durante aproximadamente 4 anos (1200 días). Dividir el subsuelo en 30 celdas de a 1 metro cada una. La permeabilidad del medio se midió en el laboratorio y arrojó un valor de 2.12 cm/día. La concentración del contaminante en el agua de recarga es de 80 mg/l. Las salidas del modelo programarlas cada 30 días (aproximadamente cada mes).

| Parameter                                             | Value          | Units  | Comment                                                   |
|-------------------------------------------------------|----------------|--------|-----------------------------------------------------------|
| Simulation Timestep and the state                     | 30             | days   | The simulation timestep in years                          |
| Simulation Length                                     | 1200           | days   | The total time length of simulation in years.             |
| Cell Number                                           | 30             | -      | The number of cells within the profile.                   |
| Recharge Rate, 11, 1, 1, 1, 1, 1, 1, 1, 1, 1, 1, 1, 1 | 2 12           | cm/day | The rate at which water enters and flows through the va   |
| Concentration in Recharge Water                       | BO             | mg/l   | The contaminant concentration in the recharge water       |
| Upper Boundary for Vapor                              | 0.000000000000 | mg/l   | Concentration in the atmosphere above the soil surface.   |
| Lower, Boundary for Vapor                             | 0.00000000000  | mg/l   | Set negative if the lower boundary considered impermea    |
| Output Timestep                                       | 30             | days   | The timestep at which simulation results are to be preser |
|                                                       |                |        |                                                           |

.\*

7

Utilizando el menú de la parte superior izquierda, marcar la concentración inicial de contaminante en las diferentes profundidades, a partir de las cuales el modelo calculará la difusión respecto al tiempo.

|                          | EPS                             |                                |                                   | Cherry Contraction of the |                       |
|--------------------------|---------------------------------|--------------------------------|-----------------------------------|---------------------------|-----------------------|
| Initial Conditions       |                                 |                                |                                   |                           | 철학 상상에 가입되는           |
| Parameters               | Start Depth 53                  | End Depth # 31                 | Initial Contaminant Concentration |                           |                       |
| Units 🛃 🚬                | m                               | m                              | g/kg                              | ł                         |                       |
| 制作是自然的                   | Enter your start                | Enter your end                 | XCON                              | 1                         |                       |
| Comments                 | idepth values in<br>this column | depth values in<br>this column |                                   |                           |                       |
|                          |                                 | ,                              |                                   |                           |                       |
| 🕵 (s.1 (0.000) 🛒         | 0                               | 0                              | 0 0000000000                      |                           |                       |
|                          |                                 |                                |                                   | -                         |                       |
|                          | •                               |                                |                                   |                           |                       |
|                          |                                 |                                |                                   |                           |                       |
|                          |                                 |                                |                                   |                           |                       |
|                          |                                 |                                |                                   |                           |                       |
|                          |                                 |                                |                                   |                           |                       |
|                          |                                 |                                |                                   |                           |                       |
|                          |                                 |                                |                                   |                           |                       |
|                          |                                 |                                |                                   |                           |                       |
|                          |                                 |                                |                                   |                           |                       |
|                          |                                 |                                |                                   |                           |                       |
|                          |                                 |                                |                                   |                           |                       |
| Constantinut ( ) ( ) ( ) |                                 |                                |                                   |                           | o harangu san a san a |
| Add 3rd                  | Insert                          | Delete ()                      | elete Al                          |                           |                       |

Con los botones de la parte inferior de la pantalla, se aumentan, eliminan o insertan renglones de datos.

| Parameters                    | Start Depth                                        | End Depth                                        | Initial Contaminant Concentration |   |
|-------------------------------|----------------------------------------------------|--------------------------------------------------|-----------------------------------|---|
| Units                         | m                                                  | m                                                | g/kg                              |   |
| Comments <del>.</del>         | Enter your start<br>depth values in<br>this column | Enter your end<br>depth values in<br>this column | XCON                              |   |
| 11(1/000)                     | 0                                                  | 1                                                | 80                                |   |
| 2 (1 <sup>°</sup> 000)        | 1                                                  | 2                                                | 76                                |   |
| 3 (1,000)                     | 2                                                  | 3                                                | 68                                |   |
|                               | 3                                                  | 4                                                | 54                                |   |
| 🖁 🖓 5 (1:000)                 | 4                                                  | 5                                                | 33                                |   |
| 😳 🖓 6 (1 <sup>1</sup> 000), 🐑 | 5                                                  | 6                                                | B                                 | • |
| 7 (1.000)                     | 6                                                  | 7                                                | 0                                 | _ |
|                               |                                                    |                                                  |                                   |   |
| Add SIL                       | Interio Sinta                                      |                                                  | elete Al                          |   |

En el menú de la porción superior izquierda se selecciona el tipo de producto contaminante. El modelo incluye 9 compuestos, entre ellos al benceno, tolueno, etilbenceno y m-xileno. Seleccionar para el ejemplo al benceno.

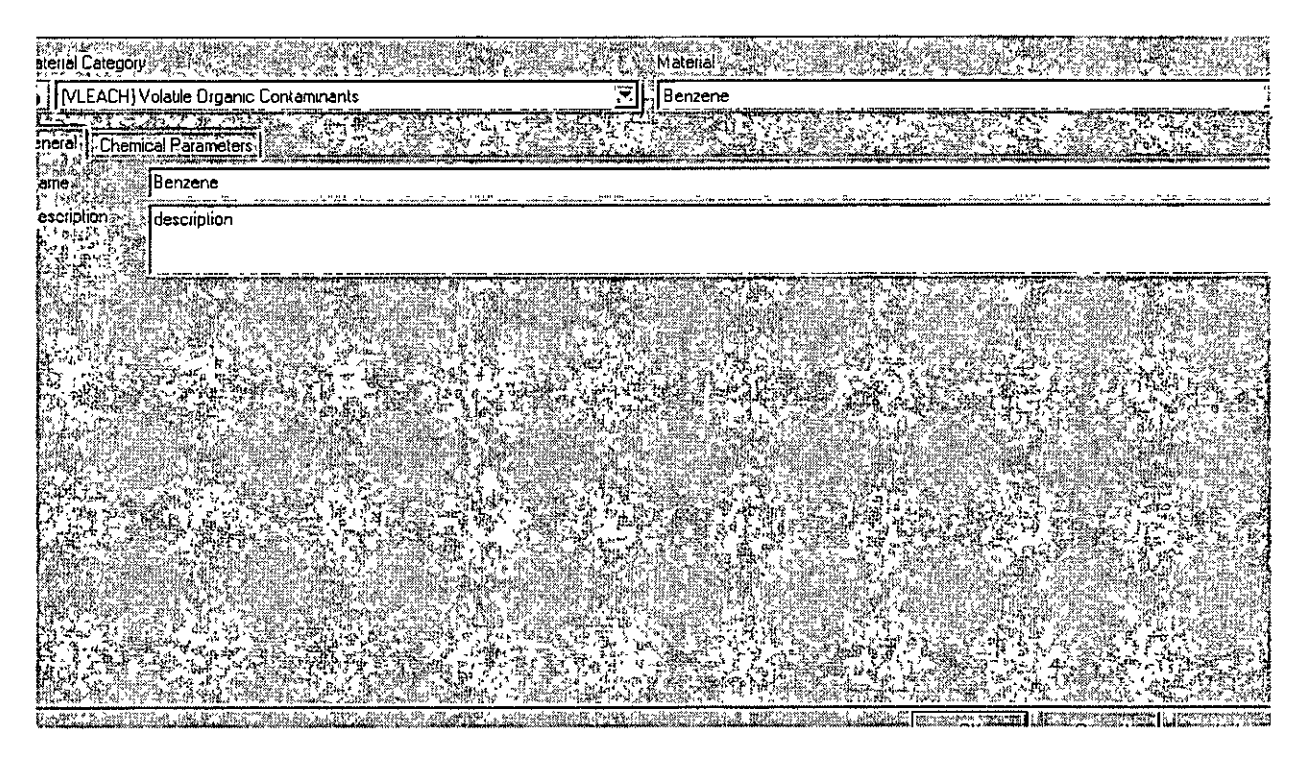

El siguiente paso es correr el modelo, lo cual se lleva a cabo utilizando el botónenmarcado con color azul. Se obtiene la pantalla siguiente.

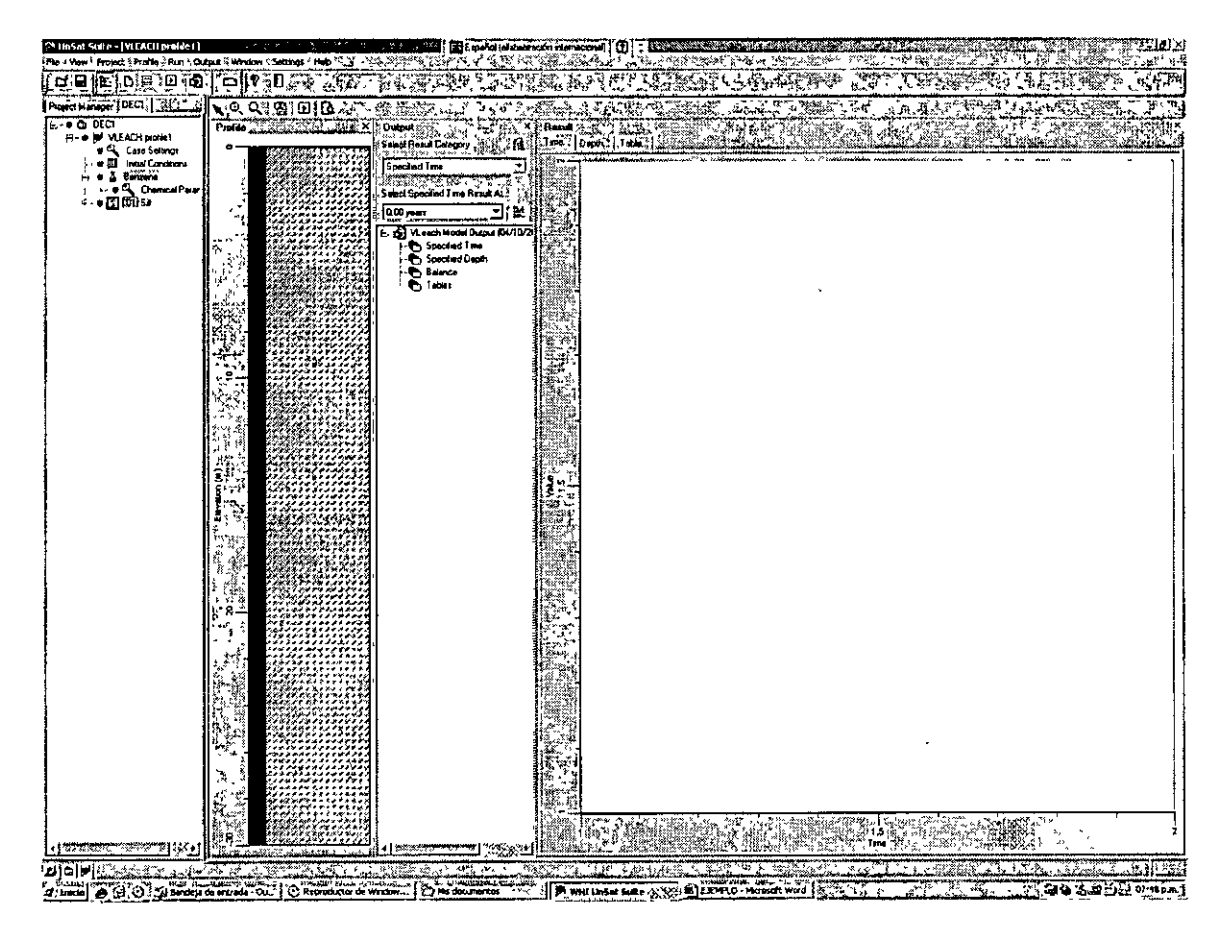

### ANÁLISIS DE RESULTADOS, OPCION TIEMPO

A partir de este momento se pueden obtener resultados del comportamiento del contaminante respecto al tiempo y a la profundidad. En el menú central, a la derecha del corte litológico, se encuentran las opciones de tiempo, profundidad, balance y tablas. Buscarlas y practicarlas.

Ejercitar seleccionando **primeramente la opción de tiempo**, de uno a uno, los periodos de tiempo que calculó el modelo de acuerdo a los datos con que fue alimentado. Analizar los resultados, observar como se va moviendo la contaminación respecto al tiempo y a la profundidad.

Para las gráficas se de deberá seleccionar la opción deseada, ya sea contaminante adsorbido por el suelo, en agua o en fase volátil. Desplegar los resultados hasta obtener una pantalla semejante a la mostrada adelante (concentración en suelo) y analizar los resultados.

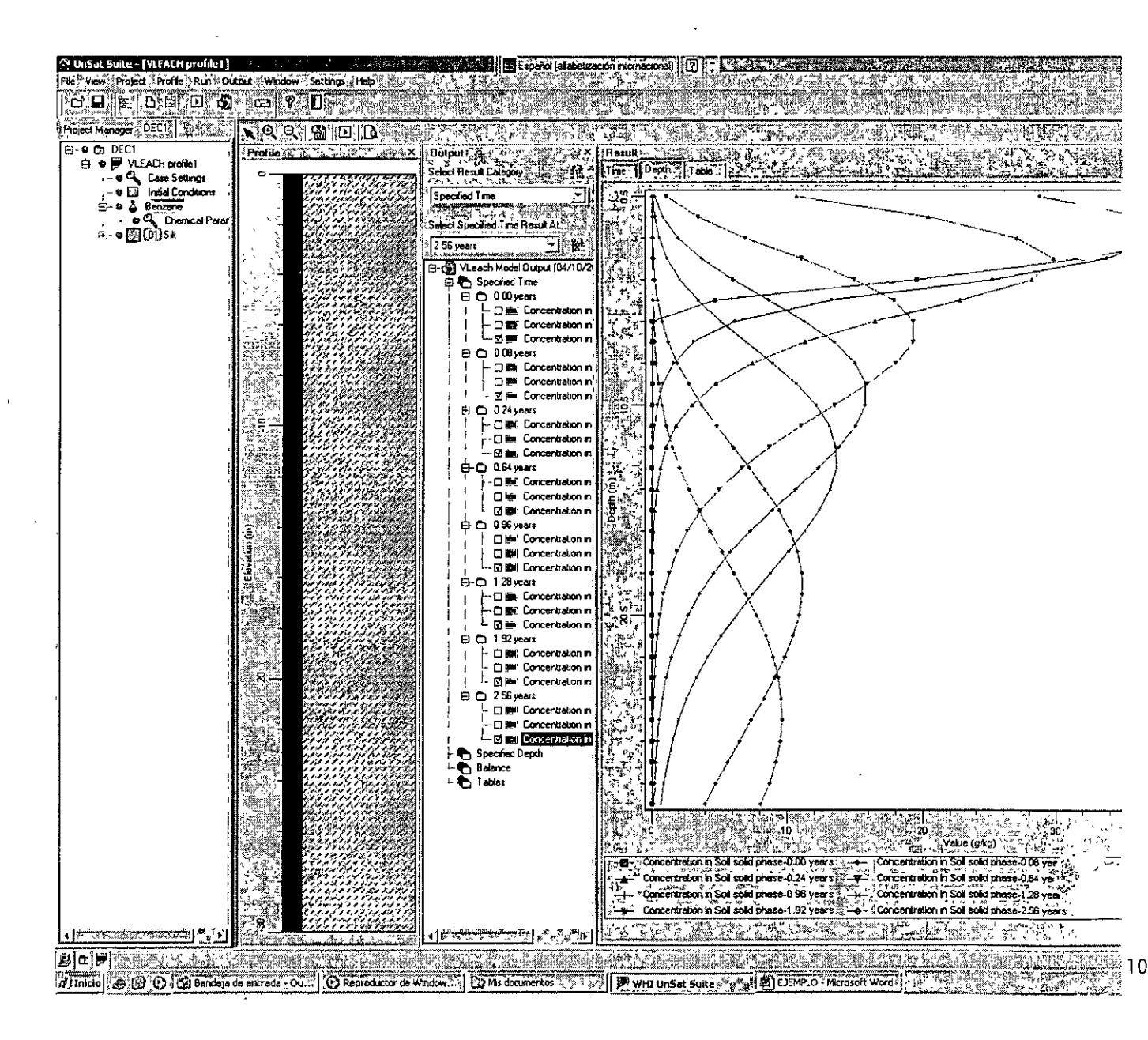

Volver a correr el modelo con el botón enmarcado en color azul y repetir el procedimiento para analizar el comportamiento del contaminante respecto al tiempo para la fase gaseosa. Reintentar hasta obtener los resultados de la pantalla siguiente. Analizar el significado de los resultados.

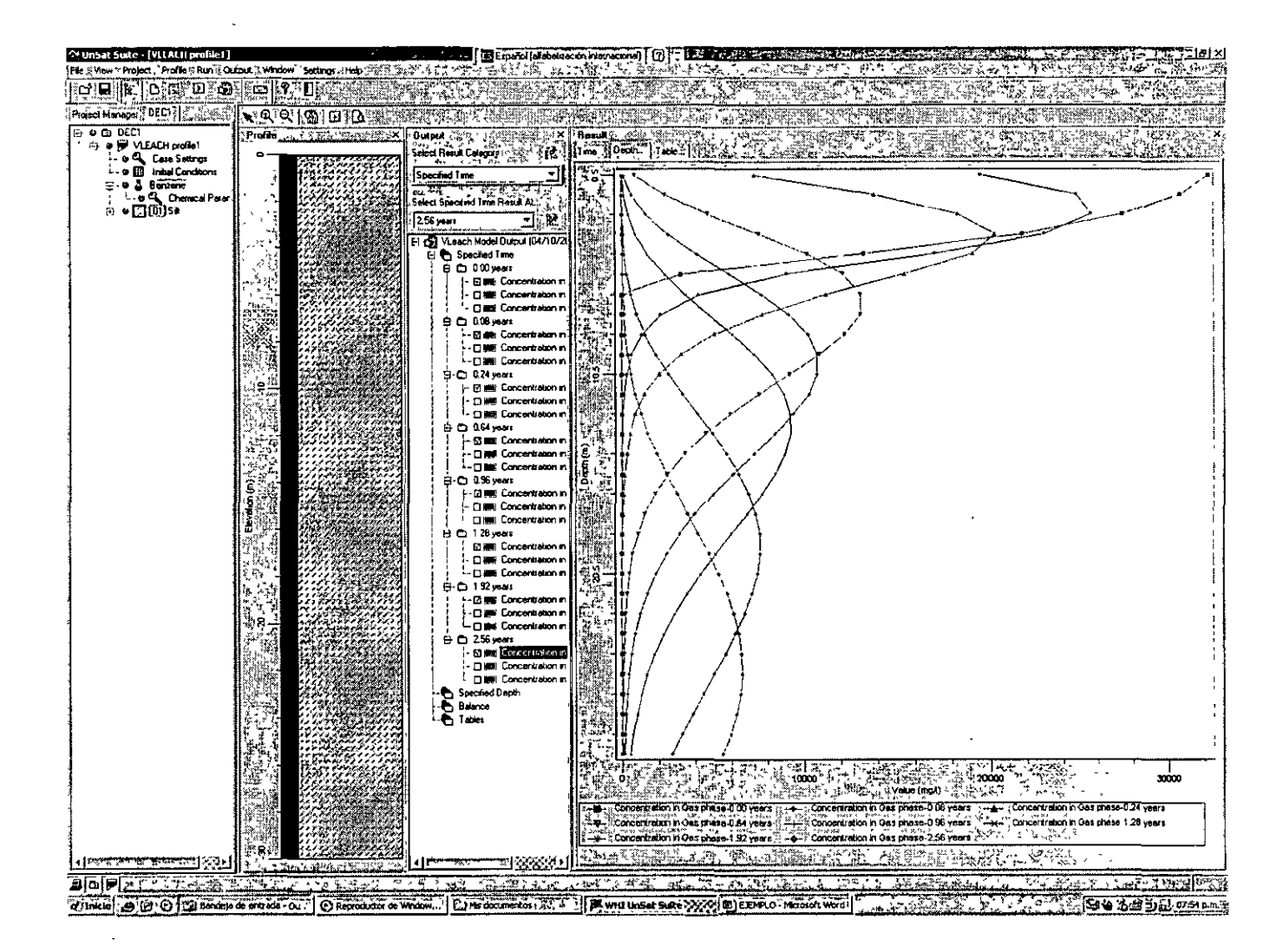

Correr nuevamente el modelo con el botón enmarcado en azul, obtener y analizar la pantalla siguiente:

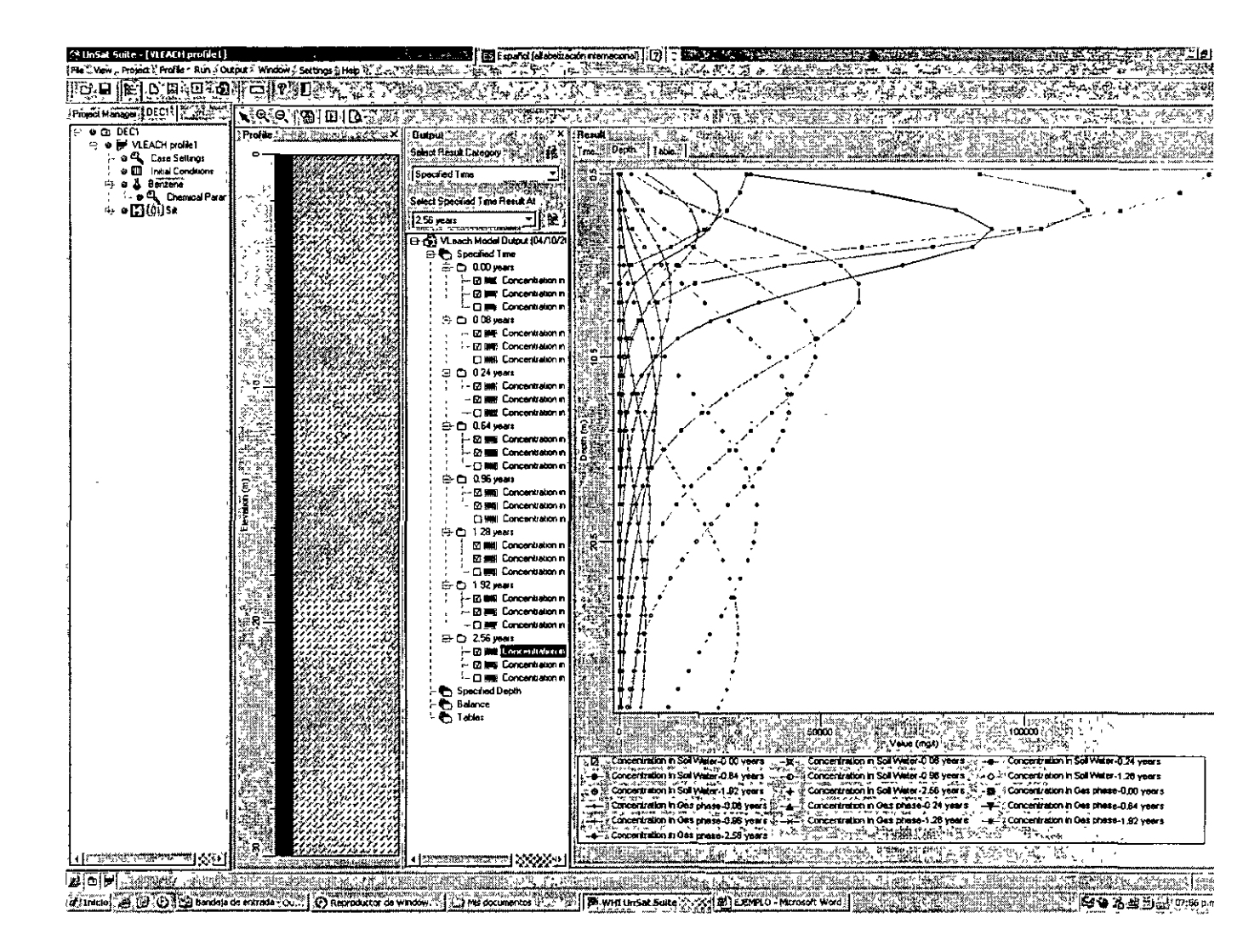

# ANÁLISIS DE RESULTADOS, OPCION PROFUNDIDAD

Se repiten pasos semejantes al inciso anterior seleccionando la opción profundidad (depth). Obtener y analizar la concentración a 1, 5, 10, 15, 20, 25 y 30 metros de profundidad.

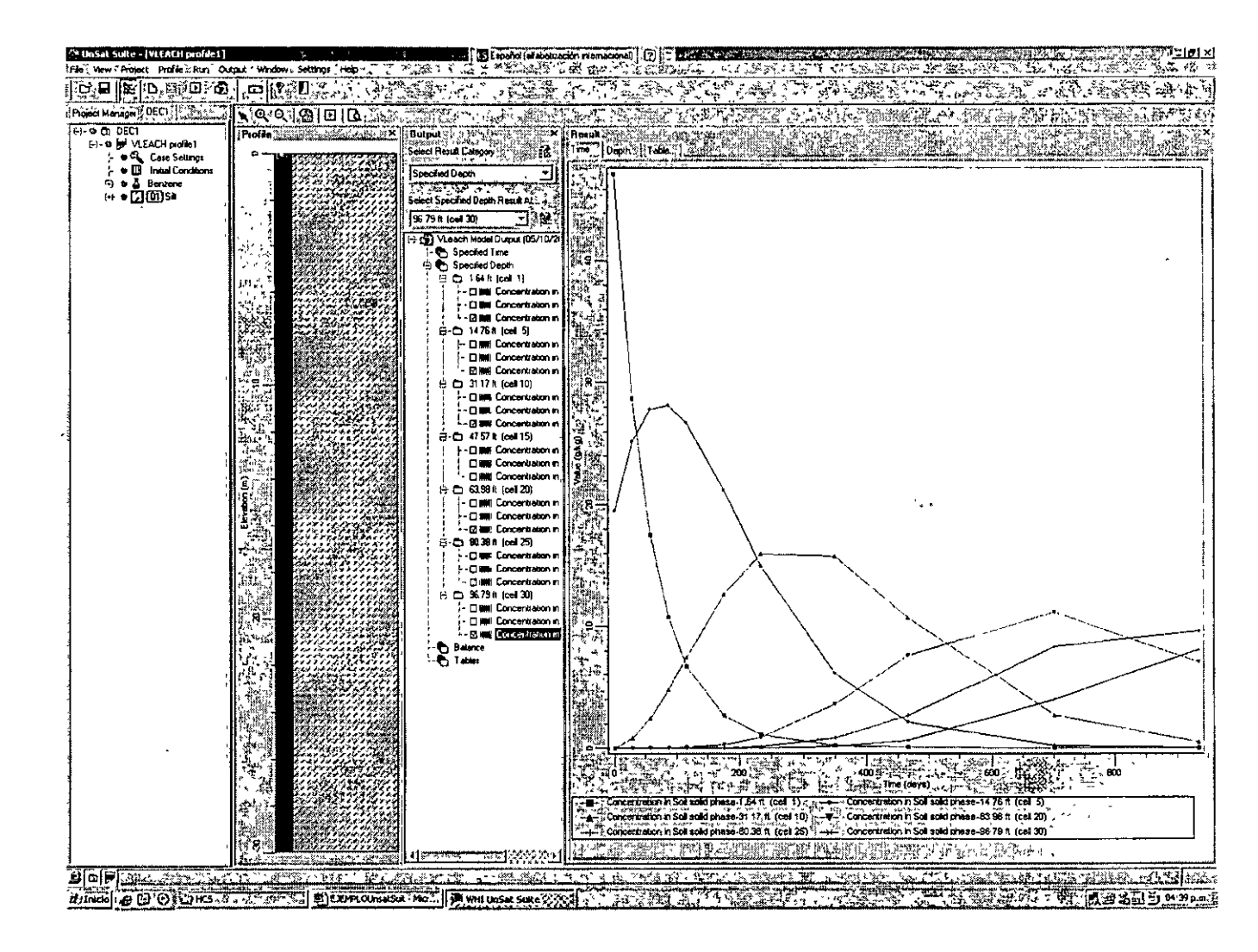

En la misma pantalla, desactivar la opción suelo en todas las profundidades y activar la opción volátiles para tener una pantalla como la siguiente:

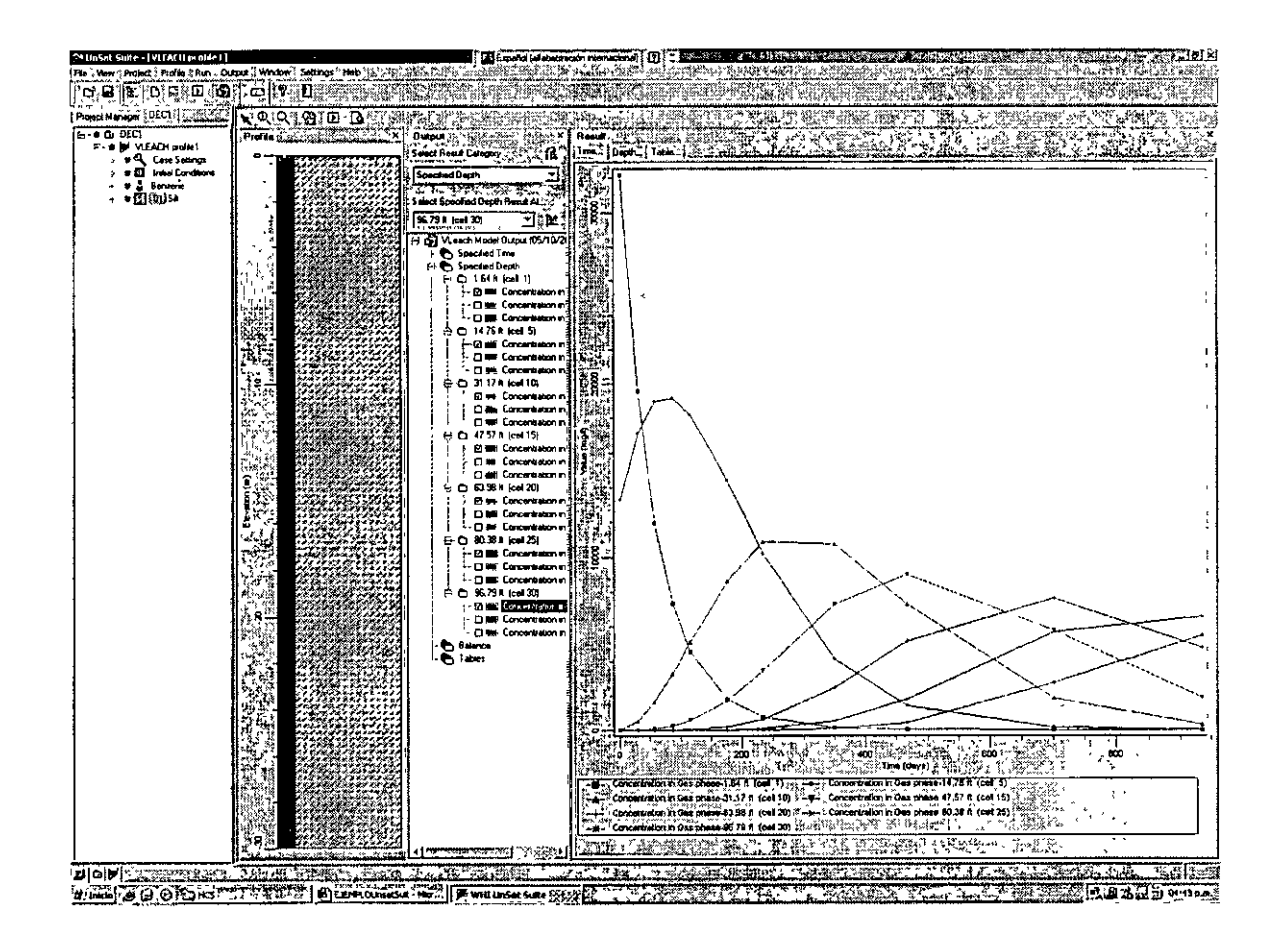

Correr el modelo y desplegar el balance de masas. Como se comporta la contaminación respecto al tiempo?

Comparar la concentración adsorbida por el suelo, con la presente en el agua del suelo y la volátil, cual es mayor y cual es menor?

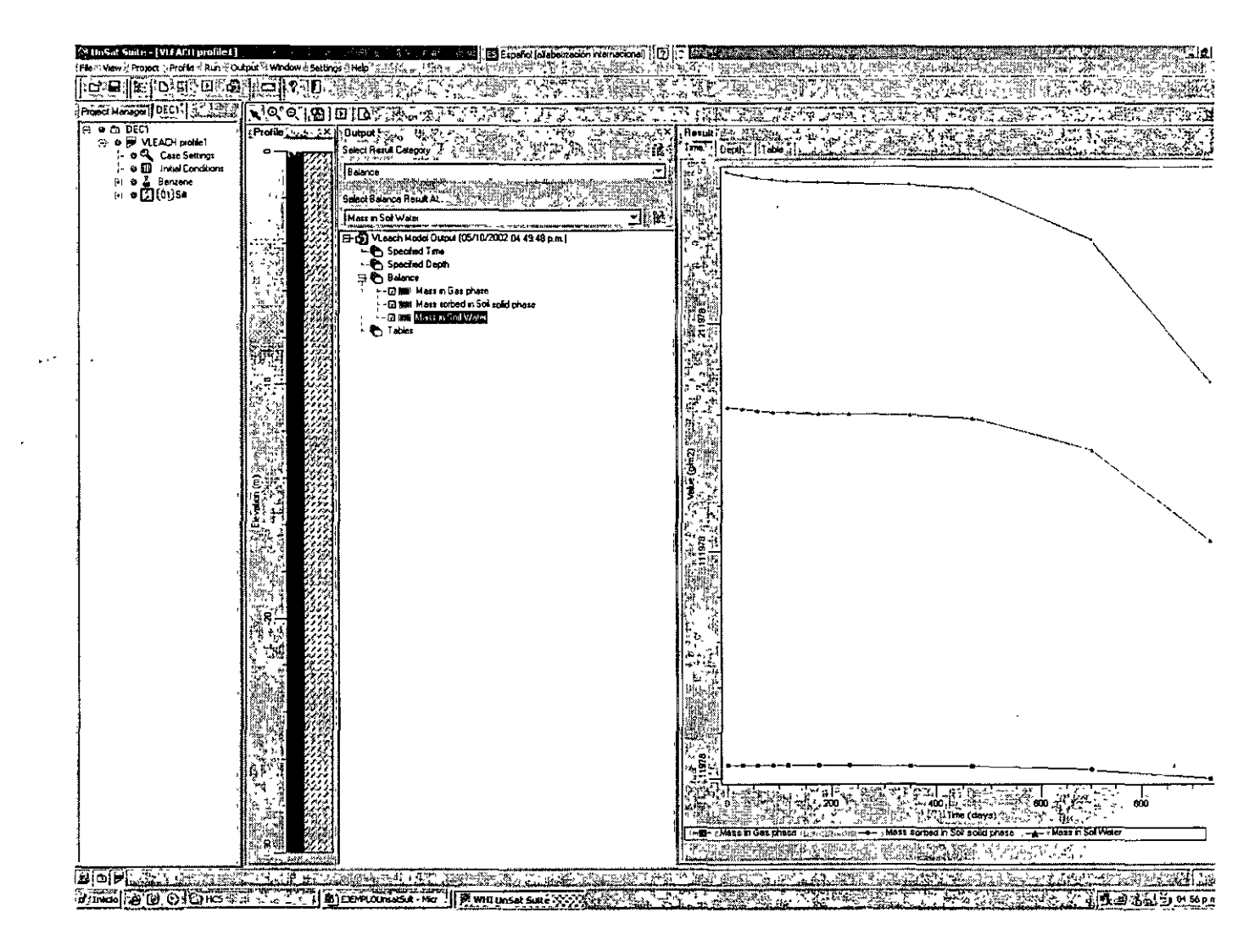

Seleccionar Tablas para obtener valores del balance.

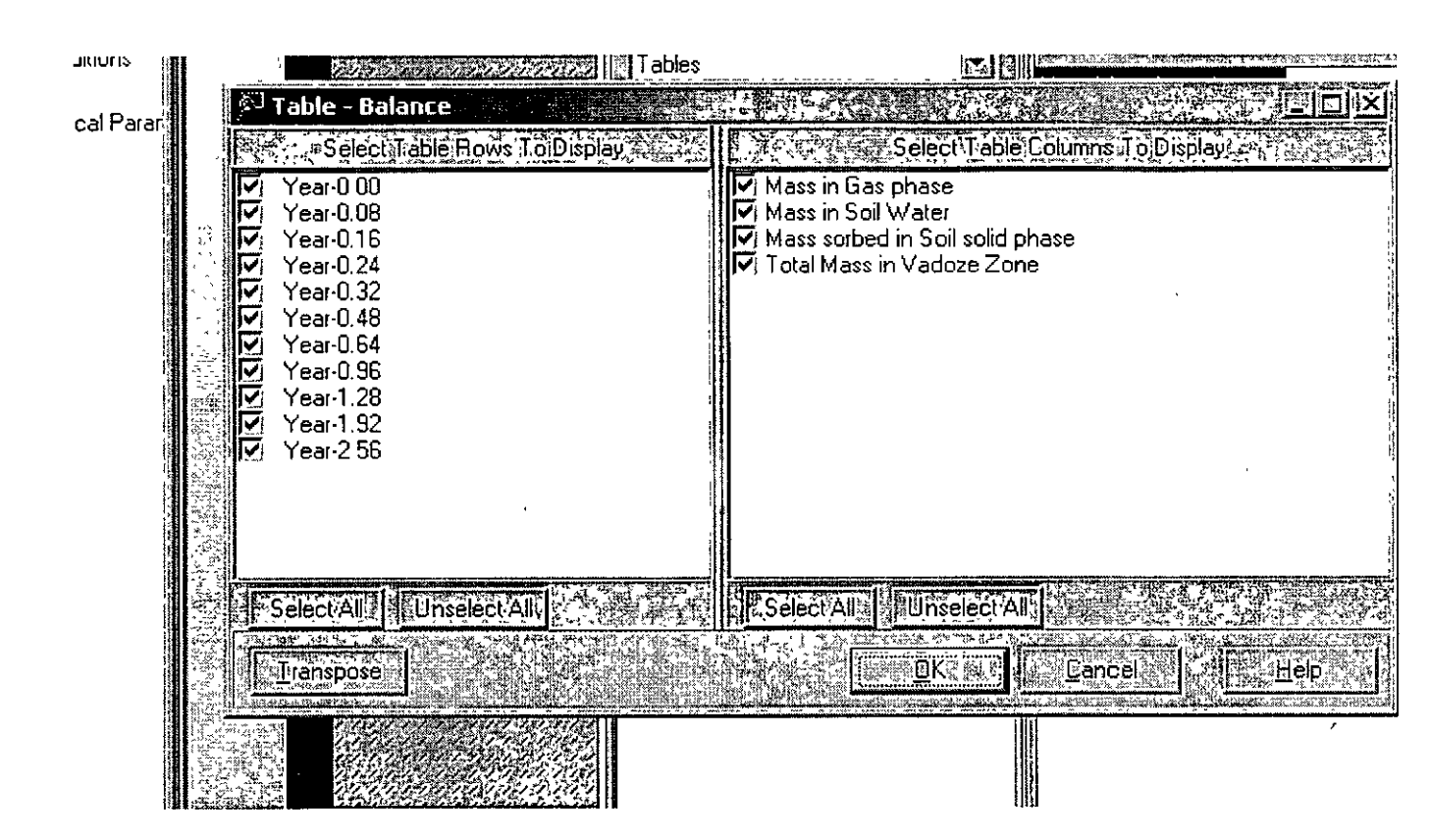

Seleccionar todos los tiempos. Analizar los resultados.

| lesult Category                       | Time Depth                                           | Jable -                                                            |                                       |                                             |             |
|---------------------------------------|------------------------------------------------------|--------------------------------------------------------------------|---------------------------------------|---------------------------------------------|-------------|
| 1. 2 1. WELLEY TELEVISION             | ·> 1 12. 2. 200 54 5                                 |                                                                    | <u>64.56</u>                          | Balance (g/m2)                              |             |
| ables Result At                       | re de secolar<br>alta reaction<br>contact de secolar | Mass in Las phase<br>Class (g/m2) (tuging<br>Manual (g/m2) (tuging | G/m2)                                 | Mass sorbed in 50il solid<br>, phase (g/m2) | Zone (g/m2) |
| :e 🔀 🔁                                | Year-0.00 (g/m2)                                     | 1.7985E+04                                                         | 1.7518E+05                            | 2.7897E+05                                  | 4.7213E+05  |
| /Leach Model Output (04/10/2)         | (,Year-0.08 (g/m2)                                   | 1.7884E+04                                                         | 1 7419E+05                            | 2.7741E+05                                  | 4 6949E+D5  |
| Specified Time                        | P.Year-0.16 (g/m2)                                   | 1.7814E+04                                                         | 1.7351E+05                            | 2.7632E+05                                  | 4 6765E+05  |
| Specified Depth                       | [Year 0.24 [g/m2]                                    | 1.7766E+04                                                         | 1.7304E+05                            | 2.7557E+05                                  | 14 6638E+D5 |
| Balance                               | Year 0.32 (g/m2)                                     | 1 7732E+04                                                         | 1.7272E+05                            | 2 7505E+05                                  | 4.6550E+05  |
| Tables                                | Year-0.48 (g/m2)                                     | 1.7693E+04                                                         | 1.7233E+05                            | 2.7443E+05                                  | 4.6445E+05  |
| · · · · · · · · · · · · · · · · · · · | (vear-0:64 (g/m2)                                    | 1 7673E+04                                                         | 1.7214E+05                            | 2 7412E+05                                  | 4 6394E+05  |
|                                       | Year-0.96 (g/m2)                                     | 1.7640E+04                                                         | 1.71B1E+05                            | 2.7361E+05                                  | 4.6306E+05  |
|                                       | (year-1:28 (g/m2)                                    | 1,7506E+04                                                         | 1.7052E+05                            | 2 7155E+05                                  | 4 5958E+05  |
|                                       | (Year:1.92 (g/m2)                                    | 1.6044E+04                                                         | 1 5627E+05                            | 2 4885E +05                                 | 4.2116E+05  |
|                                       | Year-2 56 (g/m2)                                     | 1 1978E+04                                                         | 1.1667E+05                            | 11 8580E+05                                 | 3 1445E+05  |
| -                                     |                                                      |                                                                    | • • • • • • • • • • • • • • • • • • • |                                             | <u></u>     |

Regresar al menú principal y modificar los parámetros de entrada (case settings).

Aumentar la permeabilidad a 5.0 cm/día; que pasa al aumentar la permeabilidad?

Posteriormente ir al menú principal y modificar las condiciones iniciales, aumentando la concentración inicial a 160 g/kg.

Nuevamente regresar al menú principal y modificar los parámetros del suelo, primero a una arena y después a una arcilla. Como se comporta el contaminante en arenas? Como se comporta el contaminante en arcillas?

Este análisis permitirá calibrar el modelo para reproducir las condiciones reales del sitio estudiado.

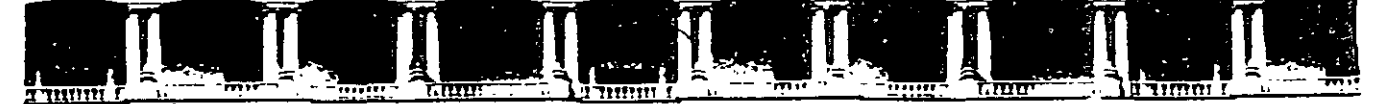

FACULTAD DE INGENIERÍA UNAM DIVISIÓN DE EDUCACIÓN CONTINUA

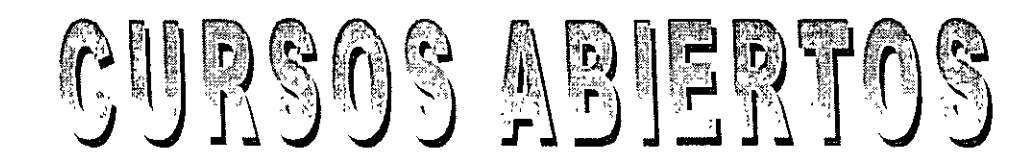

# DIPLOMADO INTERNACIONAL SOBRE CONTAMINACIÓN Y RESTAURACIÓN DE SUELOS Y ACUÍFEROS

MODULO III MODELOS MATEMÁTICOS EN GEOHIDROLOGÍA Y CONTAMINACIÓN DE ACUÍFEROS

Del 18 al 22 de octubre del 2004

CA 166

# Tema Anexo

SIMULACIÓN NUMÉRICA DE FLUJO DE AGUA A TRAVES DE MEDIOS POROSOS APLICACIÓN DEL SOFTWARE VISUAL MODFLOW

#### EXPOSITOR: MC RAYMUNDO ESTRELLA CHAVERO PALACIO DE MINERÍA OCTUBRE DE 2004

Palacio de Minería, Calle de Tacuba No. 5, Primer piso, Delegación Cuauhtémoc, CP 06000, Centro Histórico, México D F., APDO Postal M-2285 • Tels 5521 4021 al 24, 5623.2910 y 5623.2971 • Fax: 5510 0573

# MODELACIÓN DE FLUJO A TRAVÉS DE MEDIOS POROSOS

# 1. Acuíferos

El subsuelo esta compuesto de materiales porosos. Un dominio ocupado por rocas fracturadas también es un medio poroso. Pueden tener muchas configuraciones geométricas. Básicamente son dominios tridimensionales, y pueden ser tratados como tal.

Un acuífero es una formación geológica que:

- contienen agua, saturación total (la totalidad de los espacios vacíos interconectados están llenos de agua), y
- permite que el agua se mueva a través de él bajo condiciones normales de campo.

Así, cuando una formación geológica puede ser referida como un acuífero, o no, depende de su capacidad para almacenar y transportar agua respecto de otras formaciones en la vecindad.

 $Un \ acuícludo$ . Es una formación que puede contener agua (en ocasiones en cantidades apreciables, como una formación de arcilla), pero es incapaz de transmitirla en cantidades apreciables. Para propósitos prácticos, un acuícludo puede ser considerado como una capa impermeable.

Un acuítardo es una formación geológica horizontal que:

- es mucho menos permeable que, y
- es mucho más delgada que el acuífero que esta debajo y del acuífero encima de ella.

Un acuítardo actúa como una membrana horizontal semi-impermeable entre dos acuíferos El goteo puede ocurrir a través de esta capa entre los acuíferos separados por ella.

# 1.1 Clasificación de acuíferos

Acuífero confinado. Es un acuífero que está limitado por arriba y por abajo por una formación impermeable. El nivel del agua en un pozo (o un piezómetro) en tal acuífero tiene mayor altura que la superficie confinante superior, figura 1.1 [1].

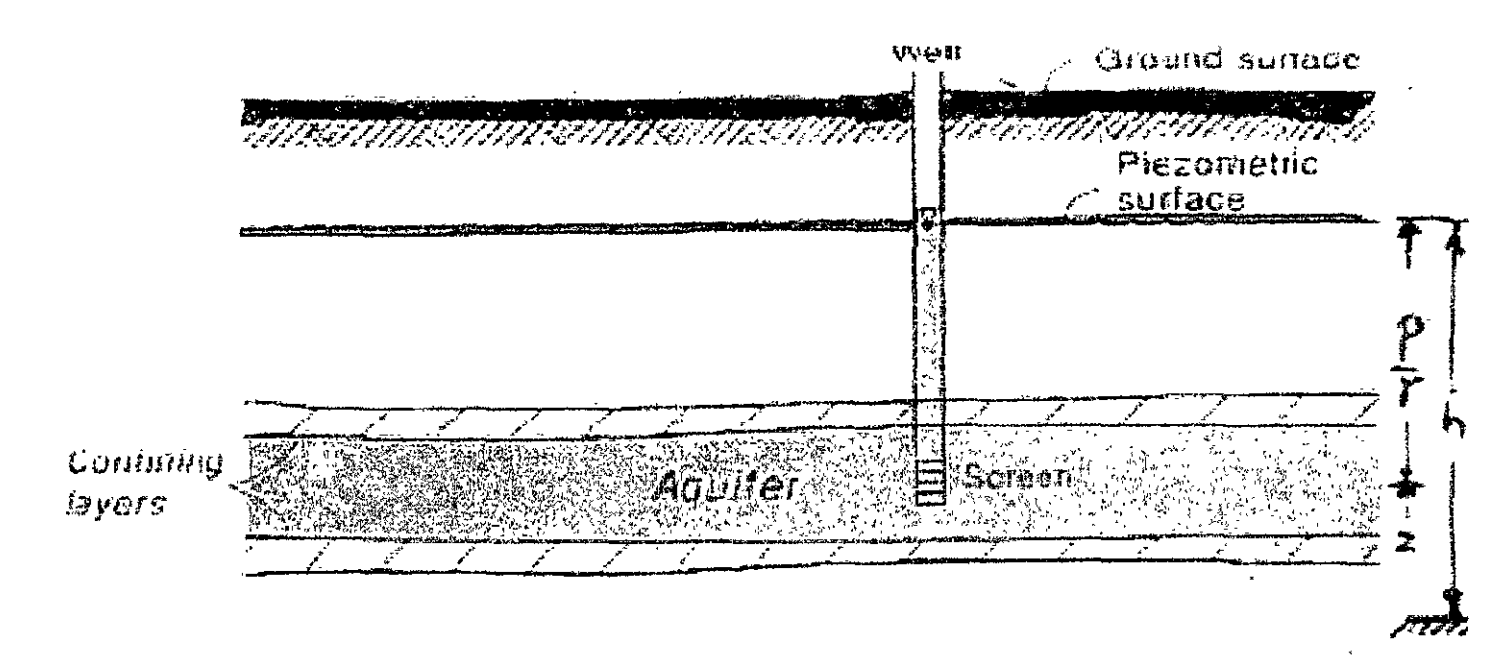

Figura 1.1 Acuífero confinado.

Acuífero artesiano. Una porción de un acuífero confinado en el que la superficie piezométrica no esta únicamanete por encima del techo del acuífero, sino también por encima de la superficie del suelo, figura 1.2 [1].

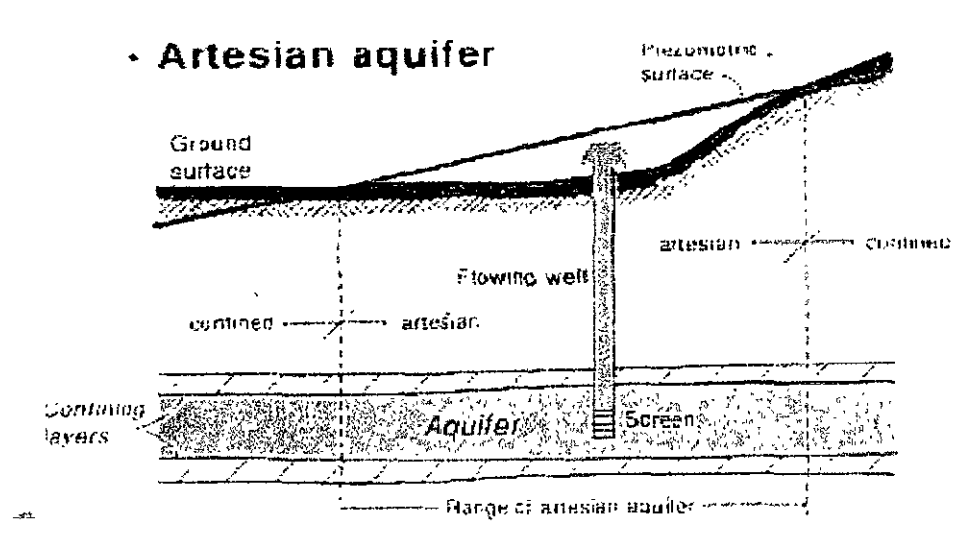

Figura 1.2. Acuifero Artesiano

Acuí fero freático. Un acuífero que tienen como frontera superior una superficie freática es llamado un acuífero freático o acuífero libre, figura 1.3 [1].

Acuífero en posición elevada. Un caso especial de un acuífero freático es el acuífero elevado. Es un acuífero freático de área limitada, formado en una capa semiimpermeable o impermeable que se encuentra entre la superficie del agua de un acuífero freático persistente y la superficie del suelo, figura 1.3 [1].

MODELACIÓN DE FLUJO A TRAVÉS DE MEDIOS POROSOS

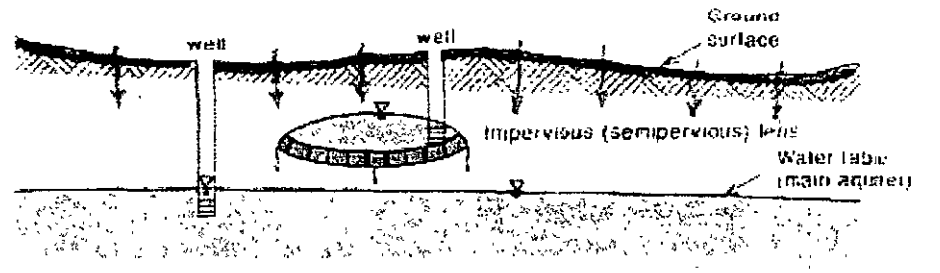

Figura 1.3. Acuífero Freático.

Acuífero filtrante. Un acuífero freático filtrante es un acuífero freático que está limitado en la parte inferior por una capa semi-permeable, usualmente se le conoce como acuítardo. Es una capa que es mucho menos permeable que el acuífero superior y a menudo es mucho más delgada. Además se comporta como una membrana semi-permeable a través de la cual la filtración sale o entra al acuífero freático de una región saturada, figura 1.4 [1].

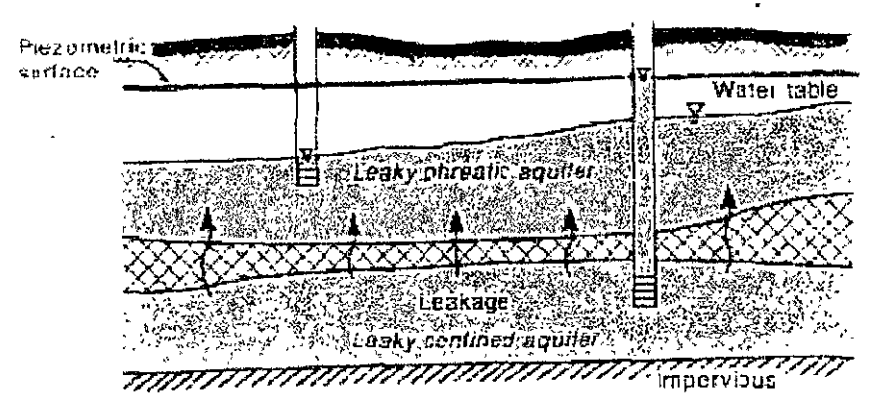

Figura 1.4. Acuífero Filtrante.

# 1.2 Superficie Freática.

La superficie freática es una superficie imaginaria que sirve como una frontera superior de la zona saturada. Se define como la presión del agua que en cada punto de la superficie es la atmosférica.

La elevación de la superficie freática en un punto (x, y), en el plano horizontal puede ser determinada por la elevación del agua en un pozo localizado en ese punto.

Dentro de la zona saturada, la saturación de agua es 1.0 (o 100%), significa que el 100% de los espacios vacíos están llenos con agua. Dentro de la zona insaturada, la saturación de agua decrece gradualmente con la altura sobre la superficie freática

Considere un punto en un fluido continúo. La elevación del punto es z arriba del mismo datum seleccionado Permitamos que p denota la presión en el fluido en el punto considerado. La carga piezométrica, h, en el punto considerado se define como:

$$h = z + \frac{p}{\rho g} \tag{1}$$

Donde  $\rho$  es la densidad de la masa del fluido (masa por unidad de volumen) y g es la aceleración de la gravedad.

La carga piezométrica, h, expresa la energía por unidad de peso del fluido, debido a:

- la elevación, z, del punto arriba del nivel del datum, y
- la carga de presión del fluido,  $p/\rho g$ .

Cada uno de estos dos términos expresa una cantidad de energía por unidad de peso del fluido.

#### 1.2.1 Cómo medir la carga piezométrica en un punto.

El dispositivo es un piezómetro. En un acuífero, con frecuencia nos referimos a él como un pozo de observación o un pozo de monitoreo. Lo podemos describir brevemente como un tubo vertical insertado en la perforación y en el punto donde se requiere medir la carga hidráulica. La parte inferior del tubo es ranurada o perforada, para permitir una buena conexión hidráulica entre el agua en el pozo y el agua en la formación En ocasiones, un ranurado especialmente fabricado se usa para este propósito. La porción ranurada del tubo es rodeada por grava, que es diseñada para prevenir que las partículas finas del suelo obstruyan las aberturas del ranurado. La elevación de la superficie del agua dentro del pozo da la carga piezométrica en la localización del (centroide del) ranurado. Este centroide es la elevación z del punto en el cual la carga piezométrica es medida La presión en el agua en el punto causa que el agua en el tubo suba una distancia p/pg. Esta distancia indica la carga de presión en el punto, figura 1.5 [1].

#### 1.2.2 Carga piezométrica.

En un medio poroso con dominio tridimensional, la carga piezométrica, h. varia de punto a punto en el espacio y en el tiempo, h=h(x, y, z, t).

Cuando consideramos flujo en un medio poroso con dominio bidimensional, la carga piezométrica, h, puede variar en el plano x-y y el tiempo Simbólicamente escribimos h=(x, y, t). O para un tiempo especificado, h=h(x, y). La superficie en cada punto (x, y), en un dominio bidimensional, indica la carga piezométrica, h=h(x, y), es llamada la superficie piezométrica. Es una superficie imaginaria que pasa por la superficie del agua en todos los piezometros que están ranurados en el mismo acuífero.

Recordemos que la carga piezométrica es siempre medida con respecto a un nivel de datum especificado.

Técnicamente, dado un acuífero, en el que asumimos que el flujo es esencialmente horizontal, medimos y registramos la carga piezométrica en un número de pozos de observación que están

MODELACIÓN DE FLUJO A TRAVÉS DE MEDIOS POROSOS

· 4

ranurados (únicamente) en ese mismo acuífero. Entonces usamos interpolación lineal entre las cargas piezométricas observadas para dibujar un mapa de contornos de la superficie piezométrica de ese acuífero

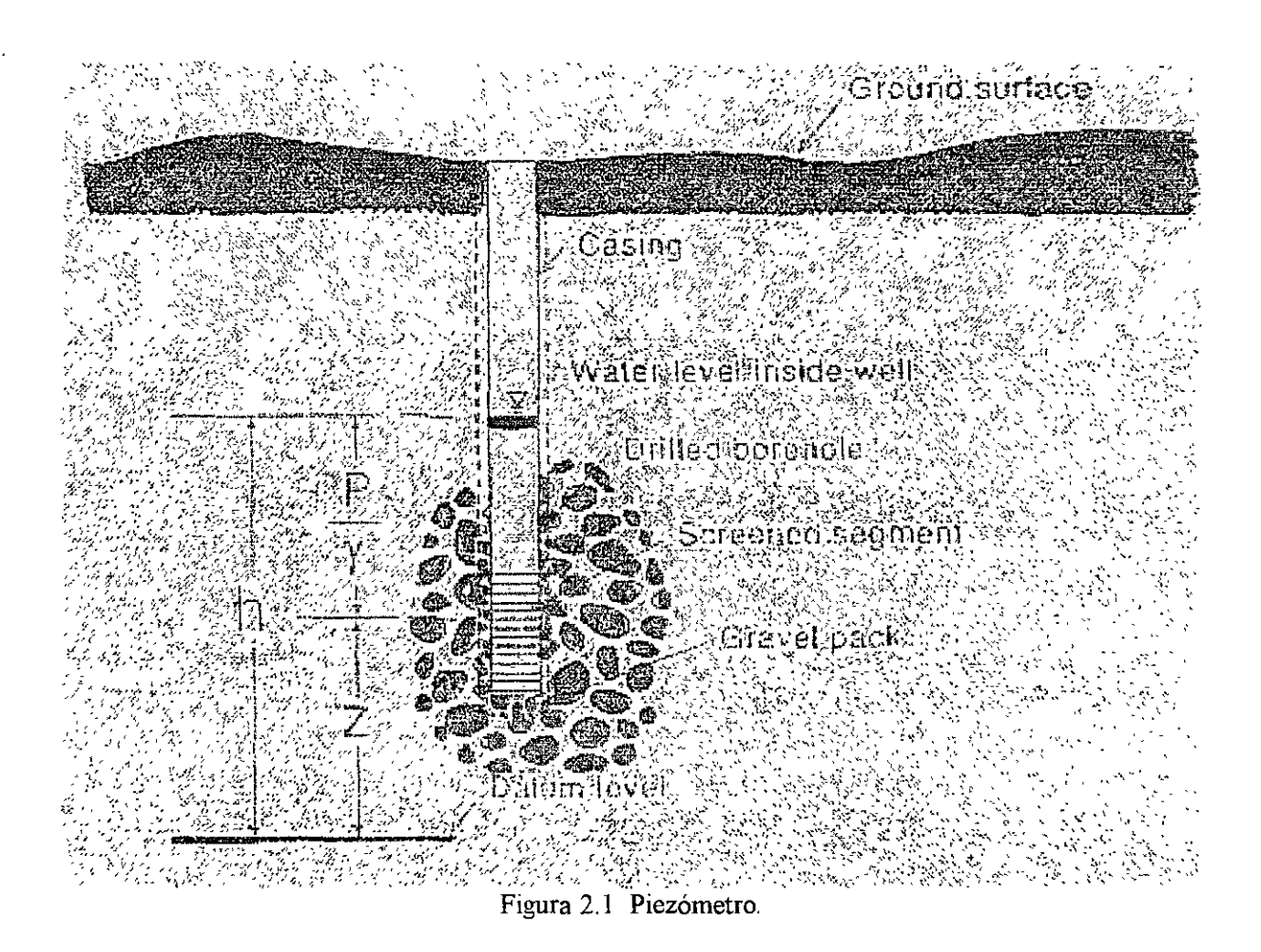

### 1.2.3 Ley de Darcy.

Se le puede referir como una ecuación de flujo para un fluido que ocupa completamente el espacio vacío de un medio poroso.

Darcy investigo el flujo de agua en un filtro de arena (columna): vertical, homogéneo, saturado. De éste experimento varia la longitud y el diámetro de la columna, el material poroso, los niveles de agua en la entrada y en la salida del deposito, él concluyo que, figura 2.2 [1]<sup>.</sup>

El caudal (volumen de agua que pasa por unidad de tiempo), Q, a través de una columna de longitud L y área de sección transversal constante, A, es:

MODELACIÓN DE FLUJO A TRAVÉS DE MEDIOS POROSOS

- proporcional al área de la sección transversal, A, de la columna,
- proporcional a la diferencia de las elevaciones del agua,  $h_1$  y  $h_2$ , en la entrada y en la salida del depósito de la columna, respectivamente, e
- inversamente proporcional a la longitud de la columna, L.

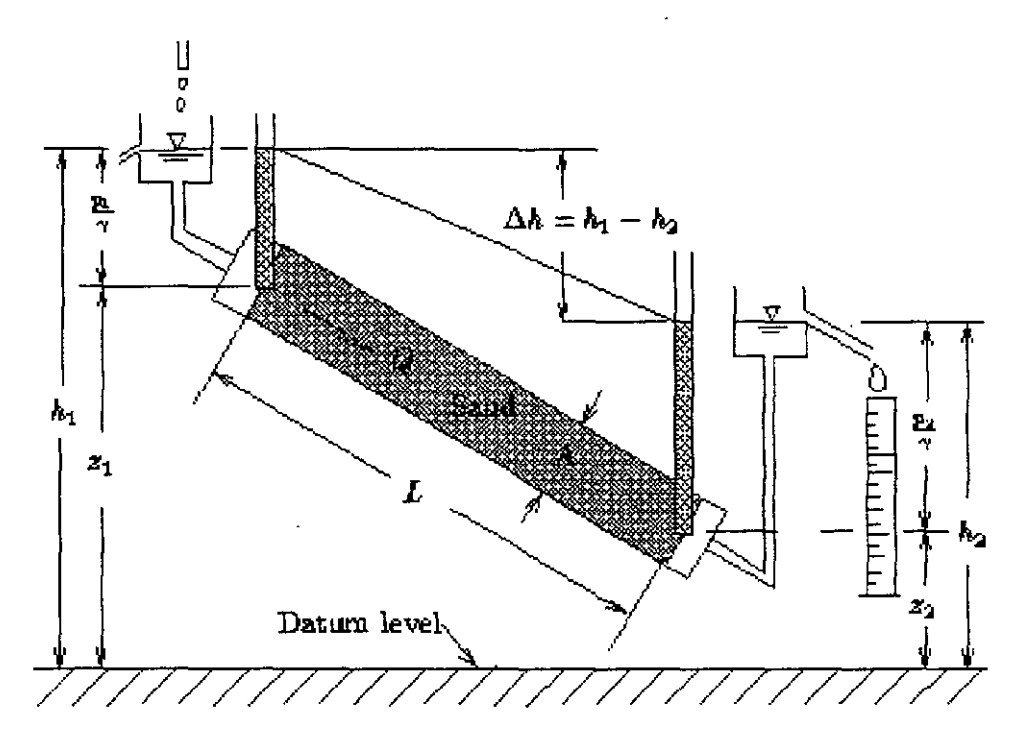

Figura 2.2 Experimento de Darcy.

Cuando combinamos estas conclusiones obtenemos la formula de Darcy o ley de Darcy:

$$Q = KA \frac{h_1 - h_2}{L} \tag{2}$$

donde K es un coeficiente de proporcionalidad llamado conductividad hidráulica. Las elevaciones  $h_1$  y  $h_2$  son medidas con respecto a un mismo datum.

## 1.3 Coeficientes en un acuífero.

## 1.3.1 Conductividad hidráulica y permeabilidad.

El símbolo K que aparece en la ley de Darcy es llamado *conductividad hidráulica* del medio poroso. Es un escalar que expresa la facilidad con que un fluido es transportado a través de la tortuosidad del espacio vacío. Es, sin embargo, un coeficiente que depende de las propiedades de

# MODELACIÓN DE FLUJO A TRAVÉS DE MEDIOS POROSOS

la matriz sólida y de las propiedades del fluido. Las propiedades relevantes del fluido son la densidad,  $\rho$ , y la viscosidad dinámica,  $\mu$  Las propiedades relevantes de la matriz sólida son por ejemplo: distribución del grano que forma la matriz sólida o el tamaño del espacio de poro, la forma de los granos o de los poros, tortuosidad de los conductos, superficie específica y porosidad. Los efectos de las propiedades de la matriz sólida (geometría del espacio vacío) son combinados en la forma de un coeficiente llamado *permeabilidad*.

La conductividad hidráulica, K, puede ser expresada como

$$K = k \frac{\rho g}{\mu} \tag{3}$$

donde g es la aceleración de la gravedad, y k (dim. L<sup>2</sup>) es la *permeabilidad* o *permeabilidad intrínseca* del medio poroso. Es un coeficiente que depende únicamente de las propiedades de la configuración del espacio vacío[1].

#### 1.3.2 Almacenamiento en un acuífero freático (rendimiento específico, Sy).

El volumen de agua que ha sido adicionado al almacenamiento en un acuífero freático por unidad horizontal de área, para que el nivel del agua se incremente en una unidad ( un metro). En forma similar, es el volumen de agua que ha sido bombeado de un área unitaria de acuífero para producir un descenso o abatimiento unitario en el nivel de agua.

El almacenamiento, S, de un acuífero freático es definido como: el volumen de agua,  $\Delta U_w$ , sacado del almacenamiento (o adicionado a él) por unidad de área horizontal, A, de un acuífero y por unidad de declinación (o incremento) de la superficie del agua,  $\Delta h$ , [1].

$$S_{y} = \frac{\Delta U_{w}}{A\Delta h} \tag{4}$$

#### 1.3.3 Almacenamiento en un acuífero confinado (almacenamiento, S)

Definimos el almacenamiento de un acuifero confinado, S, como: el volumen de agua,  $\Delta U_w$ , sacado del almacenamiento, (o adicionado al él) por unidad de área horizontal, A, de un acuífero por unidad de declinación (o incremento) en la carga piezométrica, h.

$$S = \frac{\Delta U_w}{Ah} \tag{5}$$

El almacenamiento se origina debido a que el agua es ligeramente compresible así como el material del acuífero también lo es. Por lo tanto, el agua puede ser adicionada en un acuífero que ya esta totalmente saturado, causando un incremento en la presión ( que significa también un incremento en la carga piezométrica[1].

#### 1.3.4 Porosidad.

Porosidad es la fracción (o porcentaje) del volumen de la roca ocupado por el espacio de poro. La porosidad puede ser dividida en marco porosidad y microporosidad. La porosidad total puede ser dividida en porosidad efectiva y porosidad inefectiva[3].

# 2. Modelos de flujo de agua subterránea en acuíferos.

Un modelo puede ser definido como una versión simplificada del sistema real (aquí flujo de agua subterránea) que simula de una manera aproximada la relación acción-respuesta de éste.

La simplificación es introducida en la forma de un grupo de suposiciones que expresan lo que entendemos de la naturaleza del sistema y su comportamiento relevante para las decisiones que hemos de considerar. Estas suposiciones relacionan, entre otros factores, la geometría del área investigada, la naturaleza del medio poroso (homogeneidad, isotropía, deformabilidad), de la naturaleza de los fluidos involucrados, para el régimen de flujo que se presenta. Por lo que el modelo es una versión simplificada del sistema real, existe más de un modelo para un sistema de agua subterránea dado.

La selección del modelo apropiado (recuerde que no es único, y el mismo dominio puede ser modelado en diferentes modos) su uso en un caso particular depende en:

- el objetivo o objetivos de la investigación y
- la disponibilidad de recursos. Esto incluye tales como el tiempo, presupuesto, mano de obra especializada, computadoras y códigos.

Los objetivos dictan que características del problema investigado y dominio del problema deben ser representados en el modelo, a que detalle y a que grado de rigurosidad. En algunos casos, bastara con un promedio de los niveles del agua tomados sobre grandes áreas, mientras que en otros necesitamos los niveles del agua en puntos específicos En algunos casos, podemos pasar por alto la subsidencia del suelo debida al bombeo, mientras en otros el conocimiento de la subsidencia es una parte esencial del problema de estudio. El bombeo se puede asumir uniformemente distribuido sobre áreas grandes, o puede ser representado como puntos fuente. La mayoría de los modelos expresan nada más que un balance de una cantidad extensiva considerada: masa de agua, masa de un soluto y calor[1].

# 2.1 Tipos de aplicaciones en modelación

- Predictivos: Usados para predecir el futuro; requiere calibración.
- Interpretativos: Usados como un marco de trabajo para estudiar sistemas dinámicos y/o organizar datos de campo; no necesariamente requieren de calibración
- Genéricos: Usados para el análisis de flujo en sistemas hidrogeológicos hipotéticos; puede ser útil para apoyar como guía el reglamento de una región específica[2].

# 2.2 Modelos.

# 2.2.1 Modelo conceptual.

El primer paso en el procedimiento de modelar es la construcción de un modelo conceptual del problema y el dominio relevante del acuífero. El modelo conceptual consiste de un grupo de suposiciones que reduce el problema real y el dominio real a una versión simplificada que es aceptable en vista de los objetivos del modelo y del problema de manejo asociado. Se desea que las suposiciones relacionen los siguientes elementos:

- la geometría de las fronteras del dominio del acuífero investigado,
- el tipo de material que comprende el acuífero (con referencia a su homogeneidad, isotropía, etc.),
- el modo de flujo en el acuífero (tridimensional o bidimensional)
- el régimen de flujo (laminar o turbulento)
- las propiedades del agua (con referencia a su homogeneidad, compresibilidad),
- efectos de sólidos disueltos y/o temperatura en densidad y viscosidad,
- la presencia de supuestas fronteras abruptas fluido-fluido, tal como una superficie freática o una interfase agua dulce-agua salda,
- fuentes y sumideros de agua y de contaminantes relevantes dentro del dominio estudiado y en sus fronteras (con referencia a sus aproximaciones como puntos fuente o sumidero o distribuidos), y
- las condiciones en la frontera del dominio considerado que expresan el modo que este interactúa con su medio circundante.

# 2.2.2 Modelo matemático.

En el segundo paso, expresamos el modelo conceptual en forma de un modelo matemático. Éste consiste de:

- una definición de la geometría del dominio considerado y sus fronteras,
- una ecuación (o ecuaciones) que expresen el balance de la cantidad extensiva considerada (o cantidades),
- ecuaciones de flujo, que relacionan los flujos o las cantidades extensivas consideradas para las variables de estado del problema,
- ecuaciones constitutivas que definan el comportamiento de los materiales en particular fluidos y sólidos- involucrados,
- condiciones iniciales que describan el estado conocido del sistema considerado en algún tiempo inicial, y
- las condiciones de frontera que describen la interacción del dominio considerado con su medio.

# 2.2.3 Balance de momentum.

El modelo matemático completo que describe el comportamiento mecánico de un sistema (fluido o sólido), requiere tres ecuaciones de balance:

- una ecuación de balance de masa (para la variable de densidad)
- una ecuación de balance de momentum para la variable velocidad (momentum por unidad de masa),
- una ecuación de balance de energía (para la variable temperatura).

Para una solución simultánea de estas tres ecuaciones, obtenemos una descripción completa del comportamiento del sistema, en términos de las tres variables: densidad de masa, velocidad y temperatura

### 2.2.4 Coeficientes.

En él paso del sistema real para el modelo conceptual y luego entonces para el modelo matemático, varios coeficientes de transporte y almacenamiento de las cantidades extensivas consideradas serán introducidos. La permeabilidad de un medio poroso, transmisibilidad del acuífero, almacenamiento del acuífero, dispersividad de un medio poroso pueden servir como ejemplos de tales coeficientes. Todos estos coeficientes son coeficientes de los modelos, y sin embargo, a pesar de la similitud en sus nombres en diferentes modelos su interpretación y valor actual puede diferir de un modelo a otro.

#### 2.2.5 Métodos de solución.

Una vez que el modelo matemático ha sido construido en términos de variables de estado relevantes, ha de ser resuelto para casos de interés práctico, por ejemplo, para planear el bombeo o recarga artificial, o para anticipar la propagación de un contaminante de una fuente potencial de contaminación en el dominio del acuífero considerado. El método preferible de solución es el analítico, porque una vez que la solución se ha obtenido, puede ser empleada para una variedad de proyectos. Sin embargo en muchos casos de interés práctico este método no es factible por la forma irregular de las fronteras del dominio, la heterogeneidad del dominio, expresado en una distribución espacial de sus coeficientes de transporte y almacenamiento, y la distribución empleados para resolver el modelo matemático.

#### 2.2.6 Solución numérica.

La principal característica de los diferentes métodos numéricos es:

- la solución es buscar para valores numéricos de las variables de estado únicamente en puntos específicos en el dominio espacio-temporal definido para el problema,
- las ecuaciones diferenciales parciales que representan el balance de las cantidades extensivas consideradas son remplazadas por un grupo de ecuaciones algebraicas escritas en términos de los valores discretos buscados de las variables de estado en los puntos discretos en el espacio y el tiempo,
- la solución es obtenida para un grupo específico de valores numéricos para los diferentes coeficientes del modelo,
- porque el número de ecuaciones a resolver simultáneamente es muy grande, un código de computadora o un programa de computadora ha de ser preparado para obtener una solución, usando una computadora digita[1].

# Referencias

[1] Advanced Ground Water Hydrology. Computer-Mediated Distance Learning; Jacob Bear, Haifa, Israel, 2000. http://w3 technion.ac il/~cvrbear/ http://www.heath-hydrology.com/cmdl

[2] Applied Ground Water Modeling, Simulation of Flow and Advective Transport, Mary P Anderson and William W. Woessner, Academic Press, Inc.

[3] Flow and Transport Through Porous Media I, Chem. Eng. 571; Geology, Chemistry and Physics of Fluid Transport. G. J. Hirasaki, 2000.

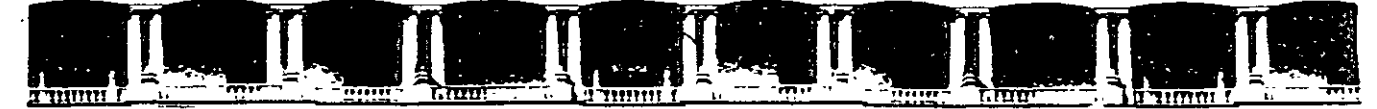

FACULTAD DE INGENIERÍA UNAM DIVISIÓN DE EDUCACIÓN CONTINUA

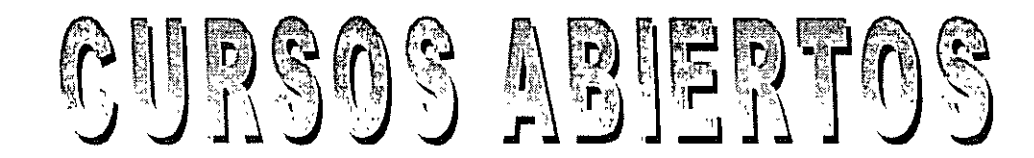

# DIPLOMADO INTERNACIONAL SOBRE CONTAMINACIÓN Y RESTAURACIÓN DE SUELOS Y ACUÍFEROS

# MODULO III MODELOS MATEMÁTICOS EN GEOHIDROLOGÍA Y CONTAMINACIÓN DE ACUÍFEROS

Del 18 al 22 de octubre del 2004

CA 166

**Tema Anexo** VISUAL MODFLOW

## EXPOSITOR: MC LUIS ERNETO LESSER CARRILLO MC RAYMUNDO ESTRELLA CHAVERO PALACIO DE MINERÍA OCTUBRE DE 2004

Palacio de Minería, Calle de Tacuba No. 5, Primer piso, Delegación Cuauhtémoc, CP 06000, Centro Histórico, México D F, APDO Postal M-2285 • Tels: 5521.4021 al 24, 5623.2910 y 5623 2971 • Fax. 5510.0573

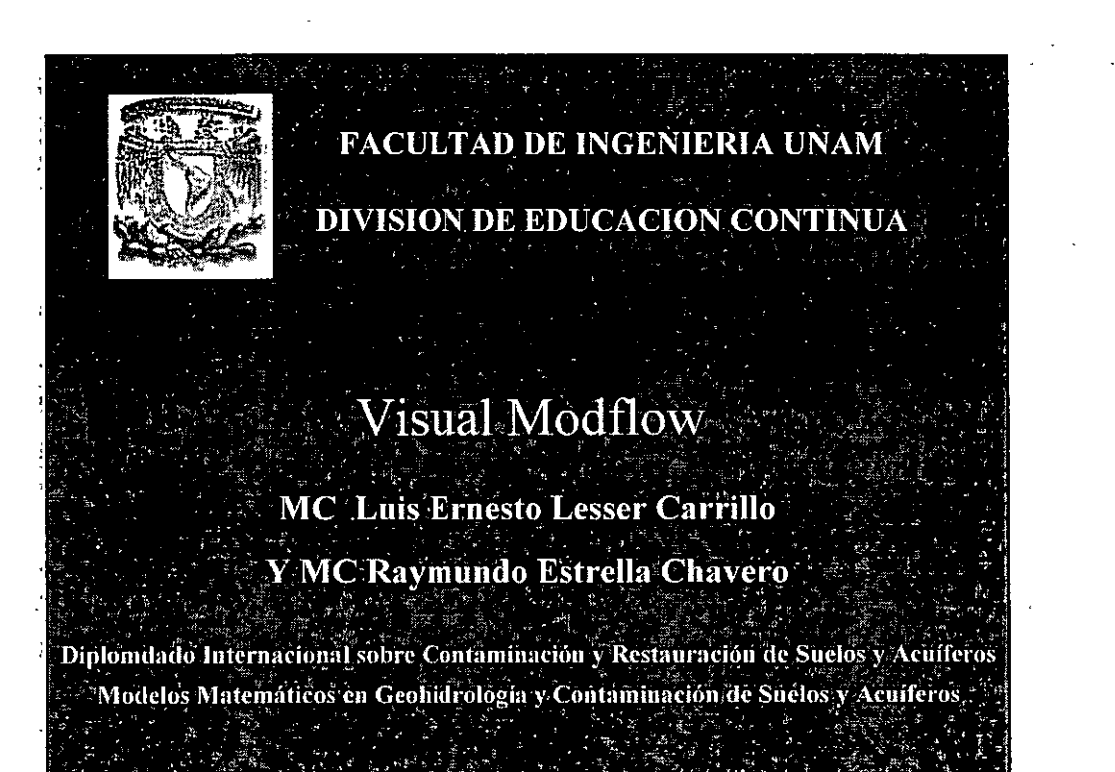

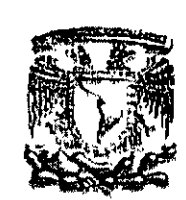

# FACULTAD DE INGENIERIA UNAM DIVISION DE EDUCACION CONTINUA

# Visual Modflow

5

# MC Luis Ernesto Lesser Carrillo

Diplomdado Internacional sobre Contaminación y Restauración de Suelos y Acuíferos Modelos Matemáticos en Geohidrología y Contaminación de Suelos y Acuíferos

# Pasos Para Crear un Modelo

1

- 1) Definir objetivos / seleccionar modelo
- 2) Recolectar Datos
- 3) Discretizar el modelo
- 4) Definir datos hidráulicos del acuífero / fronteras /

### agregar pozos

5) Calibración

 $\mathscr{N}$ 

6) Predicción / incertidumbre

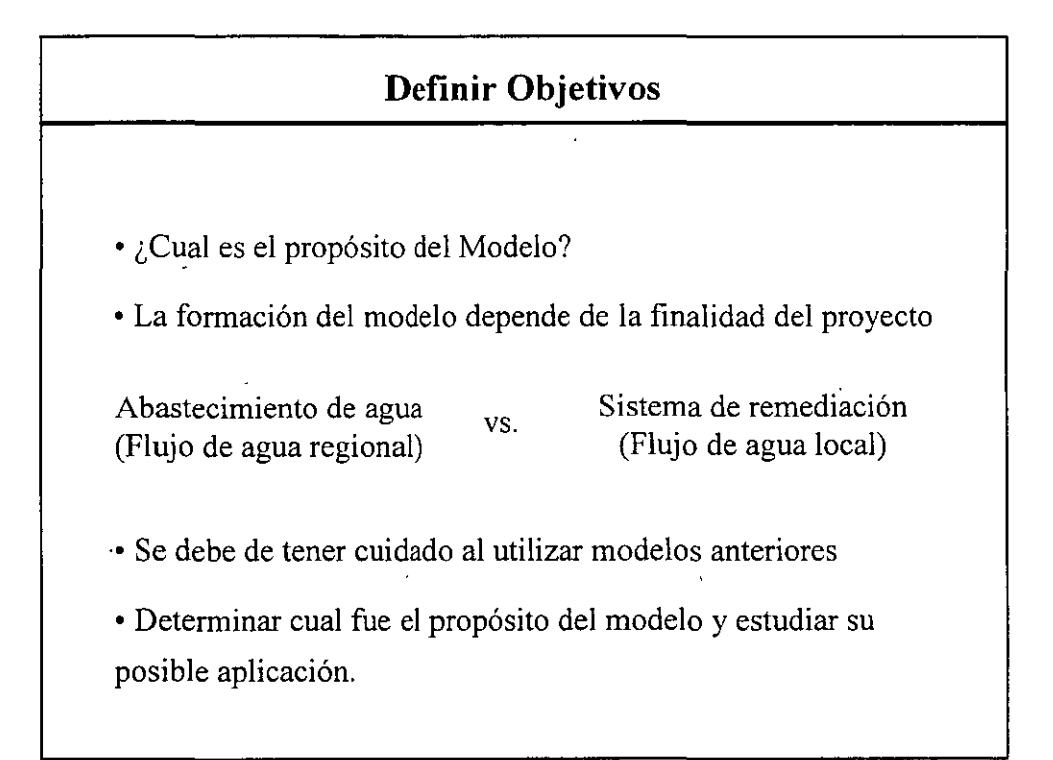

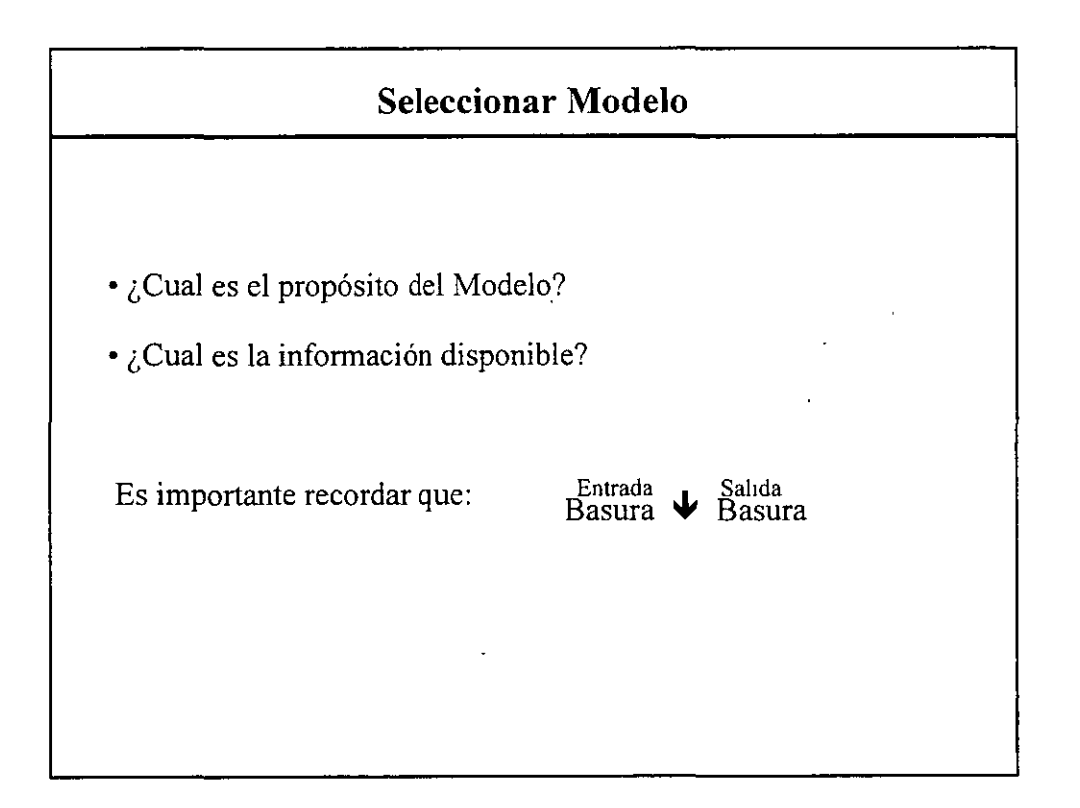

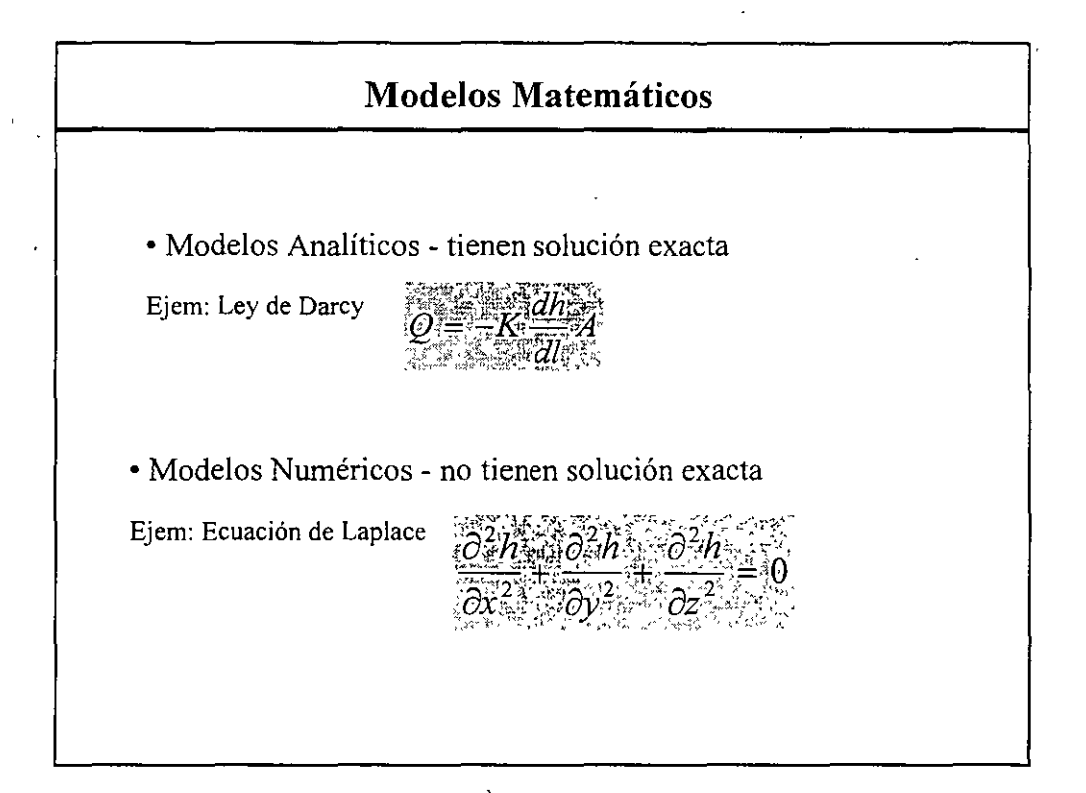

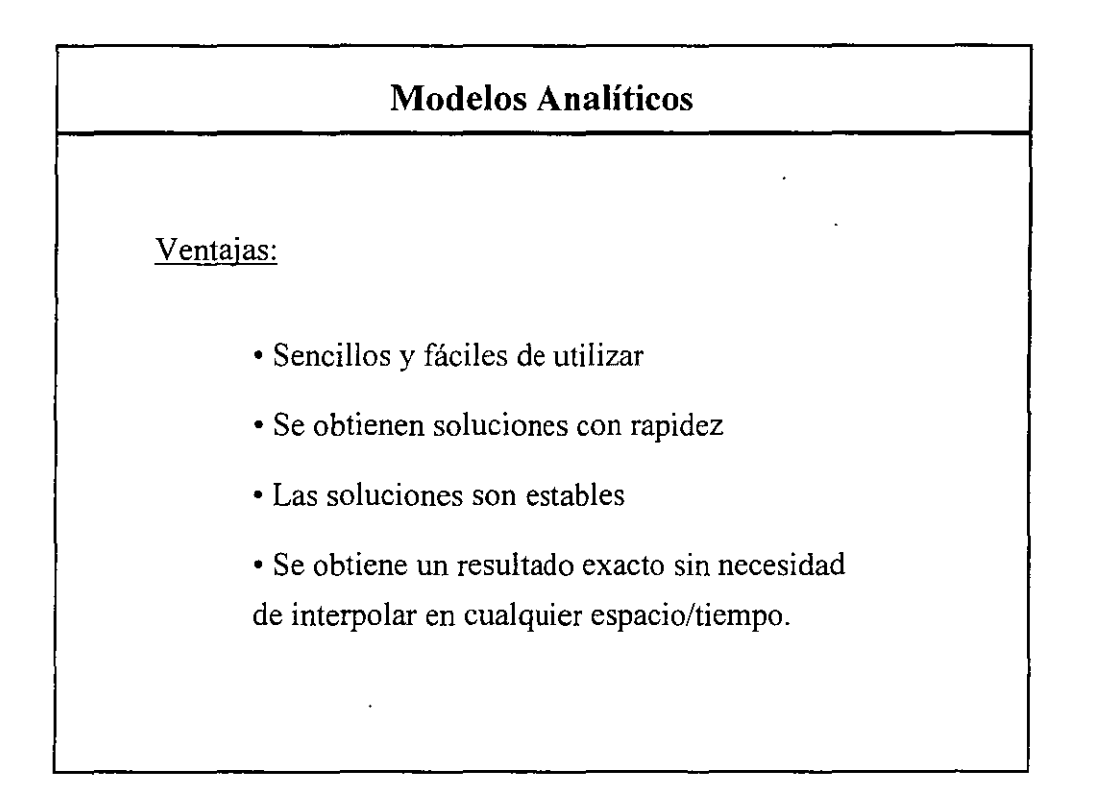

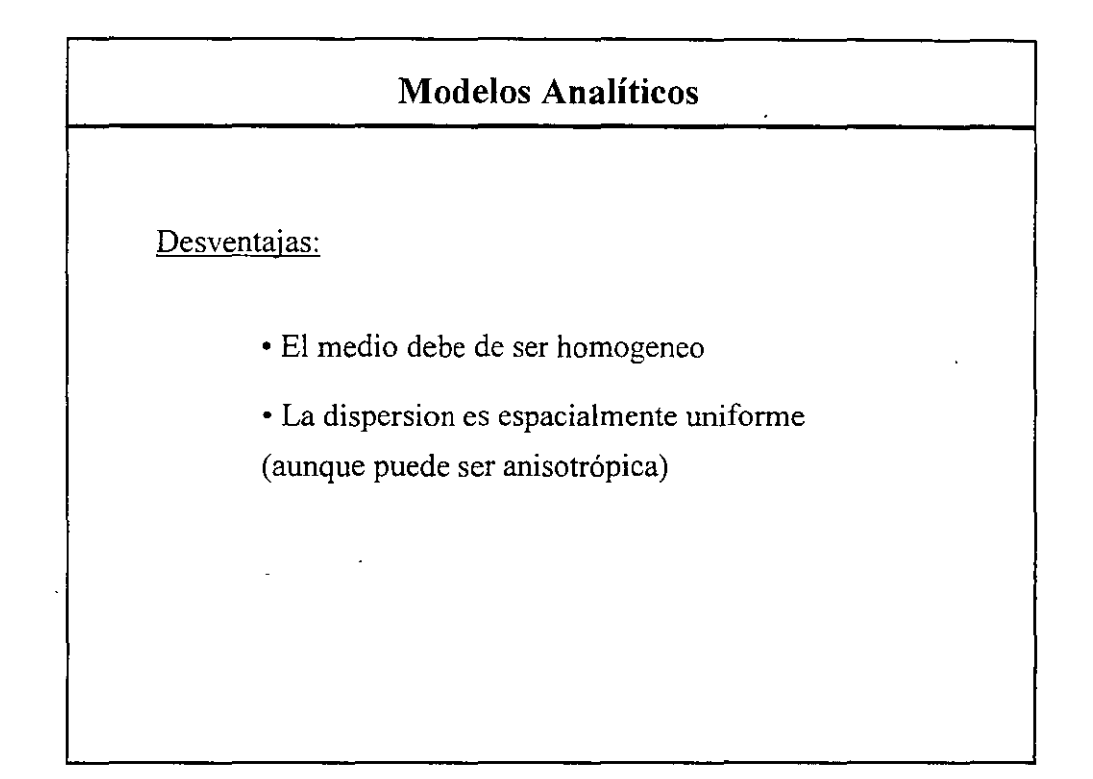

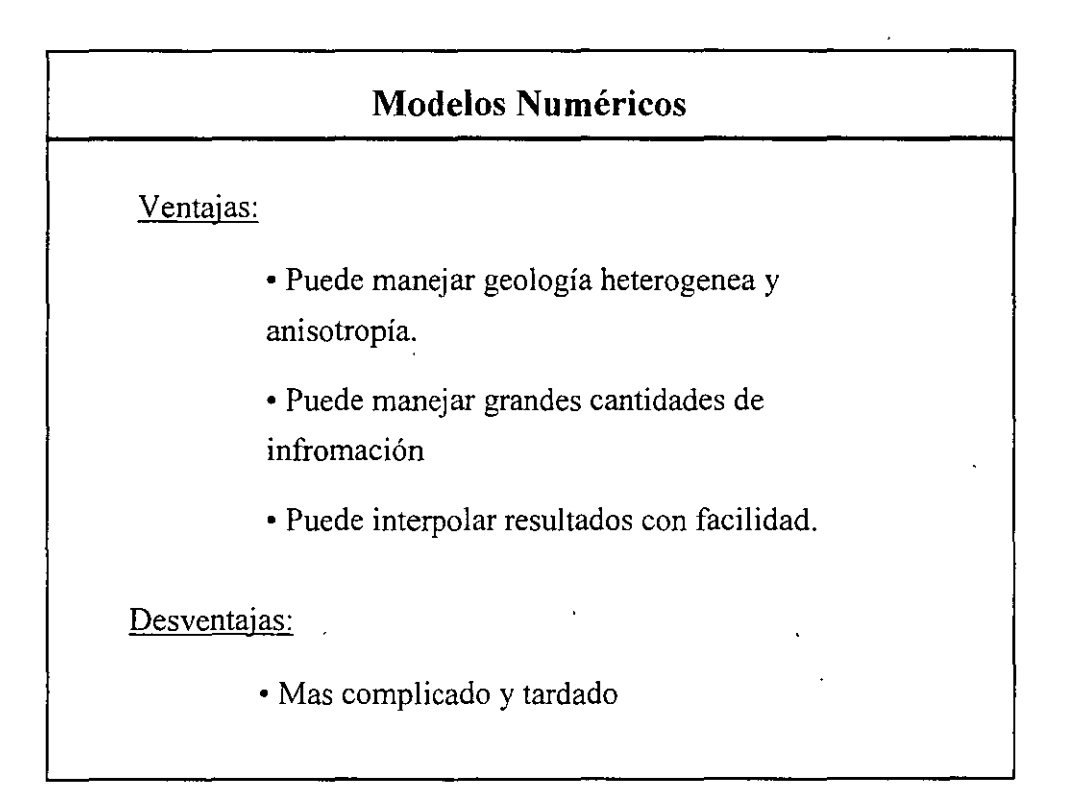

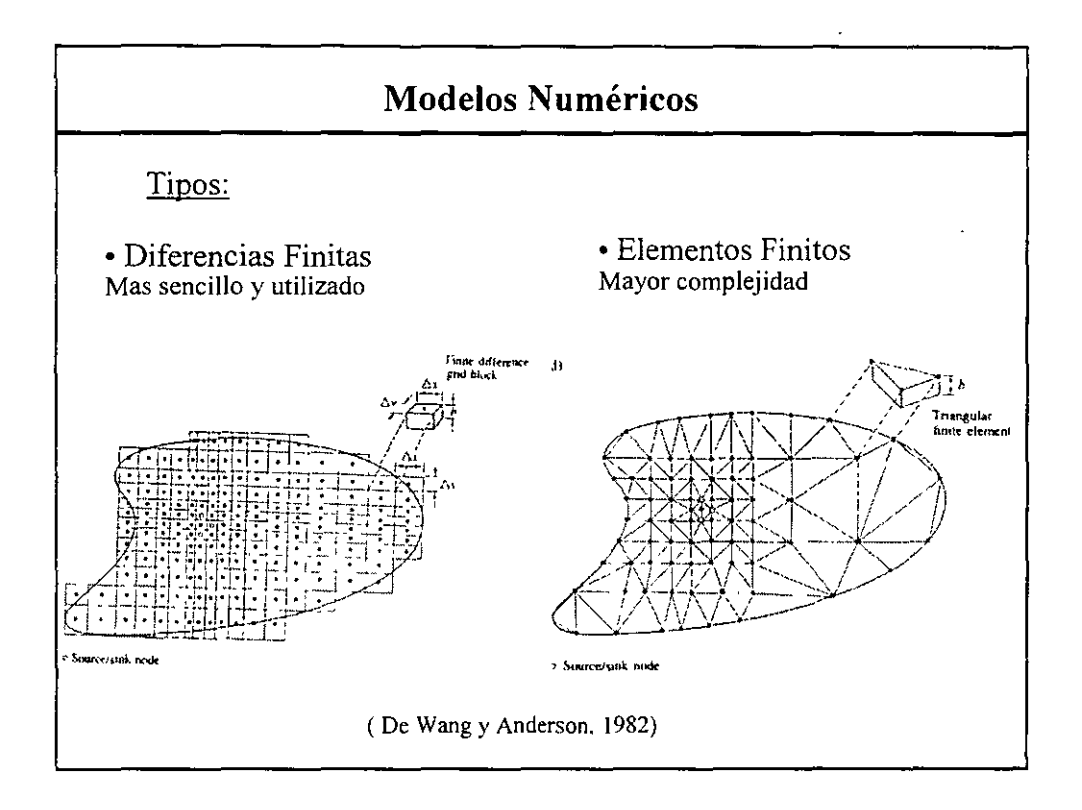

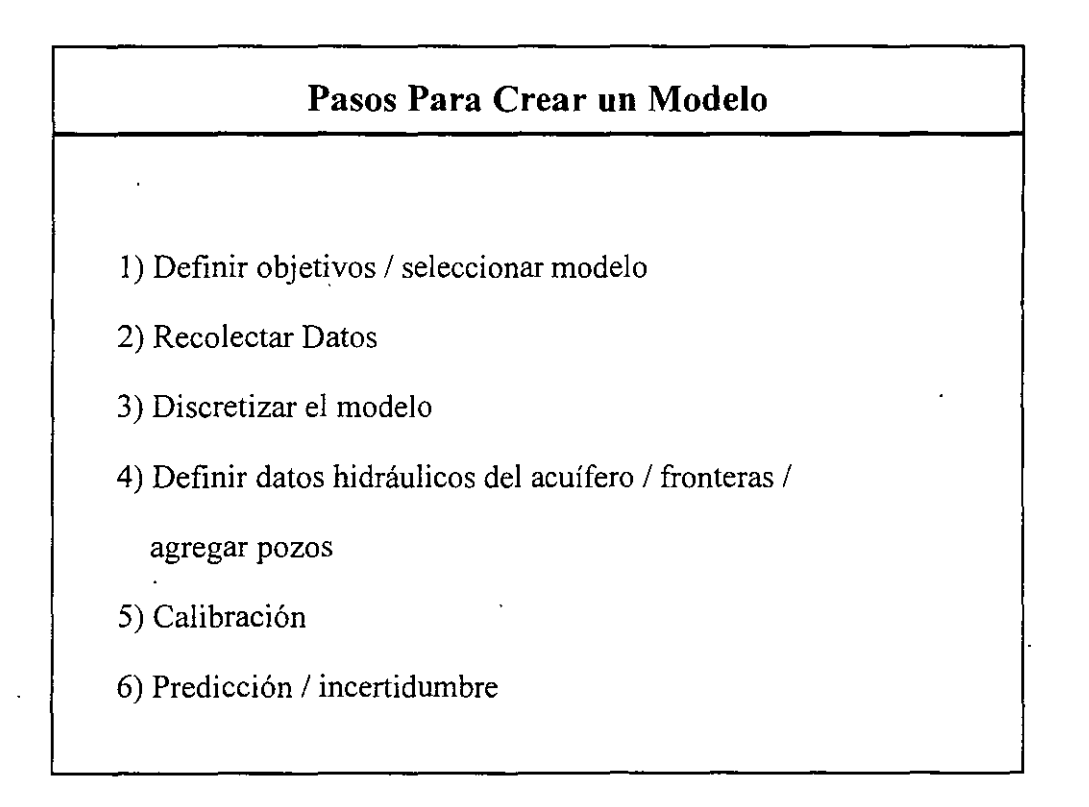

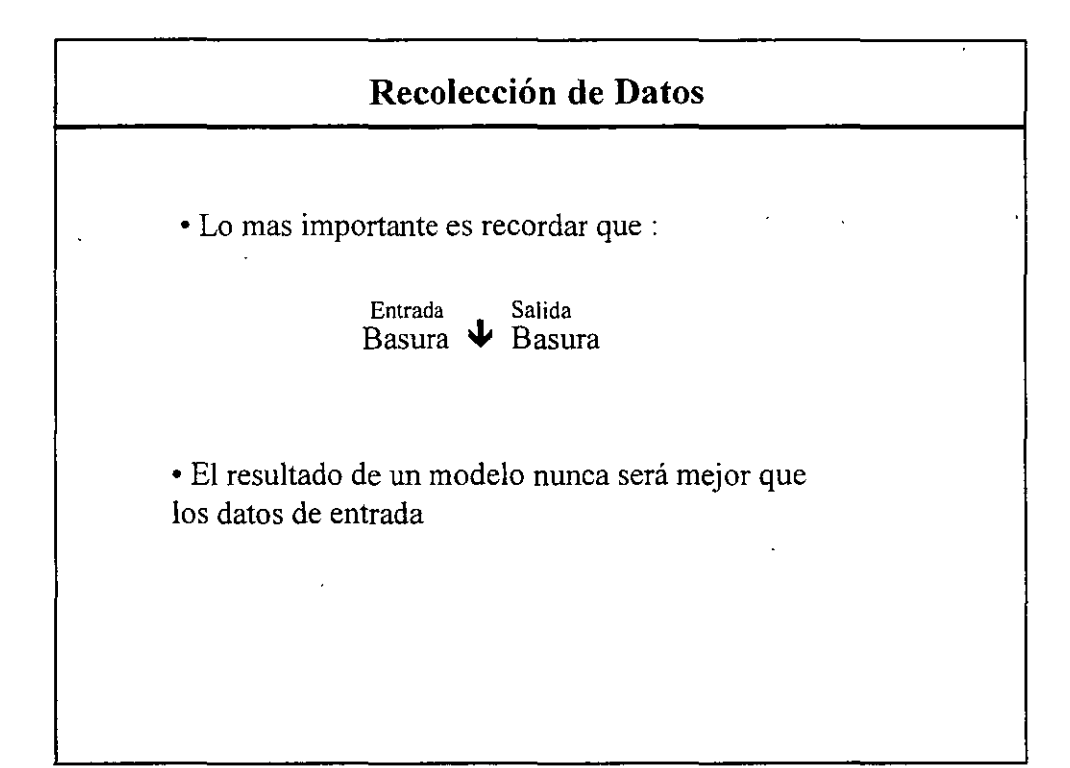

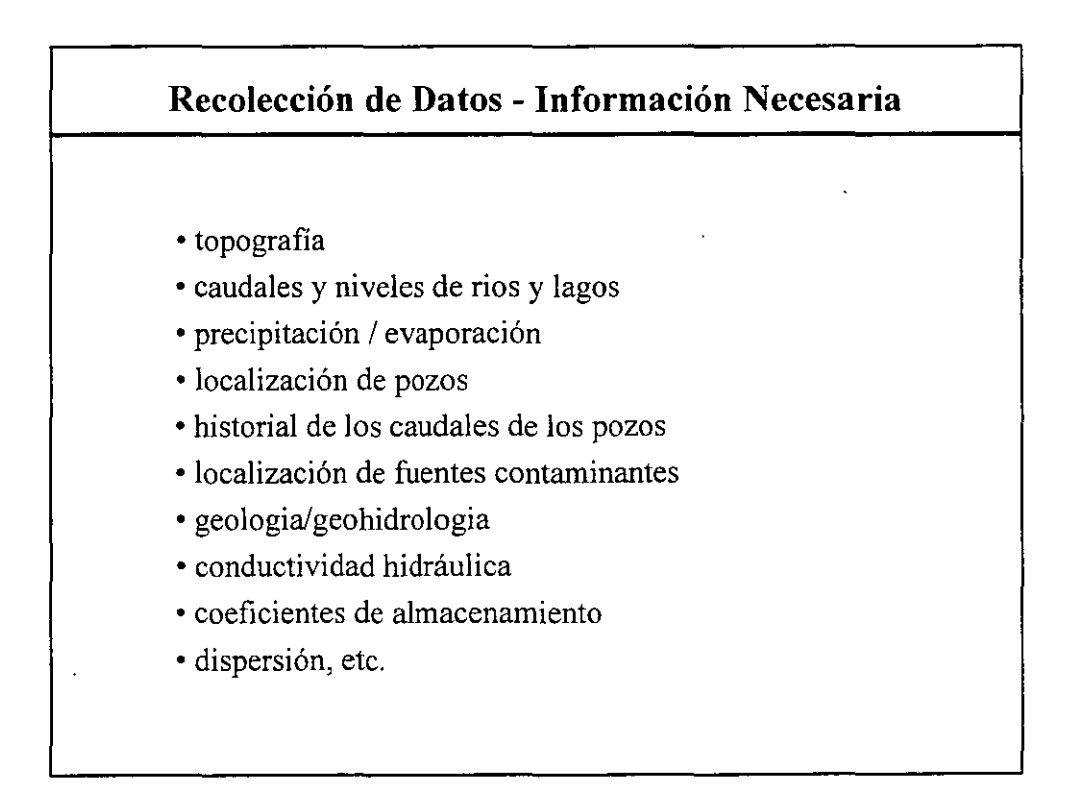

# Recolección de Datos

- Crear un modelo conceptual
- Desarrollar una intuición de los resultados (Ejem: mapa de comportamiento del acuífero)

• Si el modelo matemático no reproduce resultados esperados, hay que revisar el modelo conceptual

# Pasos Para Crear un Modelo

- 1) Definir objetivos / seleccionar modelo
- 2) Recolectar Datos
  - 3) Discretizar el modelo
  - 4) Definir datos hidráulicos del acuífero / fronteras /

#### agregar pozos

- 5) Calibración
- 6) Predicción / incertidumbre

# Discretización del Modelo

La discretización del modelo debe diseñarse con la idea de:

- Incrementar la estabilidad del modelo (def. mas adelante)
- · Incrementar la resolución del modelo
- Minimizar la dispersión numérica
- Minimizar el esfuerzo computacional

Debe existir un equilibrio razonable entre estos objetivos.

Con las nuevas computadoras, se reduce cada vez mas este problema.

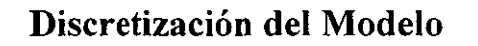

Estabilidad del modelo:

• Un espaciamiento uniforme produce los resultados más estables

• El incremento del tamaño de 2 celdas continuas no debe de exceder un factor de 1.5

- Alrededor de los pozos la malla debe de ser refinada para correctamente simular el cono de abatimiento
- La malla debe de ser refinada en areas de interes.

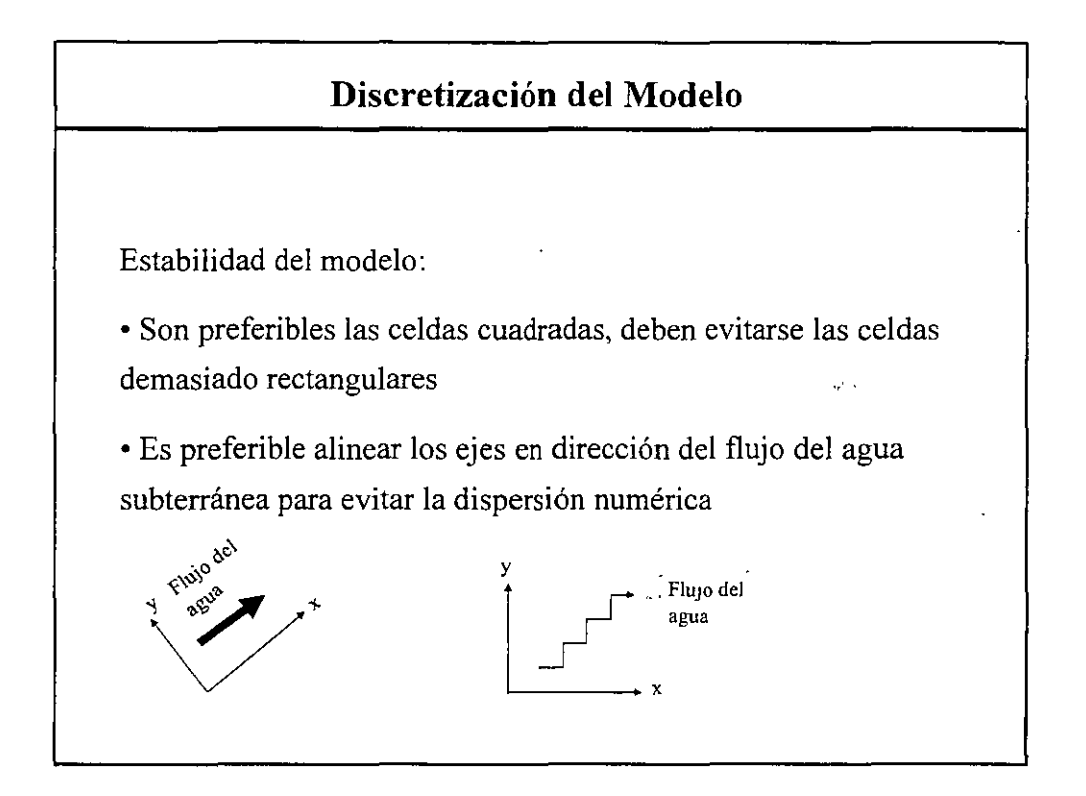

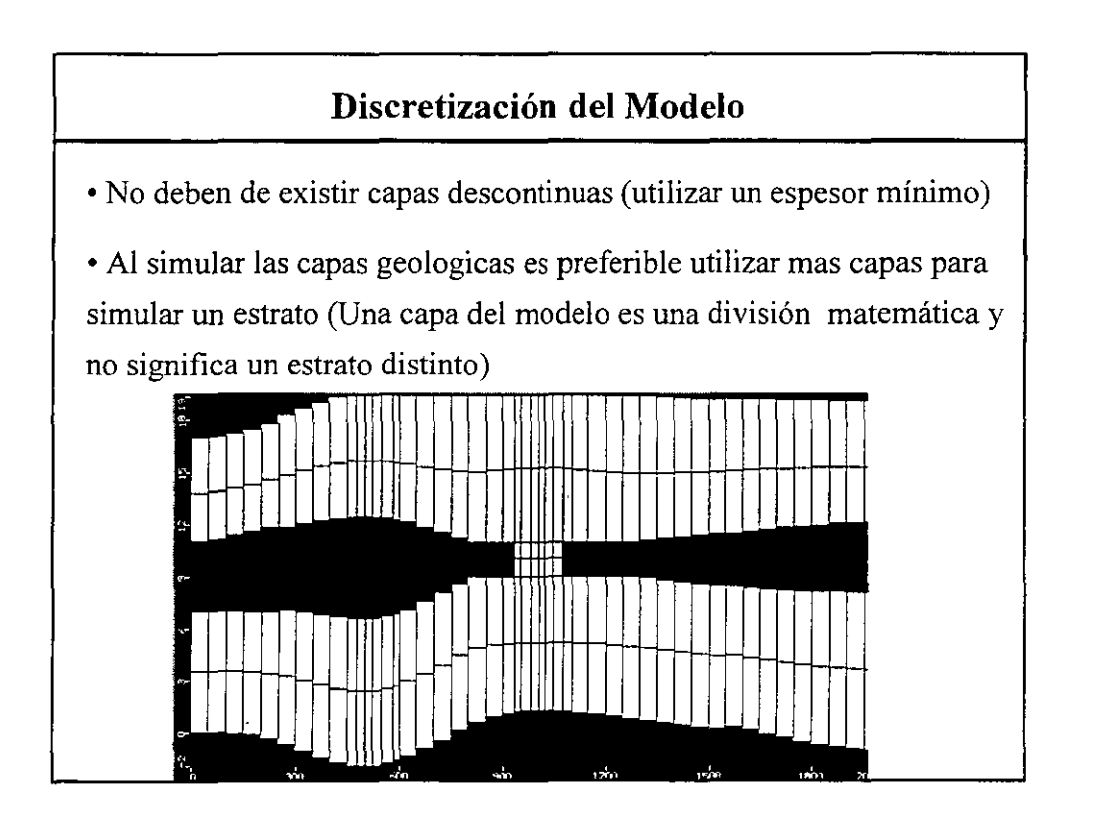
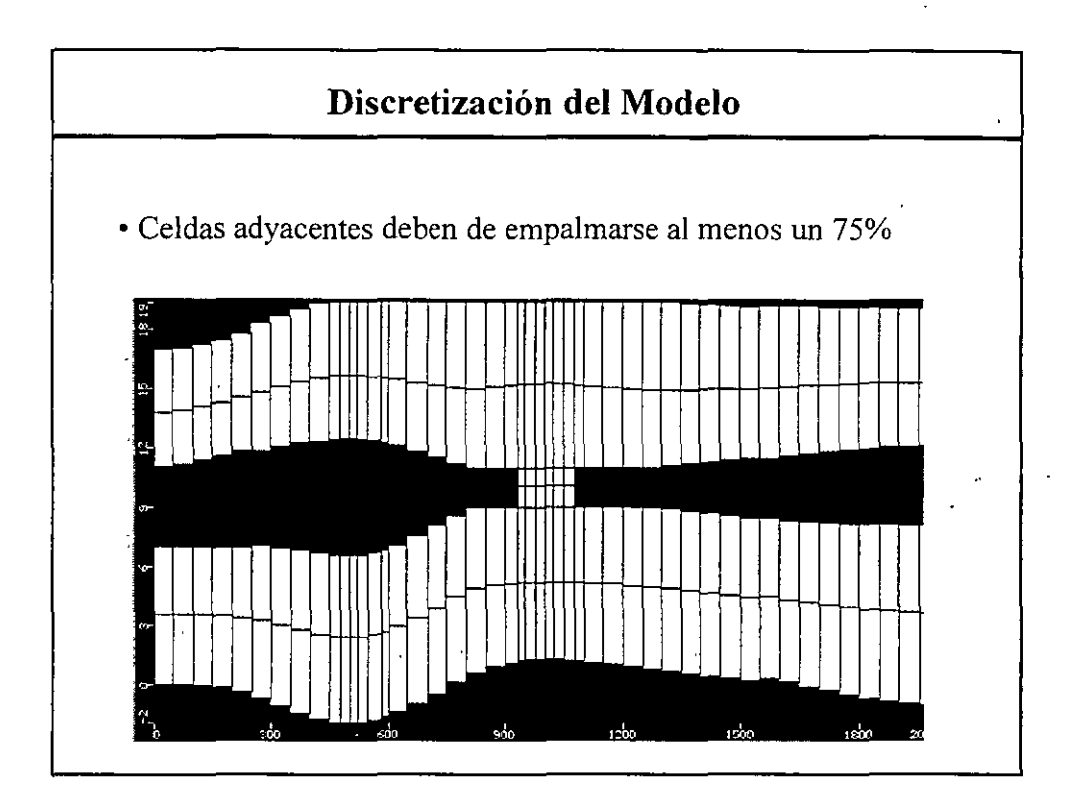

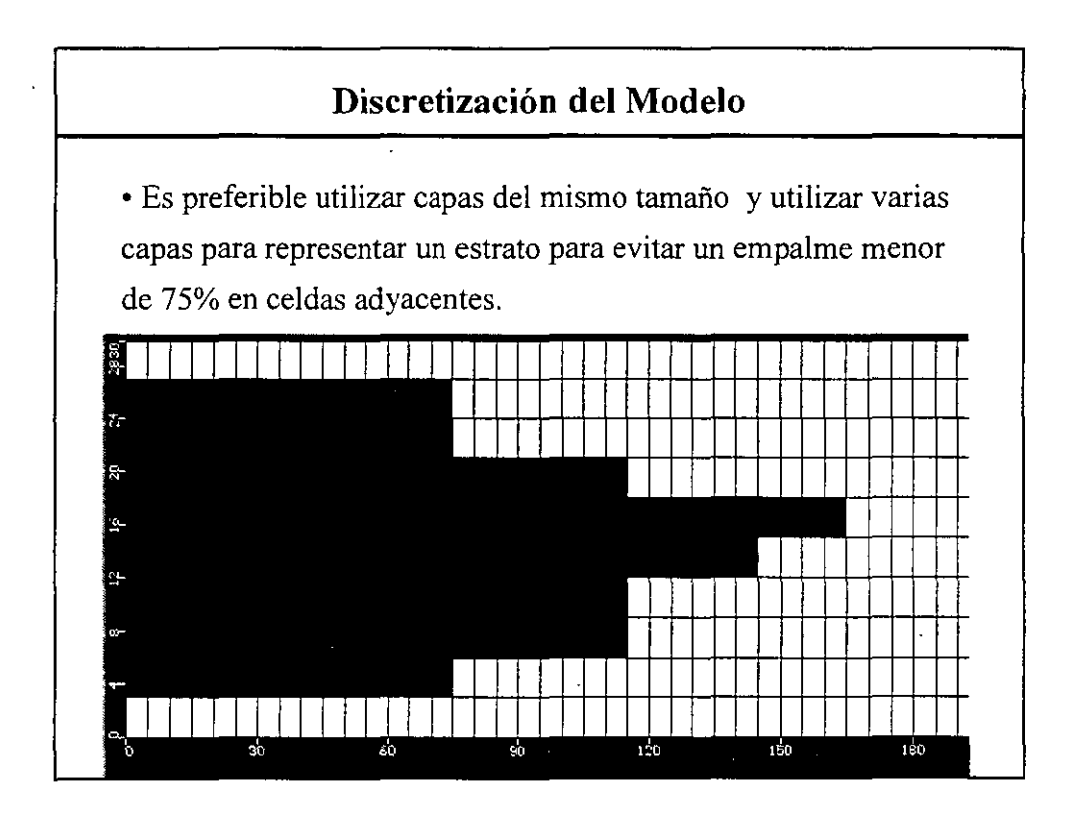

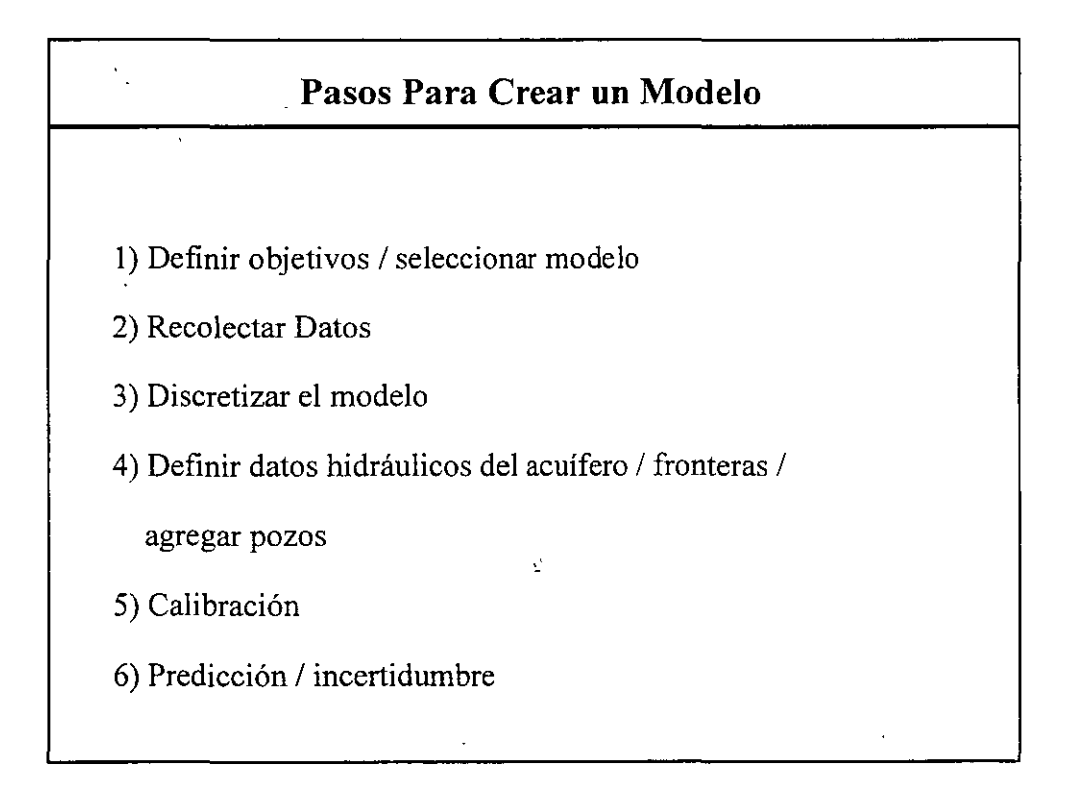

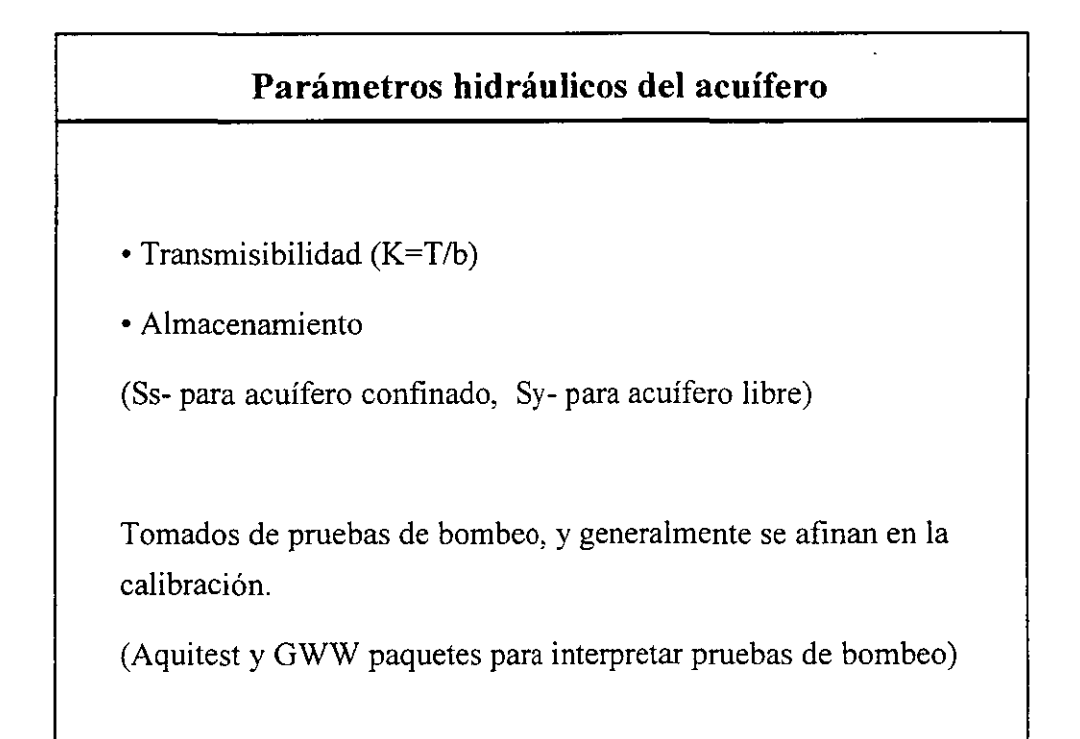

## Fronteras Las fronteras mas importantes en Vmodflow son: • constant head (carga constante) • river / lake (rio/lago) • General Head (carga general) • Specified no-flux (no flujo)

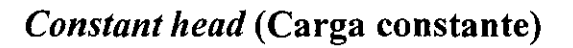

• Frontera del 1<sup>er</sup> tipo o Dirichlet (especifica la carga en la frontera)

• No calcula el nivel del agua en las celdas asignadas

• En estado estacionario especifica el nivel piezométrico de la celda

• En estado transitorio implica un abastecimiento de agua infinito!!! (hay que removerla calculando la recarga producida)

•Debe ser utilizada únicamente al modelar grandes lagos y ríos o el oceano

۰,

### River/Lake (Rio/Lago)

• Frontera del 3<sup>er</sup> tipo, mixta o Cauchy (mezcla de frontera de 1<sup>er</sup> y

2<sup>do</sup> tipo)

• La diferencia con la carga constante es que esta frontera calcula el nivel de agua en la celda

• Se utilza en casos en que el nivel de agua en en los rios o lagos no depende del agua subterránea

### River/Lake (Rio/Lago)

• Hay que especificar la "conductancia" (*conductance*) que es un valor dificil de obtener en el campo y por lo tanto es una valor obtenido al calibrar (formula incluida en la versión 3.1 de VM)

• Otro truco para simular rios u otros cuerpos de agua superficiales es definir un material geologico con una conductividad hidráulica muy alta y con coeficiente de almacenamiento S=1

### General Head Boundary (GHB) (Carga General)

Frontera del 3<sup>er</sup> tipo, mixta o Cauchy (mezcla de frontera de 1<sup>er</sup> y .
2<sup>do</sup> tipo)

• Simula el efecto de fronteras lejanas

• Gracias a esta frontera no es necesario simular grandes acuiferos para problemas pequeños

• Se debe de tener cuidado en simulaciones largas ya que tenderá a la solución con carga constante

• Se define un nivel del agua subterránea en la celda, pero este nivel representa el nivel del agua en la frontera lejana

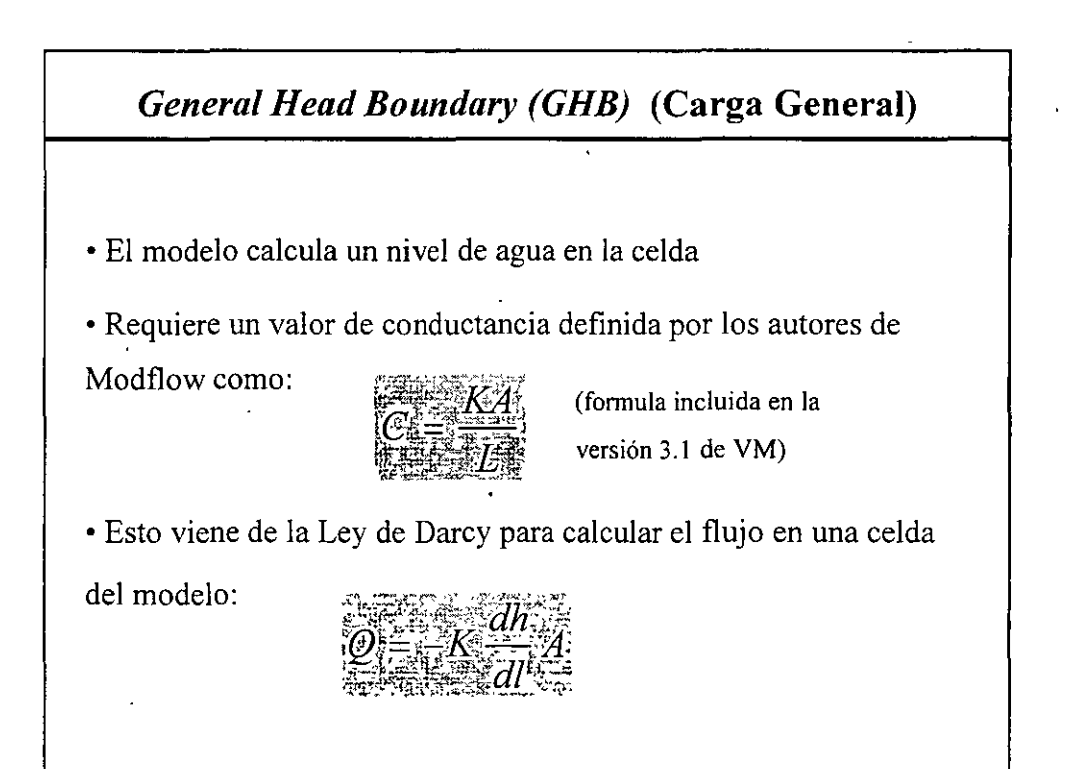

### Specified no-flux (no flujo)

- Caso especial de una frontera del 2<sup>do</sup> tipo o Neumann (especifica el flujo en la frontera)
- Es la frontera mas común en Modflow
- Cuando en una frontera no se especifica nada, Modflow asume una frontera de no-flujo
- Se utiliza a lo largo de partuaguas subterráneos, lineas de flujo o límites geológicos de acuíferos

### Specified flux boundary (frontera de flujo)

• Frontera del 2<sup>do</sup> tipo o Neumann (especifica el flujo en la frontera)

- No se puede especificar directamente en Modflow
- Se puede simular utilzando pozos de recarga
- Muy dificil y tardado, en especial cuando la malla de

discretización no es homogenea.

### Problemas al agregar pozos

- Hay que tener cuidado al indicar caudales altos en los pozos debido a la posibilidad de secar las celdas.
- •
- Celdas secas es el "cancer" de Modflow
- Cuando una el nivel del agua subterranea es mas bajo que el

límite inferior de una celda, esta se seca, una vez seca, esta celda

no volverá a ser utilizada en la simulación

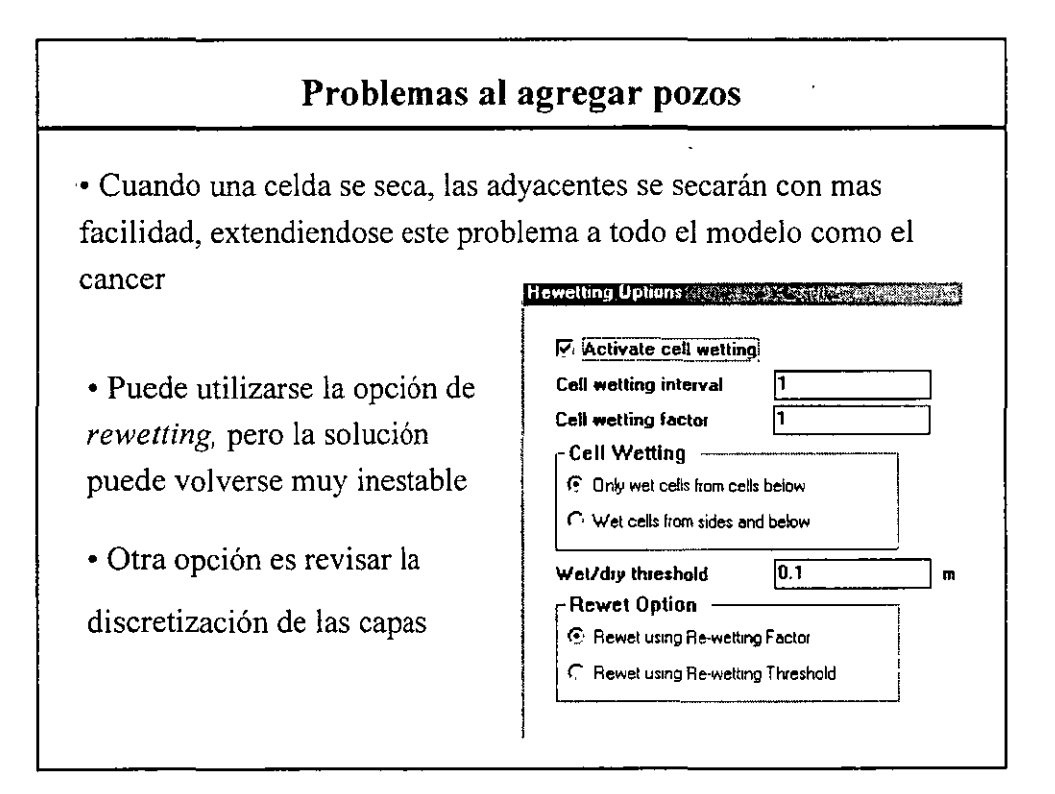

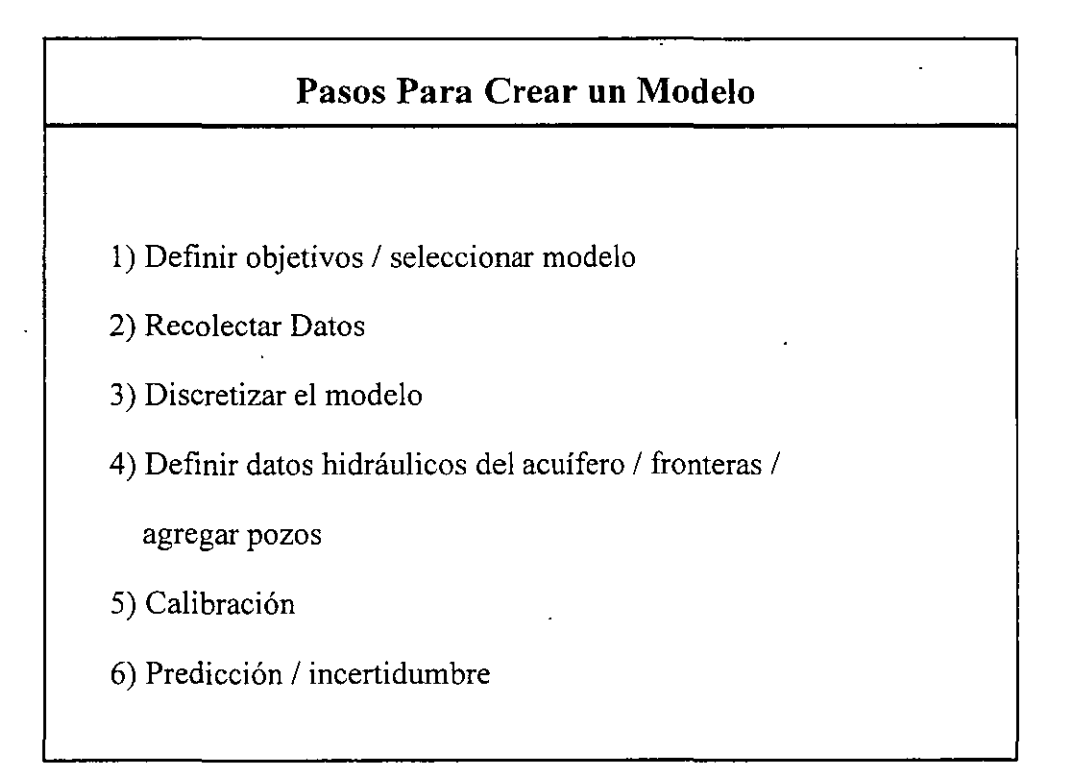

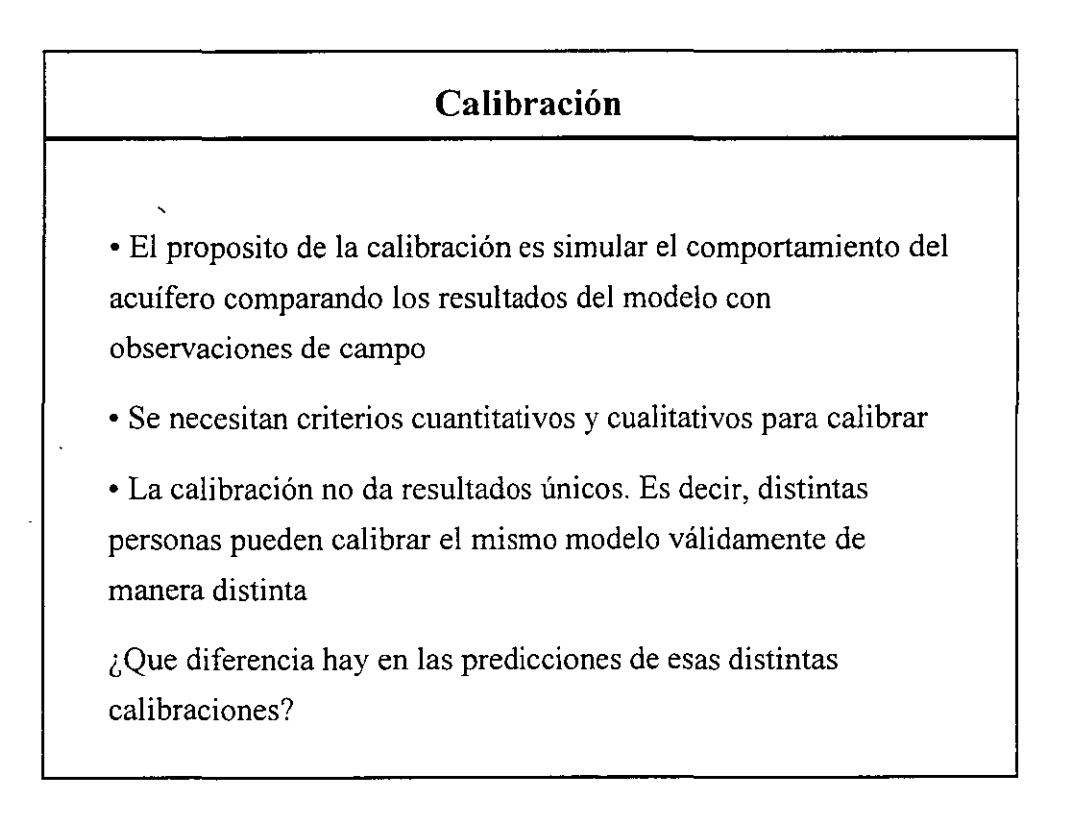

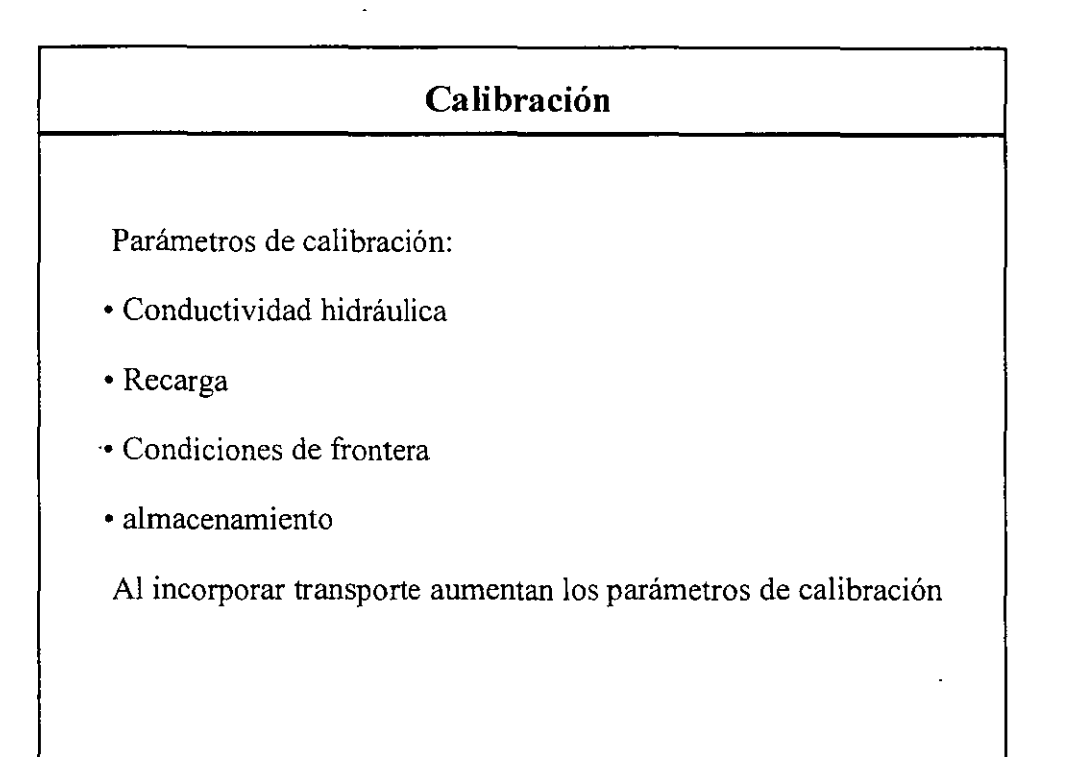

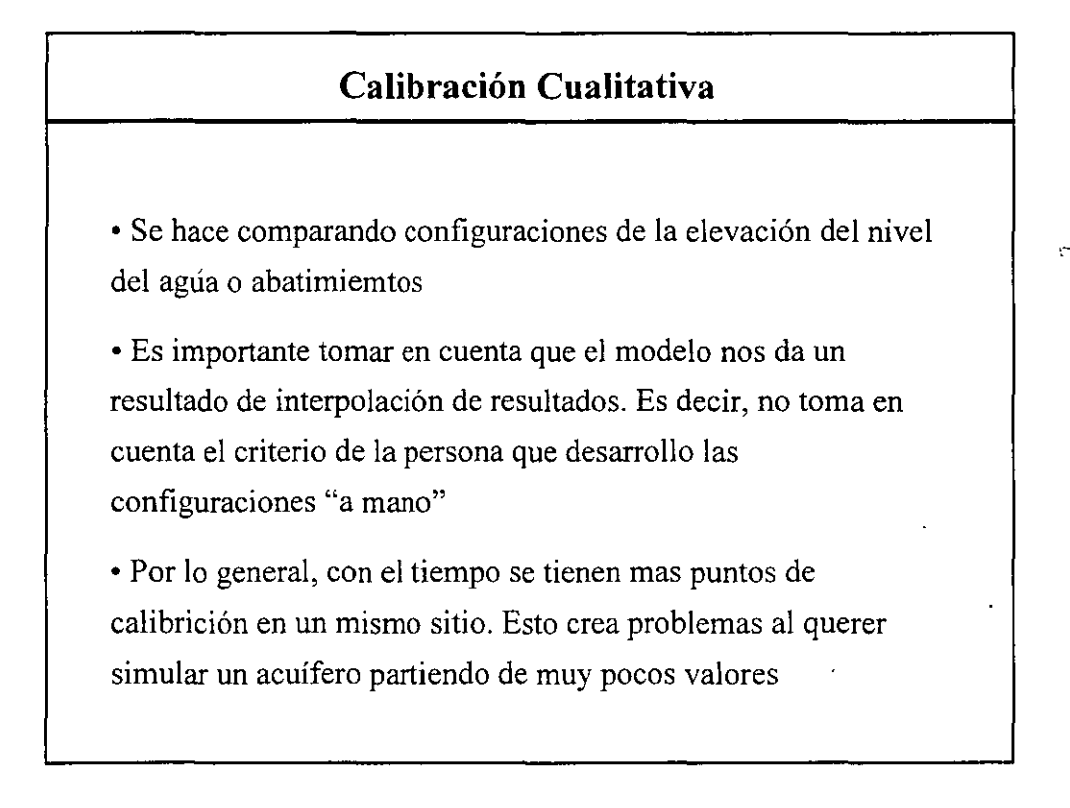

### Calibración Cuantitativa

• Vmodflow presenta resultados de calibración de pozos de observación (calculado vs. observado). También calcula el Normalized RMS (normalized root mean squared error)

• Cuando hay suficientes puntos de calibración para el sitio de

estudio, se considera que el modelo esta calibrado si el

*Normalized RMS* <10%

### Calibración Cuantitativa

• Es importante entender la diferencia entre la exactitud real del modelo y la exactitud aparente del modelo

• La exactitud aparente es inversamente proporcional a la cantidad de datos (a menor número de datos, la exactitud aparente es mayor)

• La exactitud real es directamente proporcional a la cantidad de datos (a mayor número de datos la exactitud real es mayor)

Nota: Datos se refiere a datos de calibración y NO al número de variables para calibrar

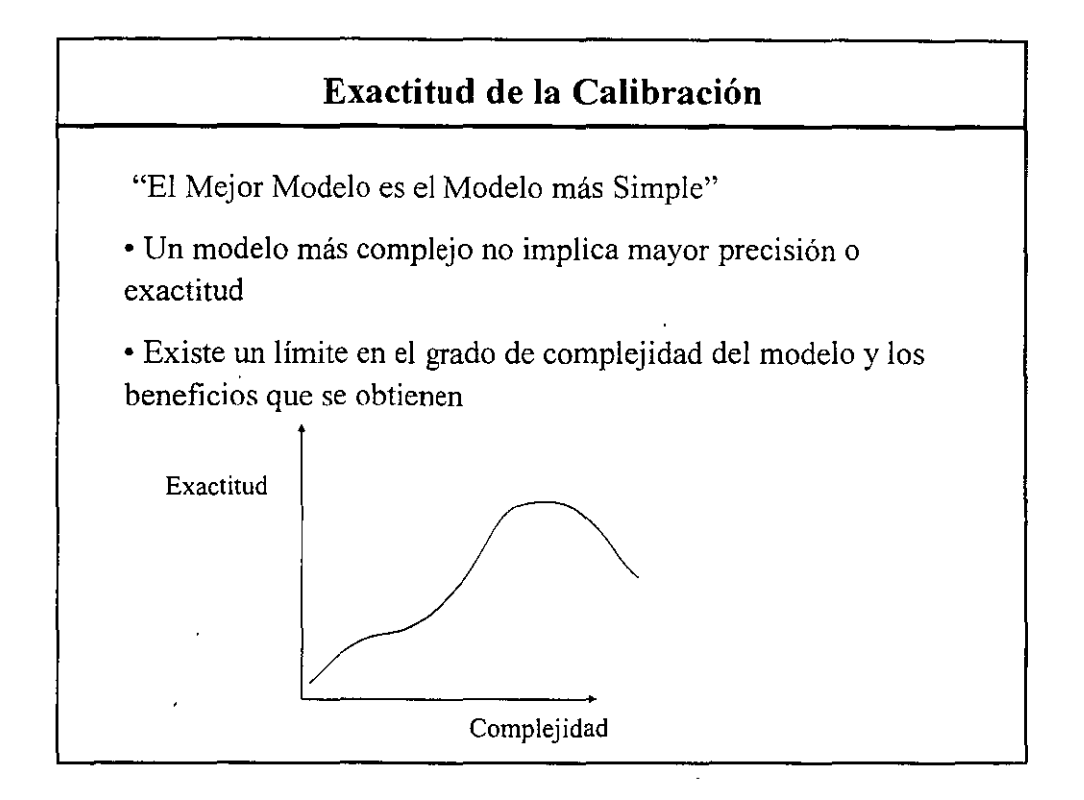

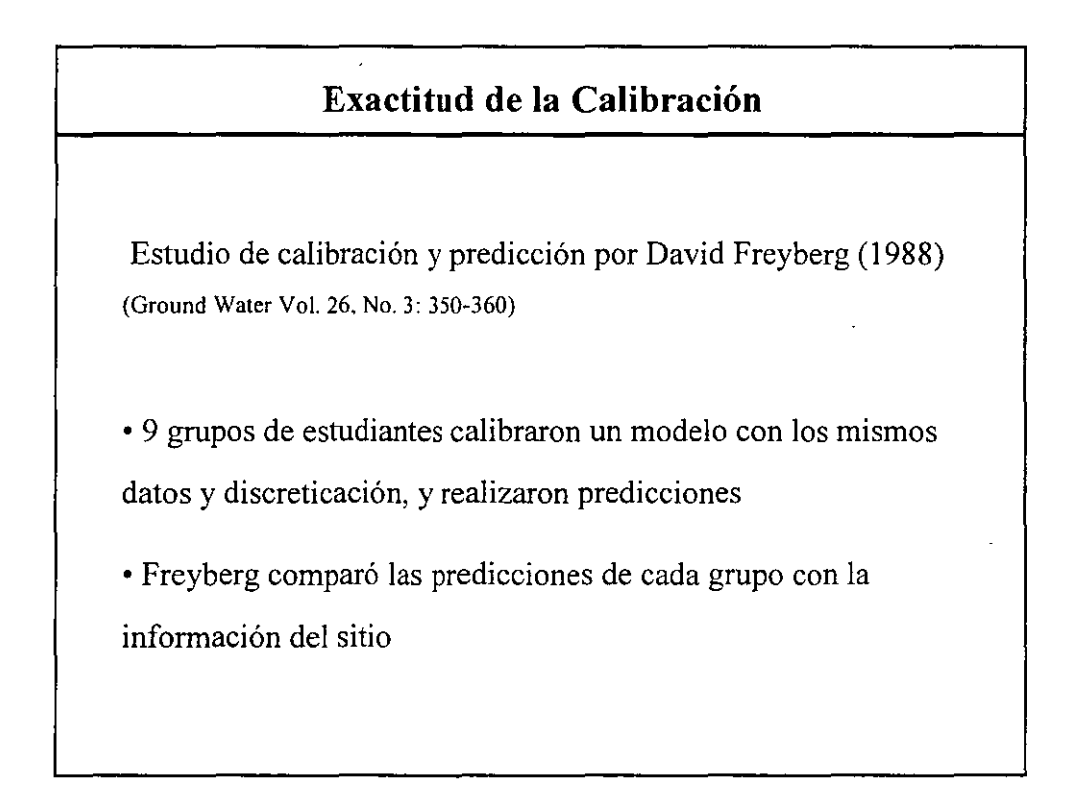

### Exactitud de la Calibración

• Los resultados muestran que la mejor predicción fue hecha por el grupo que utilizó relativamente pocas zonas de conductividad hidráulica, su error en la calibración fué moderado (de los mas altos de la clase)

• La peor predicción fue hecha por el grupo que utilizó el mayor número de zonas de conductividad hidráulica, su error en calibración muy bajo (la "mejor" calibración de la clase)

• Freyberg concluye que en este caso una "buena" calibración no significó una buena predicción

# Saiers et al., (2004) (Ground Water Vol. 42, No. 1: 32-44) Estudian los efectos de diferentes calibraciones en predicciones. Concluyen que modelos relativamente simples producen predicciones con una exactitud muy razonable, incluso en acuíferos complejos.

÷

### "Validación de un Modelo" - ?

• La "validación" de un modelo no significa que el modelo sea "verdadero" ó "correcto", sino que puede reproducir una hipótesis acerca del modelo

• No hay un procedimiento para "validar" un modelo

• La "validación" Es un proceso de aprendizaje al calibrar el modelo

• Lo importante no es si el modelo es "válido", si no si el modelo es <u>útil</u>

### Calibración Automática

• Pest *(Parameter estimation methods)* es el programa utilizado para la calibración automática.

• Vmodflow tiene la interface WinPest

• Los métodos utilizados en la calibración automática son aún muy inestables, por lo que es muy difícil obtener un resultado positivo en muchos casos. (En especial existen problemas de inestabilidad cuando se presentan celdas secas)

• Su aportación más importante a la fecha es el cambio de mentalidad en lo que significa calibración y estudios de sensibilidad

### Calibración Automática

• Es bueno que el Pest "suguiera" valores de calibración

• Esto puede ayudar a definir mejor el modelo conceptual del acuífero

• Para utilizar la calibración automática, primero se debe de calibrar "a mano", después utilizar Pest y finalmente afinar los resultados "a mano"

• La computadora no reemplaza el el criterio del modelador

### Pasos Para Crear un Modelo

- 1) Definir objetivos / seleccionar modelo
- 2) Recolectar Datos
- 3) Discretizar el modelo
- 4) Definir datos hidráulicos del acuífero / fronteras /
  - agregar pozos
- 5) Calibración
- 6) Predicción / incertidumbre

### Predicción / Incertidumbre

• Una calibración es una manera de interpretar los resultados, por lo tanto puede haber distintas combinaciones de parámetros que calibren el modelo, todas ellas válidas

• Un estudio de sensibilidad se hace despues de haber hecho la calibración de un modelo para definir la sensibilidad del modelo a cambios en los parámetros

• Es posible obtener una calibración distinta, con la cual sería necesario hacer otro estudio de sensibilidad

• Los estudios de sensibilidad son largos y no responden directamente a las preguntas que se desean hacer (predicciones)

### Predicción / Incertidumbre

• Es mas importante saber que tan diferentes pueden ser las predicciones utilizando las diferentes calibraciones posibles

• Comienza la tendencia a reportar las predicciones en rangos y no valores absolutos

• La visión de la calibración y predicción de un modelo se esta renovando

1

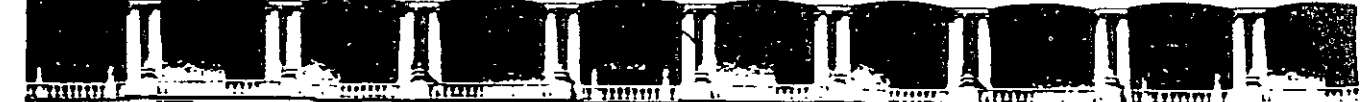

FACULTAD DE INGENIERÍA UNAM DIVISIÓN DE EDUCACIÓN CONTINUA

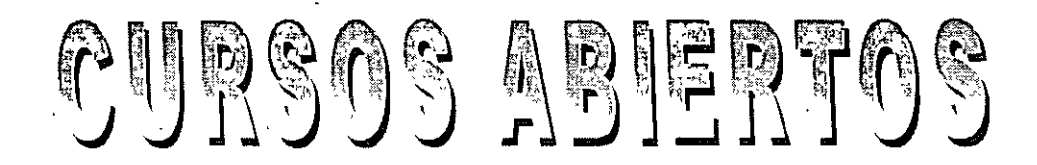

## DIPLOMADO INTERNACIONAL SOBRE CONTAMINACIÓN Y RESTAURACIÓN DE SUELOS Y ACUÍFEROS

MODULO III MODELOS MATEMÁTICOS EN GEOHIDROLOGÍA Y CONTAMINACIÓN DE ACUÍFEROS CA 166

Del 18 al 22 de octubre del 2004

### **Tema Anexo** MODELACIÓN DE ACUÍFEROS UTILIZANDO VISAUL MODFLOW

### EXPOSITOR: MC LUIS ERNETO LESSER CARRILLO MC RAYMUNDO ESTRELLA CHAVERO PALACIO DE MINERÍA OCTUBRE DE 2004

El siguiente ejercicio tiene como objectivo familiarizar al estudiante con el paquete Visual Modflow, la version que se utilizará será la *3.1.* Una vez que se haya familiarizado con este software, se estudiarán los pasos para crear un modelo matemático, a partir del modelo conceptual de un acuífero. Finalmente se estudiarán cuestiones prácticas y se revisarán diferente problemas que surgen al crear un modelo.

El ejercicio para familiarizarse con el páquete consta de los siguientes pasos:

- 1. Descripción del problema
- 2. Creación de un nuevo modelo
- 3. Discretización del modelo
- 4. Refinamiento de la malla
- 5. Importación de una superficie
- 6. Asignación de las características hidráulicas del acuífero
- 7. Delimitación de las fronteras de flujo
- 8. Asignación de partículas
- 9. Agregar pozos
- 10. Correr Modflow
- 11. Visualización de resultados

### **1. DESCRIPCION DEL PROBLEMA**

Este ejemplo está basado en el flujo del agua subterránea en un sistema formado por un acuífero libre en la porción superior, un acuitardo en la porción media, y un acuífero confinado en la porción inferior, como se muestra en la figura 1.

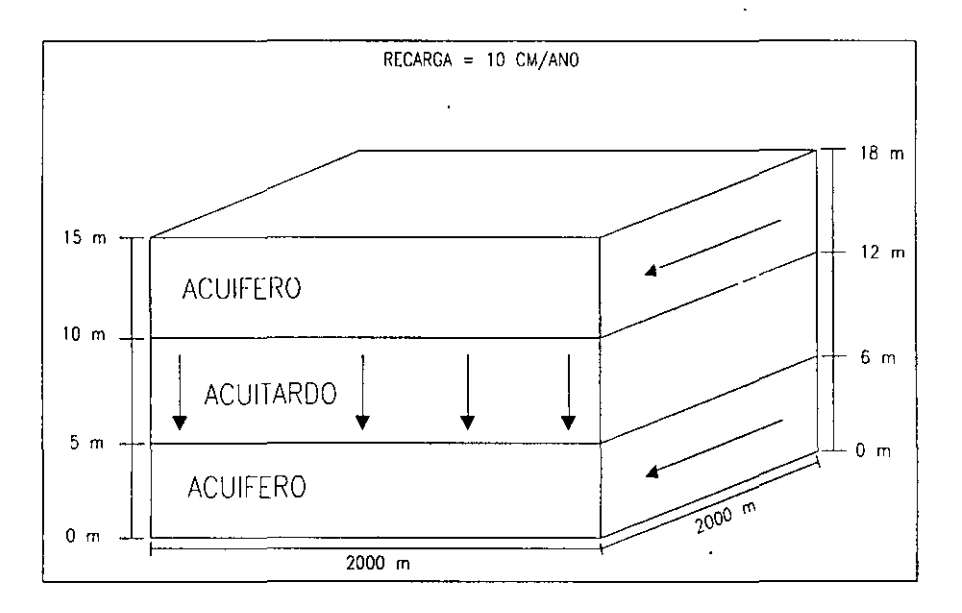

Figura 1. Dimensiones del acuífero

### Notas:

- Este ejemplo está tomado del manual de Visual Modflow por Waterloo Hydrogeologic Inc.
- El símbolo & significa enter. Aunque también se puede utilizar el tabulador para pasar al siguiente recuadro, o simplemente utilizar el mouse.
- El símbolo 🖑 significa presionar el botón izquierdo del mouse (1 click).
- El símbolo 🗇 🕆 significa dar doble click en el botón izquierdo del mouse.
- El símbolo 🗥 significa presionar el botón derecho del mouse.

### 2. CREACION DE UN NUEVO MODELO

℃ en el ícono de Visual Modflow

Esto nos lleva a la pantalla de Visual Modflow

Ésta pantalla se puede maximizar mediante un 🖑 en el recuadro derecho superior.

∽∂ File

<sup>®</sup> New

Aparecerá una ventana preguntando por el nombre del nuevo modelo.

Teclear el nombre del nuevo modelo:

Ejemplo VM &

(Visual Modflow asigna automáticamente la terminación .vmf)

Aparecerá una ventana para escoger las unidades deseadas, ô next.

Aparecerá otra ventana para escoger los valores hidráulicos que por default tendrá el modelo, cambie los siguientes valores (Figura 2):

| Conductividad hidráulica en X (Kx) en m/s: | 2e-4 | ¢  |
|--------------------------------------------|------|----|
| Conductividad hidráulica en Y (Ky) en m/s: | 2e-4 | ¢ţ |
| Conductividad hidráulica en Z (Kz) en m/s: | 2e-4 | ¢₽ |
| Coeficiente de almacenamiento(Ss) en 1/m:  | 1e-4 | ¢  |
| Rendimiento específico (Sy):               | 0.2  | ¢₽ |
| Porosidad effectiva:                       | 0.35 | 4  |
| Porosidad total:                           | 0.35 | ¢₽ |
| 个 next                                     |      |    |

| C:\Temp\jünk.ymf                           |                                           |                 | . 2437      |                |                            |                         |                                                                                                    |                     |
|--------------------------------------------|-------------------------------------------|-----------------|-------------|----------------|----------------------------|-------------------------|----------------------------------------------------------------------------------------------------|---------------------|
| 是的影响这种情况                                   | ·]] 梁 · · · · · · · · · · · · · · · · · · |                 | S.L         |                |                            |                         |                                                                                                    | 136                 |
| Step 2. Enter default parame               | tor values:                               | 计分词折            |             | 道思的通知          | 時間でなる                      | 會学会                     | 皇帝与帝公                                                                                                    |                     |
| Flow Models 121 Water House                | STREET BEFORE                             |                 |             | Transport Mode | C. C. HELING, S. C. HELING | all Bronds and a        | material and the second second s | ##14.04<br>J3884.74 |
| Parameter Name                             | Value                                     | Units           |             | Parameter N    | melly al set               | Value 🖓                 | EL Units                                                                                                    | 34£                 |
| <u>ड Kx</u>                                | 0 0002                                    | m/s             |             | Long Disper    | sivily                     | 10                      | m                                                                                                    | i                   |
| ις Ky                                      | 0.0002                                    | m/s             |             | Horiz /Long    | Dispersivity               | 01                      | · -                                                                                                    | . 1                 |
| Sti Kz                                     | 0.0002                                    | m/s             |             | Vert./Long D   | )ispersivity               | 001                     | ÷                                                                                                    | · 1                 |
|                                            | 112-5                                     | I/m             | 8           | IN LOSI        | ~ ~                        | ĮU -                    | m 2/day                                                                                                    |                     |
|                                            | 0.20                                      |                 | 58.<br>5852 |                |                            | •                       |                                                                                                    |                     |
|                                            | 0.35                                      | -               |             |                |                            |                         |                                                                                                    |                     |
| * Recharge                                 | 100                                       | mm/vr           |             |                |                            |                         | <b>`</b>                                                                                                    |                     |
| Evapotranspiration                         | 0                                         | mm/vr           |             |                |                            |                         |                                                                                                    |                     |
| Extinction Depth                           | 0                                         | m               | 100         |                |                            |                         |                                                                                                    |                     |
|                                            |                                           |                 | 20          |                |                            |                         |                                                                                                    | -                   |
|                                            |                                           |                 |             |                |                            |                         |                                                                                                    |                     |
|                                            |                                           |                 | 際           |                |                            |                         |                                                                                                    |                     |
|                                            |                                           |                 |             |                |                            |                         |                                                                                                    |                     |
|                                            |                                           |                 | 1           |                |                            |                         |                                                                                                    |                     |
| HARDEN THERE AND THE PARTY OF THE PARTY OF | A LIGHT AND                               | en Aria tu      | <u>_*_</u>  | SAL HALLING    | Sector Parts               | 2 Di Late               | PROVINIA DI                                                                                                    | ي.<br>او داريل      |
|                                            |                                           | 対象を表情           |             | THE CAYB       | ack 1912                   | Next                    | Cancel                                                                                                    | 翻                   |
| <b>在</b> 学习的学生。                            | 空間。最后的                                    | Conservation of |             |                | Renta USAN CAR LINE OF     | A starter and a starter | 107 2.55 T                                                                                                    | 1945-11<br>1        |

Figura 2. Valores hidráulicos básicos del modelo

Aparecerá una ventana para importar un plano base y hacer una primera discretización del modelo (figura 3).

A en el recuadro Import site map

A en el ícono de Browse

Seleccionar el archivo *Sitemap.dxf*, dentro del directorio *Tutorial*, (estará dentro del directorio donde se haya grabado el visual modflow).

Tecleé los valores que aparecen en la figura 3.

A en Finish

Visual Modflow

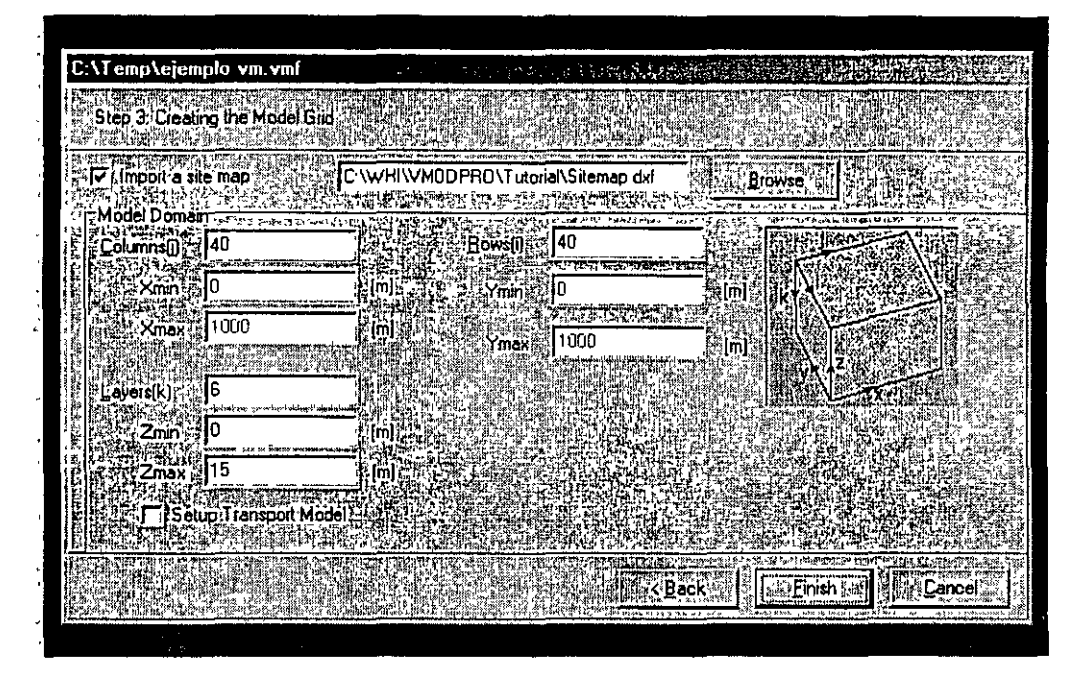

Figura 3. Ventana para escoger el plano base

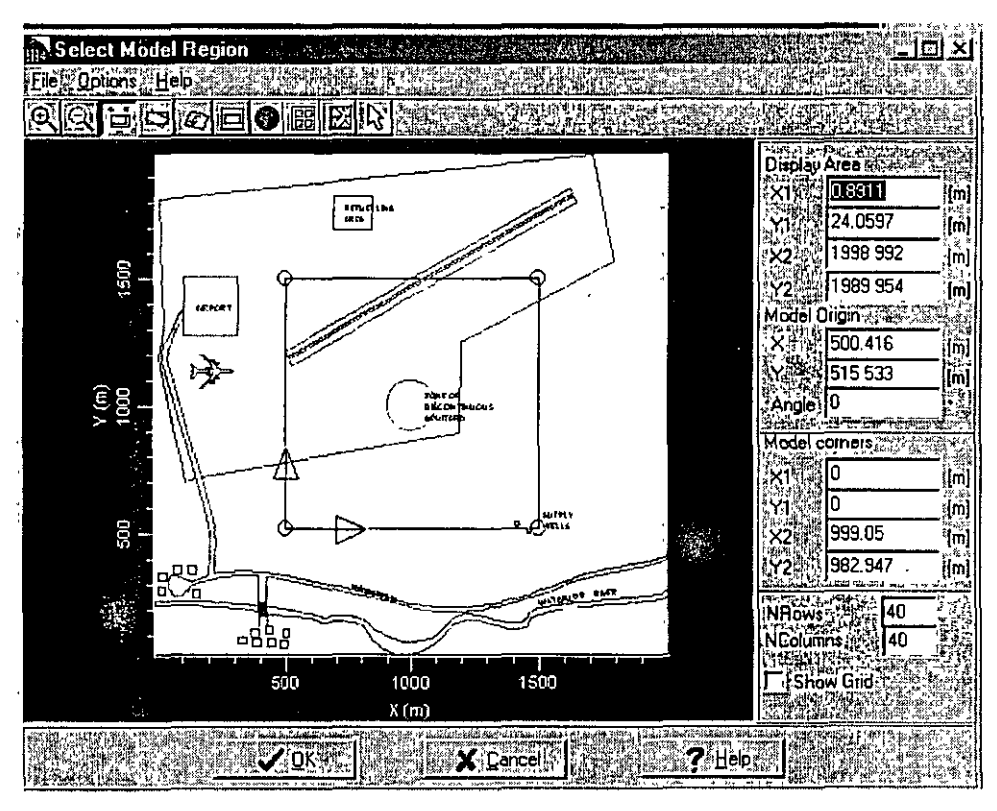

### 3. DISCRETIZACION DEL MODELO

Figura 4. Ventana de discretización del modelo

Aparecerá la ventana que permitirá modificar la discretización del modelo (Figura 4).

Esta ventana muestra el plano base importado con formato *dxf*. En la figura se aprecia en la porción superior izquierda un aeropuerto, al sur un rio y al norte una zona de tanques de combustible. Al centro existe una zona donde el acuitardo no es continuo, de manera que los acuíferos superior e inferior se comunican *(zone of discontinous aquitard)*. Finalmente existen pozos de abastecimiento *(supply wells)* que estan ademados únicamente en el acuífero inferior. Vmodflow lee automáticamente las coordenadas máximas y mínimas del mapa *dxf*, de esta manera se puede apreciar que el area de interes mide aproximadamente 2000 x 2000 metros. El propósito de este modelo es el de determinar si existe el peligro de contaminar los pozos de abastecimiento a partir de un derrame en los tanques de combustibles.

El recuadro con 4 círculos en las esquinas representa el area que se va a modelar. Para ampliar el area que se va a modelar se 🖑 en cualquiera de los círculos de las esquinas y *sin depresionar el mouse*, se mueve el recuadro hasta abarcar el area deseada y se suelta el botón del mouse.

Vmodflow permite la rotación de la malla de discretización. Esto puede ser utilizado cuando existe un flujo preferencial del agua subterranea en dirección distinta a los ejes principales utilizados en el plano base. Para hacer esto:

Options 🕈

A Rotate

In cualquiera de los triángulos que aparecen en las esquinas del recuadro y sin depresionar el mouse, se rota el recuadro hasta abarcar posicionarlo en la dirección deseada y se suelta el botón del mouse.

6

Cambie el tamaño y la dirección de la malla de discretización como se muestra en la figura 5 (en la porción inferior derecha se puede seleccionar *Show grid* para ver la malla de discretización, y para volver a cambiar el tamaño: Doptions y DRotate).

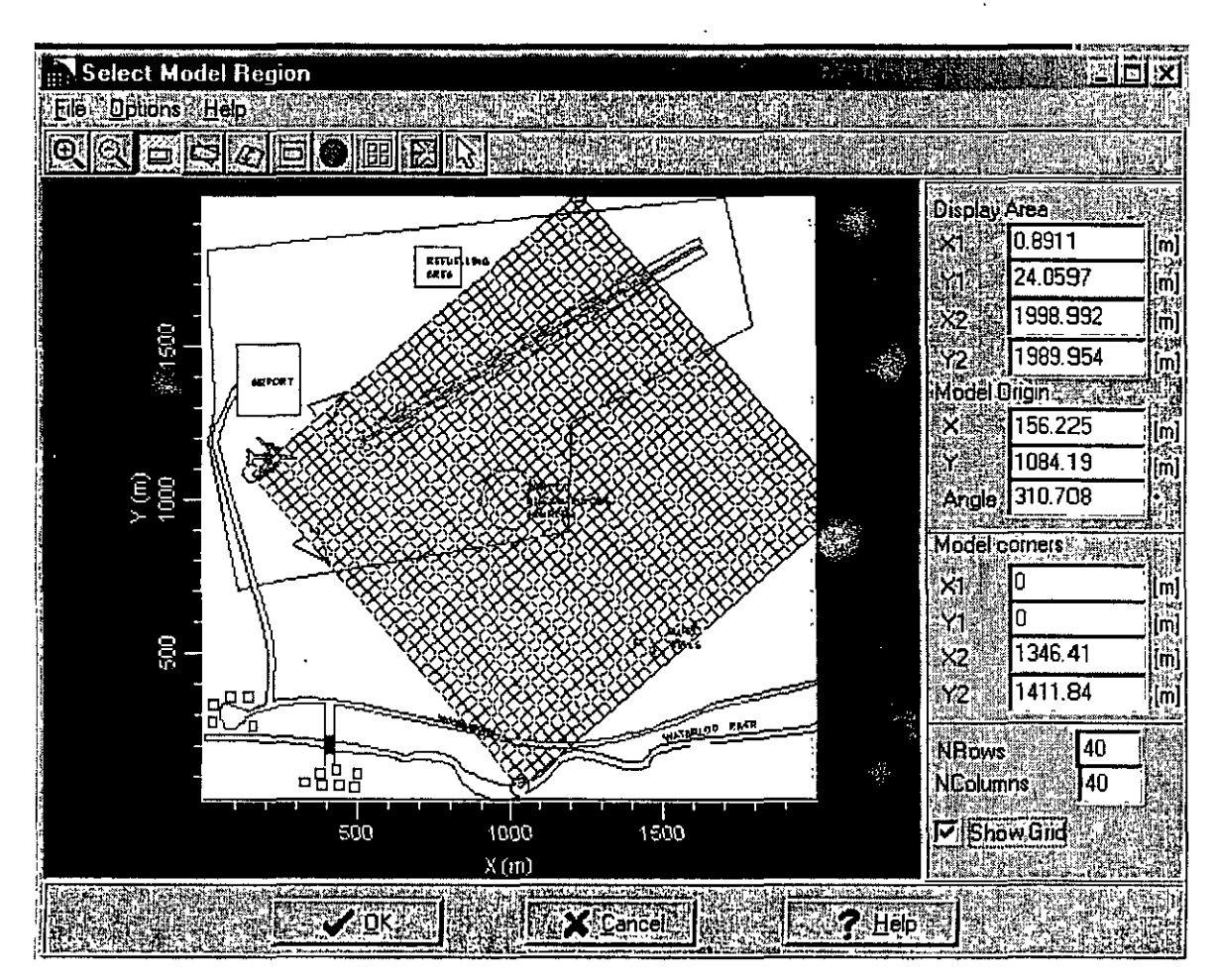

Figura 5. Manipulación de la malla de discretización

Esto muestra que la discretización de la malla es independiente del dibujo base que se utilize para crear el modelo. En este ejercicio deseamos que la discretizacion sea conforme al dibujo base, asi que en las coordenadas de la porción derecha con la información de la siguiente Figura 6 y to en OK.

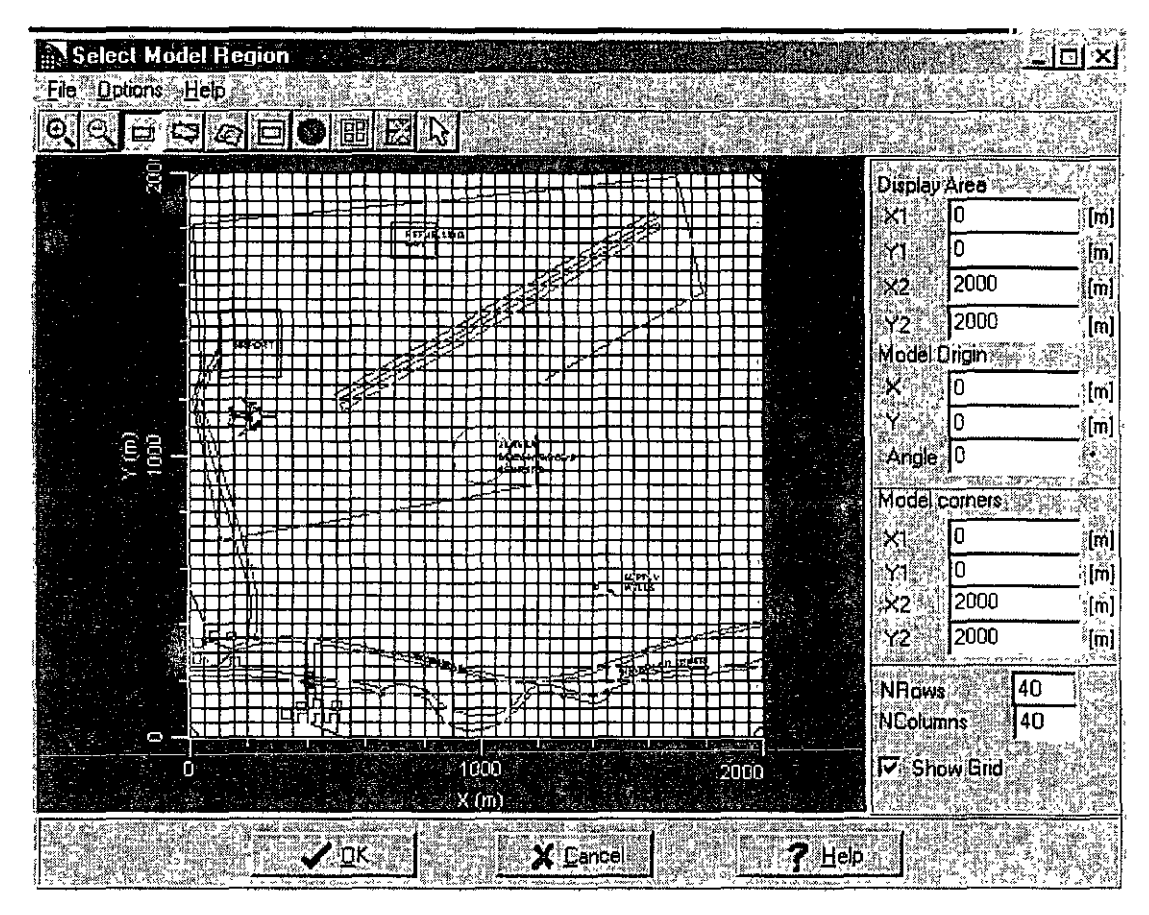

Figura 6. Malla de discretización

At en OK en la siguiente ventana que corrobora lo que queremos hacer.

Es importante darse cuenta de que cualquier error hasta antes de este punto, nos forza a comenzar de nuevo la formación del modelo. A partir de este momento, los datos que le hemos dado han sido salvados.

### 4. REFINAMIENTO DE LA MALLA

Aquí entra al menú de entrada de datos. Dentro de esta pantalla refinaremos la malla, agregaremos las propiedades y geometría del acuífero, estableceremos las fronteras y agregaremos pozos.

Es necesario refinar la malla alrededor de los pozos de abastecimiento de agua *(supply wells)* y de la zona discontinua del acuitardo *(zone of discontinous aquitard)*. El tamaño de la celda representa el tamaño "matemático" del pozo en el modelo, por lo tanto una malla más discretizada simulará el pozo de una manera mas realista. Además del tamaño del pozo, si existe abatimiento alrededor del pozo, una discretización mayor producirá cambios de pendientes (gradientes) menos abruptos, del nivel estático en zonas de abatimiento.

Del menú izquierdo:

H Edit grid

🕆 Edit columns

Add 🕆

Haciendo esto se puede definir los lugares exactos para definir la discretización de la malla. Al mover el mouse al plano aparecerá una línea vertical, agrege la discretización como se ve en la figura 7. Despues en  $\mathcal{O}$  close.

Para ayudar en esto puede usarse el zoom, del menú inferior:

→ F-5 Zoom in (o presionar la tecla F5)

Para ver nuevamente todo el modelo 🕆 F-6 Zoom out del menú inferior (o presionar la tecla F6)

Para refinar los renglones, del menú izquierdo:

H Edit grid

Hedit rows

🕑 Add

De esta manera refine la malla como se ve en la figura 7.

en 🕆 close

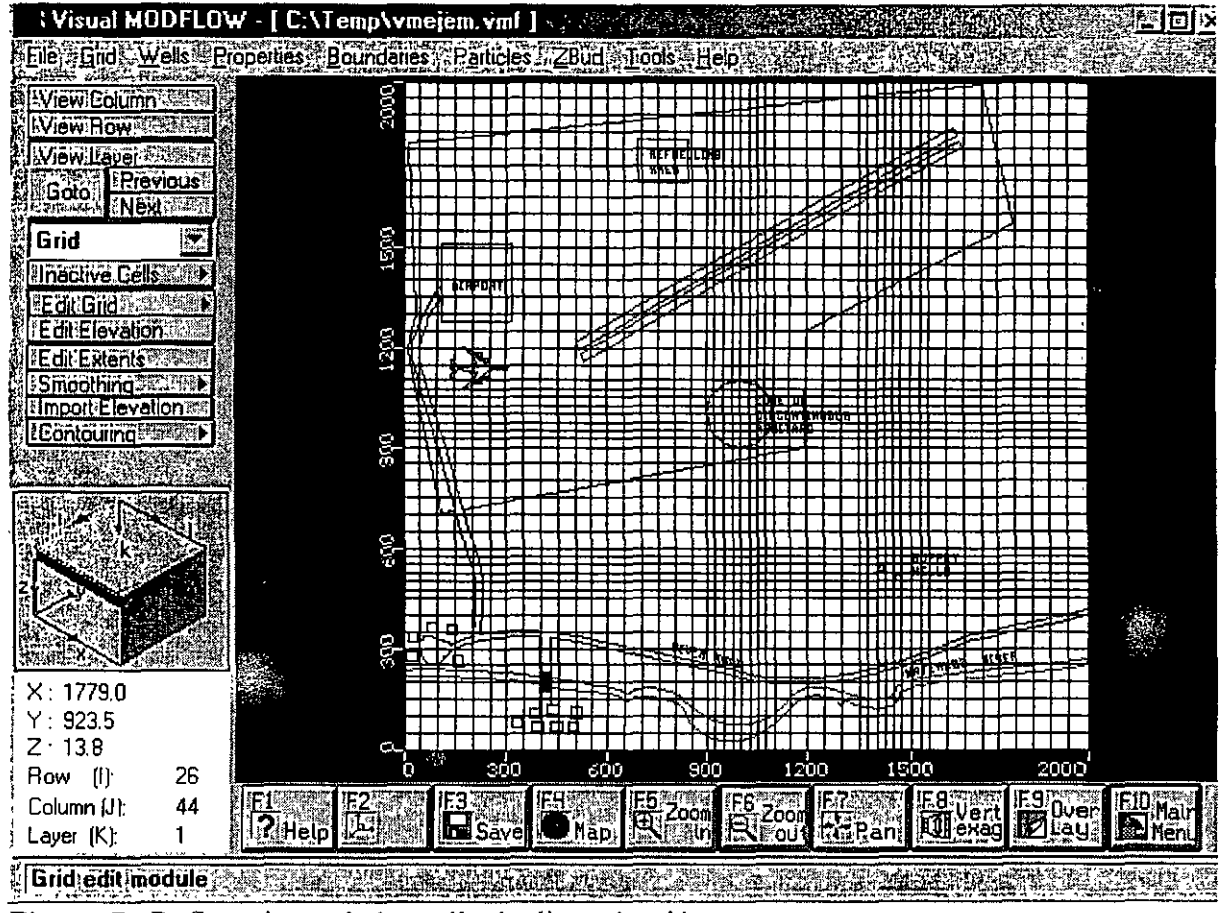

Figura 7. Refinamiento de la malla de discretización

### 5. IMPORTACION DE UNA SUPERFICIE

Del menú izquierdo, 🖑 View column

Mover el mouse a la malla y 🖑 en cualquier columna.

Para poder ver el modelo en esta escala hay que utilizar una exageración vertical, para esto:

<sup>∽</sup> <sup>⊕</sup> F8- Vert Exag (o presionar la tecla F8)

Tecleé 50 y 🖑 en OK

Del menú izquierdo, 🕆 Import elevation Aparecerá una ventana como la de la figura 8.

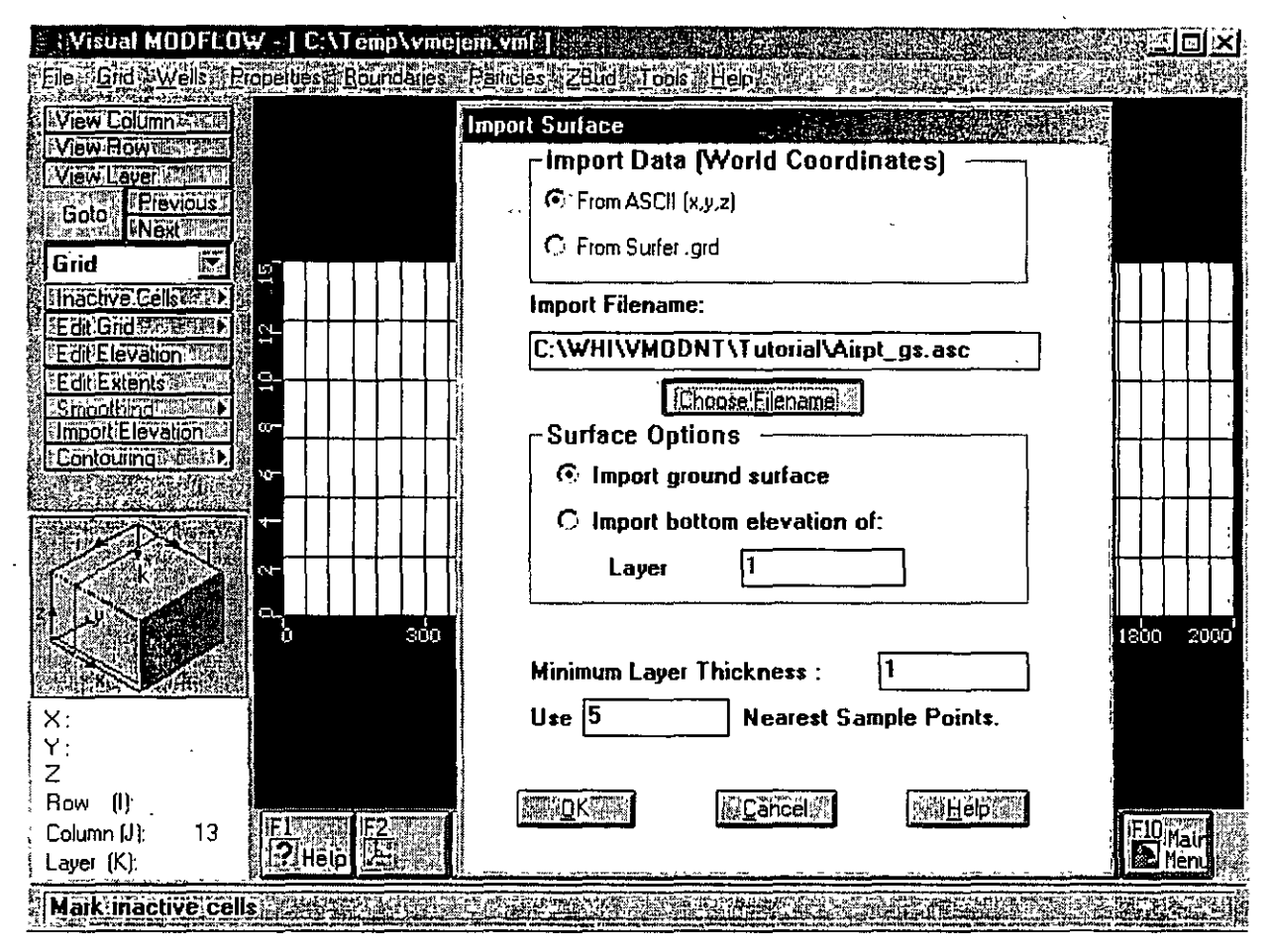

Figura 8. Menú para importar elevaciones

🖑 en Choose filename

En el directorio de *tutorial* dentro del directorio de Vmodflow, existen algunos archivos con terminación .*asc.* 

A airpt\_gs.asc

∽ੈ OK

asegúrese de que la opción import ground surface está seleccionada

Ĥ OK

Esto importará una superficie con una pendiente que va aproximadamente de 18 metros al norte hasta 16 metros al sur (figura 9).

Ahora para importar la base de las 3 capas geohidrológicas:

1 Import elevation

- 🖑 en Choose filename
- 𝑘 airpt\_b1.asc
- Ĥ OK
- <sup>∽</sup> import bottom elevation of layer
- tecleé 2
- Ĥ OK

Repita el mismo procedimiento con los archivos *airpt\_b2.asc* y *airpt\_b3.asc*, importandolas como base de las capas 4 y 6 respectivamente.

Ahora es necesario corregir las divisiones "matemáticas" que hicimos a estas capas.

Del menú izquierdo, 🕆 Edit grid

A Edit layers

🕆 Delete

borre las 3 divisiones de las capas que no fueron modificadas anteriormente dando un 🖑 en ellas.

### Add 🕆

agrege nuevamente las divisiones que borró. Es decir, divida a la mitad las 3 capas que se ven. De esta manera Vmodflow hace una interpolación de las elevaciones de la base y superficie de cada capa. Al final debe de observarse una distribución parecida a la de la figura 9.

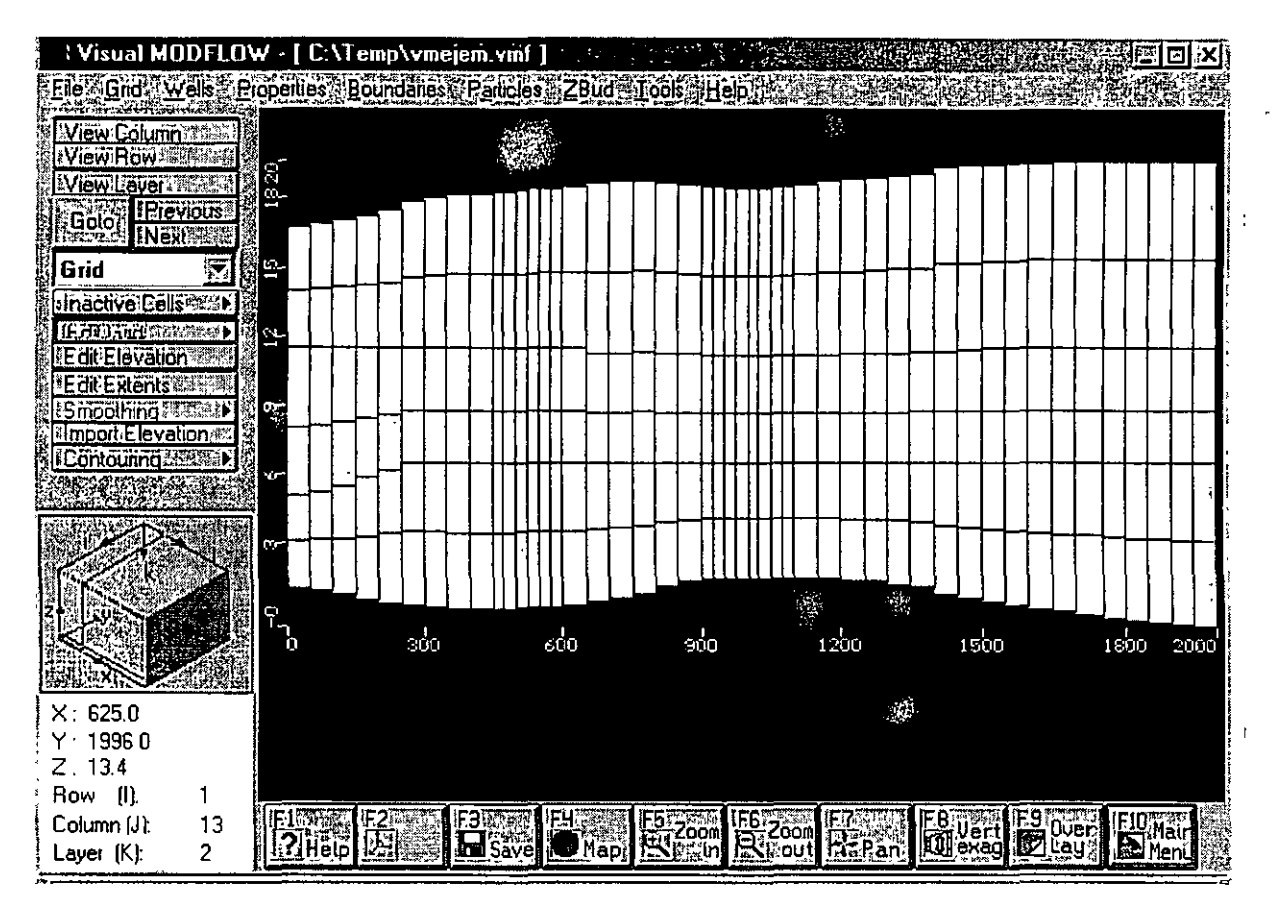

Figura 9. Superficie topográfica importada

### 6. ASIGNACION DE LAS CARACTERISTICAS HIDRAULICAS DEL ACUIFERO

1 View layer

Seleccionar cualquier la capa dando un 🖑. Esto deberá de crear una vista aérea del lugar.

<sup>1</sup> Properties (en el menú superior)

A Conductivity

En este momento el modelo preguntará si se desea salvar la información de la malla.

🕆 en Yes

Al iniciar el desarrollo del modelo, ya se alimentaron ciertos valores de conductividad hidráulica al modelo. En este momento, todas las celdas del modelo tienen esos valores. A continuación comenzaremos a modificar esos valores para representar los 2 acuíferos y el acuitardo. Ya que los valores con que alimentamos al modelo representan los valores de los acuíferos (capas 1, 2, 5 y 6), ahora asignaremos el valor de conductividad hidráulica del acuitardo (capas 3 y 4).

🖑 Go to (en el menú de la izquierda)

Aparecerá una ventana, escribir:

3 🖑

Ĥ OK

Del menú izquierdo, 🕆 Assign y 🕆 Window

Mover el mouse a la celda de la esquina superior izquierda y  $\mathcal{D}$  en el centro de la celda. Después mover el mouse a la esquina inferior derecha y  $\mathcal{D}$  en el centro de la celda. Esto creará una ventana que cubrirá toda la capa. Aparecerá una ventana para asignar la conductividad.

1 New

Toda la malla cambiará a color azul. Asignar los valores de conductividad hidráulica del acuitardo:

 $Kx (m/s) = 1e-10 \notin$   $Ky (m/s) = 1e-10 \notin$   $Kz (m/s) = 1e-11 \notin$   $\bigcirc OK$ 

Esto asigna la baja conductividad hidraulica tan solo a la capa 3, sin embargo, el acuitardo es representado por las capas 3 y 4. Por lo tanto es necesario copiar esta propiedad a la capa 4.

Del menú izquierdo ô Copy, d Layer Aparecerá una venatana (Figura 10), en la porción superior escoger:

- En la porción inferior:
- <sup>6</sup> Layer 4

ው OK

ł

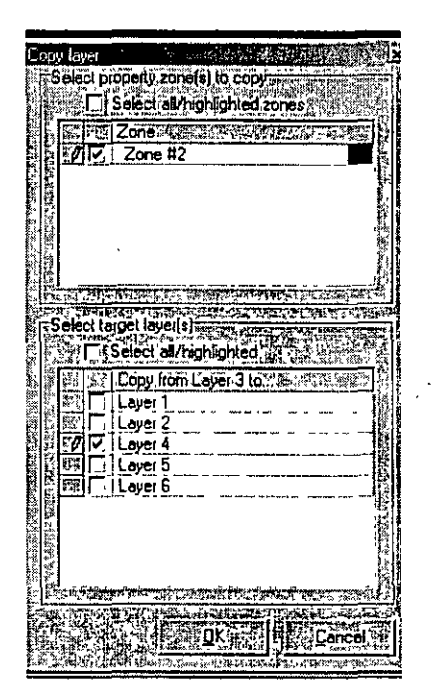

Figura 10. Copiando propiedades de una capa a otra

Para comprobar que la conductividad hidráulica fue copiada correctamente, de un  $\mathcal{O}$  Next del menú izquierdo, con eso pasaremos a las capa 4, la cual también debe de tener un color azul. Al seguir presionando  $\mathcal{O}$  next, cambiaremos de nuevo al color blando en las siguientes capas.

Mover el mouse a la celda de la esquina superior izquierda y 🖑 en el centro de la celda. Después mover el mouse a la esquina inferior derecha y 🖑 en el centro de la celda. Esto creará una ventana que cubrirá toda la capa. Aparecerá una ventana para asignar el almacenamiento.

<sup>4</sup> New (toda la malla cambiará a color azul)

Asignar los valores de almacenamiento y porosidad:

Ss (1/m): 1e-2 🖑 Sy: 0.003 🖑 Eff. Por.: 0.65 8 Eff. Por.: 0.65 8 ℃ OK del menú izquierdo 🗥 Copy H Layer Aparecerá una venatana, escoger: Del menú izquierdo 🕆 Copy, 🕆 Layer Aparecerá una venatana (Figura 10), en la porción superior escoger: ℃ Zone #2 En la porción inferior: ℃ Layer 4

Ĥ OK

Nuevamente compruebe que los valores de almacenamiento han sido copiados

correctamente. Para esto será necesario cambiar las características de la capa que muestra el almacenamiento.

Overlay (del menú inferior) o presionar F9

En la ventana que aparece, seleccionar Prop(F) Storage, mediante un  $\mathcal{O}$ .

 $\mathcal{T}$  en el ícono de puntos suspensivos a las correspondiente al Prop(F) Storage

A Solid colors

∽∂ OK

∽∂ OK

Ahora puede comprobar que los valores de almacenamiento han sido copiados mediante ô en *Previous* o *Next*.

Ahora se simulará la comunicación entre los 2 acuíferos para ver el efecto en transporte.

- <sup>®</sup> Properties
- <sup>A</sup> Conductivities
- H Go to (Dar un valor de 3 para ir a la capa 3)
- ∕∂OK
- Del menú inferior)

Hacer una ventana cerca de la discontinuidad del acuitardo (zone of discontinuous aquitard) <sup>(\*</sup>) Assign (del menú izquierdo) y <sup>(\*</sup>) single (Esto es para asignar propiedades a una sola celda)

Aparecerá una ventana de asignación (figura 11).

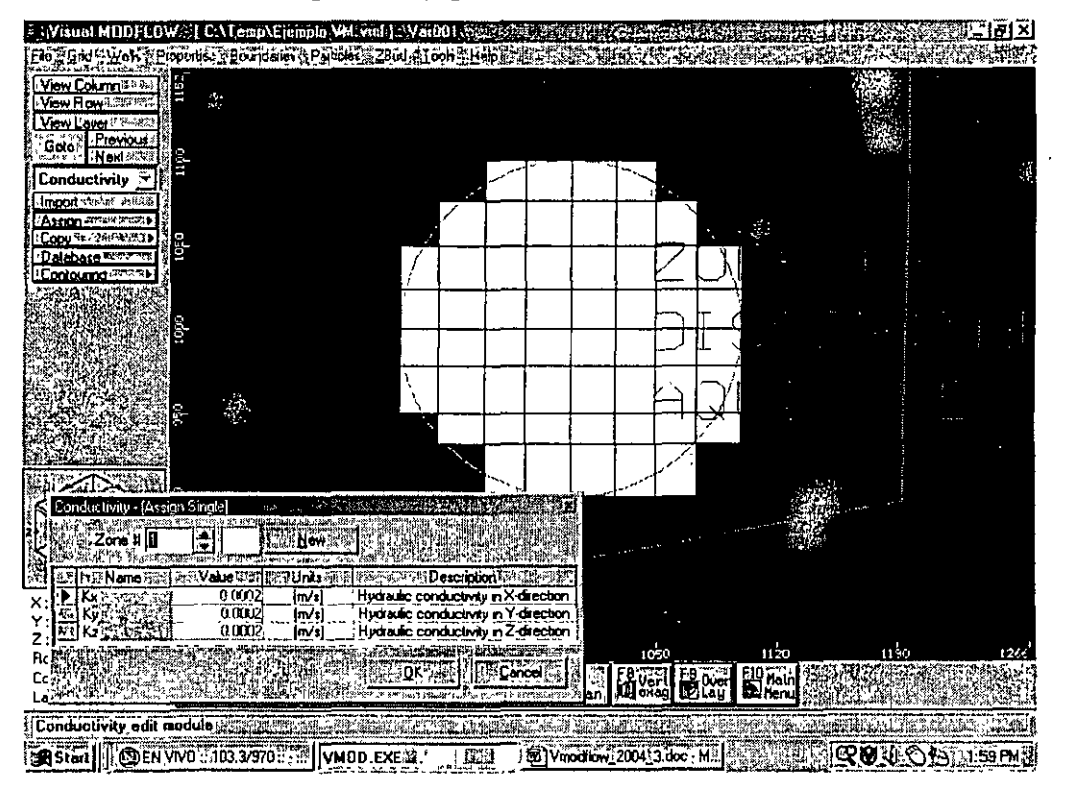

Figura 11. Asignando las propiedades de la discontinuidad del acuitardo.

### En Zone #, Tecleé 1

🕆 En las celdas donde los acuíferos se comunican como se muestra en la figura 11.

Ĥ OK

O Copy (del menú izquierdo) O Layer

Aparecerá una ventana (Figura 12), en la porción superior seleccionar Zone #1

- <sup>4</sup> Layer 4 (en la porción inferior)
- Ĥ OK
- O Zoom out

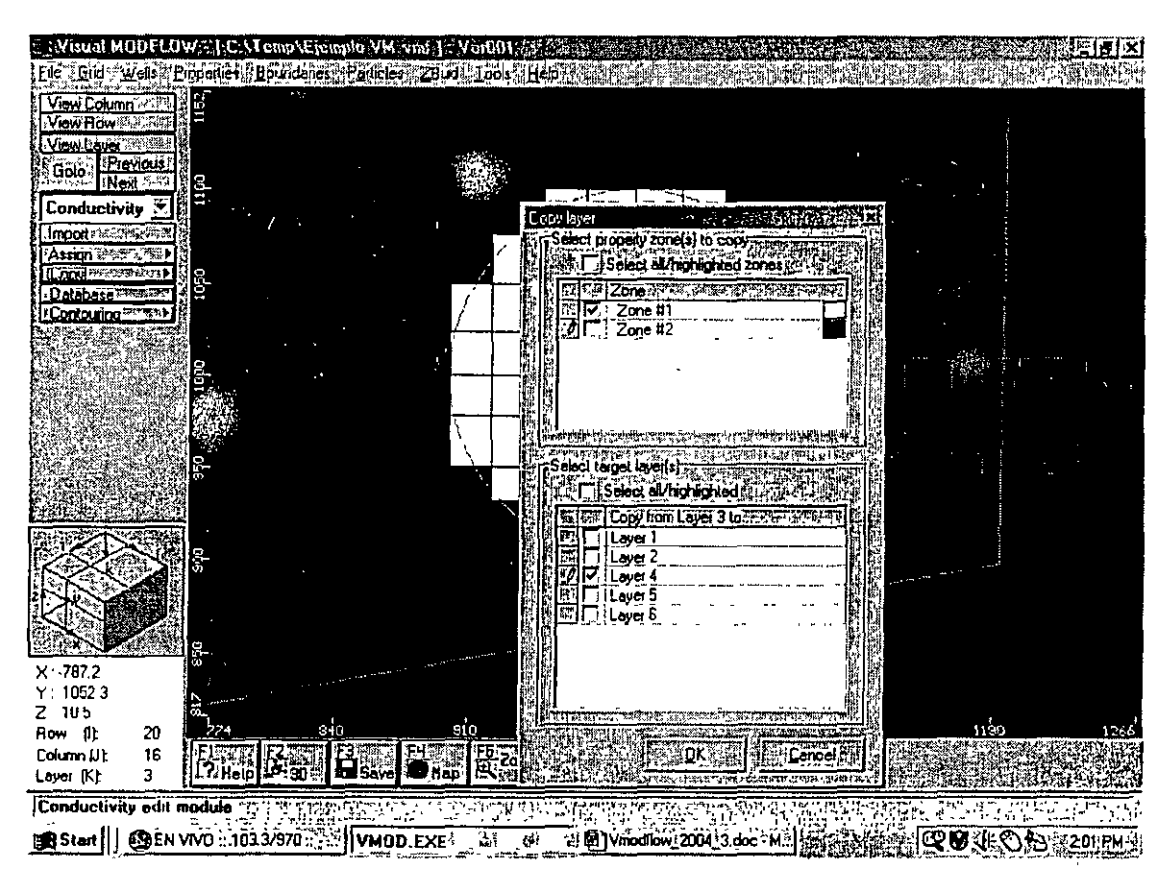

Figura 12. Copiando las propiedades de la discontinuidad del acuitardo.

" View Column (del menú izquierdo)

🕆 en una columna que pase por la zona de la discontinuidad del acuitardo.

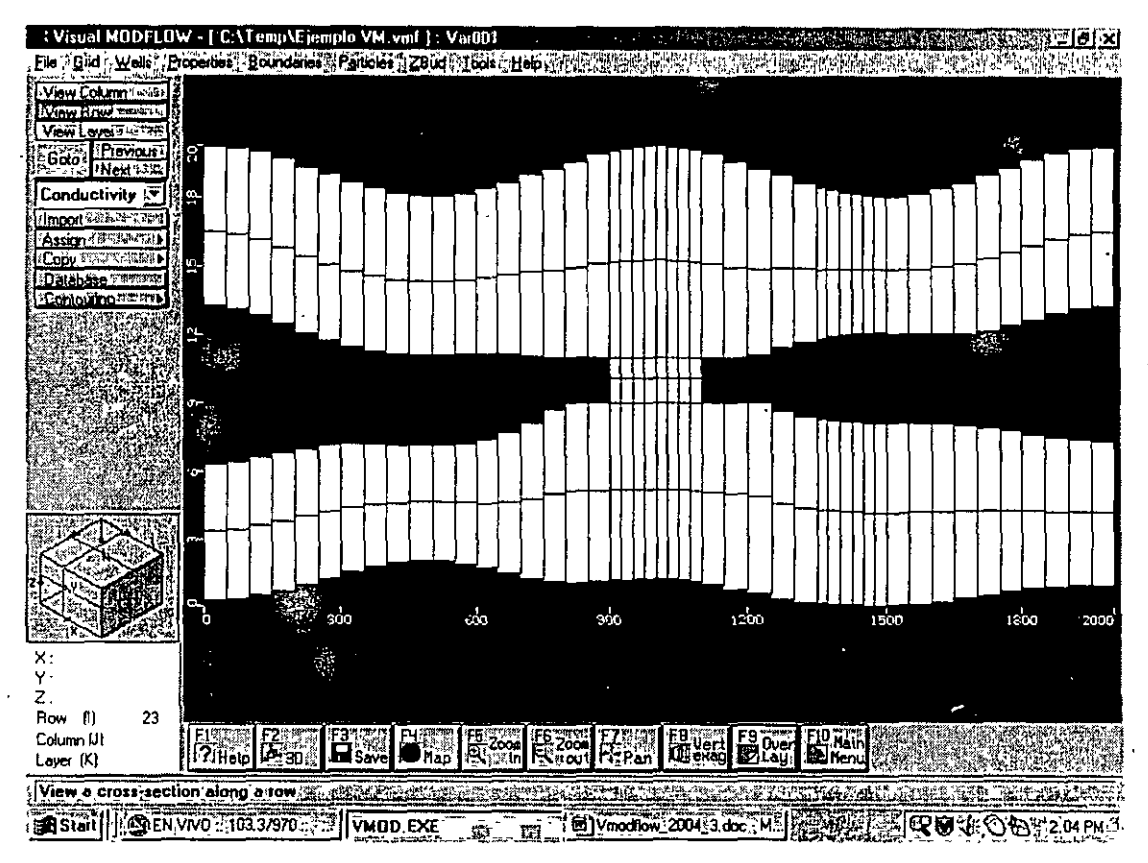

Las seccion deberá aparecer como en la figura 13.

Figura 13. Distribución de las conductividades hidráulicas

### 7. DELIMITACION DE LAS FRONTERAS DE FLUJO

- Houndaries
- ① Constant head

Aparecerá una ventana preguntando si se desea salvar la información.

- H Yes
- Assign (del menú izquierdo) 🖑 line

Mover el mouse a la celda de la esquina superior izquierda y 🖑 en el centro de la celda.

Después mover el mouse a la esquina **superior** derecha y <sup>(1)</sup> (**utilizar botón derecho**) en el centro de la celda. Una línea horizontal de celdas cambiará a color rosa y aparecerá una

ventana para asignar los valores de carga constante (figura 14). Asignar los siguientes

valores:

```
Stop time: 3650 ♂
Start time head:19 ♂
Stop time head:19 ♂
OK
```

La línea rosa cambiará a color rojo indicando que la carga constante ha sido asignada.

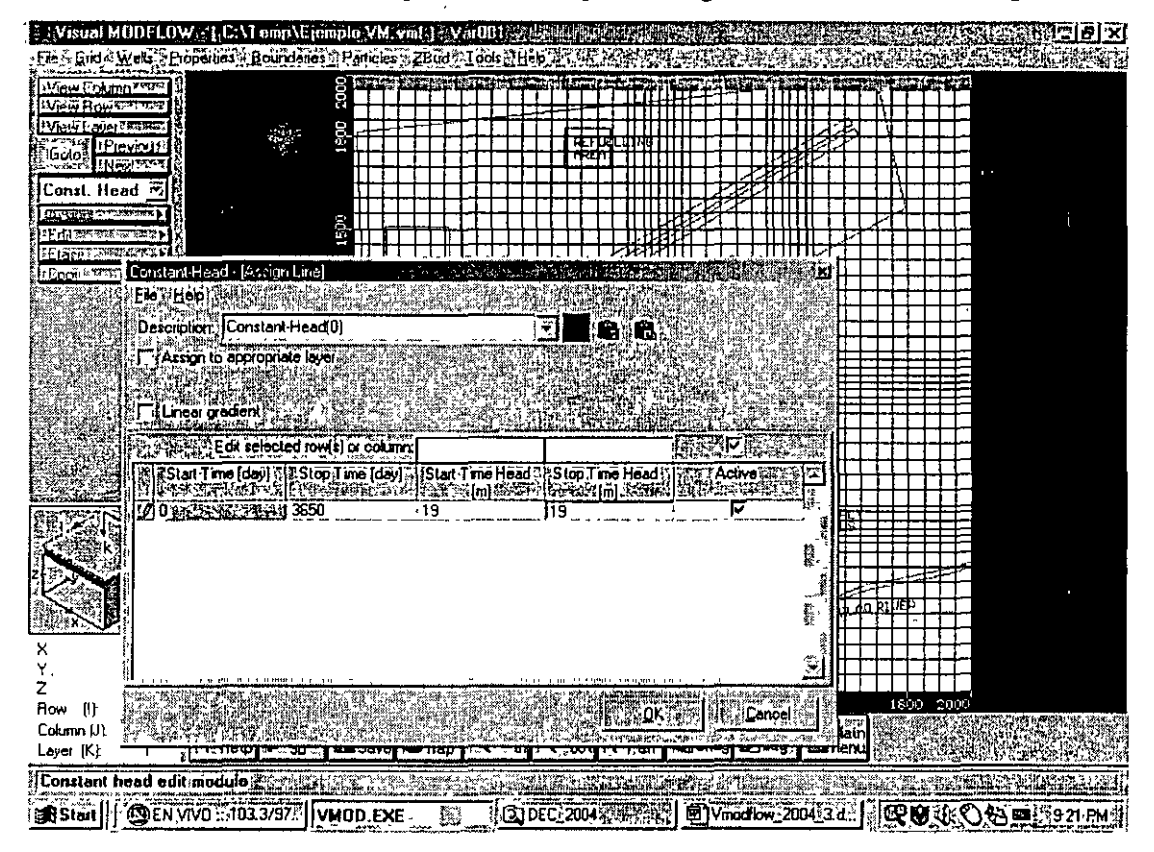

Figura 14. Menú para la asignación de la carga constante

ô Copy (del menú izquierdo) ô Layer

Aparecerá la ventana para copiar propiedades.

- A Constant head
- D Layer 2
- Ĥ OK

Esto copiará estas condiciones de frontera a la capa 2.
Ahora asignaremos los valores de carga constante del acuífero inferior.

H Goto (del menú izquierdo)

Escoger:

5 🖑

∕вОК

Assign (del menú izquierdo) 🕆 Line

Mover el mouse a la celda de la esquina superior izquierda y 🕉 en el centro de la celda. Después mover el mouse a la esquina **superior** derecha y 🖄 **(utilizar botón derecho)** en el centro de la celda. Una línea horizontal de celdas cambiará a color rosa y aparecerá una ventana para asignar los valores de carga constante. Asignar los siguientes valores:

Stop time: 3650 ∜ Start time head:18 ∜ Stop time head:18 ∜ ℃ OK

La línea rosa cambiará a color rojo indicando que la carga constante ha sido asignada.

Ocopy (del menú izquierdo). O Layer

Aparecerá la ventana para copiar propiedades.

 $\mathcal{O}$  Constant head.

1 Layer 6

́О.К.

🕆 Assign (del menú izquierdo) 🕆 Line

Mover el mouse a la celda de la esquina **inferior** izquierda y  $\mathcal{O}$  en el centro de la celda. Después mover el mouse a la esquina **inferior** derecha y  $\mathcal{O}$  (**utilizar botón derecho**  $\mathcal{O}$ ) en el centro de la celda. Una línea horizontal de celdas cambiará a color rosa y aparecerá una ventana para asignar los valores de carga constante. Asignar los siguientes valores:

Stop time:  $3650 \notin$ Start time head:  $16.5 \notin$ Stop time head:  $16.5 \notin$  $\mathcal{O}K$ 

La línea rosa cambiará a color rojo indicando que la carga constante ha sido asignada.

O Copy (del menú izquierdo) O Layer

Aparecerá la ventana para copiar propiedades.

- Constant head(2).
- A Layer 6
- ∽® OK

Después de asignar los valores de carga constante:

- ∽<sup>⊕</sup> View column
- 🕆 en cualquier columna para ver una sección del modelo (figura 15).

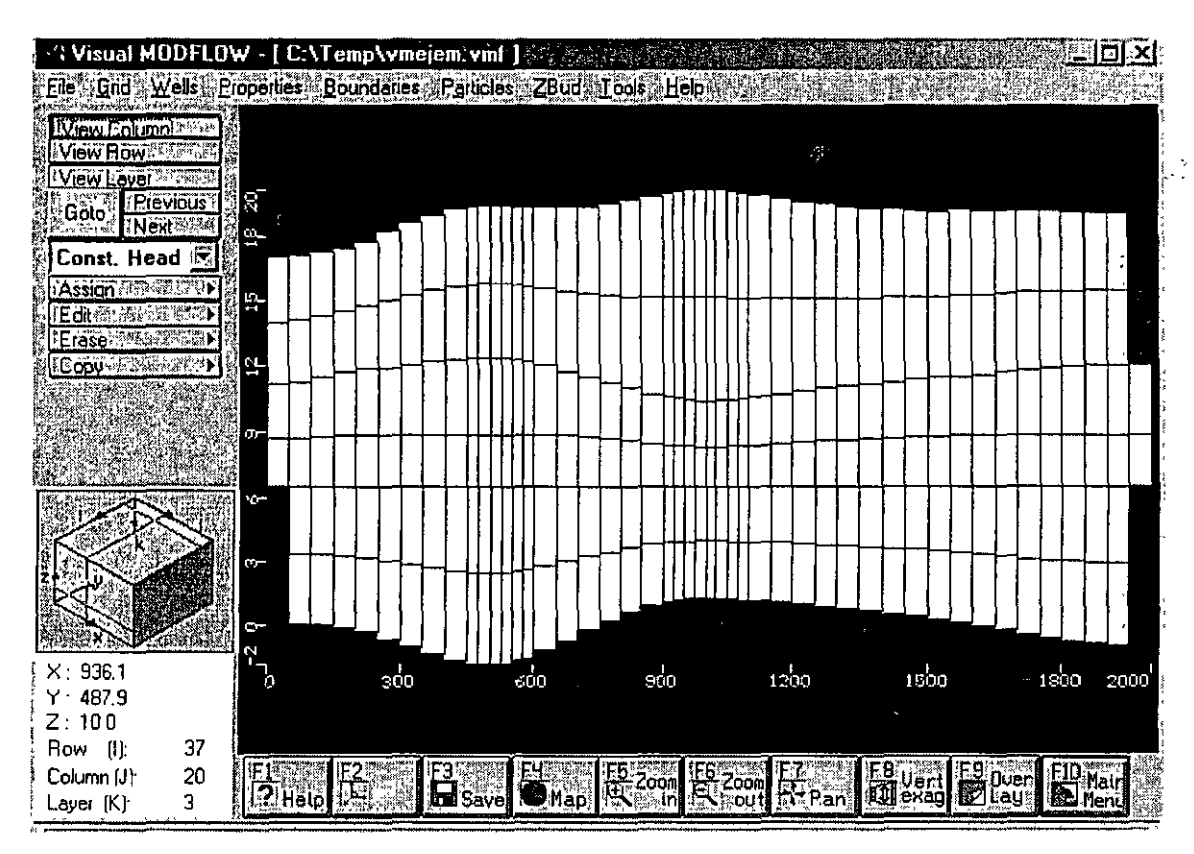

Figure 15. Fronteras de carga constante

Ahora asignaremos la frontera del río al sur de la zona.

- 1 View layer
- ren la capa superior del modelo (capa 1)
- A Boundaries
- A Rivers

Assign (del menú izquierdo) 🕆 Line

Utilizando el plano base como guía se hay que digitalizar el río mediante 🕀 comenzando desde el margen inferior izquierdo y tratando de seguir su contorno. Cuando se ha llegado al final (al margen inferior derecho) hay que 👚 (utilizar botón derecho 🕆). Aparecerá una ventana para pedir la información del río (figura 16).

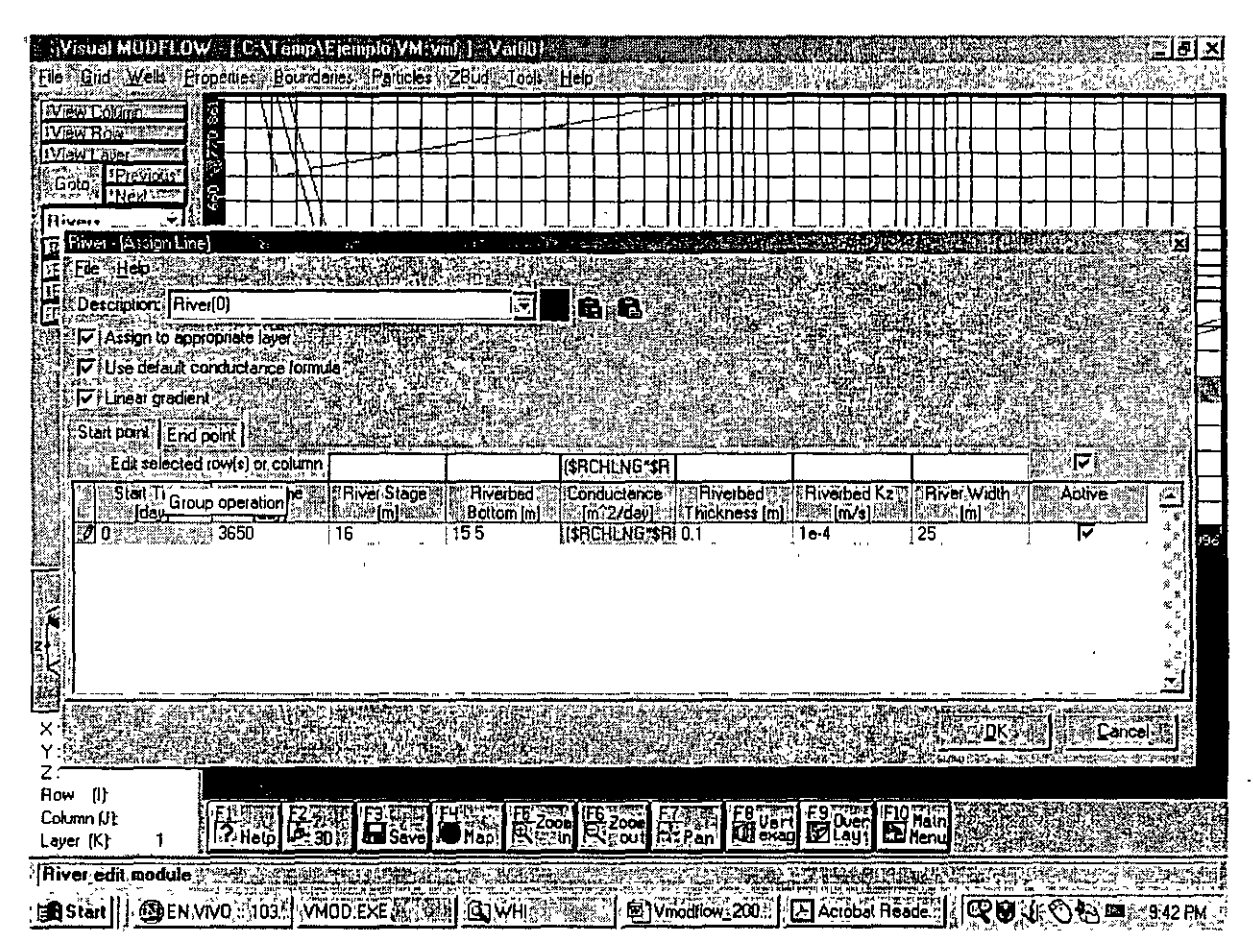

Figura 16. Ventana de información del río.

## A Linear gradient

En la pestaña de Start Point, asignar los siguientes valores:Stop time (day): $3650 \notin$ River Stage Elevation (m): $16.0 \notin$ River Bottom Elevation (m): $15.5 \notin$ Riverbed thickness (m): $0.1 \notin$ Riverbed Kz (m/s): $1e-4 \notin$ 

River Width (m): 25 🖑

En la pestaña de End Point, asignar los siguientes valores:Stop time (day): $3650 \notin$ River Stage Elevation (m): $15.5 \notin$ River Bottom Elevation (m): $15.0 \notin$ Riverbed thickness (m): $0.1 \notin$ Riverbed Kz (m/s): $1e-4 \notin$ River Width (m): $25 \notin$  $\mathcal{H}$  OK

Después de que el río ha sido definido, una línea azul delimitará su extensión.

#### 8. ASIGNACION DE PARTICULAS

Ahora asignaremos algunas partículas que emanen de la zona de tanques *(refueling area,* en la parte superior del modelo) para delimitar el area de influencia que tienen estos tanques. Las partículas pueden ser de 2 tipos: *backward,* para delimitar el area de donde las partículas provienen; y *forward,* para delimitar el area hacia donde van las partículas.

NOTA: Esta manera de simular el movimiento de las partículas se realiza tomando en cuenta UNICAMENTE el flujo del agua subterránea. El MT3D dentro de Visual Modflow es un paquete de transporte de contaminantes mucho mas completo.

1 Particles

- A Yes (Para salvar la información de las fronteras)
- Coom in y ampliar la zona de los tanques (refueling area)
- Add (del menú izquierdo) 🕆 Add circle

⊕ En el centro del area de tanques que se encuentra en la porción centro-superior de la zona. Expander el círculo que se forma hasta que cubra el recuadro del area de tanques y .
 ⊕ Aparecerá una ventana (figura 17) seleccionar:

🕆 Forward

Ĥ OK

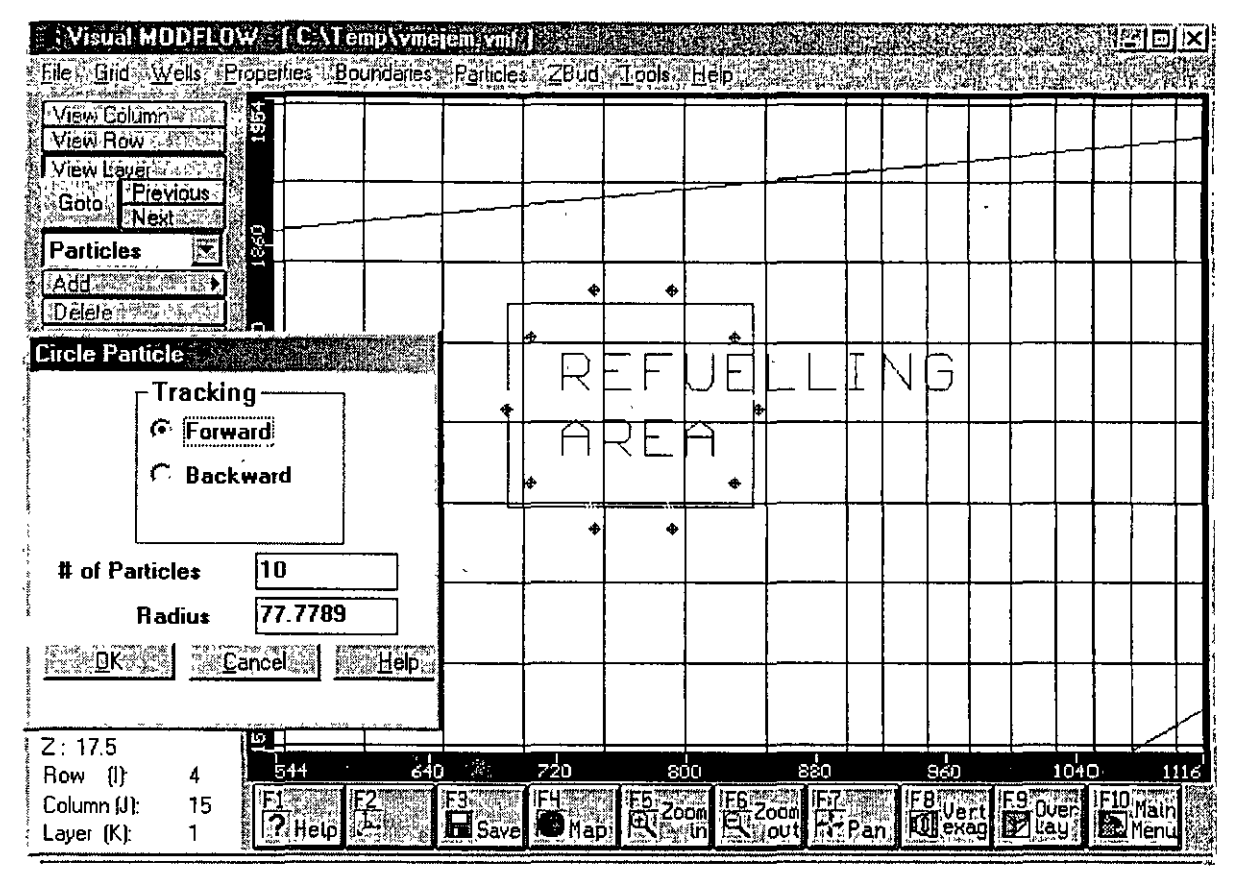

Figura 17. Agregando partículas

## 9. AGREGAR POZOS

Del menú superior, ô Wells

Pumping wells

- Hes (Para salvar la información de las partículas)
- A Zoom out
- A Zoom in

 Cerca de los pozos de abastecimiento de agua (supply wells) y hacer una ventana que los
 abarque volviendo a <sup>⊕</sup> para conseguir un acercamiento de la zona.

Del menú izquierdo, 🖑 Add well

Mover el cursor al centro del pozo izquierdo y 🖑 en él. Aparecerá una ventana con la información del pozo (figura 18).

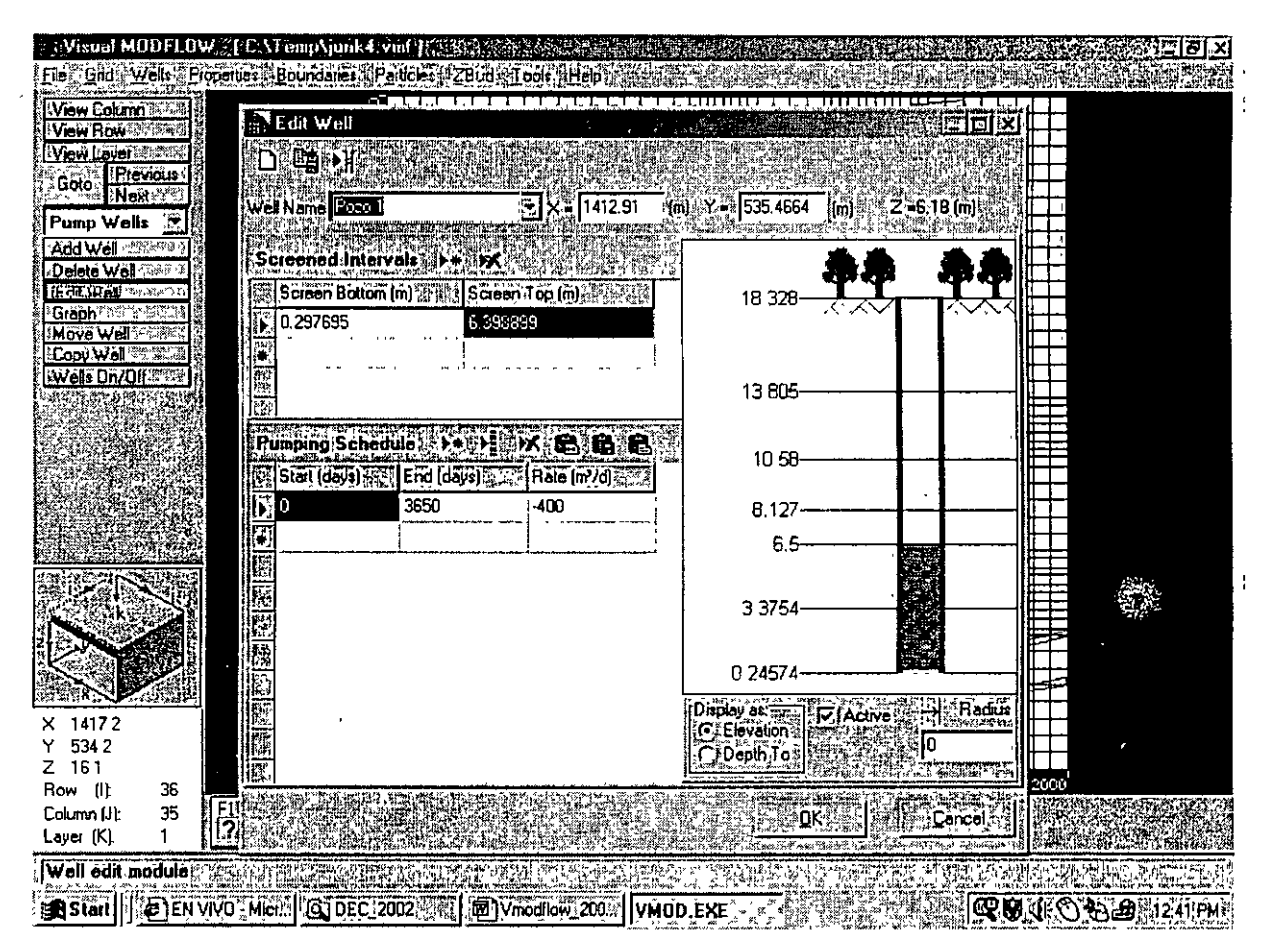

Figura 18. Información del pozo

Agregar la siguiente información:

Well Name: POZO 1

#### 𝒮 debajo de Screen top

Estos pozos deberán estar ranurados solo en el acuífero inferior, que son los últimos 6 metros del modelo aproximadamente. 🖑 dentro del pozo a una elevación aproximada de 6 metros, y hay que mover la barra azul sin depresionar el mouse hasta la base del pozo, y depresionar en ese lugar. Los últimos 5 metros del pozo deben de haber cambiado a un color azul representando el intervalo ranurado. Agregar la siguiente información de bombeo:

End: 3650 Rate: -400

NOTA: El bombeo del pozo debe de ser de negativo. Si el pozo es de inyección el signo debe ser positivo.

∕∂ OK

Copy well (del menú izquierdo)

Mover el cursor hasta que esté posicionado sobre el pozo izquierdo y  $\mathcal{D}$ , después mover el cursor al pozo de la derecha y  $\mathcal{D}$  en él para copiar el pozo.

🖑 Edit well (del menú izquierdo)

O En el pozo de la derecha

Cuando aparezca el menú cambiar el nombre del pozo por POZO 2 y cambiar el caudal a

550 m<sup>3</sup>/d (recuerde agregar el signo menos)

🕆 en OK

Del menú inferior)

A Main Menu (F10) (Del menú inferior)

Hes (para salvar la información de los pozos)

## **10. CORRER MODFLOW**

🕆 Run

℃ OK (para aceptar el estado estacionario, steady state)

🖑 Del menú superior, 🕆 Run

Aparece una ventana para definir que es lo que se va a correr (figura 19).

Visual Modflow

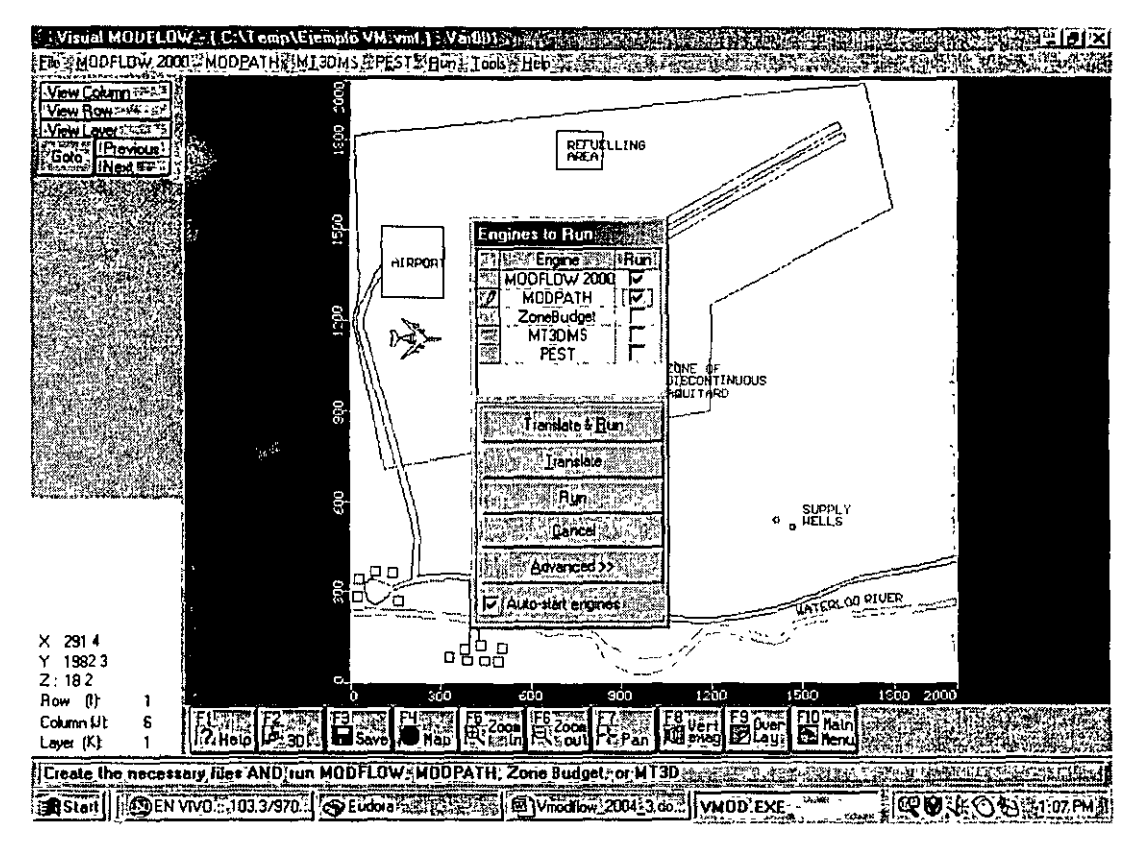

Figura 19. Corriendo el Visual Modflow

℃ en el recuadro de Modflow 2000

A en el recuadro de Modpath

O Translate & Run

El modelo comenzará a correr, al termino 'O close

## **11. VISUALIZACION DE LOS RESULTADOS**

## Output

Esto nos permite ver los niveles piezométricos calculados para el acuífero superior (figura 20).

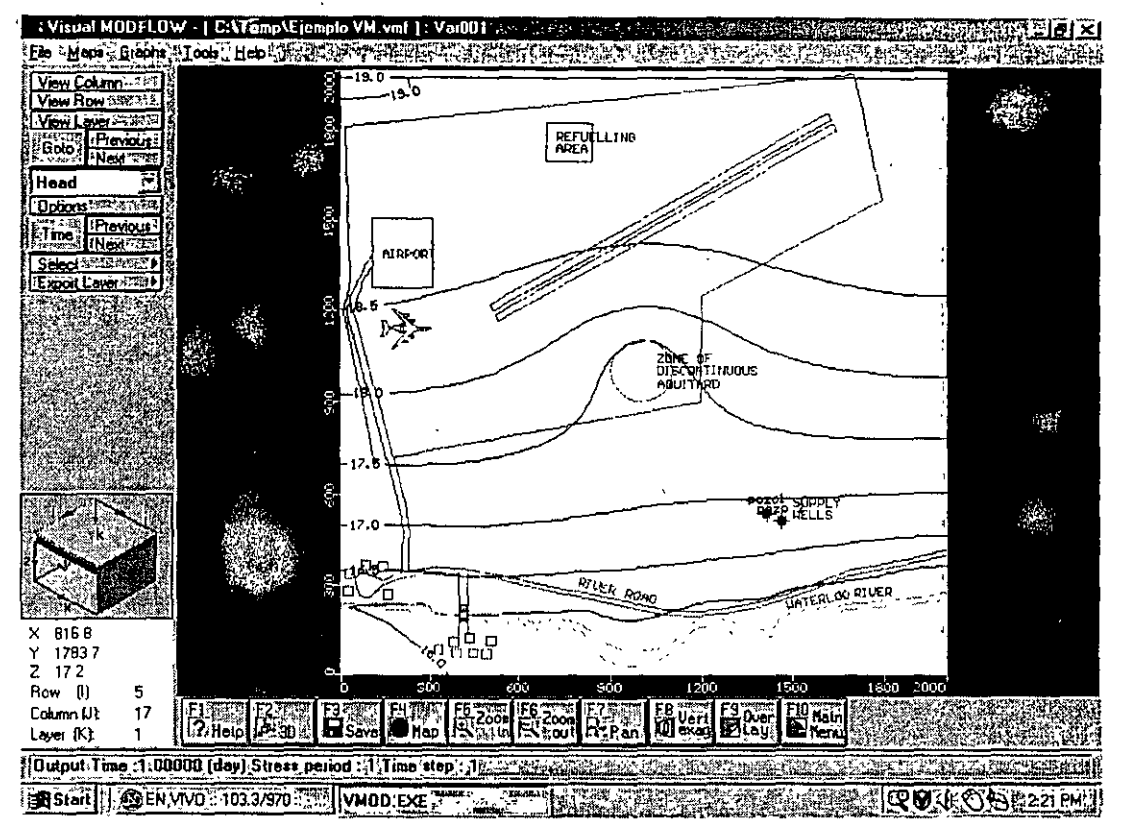

Figura 20. Niveles piezométricos en el acuífero superior

"then Next o Previous (a la derecha del Goto) nos permite ver las configuraciones de las otras capas.

A Maps (del menú superior), A Pathlines

Esto nos permite ver el movimiento de las partículas (figura 21).

Visual Modflow

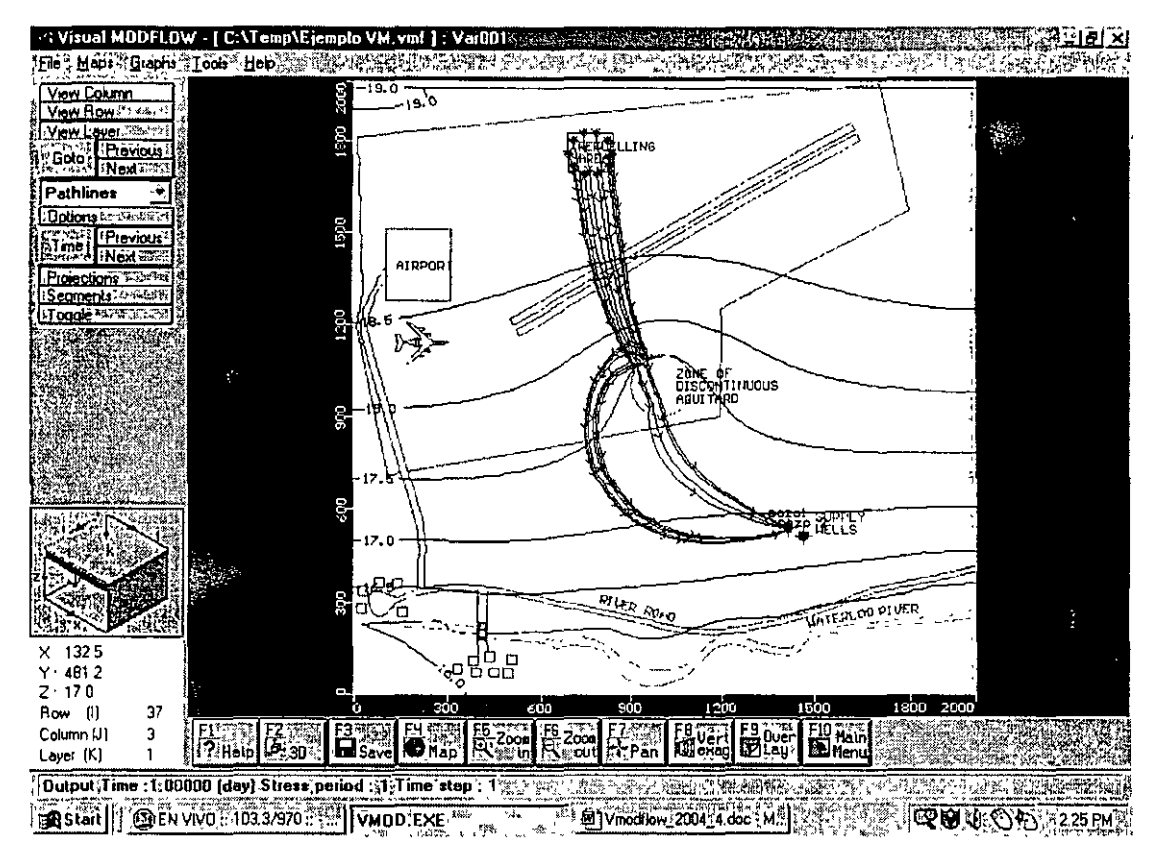

Figura 21. Movimiento de las partículas

#### H View column

ł

Mover el cursor hacia alguna columna cerca de la zona discontinua del acuitardo y ô. Esto nos dará una visión de la sección del modelo (figura 22).

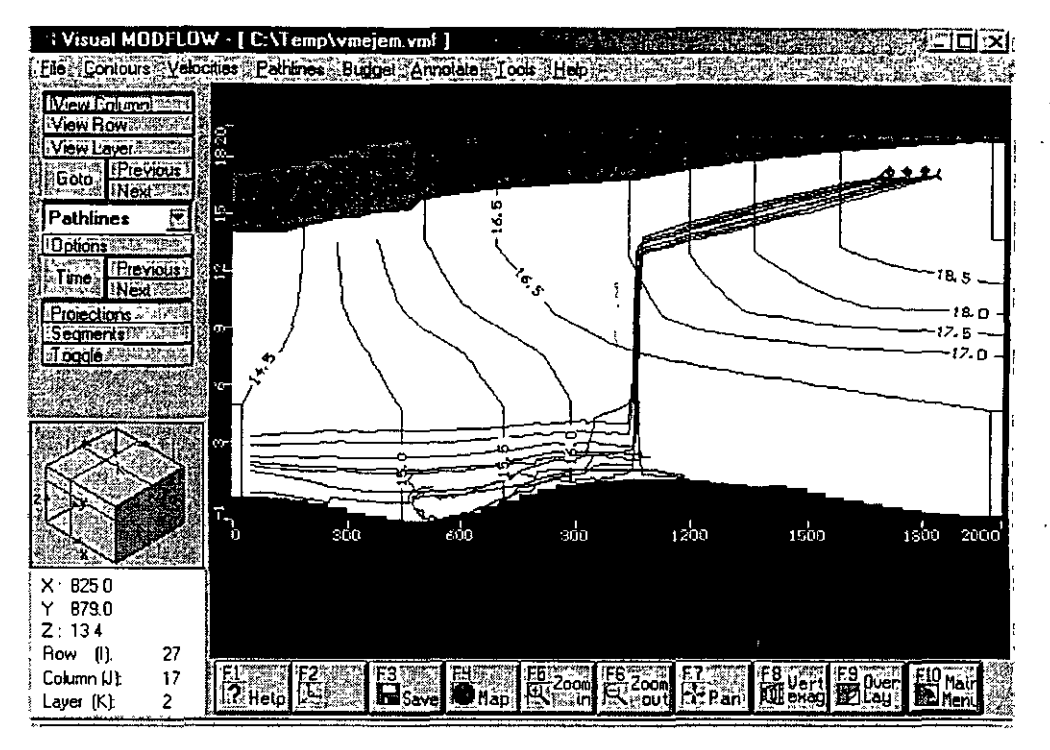

Figura 22. Movimiento de las partículas en sección

Estos resultados muestran que la contaminación del acuífero superior puede llegar a los pozos de abastecimiento que bombean del acuífero inferior por medio de la discontinuidad del acuitardo.

A manera de ejercicio y para determinar la predicción que se hubiera hecho de no haberse tomado en cuenta la discontinuidad del acuitardo, cambie las conductividades hidráulicas para simular un acuitardo continuo y vuelva a simular el movimiento de las partículas.

Las figura 23 muestra el resultado si la conductividad hidráulica que simula la perforación abandonada no hubiera sido tomada en cuenta. Este resultado predeciría que la mayor parte de la contaminación permanecería en el acuífero superior sin infiltrarse por la discontinuidad del acuitardo, produciendo una visión erronea del problema

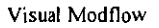

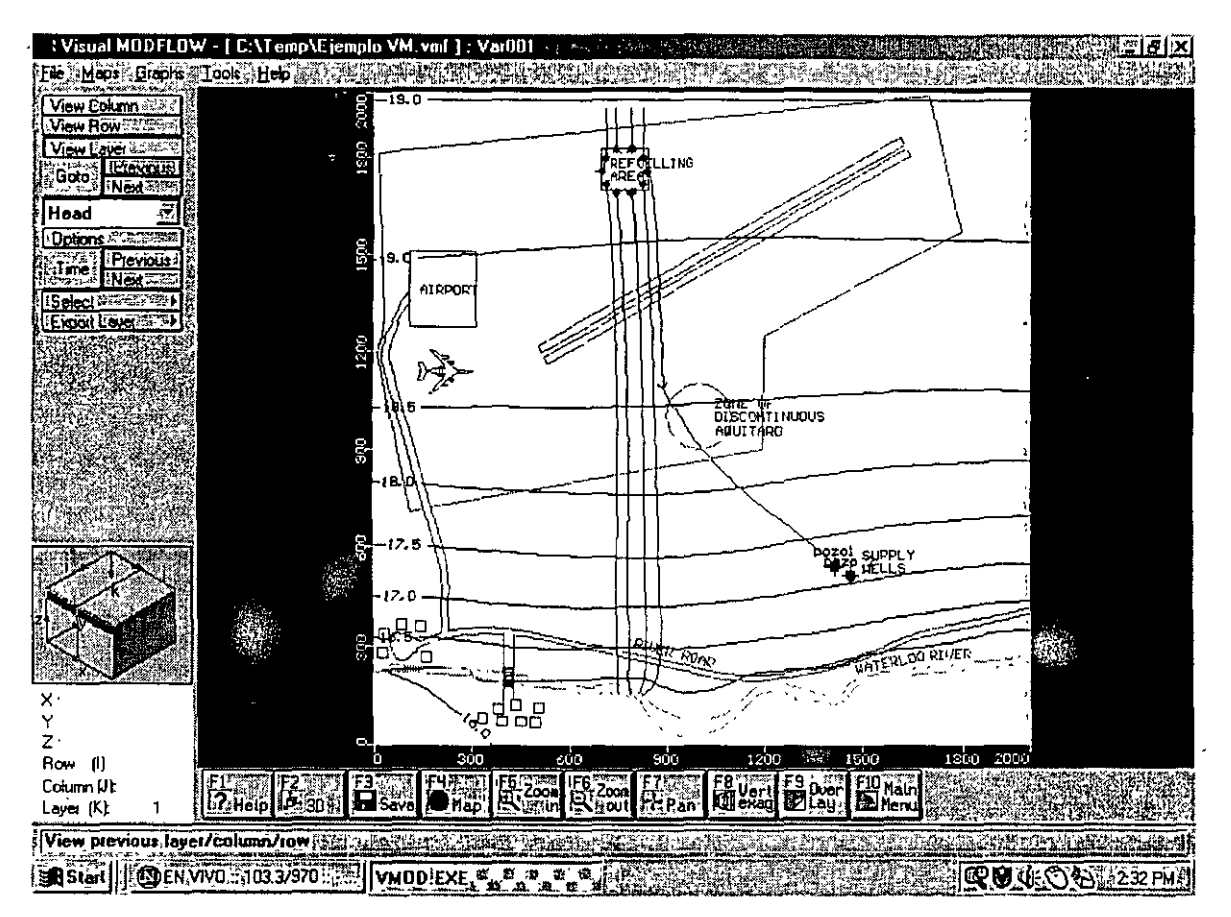

Figura 23. Resultados del acuífero superior al tener un acuitardo continuo

¿Por qué se ve que una particula alcanza los pozos aún con el acuitardo continuo? ¿Cuál es la interpretación?

## 12. Ejercicio Avanzado de Visual Modflow- Calibración

Del ejercicio anterior elimine la frontera de rio, y permita un acuitardo continuo

Ahora calibre el modelo para obtener la configuración piezometrica en la primera capa, que aparece en la figura 24 (seguir utilizando el estado estacionario).

Visual Modflow

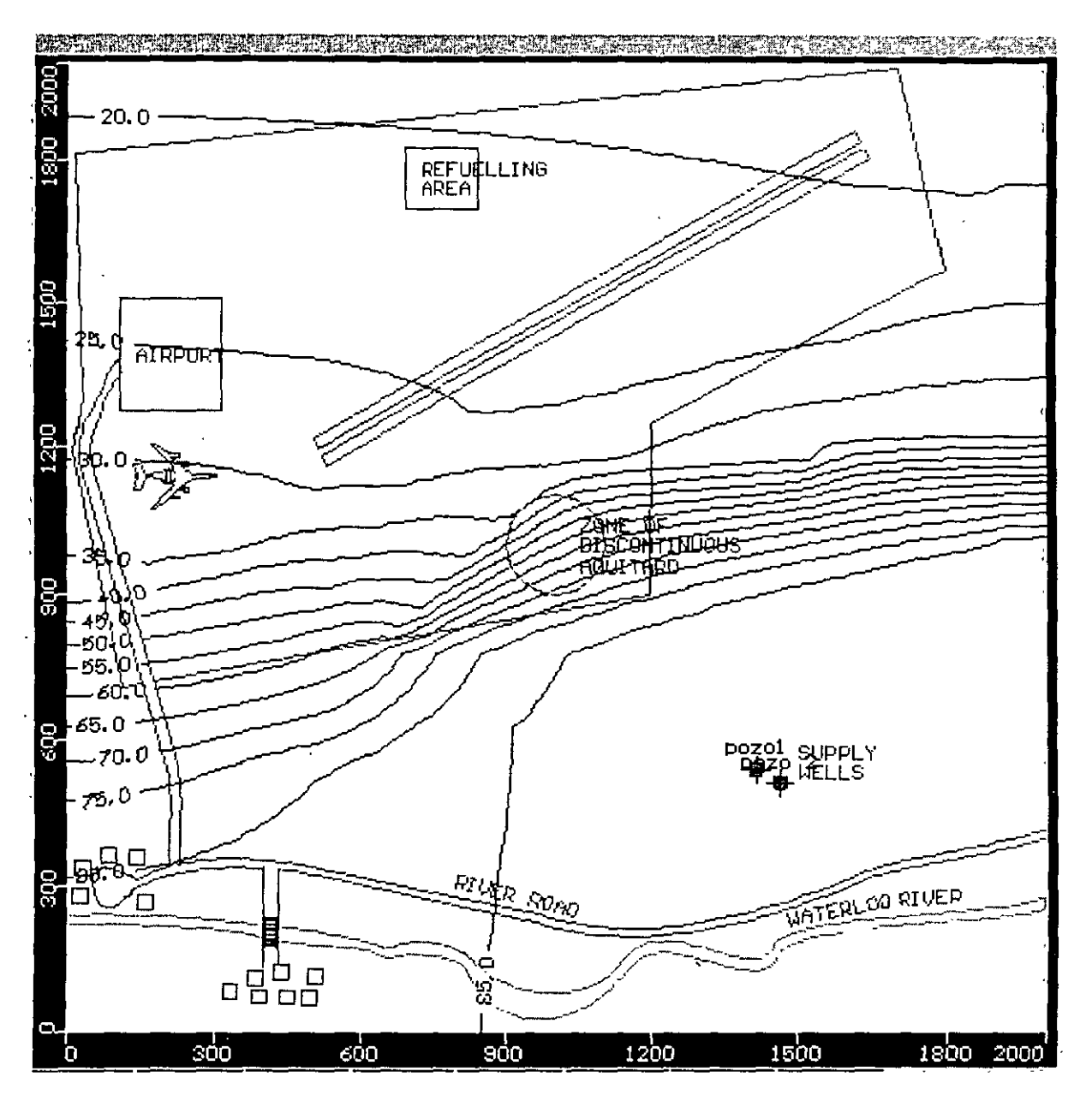

Figura 24. Resultados del ejercicio de calibración

## 13. Ejercicio Avanzado de Visual Modflow- Partículas

Calcular cuanto tiempo tardaran las partículas en llegar a los pozos en los 2 casos.

#### Solución:

Para empezar hay que corer el modelo en estado transitorio. Los datos que les dimos permiten correrlo únicamente a 10 años. El resultado que da a 10 años es que las partículas apenas se mueven. Hay que cambiar todas las fronteras y pozos para que corran mas años.

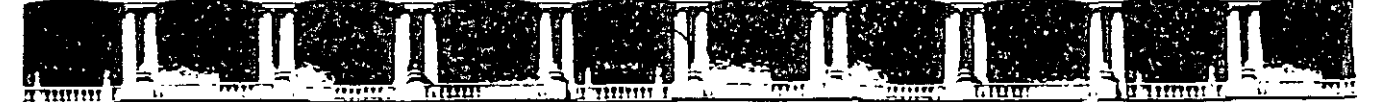

FACULTAD DE INGENIERÍA UNAM DIVISIÓN DE EDUCACIÓN CONTINUA

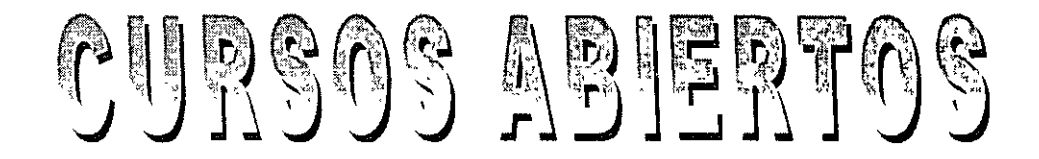

# DIPLOMADO INTERNACIONAL SOBRE CONTAMINACIÓN Y RESTAURACIÓN DE SUELOS Y ACUÍFEROS

# MODULO III MODELOS MATEMÁTICOS EN GEOHIDROLOGÍA Y CONTAMINACIÓN DE ACUÍFEROS CA 166

Del 18 al 22 de octubre del 2004

## Tema Anexo

GWW MODELOS EN GEOQUÍMICA Y PRUEBAS DE BOMBEO

> EXPOSITOR: ING. DAVID GONZÁLEZ POSADAS PALACIO DE MINERÍA OCTUBRE DE 2004

#### ING. DAVID GONZÁLEZ POSADAS

#### **1.- GENERALIDADES**

La realización de una prueba de bombeo consiste en observar los efectos de abatimiento o recuperación de los niveles piezométricos en un acuífero. Los niveles son obtenidos a través de captaciones hidráulicas del tipo de pozos o norias y pueden ser observados en el propio pozo de bombeo (pozo de operación) o en pozos próximos a él (pozo de observación).

Al iniciarse el bombeo en un pozo, el nivel del agua sufre un abatimiento el cual es mayor en el propio pozo y decrece conforme aumenta la distancia. La fuerza que induce que el agua se mueva hacia el pozo, es el gradiente que se genera entre las cargas hidráulicas del propio pozo y las próximas a él.

El agua fluye a través del acuífero desde cualquier dirección, aumentando su velocidad conforme se acerca al pozo; expresado de acuerdo a la ley de Darcy nos dice que, en un medio poroso el gradiente hidráulico es directamente proporcional a la velocidad, por lo que el abatimiento en la superficie piezométrica forma un cono de depresión, cuyo tamaño y forma dependen del caudal, tiempo de bombeo, características del acuífero, La influencia de algunos de estos factores en la forma de la depresión piezométrica se muestra en la figura 1.

#### 2.- OBJETIVOS

El objetivo principal de las pruebas de bombeo es estimar las características hidrodinámicas de la formación acuífera como son transmisibilidad y coeficiente de almacenamiento. También se llega a definir a través de la interpretación de pruebas de bombeo, el tipo de acuífero, la existencia de barreras laterales, recarga de ríos o manantiales, radio de influencia del pozo, factor de infiltración y predicción del comportamiento de los niveles piezométricos.

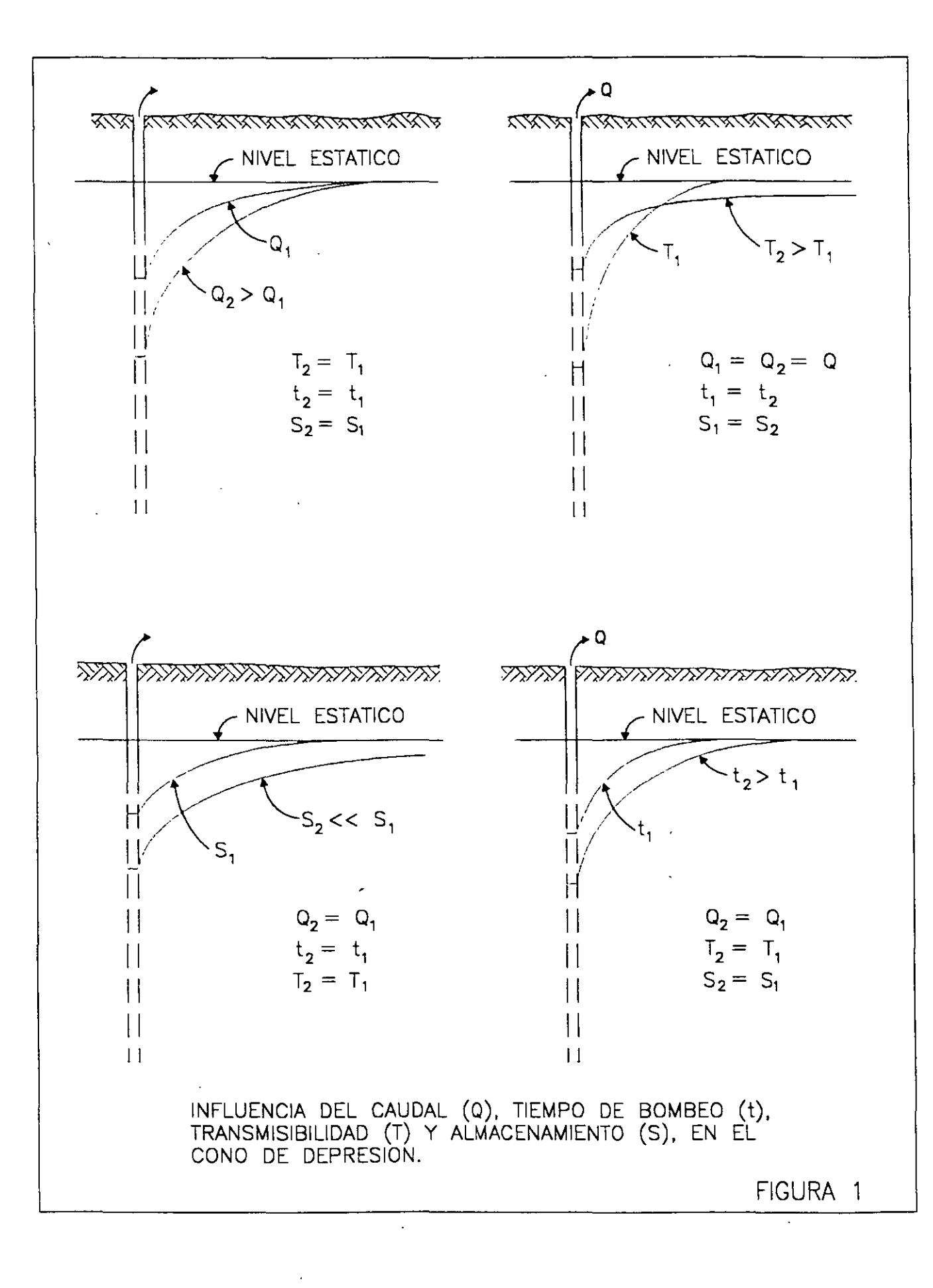

## **3.- EQUIPO NECESARIO**

- a) Sonda eléctrica (dos en caso de que se cuente con pozo de observación).
- b) Cronómetro.
- c) Regla de aforo (si el pozo tiene descarga libre y no cuenta con medidor de flujo) ver figura 2.
- d) Flexómetro.

## 4.- SELECCIÓN DEL SITIO DE LA PRUEBA

En ocasiones, el sitio de la prueba está obligado, por ejemplo, cuando se trata de un problema de carácter local o interesa conocer las características hidráulicas del acuífero en un sitio específico.

En estudios geohidrológicos de carácter regional para elegir el sitio de la prueba, generalmente se realizan en pozos existentes pero considerando los aspectos siguientes.

- Que el equipo de bombeo se encuentre en condiciones apropiadas para sostener un caudal constante durante la prueba.
- Que la profundidad de nivel del agua sea fácilmente medible.
- Que el agua bombeada no se infiltre hasta el acuífero en las proximidades del pozo.
- Que las características constructivas y el corte geológico del pozo sean conocidos.
- El pozo es totalmente penetrante.
- Que los pozos próximos no operen durante la prueba.

Puesto que no es fácil que se cumplan simultáneamente todos estos requisitos, en cada caso deberá juzgarse con cierto criterio, si el incumplimiento de uno o varios de ellos obstaculiza significativamente o no, el buen desarrollo y la interpretación de la prueba.

## **5.- POZOS DE OBSERVACIÓN**

Para la interpretación completa de una prueba, lo ideal es contar con uno o varios pozos de observación dispuestos a diferentes distancias del pozo de bombeo. Cuando esto es posible las características deducidas son más confiables y representativas de un área mayor. Por ello, es muy recomendable disponer al menos de un pozo de observación.

# NOMOGRAMA PARA CALCULAR EL GASTO A TRAVES DE UN TUBO

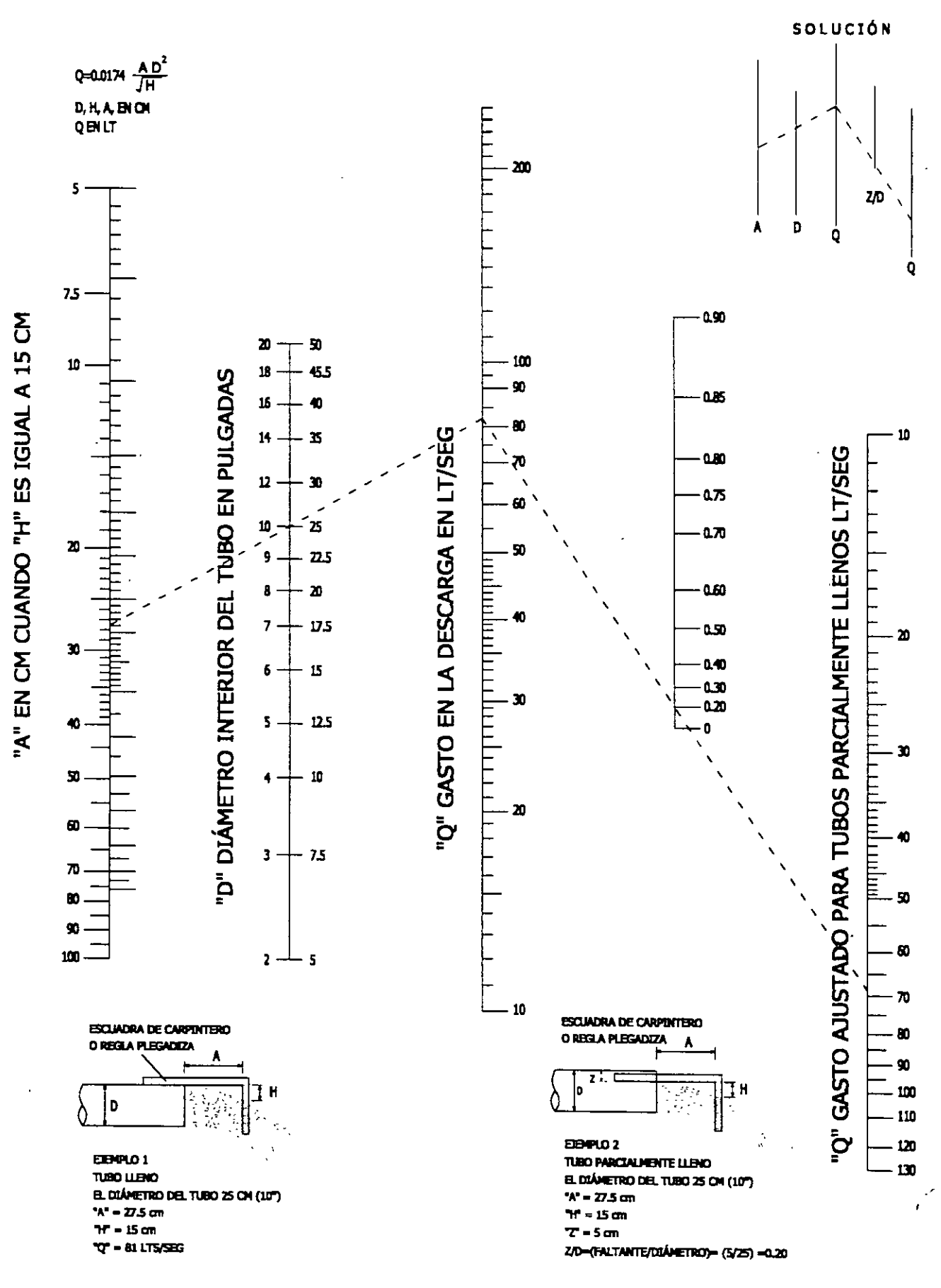

En la práctica es común que por razones presupuestales no se cuente con pozos de observación, por lo que la prueba se limita a interpretar las mediciones observadas en el propio pozo de bombeo. Los niveles dinámicos observados en dicho pozo pueden presentar cierta inconsistencia de acuerdo al comportamiento esperado, esto es debido a características constructivas del propio pozo, por lo anterior los resultados obtenidos de pruebas interpretadas en el pozo de operación, deberán tomarse con su debida reserva.

### 6.- EJECUCIÓN DE LA PRUEBA

Habiendo revisado el correcto funcionamiento del equipo de medición se inicia midiendo el nivel estático en el pozo de bombeo y en los pozos de observación. Se anotará la hora de inicio y datos distintivos de cada pozo.

Se iniciará el bombeo, procurando mantener un caudal constante, y se procederá a medir la profundidad al nivel del agua en el pozo de bombeo y en el (o los) de observación, con la secuencia de tiempos que se indica a continuación.

|         | TIEMPO A PARTIR DE LA INICIACIÓN   |
|---------|------------------------------------|
|         | DEL BOMBEO                         |
| LECTURA | TIEMPO                             |
|         |                                    |
| 1       | 0 TIEMPO A PARTIR DE LA INICIACIÓN |
|         | DEL BOMBEO                         |
| 2       | 15 SEGUNDOS                        |
| 3       | 30 SEGUNDOS                        |
| . 4     | 1 MINUTO                           |
| 5       | 2 MINUTOS                          |
| 6       | 4 MINUTOS                          |
| 7       | 8 MINUTOS                          |
| 8       | 15 MINUTOS                         |
| 9       | 30 MINUTOS                         |
| 10      | 1 HORA                             |
| 11      | 2 HORAS                            |
| 12      | 4 HORAS                            |
| 13      | 8 HORAS                            |
| 14      | 16 HORAS                           |
| 15      | 24 HORAS                           |
| 16      | 32 HORAS                           |
| 17      | 40 HORAS                           |
| 18      | 48 HORAS                           |
|         | CADA 8 HASTA 72 HORAS              |
|         |                                    |

A intervalos de tiempo seleccionados, se harán las observaciones o lecturas necesarias para cuantificar el caudal de bombeo.

Con las observaciones realizadas, se construirá en el sitio de la prueba, la gráfica de variación del nivel dinámico en el tiempo, para el pozo de bombeo y para cada uno de los pozos de observación. En la graficación podrá utilizarse papel semilogarítmico o logarítmico (los tiempos se llevarán en la escala logarítmica). Estas gráficas son útiles para juzgar el correcto desarrollo de la prueba: permiten detectar errores de medición, variaciones sensibles del caudal y otras anomalías causadas por factores externos, y constituyen un elemento de juicio para continuar o suspender una prueba.

Cuando en la gráfica nivel dinámico-tiempo del pozo bombeado se observe estabilización del nivel dinámico por un tiempo mínimo de 4 horas, podrá suspenderse la etapa de bombeo antes de alcanzar la duración prefijada, (ver figura 3).

Una vez concluida la etapa de bombeo, se incluirá la de recuperación, en la que se efectuarán observaciones con la misma secuencia que la etapa de abatimiento. Estos tiempos son una guía de la frecuencia con que deben realizarse las observaciones. Si, por cualquier causa, no puede hacerse contacto con el nivel dinámico en el tiempo señalado, se hará la medición y se indicará el tiempo real a que corresponde.

## 7.- ANÁLISIS DE LAS PRUEBAS DE BOMBEO 7.1.- REGIMEN ESTABLECIDO

Cuando se bombeo agua mediante un pozo, esta se deriva del almacenamiento del acuífero, y en tanto no exista una recarga vertical, el cono de depresión se va extendiendo más y más, decreciendo la magnitud de los abatimientos a medida que el área afectada es mayor, hasta que la superficie piezométrica se estabiliza en las proximidades del pozo y se llega a una condición de flujo establecido.

Las fórmulas para un pozo descargando bajo condiciones de flujo establecido, se derivaron desde tiempo atrás por varios investigadores, existiendo dos fórmulas básicas; una para acuíferos libres y otra para confinados.

Para un acuífero libre, la fórmula es.

$$H_2^2 - h_1^2 = Q L_{\frac{r_2}{\pi K}} L_{r_1}$$
 (1)

En la cual: h<sub>1</sub> = Altura piezométrica a la distancia r<sub>1</sub> del pozo de bombeo h<sub>2</sub> = Altura piezométrica a la distancia r<sub>2</sub> del pozo de bombeo Q = Caudal de bombeo K = Permeabilidad L = Logaritmo base "e"

Ver figura No. 4.

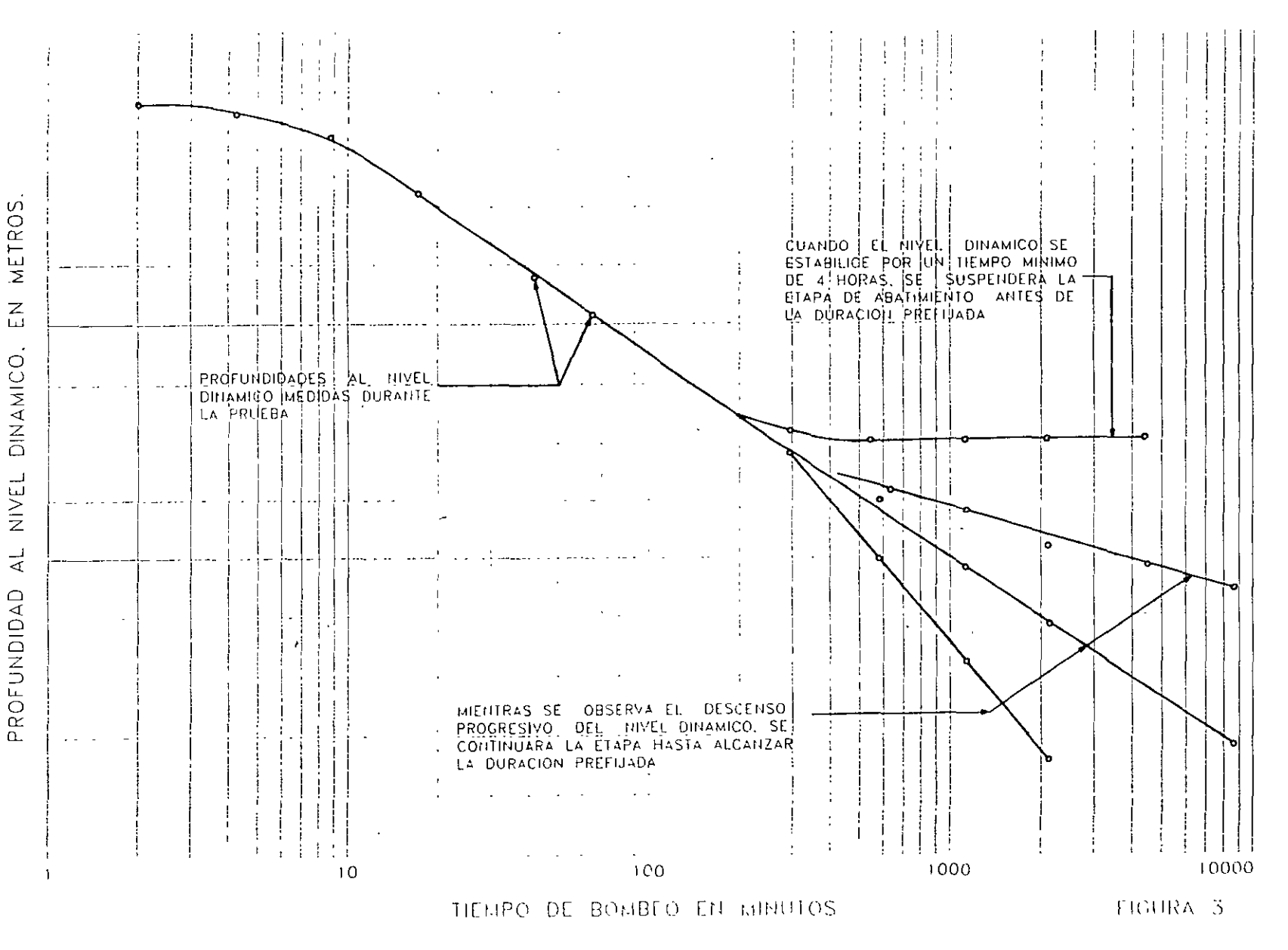

ω

.

## REGIMEN DE FLUJO ESTABLECIDO HACIA POZOS EN UN ACUIFERO LIBRE

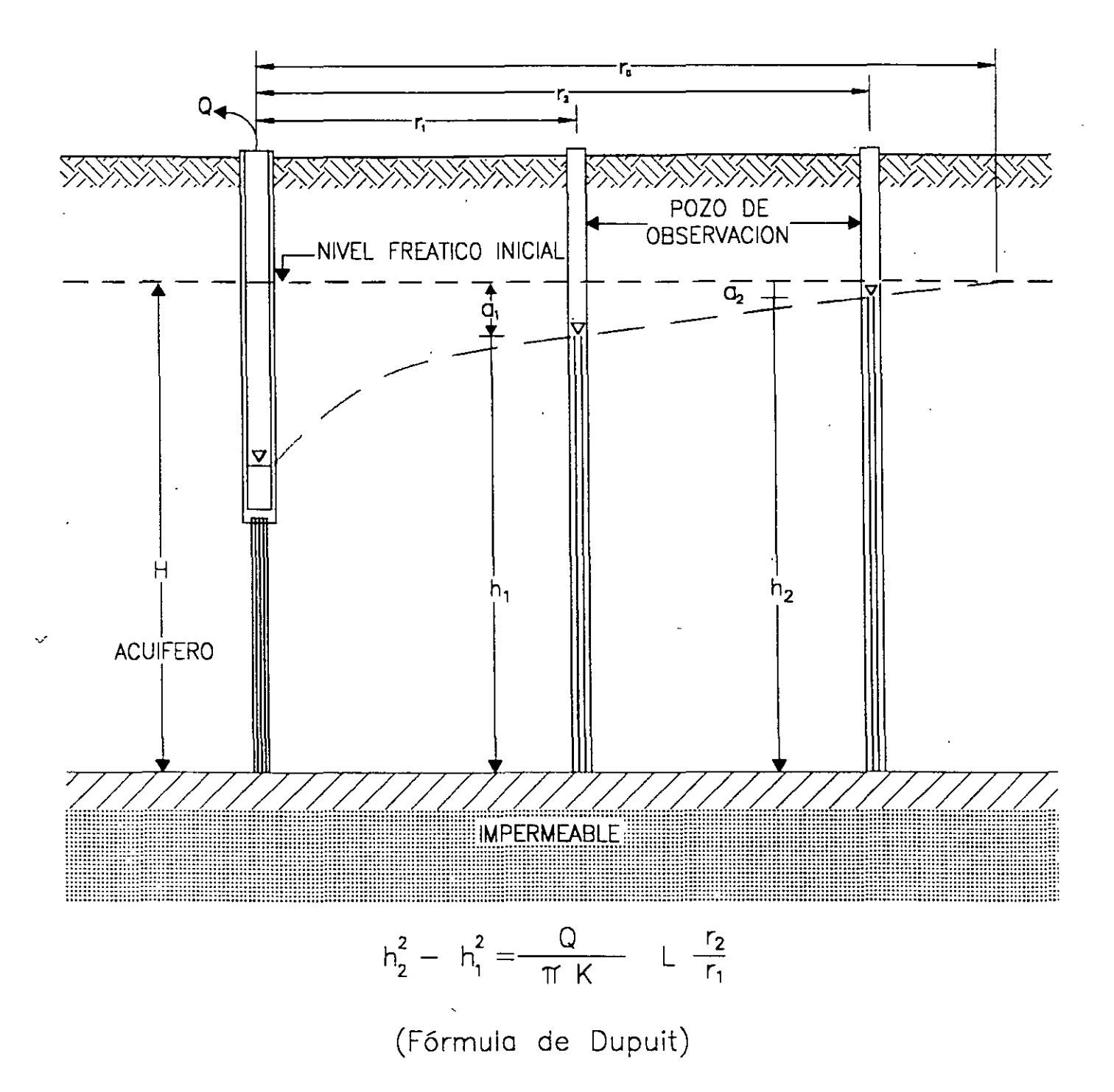

FIGURA 4 ,

La fórmula correspondiente a un acuífero confinado es:

$$h_2 - h_1 = Q L r_1$$
 -----(2)  
2  $\pi$  Kb  $r_2$ 

En la cual b = espesor del acuífero. Y los demás terminos, son los mismos que los de la expresión anterior. Ver figura 5.

La derivación de las fórmulas anteriores. está basada en las siguientes hipótesis simplicatorias:

- a) El acuífero es homogéneo e isótropo en el área afectada por el bombeo
- b) El espesor saturado inicial del acuífero libre, es constante
- c) Para el acuífero confinado, el espesor es constante
- d) El pozo penetra totalmente al acuífero
- e) La superficie piezométrica (o freática) es horizontal antes de iniciarse el bombeo
- f) El abatimiento y el radio de influencia no varían con el tiempo.
- g) El flujo es laminar.

Estas hipótesis parecen limitar seriamente la aplicabilidad de ambas fórmula, pero en realidad no es así, la permeabilidad media del acuífero es más o menos constante; aunque la superficie piezométrica no es completamente horizontal en ningún caso, el gradiente hidráulico es generalmente muy pequeño y no afecta sensiblemente la forma de la superficie piezométrica: el flujo es laminar en la mayor parte del área afectada por bombeo, y solo en la vecindad inmediata del pozo de bombeo puede llegar a ser turbulento; aunque el flujo no es rigurosamente establecido, después de cierto tiempo de bombeo puede considerarse como tal en un área próxima al pozo de bombeo.

Teniendo dos pozos de observación se obtiene la permeabilidad despejando de la s ecuaciones 1 y 2.

$$K = \underbrace{Q}_{r_{1}} L \underbrace{r_{2}}_{r_{1}} \text{ para acuífero libre}$$
$$\pi(h_{z}^{2} - h_{1}^{2}) \quad r_{1}$$
$$K = \underbrace{Q}_{r_{1}} L \underbrace{r_{2}}_{r_{1}} \text{ para acuífero confinado}$$
$$2 \pi b(h_{z}^{2} - h_{1}^{2}) \quad r_{1}$$

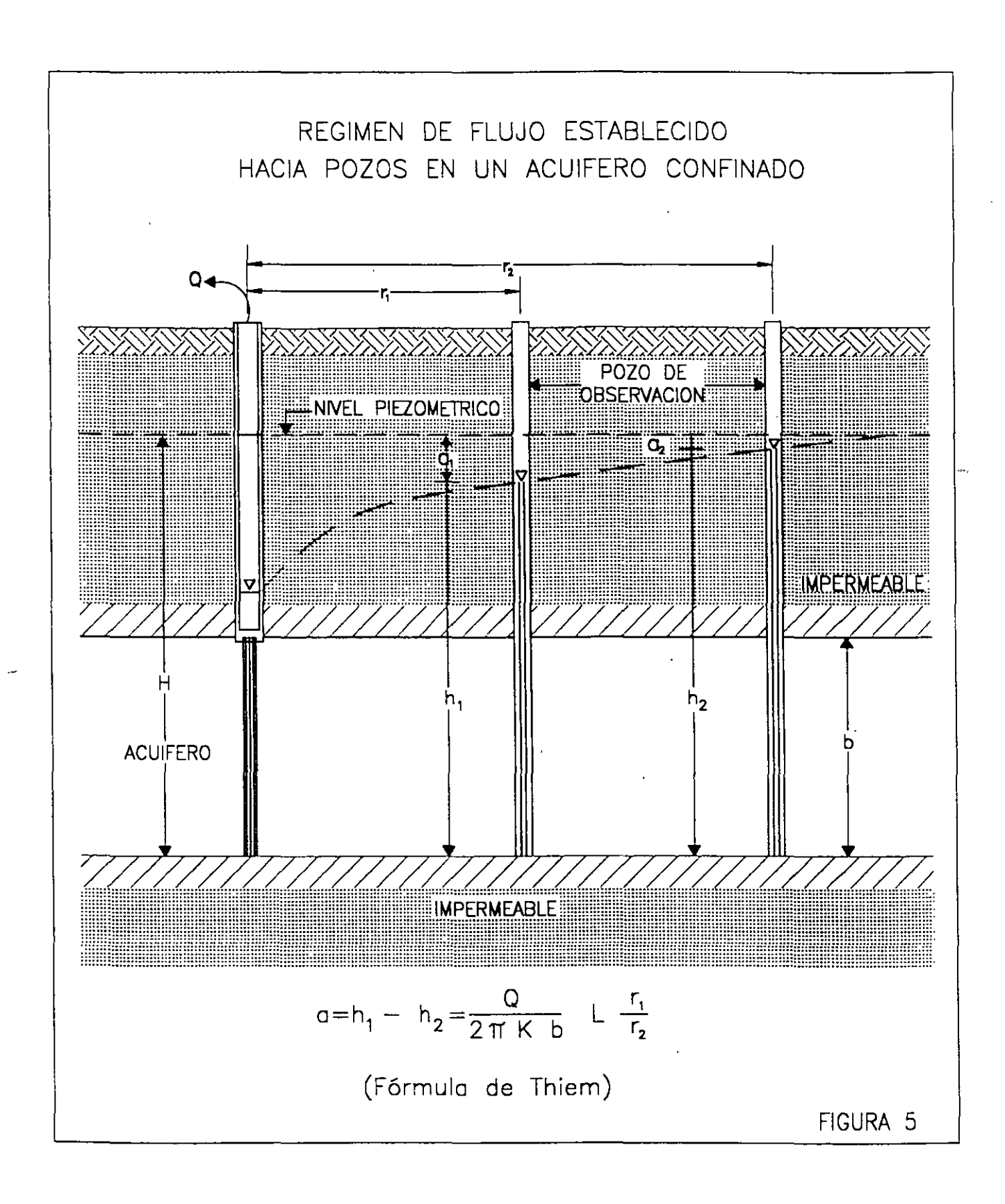

Por otra parte

$$u = \frac{r^2 S}{4 Tt}$$
(4)

Despejando S

$$S = 4Tt_u$$
  
 $r^2$ 

Donde: r es la distancia al pozo de bombeo; t, tiempo de bombeo; S, coeficiente de almacenamiento, T, transmisibilidad.

Los valores de la función de pozo en relación con los de u, se encuentra en tabla 1, los cuales vaciados en una gráfica de W(u) contra 1/u en papel logarítmico, nos da una curva tipo para interpretar pruebas de bombeo en pozos totalmente penetrantes en acuíferos confinados (figura 6).

En base a las fórmulas 3 y 4 Theis desarolló un método gráfico de solución para determinar los parámetros T y S, de acuerdo a los pasos siguientes:

- a) Trazar la curva tipo W(u)-1/u en papel con trazo doble logarítmico.
- b) Construir la gráfica abatimiento tiempo del pozo de observación en papel idéntico al utilizado en el inciso a.
- c) Superponer las gráficas manteniendo los ejes paralelos y buscar la coincidencia de la curva de campo y la curva tipo.
- d) Substituir los valores de las coordenadas en las ecuaciones (3) y (4), despejando T y
   S.

En general, debe darse menor peso a los puntos correspondientes a los tiempos más cortos, pues en esta parte de la prueba pueden tenerse las mayores discrepancias entre las condiciones reales y las hipótesis establecidas para obtener la fórmula; hay cierto retraso que puede ser mayor en esta parte de la prueba. en la que los niveles se abaten rápidamente: el caudal puede variar apreciablemente por el incremento brusco de la carga de bombeo, etc. Para tiempos mayores de bombeo, estas discrepancias se van minimizando y se tiene un ajuste entre la teoría y las condiciones reales.

Ejemplos de interpretación.....

Aún cuando las fórmulas anteriores son aplicables a algunos casos prácticos, tienen dos limitaciones principales: no proporciona ninguna información respecto al coeficiente de almacenamiento del acuífero, y no permiten calcular la variación de los abatimientos en el tiempo. Además, no son aplicables al estudio de acuíferos semiconfinados, ni a sistemas de penetración parcial. Por otra parte su aplicación requiere de dos pozos de observación.

#### 7.2.- REGIMEN TRANSITORIO

En 1935, C.V. Theis inició el estudio de la hidráulica de pozos en régimen transitorio, al desarrollar la fórmula que lleva su nombre. Mediante ella pueden deducirse los valores de los coeficientes de transmibilidad y almacenamiento, a partir de los abatimientos registrados en uno o varios pozos de observación para diferentes tiempos de bombeo, con la ventaja de que no es necesario esperar la estabilización del cono de abatimiento. como en régimen establecido.

La derivación de la fórmula de Theis se basa en las siguientes consideraciones.

- a) El acuífero es homogéneo e isotrópico
- b). El espesor saturado del acuífero es constante
- c) El acuífero tiene extensión lateral infinita
- d) El bombeo del pozo es a costa del almacenamiento del acuífero
- e) El pozo penetra totalmente el acuífero
- f) El agua del acuífero es liberado instantáneamente con el abatimiento

La solución desarrollada por Theis, es:

$$a = Q W (u) -----(3)$$
  
 $4\pi T$ 

Despejando T.

$$T = \underbrace{Q}_{4\pi a} W(u)$$

Donde: a es el abatimiento registrado a la distancia r del pozo de bombeo; Q. es el caudal. T la transmisibilidad: W (u), la función de pozo.

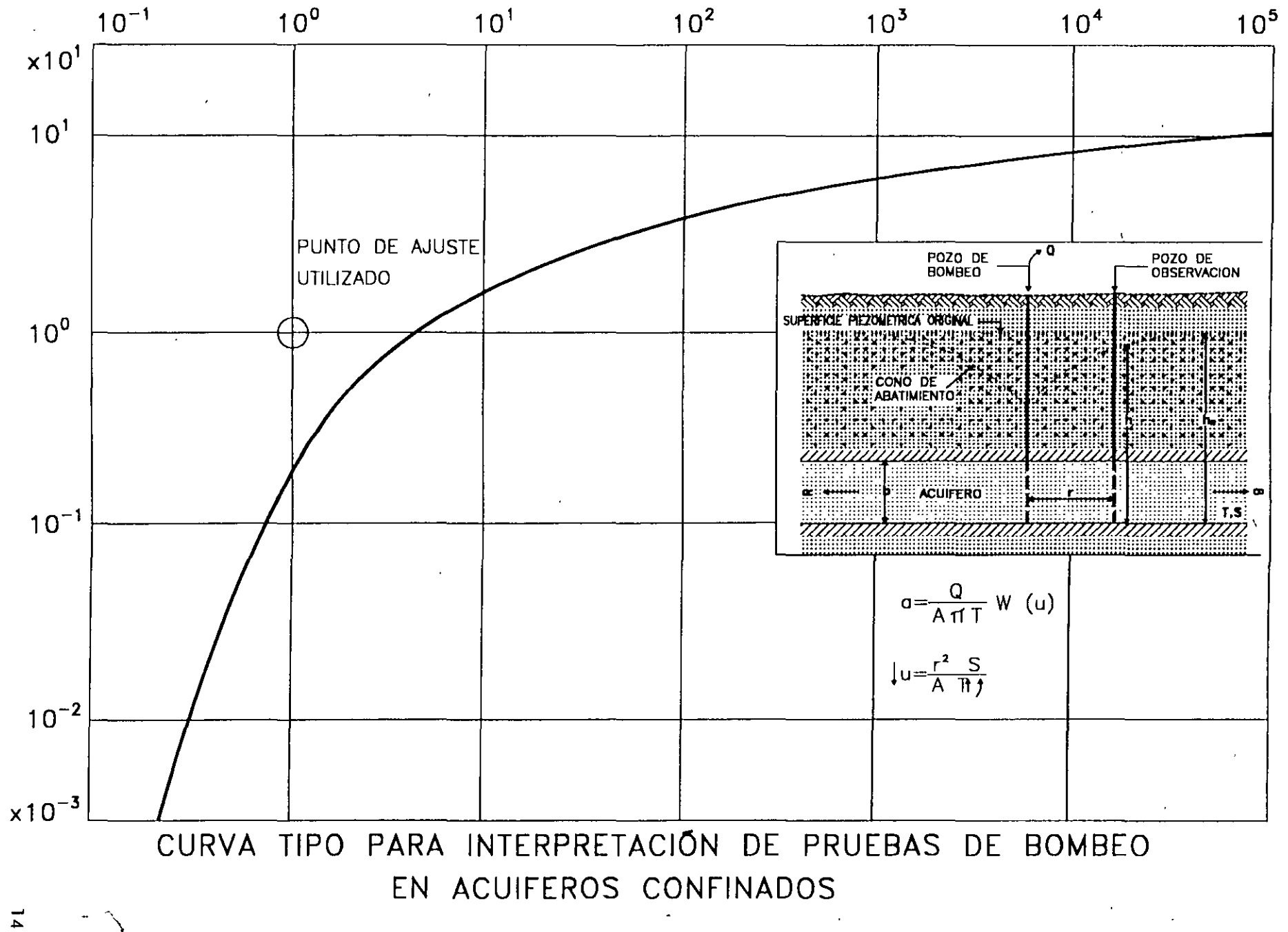

|                         | ·                                               | Prueba                     | a de Bombeo                    |                                        |                   |
|-------------------------|-------------------------------------------------|----------------------------|--------------------------------|----------------------------------------|-------------------|
| Pozo No.<br>40-OBS      | Lugar                                           | SISTEMA                    | ALZATE                         | Etapa de<br>ABATIMIENTO                |                   |
| OBSERVACIO              | Distancia al p<br>N                             | pozo de operació<br>100.00 | n (m) Caudal en lps<br>100.000 | Duración e<br>100 9                    | en min<br>40.0000 |
|                         |                                                 |                            | Resultations                   |                                        |                   |
| Fransmisibilidad<br>142 | en m2/dia m <sup>2</sup> ////<br>9.861 (0.0165) | Coeficiente de             | Almacenamiento<br>001362297    | Estimación del Error<br>0.0            | · [m]<br>)4       |
| Método utiliza          | do M                                            | étodo de The               | is                             | ······································ |                   |
| Tiempo en min.          | Profundidad en m                                | Caudal en lps              | Valor no tomado en cuenta      | Valor estimado                         | Diferencia        |
| 1.2                     | 0.02000                                         | 100.000                    |                                | 0 00000                                | -0.02000          |
| 2.0                     | 0.03000                                         | 100.000                    |                                | 0.05917                                | 0.02917           |
| 4 0                     | 0 14000                                         | 100 000                    |                                | 0.13219                                | -0.00781          |
| 8 0                     | 0.35000                                         | 100.000                    |                                | 0 31567                                | -0.03433          |
| 15.0                    | 0.55000                                         | 100.000                    |                                | 0 54145                                | -0,00855          |
| 30.0                    | 0 81000                                         | 100.000                    |                                | 0.83299                                | 0.02299           |
| 60.0                    | 0.20000                                         | 100.000                    | *                              | 1 15043                                | 0.95043           |
| 65.0                    | 1.15000                                         | 100.000                    |                                | 1.18815                                | 0.03815           |
| 120.0                   | 1 55000                                         | 100.000                    |                                | 1.48172                                | -0.06828          |
| 250.0                   | 1.75000                                         | 100.000                    |                                | 1 84022                                | 0 09022           |
| 470.0                   | 2.20000                                         | 100.000                    |                                | 2.15180                                | -0.04820          |
| 940.0                   | 2,50000                                         | 100 000                    |                                | 2.49566                                | -0,00434          |
|                         |                                                 |                            |                                |                                        |                   |
|                         |                                                 |                            |                                |                                        |                   |
|                         |                                                 |                            |                                |                                        |                   |
|                         |                                                 |                            |                                |                                        |                   |
|                         |                                                 |                            |                                |                                        |                   |
|                         |                                                 |                            |                                |                                        |                   |

٠,

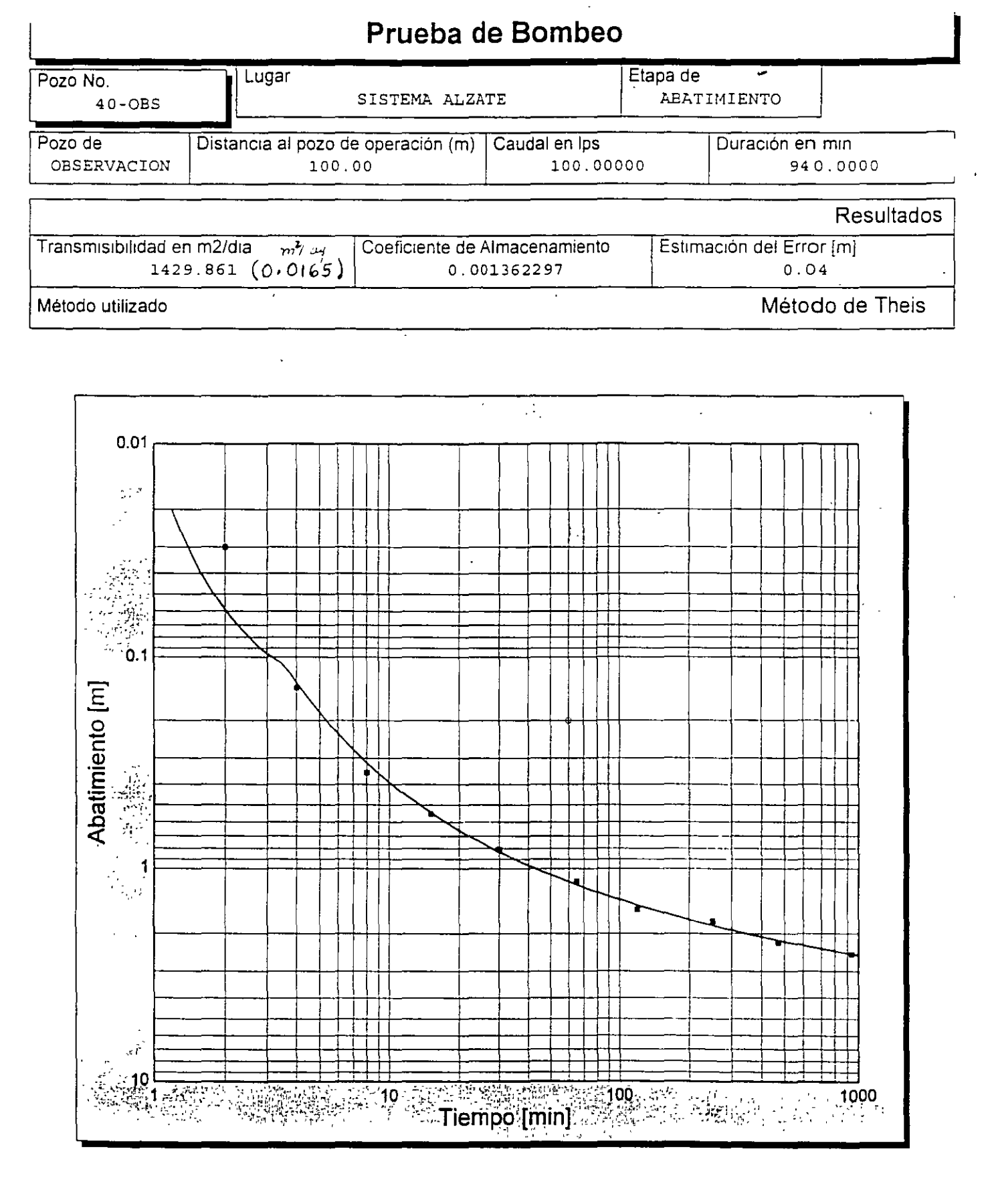

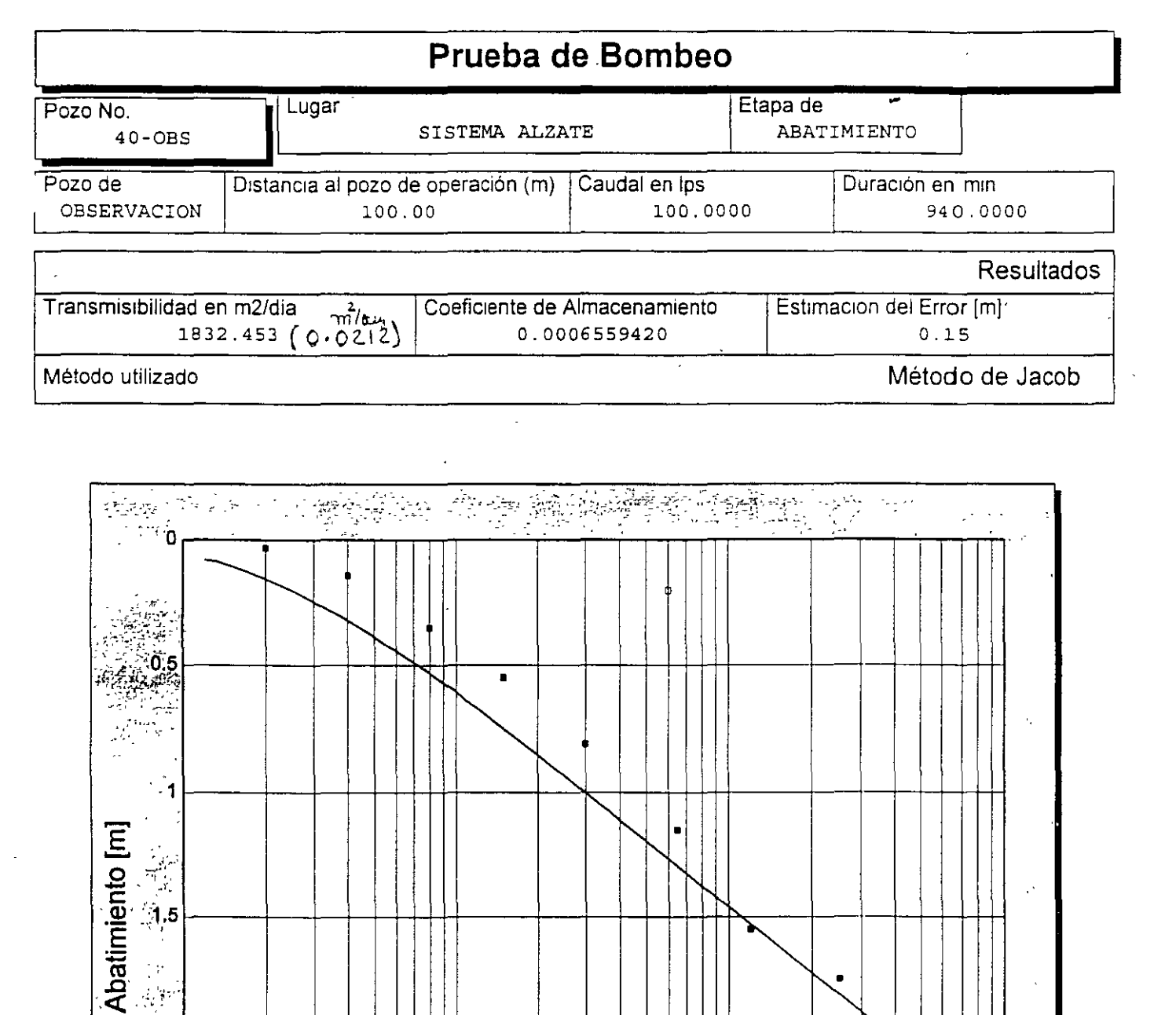

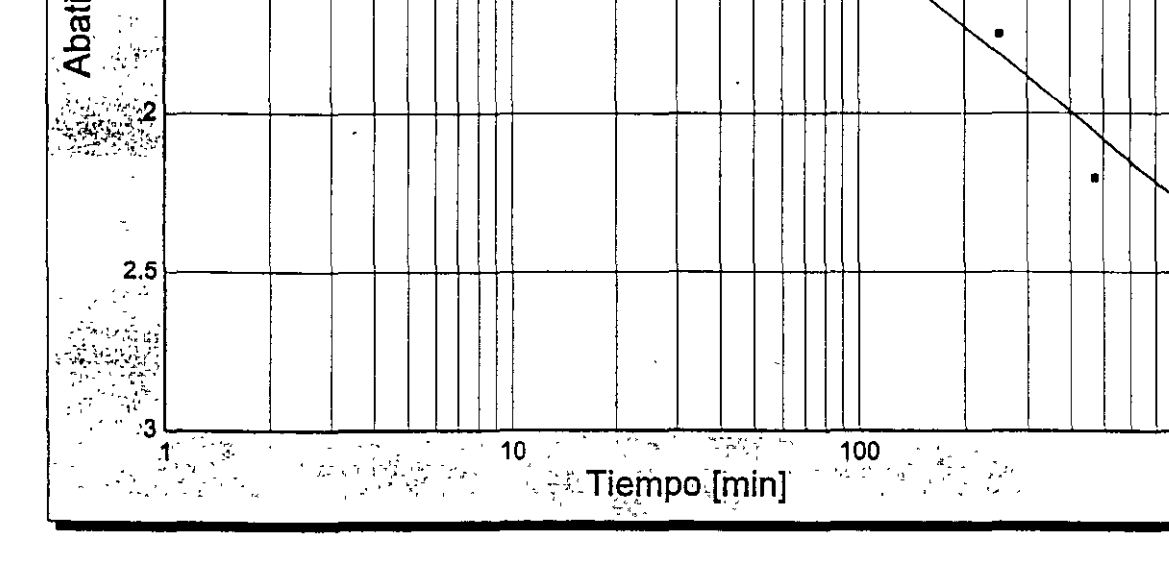

.

~``\

17

| REPRESENTACION |            |    |      | SE                     | MIN | 00                 | 5 A F    | 11  | M |              | 0  | DE                 | PRUEBAS |         |  |          |          | DE  | . 8                 | BE  |          |          |   |            |          |             |
|----------------|------------|----|------|------------------------|-----|--------------------|----------|-----|---|--------------|----|--------------------|---------|---------|--|----------|----------|-----|---------------------|-----|----------|----------|---|------------|----------|-------------|
|                |            |    |      |                        |     | Π                  |          |     |   |              | T  | $\prod$            |         |         |  |          |          |     |                     |     |          |          |   |            |          |             |
|                |            |    |      |                        |     |                    |          |     |   | 1            | ╀  |                    |         | 1       |  | 1        | 1-       |     |                     | T   |          |          |   |            |          |             |
|                |            |    |      | ┝╋                     |     | ╂╂                 |          |     | ╉ | -            | ╀  | Ħ                  | ╢       | -{      |  | ┨──      | ┼╌       | ╞   | $\left\{ -\right\}$ | ╉   | Ħ        | <u> </u> |   |            | -        | _           |
|                |            |    | +    | H                      | +   | $\left\{ \right\}$ |          |     | ╉ |              | ╀  | $\left\{ \right\}$ | ╉       |         |  |          | ┼╌       | ┢─  | ╢                   | ╉   | ╟        |          |   | —          | ┞╴       | ~           |
|                |            |    |      |                        | +   | ╢                  |          |     |   | -            | ╀  | ╢                  | ļ       |         |  | <b></b>  |          | ┨   | ╏╌╏                 | ╀   | ╢        | <br>     |   |            | -        | _           |
|                |            | _  |      |                        |     |                    |          |     |   | $\downarrow$ | 1. | Ц                  |         | 1       |  |          | _        |     |                     | 1   |          |          |   |            |          | _           |
|                | 1          |    |      |                        |     |                    |          |     |   |              |    |                    |         |         |  |          |          |     |                     |     |          |          |   |            |          |             |
|                |            |    |      |                        |     |                    |          |     |   |              | Ţ  |                    |         |         |  | ł        |          |     |                     |     |          |          |   |            | Į        |             |
|                |            |    |      |                        |     |                    |          |     | ╈ |              | T  | 11                 | T       | 1       |  |          |          |     |                     |     | Î        |          |   |            |          |             |
|                |            | 1- |      |                        |     |                    |          |     | ╈ |              | ╀  | $\dagger$          |         | 1       |  | <u>}</u> | ┢─       |     |                     | ╏   | Ħ        | <u>}</u> |   |            | ╞        |             |
| <u> </u>       |            | +  | -    | $\left  \cdot \right $ | ┥   | ╉                  | <u> </u> | -   | - | ╉            | ╉  | ╉┦                 |         |         |  |          | ┼╍       | ┨╌  | ┞┨                  | ╉   | ╂╂       | ╏╌╼╍     |   |            | -        | -           |
|                |            | ┨╌ |      |                        | -   | ╢                  |          |     | _ | +            |    | +                  | +       |         |  |          |          | -   | $\left  \right $    | ╀   | ╢        |          |   |            | ╞        |             |
|                |            |    |      |                        |     |                    |          |     |   |              |    | $\parallel$        |         |         |  |          | <b> </b> |     |                     | ╞   |          | <b> </b> |   |            |          | _           |
|                |            |    |      |                        |     |                    |          |     |   |              |    |                    |         |         |  |          |          |     |                     |     | $\prod$  |          |   | ļ          |          | _           |
|                |            |    |      |                        |     |                    |          |     |   |              |    |                    |         |         |  |          |          |     |                     |     |          |          | - |            |          |             |
|                |            |    | Π    |                        |     | $\prod$            |          |     |   |              | T  | Π                  |         |         |  |          | 1        |     | Π                   | T   |          |          |   |            |          |             |
|                | - <b>I</b> |    | لىچە | <u> </u>               |     |                    |          |     |   |              |    | <u></u>            |         | <u></u> |  |          |          | ┻╼┈ |                     | -   | <b>I</b> | ł        | k |            | <b>.</b> | -           |
|                |            | ,  | •    | Ł                      | M   | -                  | 0        | E N |   |              |    |                    |         |         |  |          |          | ſ   | FE                  | Сн  | A        | $\neg$   | P | RU         | Ε        | 8           |
|                |            |    |      |                        |     |                    |          |     |   |              |    |                    |         |         |  |          |          |     | ŧ١                  | e u | Ř A      |          |   | <b>B</b> ( | )        | M           |
|                |            |    |      |                        |     |                    |          |     |   |              |    |                    |         |         |  |          |          | C   |                     |     |          |          | 6 | ETA        | F        | <b>&gt;</b> |
|                |            |    |      |                        |     |                    |          |     |   |              |    |                    |         |         |  |          |          |     |                     |     |          |          |   |            |          |             |
|                |            |    |      |                        |     |                    |          |     |   |              |    |                    |         |         |  |          |          |     |                     |     |          |          |   |            |          |             |

D

18

<~ ·

۰.

**D** 

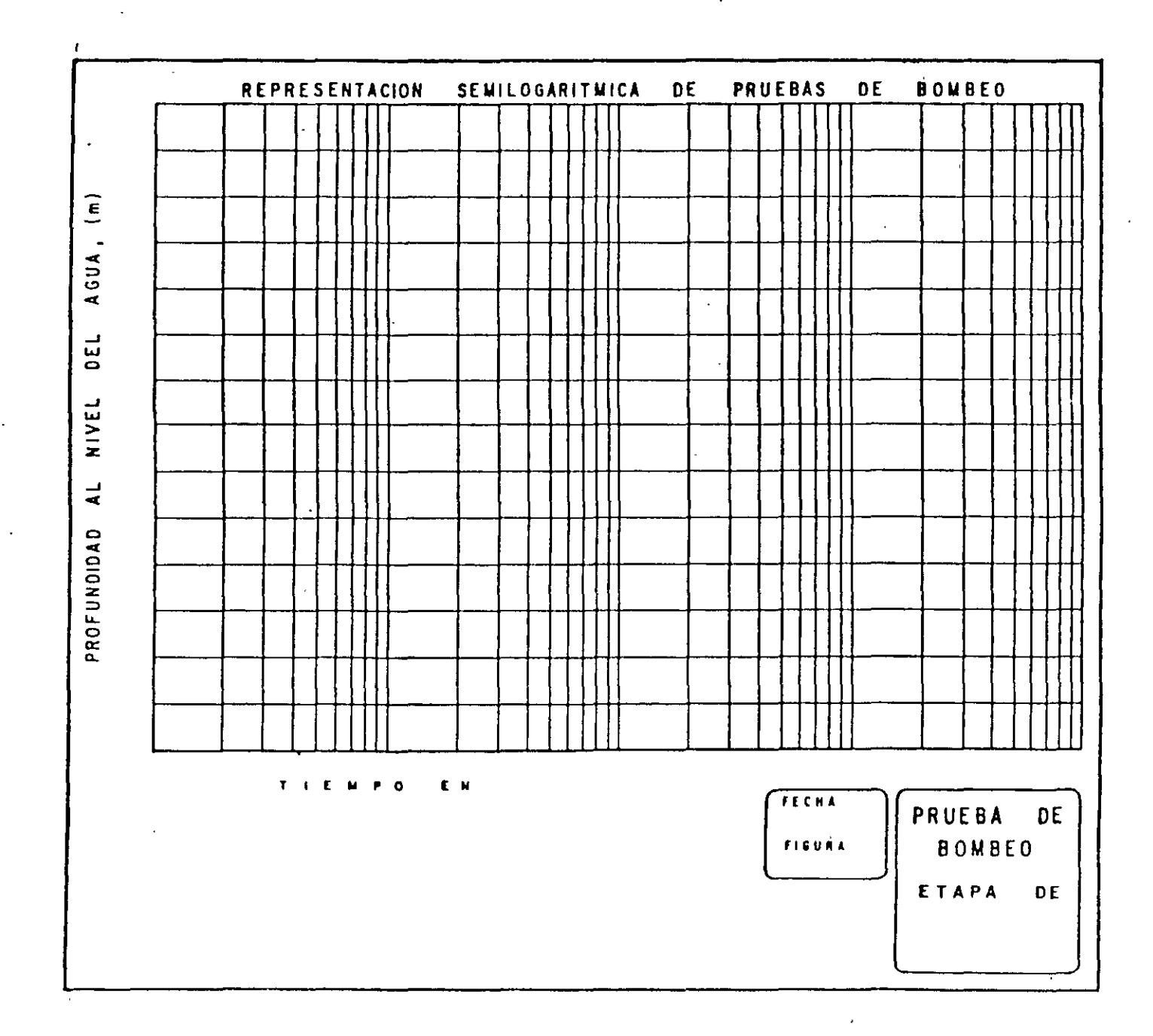

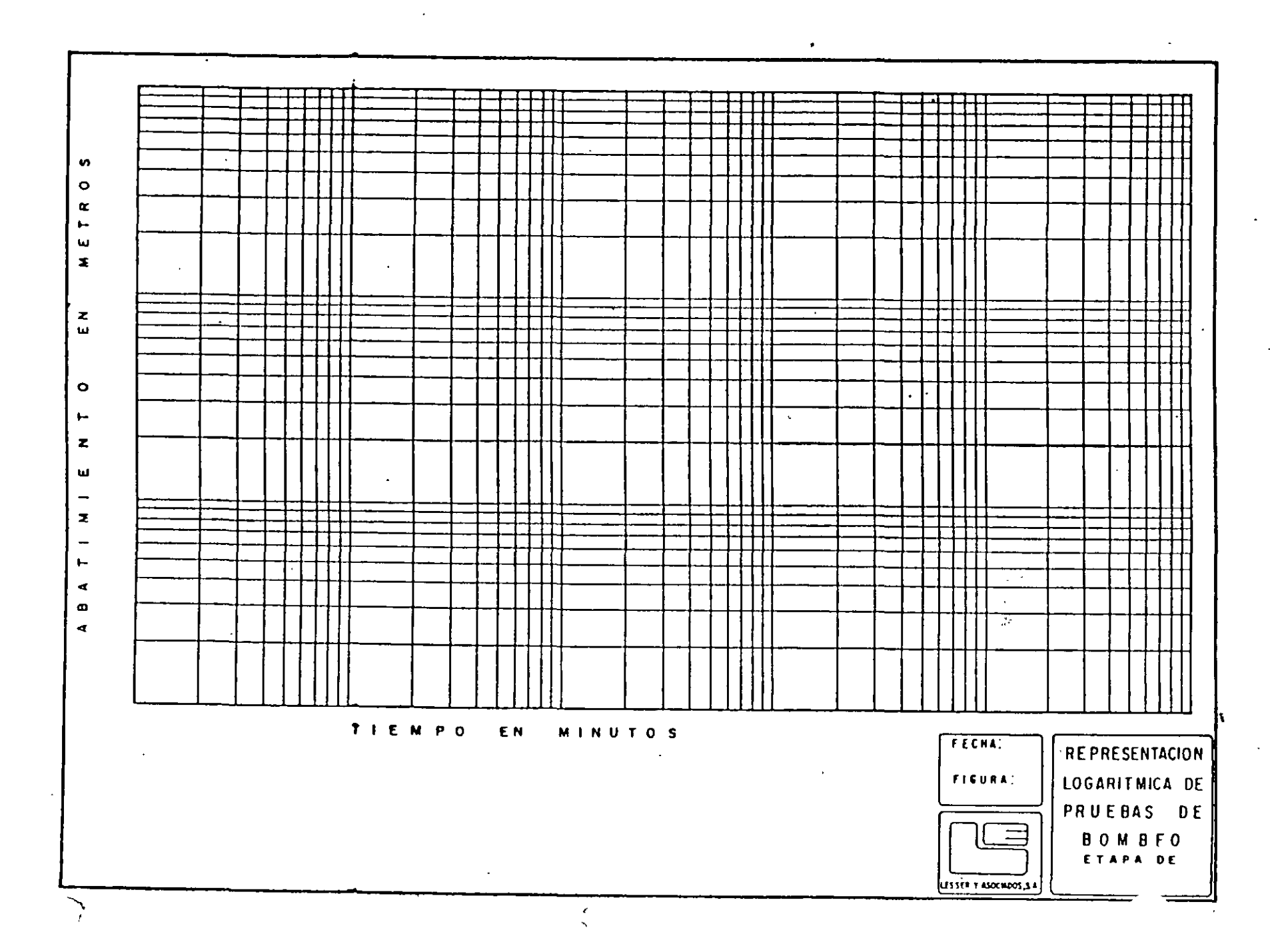

 $\mathcal{D}$ 

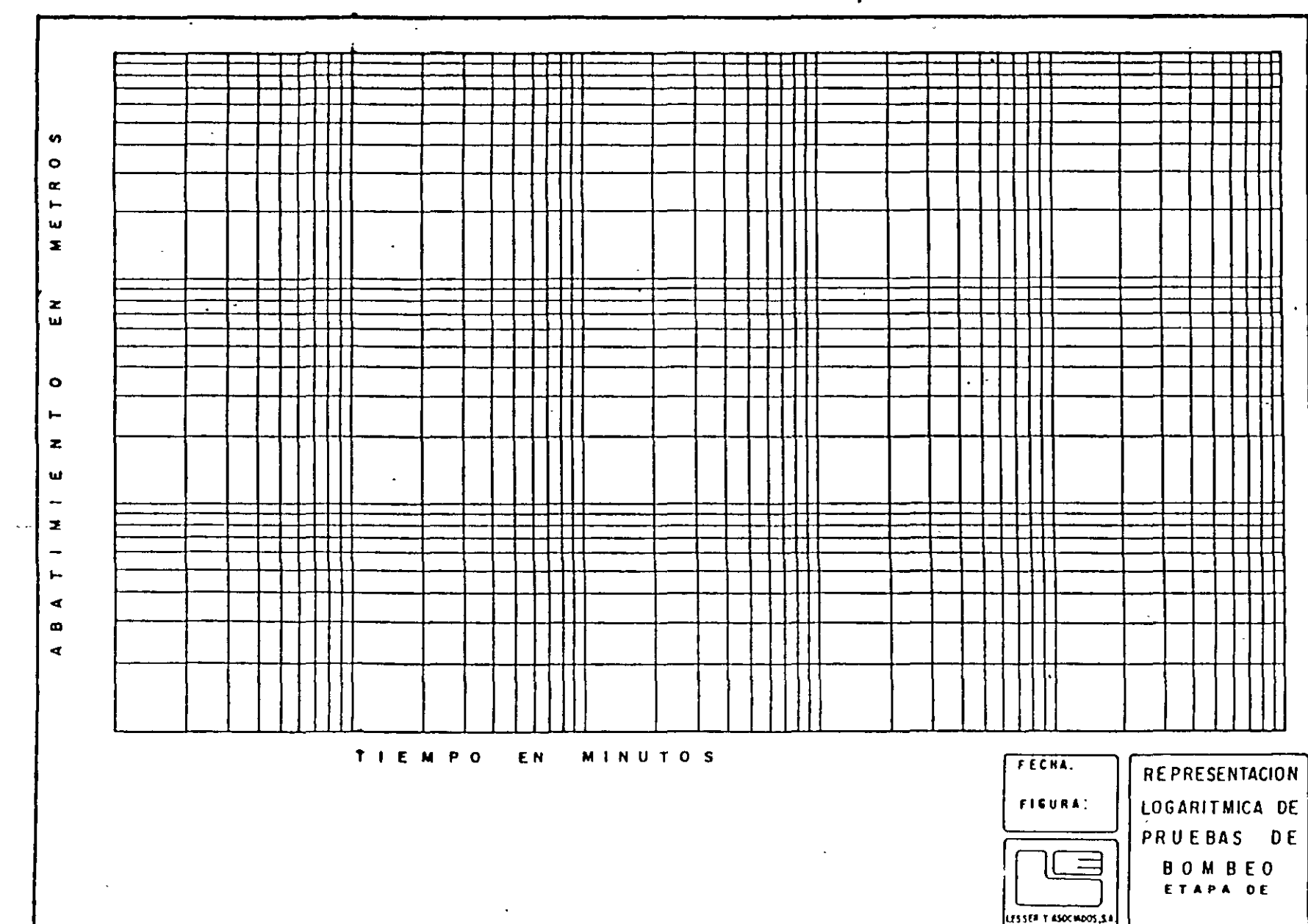

## FÓRMULA MODIFICADA PARA PRUEBAS DE BOMBEO CON REGIMEN TRANSITORIO

Un método más sencillo para la interpretación de las pruebas de bombeo, fue desarrollado por Jacob, quien observó que para tiempos largos (t>5  $Sr^2/T$ ), la ecuación (3), puede modificarse sin un error significativo a la forma siguiente:

$$a = \frac{2.3 \text{ Q}}{4\pi \text{T}} \log \frac{2.25 \text{ Tt}}{r^2 \text{ S}} - \dots - (5)$$

A partir de esta fórmula, desarrolló el método gráfico de interpretación que lleva su nombre, y que consiste en lo siguiente.

- a) Construir la gráfica abatimiento (en escala aritmética) contra tiempo (en escala logarítmica).
- b) Pasar una recta por los puntos que se alinean, y determinar su pendiente, los puntos correspondientes a los primeros minutos de la prueba generalmente se apartan de la recta, debido a que corresponden a tiempos cortos (t<5S r<sup>2</sup>/T) para los cuales no es válida la fórmula de Jacob.
- c) Si la pendiente de la recta de ajuste es ∆s, la Transmisibilidad puede obtenerse de la expresión.

$$T = 0.183 Q$$
 -----(6)  
 $\Delta s$ 

- d) Determinar el valor del tiempo, to, para el cual la prolongación de la recta de ajuste intercepta la línea de abatimiento nulo.
- e) Calcular el coeficiente de almacenamiento mediante la expresión.

$$S = \frac{2.24 \text{ Tto}}{r^2}$$
 (7)

Ejemplos de interpretación .....
El método anterior puede seguirse, cuando se conocen los abatimientos en varios pozos de observación para un tiempo dado. En este caso se gráfica el abatimiento (en escala aritmética) contra la distancia (en escala logarítmica). Los coeficientes buscados se obtienen mediante las fórmulas.

$$T = \underline{0.366 \text{ Q}} \text{ y S} = \underline{2.25 \text{ Tt}}$$
(8)  
$$\Delta S \text{ r}^{2}$$

En donde r corresponde al valor para el cual la prolongación de la recta de ajuste intercepta la línea de abatimiento nulo.

La forma más general del método, se aplica cuando se tienen observaciones en varios pozos de observación para diferentes tiempos, en este caso, los valores de la relación t/r se anotan en el eje logarítmico, y se sigue la secuela descrita anteriormente

#### PRUEBAS DE BOMBEO EN ACUÍFEROS SEMICONFINADOS

Peobablemente, el acuífero más común en la naturaleza es el de tipo semiconfinado; los rellenos siempre tienen cierta estratificación, alternándose estratos de granulometría variada. Cuando un estrato de material permeable queda limitado verticalmente por materiales, también saturados, de menor permeabilidad, se tiene un acuífero semiconfinado. (ver figura 7).

Al bombearse un acuífero de este tipo se provocan abatimientos de sus niveles piezométricos, generándose una diferencia vertical de cargas, que induce el flujo descendente del agua a través del semiconfinante. La cantidad de agua que circula a través de este es directamente proporcional a la diferencia de cargas entre las superficies freática y piezométrica, e inversamente proporcional a la resistencia hidráulica del mismo estrato.

Puesto que en este sistema solo una parte del volumen bombeado procede del acuífero, y el resto es aportado por el estrato adyacente el semicofinante, el abatimiento de los niveles piezométricos es menor que en el caso del acuífero confinado. Como la aportación vertical aumenta con el tiempo, el abatimiento de los niveles piezométricos va decreciendo, hasta que la aportación vertical equilibra el caudal de extracción y en ese momento, los niveles piezométricos se estabilizan.

23

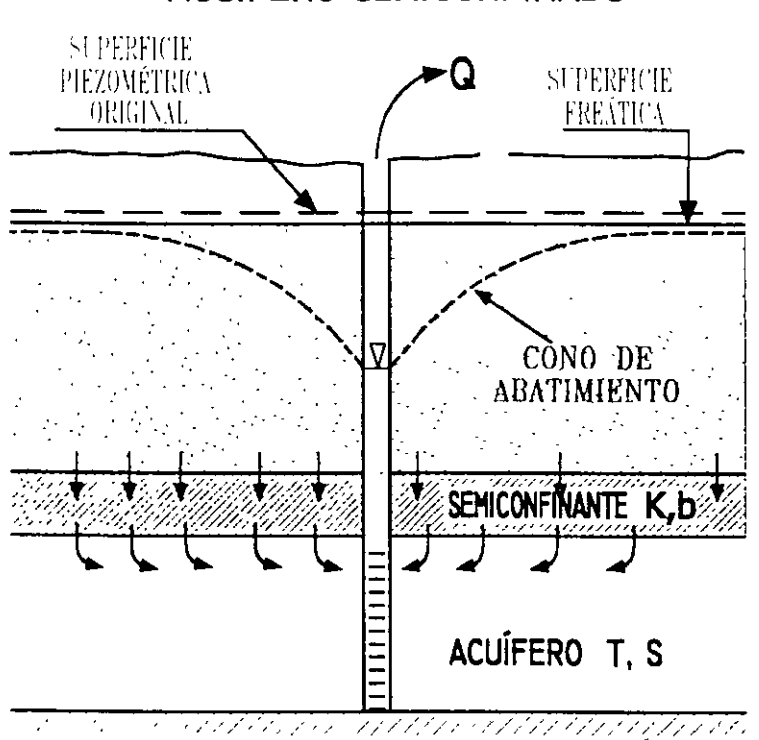

# ACUÍFERO SEMICONFINADO

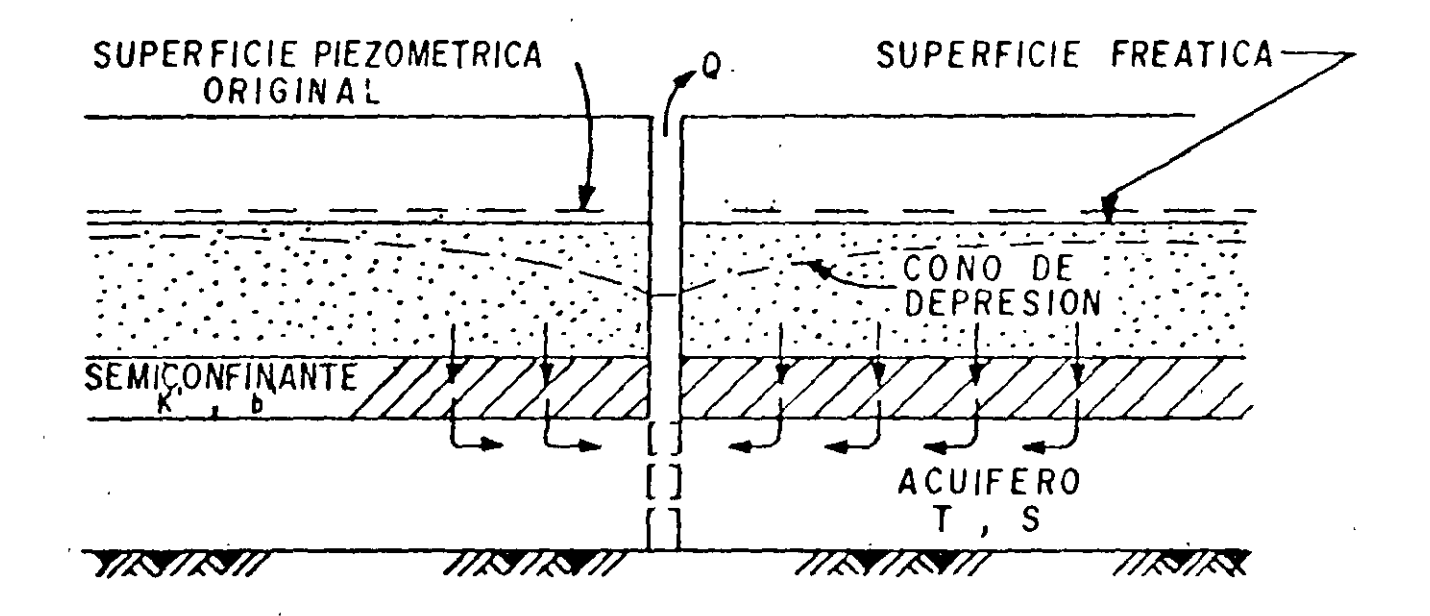

La solución correspondiente a este sistema es la siguiente.

$$A = \underline{O} W (u. r/B)$$
$$4\pi T$$

Despejando T:

$$T = \underline{O} W (u. r/B)$$
$$4\pi a$$

Por otra parte:

$$U = \frac{r^2 S}{4 Tt}$$

Despejando S

$$S = \frac{4 \text{ Tt } u}{r^2}$$

Donde

$$B = \sqrt{T b'/K'}$$

Siendo K'y b' la permeabilidad vertical y el espesor del estrato semiconfinante.

Las curvas tipo correspondientes a esta solución se presentan en la figura 8, en la cual puede apreciarse el comportamiento arriba descrito.

El procedimiento de interpretación de las pruebas en este caso es semejante al seguido en el caso de los acuíferos confinados, con la diferencia de que ahora debe buscarse la coincidencia entre la curva de campo y una de las curvas tipo. Lograda la coincidencia, se selecciona un punto de ajuste, y se substituyen los valores de sus coordenadas en las ecuaciones correspondientes, para deducir los parámetros buscados.

Ejemplos de interpretación.....

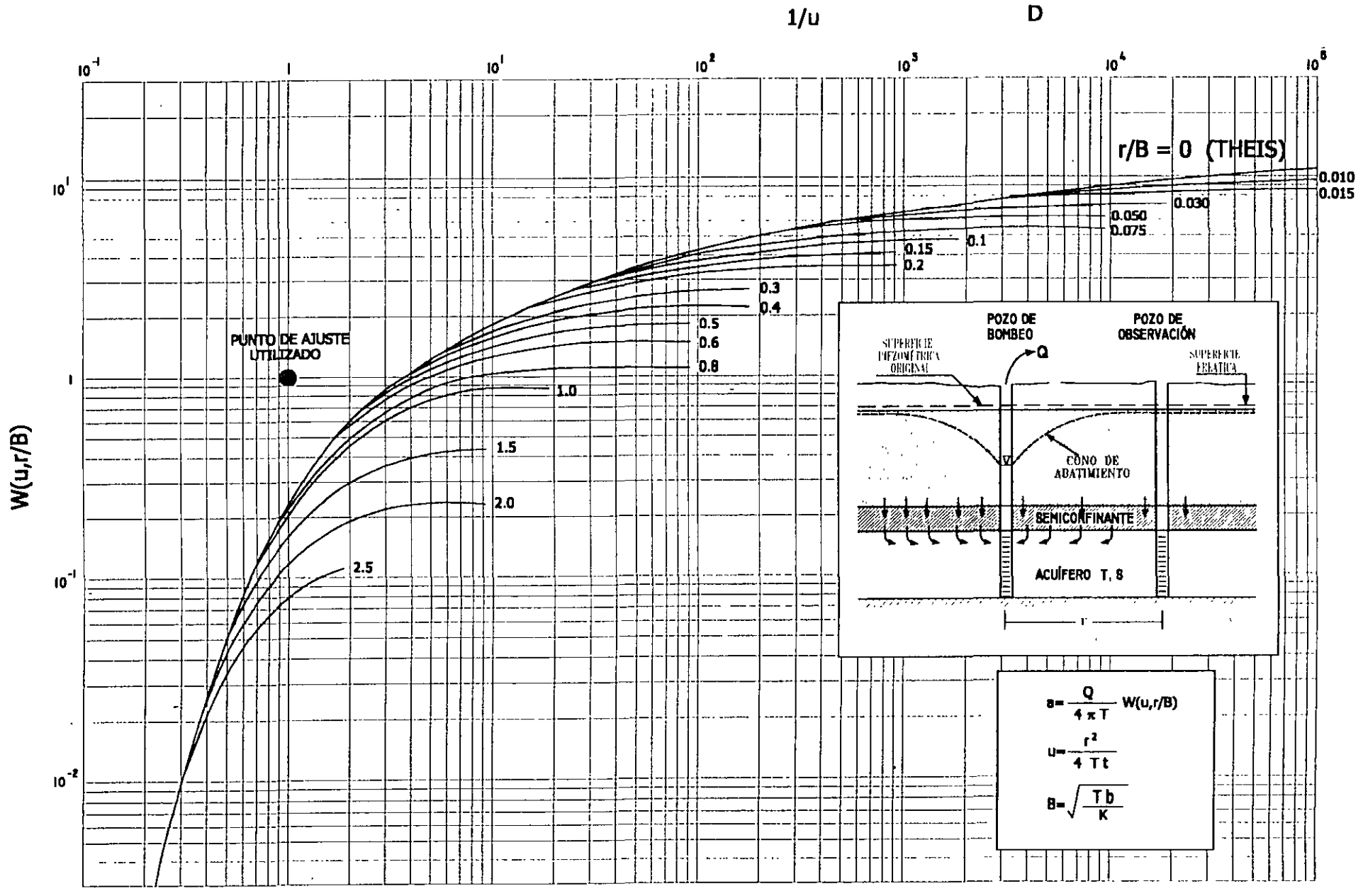

i,

CURVA TIPO PARA INTERPRETACIÓN DE PRUEBAS DE BOMBEO EN ACUÍFEROS SEMICONFINADOS

27

3

## MÉTODO GRÁFICO DE HANTUSH PARA ACUÍFEROS SEMICONFINADOS

- Graficar el abatimiento medido en un pozo de observación contra el tiempo en minutos en papel semilogarítmico y entrepolar los datos hasta que el máximo abatimiento (S max) se encuentre.
- 2.- Localizar el punto de inflexión en la curva de abatimiento tomando Si = Smax/2, en donde Si es el abatimiento en el punto de inflexión.
- 3.- Determinar gráficamente la pendiente mi de la curva de abatimiento en el punto de inflexión y leer el tiempo ti correspondiente al punto de inflexión.
- 4.- Como se comprueba en el apéndice A del libro Geohydrology de De Wiest. (ref. 1).

$$e^{r/b} K_o \underline{r} = \underline{2.3 \text{ si}}$$

$$B \qquad \text{mi}$$

Los valores de la función  $e^x k_o (X)$  en donde x = r/b, han sido trabajados por Hantush. Aquí la función está determinada por la relación 2.3 si/mi. El valor del argumento, llamado r/B, puede determinarse mediante la tabla 1.

5.- Calcular T de la fórmula siguiente:

$$T = \frac{0.159 \text{ x } \text{Q}}{\text{S max}} \text{ K}_{o}(r/b)$$

6.- En el punto de inflexión

$$Ui = \frac{r^2 S}{4x60 T ti} = \frac{r}{2b}$$

de esta relación se puede obtener S.

#### PRUEBA DE BOMBEO EN ACUÍFEROS LIBRES

Los acuíferos libres se caracterizan por estar limitados superiormente por una superficie freática, puesto que el espesor saturado del acuífero varía con las fluctuaciones de esta

> с С

superficie, la transmisibilidad del acuífero es también variable en el área y en el tiempo. Si las fluctuaciones de los niveles son poco significativos con respecto al espesor del acuífero, la transmisibilidad puede suponerse constante, y la interpretación de las pruebas se efectúan como si se tratara de un acuífero confinado. En cambio, si dichas fluctuaciones son importantes, específicamente, mayores del 20% del espesor saturado del acuífero, los abatimientos medidos se corrigen en la forma siguiente.

$$ac = a - \frac{a^2}{2b}$$

Siendo ac el abatimiento corregido y b, el espesor saturado inicial del acuífero, los abatimientos así corregidos, se interpretan como si se tratara de un acuífero confinado.

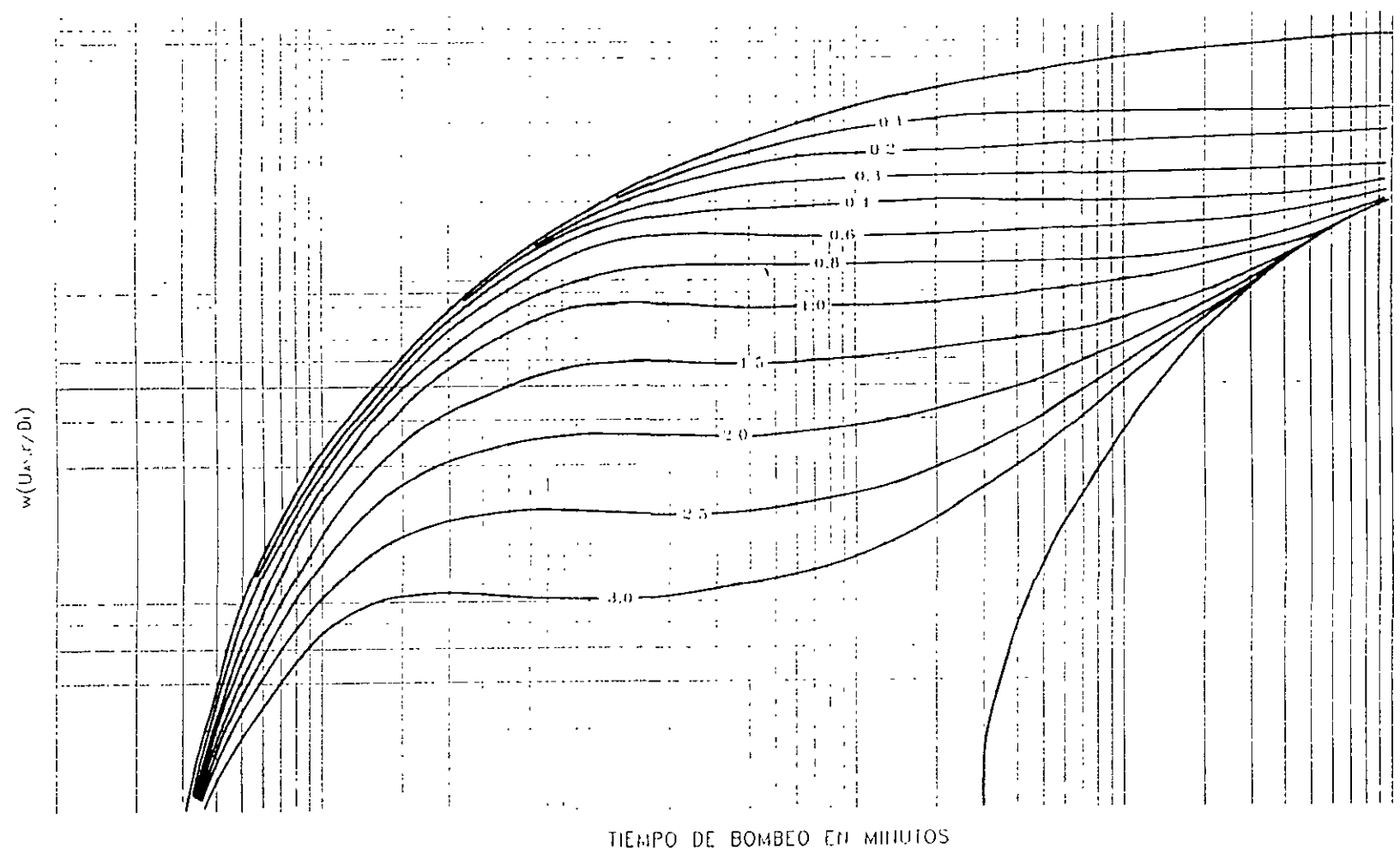

CURVA TIPO PARA INTERPRETACIÓN EN ACUIFERO LIBRE

ABATIMIENTO EN METROS

. 30

T=Q<sub>w</sub>(U, r/D₁)/4**π**α

REPRESENTACION LOGARITMICA DE PRUEBAS DE BOMBEO

 $S = 4T_1 U_2/r^{-2}$ 

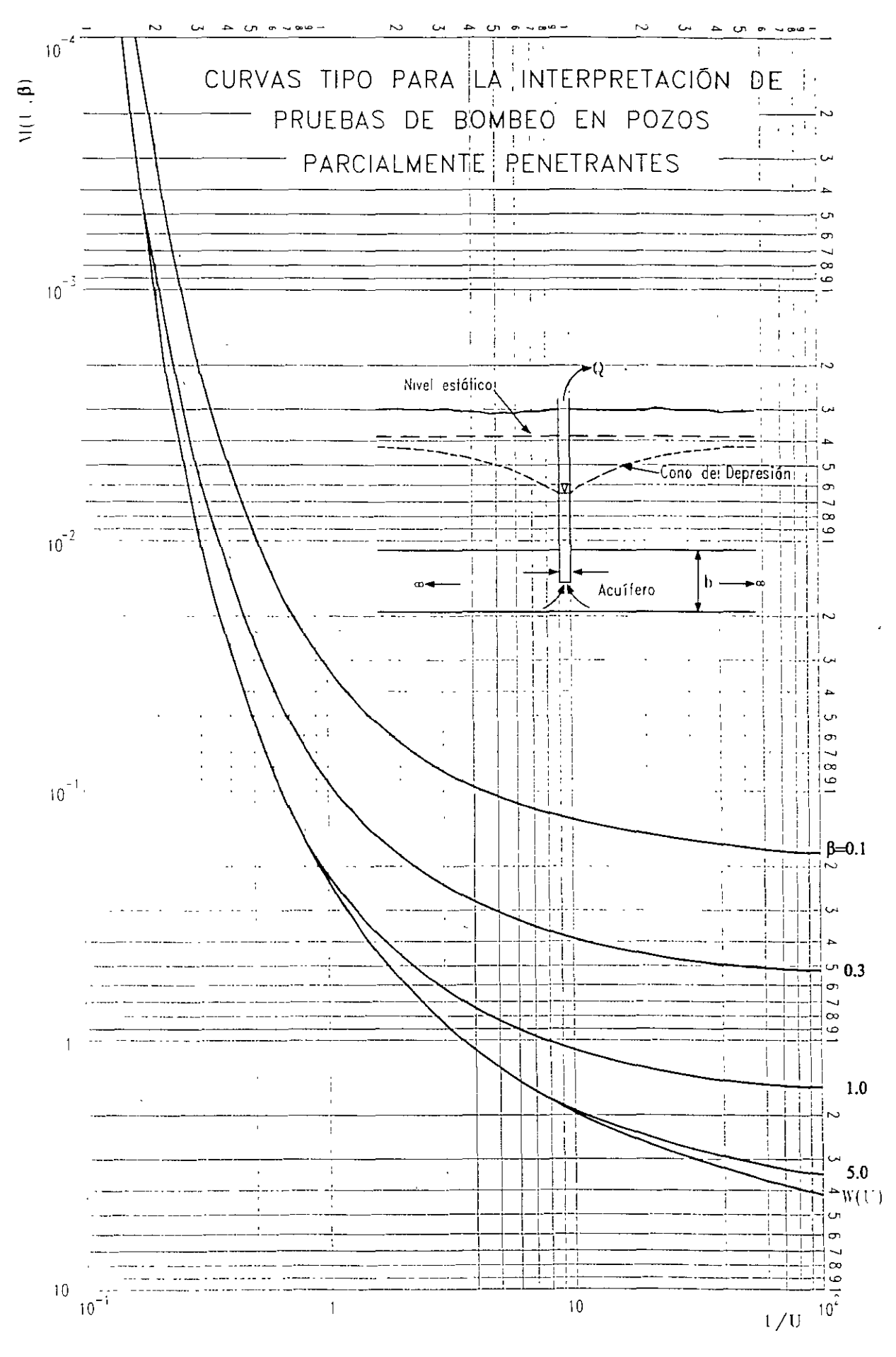

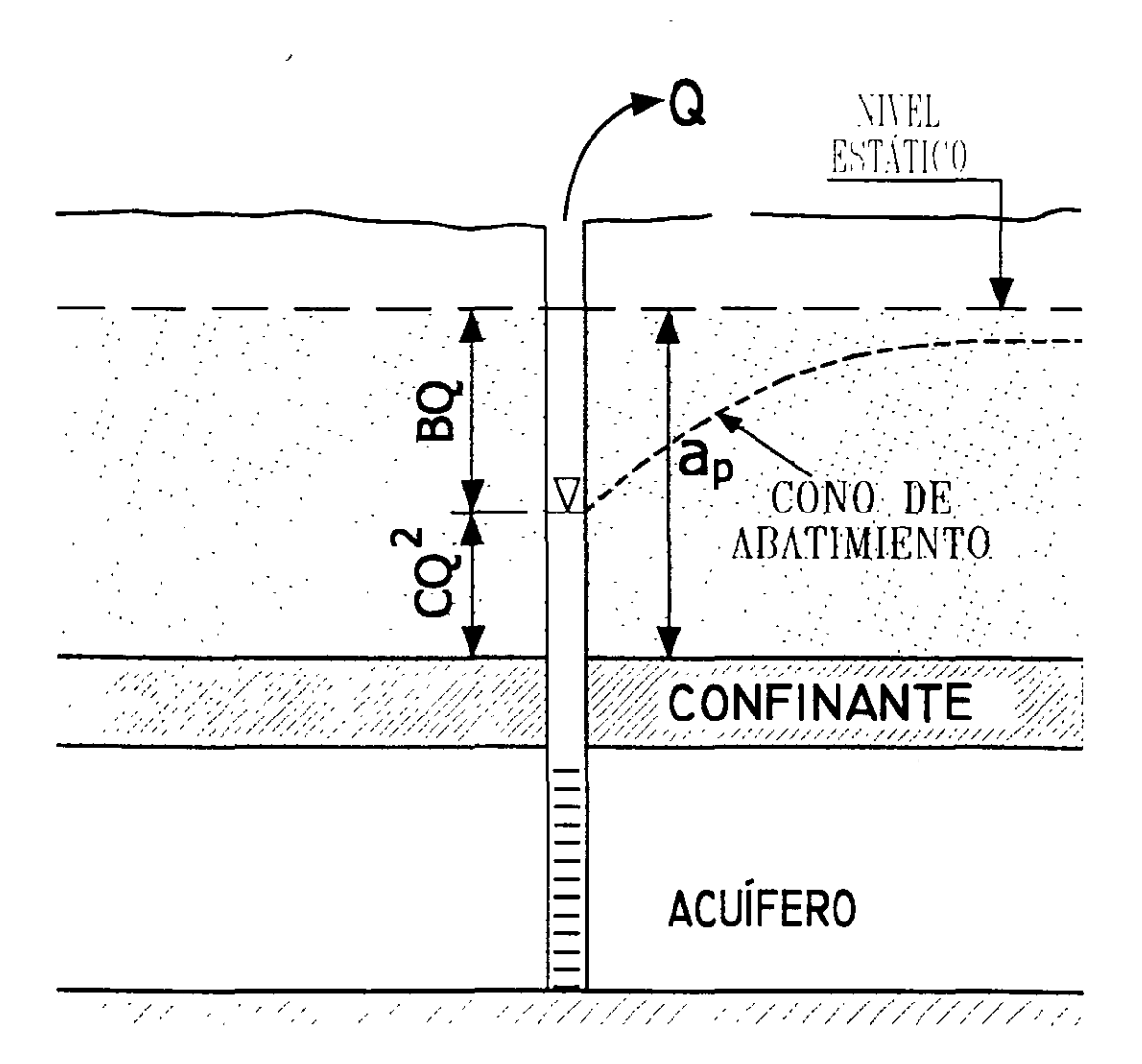

# INTERPRETACION DE LA PRUEBA DE AFORO

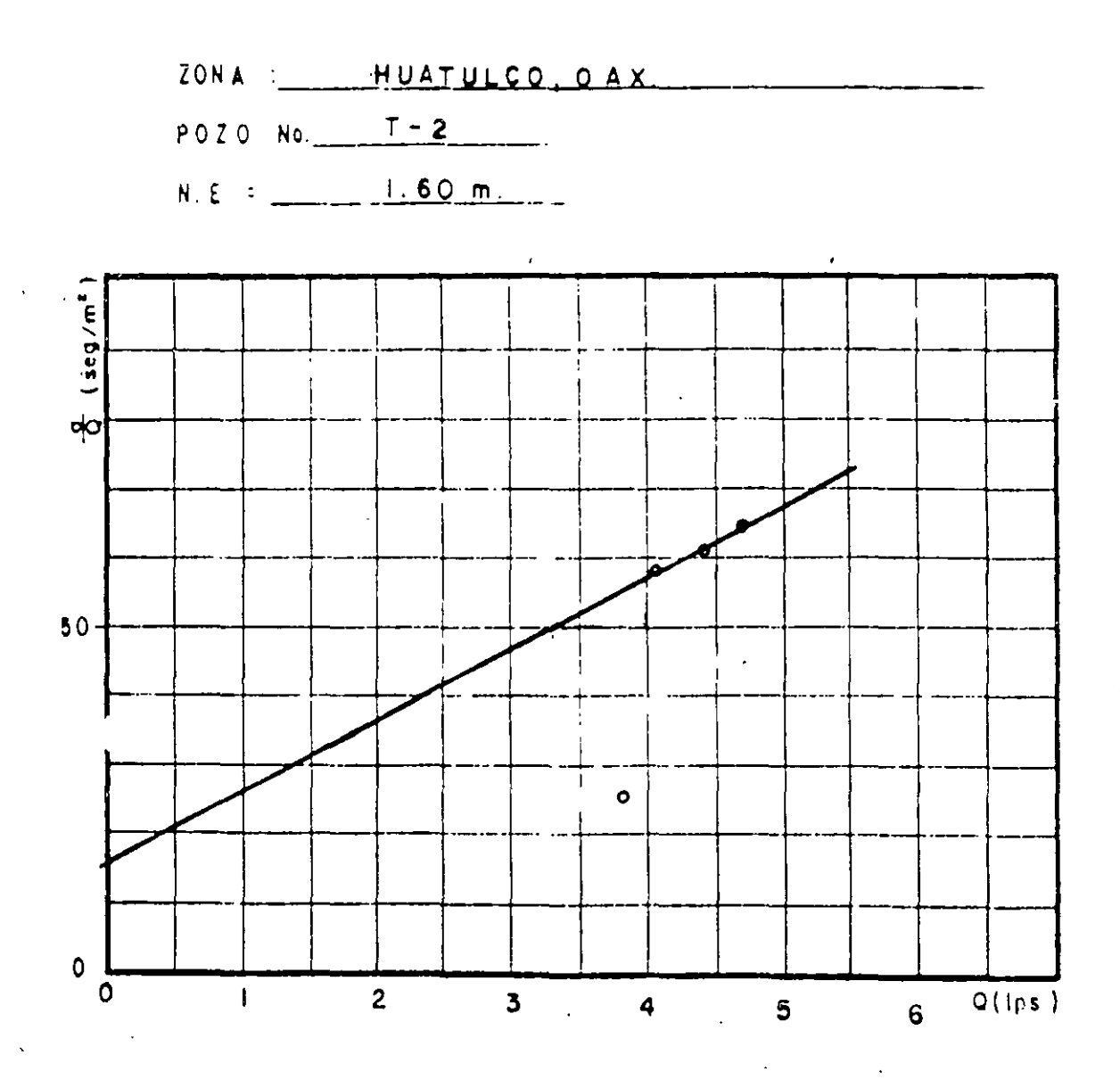

B = 16 C = 10,000

.

FIGURA 7.1. HOJA 4 de 4

.

· ... ;.

33

# INTERPRETACION DE LA PRUEBA DE AFORO

ZONA : HUATULCO, OAX.

POZO No. T-2

|              | •                    | W. D. | •    | e/Q     | B Q      | CQ2     |       | 0 T       | Q / 0† | Q/af  | ⇒ T     |
|--------------|----------------------|-------|------|---------|----------|---------|-------|-----------|--------|-------|---------|
| «r «         | m <sup>3</sup> /seg. | •     | •    | 149./m² | -        | •       |       | M SERVIDO | les/m  | ips/m | m²/seg  |
| 260 <b>0</b> | 0.0038               | 1.70  | 0.10 | 26.3    | 0.06     | 0.14    | 0.20  | 0.10      | 38     | 63.3  |         |
| 2800         | 0.0041               | 1.84  | 0.24 | 58.5    | 0.065    | 0.068   | 0.23  | 0.24      | 17     | 63.9  | 9 x 10" |
| 2900         | 0.0044               | 1.87  | 0.27 | 61.36   | 0.07     | 0.193   | 0.26  | 0.27      | 16.2   | 62.8  |         |
| 3000         | 0.0047               | 1.91  | 0.31 | 65.9    | 0.075    | 0.22    | 0.295 | 0.31      | 15.1   | 62.6  |         |
|              |                      | •     |      |         |          | <b></b> |       |           |        |       |         |
|              |                      |       |      |         |          |         |       | ]         |        |       |         |
|              |                      |       |      |         |          |         |       |           |        |       |         |
|              |                      |       |      |         | <b> </b> |         |       |           |        |       |         |

-

ι 、

34 4

فر

١

T = promedio =  $9 \times 10^{-2} \text{ m}^2/\text{seq}$ .

TABLA No.

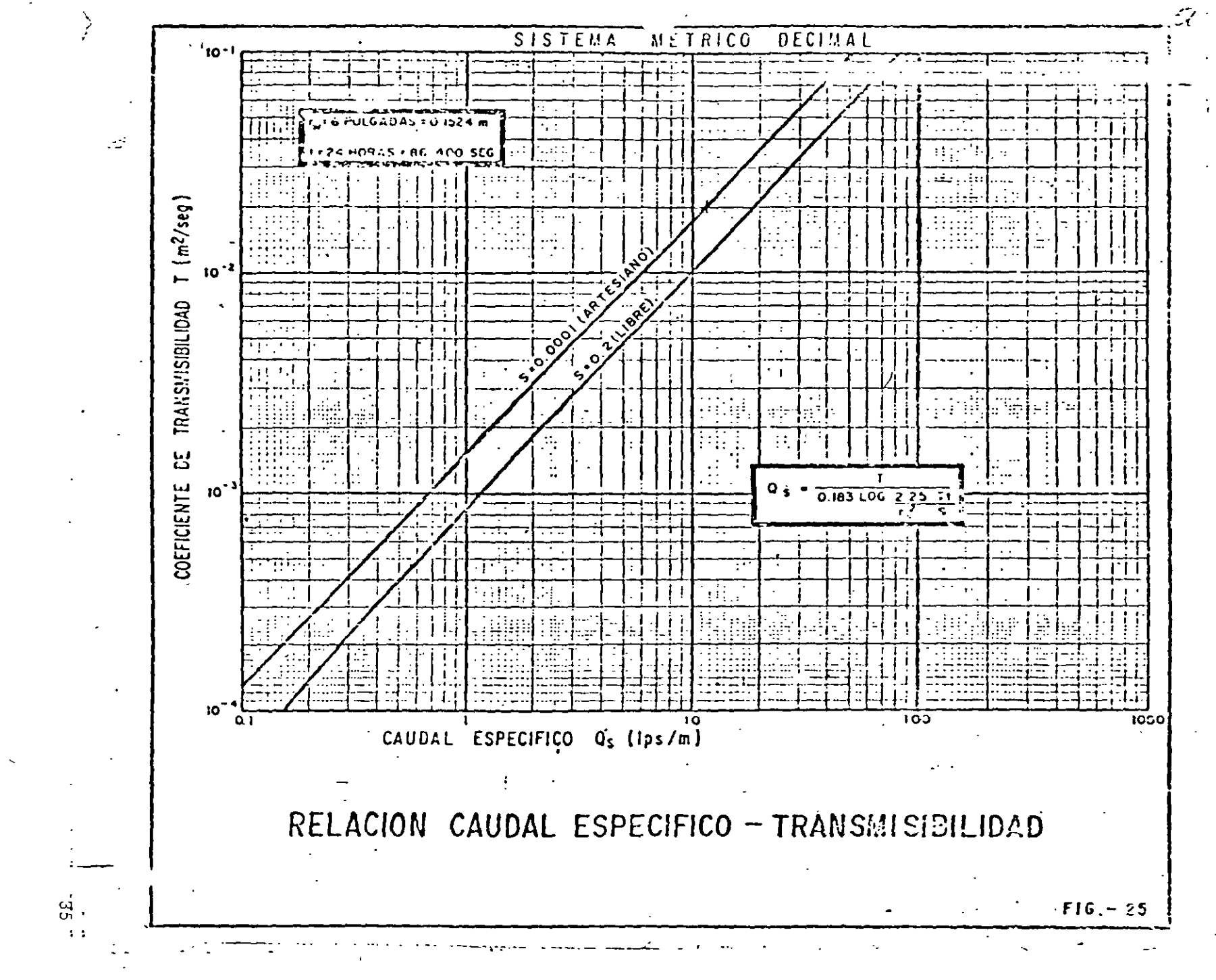

.

52

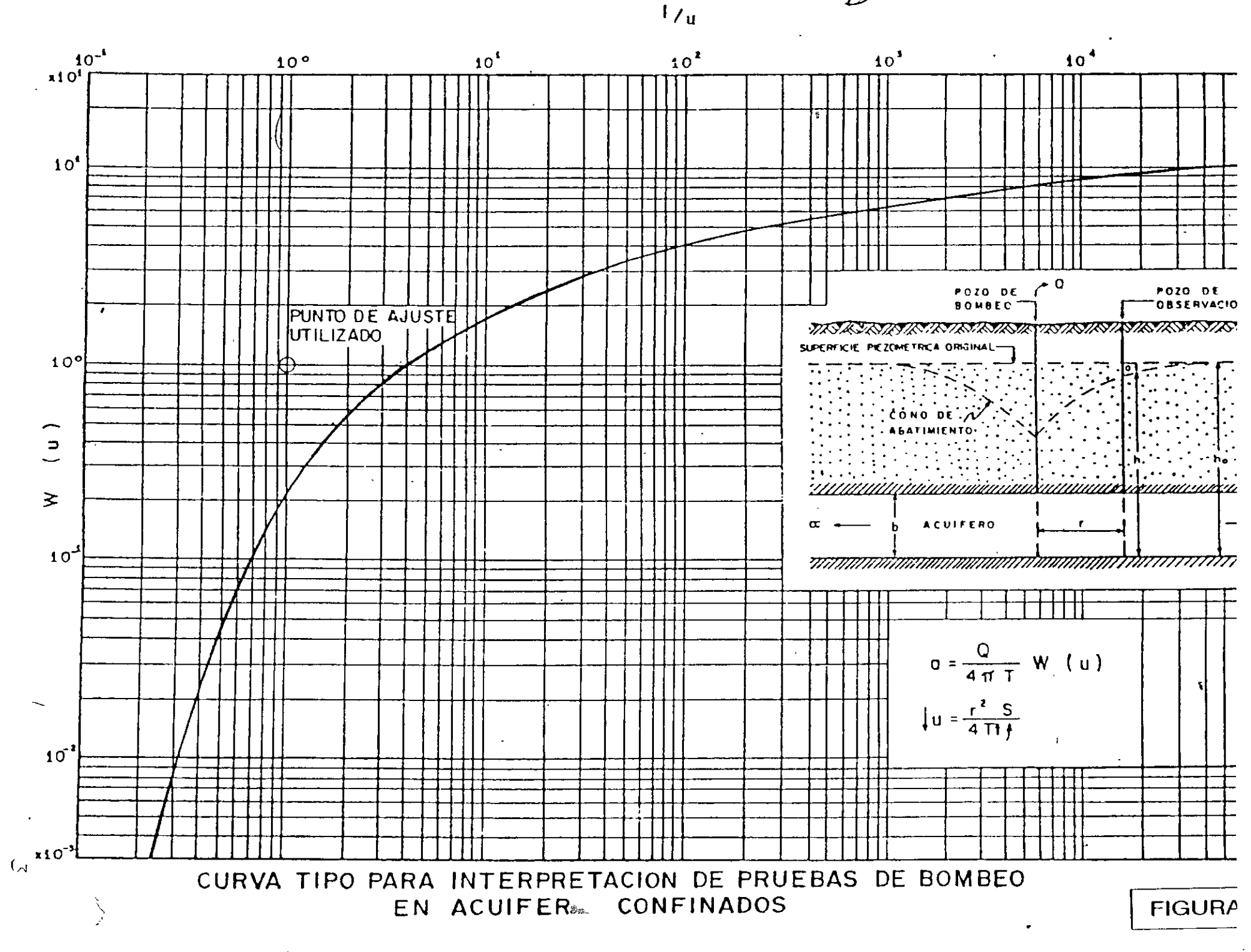

36

-1 •

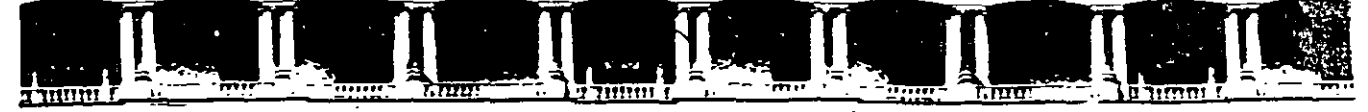

FACULTAD DE INGENIERÍA UNAM DIVISIÓN DE EDUCACIÓN CONTINUA

# 

# DIPLOMADO INTERNACIONAL SOBRE CONTAMINACIÓN Y RESTAURACIÓN DE SUELOS Y ACUÍFEROS

# MODULO III MODELOS MATEMÁTICOS EN GEOHIDROLOGÍA Y CONTAMINACIÓN DE ACUÍFEROS CA 166

# Del 18 al 22 de octubre del 2004

# Tema Anexo

EJERCICIO DE AQUIFERTTEST VER. 3.0 EJERCICIO DE AQUACHEM VER. 3.7

> EXPOSITOR: ING. DAVID GONZÁLEZ POSADAS PALACIO DE MINERÍA OCTUBRE DE 2004

#### **EJERCICIO DE AQUIFERTEST VER.3.0**

#### EJERCICIO 1: Planeando una prueba de bombeo

Esta versión de Aquitest permite, además de interpretar los resultados provenientes de pruebas de bombeo, el planear la prueba antes de salir al campo. Esta capacidad de aquitest permite obtener sugerencias para los valores de caudal óptimo, la distancia óptima entre el pozo bombeado y los pozos de observación. Este ejercicio esta diseñado para aprender a obtener cual es el caudal necesario para la prueba de bombeo.

El proposito de este ejercicio es estimar el caudal necesario para producir un abatimiento minimo (2mm=0.002m) en un pozo de observación que está a 10 metros del pozo de bombeo, <u>en los primeros 2 minutos</u> de la prueba de bombeo.

1. CREAR UN NUEVA BASE DE DATOS

<sup>•</sup><sup>⊕</sup><sup>•</sup><sup>⊕</sup> en el icono de Aquifer Test 3.0

1 File (del menú superior)

H Create database.

En la ventana que aparece accesar el directorio C:\WHI\Aquifertest\Exercises\ y nombrar al archivo Ejercicio1, y . en Save Una venatan aparecera confirmando que la base de datos ha sido creada.

🕆 OK

ખ

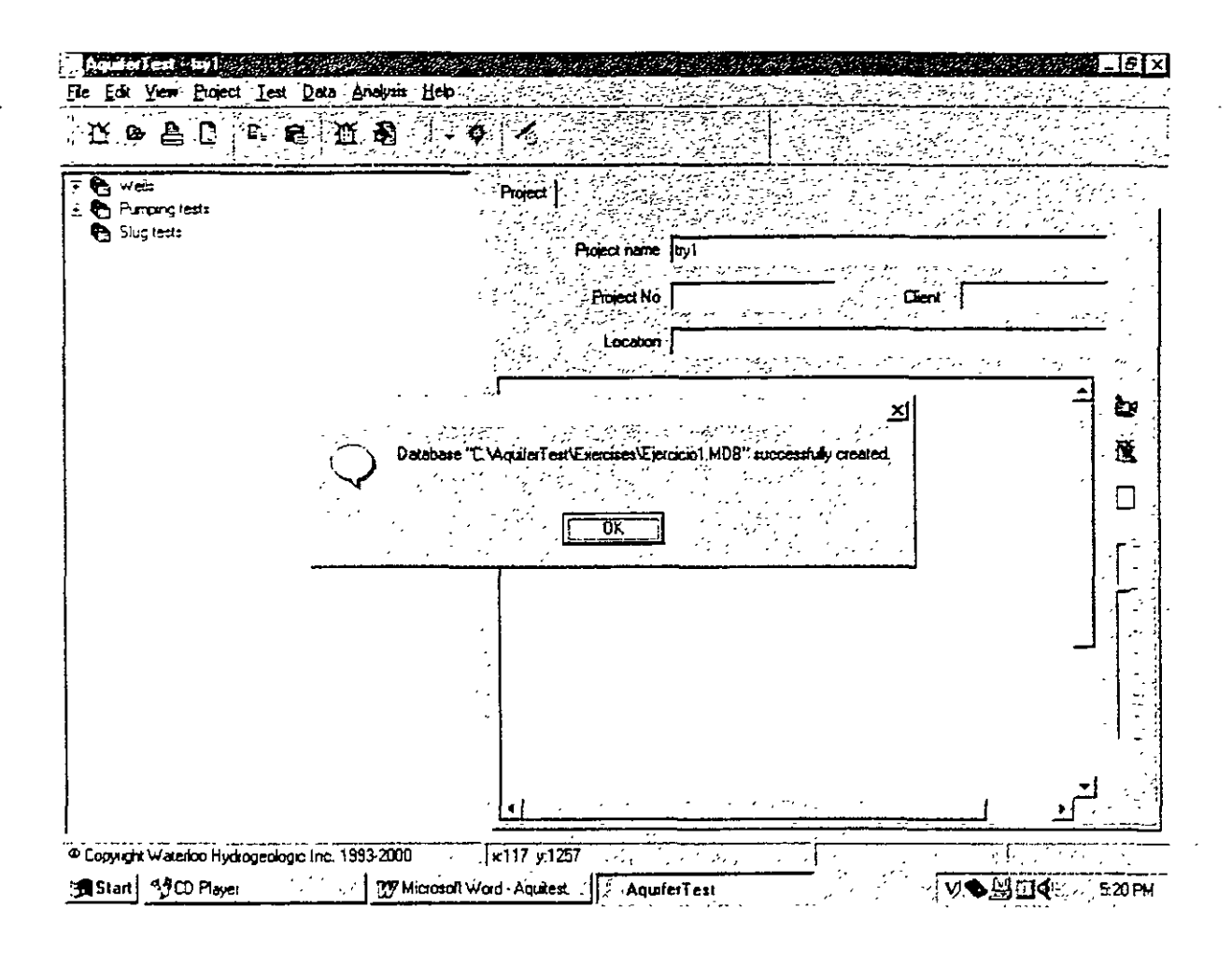

🕀 File (del menú superior)

Copen project

<u>م .</u>,

en el icono para abrir proyectos en la parte superior derecha de la ventana. y buscar el archivo Ejerciciol (el archivo que acaba de ser creado) dentro de C:\WHI\Aquifertest\Exercises\ y <sup>(2)</sup> en Open

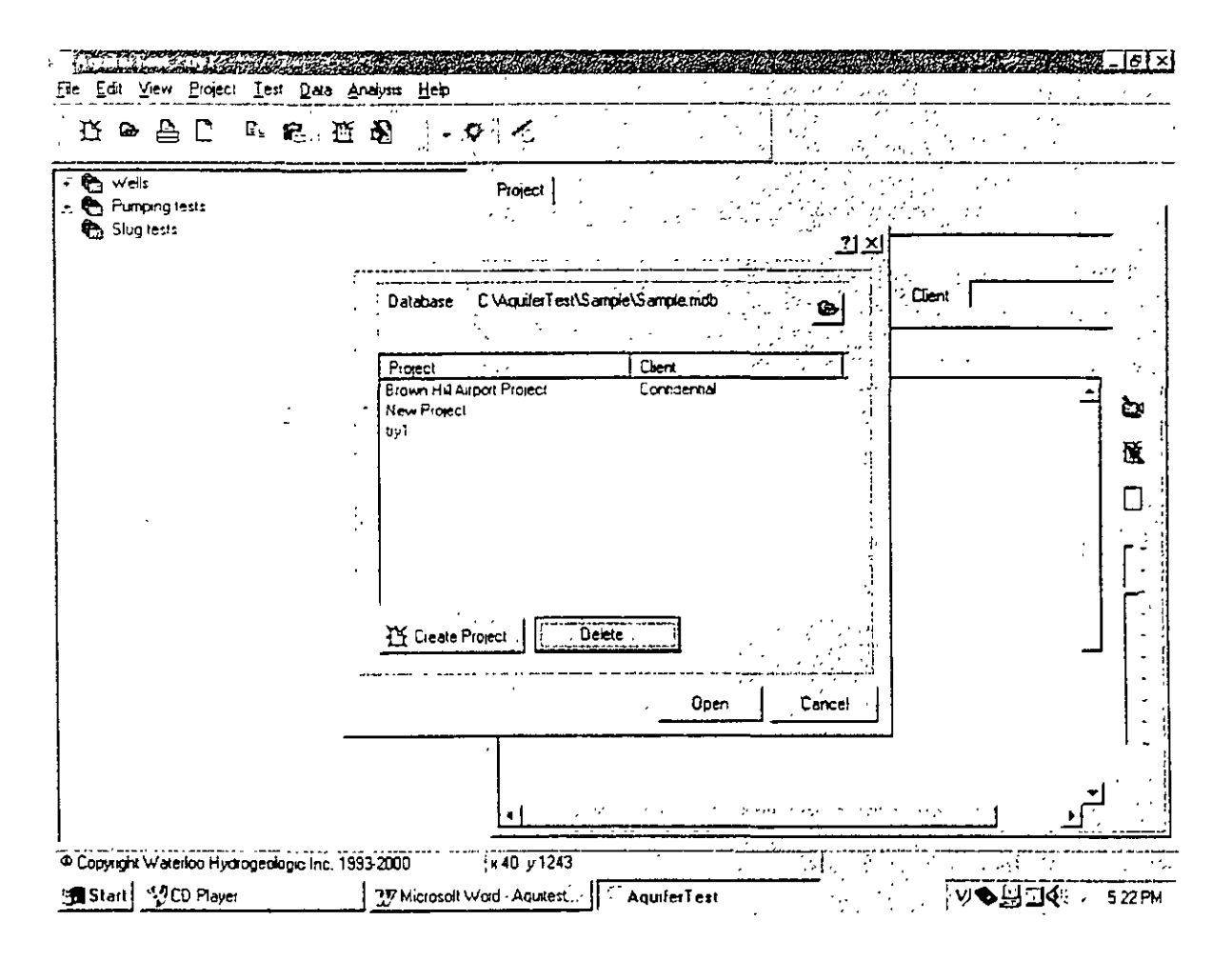

#### 2. CREAR UN NUEVO PROYECTO

En la misma seleccionar

Create project

En la ventana que aperece, en **project name** escriba: Planeación prueba de bombeo y  $\sqrt{2}$  en OK

En la ventana anterior que aun seguira abierta, 🖑 en open (Planeación de prueba de bombeo. deberá estar seleccionada)

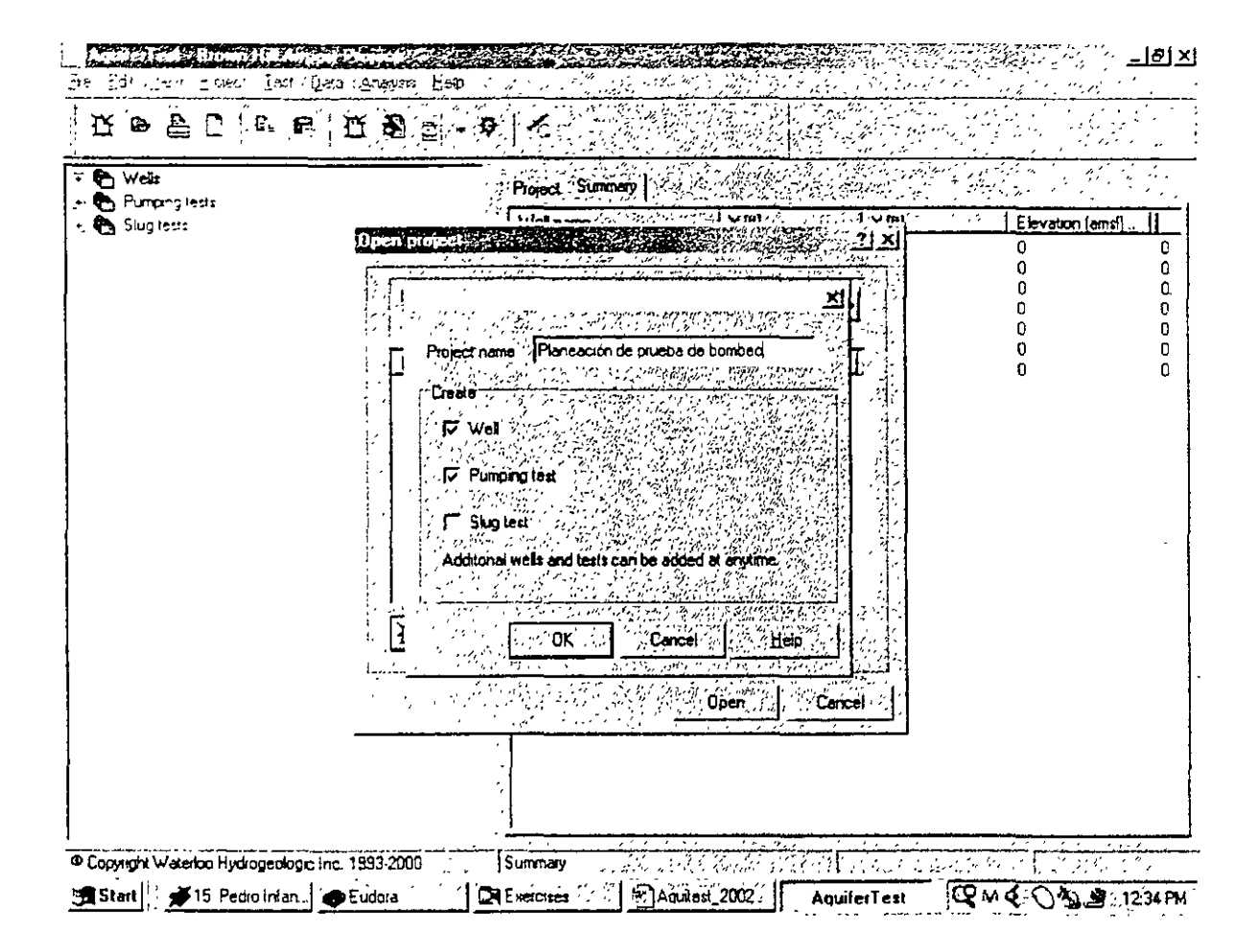

## 3. SELECCIÓN DEL SISTEMA DE UNIDADES PARA EL PROYECTO

- Project (del menú superior)
- A Units ...
- ∽. OK

| Fle Edi View Broject Iest Dato                                                                                                    | Analysis Help                                                                                                    |                                                            | _[6]× |
|----------------------------------------------------------------------------------------------------|----------------------------------------------------------------------------------------------------|------------------------------------------------------------|-------|
| Control of the second second sec | Clinits (for wells and<br>Length<br>(test dota/ana)<br>L'ength<br>(site plan/wells<br>Time<br>Discharge rate<br>Transmissivity<br>♥ Convert | ysis)<br>Meter<br>second<br>m <sup>2</sup> /s<br>0K Cancel |       |
|                                                                                                    | 1953-2000 x 750 y 520                                                                                                    |                                                            |       |

5

#### 4 CREAR UN NUEVO ANÁLISIS

En cualquier lugar del panel izquierdo (donde se encuentra el menú expandido) hacer un derecho. De la venatana que aparece escoger:

<sup>2</sup> Expand all (para expander las opciones)

De las opciones que aparecen en el menú izquierdo:

Analysis (para seleccionarlo)

🕆 derecho en Analysis, y del menú que aparece, 🖑 Create Analysis

En las opciones que aparecen a la derecha escoger Time vs. dradown plot con un 🐣

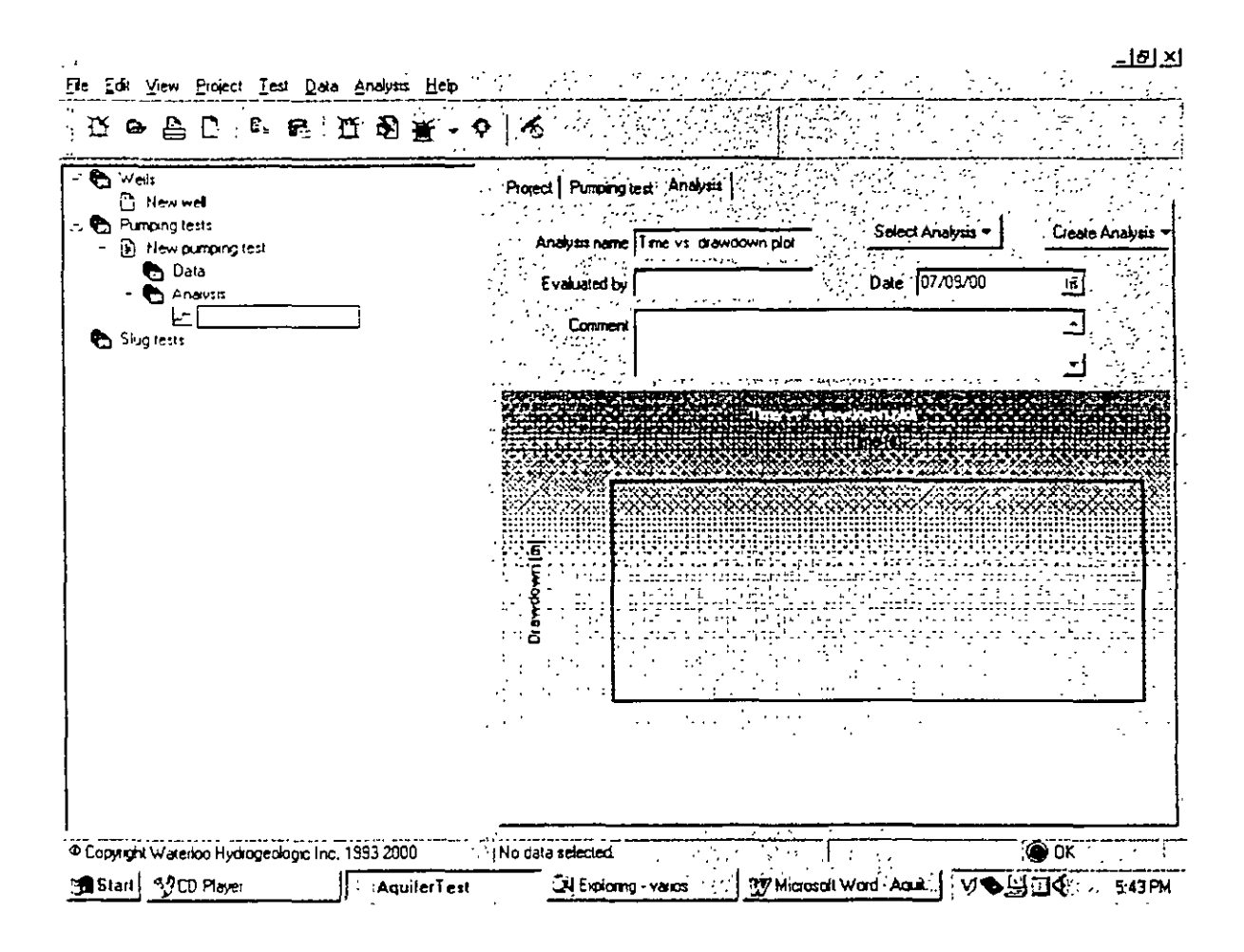

Analysis (del menú superior)

A Method

Predicted (Theis) (al final de la lista)

Por default, Aquifer Test mostrará una gráfica de abatimiento con tiempo a una distancia de 10 metros del pozo de bombeo.

Nótese que no se a introducido al modelo ningún tipo de información de abatimiento respecto al tiempo para ver esta gráfica. Aquifer test crea una serie de datos "sintéticos" que corresponde al abatimiento característico por Theis (recuerdesé que estamos planeando una prueba de bombeo!)

\_IsI xI

| Ele Edit View Project Iest Data Analysis Help    | · · · · · · · · · · · · · · · · · · ·                                                                                                  |                                                           |
|--------------------------------------------------|----------------------------------------------------------------------------------------------------|-----------------------------------------------------------|
|                                                  | 1.6                                                                                                    |                                                           |
| Weils     New well     Sing tests     Sing tests | Project Pumping test Analysis<br>Analysis name Pump Test Planning<br>Evaluated by<br>Comment<br>Comment<br>0.0000<br>0.0019<br>0.00797 | elect Analysis - Create Analysis -<br>ale 07/09/00 Is<br> |
|                                                  | Transmissivity 1.00×10^-2 m³/s                                                                                                    | Storativity 1 01                                          |
| Copy to clipboard                                | No data selected                                                                                                    | 2 - C. C. C. C. C. C. C. C. C. C. C. C. C.                |
| Start CD Player                                  | Exploring varios Microsoft Word                                                                                                    | A62. V. S. S. S. PM                                       |

#### 5. CAMBIANDO LAS CARACTERISTICAS DEL ANALISIS

Las características para la predicción de Theis observada en la última figura pueden ser editados para permitir hacer una evaluación de los efectos que pueden resultar en la planación de una prueba de bombeo.

A derecho en cualquier lugar de la gráfica

<sup>∽</sup> settings

Starrice pite View Project Data Analysis Test ☆ ┗ 晶 D · ⊑ ඬ: 近 函 ¥ + \$ viens . 11 New wet Fumping tests Create Analysis 3 New pumping test Test conditions 🖣 Dala **a** /00 Transmissivity 0.01 Stocebvitu Analysis - Pump Test P . Dachage 0.001 Stud tests m /s ÷1, Calculator Number of Datapoints 50 -\$4 Time vs. Drawdown Distance vs. Bre and the second Mm Distance Distance 10 End of Time 10000 Más Dislance Ace!. 0K Help Storativity 1.00 No data selected OK 🔘 Copyright Waterloo Hydrogeologic Inc. 1993-2000 Start Store Player Exploring - varios . AquiferTest

Nótese que en "Test Conditions" se requieren valores de almacenamiento, transmisibilidad y caudal Con información acerca del sitio de estudio se puede estimar el orden de la transmisibilidad y el almacenamiento. Con estos valores estimados, se puede entonces variar el caudal hasta que se obtenga el abatimiento deseado a la distancia establecida

En "Calculation" se define el número de puntos a ser calculados en la gráfica Tambien se puede escoger entre estudiar la gráfica de abatimiento vs. Tiempo, o abatimiento vs Distancia. Estas opciones permiten variar la distancia de los pozos de observación y el tiempo de la prueba de bombeo para ajustarlas a las condiciones reales del sitio.

Por ejemplo, en la mayoría de los casos, pozos ya existentes en el sitio de estudio son utilizados como pozos de monitoreo. Un pozo de monitoreo puede estar a 25 metros del pozo de bombeo y no a 10 metros como lo sugiere el modelo. Se puede sustituir el valor de 10 metros por el de 25 metros, y posteriormente se podrá observar el abatimiento esperado a una distancia de 25 metros del pozo de bombeo.

En esta ventana asegúrese de que se ha seleccionado tiempo vs. Abatimiento (Time vs. Drawdon).

En "Test Conditions" cambie la siguiente infromación: Storativity 0.0001 Transmissivity: 0.01 m<sup>2</sup>/s (basado en K=10<sup>-3</sup> m/s; b= 10 m) Discharge: 0.001 m<sup>3</sup>/s (1 lps)

En "Calculation", Distance: 10 m (al pozo de observación) End of time: 300 seg (5 min) ? OK

Para agrandar la gráfica se presiona CTRL-E, para regresar al modo normal se vuelve a presionar CTRL-E.

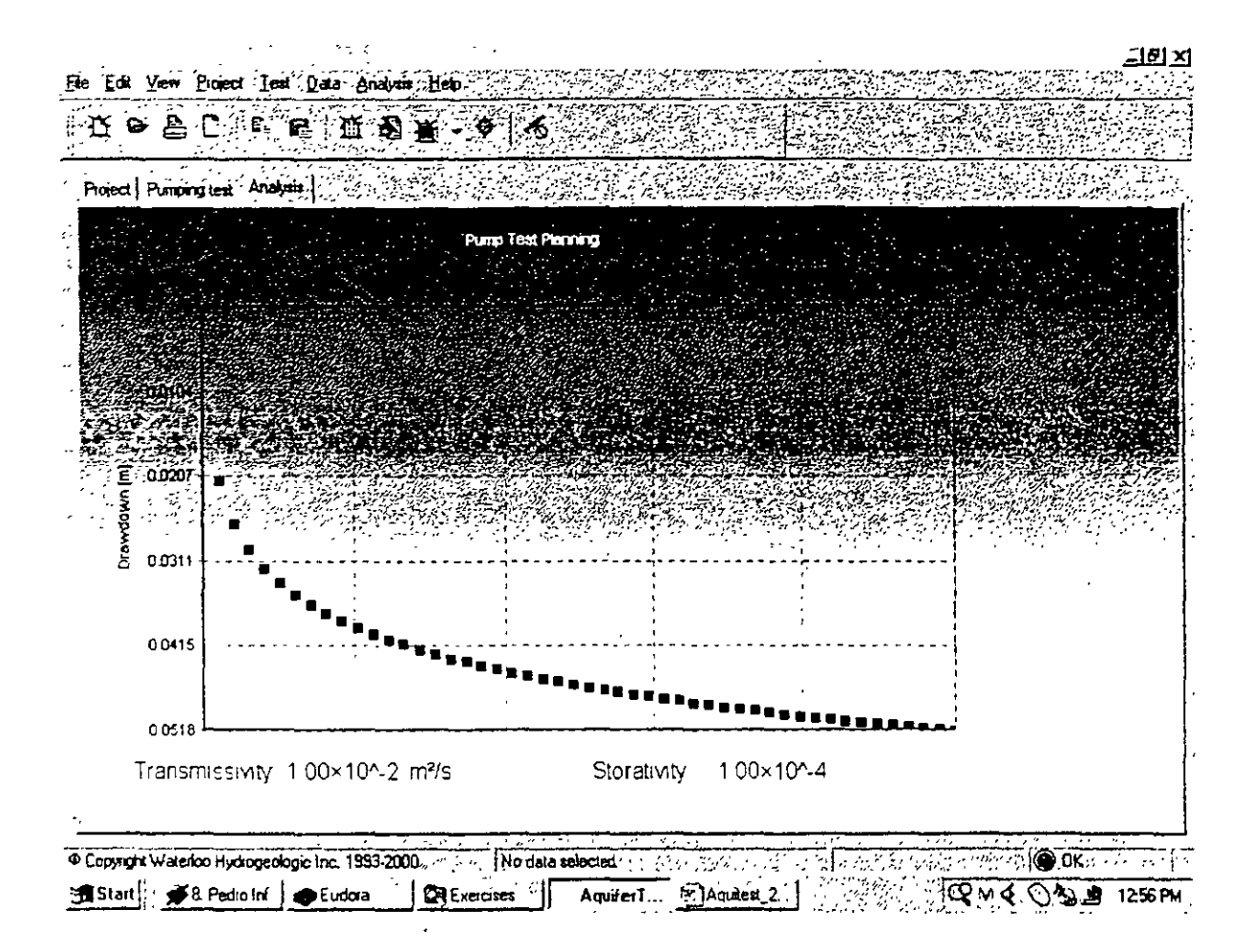

Deacuerdo con esta gráfica, un caudal de  $0.001 \text{ m}^3$ /s, producirá un abatimiento de aproximadamente 4.3 cm a los 2 minutos del inicio de la prueba, en el pozo de observación localizado a 10 metros de distancia. De esta manera, se satisface con este caudal el criterio que nos habiamos propuesto al principio del ejercicio

Analizemos ahora otra pregunta. ¿Qué tan lejos llegará el cono de depresión despues de 2 dias de bombeo? Esto nos indicará si podemos llegar a tener interferencia con otros pozos de bombeo cercanos.

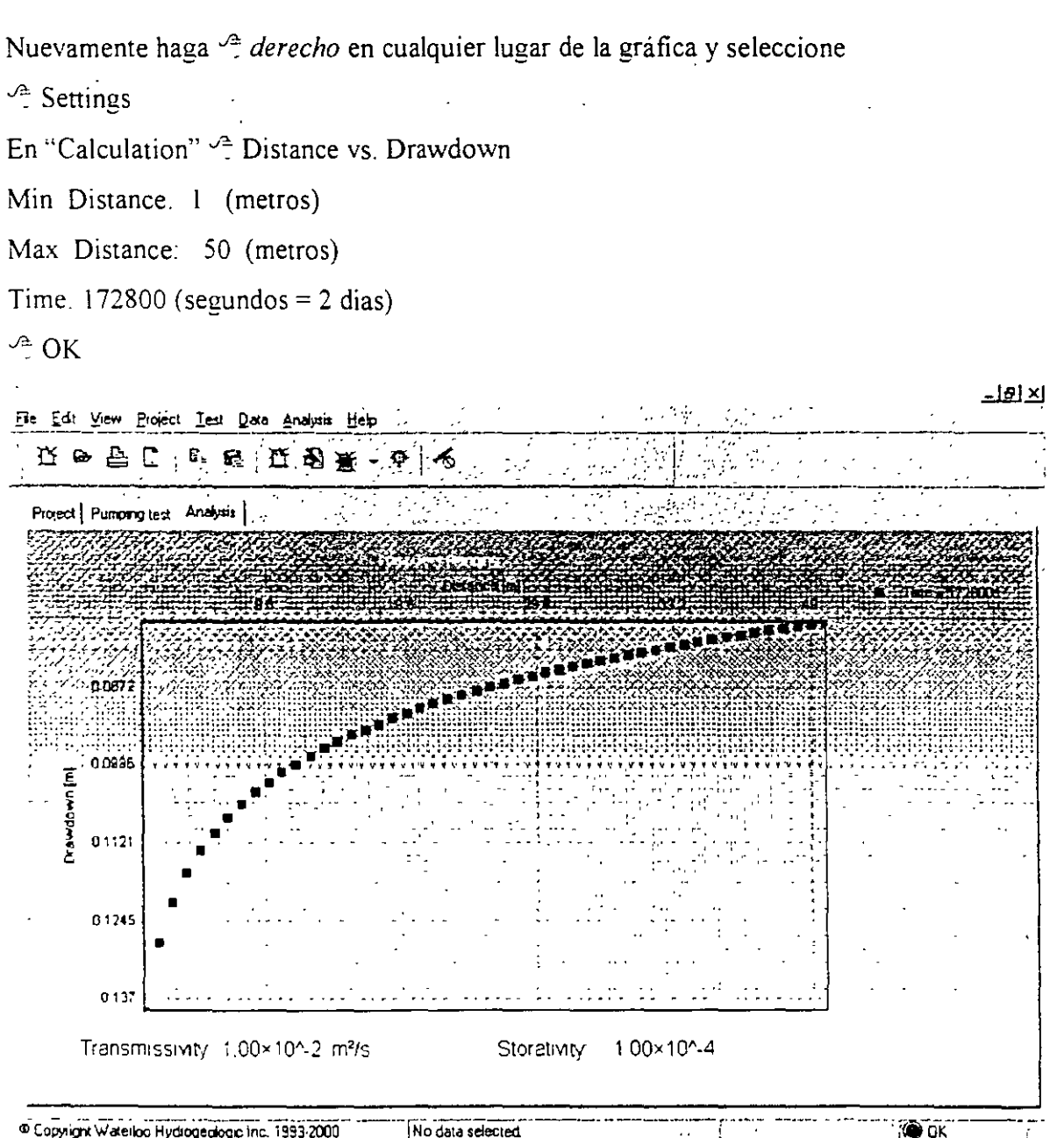

 Copylight Watelloo Hydiogeologic Inc. 1993-2000
 No data selected
 Image: Copylight Watelloo Hydiogeologic Inc. 1993-2000

 Image: Copylight Watelloo Hydiogeologic Inc. 1993-2000
 No data selected
 Image: Copylight Watelloo Hydiogeologic Inc. 1993-2000

 Image: Copylight Watelloo Hydiogeologic Inc. 1993-2000
 No data selected
 Image: Copylight Watelloo Hydiogeologic Inc. 1993-2000

 Image: Copylight Watelloo Hydiogeologic Inc. 1993-2000
 AquiterTest
 Image: Copylight Watelloo Hydiogeologic Inc. 1993-2000

 Image: Copylight Watelloo Hydiogeologic Inc. 1993-2000
 AquiterTest
 Image: Copylight Watelloo Hydiogeologic Inc. 1993-2000

 Image: Copylight Watelloo Hydiogeologic Inc. 1993-2000
 AquiterTest
 Image: Copylight Watelloo Hydiogeologic Inc. 1993-2000

 Image: Copylight Watelloo Hydiogeologic Inc. 1993-2000
 AquiterTest
 Image: Copylight Hydiogeologic Inc. 1993-2000

 Image: Copylight Hydiogeologic Inc. 1993-2000
 AquiterTest
 Image: Copylight Hydiogeologic Inc. 1993-2000

 Image: Copylight Hydiogeologic Inc. 1993-2000
 AquiterTest
 Image: Copylight Hydiogeologic Inc. 1993-2000

 Image: Copylight Hydiogeologic Inc. 1993-2000
 AquiterTest
 Image: Copylight Hydiogeologic Inc. 1993-2000

 Image: Copylight Hydiogeologic Inc. 1993-2000
 AquiterTest
 Image: Copylight Hydiogeologic Inc. 1993-2000

 Image: Copylight Hydiogeologic Inc. 1993-2

En la figura se puede apreciar la extension del cono de abatimiento de nuestro pozo de bombeo. Como se puede observar, la prueba de bombeo produce muy pequeños efectos a una distancia mayor de 50 metros, si en este radio no existen pozos de bombeo, no existirá entonces ningun problema de interferencia

Tecleando CTRL-E regresa a la imagen de la gráfica en pequeño. Final del Ejercicio 1

## **EJERCICIO DE AQUIFERTEST VER.3.0**

.

## EJERCICIO 2: Analisis de una prueba de bombeo en acuífero confinado – <u>Theis analisis</u>

1 CREAR NUEVO PROYECTO

A File (del menú superior)

New Project...

En el **project name** escriba: "Ejercicio 2. Análisis de Theis", y DESELECCIONAR la opciones de **Well** y **Pumping test** (estas opciones las añadiremos mas tarde).

2. SELECCIÓN DEL SISTEMA DE UNIDADES PARA EL PROYECTO

 $\frac{\gamma_{1}}{2}$  Project (del menú superior)

① Units . (asegurese que son las mismas unidades que el ejercicio anterior)
 ② OK

3. CREAR NUEVOS POZOS

A Wells (del menú izquierdo)

 $\stackrel{\curvearrowleft}{\sim}$  derecho en Wells

A New Well (del menu que aparece)

Nombrar al pozo PW-1 (Well name)

Jª. OK

aparecerá la siguiente pantalla:

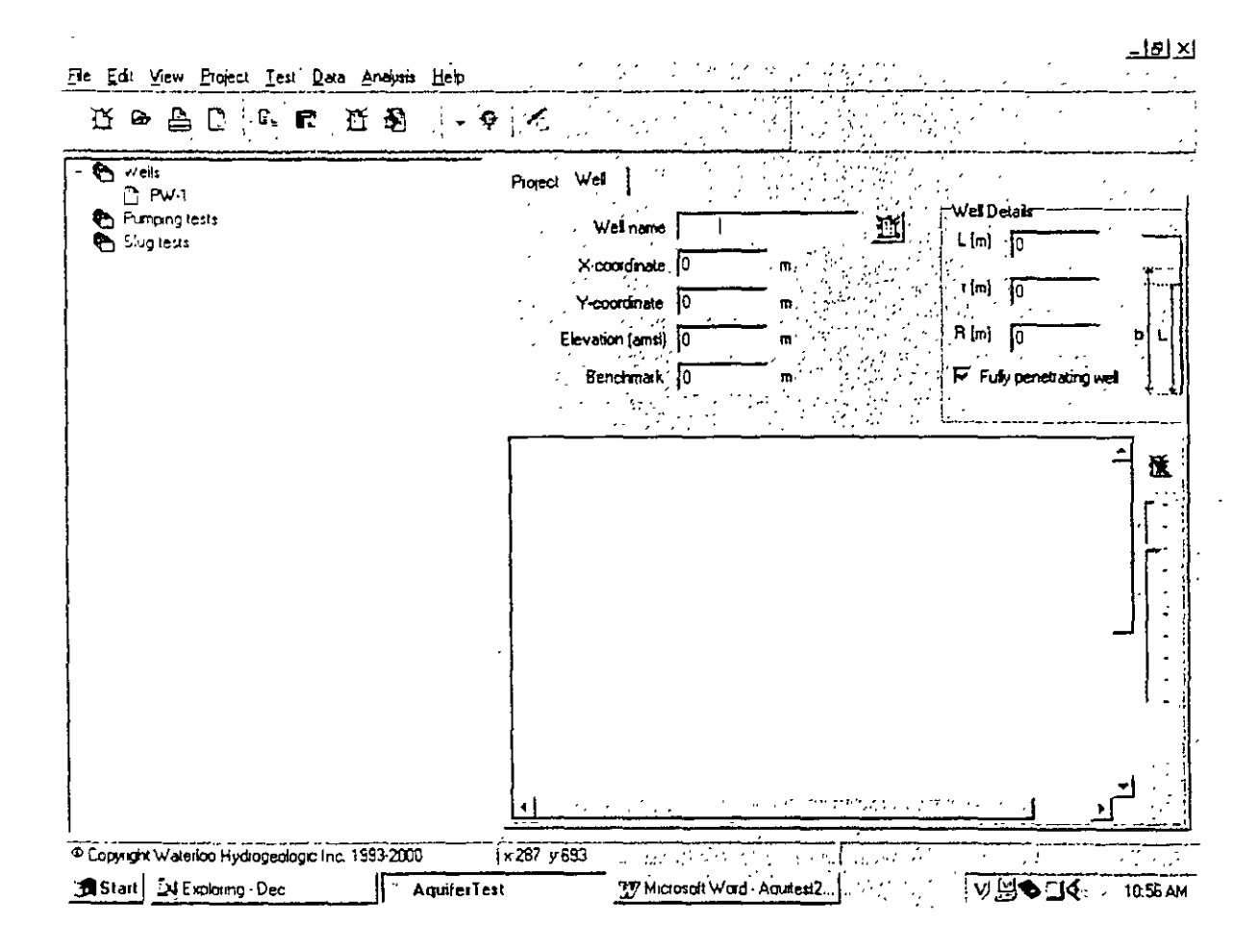

Nuevamente

A Wells (del menú izquierdo)

A derecho Wells

A New Well (del menu que aparece)

Nombrar al pozo OW-3a (Well name)

∽ੈ OK

agregar en

X coordinate. 12 (metres)

(El pozo PW-1 sera el pozo de bombeo, y el OW-3a el pozo de observación)

~ [원] X File Edit View Project Test Data Analysis Help 11 · E C 🗅 🖻 11 8 . - - 卒 1 7 web ٢, Project 🖻 PW-1 Well Detain \_\_\_\_\_ ⊡\_\_0₩-3a Well name DW-3a T f Pumping tests L (m) 0 X-coordinate 12 🕒 Siug tests (m) 0 Y-coordinate 0 R [m] 0 Elevation (amsl) 0 Benchmark 0 Fully penetrating Ŧ. - x 17 y 1453 Copyright Waterloo Hydrogeologic Inc. 1993-2000 Start Dec Exploring - Dec AquiferTest 17 Microsoft Word - Aquitest2 ...

# 4. CREAR UNA PRUEBA DE BOMBEO

- Test (del menú superior)
- A Create pumping test ...

En el nombre de la prueba (name) escribir: Prueba de Bombeo - Theis

∽ PW-1 (para seleccionarlo)

∽<u>⊇</u> OK

| Fie Edi          | View Project I    | est Data An      | alysis <u>H</u> eip |                                       |                            |                                                                                                    |           |                                              |
|------------------|-------------------|------------------|---------------------|---------------------------------------|----------------------------|----------------------------------------------------------------------------------------------------|-----------|----------------------------------------------|
| ; <u>т</u> ө     | - 🔔 🚡 - G         | <b>e</b> 11      | ð - Q               |                                       |                            |                                                                                                    | · · ·     |                                              |
| - 🚱 we           | 15<br>アル1         |                  |                     | Project Summary                       |                            |                                                                                                    | · · ·     |                                              |
| <u> </u>         | OW-3a             |                  |                     | Test name 🕐                           | Performed by               | Pumping well                                                                                                    | Numb Numb | <u>.                                    </u> |
| Carlor<br>Carlor | g lects           |                  |                     |                                       | -                          | ~1                                                                                                    |           |                                              |
|                  |                   |                  | Name .              | · · · · · · · · · · · · · · · · · · · |                            |                                                                                                    |           |                                              |
|                  |                   |                  | Prueba de 5 on      | roeg Theis                            | -                          |                                                                                                    |           |                                              |
|                  |                   |                  | Please selec        | t the pumping well                    | -                          |                                                                                                    |           | 1                                            |
|                  |                   |                  | 0₩ 3a               |                                       | - III Greate Well.         |                                                                                                    |           | -                                            |
|                  |                   |                  |                     |                                       |                            |                                                                                                    |           | 1                                            |
|                  |                   |                  |                     |                                       |                            |                                                                                                    |           |                                              |
|                  |                   |                  |                     |                                       |                            | and a second second second second second second second second second second second second second second second s<br>Second second second second second second second second second second second second second second second second s |           |                                              |
|                  |                   |                  | I                   |                                       |                            |                                                                                                    |           |                                              |
|                  |                   |                  |                     |                                       | OK Car                     | rcel                                                                                                    |           |                                              |
|                  |                   | -                | •                   |                                       |                            |                                                                                                    |           |                                              |
|                  |                   |                  |                     |                                       |                            |                                                                                                    |           |                                              |
|                  |                   |                  |                     |                                       |                            |                                                                                                    |           |                                              |
| 1                |                   |                  |                     | <u> </u>                              |                            |                                                                                                    |           |                                              |
| © Cooy on        | t Waterloo Hydrog | eologic Inc. 195 | 3 2000              | Summary                               |                            |                                                                                                    |           |                                              |
| Start            | De Exploring - De | ec 🛛             | , AquiferT es       | t <u>37</u>                           | Microsoft Word - Aquitest2 | v                                                                                                    |           | 2.15 PM                                      |

Llene la forma con la siguiente información:

Pumping Test name: Prueba de Bombeo – Theis (ya debe de estar automáticamente) Perfomed by: <Escriba su nombre>

Date: < Escriba la fecha de la prueba de bombeo>

Time < Escriba la hora de inicio de la prueba de bombeo>

Pumping well. Asegurese de que el pozo PW-1 esté seleccionado

Discharge rate: seleccione constant, 1.5 m<sup>3</sup>/s

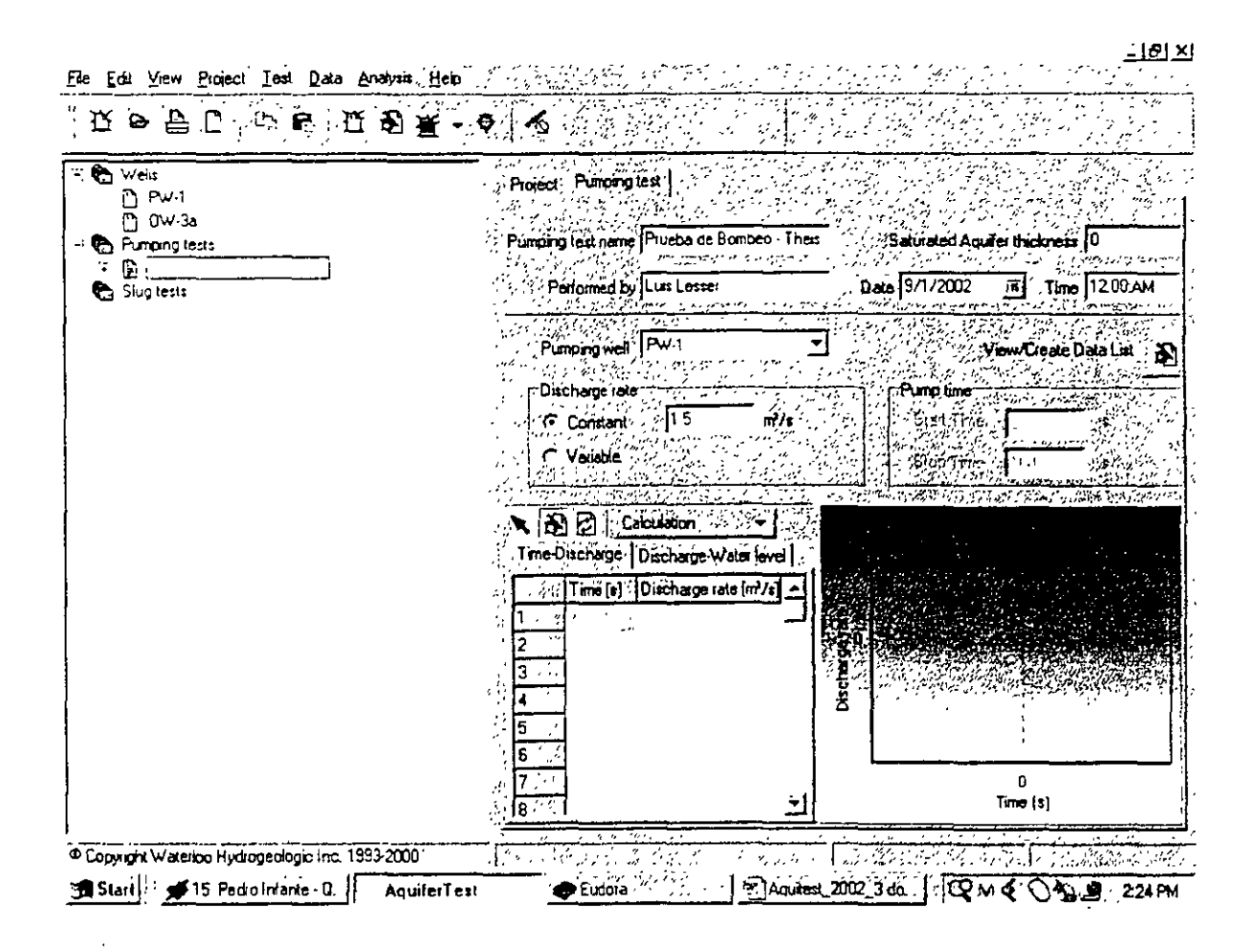

#### 5. CREAR UN NUEVO GRUPO DE DATOS

Prueba de Bombeo - Theis (menú izquierdo)

් data

- ீ derecho data
- 🕆 Create Datalist... (del menú que aparece)
- ℃ OW-3a (en el cuadro inferior)

心 OK

)

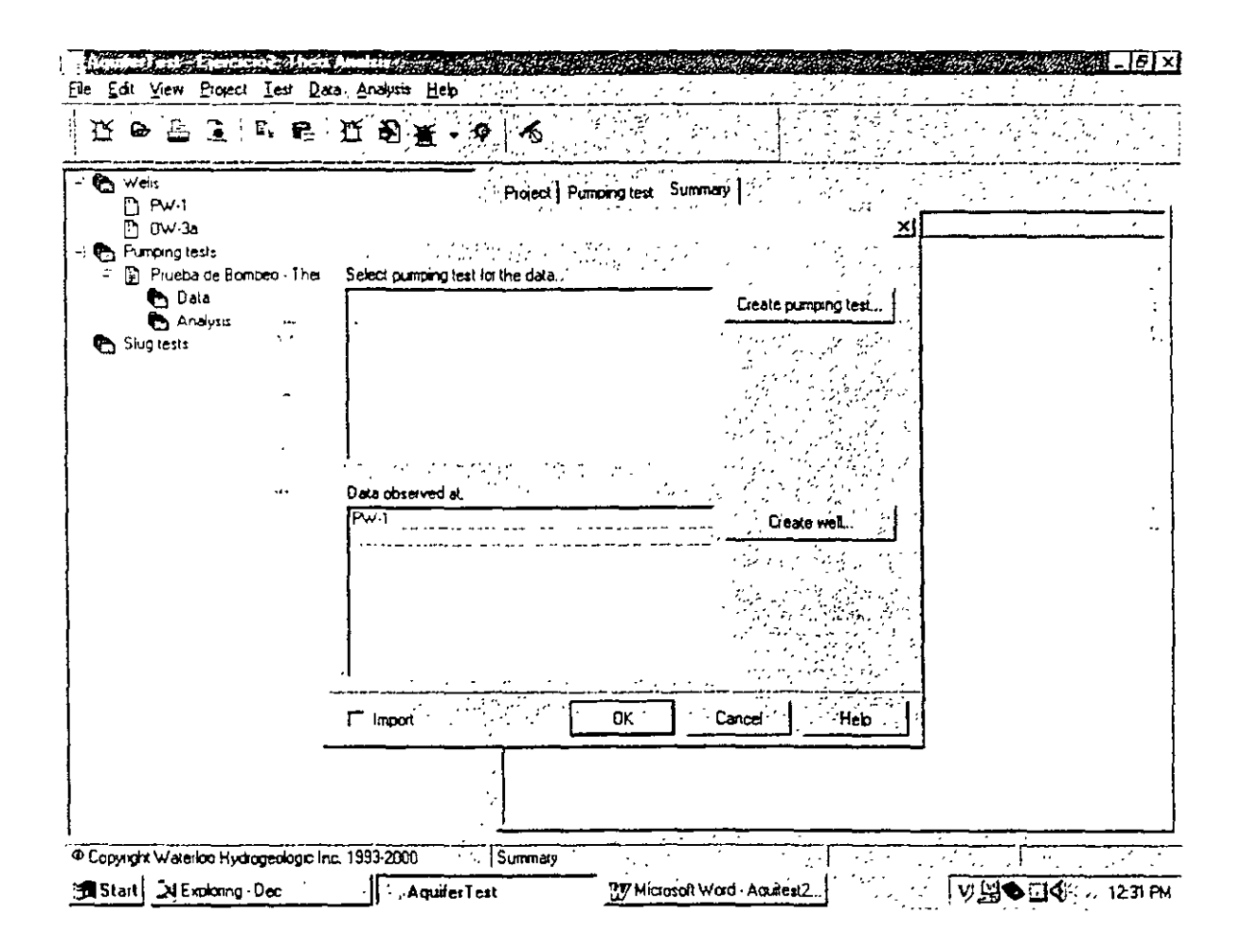

Llenar con la información que aparece en la siguiente figura. Se puede utilizar <enter> para pasar al siguiente espacio de información.

Nótese que estos valores son profundidades al nivel estático, que es el valor que generalmente se obtiene en campo en las pruebas de bombeo.

| Fre Edit View Broject Iest Data Analysis Help                                                                                                    | n dini gandar e janin da an                                                                                                    | <u>~1</u> 려×                                                      |
|----------------------------------------------------------------------------------------------------|----------------------------------------------------------------------------------------------------|-------------------------------------------------------------------|
| 近 ⊖ ≜ C ≥ ∞ ∞ 近 秒 ¥ • ?                                                                                                    | 6                                                                                                    |                                                                   |
| - Convers<br>Pw-1<br>OW-3a<br>- Convers<br>- Delta<br>- Convers<br>- Convers | Project   Pumping test Data  <br>OW-3a, Time-Water level<br>Depth to static WL 0 m<br>b 0 m                                                                                                    |                                                                   |
|                                                                                                    | Image: Time (s)       Depth to WL Drawdown (r)         1       0       1.2         2       40       1.95         3       120       2 65         4       302       3 24         5       810       3 85         6       1610       4 24         7       2880       4 65         8       4180       5 93         9       7993       5 31         10       10000       5 49         11       30000       5 7         12       50000       5 65         13       100000       5 9 | (e)<br>(e)<br>(f)<br>(f)<br>(f)<br>(f)<br>(f)<br>(f)<br>(f)<br>(f |
| Copyright Waterloo Hydrogeologic Inc. 1993-2000                                                                                                    | Data input                                                                                                    |                                                                   |
| Start AquiferTes                                                                                                    | t IV Microsoft Word - Aquitest2                                                                                                    | ♥畳♥副€5 1240₽M                                                     |

۲.,

A derecho en cualquier lugar de la tabla

A Refresh graph (hasta abajo del menú que aparece)

La siguiente gráfica aparecerá

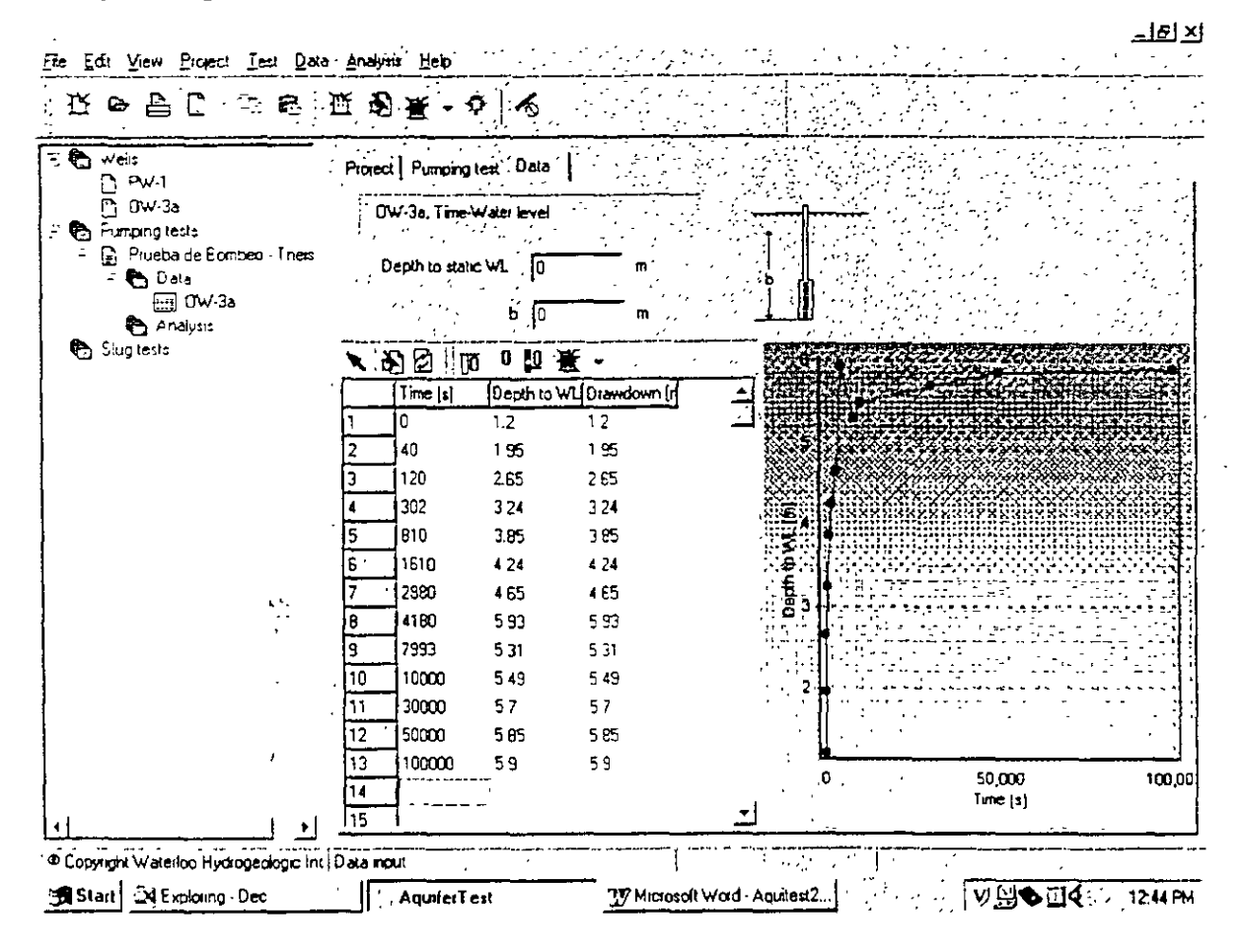

Esto también se puede hacer presionando la tecla F5, o el ícono de **Refresh graph** que está arriba de la tabla. Busque cual es el ícono moviendo el mouse por los diferentes iconos en la parte superior de la gráfica y leyendo le función que aparece, *sin presionar el mouse*.

También, para poder apreciar la gráfica mejor, se puede colocar el mouse entre el menú izquierdo y la porción de los datos y mover la separación cuando el símbolo del mouse se convierta en  $\Leftrightarrow$  Asímismo se puede ampliar el tamaño de la gráfica con respecto a la tabla con el mismo procedimiento.

#### 6. MODIFICANDO UN GRUPO DE DATOS

De la gráfica se puede apreciar que un valor parece estar mal, de los íconos que estan arriba de la tabla,  $\stackrel{\sim}{\sim}$  en la flecha (select measurement values).

En la tabla de valores, 🖑 en el valor con tiempo de 4180 segundos.

 $\stackrel{\mathcal{A}}{=}$  derecho en el valor.

- $\sim$  Delete (del menú que aparece)
- A Yes (para confirmar)
- La gráfica se modificará automáticamente.

Ahora agregaremos el nivel estático al inicio de la prueba de bombeo

En Depth to Static WL (arriba de la tabla) escriba 1.2 (metros)

Nuevamente haga un **refresh graph** con el icono o con F5, y obtendrá una figura como la siguiente Nótese, que los abatimientos han sido correguidos tomando en cuenta el nuevo nivel estático.

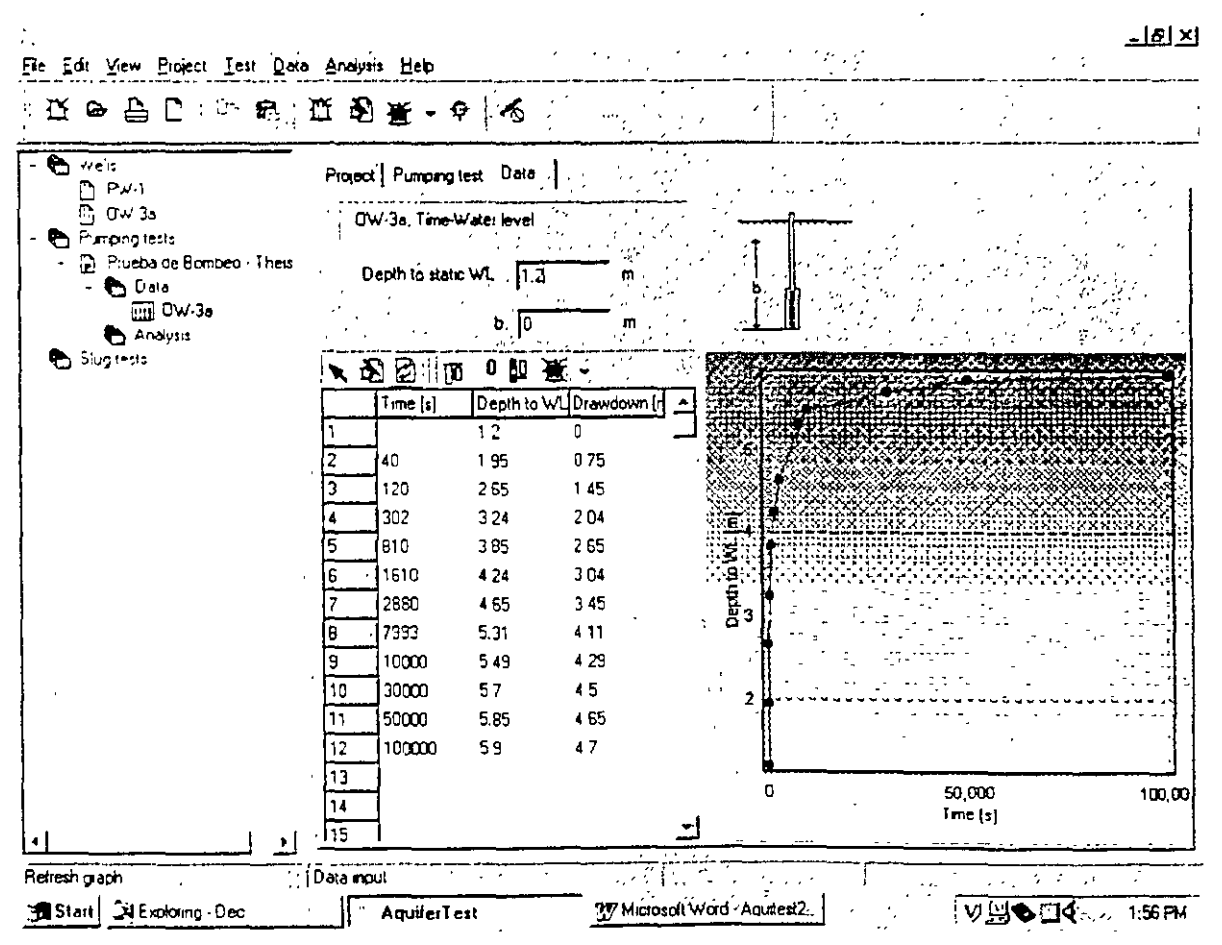

#### 7. CREAR UN NUEVO ANALISIS

En el menú izquierdo, dentro de Prueba de bombeo - Theis, seleccionar

Analysis

 $^{\frown}$  derecho en analysis

en Create Analysis, 🔶 en Theis

aparecera la siguiente gráfica:

| • Wells<br>• PW-1<br>• DW-3a                  | Project   Pumping test   Analysis |                                                                                                    |                                             |              |
|-----------------------------------------------|-----------------------------------|----------------------------------------------------------------------------------------------------|---------------------------------------------|--------------|
| Pumping tests<br>- B Prueba de Bombeo - These | Analysis name THEIS               | Select Analysis *                                                                                                    | Ureale Analysis •                           |              |
| - C Data                                      | Evaluated by                      | Date (15/09/00                                                                                                    | <u>i</u>                                    |              |
| - Curiss                                      | Comment                           |                                                                                                    |                                             | <u>ا ا</u>   |
| Slug tests                                    |                                   |                                                                                                    |                                             |              |
|                                               |                                   |                                                                                                    |                                             |              |
|                                               | E.                                |                                                                                                    | <b></b>                                     |              |
|                                               |                                   |                                                                                                    |                                             | HES. 1540    |
|                                               | 1E-1                              | an anna an taona anna anna anna anna<br>19 anna an taona an 18 bhailte anna an anna<br>19 anna an anna anna anna anna<br>19 anna anna anna anna anna anna anna<br>19 anna anna anna anna anna anna anna an |                                             | £.1.∃        |
|                                               | IE-Z                              |                                                                                                    | <pre>c _ pi _ pi _ pi _ ruppi _ ruppi</pre> | 1E-2         |
|                                               | iE-3 1E-7 1E-0                    | 1E+1                                                                                                    | IE+3 1E+4 1E+                               | •5           |
|                                               |                                   |                                                                                                    | За                                          | · · <u>·</u> |
|                                               | Transmissivity, 2 13×10^-1 r      | n²/s                                                                                                    | Storativity 4.12                            | ×10^-2       |

Nótese que la leyenda aparece del lado dercho, para que aparezca en la parte de abajo haga un -2 derecho en cualquier lugar de la gráfica, -2 properties del menú que aparece y en Legend, seleccionar Bottom, y -2 OK
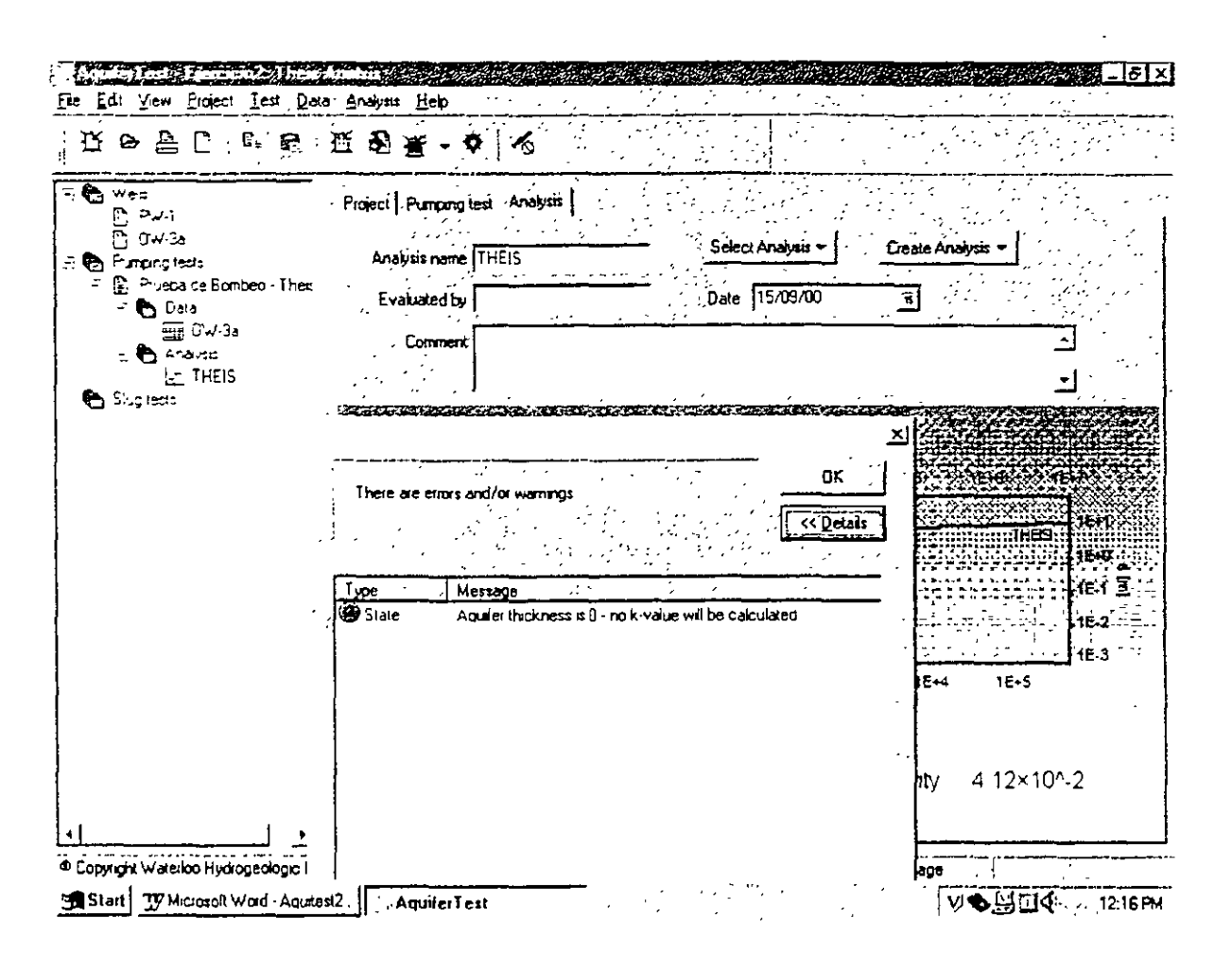

Este mensaje nos informa que no hemos dado un espesor del acuífero y por lo tamto no se calcula la conductividad hidráulica (K) sino únicamente la transmissibilidad (T).

Recuérdese que K=T/b, donde b es el espesor del acuífero.

́∂ОК

En las pestañas en la porción superior derecha de la pantalla seleccionar

n Pumping test

En Saturated aquifer thickness, escribir: 5 (metros)

Regresar a la sección de resultados dando un  $\stackrel{\sim}{\to}$  en la pestaña de Analysis. Esta vez verá calculada una conductividad hidráulica (approx. 4.3 x10<sup>-2</sup> m/s), como se ve en la siguiente gráfica:

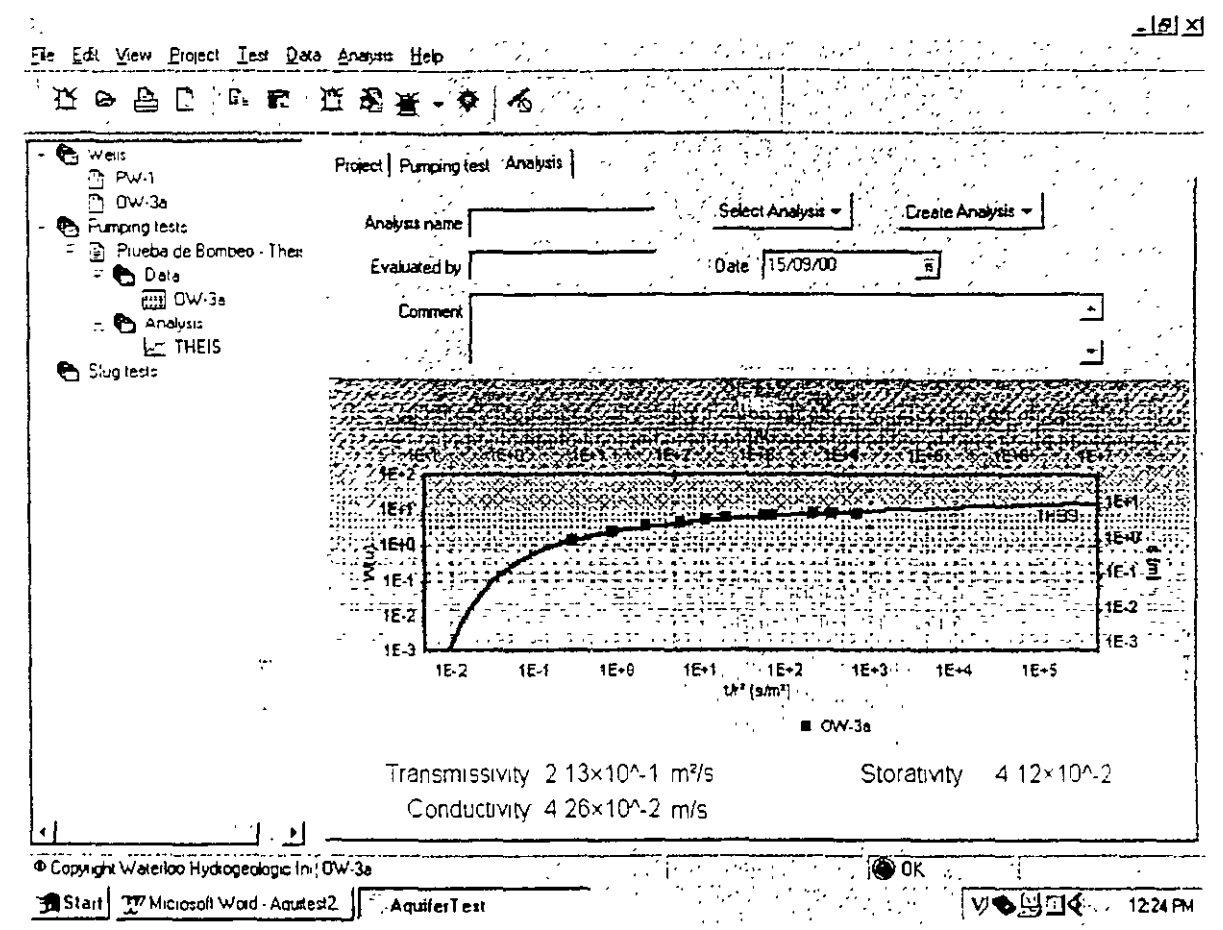

Nótese que ahora en la sección de mensajes dice: OK Existen 4 mensajes que Aquifer Test puede dar:

Error (color rojo)

Warning (color amarillo)

Message (color verde)

O K (color verde fuerte)

Por los general los errores son producidos por falta de información en algún menú.

La gráfica puede agrandarse con <CTRL-E> o por medio del menú superior

ふ. View

A Enlarge graph (y de la misma manera se puede regresar a la pantalla normal)

Aquifer test produce una estimación de la mejor curva de Theis para los datos basado en un método de cuadrados mínimos (least squares fit).

Los resultados obtenidos deben ser aprosimadamente:

Transmisibilidad (transmissivity): 2.13x10<sup>-1</sup>m<sup>2</sup>/s

Coeficiente de almacenamiento (Storativity)  $4.12 \times 10^{-2}$ 

Conductividad hidráulica (Hydraulic conductivity): 4.26x10<sup>-2</sup>m/s

#### 8. ZOOM

Para hacer un zoom dentro de la gráfica se necesita posicionar el mouse en la esquina superior izquierda del area en que se quiera el zoom, 🕆 y sin soltar el botón colocarse en la esquina inferior derecha de la que se quiere hacer el zoom. Haga un zoom en la porción de los datos como se ve en la siguiente grafica.

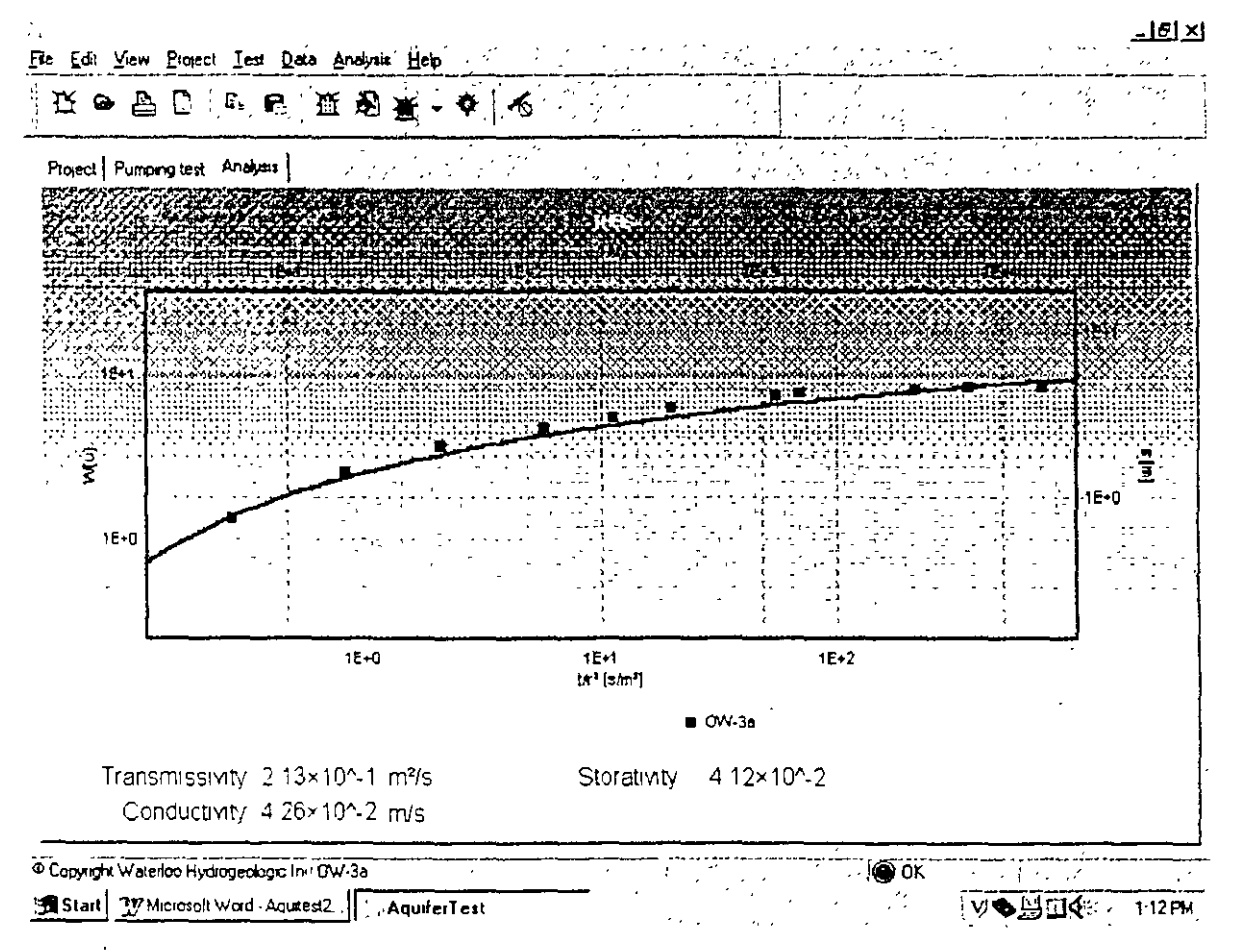

Para ver nuevamente todos los datos hacer 🖧 en cualquier lugar de la gráfica, y sin soltar el botón moverlo tratando de hacer un recuadro hacia arriba y a la izquierda, al soltarlo, se mostrarán nuevamente la gráfica completa.

#### 9 AJUSTE DE DATOS "A MANO"

Por lo general es necesario ajustar los datos a la curva de Theis "a mano" tomando en cuenta el juicio profesional. Ya sea por que problemas durante la prueba de bombeo hacen más o menos válida cierta porción de los datos, o por que sencillamente, la calibración automática no parece ser la mejor para los datos obtenidos

Los datos se pueden mover de arriba abajo y derecha a izquierda utilizando las flechas del teclado. Trate de mover los datos. Nótese que al mover la gráfica a la izquierda o dercha, únicamente se modifica el coeficiente de almacenamiento.

Presione <CTRL-E> para regresar a una vista normal.

# 10 OTROS ANALISIS Aquifer test permite visualisar otro tipo de soluciones fácilmente. Select analysis (arriba de la gráfica) Aquí anarecen otros métodos de interpretación de pruebas de hombeo. Intente algún otro

2

Aqui aparecen otros métodos de interpretación de pruebas de bombeo. Intente algún otro método y analise los resultados.

Υ.

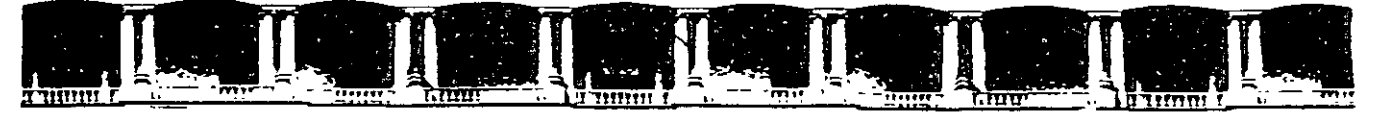

#### FACULTAD DE INGENIERÍA UNAM DIVISIÓN DE EDUCACIÓN CONTINUA

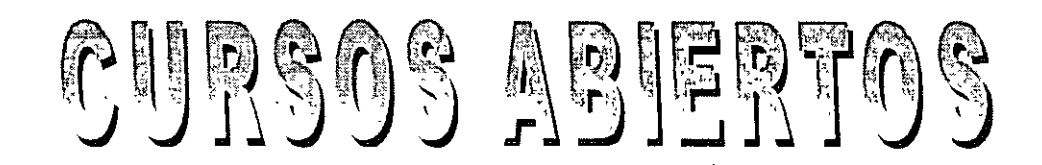

## DIPLOMADO INTERNACIONAL SOBRE CONTAMINACIÓN Y RESTAURACIÓN DE SUELOS Y ACUÍFEROS

MODULO III MODELOS MATEMÁTICOS EN GEOHIDROLOGÍA Y CONTAMINACIÓN DE ACUÍFEROS

Del 18 al 22 de octubre del 2004

CA 166

**Tema Anexo** EJERCICIO DE MODELACIÓN DE : REPRESENTACIÓN GRAFICA DE ANÁLISIS

QUÍMICOS

EXPOSITOR: ING. DAVID GONZÁLEZ POSADAS M. EN I. LUIS ERNESTO LESSER C. PALACIO DE MINERÍA OCTUBRE DE 2004

#### **EJERCICIO DE AQUACHEM VER.3.7**

AquaChem es un programa de visualización gráfica de resultados geoquímicos. AquaChem también cuenta con una interface para correr el programa de especiación PHREEQC. Este programa calcula índices de saturación y modela la disolución/precipitación de minerales en agua.

Varios programas de saturación y especiación, incluyendo PHREEQC y WATEQF4 son de dominio público y pueden ser obtenidos sin costo alguno del website de la USGS (http://water.usgs.gov/).

Ĥ Ĥ en el ícono de AquaChem

b cancel (en la ventana que aparece)

Ĥ File (del menú superior)

🕑 New

llame al nuevo trabajo: Ejercicio1

y ∕Ĉ en Save

En la ventana que aparece seleccionar la opción superior "Copy an existing data base template", y 🗇 en el ícono derecho que tiene los puntos suspensivos. Dar un 🖑 en el archivo DEMO.MSK (C:\WHI\AquaChem\Demo.msk)

් Open

∽® OK

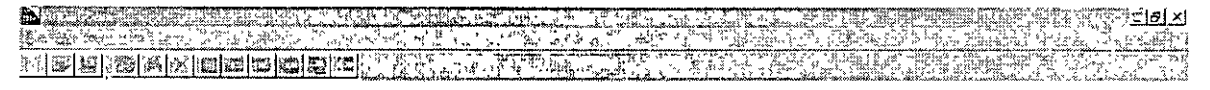

| C (Coy an e-uting database remolais) |                                                                   |       |
|--------------------------------------|-------------------------------------------------------------------|-------|
|                                      | Detabase template                                                 |       |
|                                      | Fie paine - 1 [Demo<br>+Fie control of [D6 Temolate (* MSt.)]<br> | Carel |

【 第 Start 】 ② ② [27] 近 ③ (1) : [1] [27] Hicitatol Wood " acuserns", [1] (2) (2) Player [[25] 0] (2) : [2] Acuse Denn

#### A Records (del menú superior)

🕑 New

Llenar la tabla que aparece con la siguiente información:

| AquaChem - C:\WIII\AquaChem\Ejeicicio1iHC3                                                                                                    | 5 A                   | Barrier and Article and Article an                                                                                                    |
|----------------------------------------------------------------------------------------------------|-----------------------|----------------------------------------------------------------------------------------------------|
| Pecord; Edit Unit Calculate Window Help A Strategy and                                                                                                    | <br>5                 |                                                                                                    |
|                                                                                                    | (_e^,                 |                                                                                                    |
|                                                                                                    |                       |                                                                                                    |
| Sample is representative for this site                                                                                                    | (h.)                  | 성장 이상에 잘 받는 것을 물었다.                                                                                                    |
| Header,                                                                                                    | •                     | Physical Parameters                                                                                                    |
| SampleD                                                                                                    |                       | Y(m)                                                                                                    |
| Stol Stol                                                                                                    | <u> </u>              | X(m):                                                                                                    |
|                                                                                                    |                       |                                                                                                    |
|                                                                                                    | 6                     |                                                                                                    |
| Adulter, geology                                                                                                    | ŧί                    |                                                                                                    |
|                                                                                                    | 1                     |                                                                                                    |
|                                                                                                    | , second              | Sample temperature (*C)                                                                                                    |
| المركبة والمركبة المركبة المركبة المركبة المركبة المركبة المركبة المركبة المركبة المركبة المركبة والمركبة                                                                                                    | cā l                  | Formation temperature (fG)us                                                                                                    |
|                                                                                                    | -<br>Tr               |                                                                                                    |
|                                                                                                    | gi.                   | Altri                                                                                                    |
|                                                                                                    | * 7**                 | As tot-in-in-in-in-in-in-in-in-in-in-in-in-in-                                                                                                    |
| 1 X++ * 1 7                                                                                                    | <u></u>               | 4 P                                                                                                    |
| Mg++, 14                                                                                                    |                       | H2Si03 2                                                                                                    |
| Caf+ - 5.8 - 504 87                                                                                                    | -                     | H3BO3 · · · ·                                                                                                    |
| Sr++, ',,,,,,,,,,,,,,,,,,,,,,,,,,,,,,,,,,                                                                                                    | 1                     | CO2                                                                                                    |
| Mn++.;* 1 NO21                                                                                                    | *학<br>10              |                                                                                                    |
| Fe++ (_10.14                                                                                                    | ૼૼ                    |                                                                                                    |
|                                                                                                    |                       |                                                                                                    |
| $\frac{1}{2} \left\{ \frac{1}{2} \left\{ \frac{1}{2} \left$ | -1                    |                                                                                                    |
|                                                                                                    |                       | Carrier a state of the second state of the second state of the sec |
|                                                                                                    | 31<br>                |                                                                                                    |
| NAMOR CHILANDER PRATTING CONTRACTOR CONTRACTOR                                                                                                    | -10-                  | CEERS WELTER PARTY AND AND AND AND AND AND AND AND AND AND                                                                                                    |
| الم المركز المركز المركز المركز المركز المركز المركز المركز المركز المركز المركز المركز المركز المركز المركز المركز المركز المركز المركز المركز المركز المركز المركز المركز المركز المركز المركز المركز المركز المركز المركز المركز المركز المركز المركز المركز المركز المركز المركز المركز الم                                                                                                    |                       | 12.33 New Class of marked and the second statement of the second statement of  |
|                                                                                                    | đ.                    |                                                                                                    |
|                                                                                                    | -<br>-<br>-<br>-<br>- |                                                                                                    |
| Bed prair ( 1). XV 5. WUICHID HOMEN CALCULOUS                                                                                                    | ناكن.                 |                                                                                                    |

<sup>A</sup> SAVE (muy importante)

Close

•

En la pantalla azul se verá el nombre de la muestra que se acaba de almacenar, y el tipo de agua (mixta).

,

De la misma manera capture las muestras que aparecen en la siguiente tabla. Note que no es necesario cerrar la tabla ( Close) entre muestras, pero se debe de salvar cada muestra ( SAVE) y teclear nuevamente D Records y D New.

| Muestra # | $Ca^{+2}$ | Mg <sup>+2</sup> | Na <sup>+</sup> | $K^+$ | HCO <sub>3</sub> - | $SO_4^{-2}$ | Cl   | NO <sub>3</sub> - | Fe <sup>+2</sup> |
|-----------|-----------|------------------|-----------------|-------|--------------------|-------------|------|-------------------|------------------|
|           | mg/L      | mg/L             | mg/L            | mg/L  | mg/L               | mg/L        | mg/L | mg/L              | mg/L             |
| 1         | 5.8       | 1.4              | 1.7             | 0.7   | 14                 | 9.7         | 2    | 0.54              | 0.14             |
| 2         | 36        | 8.1              | 6.5             | 1.2   | 119                | 22          | 13   | 0.1               | 0.02             |
| 3         | 92        | 34               | 8.2             | 1.4   | 339                | 84          | 9.6  | 13                | 0.09             |
| 4         | 96        | 27               | 183             | 18    | 334                | 121         | 280  | 0.2               | 0.2              |
| 5         | 3         | 2.4              | 215             | 9.8   | 549                | 11          | 22   | 0.52              | 0.08             |
| 6         | 16        | 3.9              | 3.7             | 1.3   | 60                 | 9.7         | 2.5  | 0.18              | 0.25             |
| 7         | 4.3       | 1.3              | 3.4             | 1.2   | _ 22               | 3           | 2.4  | 0.3               | 0.05             |
| 8         | 104       | 23               | 112             | 6.6   | 178                | 228         | 164  |                   | '                |

Debe de notarse que estos datos están en mg/L. Tambien se pueden dar los datos en mmol/L o mEq/L, solo hay que seleccionar el ícono correspondiente en la porción superior de la pantalla. Para una muestra a la que ya se lan dado los datos, al escoger otras unidades se transformarán los datos a las unidades seleccionadas. Intente cambiar las unidades de los datos que a capturado.

Para revisar que no haya habido errors al capturar:

- Becords (del menú superior)
- H View as spreadsheet

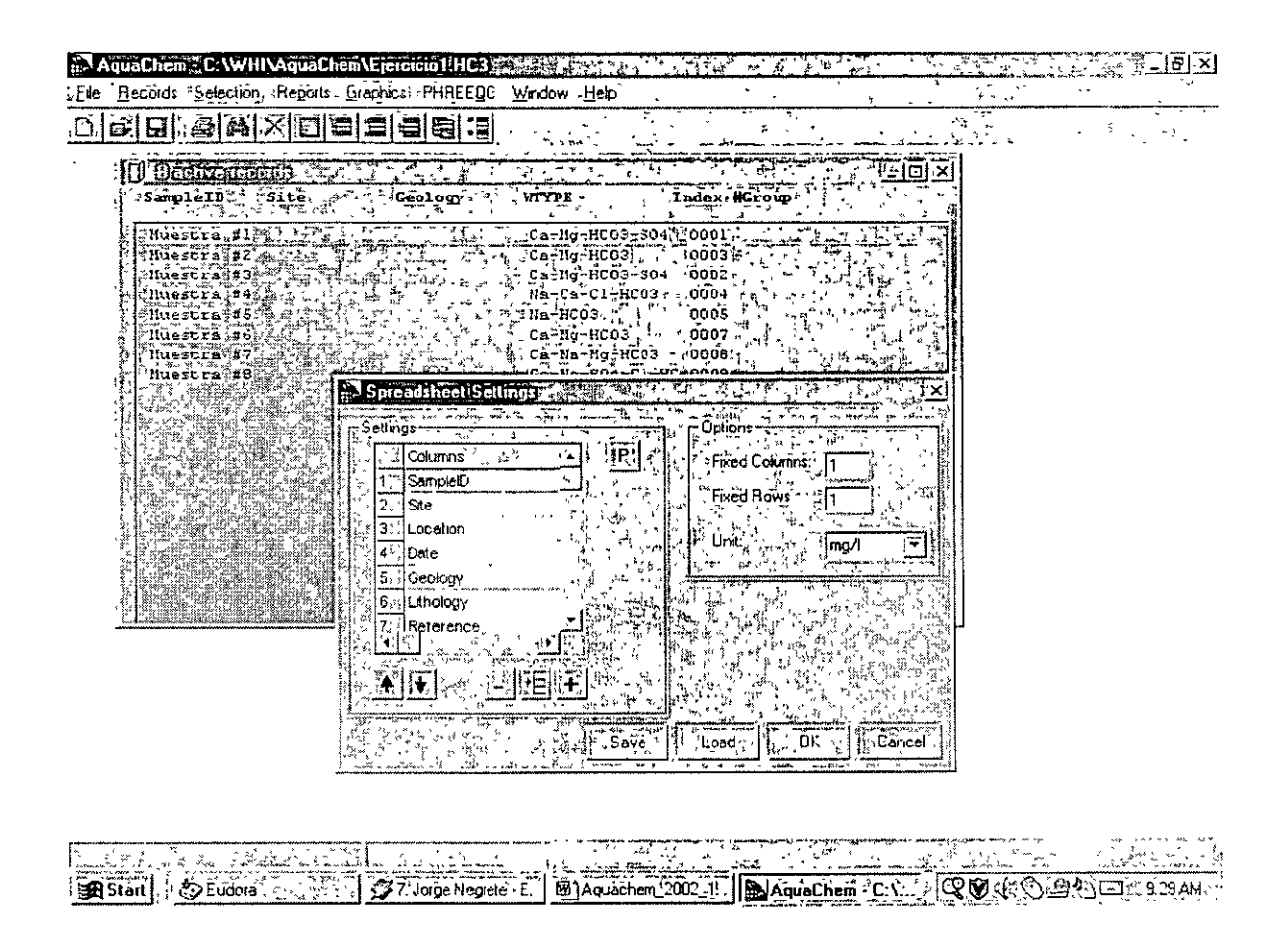

Esta pantalla nos da la opción para seleccionar que parametros queremos ver en forma de tabla. Son demasiados los que estan listados, asi que seleccione los que no necesitamos y de un ô en el ícono que tiene el signo menos ( - ). Esto borrará los parametros que no capturamos. Cuando esten todos los parámetros que deseamos ver en la tabla ô en OK. Revise los datos para corregir algún error

Para ver las diferentes representaciones gráficas:

<sup>(1)</sup> Graphics (del menú superior)

1 New

aparecerán las distintas opciones gráficas con que AquaChem cuenta, incluso las que por falta de datos no puedan representarse. Trate de ver las diferentes representaciones gráficas de los datos.

Antes de ver cada gráfica aparece una ventaña como la siguiente en el caso de la gráfica de Piper:

| 🔊 AquaChen - C. AquaChen V. Jerciciol HC3                                                                                                    |
|----------------------------------------------------------------------------------------------------|
| Elem Belords: Selector Regoring Brances PHREEDC Window - Her State State |
|                                                                                                    |
| SarpleID /Sate Ticeology SWITTE Lades Wirrow                                                                                                    |
|                                                                                                    |

En estas ventanas se puede modificar, si se desean, los parámetros de cada gráfica, o los factores relativos para representarlos. Por lo general estas gráficas tienen por default los parámetros y valores mas comunmente usados.

ℬ OK
para ver la gráfica, o
ℬ Apply
si se hicieron cambios.

ì

,

Las gráficas mas comunes en geohidrología son: Piper, Stiff y Schoeller.

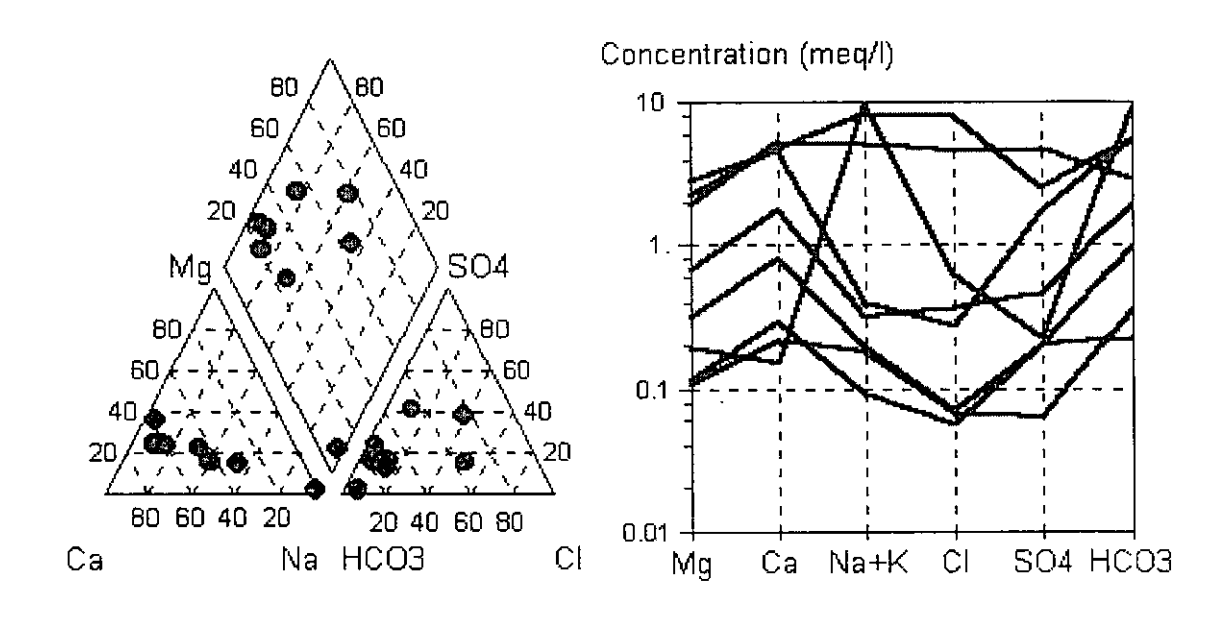

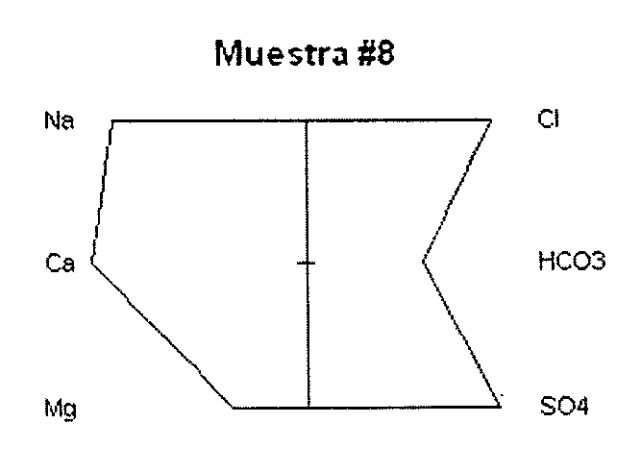

7

Para seleccionar una sola muestra 0 en la muestra. Para visualizar varias muestras se pueden seleccionar utilizando <Shift> y 0 en 2 muestras distintas, todas las muestras entre esas 2 serán seleccionadas. También se puede utilizar <CTRL> y 0 en varias muestras distintas, todas las muestras en que se 0 serán seleccionadas.

Para distinguir las muestras podemas asingnarles distintos símbolos:

- "en cualquier muestra de la ventana "active records"
- A derecho en la muestra
- A assign to symbol
- escoger algun número/símbolo dando un 🗘
- A assign
- Close

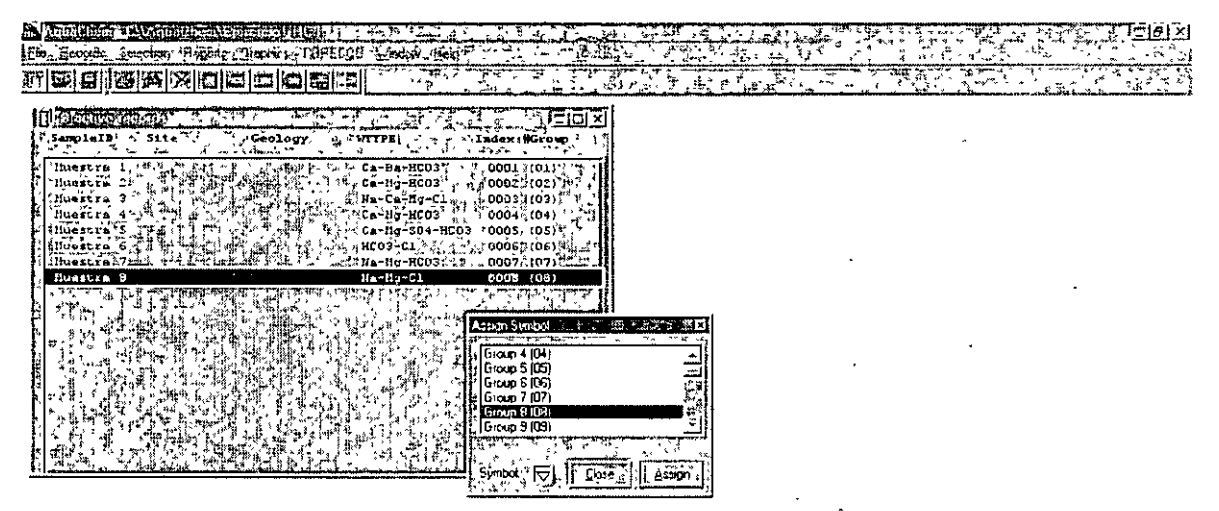

#### 

Hacer lo mismo con cada muestra y vuelva a ver el gráfico de Piper o el Ternary.

Para agregar una leyenda:

Braphics (del menú superior)

1 New

Deper .

en la ventana D en la pestaña de "options".

Seleccionar "legend" haciendo un 🗇 en el recuadro

Ĥ OK

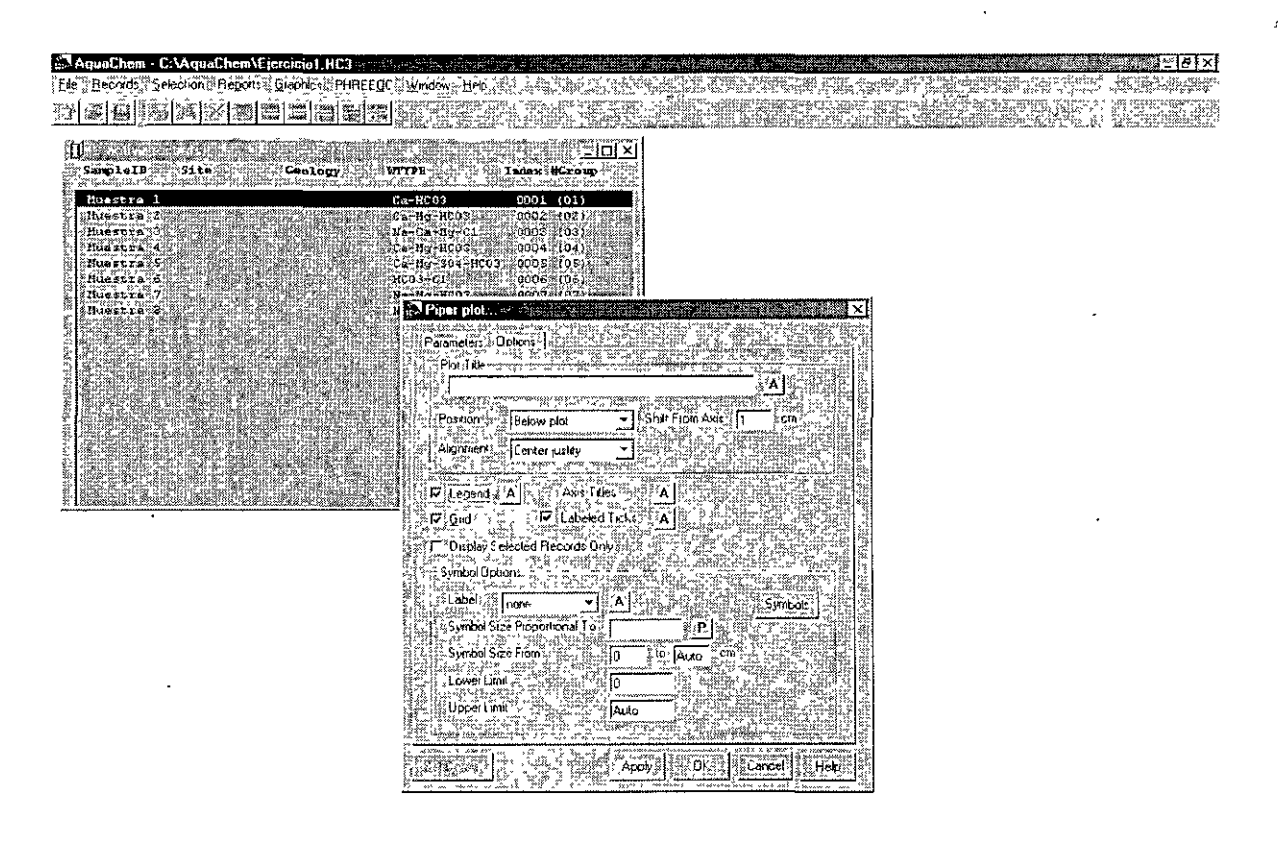

Nótese que se pueden asignar varias muestras al mismo grupo, si el propósito es separar 2 tipos de muestras

Para cambiar el tipo de línea para otros diagramas como el de Schoeller:

B Graphics (del menú superior)

Define simbol or line

℃ en la pestaña "conecting line"

aquí se pueden modificar los tipos de linea.

Haciendo uso de estas opciones, se pueden modificar las gráficas para darles el terminado deseado.

Para copiar las gráficas en reportes:

<sup>6</sup> Edit (del menú superior)

Copy graph

Al hacer eso la gráfica se guarda en memoria. Si se abre Word, se puede pegar utilizando el comando 'Paste'.

Otros resultados que nos da este programa se pueden obtener:

<sup>(1)</sup> Reports (del menú superior)

🕆 General

Aparece una ventana que da información general de las muestras. Incluyendo:

- un balance de cargas, por lo general este balance debe de ser menor de 5%.
   Confirme que es así en todas las muestras (resultados de otras muestras pueden obtenerse presionando los íconos [<] y [>])
- cálculo de sólidos totales disueltos, dureza y alcalinidad
- un resumen de los datos geoquímicos en distintas unidades

| AquaChem - C:WHIVAquaChem                                                                                                    | n\Ejercicio1.HC3                                                                                                    | and and the                           |                                                           |                                       |
|----------------------------------------------------------------------------------------------------|----------------------------------------------------------------------------------------------------|---------------------------------------|-----------------------------------------------------------|---------------------------------------|
|                                                                                                    | <u>an a se de la se de la se</u><br>La seconda de la seconda de la seconda de la seconda de la seconda de la seconda de la seconda de la seconda de | en servi                              |                                                           |                                       |
|                                                                                                    |                                                                                                    |                                       |                                                           | ا اللا اللا الله منه الم              |
| 2                                                                                                    |                                                                                                    | and and a second second second second |                                                           |                                       |
| SampleID                                                                                                    | : Huestra #1                                                                                                    |                                       |                                                           |                                       |
| Location                                                                                                    | 1                                                                                                    |                                       |                                                           | 1 8                                   |
| Site                                                                                                    | :                                                                                                    |                                       |                                                           |                                       |
| 5 Sampling Date                                                                                                    | : 3/17/1626                                                                                                    |                                       |                                                           |                                       |
| Geology                                                                                                    | :                                                                                                    |                                       |                                                           |                                       |
| y Watertype                                                                                                    | : Ca-Ng-HC03-S04                                                                                                    |                                       |                                                           |                                       |
|                                                                                                    |                                                                                                    |                                       |                                                           | - i iii ii                            |
| کي Sum of Anions (meq/l)                                                                                                    | : 0.4966                                                                                                    |                                       |                                                           | · . · ·                               |
| Sum of Cations (meg/1)                                                                                                    | : 0.5015                                                                                                    |                                       |                                                           |                                       |
| Balance:                                                                                                    | : 0.49%                                                                                                    |                                       |                                                           |                                       |
|                                                                                                    |                                                                                                    |                                       |                                                           |                                       |
| Calculated TDS(mg/l)                                                                                                    | : 28.1                                                                                                    |                                       |                                                           |                                       |
|                                                                                                    | _                                                                                                    | _                                     |                                                           |                                       |
| 2 Rardness                                                                                                    | : med/1 f                                                                                                    | g                                     | mg/1 CaCO3                                                | •                                     |
| Total hardness                                                                                                    | : 0.4 2.02                                                                                                    | 1.13                                  | 20.2                                                      |                                       |
| Permanent hardness                                                                                                    | : 0.18 0.68                                                                                                    | 0.49                                  | 8.8                                                       |                                       |
| Temporary hardness                                                                                                    | : 0.23 1.15                                                                                                    | 0.64                                  | 11.5                                                      | · · · · · · · · · · · · · · · · · · · |
| Alkalinity                                                                                                    | : 0.23 1.15                                                                                                    | 0.64                                  | 11.5                                                      | 1                                     |
| $\begin{bmatrix} 1 & 1 & 2 \\ 1 & 1 & 2 \end{bmatrix} = \frac{10 \ mg/1 \ CaCO3/}{1}$                                                                                                    | 'l i "g = 10 mg/1 CaD)                                                                                                    |                                       |                                                           | 1.1                                   |
| 8 _                                                                                                    |                                                                                                    |                                       |                                                           | .러 기                                  |
| A Najor ion composition                                                                                                    |                                                                                                    |                                       |                                                           |                                       |
| se ng/i n                                                                                                    | moi/l meq/i                                                                                                    | neds                                  |                                                           |                                       |
|                                                                                                    |                                                                                                    |                                       |                                                           |                                       |
|                                                                                                    | 0.074 0.074                                                                                                    | 7.415                                 |                                                           | 1 : 1                                 |
|                                                                                                    | 145 0.010                                                                                                    | 28 057                                |                                                           | ~~ [2]                                |
| 1 Bol 14 0                                                                                                    | 0.1-10 0.205                                                                                                    | 11 523                                |                                                           | 국가 관계                                 |
| Contraction of the second second seco | 1.000 0.110<br>Turne 1.35                                                                                                    |                                       | <del>an a de la constanta atracta de la constanta a</del> | Li Inge                               |
|                                                                                                    |                                                                                                    | · · · · · ·                           |                                                           |                                       |
| 1985年11月1日 1884年1月1日 1884年1月1日 188                                                                                                    |                                                                                                    |                                       |                                                           |                                       |
| AND BACK AN TRANSPORT AND A ANALASA                                                                                                    | and a take were a sum a su                                                                                                    | <u></u>                               |                                                           |                                       |
| the second of the second second second second second second second second second second second second second s                                                                                                    | Il stans in a sure warman of                                                                                                    | <u></u>                               |                                                           |                                       |
| Start DEudora                                                                                                    | 9 Jorge Negret:                                                                                                    | hem 🗐                                 | Aquachem 20.                                              | 20000000 1014AM                       |

Comparación de la calidad del agua con estándares de la World Health Organization (WHO) se puede obtener:

Beports (del menú superior)

n

A Drinking Water Regulations

.

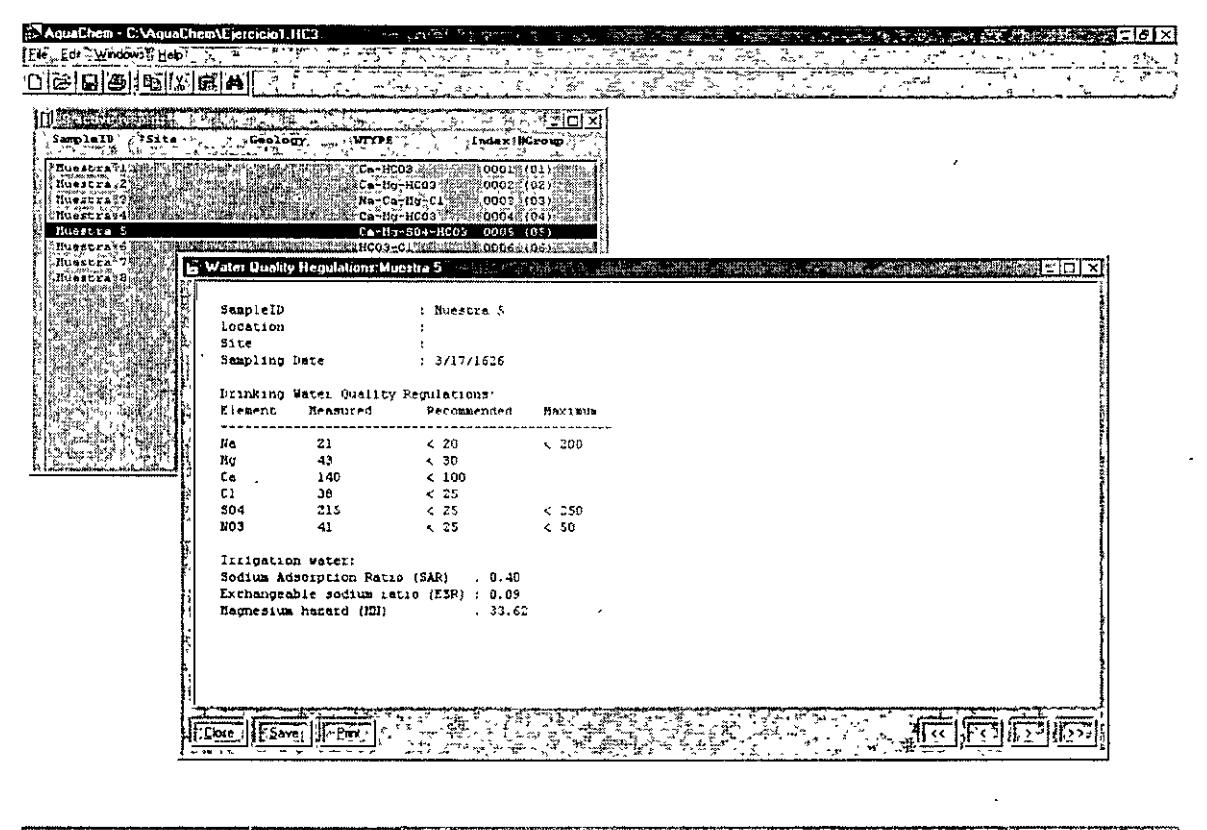

Esta tabla resalta únicamente los parámetros que estan fuera del rango sugerido por la (WHO). Intente cambiar los valores de las muestras para obtener algo parecido a esta tabla.

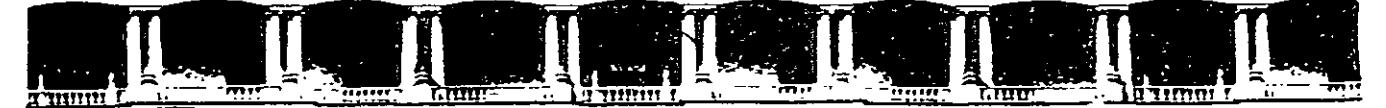

FACULTAD DE INGENIERÍA UNAM DIVISIÓN DE EDUCACIÓN CONTINUA

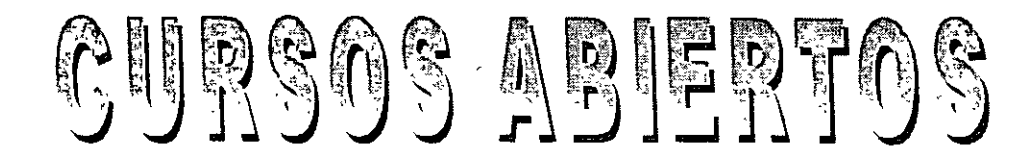

## DIPLOMADO INTERNACIONAL SOBRE CONTAMINACIÓN Y RESTAURACIÓN DE SUELOS Y ACUÍFEROS

MODULO III MODELOS MATEMÁTICOS EN GEOHIDROLOGÍA Y CONTAMINACIÓN DE ACUÍFEROS CA 166

Del 18 al 22 de octubre del 2004

## **Tema Anexo** GROUND WATER FOR WINDOWS - PREFASE

EXPOSITOR: ING. JUAN MANUEL LESSER I. PALACIO DE MINERÍA OCTUBRE DE 2004

#### CHAPTER SEVEN

### CHEMISTRY APPLICATION

7.1. GENERAL

In the Chemistry application you can do the following:

1. Create the chemical portion of the Ground Water Information System (GWIS).

2.Display on the screen the following diagrams: STIFF, PIPER, WILCOX and SCHOELLER.

3.Report chemical data in tables and graphs.

4.Add a location map to your reports.

5.Prepare data for contouring, create internal files with random points to be used in the Mapping application for gridding and contouring.

#### 7.2. MAIN MENU BAR AND MAJOR OPTIONS

The main menu bar for the Chemistry application is shown in Figure 7-1. The screen is composed of three parts:

| -     |                  |        |                   |     | Chemistry (cAm      | Ndites12 |
|-------|------------------|--------|-------------------|-----|---------------------|----------|
| Data  | <u>D</u> iagrams | Report | s <u>O</u> ptions | Map | Make <u>R</u> andom | Help     |
| W     | ell ident        |        |                   |     |                     |          |
| P-103 |                  | *      |                   |     | Identification      | Data     |
| P-110 |                  |        | Well Ident        |     | Description         |          |
| D-152 |                  | -266-2 | l 1               |     | 1                   |          |

- 1. Menu bar with major options.
- 2. Well Identification window on the left, with the list of all wells/samples.

Figure 7-1

#### 3. Entry Form for data input or editing.

The list of wells is enlarged in Figure 7-2. You may move and resize this window using Windows option for moving and resizing windows. With a large number of samples in the data base you may need to use the side slide bar to select a sample of interest.

The Entry Form is a default form prepared by the programmer. You may select one of your own

| Well Ident |             |
|------------|-------------|
| P-110      |             |
| P-152      |             |
| P-153      | <b>—</b>    |
| P-155      | 1           |
| P-163      | 1           |
| P-166      |             |
| P-169      |             |
| P-170      | E.          |
| P.171      |             |
| P.177      |             |
| D.19       |             |
| E-190      | E I         |
| D.196      | 101         |
| C 100      | 1           |
| F-130      |             |
| F-20       |             |
| P 200      | 6.4         |
| H-205      |             |
| P-206      |             |
| P-207      | 61          |
| P-214      | 11          |
| H-215      |             |
| H-218      | F 1         |
| P-236      | [ ]         |
| H-248      | $\ \cdot\ $ |
| P-502      | H           |
| P-503      | [**]        |

Figure 7-2

| forms   | with   | constituents | other | than | the | ones  | shown    | in |
|---------|--------|--------------|-------|------|-----|-------|----------|----|
| ionins. | AA TUT | constituents | outer | uan  | ule | ories | 5110 111 | Шι |

|         |               |      | Identific              | ation       | Data        |             |      |        |                     |
|---------|---------------|------|------------------------|-------------|-------------|-------------|------|--------|---------------------|
| Well Id | lent<br>P-110 |      | Description<br>Product | 0n<br>10n W | ell in f    | .ot 110     | 1    | ][     | FPM                 |
|         |               |      |                        | Inp         | ut Data     |             |      |        |                     |
| Ca      | 13.23         | Mg   | 20.30                  | Na          | 19.77       | к           | 1.17 | Fe     |                     |
| Mn      |               | HCO: | ) 131.79               | СОЭ         | 24.30       | SO4         | 0.05 | CI     | 4.25                |
| NO3     |               | NO2  |                        | P04         |             | F           |      | в      |                     |
| SiO2    |               | TDS  | 218.00                 | Hardn       | ess         | Alkatinuty  | 4    | Cont   | luctivity<br>270.00 |
| pН      | 8.30          |      |                        |             | Comp        | ated D1     | ate  |        |                     |
|         |               | SAF  | 0.7968                 | Cat         | ons<br>3.22 | Anions<br>3 | 3.09 | Balanc | e Error %<br>4.09   |

Figure 7-3

. .

7-2

•

Figure 7-3. The Entry Form is also a window. You may move this window and resize it if you wish to place it on a more convenient place on the screen.

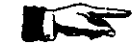

Note. By default, the Entry Form is set to accept data as parts per million (ppm). If you prefer to input epm go to Options first and click on Show EPM Values.

#### 7.3. DATA SUBMENU

Selecting the option DATA from the menu bar will bring the pop-down submenu as shown in Figure 7-4. By now you should know the function and use of each of these commands. Most of it was explained in Chapter 5.

| <u>D</u> ata | 2ms1gsi <u>0</u>      | Reports          | Options |
|--------------|-----------------------|------------------|---------|
| Make         | e Data Group          | )                |         |
| Sele         | ct <u>W</u> orking S  | Set 1            |         |
| Sele         | ct Entry For          | n                |         |
| Dele         | te Record             |                  | CtrHD   |
| Stan         | dard ASCII <u>I</u> I | nput             |         |
| Stan         | dard ASCII <u>O</u>   | utput            |         |
| Old t        | o Std. ASCII          | <u>Conversio</u> | n       |
| Print        | er Setup              |                  |         |
| Exit         |                       |                  | Alt-F4  |

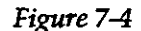

The only command that has not been mentioned is **Old** to Std. ASCII Conversion. This is a routine which converts the chemical data base created using the United Nations Ground Water Software package (UN/GW, or Version One of the U.N. Ground Water software). With this option, numerous chemical data bases created with Version One can easily be transferred into the GWW software.

You should be careful in selecting this option. It works in conjunction with the option Standard ASCII Input. First, you should convert from your old UN/GW data base into an ASCII file using Old to Std. ASCII Conversion,

then you should read this ASCII file using Standard AS-CII Input. However, remember that chemical data may come as parts per million (ppm) or equivalents per million (epm). On the menu bar of the Chemistry application you will notice Options next to Reports. There you must select option Show EPM Values since the option Old to Std. ASCII Conversion will <u>always</u> create an AS-CII file with constituents in epm.

#### 7.4. DIAGRAMS

As shown in Figure 7-5, the Chemistry application currently has the following diagrams:

- Piper Diagram or trilinear diagram.
- Wilcox Diagram or irrigation quality diagram.
- STIFF Diagram.
- SCHOELLER Diagram.

Diagrams <u>R</u>eports Piper Diagram <u>Wilcox Diagram</u> Stiff Diagram Schoeller Diagram

Figure 7-5

4

In addition to the explanation that follows in this Chapter, Chapter 16 Customization explains how to customize each of these diagrams, both for display and for print. Under the customization you will be able to select colors for each part of the diagram, select fonts (family and size), and select colors of labels. You will also have a chance to replace the words selected by the programmer with your own, in English or in any other language.

7.4.1. Stiff Diagram The STIFF Diagram is named after H.A. Stiff, Jr. This is a single sample graph displaying graphically major cations and major anions. On the screen you will see only the graph but on the reporting form you may have all constituents (major, minor, rare, trace, contaminants, etc.) printed in a table, plus you may have a small loca-

tion map showing the relative position of the well being displayed. One example of the screen display of the STIFF diagram is shown in Figure 7-6.

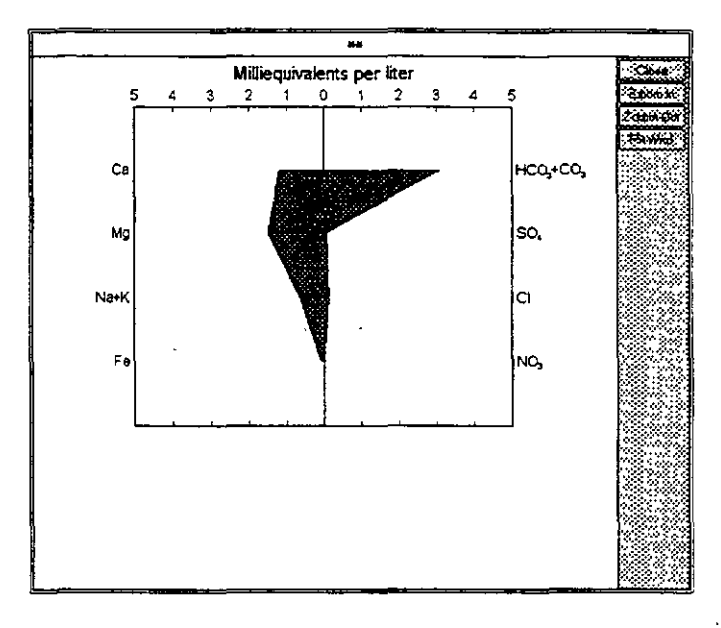

Figure 7-6

7.4.2. Piper Diagram

Named after A.M. Piper, the trilinear diagram presents graphically a group of analyses on the same plot. Figure 7-7 displays the upper part of the diagram, while Figure 7-8 displays the lower part with identification of wells/samples. The numbers on the left, 1 through 9 and letter A are codes that appear on the diagram itself. Next to these are well or sample identification names. You may display on one Piper Diagram as many samples as you wish, but the display list with sample identification may become crowded or may go beyond the page format. The number of samples you may actually display will depend on the report format you have selected, and on the font size you selected for printing the identification. With fonts as small as 8 points you may safely display and print up to 40 samples, aligned vertically in four columns containing 10 samples each. (If you select a larger font for labeling, fewer samples will be dis-

played.) Of course, you may always use larger paper or use landscape orientation.

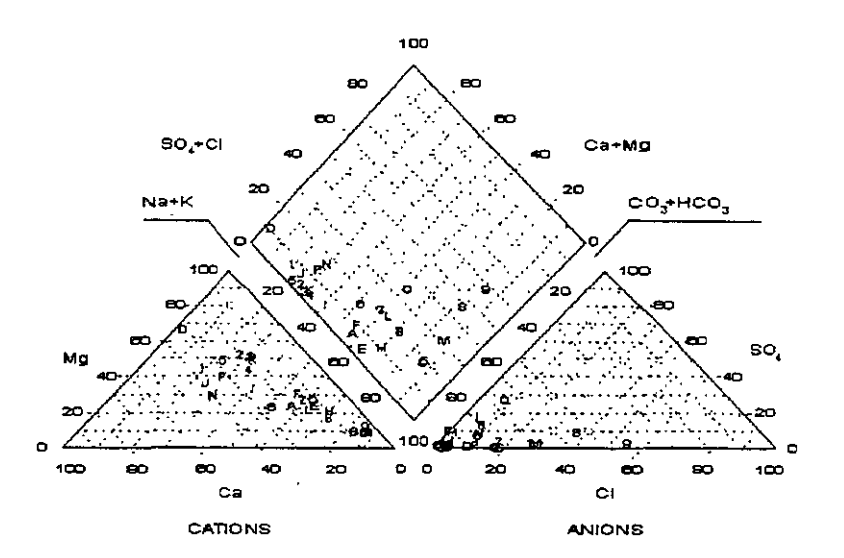

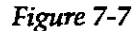

| 1 | P-12B   | 8 | SRR6-13 | F | SRRG-21 |
|---|---------|---|---------|---|---------|
| 2 | P-110   | 9 | SRRG-16 | 6 | SRRG-22 |
| 3 | 8-152   | A | SRR6-17 | H | SRRG-23 |
| ŧ | M58     | 8 | SRRG-18 | L | SRRG-24 |
| 5 | SRRG-10 | C | SRR6-19 | J | SRRG-29 |
| 6 | SRRG-11 | B | SRRG-2  | K | SRRG-30 |
| 7 | SRRG-12 | Е | SRRG-20 | L | SRRG-38 |
|   |         |   |         |   |         |

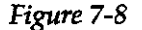

6

7.4.3. Wilcox Diagram WILCOX Diagram is named after Wilcox from the U.S. Department of Agriculture. This diagram is used in studying the suitability of water for irrigation purposes. High content of exchangeable sodium is highly undesirable for agriculture, as is the high total dissolved solids content, expressed as conductivity of water. An example of a screen display of the Wilcox diagram is shown in Figure 7-9.

-7-6

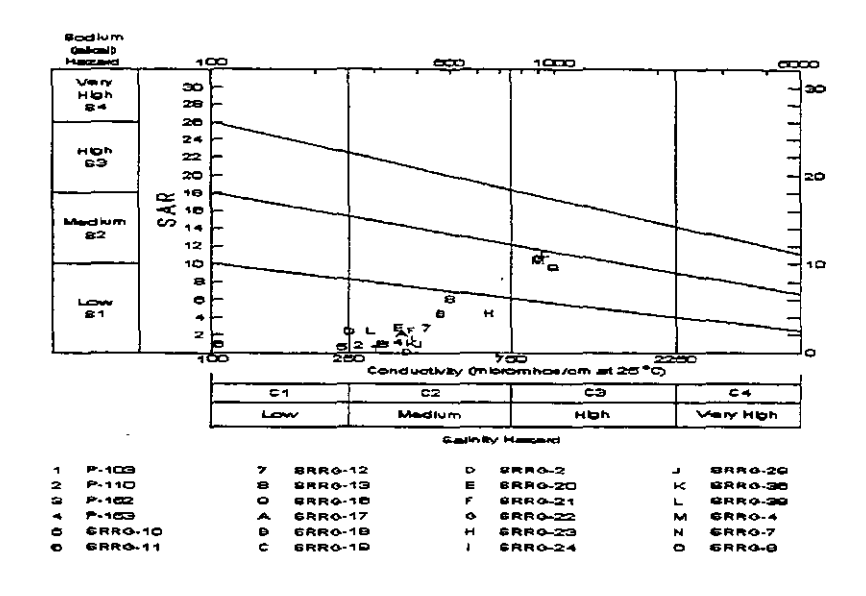

Figure 7-9

7.4.4. Schoeller Diagram The SCHOELLER Diagram, named after professor Schoeller, is a group diagram displaying (1) the total concentrations of major cations and anions in both ppm and epm, and (2) the relative water composition for many samples. Because of the graphical limitations of lines (solid, dashed, dashed dotted, and dots on the line) it is not advisable to display more than 10 samples on one Schoeller diagram. Read also section 7.6. Options. One example is shown in Figure 7-10.

#### 7.5. TABLES

You may report or print data from the chemical data base in tables. Two table forms are designed by the GWW programmer as defaults for reporting major cations and major anions in (1) equivalents per million (epm), (2) parts per million (ppm). Their default names are Tableepm

and Tableppm. Both are set to report in the landscape orientation.

You may also design your own table reporting forms selecting any constituent and/or parameter that you may

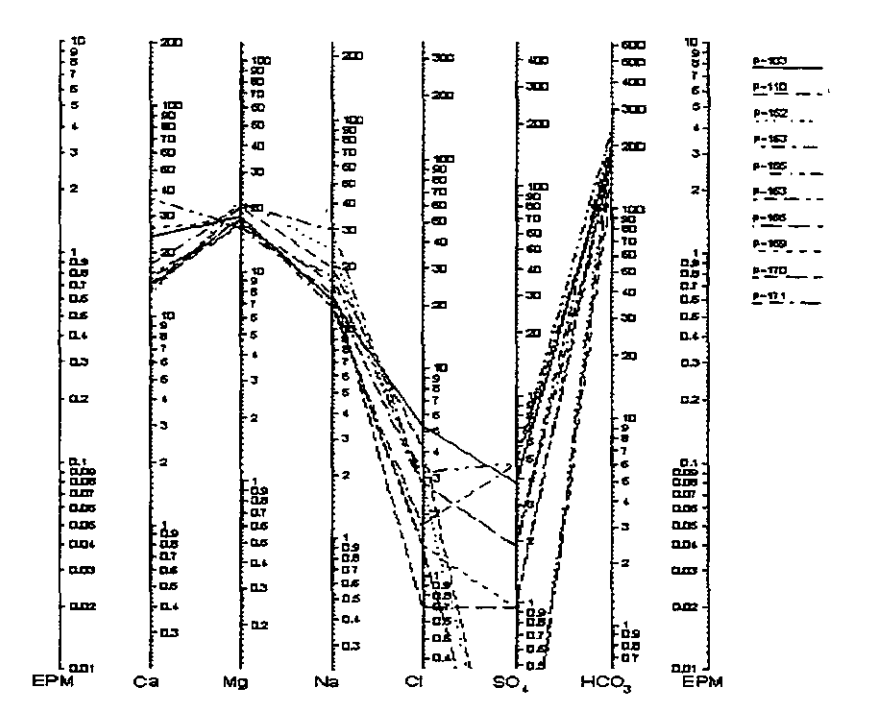

#### Figure 7-10

have in the data base. However, be careful in selecting the units of reporting. In the GWW system chemical constituents have simple chemical names such as Ca for calcium, NO3 for nitrates, etc. If displayed like this they will be reported as equivalent per millions. To distinguish epm from ppm for the same constituent, the GWW system adds ppm after the parameter name. For example Ca will be calcium in epm, but Cappm will be calcium in ppm. You may place either or both on the same table form. One such reporting form is reproduced in Appendix C. For advanced users of the GWW software, additional explanation of format and attributes is given in Appendix C.

#### 7.6. **REPORTS**

When activated, the report option displays a pop-down submenu as shown in Figure 7-11. There is a difference in selecting to print using one of the four commands listed in the upper rectangle. When these print commands are activated, the program will assume that you want to use standard printing or reporting forms. You will

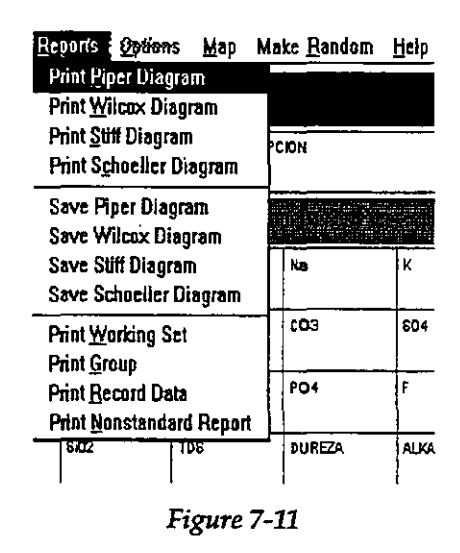

not be prompted to select a reporting form, as you will be if you select one of the lowermost four options. Also the program will print only samples in the working group in the case of group diagrams (in upper rectangle).

For example to print a STIFF diagram, you should select the sample you want to print by moving the cursor within the sample list on the left, or by using PageUp or PageDown if you are in the Entry Form window. Once you select the sample you have two options:

- Select Print Stiff Diagram on the Reports menu. The standard reporting form will be used.
- Select Print Record Data. The dialogue box will offer you all available reporting forms for the STIFF diagrams. Select one of these and the program will print it accordingly.

Using the commands from the lower rectangle permits you to select (a) the diagram to print, (b) the reporting form for that diagram, (c) the table form for all or a group

of constituents in the base, and (d) one of nonstandard reporting forms intended for mixing graphics using more than one application.

If you select **Print Working Set**, all forms designed by you or by the GWW programmer will be listed in a dialogue box, permitting you to choose from any of them. For example the list will include, by default, the diagrams such as Piper, Wilcox, and Schoeller, plus any other table form or alternative designs of diagrams that you may have created. You should be careful, however, not to select Print Working Set for a Piper diagram if you have more than 30 samples in the set. Likewise, it is recommended not to print more than 10 samples on a Schoeller diagram. In these cases, you are advised to use the command **Print Group**. The options **Print Working Set** and Print Group are identical except for the content of reporting.

You may also save any graphics <u>that is currently dis-</u> <u>played</u>. Depending on which type of graphics is displayed you will use **Save Piper**, **Save Wilcox**, **Save Stiff**, or **Save Schoeller Diagram**. GWW will then open a dialogue box prompting you for the name of the drawing and for its dimension. You may print such a saved drawing using the **Print Nonstandard Report** option from this or another application.

#### 7.7. OPTIONS

The GWW software uses a special external file to convert between ppm and epm values. This is a simple ASCII file, named by default PPMTOEPM.TBL, the partial content of which is shown below and its full content in Appendix D.

- Ca 0.04990
- Mg 0.08224
- Na 0.04350
- K 0.02558
- Fe 0.05372

- Mn 0.03640
- HCO3 0.01639
  CO3 0.03333
- SO4 0.02082
- Cl 0.02820
   NO2 0.01(1
- NO3 0.01613
  PO4 0.03159
- SiO2 0.27750

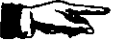

Note. You may add more constituents and their conversion factors. The ppm values when multiplied by these factors convert to epm values.

Depending on what you have currently on your display, you may switch between ppm and epm at any time. The submenu with these options is shown in Figure 7-12. 
 Options
 Map
 Make Han

 Show
 PPM Values

 Show
 EPM Values

 Show
 EPM Values

 Stew
 EPM Values

 Set Max.
 Balance Error

 Set Schoeller
 Range

Figure 7-12

Set Max.Balance Error is another option which permits you to override the default built in the program. STIFF and PIPER diagrams will not calculate and display if there is an imbalance between sum of cations and sum of anions. By default the maximum permissible "imbalance" is set at 10%, but you may assign your own criterion using this option. When invoked, the dialogue box will be displayed as shown in Figure 7-13.

|                          | MA 31:16 AM               |
|--------------------------|---------------------------|
| Enter maxim<br>error [%] | um cations-anions balance |
| 10                       |                           |
|                          | OK                        |

Figure 7-13

Set Schoeller Range is the option which permits you to change the vertical scale of the Schoeller diagram. By default, the range is set from 0.1 to 400 epm. The upper values are sufficient to display the sea water salinity, but are too high for an ordinary ground water sample. You will probably want to reduce the upper limit to some 30 epm, and also reduce the lower limit to 0.01 to display the smallest concentrations. When invoked this command first prompts you to set the minimum value for Schoeller diagram, as shown in Figure 7-14, and then to enter the maximum value for the same diagram.

|                            |                           | 11:17 AM     |
|----------------------------|---------------------------|--------------|
| Enter minin<br>diagram [El | num value value fi<br>PM] | or Schoeller |
| 1                          |                           |              |
|                            | OK                        | Cancel       |

Figure 7-14

7.8. MAP

The Map option permits you to select wells or samples directly from the map. The submenu for Map is shown in Figure 7-15. You may create

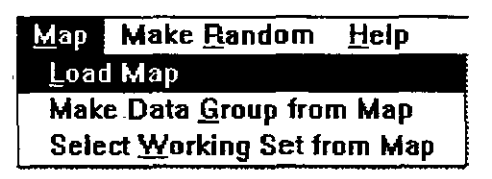

Figure 7-15

one or more maps showing locations of all or selected wells, water points or samples using the option **Make Random**, then the Mapping application in which you actually create a map.

To select wells directly from a map you should follow the sequence:

7-12

12

- 1. Select Data on the menu bar.
- 2. Choose Select Working Set.
- 3. Click on **Unselect All** to remove all wells from the selection list.
- 4. Click on OK.
- 5. Select **Map** on the menu bar.
- 6. Select **Load Map** and select one of existing maps, the names of which will be listed in the dialogue box.
- Depending on what you want to create a working group or a working set, select one of options Make Data Group from Map or Make Working Set from Map.
- 8. Use one of methods for selection of wells from the map: area, points, or rectangle. If you choose the option Select Points you must terminate the selection clicking on the button End Points. If you choose select Area you must terminate the selection clicking on End Area. Do not forget to close the area by selecting End Point. The option Select In Rectangle automatically closes the operation of selection. Notice that selected wells are listed in the selection window on the left side.
- 9. Select Data.
- 10. Select Make Data Group or Select Working Set, depending on what you have decided to create. You will notice that all the wells that were selected from the map are still displayed on the left part of the window under "Unselected Item". Confirm the selection by clicking on Select All.
- 11. Click on OK.

#### 7.9. MAKE RANDOM

This option is explained in Chapter 5, section 5.6. In the chemistry application you may create random models for every chemical parameter, every constituent, for total dissolved solids, alkalinity, hardness, pH values, for to-

tal anions or cations, for sodium absorption ratio, or, in short, for every space-dependent item which has a numerical value. This in turn permits you to create a contour map for every such parameter.

When this option is invoked the dialogue box, like the one shown in Figure 7-16, will be displayed. The box lists all space-distributed parameters from the chemistry application and the master data application. When you select a parameter of which you wish to create a random point internal file, all wells or samples in the cur-

rent working set will be scanned and included into the random

| Random Mdl. | Variable |
|-------------|----------|
| Са          |          |
| Mg          |          |
| Na          |          |
| ĸ           |          |
| Fe          |          |
| Mn          |          |
| нсоз        |          |
| C03         |          |
| IS04        |          |
| CI          |          |
| NUS         |          |
| NUZ         |          |

Figure 7-16

points file, provided they have X and Y coordinates.

#### 7.10. HELP

The final option on the menu bar is Help. This is a context-sensitive Windows-written help which explains almost everything explained in this manual.

#### 7.11. EXAMPLE

EXAMPLE THREE

This is Example number three. The first task is to create a new data base with the following constituents in the base:

- TDS
- pH
- Conductivity \_
- Toluene
- Phenol
- Benzene
- Iron

The second task is to transfer the following data into the base:

- Well Identification MW-1
- Description Monitoring Well at Farmland Landfill
- TDS = 466 ppm
- pH = 8.2
- Conductivity = 412 micromhos per cm at 25°C
- Toluene = 4.5 ppm
- Phenol = 2.4 ppm
  Benzene = 2.3 ppm
- Iron = 2.4 ppm

You must follow the steps:

- 1. Create a new data file structure.
- 2. Create a new entry form.
- Type data into the entry form and the data base.
- 7.11.1. Create a New **Data File** Structure
- Start GWW and select New GWW Data Base.
- Give the base the name FARMLAND.GWW.
- 3. Select Tools.
- 4. Select Data Structure Design.
- Select File.
- 6. Select **Old**.
- 7. Select Chemistry.
- 8. Move the cursor to Ca and click on the button Delete.
- Repeat with all constituents, deleting one by one. Retain only Well Ident, Fe (Iron), TDS (Total dissolved solids), pH, and Conductivity. What remains may look as shown in Figure 7-17.
- 10. Click on New.

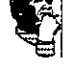

| 0 Well<br>0 Num (1<br>0 Num (1<br>0 Num (1<br>0 Num (1 | Ind) Fixed<br>Ind) Fixed<br>Ind) Fixed | 2 2 2 2 2 |  |
|--------------------------------------------------------|----------------------------------------|-----------|--|
| ] Num ( <br>] Num ( <br>] Num ( <br>] Num (            | Ind) Fixed<br>Ind) Fixed<br>Ind) Fixed | 2 2 2     |  |
| ] Num.(1<br>] Num.(1<br>] Num.(1                       | ind) Fixed<br>ind) Fixed               | 2<br>2    |  |
| ) Num (8<br>) Num (8                                   | ind) Fixed                             | Z         |  |
| ) Խոաս(լ                                               |                                        |           |  |
|                                                        | maj rixea                              | 2         |  |
|                                                        |                                        |           |  |
|                                                        |                                        |           |  |

Figure 7-17

- 11. In the dialogue box type Toluene in **New Field**. Replace the default field length of 10 with 6. Click on **Numeric**. Replace the default number of decimal digits (2) with number 3. Click on OK. Notice that Toluene has been added to list of constituents on the last line.
- 12. Do the same for Benzene. Click on New, type Benzene for Field Name, 6 for Field length. Select Numerical for Data Type, and change 2 with 3 for Number of Decimal Digits. Click on OK.
- 13. Do the same for Phenol. The list of constituents should look as shown in Figure 7-18.
- 14. Click on **OK**. The changes are automatically recorded in your new data base.
- 15. Click on File, then on Exit.

#### 7.11.2. Create a New Entry Form

- 1. Select **Tools**.
- 2. Select Data Entry Forms Editor.
- 3. Select Chemistry.
- 4. Select Form.
- 5. Select New.

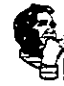

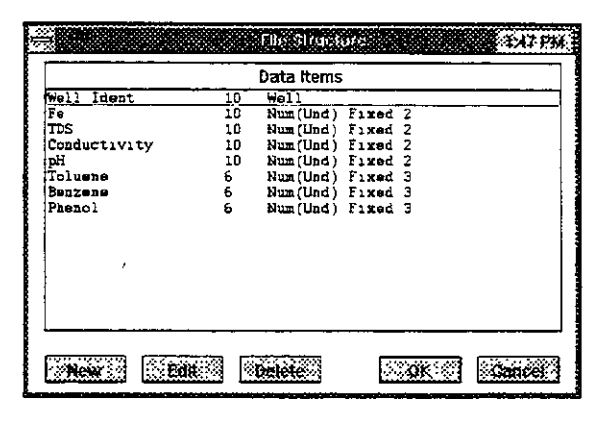

Figure 7-18

- 6. Select first **New Field**, **Header**, and type EXAMPLE THREE ... New Chemical Data Base. Enhance this field by adding border, changing fonts and other attributes.
- 7. Click on **Well Ident** from the list on the left side. See where the field is placed on the form. Move if you wish to another place. Change the default size, add border, change font to 12 or 14 points, boldface.
- 8. Click on Description. Change attributes if you wish.
- Click on pH, then on TDS, then on Conductivity. Continue by selecting Toluene, Benzene, and finally Phenol. The form may look as shown in Figure 7-19.
- When satisfied with the content and layout, click on Form, followed by Save As ... Confirm by double clicking on Standard.
- 11. Click on Form, and on Exit.

#### 7.11.3. Create Data Base Entry

2. Select Chemistry.

1. Select **Applications**.

- 3. Select Data menu.
- 4. Select New Entry Form, and double click on Standard.

17

|             | IPLE THREE Fa | rmland Facility C | hemical Data Base |  |
|-------------|---------------|-------------------|-------------------|--|
| Well Ider   | nt            |                   |                   |  |
|             | 1             |                   |                   |  |
| Description |               |                   |                   |  |
|             |               |                   |                   |  |
|             |               |                   |                   |  |
| Fe          | TDS (ppm)     | Canductivity      | Н                 |  |
| Fe          | TDS (ppm)     | Conductivity      | ρH                |  |

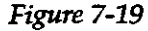

- 5. Start typing, MW-1 in the **Well Identification** field, followed by TAB. Continue with the description field, then with other fields. Always end a field with the TAB key. When finished, press PAGE DOWN. The cursor is now in the blank **Well Ident** field, waiting for you to continue with another sample. If you press PAGE DOWN instead, or click with the mouse on MW-1 entry in the list of wells/samples, the screen should look something like what is shown in Figure 7-20.
- 6. To be sure that all common data are kept also in the Master Data application, close this application by selecting **Data**, and **Exit**.

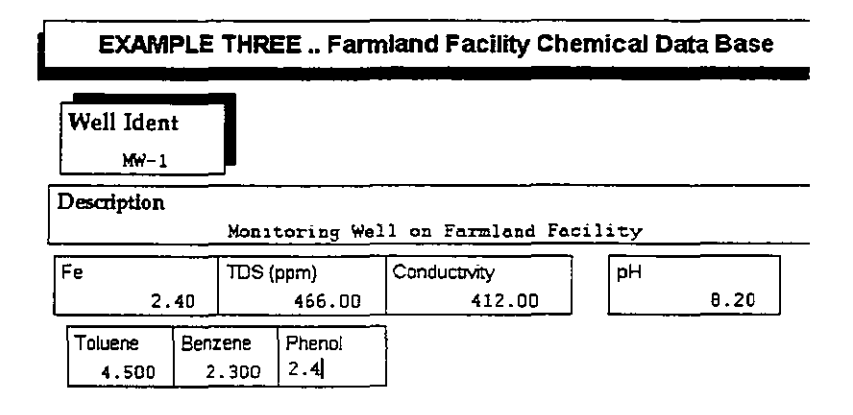

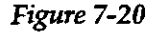

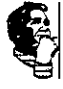

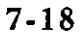
Select Application again, and click on Master Data. Notice that the display contains only one well, MW-1. The only information shared between applications is Description. The display is as shown in Figure 7-21.

This ends example number three.

| <u></u> |               |        |                   | Master [         | )ata [; c | igwd\farn | niandu                                 | <b>[ww</b> ] |           | 6B% | 13046K | Free     |     |
|---------|---------------|--------|-------------------|------------------|-----------|-----------|----------------------------------------|--------------|-----------|-----|--------|----------|-----|
| Data    | <u>U</u> nits | Report | Make Random       | Load <u>M</u> ap | Heip      |           |                                        |              |           |     |        |          |     |
|         | เห            |        | Sector Conference |                  |           |           | PERCOT                                 | THE OWNER    |           |     |        | 10000252 |     |
| MW 1    |               |        |                   |                  |           | Ma        | ste                                    | n D          | ata       |     |        |          |     |
|         |               |        | ident<br>MW−1     |                  |           |           | :::::::::::::::::::::::::::::::::::::: |              |           |     |        |          |     |
|         |               |        | Description       | an<br>Moz        | litor;    | .ng Wel   | 1 02                                   | Fari         | land      | Fac | ility  |          |     |
|         |               |        | Easting           |                  | Northin   | ġ         |                                        | Ground (     | Surface E | 3ev | Measur | Pt Elev  | /   |
|         |               |        | Destruct          |                  |           | Locality  |                                        |              |           | 10  | vner   |          | • • |
|         |               |        |                   |                  |           |           |                                        |              |           |     | Map Si | naet No  |     |

Figure 7-21

This page intentionally left blank.

### CHAPTER NINE PUMPING TEST APPLICATION

### 9.1. INTRODUCTION

,

| 9.1.1. | General | sing the Pumping Test application from the main m<br>the GWW software you may do the following:                                                                                                    | ienu                           |
|--------|---------|----------------------------------------------------------------------------------------------------|--------------------------------|
|        |         | Create a data base containing information al<br>pumped wells, field test data (drawdowns, ti<br>pumping rates).                                                                                                    | oout<br>ime,                   |
|        |         | Interpret field data by fitting one of the theore<br>curves for nonleaky aquifer, leaky aquifer, un<br>confined or unconfined conditions, with fully or<br>tially penetrating wells.                                                                               | tical<br>nder<br>par-          |
|        |         | Display the field data or fitted data on the scree print them using one of three display options:                                                                                                    | n or                           |
|        |         | (a) both time and drawdown coordinate axes as logarithmic scale;                                                                                                    | re at                          |
|        |         | (b) both time and drawdown coordinate axes as linear scale;                                                                                                    | re at                          |
|        |         | (c) time (abscissa) is at logarithmic scale, and di<br>down (ordinate) is at linear scale.                                                                                                    | raw-                           |
|        |         | Print the results in one of the following forms: (a) to<br>form with general data on wells and hydrogeol<br>parameters, (b) table form with measured and fi<br>data for one well, and (c) standard reporting for<br>showing the pumping test data and fitted curve | able<br>logic<br>itted<br>orms |
|        |         | Prepare the data on hydrogeological parameters<br>contouring. Normally you would like to produ<br>contour map of transmissivity, or prepare an in<br>data file with transmissivities and hydraulic con<br>tivities to be used for modeling.                        | s for<br>ice a<br>nput<br>duc- |
|        |         |                                                                                                    |                                |
|        |         |                                                                                                    |                                |

| 9.1.2. | Features Of The<br>Interpretation |                                                   |
|--------|-----------------------------------|---------------------------------------------------|
|        | Mode                              | The program permits you to specify the following: |

• Aquifer may be confined or unconfined. If unconfined, the program adjusts drawdown data for decrease in the transmissivity using the formula derived by Jacob:

$$s' = s - (s^2/2m)$$

where:

s' = drawdown that would occur in an equivalent nonleaky confined aquifer;

s = observed drawdown under water-table (unconfined) conditions;

- m = initial saturated thickness of aquifer.
- Wells are expected to be fully penetrating but corrections for partial penetration are included for the case of nonleaky aquifer. The program permits partial penetration of pumped or observation wells. In the case of partial penetration, you will be prompted for additional input, such as the depth to the top and bottom of a well screen from the top of aquifer in the pumped well, as well as the same for an observation well.

The program has four major curve fitting routines:

(a) Theis, using the standard well function [W(u)] curve fitting method;

(b) Jacob's approximation of the Theis solution;

- (c) Hantush, using the standard leaky well function [W(u,r/B)] curve fitting method;
- (d) Recovery method.

In all cases the program does the fitting without prompting you for initial guesses. (The initial guess is provided by first solving the Jacob's approximation equation and producing the approximate fit, and then solving the complete well function equation.)

The Jacob's method is an approximation to the solution provided by the much more involved Theis method which is valid only when a certain condition is satisfied. This condition is contained in the size of the well function's argument. The argument u is defined as:

where r is the distance between pumped and observation wells, t is the time of pumping, and T and S are aquifer parameters transmissivity and storage coefficient, respectively.

This condition, expressed as the well function's argument u being less than about 0.01, implies that the distance between pumping and observation well, r, should be small or the time of pumping large. For a certain range of the aquifer parameters, namely the transmissivity T and the storage coefficient S, this condition will not be satisfied. For example, the Jacob's approximate solution will not be valid for the following set of values:

 $r=500 \text{ m}; S=0.10; T=500 \text{ m}^2/\text{day}; t \text{ from 1 to 100 days.}$ 

The pumping test does not need to be run with a perfectly stable pumping rate. Pumping rate fluctuations are allowed and curve fitting will take them into account provided the history of pumping is known (exact rates and times of changing rates). Theoretically, the method can be used for the whole step-drawdown test as well.

You may skip any test data from curve fitting. These points will still be shown on the screen and on the printed graph but with a different symbol and color.

# Input DataThe data for a pumping test analysis normally consist of<br/>four entries:

- time
- drawdown or depth to water from a measuring point

9-3

9.1.3.

- pumping rate
- option to skip the point from calculation

Each data set must start with the initial line (row in the editing table) containing 0 (zero) for the time, 0 for the drawdown, and the initial pumping rate. For example, if a well was pumped at  $2500 \text{ m}^3/\text{day}$ , and the drawdown after the first minute was 2.34 m, after the second minute 3.21 m, etc., the data input must look as follows:

| Time | Drawd<br>D | low Rate | Skip |
|------|------------|----------|------|
| 0    | Ö          | 2500     |      |
| 1    | 2.34       |          |      |
| 2    | 3.21       |          |      |

However, you may type a positive value for the drawdown at time zero (row one) indicating that you wish the program to accept this as the initial static water level. This level is actually the depth to the water from the measuring point (top of casing, ground surface, top of concrete block, etc.). Every other value in the second column ("drawdown" column) will be interpreted as the depth to the water and the vertical axis on the pumping diagrams will be labeled accordingly.

There is no need to repeat input of pumping rates as long as the rate is constant. Only when it changes, the change should be typed.

In the case of the recovery of water levels after the pump stopped discharging, the convention is the following:

You must provide the history of pumping during the pumping stage, ending the pumping with the line containing the final time of pumping, and the final drawdown, and replacing the pumping rate with 0 at the time pump was shut off. From that time on, the time input must be in total time elapsed from the beginning of pumping, and not from the moment the recovery started. For example, if a well was pumped for 240 minutes at a constant rate of 2500 m<sup>3</sup>/day and the final drawdown was equal to 1.00 m, and then the pump was

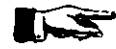

shut off and the recovery measured, the data input must be the following:

| 0   | 0.00 | 2500 |
|-----|------|------|
| 240 | 1.00 | 0    |
| 241 | 0.89 |      |
| 242 | 0.81 |      |
| 243 | 0.76 |      |
| 245 | 0.68 |      |
| 247 | 0.64 |      |
| 250 | 0.56 |      |
| 255 | 0.49 |      |
| 260 | 0.45 |      |
| 270 | 0.38 |      |
| 280 | 0.34 |      |
| 300 | 0.28 |      |
| 320 | 0.24 |      |
| 340 | 0.21 |      |
| 380 | 0.17 |      |
| 420 | 014  |      |

(This is the example from D.K.Todd's book *Groundwater Hydrology*, 2nd edition, 1980, page 133. The manual matching produced the transmissivity equal to 1140  $m^2/day$ , and this program 1162  $m^2/day$ .)

9.1.4. Aquifer Parameters

> With the Theis method for a nonleaky aquifer, the fitting method produces the values of transmissivity and storage coefficient. Using the Hantush method for a leaky aquifer, the fitting method produces the transmissivity, the storage coefficient and the leakance or leakage coefficient. While the physical meanings and interpretation of the transmissivity and storage coefficients is well known and fully explained in any basic textbook on hydrogeology, the leakage coefficient needs an explanation.

> The <u>leakance</u> or <u>leakage coefficient</u>, defined as K'/b', where K' and b' are the hydraulic conductivity and thickness, respectively, of the semiconfining layer separating two aquifers, characterizes the amount of leakage. This coefficient is defined as the quantity of water that

flows across a unit area of the boundary between the main aquifer and its semiconfining bed, if the difference between the head in the main aquifer and that of the ponded water supplying leakage is unity (De Wiest, *Geohydrology*, 1965, page 274). Usually the values of the leakage coefficient are expressed in 1/time unit, that is in day<sup>-1</sup>, or sec<sup>-1</sup>. Hantush reported values between  $4.8 \times 10^{-8} \text{ sec}^{-1}$  to  $10^{-10} \text{ sec}^{-1}$  for an artesian basin in New Mexico, while Walton reported values from  $3.5 \times 10^{-7} \text{ sec}^{-1}$  to  $8 \times 10^{-9} \text{ sec}^{-1}$  for glacial drift deposits in Illinois.

The recovery method will produce only the transmissivity coefficient. Although it would be relatively easy to report the storage coefficient as well, the programmers restricted the analysis to transmissivities following the classical approach to the recovery part of the test.

In general we do not know beforehand whether an aquifer is leaky or nonleaky. You should try both methods, Theis and Hantush, and accept the one which produces a better fit. The quality of fit is printed as the Estimation Error entry. This is, in essence, the standard deviation.

Although the GWW package has its system of units in the file GWW.UNT, you may override the basic units in every part of the program. For the pumping test application this is more important than for other applications, because this application involves calculation of parameters which must be done in a consistent system of units. You should not be concerned with the consistency. The program takes care of this. But you must have control over your input data by knowing in which units you are actually transferring the data. You must also specify in which units you wish to have the results for the parameters.

As you will soon notice, the program permits you to modify general units and measurement units. The general units are the units for transmissivity and leakance, for average pumping rate to be reported on the form,

9.1.5. Units

9-6

and for various geometric input parameters in the case of partial penetration and unconfined aquifer. The measurement units are the units for time, drawdown and pumping rate. The units you select for measured data will be displayed in the editing table. The general units will not be displayed on the screen, nor in reporting forms. You must be sure of which units you have selected and label them properly by modifying the default reporting forms.

#### 9.2. MAIN MENU BAR

As shown in Figure 9-1, the major options on the application's menu bar are the following:

| <u>Data Edit Fit</u> | Di <u>s</u> play | <u>R</u> eport Make <u>F</u> | landom | Load <u>M</u> ap | <u>H</u> elp |
|----------------------|------------------|------------------------------|--------|------------------|--------------|
| Well Ident           |                  |                              |        |                  | Pu           |
|                      | Ń                | /eli Ident<br>PT-1           | Dest   | cription         |              |
|                      | 0                | bs. Well Distance            | A      | verage Pum       | ping Ra      |

Figure 9-1

- Data
- Edit
- Fit
- Display
- Report
- Make Random
- Load Map
- Help

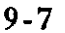

Each of these options, except options **Make Random** and **Load Map**, is explained in detail in this Chapter. Make Random is discussed in Chapter 5, Section 5.6; Load Map is discussed in Chapter 5, Section 5.3.2.

When the Pump Test application is selected, the display window consists of three main parts:

- Menu bar on the top.
- List of wells on the left currently comprising the working set, with two numbers at the top referring to the number of tests in the current working set and the total number of pumping tests in the data base.
- Entry form with information on the first well on the list or an empty form for a new data base.

Only certain fields on the entry form are available for input. These are Well Ident (or identification of a well), Description of the well, and Obs. Well Distance. In all but the recovery method, you will be reminded to input this parameter if you forget to do so before fitting.

Other fields on the form are reserved for reporting the results, and you will not be permitted to modify them. These are the fields reporting the transmissivity, storage coefficient, leakance, estimation error, initial saturated thickness, and the fit method.

NOTE. If you wish to keep in your data base transmissivity, storage coefficients, leakance, hydraulic conductivities, etc. which you may modify or input without accepting the results from pumping tests, you must modify the data structure internal file (see Chapter 2) and reporting forms (see Chapter 3). However, be careful not to assign to these new entries the same field name as in the default structure. Remember that the default field names are transmissivity, storage, leakance. If you wish to have double parameter for transmissivity, you may add to the data structure TRANS, place this entry on your entry and reporting form, type the value that you wish to accept as the representative value for the transmissivity into this TRANS field in the entry form, in addition to the value produced automatically by the test, and create the same field on a

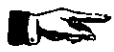

new reporting form in which the transmissivity as selected by you will be reported. This may become important if you wish to create a transmissivity contour map by using pumping tests results for a certain number of wells, by using calculated transmissivities from grain size analyses, and by assigning transmissivities on the basis of well performance or merely the lithology.

#### 9.3. DATA

The Data submenu is shown in Figure 9-2. The following options are available:

- Select Working Set.
- Delete Record.
- Select Entry Form.
- General Data Units.
- Print Setup.

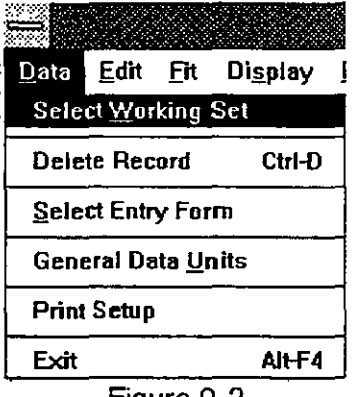

Exit.

Figure 9-2

You use **Select Working Set** option in the same manner as with any other application. Its use is explained in Chapter 5, Section 5.3. Its purpose is to reduce a large set with many wells to a smaller set of wells which may be selected for whichever reason.

To delete a record, do the following:

- 1. Move the cursor to the well you wish to delete.
- 2. Select **Data** on the application's menu bar.
- 3. Select **Delete Record**, or hold down the CTRL key and press D key.
- 4. A warning will be displayed giving you a chance to reconsider.

You may use the default form as displayed in Figure 9-1, or any form that you may have created following the steps explained in Chapter 3. To change the form:

- 1. Select Data on the application's menu bar.
- 2. Click on Select Entry Form.
- Select the form name which you wish to use as your entry form from the list displayed in the dialogue box.
- 4. Click on OK.

As explained in Section 9.2., in the pumping test application it may be important to design another entry form which would give you an opportunity to type some additional values, such as for transmissivity, hydraulic conductivity, storage coefficient, leakance, conductivity of semi-confining bed, thickness of semiconfining bed, etc. These values may then be contoured or reported in a table.

When activated, the option General Data Units displays

a dialogue box such as shown in Figure 9-3. You may change units for every parameter that may appear in the calculation or on the entry or reporting form. Remember that the slide bar on the right indicates that there are more entries than what is displayed. Most of these parameters will appear on the entry and reporting forms. When you select any of these parame-

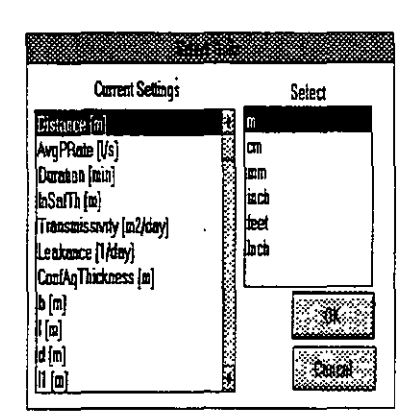

Figure 9-3

ters, you will be offered the full choice of units, all units that are specified in the GWW.UNT file for a particular type of units. The **Print Setup** option is explained in Chapter 5, Section 5.4.

#### 9.4. EDITING PUMP TEST DATA

#### 9.4.1. Measurements Units

The submenu Edit looks as shown in Figure 9-4. To start, you should select or confirm the units of measurements

| - 69%                           | 5 7288K Free                                                                               |                |        |                                |                |      |
|---------------------------------|--------------------------------------------------------------------------------------------|----------------|--------|--------------------------------|----------------|------|
| <u>D</u> ata                    | <u>Edit F</u> it Di <u>s</u> play Re                                                       | port           | Mal    | æ <u>R</u> andom               | Load M         | ap   |
|                                 | Edit <u>A</u> ttributes                                                                    | Ctrl-          | A j    |                                |                |      |
| DeWie<br>E-1B<br>Rec-1<br>test2 | Edit <u>M</u> easurements<br>Standard ASCII <u>I</u> nput<br>Standard ASCII <u>O</u> utput | CtrH           | E      | cription                       |                |      |
| Todd-1                          | Insert Row<br>Delete Row                                                                   | Ctrl-<br>Ctrl- | l<br>D | Average Pumpir<br>1200,1       | ng Rate<br>000 | Dura |
| ł                               | <u>Save Measurements</u><br>E <u>x</u> it (don't save)                                     | Ctrl-<br>Ctrl- | S<br>X |                                |                |      |
| *                               | Measurements <u>U</u> nits<br>3110                                                         | .036           |        | <u>T</u> ime<br><u>L</u> ength | 19             |      |

Figure 9-4

for a particular test. When you click on Measurements Units, the menu extends to three options: Time, Length, and Pumping Rate. The selection of units is the same as for the general data. When you select the option **Edit Measurements** the units that you have selected will be displayed in the editing table. This is shown in Figure 9-6.

9.4.2. Edit Attributes

Using the option **Edit Attributes** you may define your pumping test and aquifer scenario. The display as shown in Figure 9-5 looks like this only if you click on Partial Penetration box and declare the test as a partial penetration setup. If you do not select Partial Penetration

#### PUMPING TEST APPLICATION

box, the display will offer only the Confined box. Actually, the following combinations are possible:

(a) Confined aquifer box clicked. The box is "crossed". Partial penetration

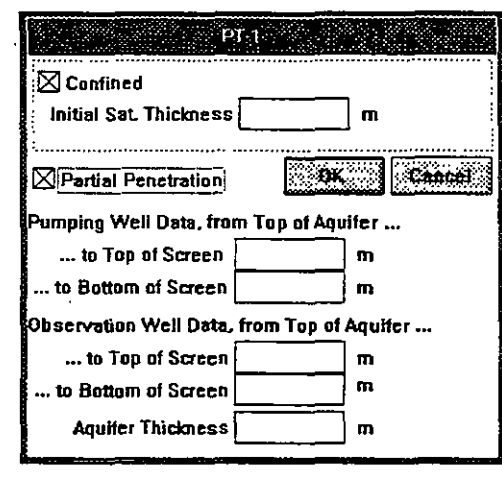

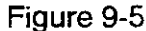

box is not clicked (it is empty). No other input is required.

- (b) Both the confined aquifer box and partial penetration boxes are empty. The case is of an unconfined aquifer. You must type the value for Initial Saturated Thickness.
- (c) Both confined aquifer box and partial penetration boxes are clicked. The display is as shown in Figure 9-5. You do not fill the box for Initial Sat. Thickness, but you must fill in all boxes underneath, depending on whether you have measured data from the pumping well or from observation well.
- (d) Confined aquifer box is not clicked (the case is of a unconfined aquifer). Partial penetration box is clicked. You must type the value for initial saturated thickness and all required information for partial penetration.
- 9.4.3. Edit When you select the Edit Measurements option, the edit table is displayed. It may contain data as shown in Figure 9-6, or it may be empty prompting you for input. Notice the units displayed in the header. These are the units you have selected using the option Measurements Units on the same menu. Notice also the first row of the data,

9-12

32

ç

with 0 for time and drawdown, and a value for pumping rate. You enter or edit data using the TAB key, ENTER, or mouse.

NOTE. Remember that you must not press TAB or EN-TER when you finish typing of the last data input. If you do a new line will automatically be opened. Since it would be blank the fitting would fail. For this not to hap-

|            | PT-1        |                                       |          |       |
|------------|-------------|---------------------------------------|----------|-------|
| Tinti(mbi) | Clapith (m) | O In Thisy]                           | Side     | •     |
| 2          | 0           | 2500                                  |          |       |
| 1          | 02          |                                       |          | ¦⇒:   |
| 15         | 0 27        |                                       |          | ÷.    |
| 2          | 0.3         | (                                     |          | r,    |
| 25         | 0 34        |                                       |          | 18    |
| 3          | 0 37        | · · · · · · · · · · · · · · · · · · · |          | l S   |
| 4          | 0.41        |                                       |          | ١a.,  |
| 5          | 0 45        | · · · -                               |          | ( ÷.  |
| 6          | 0.48        |                                       |          | 1     |
| 8          | 0.53        |                                       |          |       |
| 10         | 0.57        |                                       | · · · ·  |       |
| 12         | 0,6         |                                       | <u> </u> | 13    |
| 14         | 0 63        | ·                                     |          | ١ž.   |
| 18         | 0.67        | · · · · · · · · · · · · · · · · · · · |          | Þ. Þ. |
| 24         | 0.72        |                                       |          |       |
| 30         | 0 76        | · · · · ·                             |          |       |
| 40         | 0 81        |                                       | <u> </u> | Ê     |
| 50         | 0.85        | · · · · · · · · · · · · · · · · · · · |          | ÷     |
| 60         | 0.9         | ·                                     |          |       |
| 60         | 0.93        |                                       |          | ļ.,   |
| 100        | 0 96        |                                       | <u> </u> | f 🗄   |
| 120        | 1           |                                       | <u> </u> | ĿŽ.   |
| 150        | 1.04        | ·                                     |          | Ċ.    |
| 180        | 1.07        |                                       |          |       |
| 210        | 1.1         |                                       | t i      | 12    |
| 240        | 1 12        | <u> </u>                              |          | l î   |
|            |             |                                       | ·        | t -   |
|            |             |                                       |          | ļ.,,  |
|            |             |                                       |          |       |
|            |             |                                       |          | P20-1 |

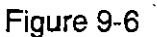

pen the program will warn you to delete the line. To delete any line, including the last blank line, you hold down the CTRL key and simultaneously press D.

You do not need to keep repeating the pumping rate value. Only if it changes should you type the new value. The "Skip" column allows you to eliminate some points from the calculation of the fit. Type \* on the row you wish to eliminate.

9.4.4.Standard ASCII Input You may input pumping test data from an ASCII file. This should be a standard ASCII file, with time, drawdown, and pumping rate values separated by a comma or one or more spaces. The order of input is important: time, drawdown, pumping rate. When you choose the option Standard ASCII File the box prompting you to select a file will be displayed as shown in Figure 9-7. The program assumes that the extension of such files is pmp,

#### 9-13

but you may change this by typing your own wildcard combination.

The normal procedure in creating a test set would be to:

1. Create a test well entry by assigning well identification, typing in description, and typing the distance to observation well.

|                                                                            |              | _                          |
|----------------------------------------------------------------------------|--------------|----------------------------|
| Filcanme: *.pm                                                             | a p          |                            |
| Directory C:\G                                                             | WD           | Gancel                     |
| Files:                                                                     | Directories: | (interaction of the second |
| asc.pmp<br>gridley.pmp<br>p-545.pmp<br>rec.pmp<br>testhen.pmp<br>theis.pmp |              |                            |

Figure 9-7

- 2. Select Measurements Units for time, drawdown, and pumping rate.
- --3. Select-General-Data-Units.-----
  - 4. Set Edit Attributes for the test.
  - 5. Input standard ASCII file.
- 9.4.5. Standard ASCII Output

CII This option provides for saving test data that you have entered from the keyboard or that you may have edited. When used, you will be prompted for an ASCII file name. The data are saved in a format which may look as follows:

| 'ER 9  |                                                                                                    |
|--------|----------------------------------------------------------------------------------------------------|
|        |                                                                                                    |
| 0.280  | 500                                                                                                    |
| 1.040  |                                                                                                    |
| 1.775  |                                                                                                    |
| 2.956  |                                                                                                    |
| 4.894  |                                                                                                    |
| 6.142  |                                                                                                    |
| 7.059  |                                                                                                    |
| 8.158  |                                                                                                    |
| 8.720  |                                                                                                    |
| 9.346  |                                                                                                    |
| 9.674  |                                                                                                    |
| 9.967  |                                                                                                    |
| 10.230 | 400                                                                                                    |
| 10.119 | `                                                                                                    |
| 9.940  |                                                                                                    |
| 9.826  |                                                                                                    |
| 9.754  |                                                                                                    |
| 9.707  |                                                                                                    |
| 9.657  |                                                                                                    |
| 9.658  |                                                                                                    |
| 9.652  |                                                                                                    |
| 12.151 |                                                                                                    |
|        | 0.280<br>1.040<br>1.775<br>2.956<br>4.894<br>6.142<br>7.059<br>8.158<br>8.720<br>9.346<br>9.674<br>9.967<br>10.230<br>10.119<br>9.940<br>9.826<br>9.754<br>9.707<br>9.657<br>9.658<br>9.652<br>12.151 |

PUMPING TEST APPLICATION

400

The results of this test are interpreted in the following way. The well was pumped at a constant rate of 500  $m^3/day$  in the first 60 minutes. In the second hour the pumping was at a reduced rate of  $400 \text{ m}^3/\text{day}$ . The test terminated after two hours of pumping.

#### 9.5. FITTING

The GWW package contains four methods of fitting

data: Theis, Jacob, Hantush, and Recovery. This is shown in Figure 9-8. You must not use the recovery method if the data are not prepared for the recovery. You may use either Theis or Hantush on the same set of data and see the difference in fitting.

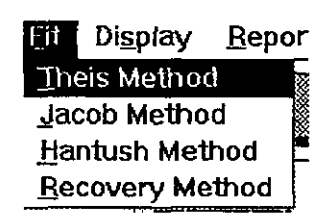

Figure 9-8

Each of the methods works in iterations. The fitting starts with values of transmissivity and storage coefficient as initial guesses calculated using the Jacob's approximation. Since the fit for the Theis method is a two-parameter iterative algorithm (transmissivity and storage coefficient), it is much faster than the Hantush method which is a three-parameter algorithm (transmissivity, storage coefficient, leakance). If, on top of this, you select a partial penetration case, the processing may take several minutes on relatively fast computers (82486 running at 33 MHz).

In rare cases it may happen that there will be no fit in a pre-specified number of iterations (set at 100). This will be the case when test data do not come close to theoretical expectations of a normal leaky or nonleaky aquifer. However, if you notice at the first iteration that the estimation error is labeled with five or more asterisks, your data file is not correct. This will be the case if you have not followed conventions as specified before, you have a blank line in the data file, or, in the case of the recovery method, you have not typed cumulative time.

If the fitting was OK, the results will be typed into the entry form.

#### 9.6. DISPLAY

The display is used for (a) viewing field data before fitting, and (b) displaying the fit.

You may wish to view the test data to check for errors in typing or measurements. Time data will be OK since the editor will warn if some input data lines are out of time sequence. But the drawdown data may be mistyped or behave erratically. In that case the fit will not make sense unless you modify the data. One of displays of field data is shown in Figure 9-9 before the fit.

9-16

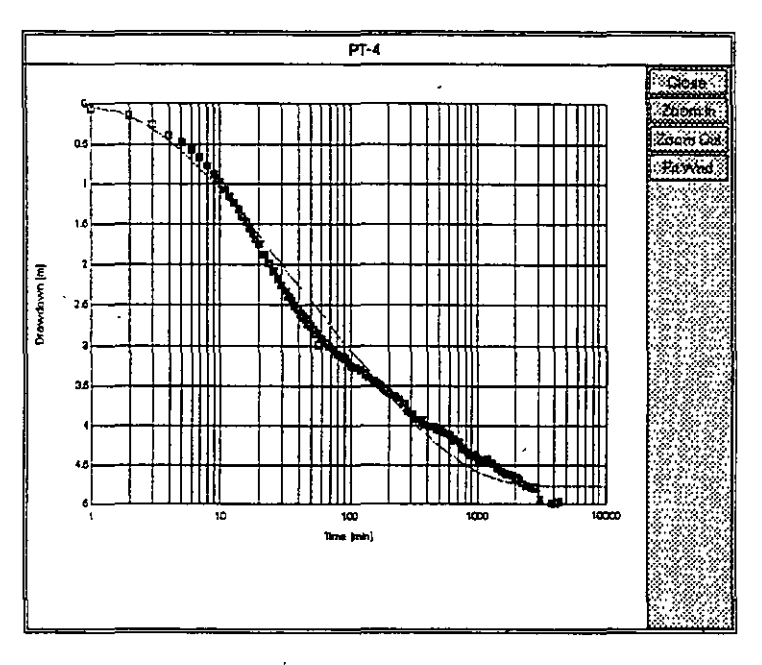

Figure 9-11

#### 9.7. **REPORTING**

By selecting the **Report** option from the menu bar you may print the following:

- Fit graph showing field or measured data and the fitted curve, along with results and other information that you selected to put on the report form.
- A table for a single well displaying measured data, fitted data, the difference between the two, time, pumping rates, and any other parameter that you decided to put on the reporting form.
- A table for all wells making the data base or working set displaying some general data such as wells' identifications, descriptions, coordinates, elevations, transmissivities, storage coefficients, leakance, etc.

The submenu for reporting is as shown in Figure 9-12. If you select the upper option, Print Fit, the standard reporting form will be used including some general information about the well, test results, methods of fitting, and the diagram. This standard form, which is a part of

#### PUMPING TEST APPLICATION

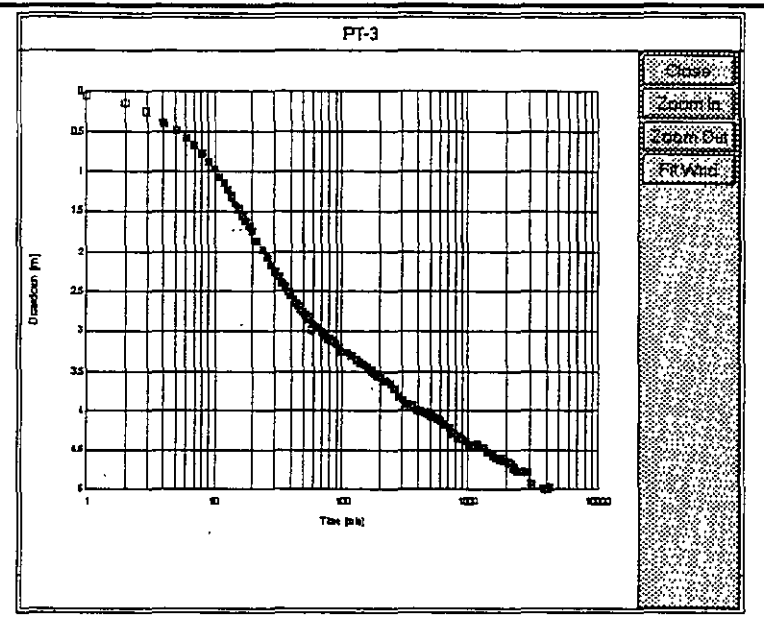

Figure 9-9

Before accepting the results, you will want to see how data are fitted. After you select the option Display you are asked to select

one of three patterns (see Figure 9-10):

- time at logarithmic scale, drawdown at linear scale;
- time and drawdown at logarithmic scale;

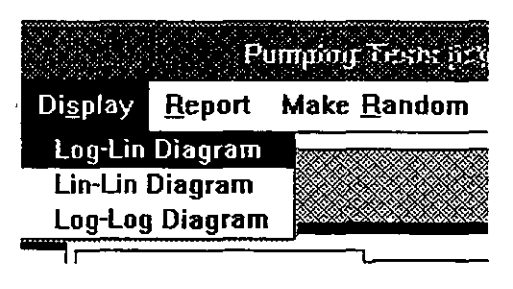

Figure 9-10

time and drawdown at linear scale.

Notice that the printout will always be in semilogarithmic scale. One of fitted semilogarithmic displays is shown in Figure 9-11 for the Hantush fitting method. Notice the difference of display for points that have been skipped. On the color screen this is even more obvious.

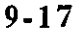

the data base template GWW.000, is prepared for the following units:

- Transmissivity in m<sup>2</sup>/day.
- Drawdowns, aquifer thickness, distances and geometry of test wellfield setup in meters.

| iy<br>iy    | Report Make <u>Random</u> Lo                          | ad <u>Map</u> Help |
|-------------|-------------------------------------------------------|--------------------|
|             | Print <u>F</u> it<br>Print <u>G</u> eneral Data Table | muing Test         |
| ient<br>Tas | Select Fit Form<br>Select Table Form                  |                    |
|             | Select Diagram Type                                   | Log-Lin Diagram    |
|             | Save Diagram                                          | Lin-Lin Diagram    |
| ~           | Print Nonstandard Report                              | Cog Cog Diagram    |

Figure 9-12

- Time in minutes.
- Leakance in day<sup>-1</sup>.
- Pumping rate in m<sup>3</sup>/day.

You may need to modify this form for another set of units. [The modification is done using **Tools** from the main menu, followed by **Report Forms Editor**, then **Pumping Tests**, and **Single Record Form**, **File**, **Old**, **Standard form**.]

If you select the option **Print Fit**, you will not be prompted to select a reporting form.

Similarly, using the option **Print General Data Table** the standard report form will be assumed, and you will not be given the chance to replace it with another form that you may have created.

The middle two options are used to first select a reporting form, and second to print the form. Select Fit Form is intended to print a report that is prepared for a single well, and Select Table Form is intended to print a report that is prepared for all wells in the working set.

In the GWW.000 template data base, three reporting forms have been prepared by programmers to report fitted data. When you select the option **Select Fit Form** you will be asked to choose from the list of forms as shown in Figure 9-13. The 'PartialPenetration' form refers to a

9-19

pre-designed form which reports all information about the test setup. The Standard form should be used for fully penetrating wells. It will report either Theis, Han-

| PartialPenetration<br>Standard | <b>OK</b> |
|--------------------------------|-----------|
| Table                          |           |
|                                |           |

Figure 9-13

tush, or recovery methods depending on the fitting method selected. This form is prepared with metric units. Modify it if you wish to use another system of units.

The **Table form** will report the single well test data in columns with time intervals, measured and fitted drawdowns, drawdown differences, pumping rates etc. One column will also show whether a point was skipped or included into the fit.

For each type of reporting, whether for single test or for all tested wells, you may create more than one reporting form. When you create such forms using Report Form Editor from the Tools menu, you should save them using Save As .. option, and assign an internal file name. When the Select Fit Form or Select Table Form option is invoked, all these forms will be listed for you to choose from.

You may use the option **Select Diagram Type** to print the test data using one of three types, as shown in Figure 9-12.

Save Diagram is used to save the currently displayed diagram for printing using the Nonstandard Report option. As in other applications, you will be prompted to save the graph under a name, and to decide on the diagram size.

#### 9.8. MAKE RANDOM

This routine is explained in more details in Chapter 5, Section 5.6. The program will allow you to select any one

of space distributed numeric parameters available for this application, including some that may have no meaning for contouring (such as e.g. average pumping rate, geometrical parameters referring to the position of pumping and observation well screens, etc.). Normally what you will want to prepare for contouring will include transmissivity, hydraulic conductivity (if you decide to keep this parameter in data base), saturated thickness of aquifer, etc. You should exercise caution in what to contour. Hydrogeological parameters such as storage coefficient, specific yield, and leakance are usually known at occasional points within a large ground water system. It would make more sense to assign different zones with distinct values of such parameters, rather

than smoothly changing contour lines implying changes at every point. The random variable offering may look as shown in Figure 9-14.

| Distance           |                |
|--------------------|----------------|
| AvgPRate           |                |
| Duration           | 1797)<br>1793) |
| inSatTh            | 110            |
| Transmissivity     | 51.54          |
| Storage            |                |
| Leakance           |                |
| Decay and Decision |                |

Figure 9-14

9.9. LOAD MAP

This option is explained in details in Chapter 5, subsection 5.3.2. It is used to select a working set, or individual wells to work with, directly from a map.

#### 9.10. HELP

This is context-sensitive on-line help which guides you through various options and procedures.

9-21

#### 9.11. EXAMPLE

### EXAMPLE FIVE

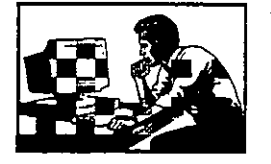

In this example you will create a pumping test entry, use the editor, fit the Theis curve to data, display the test and print results. The test data are taken from DeWiest's book Geohydrology, 1965, page 264-266. The author assumes that this test is a good example of a nonleaky aquifer. The example is as follows:

A completely penetrating well is pumped at a constant rate of 500 gpm. Drawdowns during the pumping period are measured in an observation well 150 ft from the pumped well, at times varying from 2 min to 6 hr. They are recorded in the table below.

| Time                                                                                                    | Drawdown                                                                                                    | Pumping<br>Rate     |
|----------------------------------------------------------------------------------------------------|----------------------------------------------------------------------------------------------------|---------------------|
| lime<br>(min)<br>0<br>2<br>3<br>4<br>5<br>6<br>7<br>8<br>10<br>14<br>18<br>24<br>30<br>40<br>50<br>60<br>80<br>120 | Drawdown<br>(ft)<br>0<br>1.2<br>1.9<br>2.45<br>2.9<br>3.35<br>3.65<br>4.1<br>4.6<br>5.5<br>6.15<br>7<br>7.75<br>8.5<br>9<br>9.5<br>10.05<br>10.3 | Rate<br>(gpm<br>500 |
| 180                                                                                                    | 10.5                                                                                                    |                     |
| 120<br>180                                                                                                    | 10.3<br>10.5                                                                                                    |                     |
| 240<br>- 360                                                                                                    | 10.65<br>10.8                                                                                                    |                     |

The procedure is as follows.

- 1. From the main menu bar in the GWW select Applications.
- 2. Select Pumping Tests.
- 3. Select Data, and click on General Data Units. When the window Change Units for ... is displayed click on Distance, confirm with OK and select feet, then click on AvgPRate, again OK and select gpm, then click on Duration and select minutes. Click on Transmissivity and select gpd/ft. Select StandardError and select feet. Click on OK to return to the Data menu.
- 4. Type DW-1 in the Well Ident field, press TAB; type Example from DeWiest's book, 1965, p.264-266 in the Description field, press TAB; type 150 in the Distance field; press TAB.
- 5. Notice that the well list contains the well number DW-1. Click with mouse on DW-1 in the well list window.
- Select Edit, followed by Measurements Units. Click on Time and select minutes. Repeat the procedure (Edit, Measurements Units) and select Drawdown. Click on feet. Repeat once again, select Pumping rate and select gpm.
- Go once again to Edit and select Edit Attributes to confirm that the Confined Aquifer box is crossed (if not click inside the box), and that Partial Penetration box is empty.
- 8. From Edit menu select Edit Measurements. Check that the time is in min, drawdown in ft, and pumping rate in gpm.
- Start typing. Type 0 in Time column, press TAB, type 0 in Drawdown column, press TAB; type 500 in Pumping Rate column, press TAB twice. The cursor should be in first column of the line two.
- 10. Type 2 in Time column, press TAB; type 1.2 in Drawdown column, press TAB; press TAB twice to move to the line 3. Type 3, press TAB; type 1.9, press TAB; press TAB twice more to move to the next time interval.

9-23

#### **CHAPTER 9**

#### 11. Type 4, press TAB; type 2.45; press TAB three times.

- 12. Keep typing until the last line, type 360 in Time column, press TAB; type 10.8 in Drawdown column. Stop here. The screen should display as shown in Figure 9-15. Instead of pressing TAB save the table by holding down the C T R L k e y and pressing S (for save).
- You are back in the application's main menu. Select Display to look at what you just typed. Select Log-Lin Diagram. The screen's

|           | DW-1        |         |      | _            |
|-----------|-------------|---------|------|--------------|
| Time[min] | Depth freet | O jopmj | Skip | 3 <b>-</b> 1 |
| 0         | 0           | 500     |      |              |
| 2         | 1 2         |         |      | े हैं।       |
| 3         | 1.9         |         |      |              |
| 4         | 2.45        |         |      |              |
| 5         | 2 9         |         |      | Ě.,          |
| 6         | 3 35        |         |      |              |
| 7         | 3.65        |         |      | 64,9I        |
| 8         | 4.1         |         |      | 220          |
| 10        | 4.6         |         |      | ÷.           |
| 14        | 5.5         |         |      | E.č          |
| 18        | 6.15        |         |      | K.           |
| 24        | 7           |         |      | 1414         |
| 30        | 7.75        |         |      | 11:12        |
| 40        | 8.5         |         |      | ×Ϋ           |
| 50        | 9           |         |      | 1.5          |
| 60        | 9.5         |         |      |              |
| 80        | 10.05       |         |      |              |
| 120       | 10.3        |         |      | 6            |
| 180       | 10 5        |         |      | 6            |
| 240       | 10.65       |         |      | 64           |
| 360       | 10 8        |         |      | 1            |
| {         |             |         |      | 2            |
|           |             |         |      |              |
|           |             |         |      | 8×           |
| L         |             |         | _    |              |

Figure 9-15

display should look as shown in Figure 9-16.

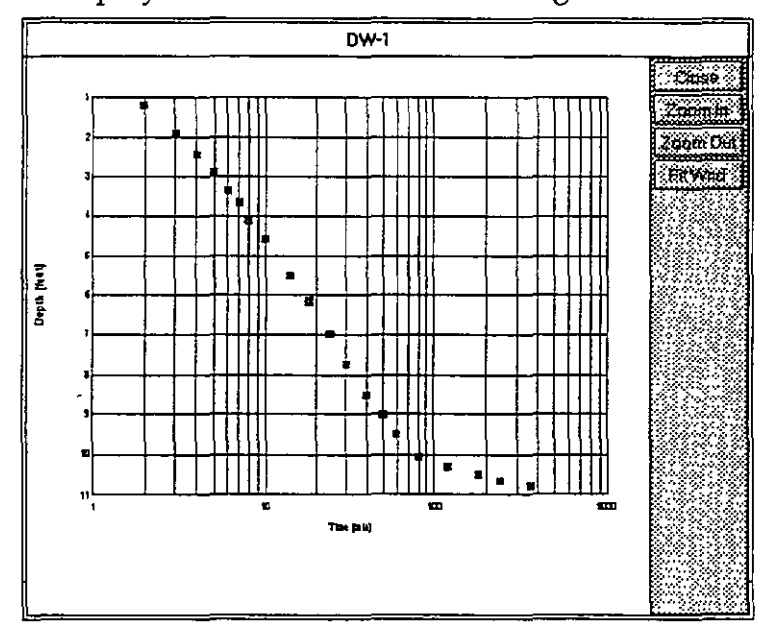

Figure 9-16

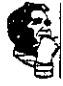

- 14. Click on **Close** on the right side to remove the display.
- 15. Select **Fit**, followed by **Theis Method**. Wait until the results are displayed. The screen should look as shown in Figure 9-17. Notice the results:

|                    |             | Pump                   | 1919         | ast       |       |         |             |
|--------------------|-------------|------------------------|--------------|-----------|-------|---------|-------------|
| Well Ident         | Description | xample from            | DeWie        | st's book | , 196 | 5, p.   | 264-266     |
| Obs. Well Distance | Average F   | umping Rate            | Duratio      | n         |       | Initial | Saturated " |
| 150.00             |             | 500.0000               | 000 368.0000 |           | 000   |         |             |
|                    |             |                        |              |           |       |         |             |
| Transmissimity     | Storage     | e Coefficient Leakance |              | akance    |       |         | Estimation  |
| 27175-             | 77          | 0.000295236            | 0            |           |       |         |             |
| Fit Method         |             | Т                      | heis M       | lethod    |       | -       |             |

Figure 9-17

- Transmissivity = 27,175.74 gpd/ft
- Storage coefficient =0.000295
- Estimate Error = 0.67 ft.
- 16. Select **Display**. Select **Log-Lin Diagram**. The fitted curve is as shown in Figure 9-18. Not too good!
- 17. Print results by selecting Report and Print Fit.
- Check whether this may be a leaky aquifer case. First remove the diagram from the display by clicking on Close.
- 19. Select **Fit** followed by **Hantush method**. Wait until the processing is finished and notice the results:
  - Transmissivity: 16,177.67 gpd/ft
- Storage coefficient = 0.00043
- Leakance = 0.00616 1/day

9-25

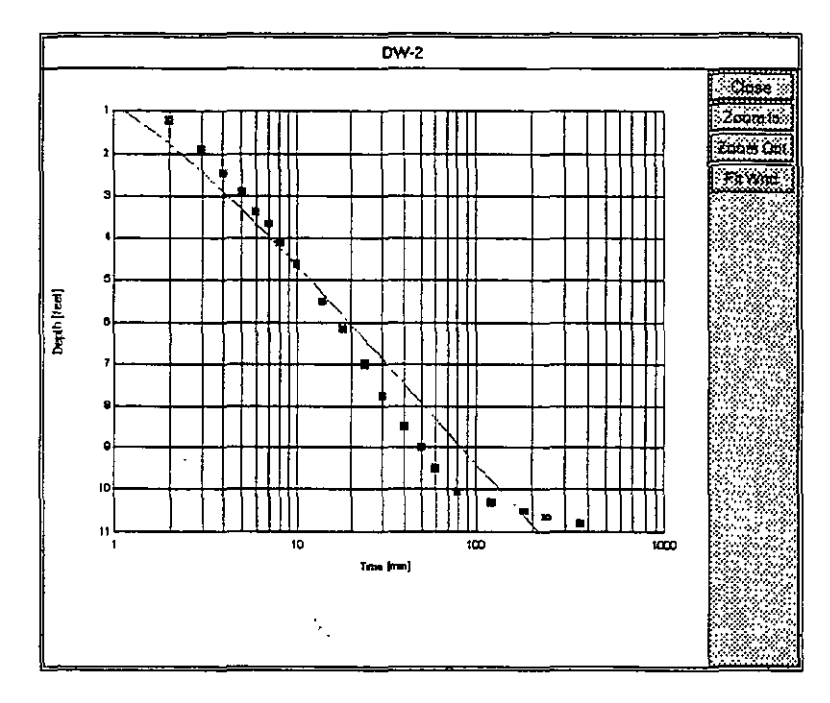

Figure 9-18

- Error estimate = 0.14 ft.
- 20. Look at the fit. Select Display, followed by Log-Lin Diagram. The display is as shown in Figure 9-19. Notice that the fit is much better. You do not need to look at the display. The comparison of Error estimates is sufficient to tell you which method fits better.

Finally compare the results from the book with these results. Transmissivity in the book is equal to 20,500 gpd/ft, storage coefficient is equal to 0.000315. While storage coefficients are of about the same order of magnitude, the "nonleaky" transmissivity is overestimated for about 26%. It appears that the aquifer is less transmissive, but a portion of pumped water is supplied from leakage.

This ends the example.

9-26

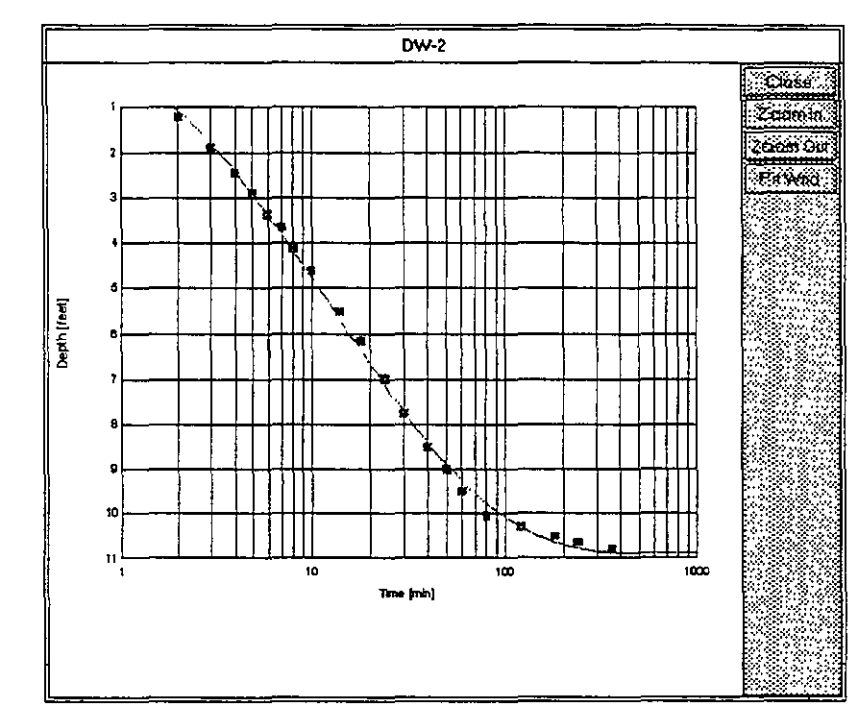

Figure 9-19

9-27

.

This page intentionally left blank.

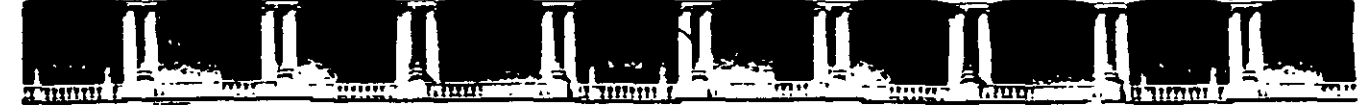

FACULTAD DE INGENIERÍA UNAM DIVISIÓN DE EDUCACIÓN CONTINUA

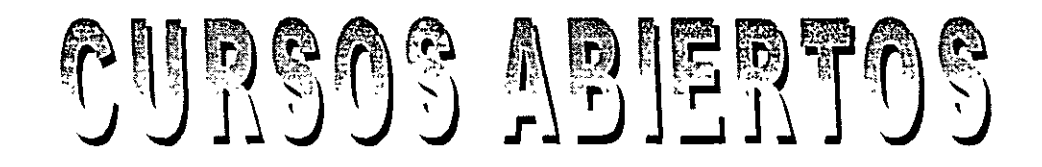

# DIPLOMADO INTERNACIONAL SOBRE CONTAMINACIÓN Y RESTAURACIÓN DE SUELOS Y ACUÍFEROS

## MODULO III MODELOS MATEMÁTICOS EN GEOHIDROLOGÍA Y CONTAMINACIÓN DE ACUÍFEROS CA 166

### Del 18 al 22 de octubre del 2004

### **Tema Anexo** MODELOS DE TRANSPORTE

EXPOSITOR: M. EN C. FERNANDO LARA GUERRRO PALACIO DE MINERÍA OCTUBRE DE 2004

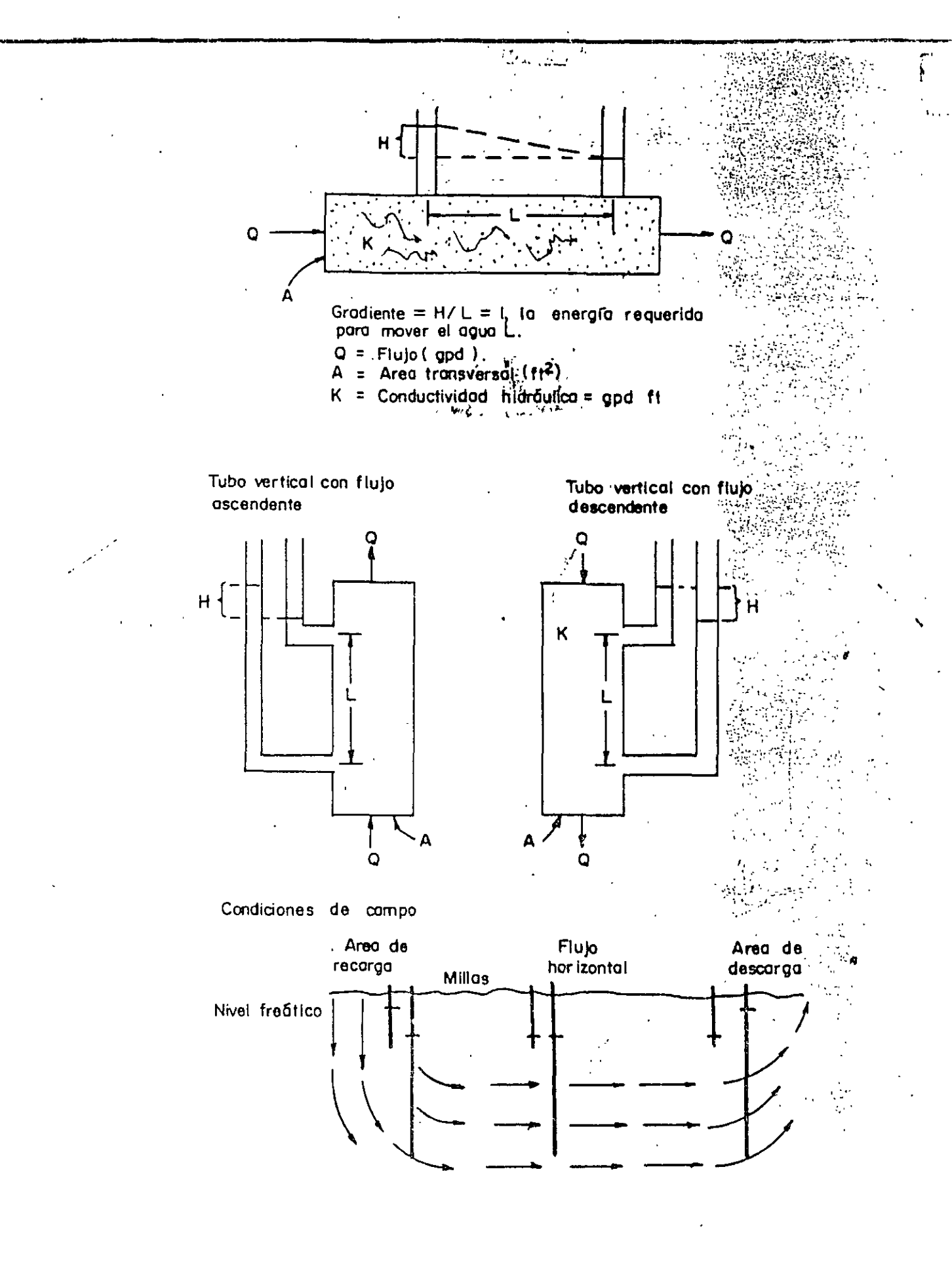

Explicación gráfica de la ley de Darcy.

### Modelación Numérica del Flujo y Transporte de Contaminantes

Ing. Fernando Lara Instituto Mexicano de Tecnología del Agua

ي. بريد روي المحر

1. <sup>19</sup>1. <del>1</del>

Problemas Asociados a la Contaminación de Acuíferos

En general, se deben responder tres preguntas básicas relacionadas con los contaminantes en el subsuelo:

En qué dirección se mueven ?

Con qué velocidad se mueven ?

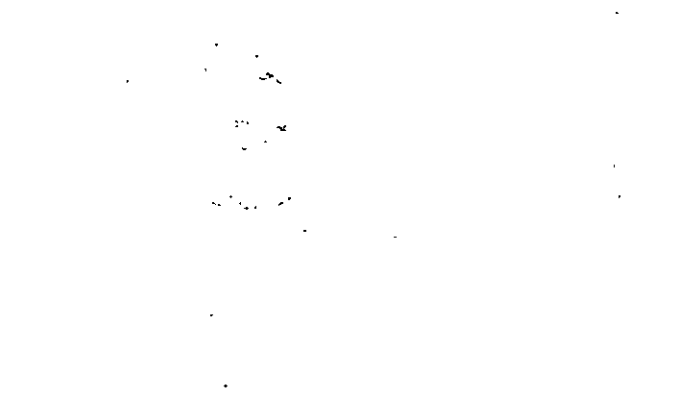

Cuál será su concentración en el tiempo y el espacio?

Objetivos de la Modelación de Transporte de Contaminantes

- Análisis de la trayectoria y tiempo de arribo de los contaminantes
- Evaluación de la pluma contaminante en el espacio y el tiempo
- Estimación de la concentración y curvas de concentración
- Evaluación del riesgo a la contaminación
- Evaluación de medidas de saneamiento y protección de acuíferos

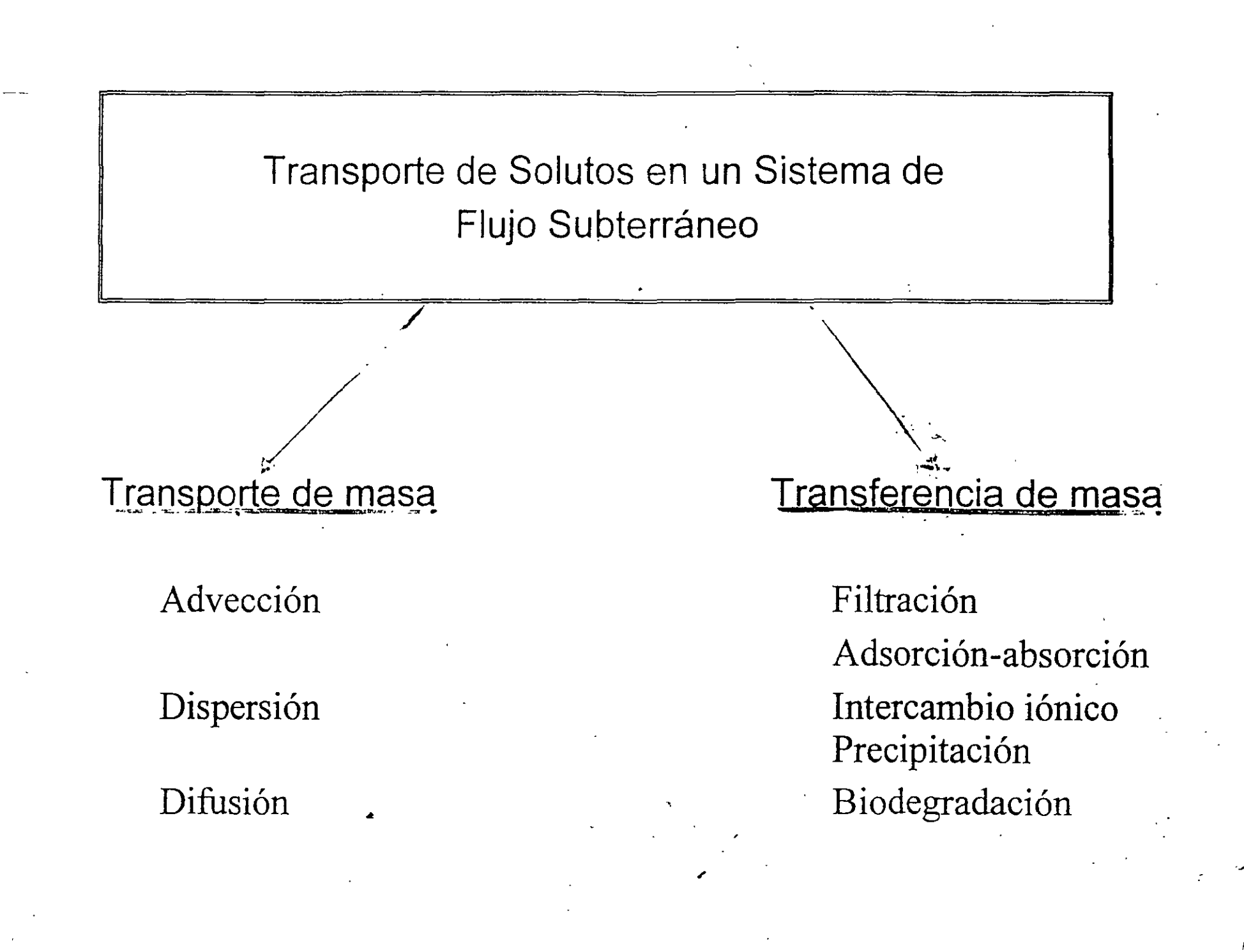
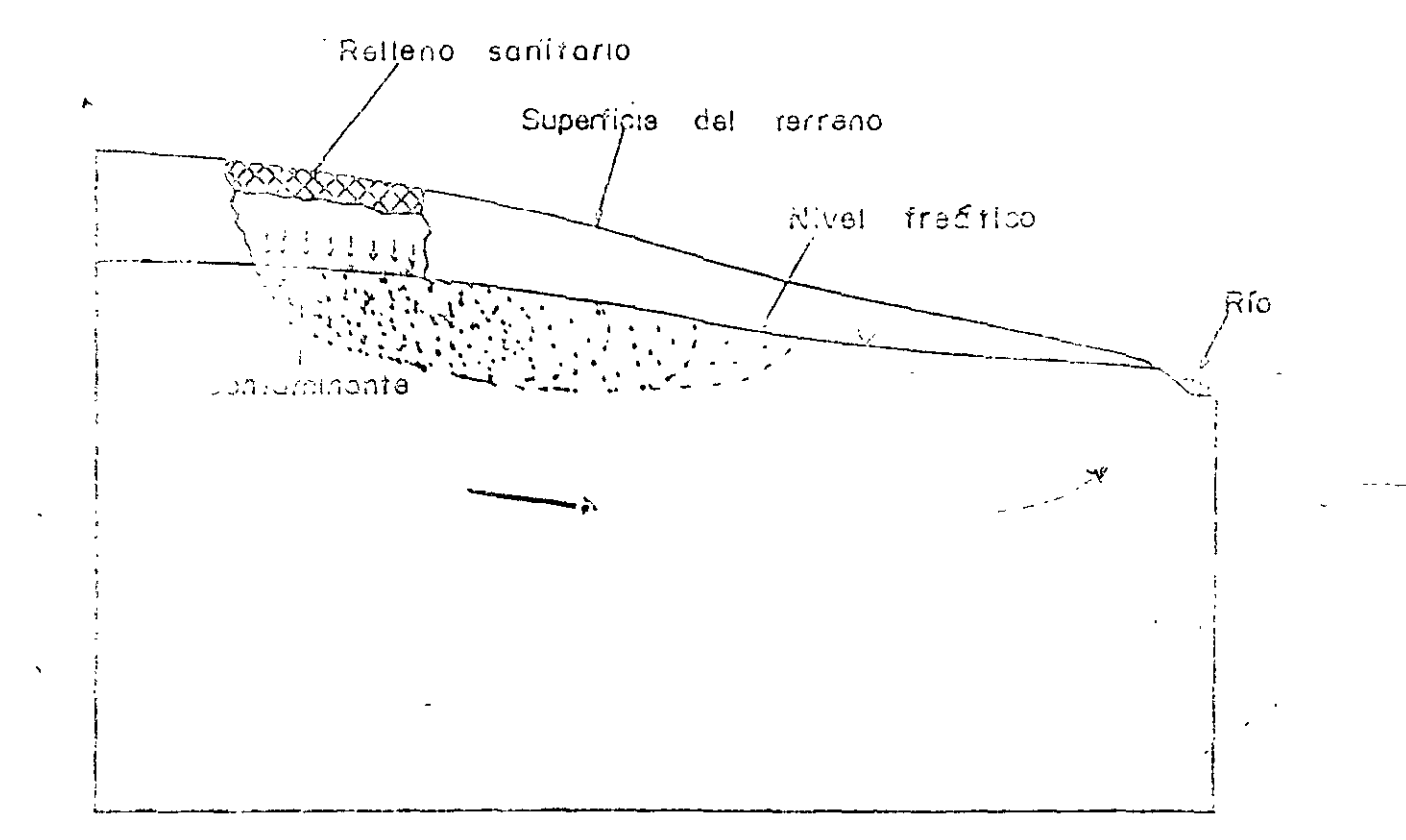

Representación esquemática de la contaminación del açua subtentánea en uno sección transversal de un sistema acuítero(Picicens y Lénce).

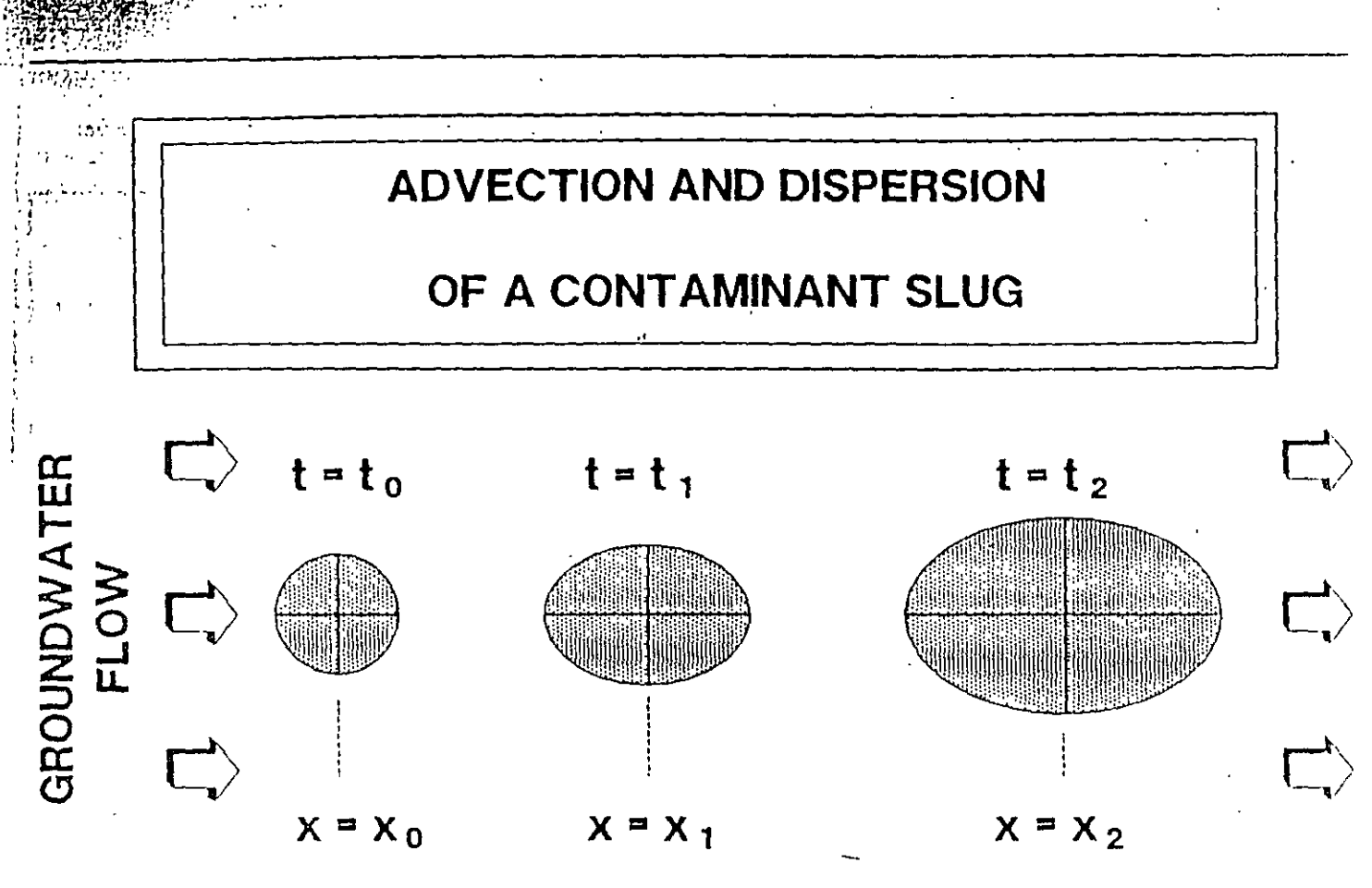

Figure 11. Transport of a contaminant slug through a porous aquifer.

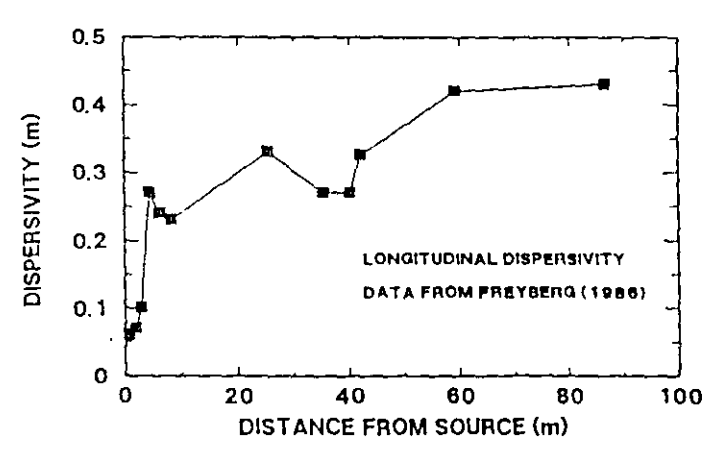

Figure 12. Increase in longitudinal dispersivity with transport distance.

A. HYPOTHETICAL CONTAMINANT PLUME WITH A LARGE TRANSVERSE DISPERSIVITY

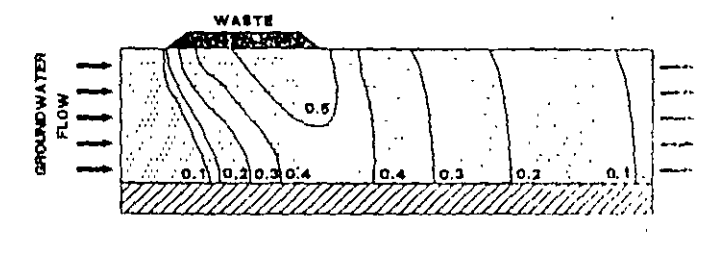

**B. HYPOTHETICAL CONTAMINANT PLUME** 

WITH A SMALL TRANSVERSE DISPERSIVITY

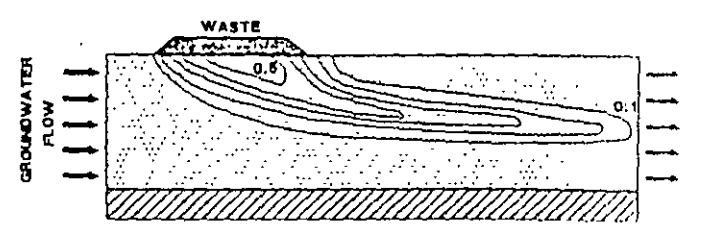

Elgure 13. Hypothetical contaminant plumes for large (A) and small (B) dispersivities.

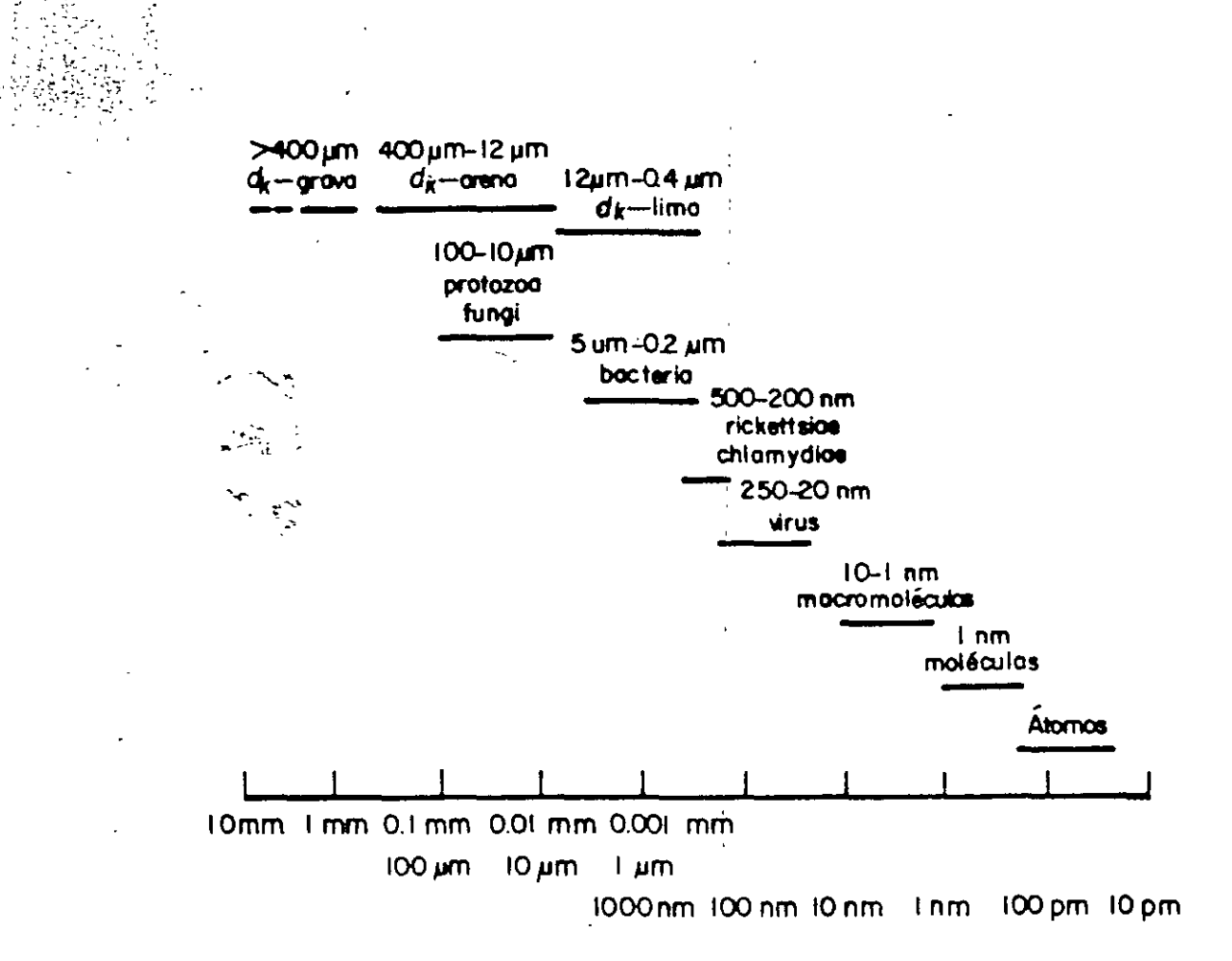

**Comparación** de los tamaños de los minimos con respecto al tamaño de las granos de sedimento, moléculas y átori *Modificado de Matthess y Pekdeger*, 1985).

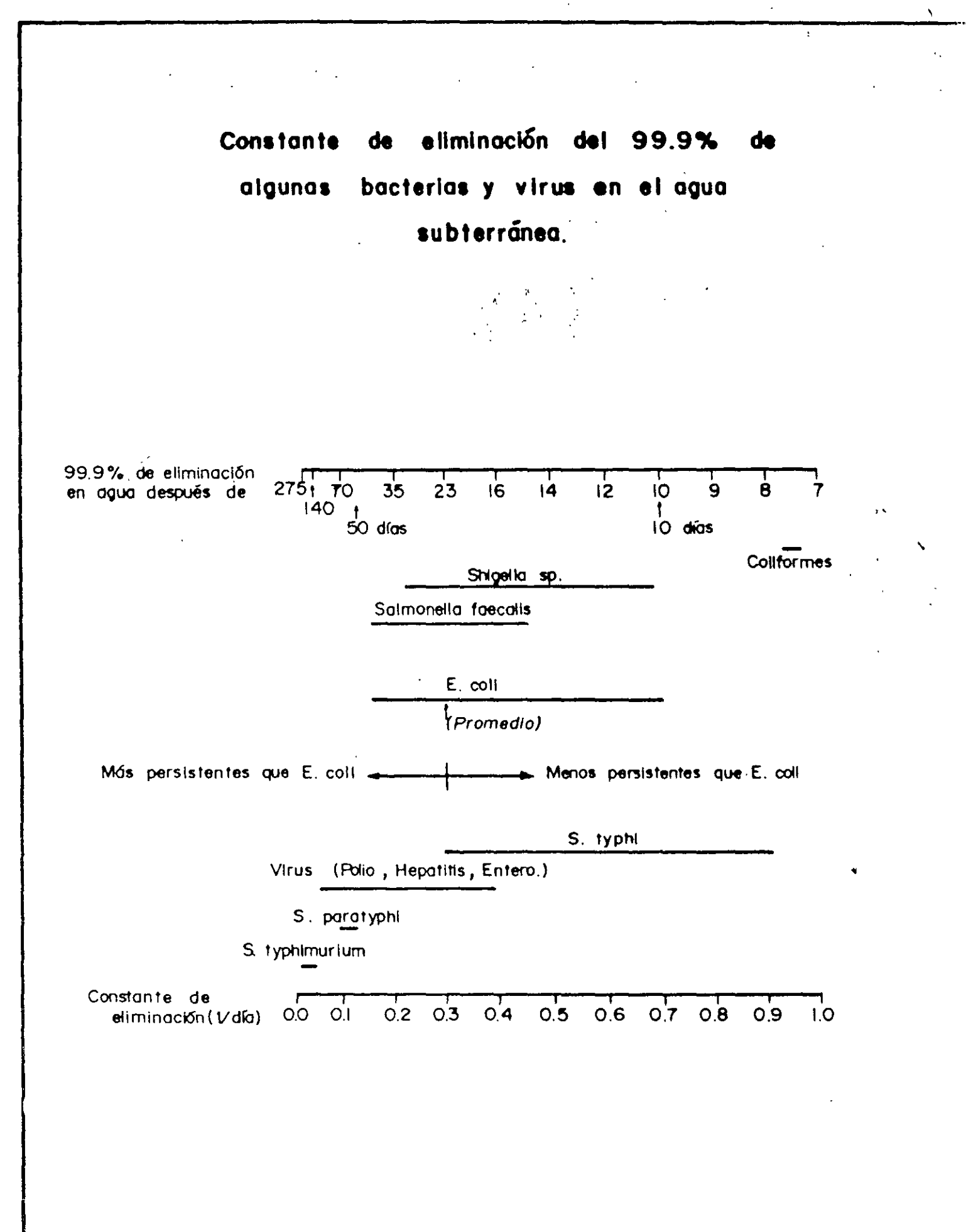

Referencia Matthess et al. 1985

 $\mathbf{v}$ 

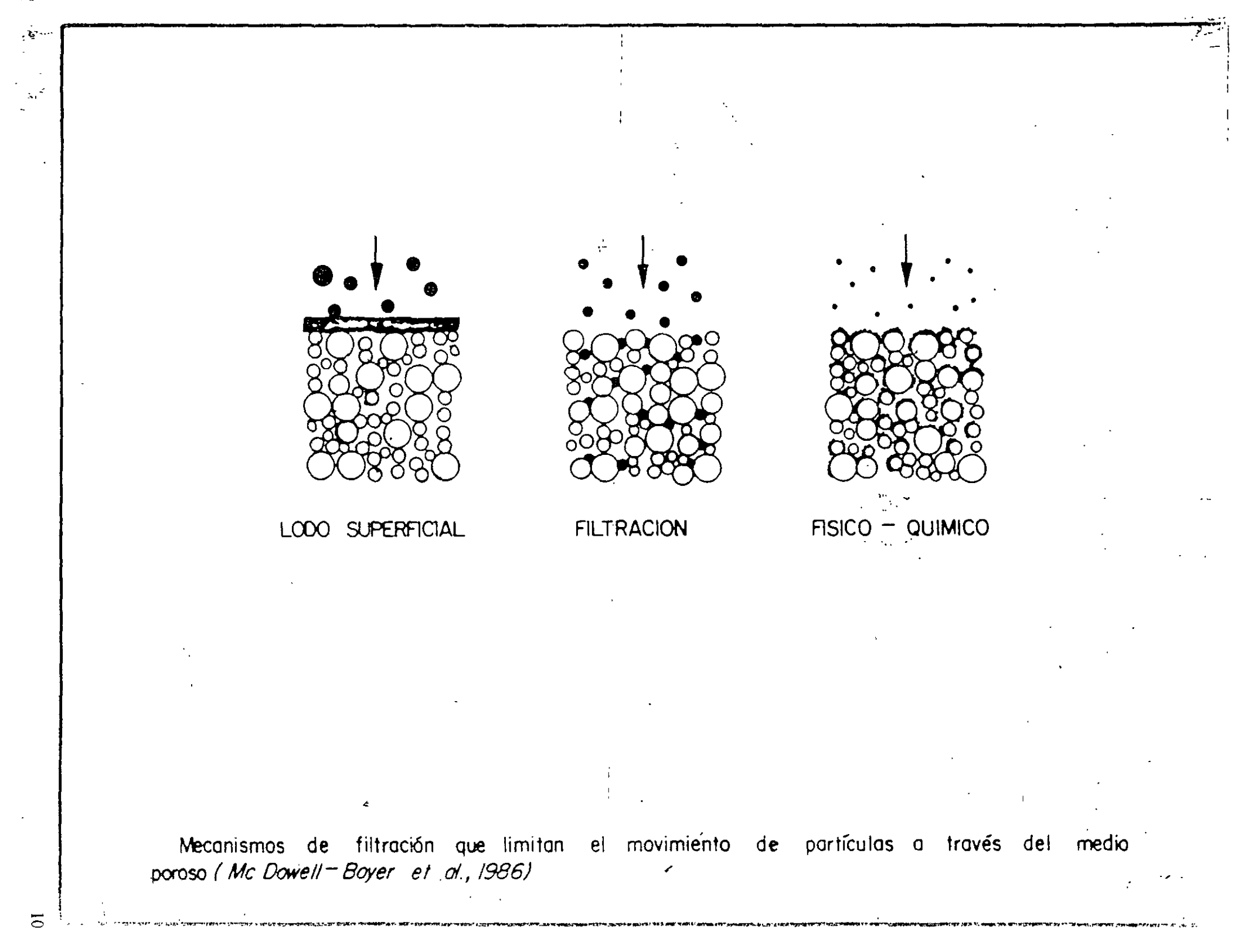

## Procesos que controlan el transporte de masa

| Proceso           | Definición                                                                        | Impacto en el transporte                                                            |
|-------------------|-----------------------------------------------------------------------------------|-------------------------------------------------------------------------------------|
| <u>Advección</u>  | Movimiento de masa<br>como resultado del flujo<br>subterráneo                     | Uno de los procesos más<br>importantes de transporte.                               |
| <u>Dispersión</u> | Mezcla de fluidos debido<br>al efecto de la<br>heterogeneidad en el<br>subsuelo.  | Mecanismo de atenuación.<br>Reduce y dispersa la<br>concentración del contaminante. |
| <u>Difusión</u>   | Movimiento de<br>concentración en<br>respuesta a un gradiente<br>de concentración | Mecanismo de atenuación.<br>Reduce la concentración                                 |

(Adaptado de NCR, 1991)

## ESCALAS DE HETEROGENEIDAD EN LOS ACUÍFERO

(ADAPTADO DE SPITZ Y MORENO, 1996)

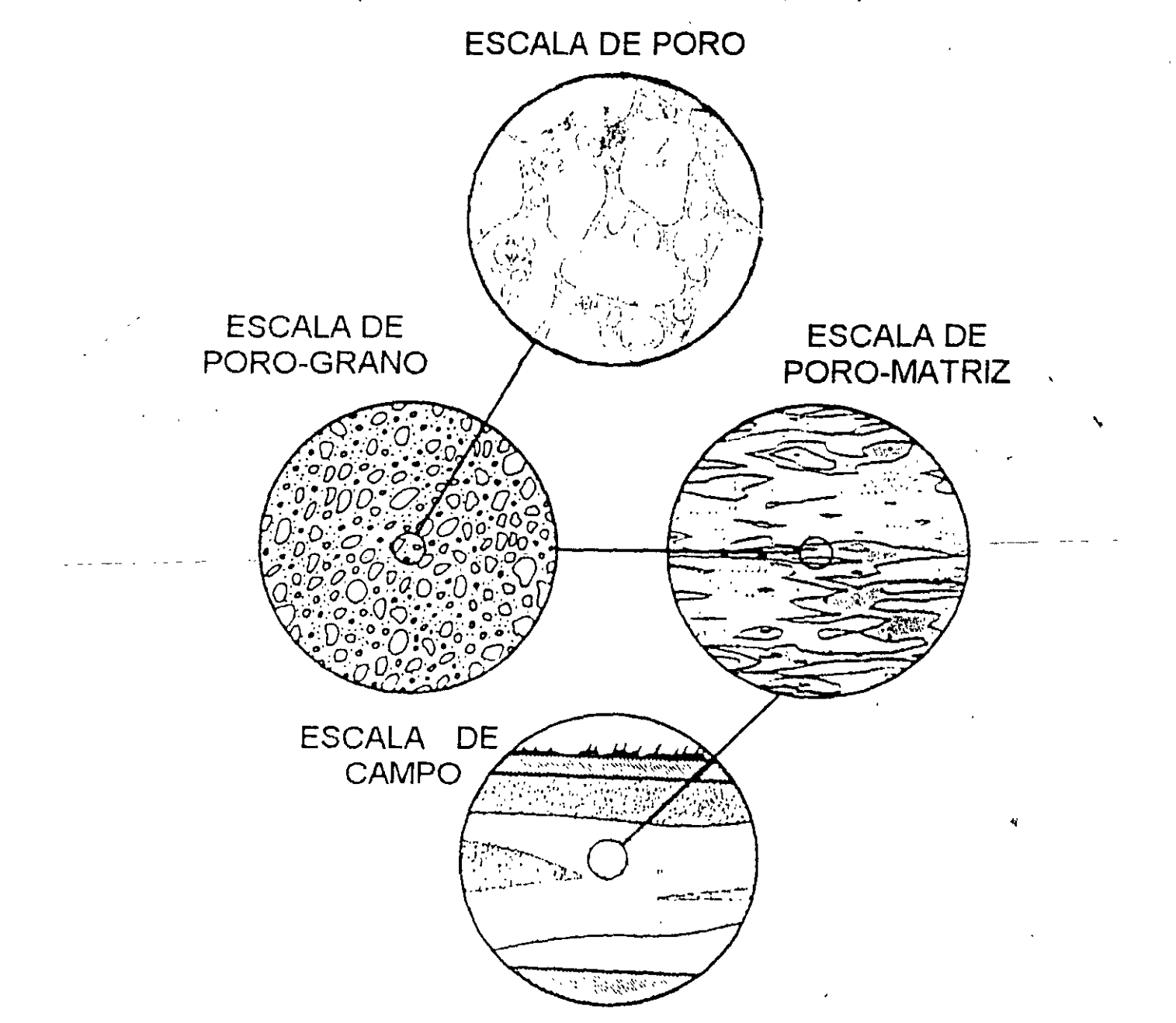

# Introducción

Los modelos de computo son <u>herramientas</u> esenciales para analizar problemas complejos de flujo y transporte en el subsuelo.

Los modelos se refieren a la aplicación de programas de computo que resuelven un conjunto de ecuaciones, que representan el modelo matemático de un proceso físico o químico que ocurre en el subsuelo

Su aplicación permite estimar la respuesta de la <u>carga hidráulica</u> y la <u>concentración</u> cuando hay variaciones en las propiedades hidráulicas y en la recarga o extracción de un acuífero.

Ecuación de fluso en tres dimensiones:  $\frac{1}{K_{x}} \frac{\partial^{2} h}{\partial x^{2}} + \frac{1}{K_{y}} \frac{\partial^{2} h}{\partial y^{2}} + \frac{1}{K_{z}} \frac{\partial^{2} h}{\partial z^{2}} = 5 \frac{\partial h}{\partial \xi} - R$ 

Cloruro, (Advección y dispersión)

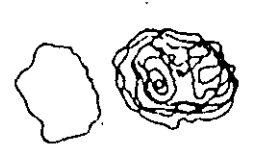

1 dia 85 dias

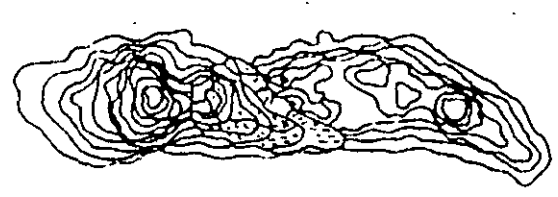

462 dia

647 dias

Tetracio, (Advección, dispersión y sorpción)

Ø

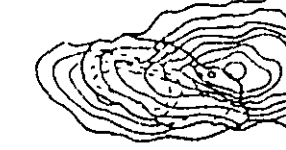

16 días

380 días 633 dias

Tetracloroetileno,

(Advección, dispersión y sorpción)

16 dias 350 dias 633 dias

Tolueno

(Advección, dispersión, sorpción y biodegradación)

 $\heartsuit$ 3 53 108 dias

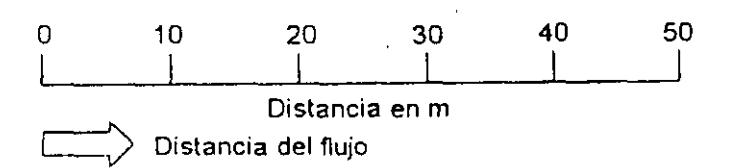

EFECTO COMBINADO DE LOS FENÓMENOS DE ADVECCIÓN, DISPERSIÓN, SORPCIÓN Y BIODEGRADACIÓN EN UN ACUIFERO DE ARENA EN BORDER, ONTARIO. (ADAPTADO DE SPITZ Y MORENO, 1996) Características de los Modelos de

Transporte de Contaminantes

- Los modelos de transporte son una valiosa <u>herramienta</u> para el análisis y la solución de problemas de contaminación en el subsuelo.
- Su aplicación más útil radica en simular escenarios y evaluar métodos para el saneamiento de los acuíferos.

 Es poco probable que las capacidades predictivas de los modelos mejoren en el futuro. El desarrollo de los modelos se dirige a modelos de tipo éstocastico.

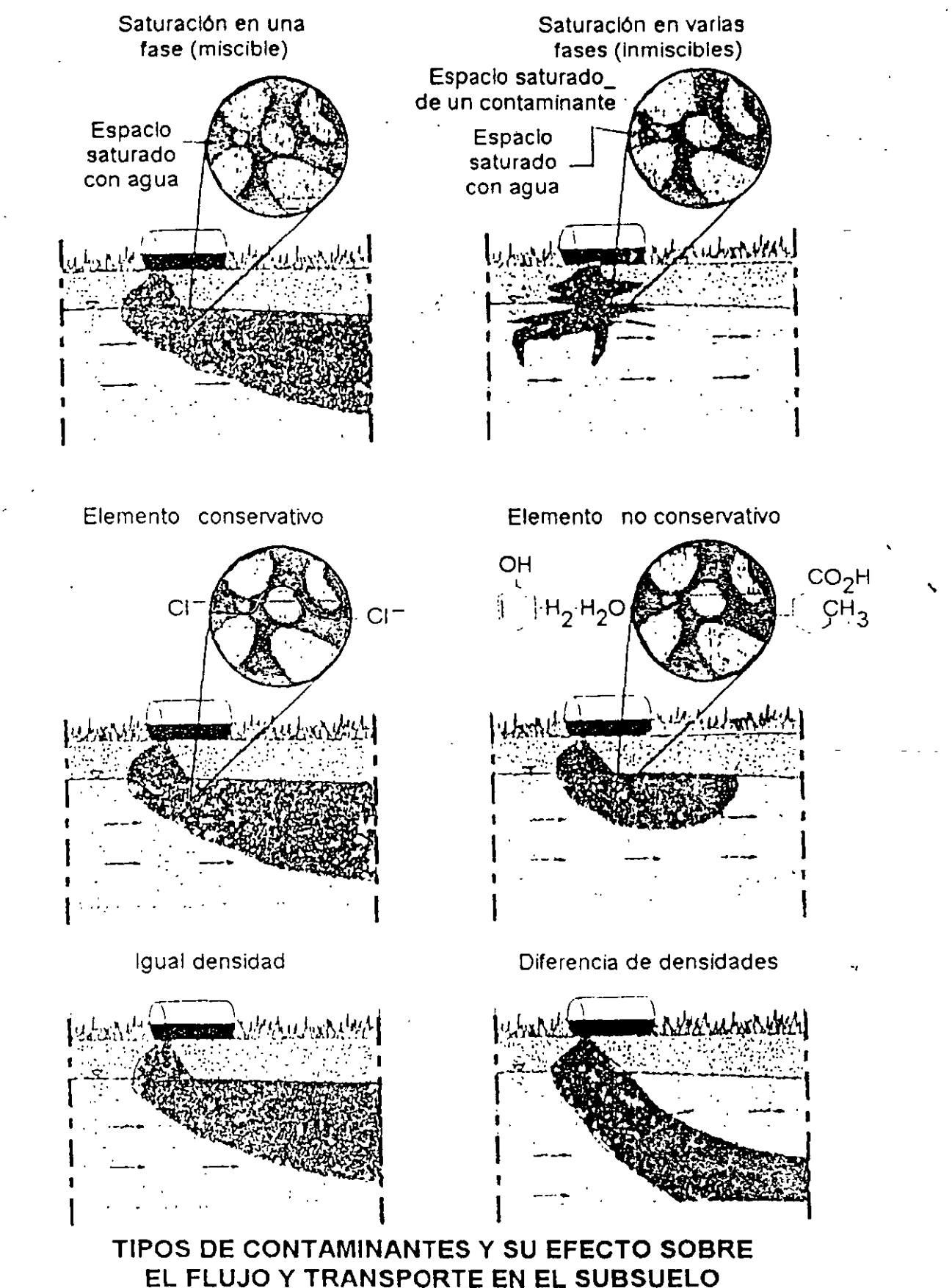

(ADAPTADO DE SPITZ Y MORENO, 1996)

# Características de los Modelos de Transporte de Contaminantes.

- En un modelo de transporte existe una gran diferencia si los solutos están presentes en una capa de baja o alta velocidad.
- Una parte fundamental del modelo de transporte de contaminantes es la construcción del modelo de flujo. Este debe satisfacer un alto grado de exactitud.
- Los modelos de transporte poseen menor poder predictivo que los modelos de flujo.

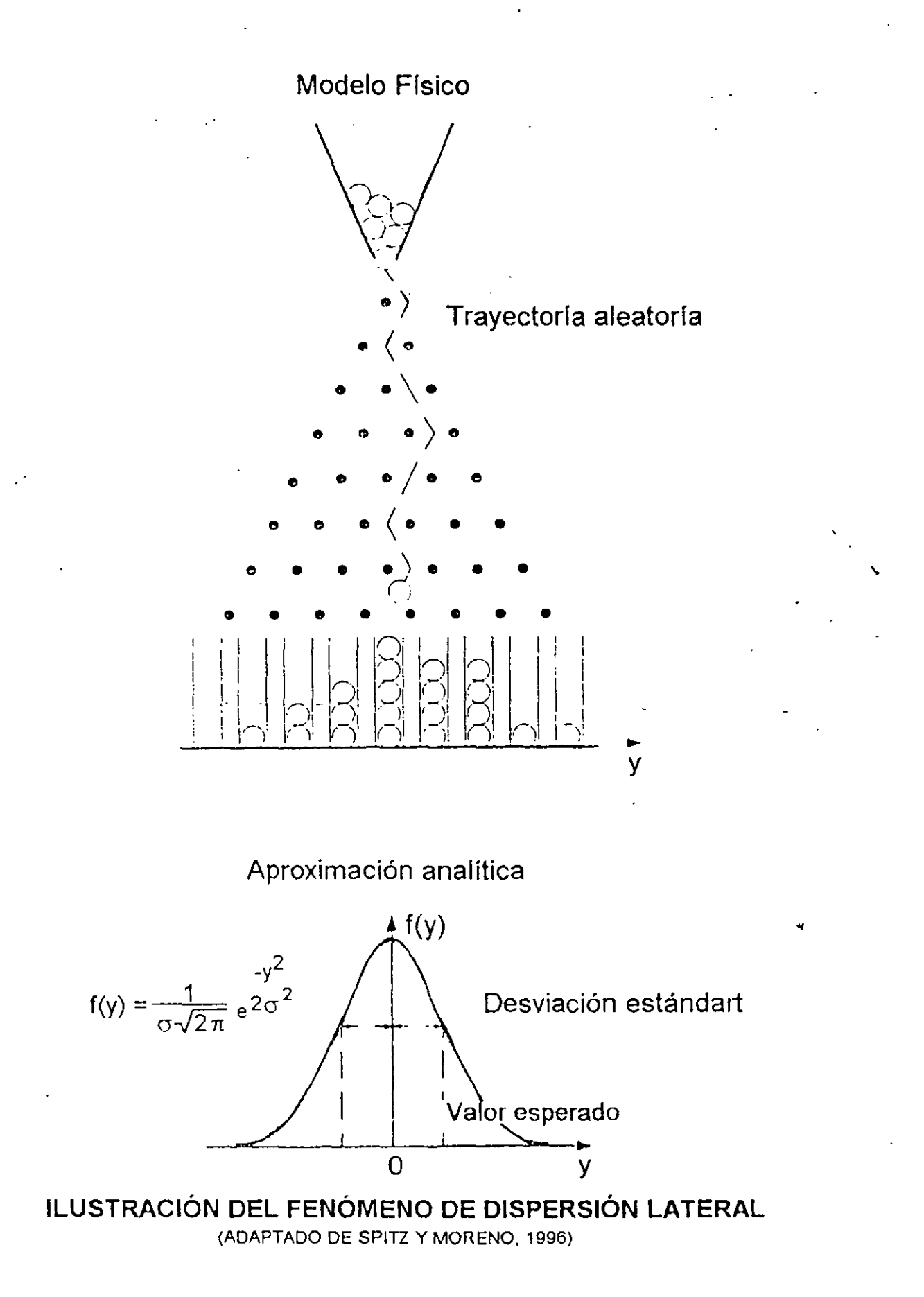

#### DIFERENCIAS FINITAS

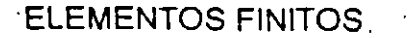

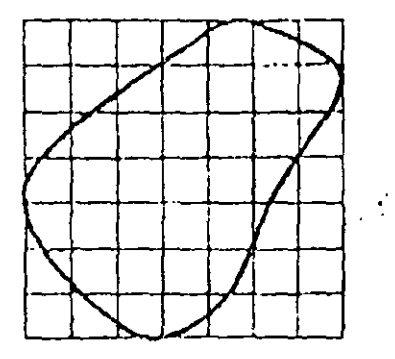

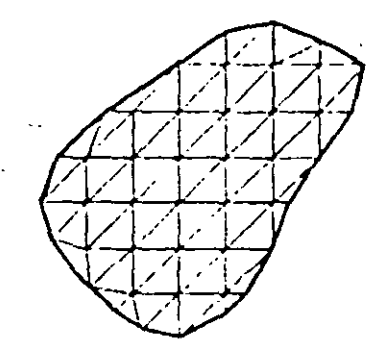

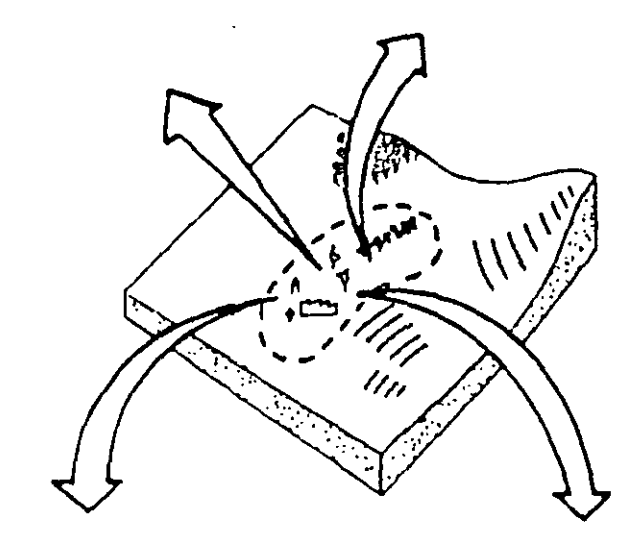

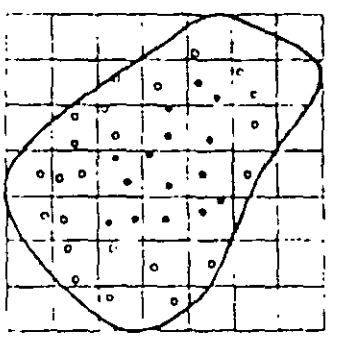

METODO DE LAS CARACTERISTICAS

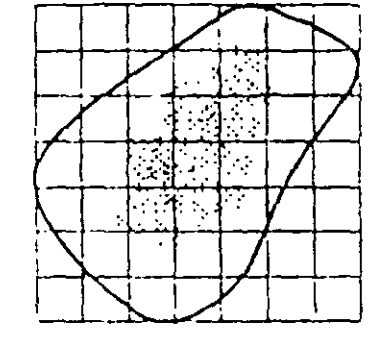

TRAYECTORIA ALEATORIA ("RANDOM WALK")

#### **TIPOS DE MODELOS DE TRANSPORTE**

Solución Numérica de la Ecuación de Transporte

La ecuación de transporte en una dimensión en un medio poroso homogéneo e isótropo que incluye sorpción y decaimiento, se puede expresar como (Fetter, 1990):

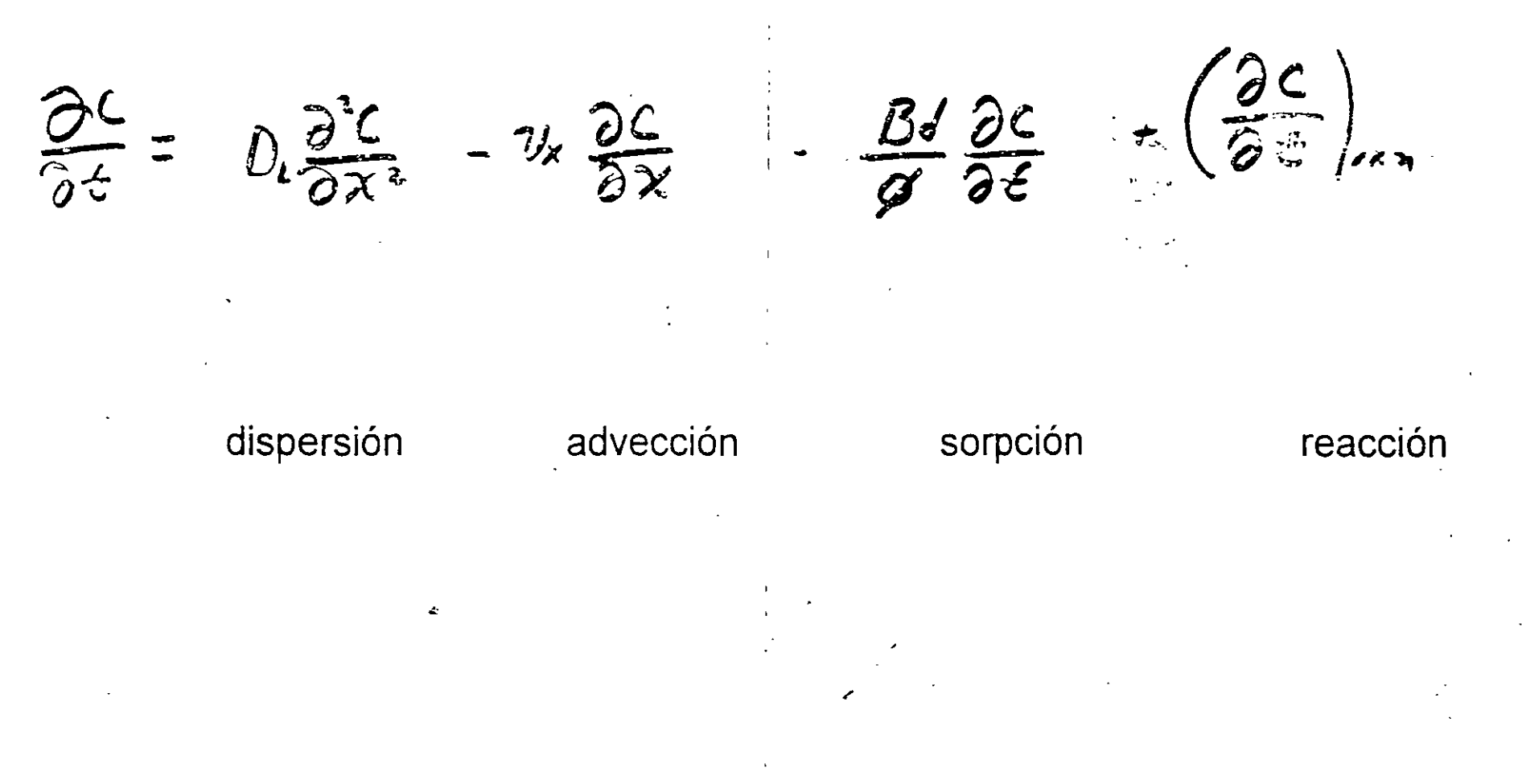

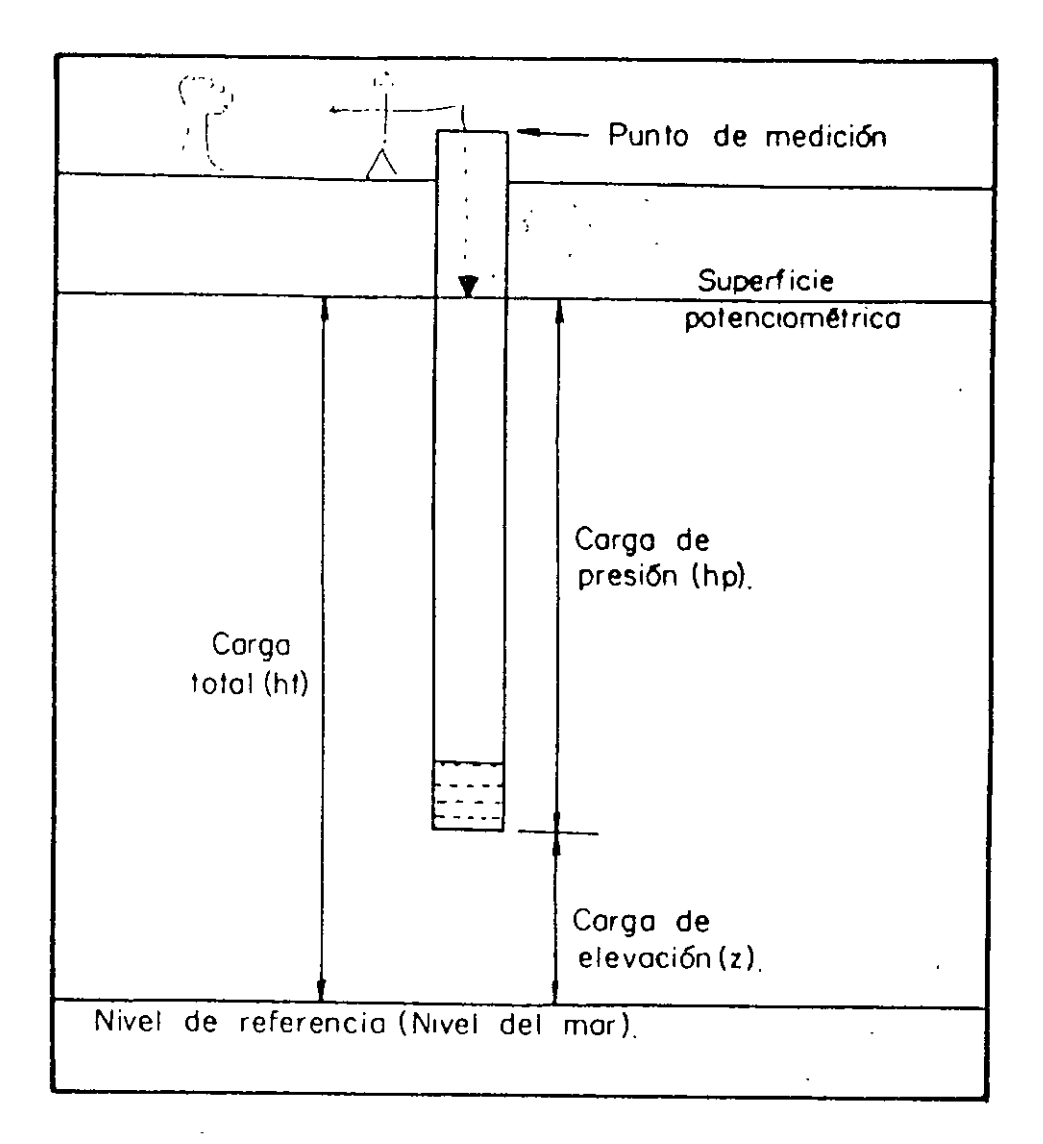

Relación entre carga hidráulica total, carga de presión y carga de elevación.

## Tipos de Modelos Numéricos

(Anderson,MP. Prickett, T.,A,1994)

2

#### Familias de Programas

| Flujo subterráneo PLASM                                                                                |          |                                        | MODFLOW                                                   | AQUIFEM |  |  |
|----------------------------------------------------------------------------------------------------|----------|----------------------------------------|-----------------------------------------------------------|---------|--|--|
| Transporte                                                                                             | R        | NDWALK                                 | MT3D                                                      |         |  |  |
| Trayectoria de partículas                                                                              | FLOWPATH | ;                                      | PATH3D                                                    | MODPATH |  |  |
| Flujo saturado variable                                                                                |          | FEMWAT                                 | ER ···                                                    | VS2D    |  |  |
| Transporte saturado variab                                                                             | FEMWAS   | TE                                     | VS2DT                                                     |         |  |  |
| Programas únicos                                                                                       |          |                                        |                                                           |         |  |  |
| Flujo subterráneo<br>Transporte<br>Flujo saturado variable<br>Transporte en un medio variable saturado |          | AQUIFEM<br>BIO1D,US<br>UNSAT2<br>SUTRA | AQUIFEM-1<br>BIO1D,USGS MOC, SWIFT/389<br>UNSAT2<br>SUTRA |         |  |  |
|                                                                                                    | £        |                                        |                                                           |         |  |  |

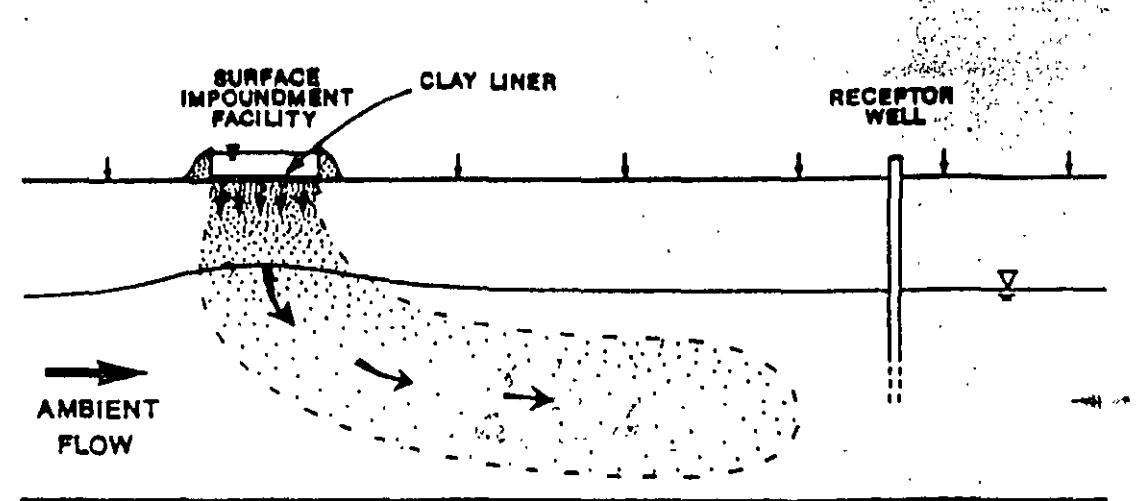

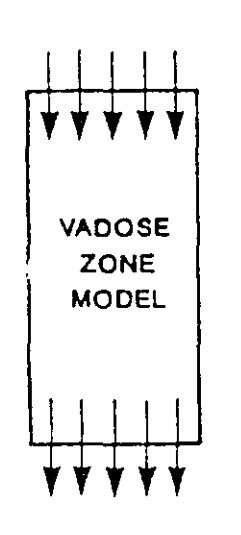

-----

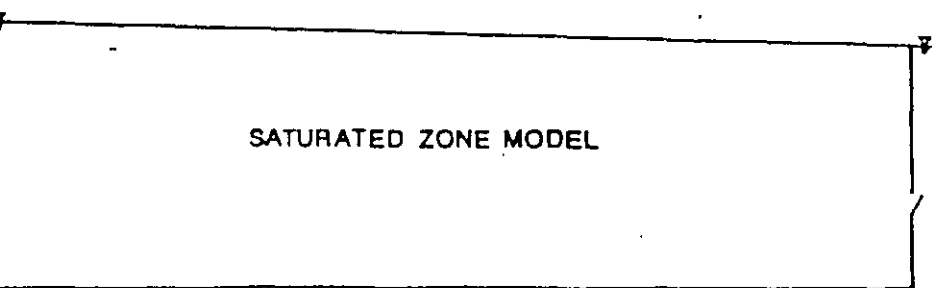

1.

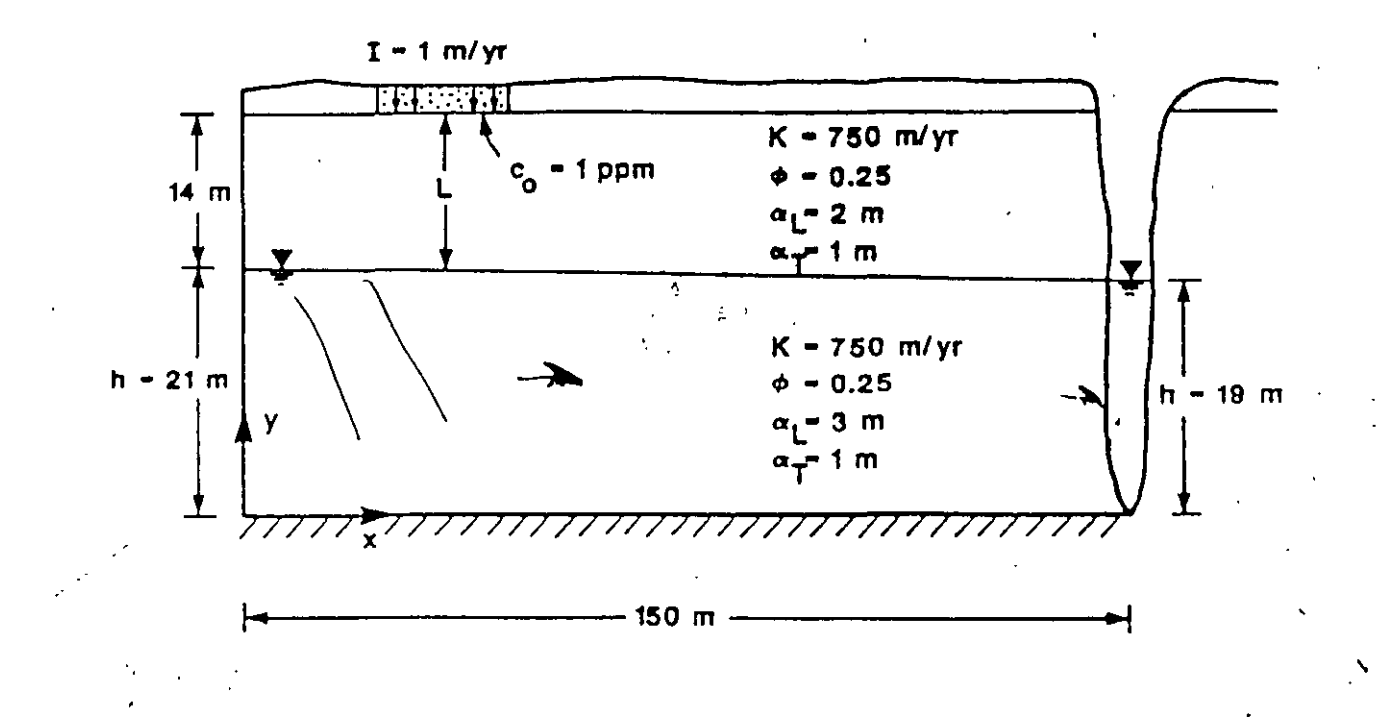

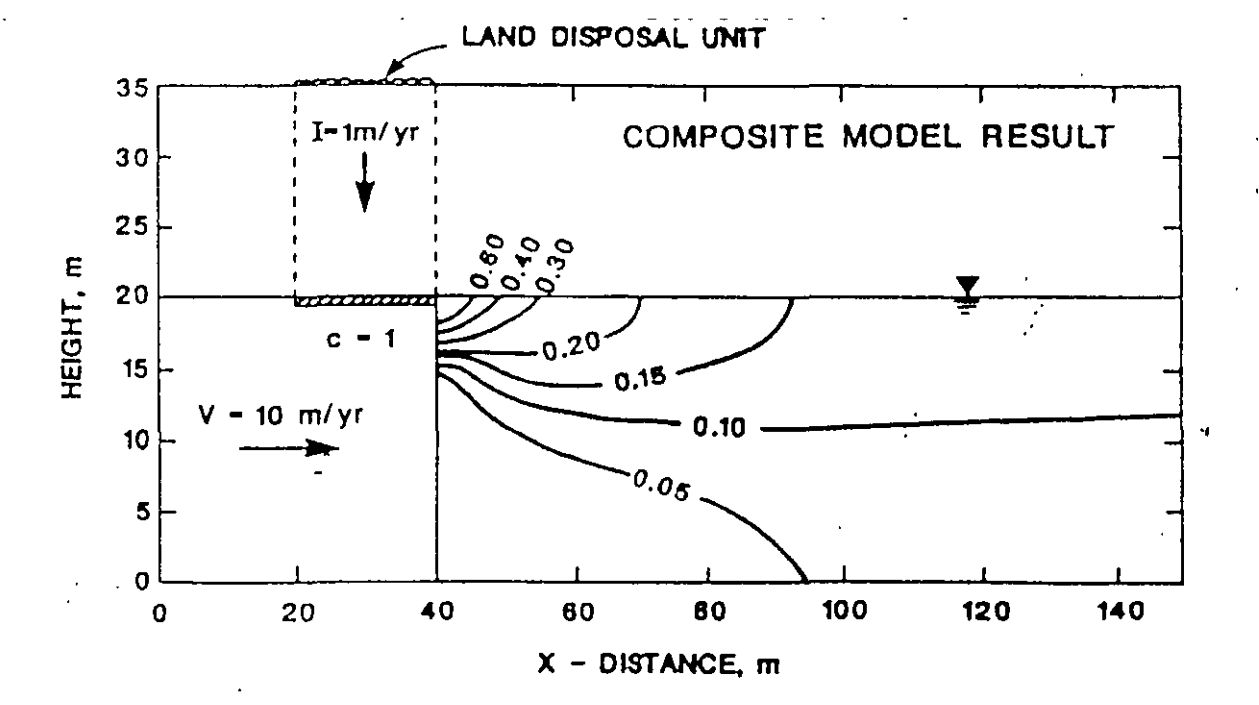

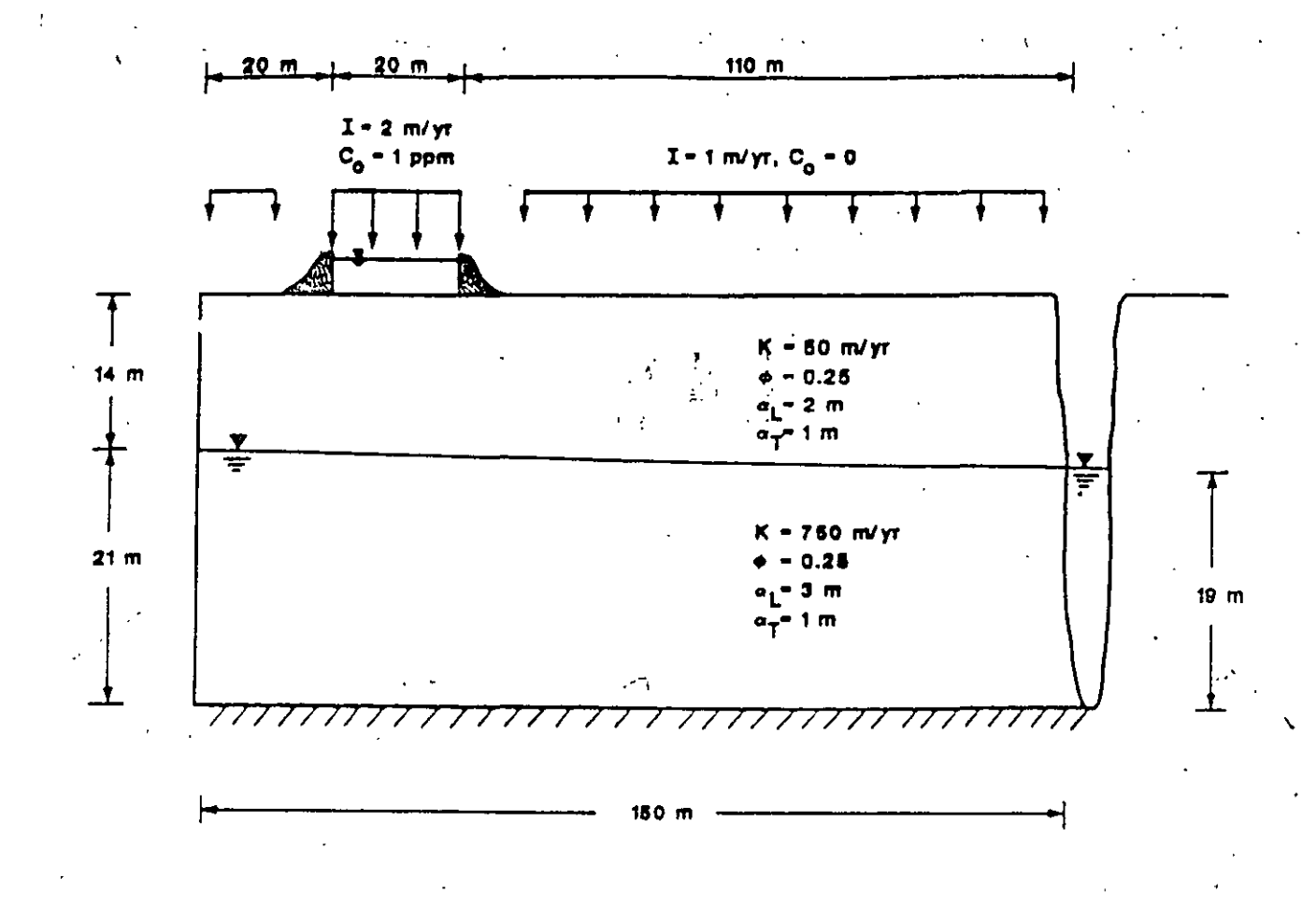

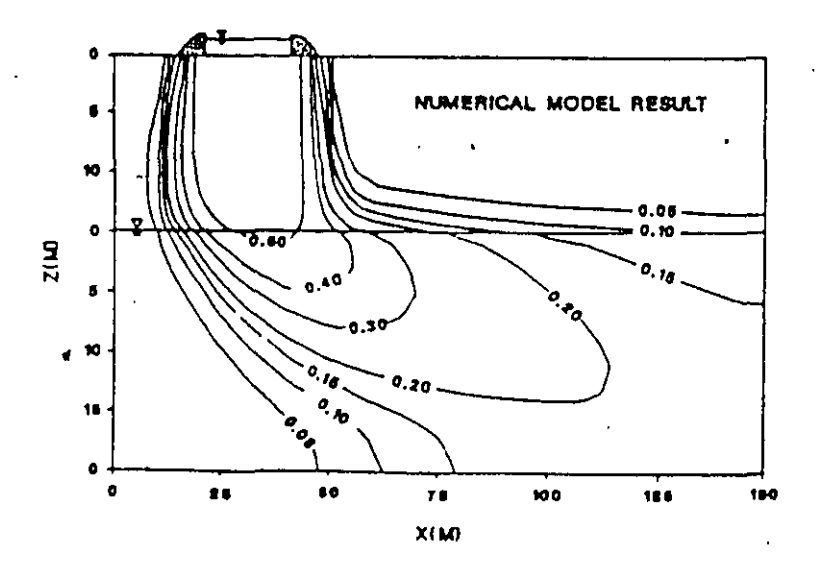

#### Modelos de Trayectoria de Partículas

Los programas que simulan el movimiento de los solutos únicamente por advección se conocen como modelos de trayectoria de partículas ("Particle traking"). No calculan la concentración de solutos.

Debido a su facíl aplicación son más populares que los programas de transporte de solutos. Las simulaciones permiten calcular la trayectoria de las partículas y el tiempo de transito.

Los modelos de trayectoria de partículas son una alternativa para simular el transporte de solutos cuando el grado de incertidumbre, asociado con los parámetros de dispersión y de retardación es muy grande.

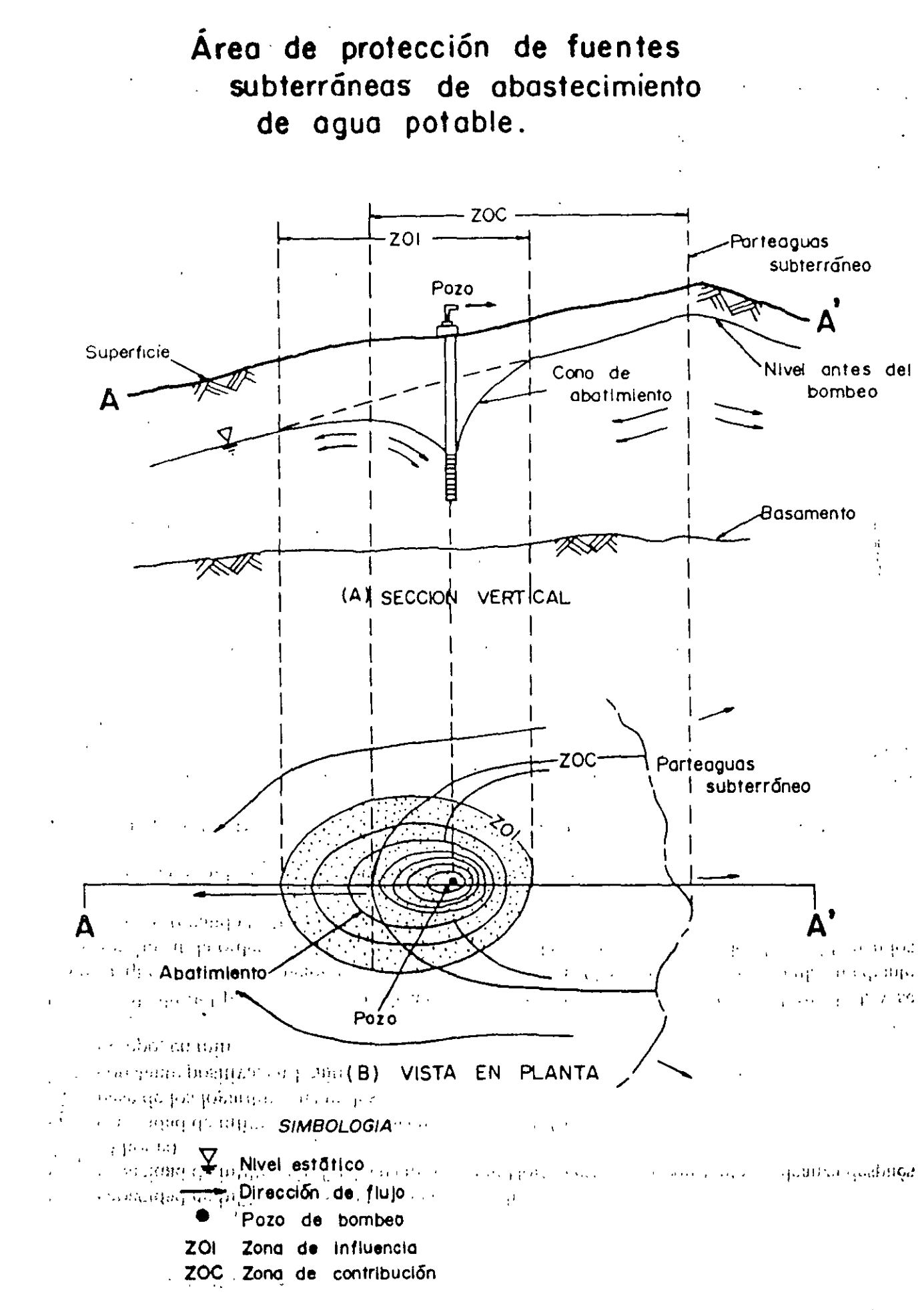

Datos Requeridos por un Modelo de Transporte

#### I. Modelo de Flujo

- Mapa hidrogeológico
- Continuidad y espesor de capas permeables y confinantes
- Distribución de T y S
- Mapa de elevación del nivel estático y sus variaciones en el tiempo

- Distribución del bombeo en el tiempo y el espacio
- Estimación y distribución de la recarga
- Interacción agua superficial y agua subterránea
- 2. Modelo de Transporte de Solutos
  - Distribución de las cargas hidráulicas calculadas en el modelo de flujo
    - Estimación de parámetros: coef. de dispersión (long. y trans).; porosidad efectiva : factores de retardación
  - Concentración de la calidad natural del agua
  - Tipo y distribución del contaminante en el tiempo y el espacio

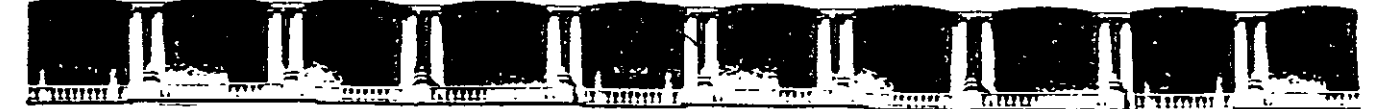

FACULTAD DE INGENIERÍA UNAM DIVISIÓN DE EDUCACIÓN CONTINUA

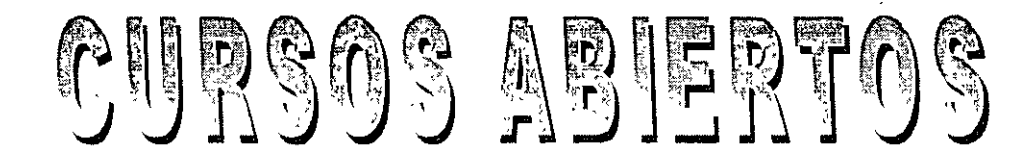

# DIPLOMADO INTERNACIONAL SOBRE CONTAMINACIÓN Y RESTAURACIÓN DE SUELOS Y ACUÍFEROS

MODULO III MODELOS MATEMÁTICOS EN GEOHIDROLOGÍA Y CONTAMINACIÓN DE ACUÍFEROS

Del 18 al 22 de octubre del 2004

CA 166

### Tema Anexo

#### EXPOSITOR: M. EN C. FERNANDO LARA GUERRRO PALACIO DE MINERÍA OCTUBRE DE 2004

Palacio de Minería, Calle de Tacuba No 5, Primer piso, Delegación Cuauhtémoc, CP 06000, Centro Histórico, México D F, APDO Postal M-2285 • Tels. 5521.4021 al 24, 5623.2910 y 5623 2971 • Fax: 5510.0573

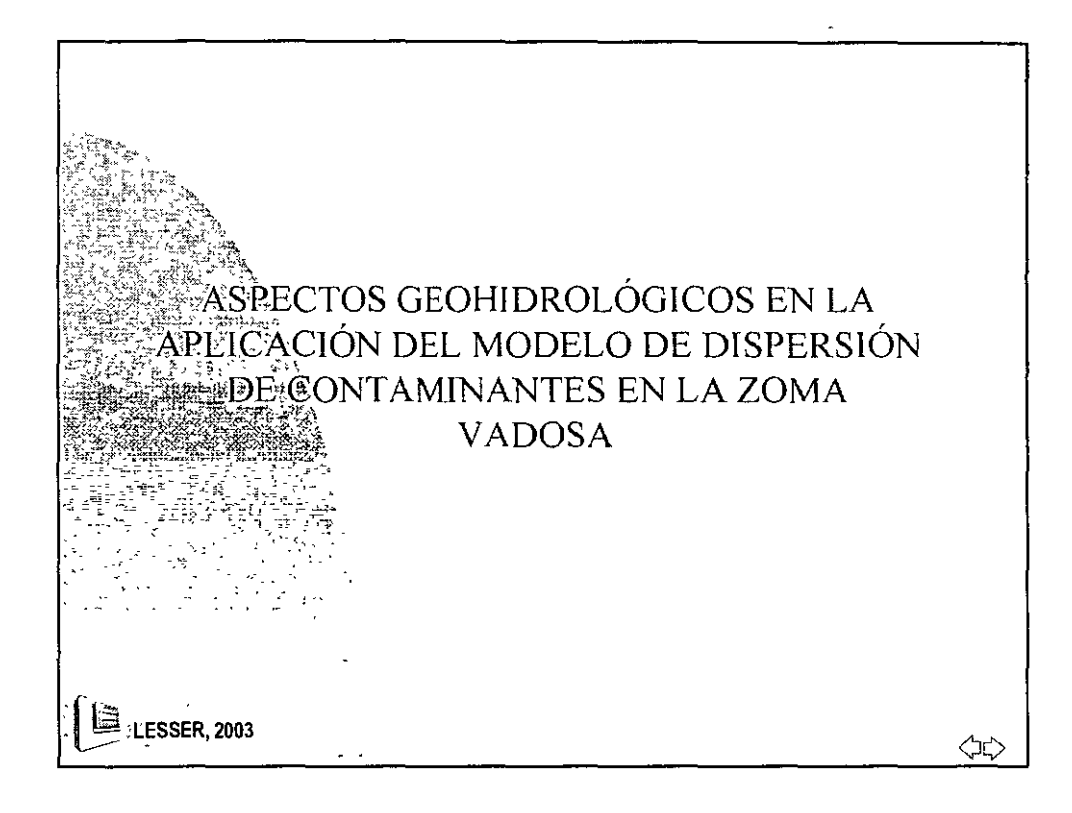

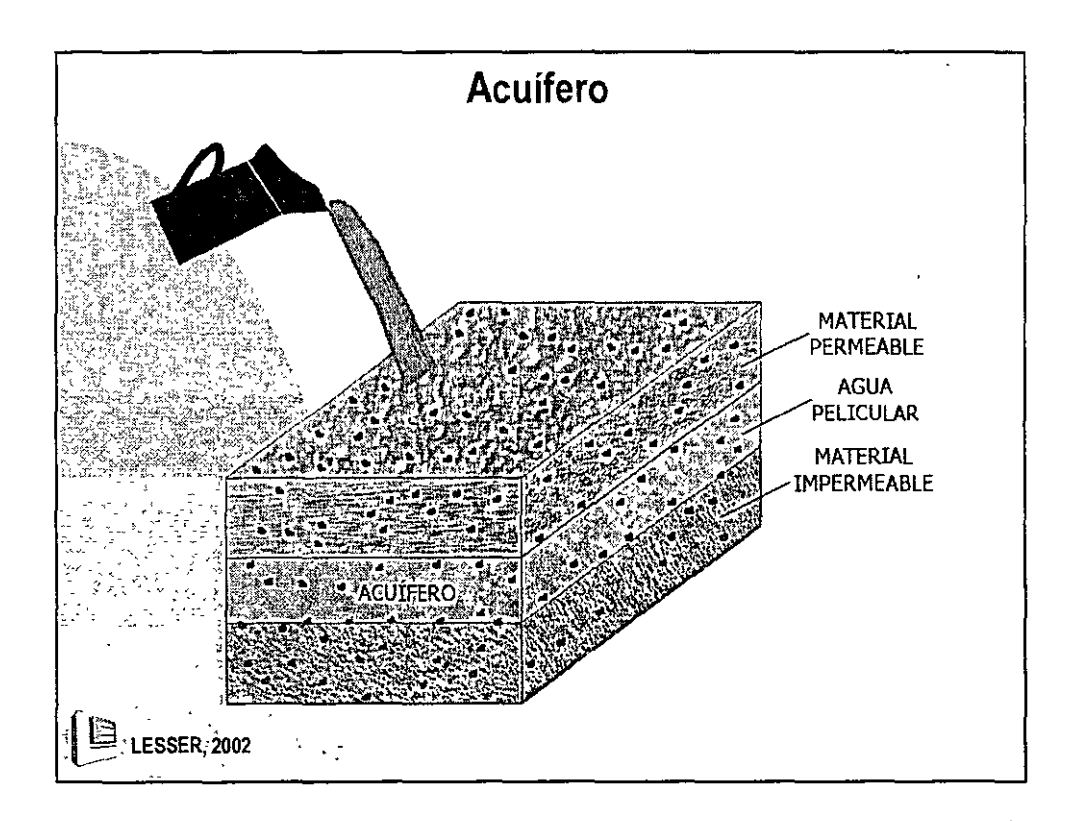

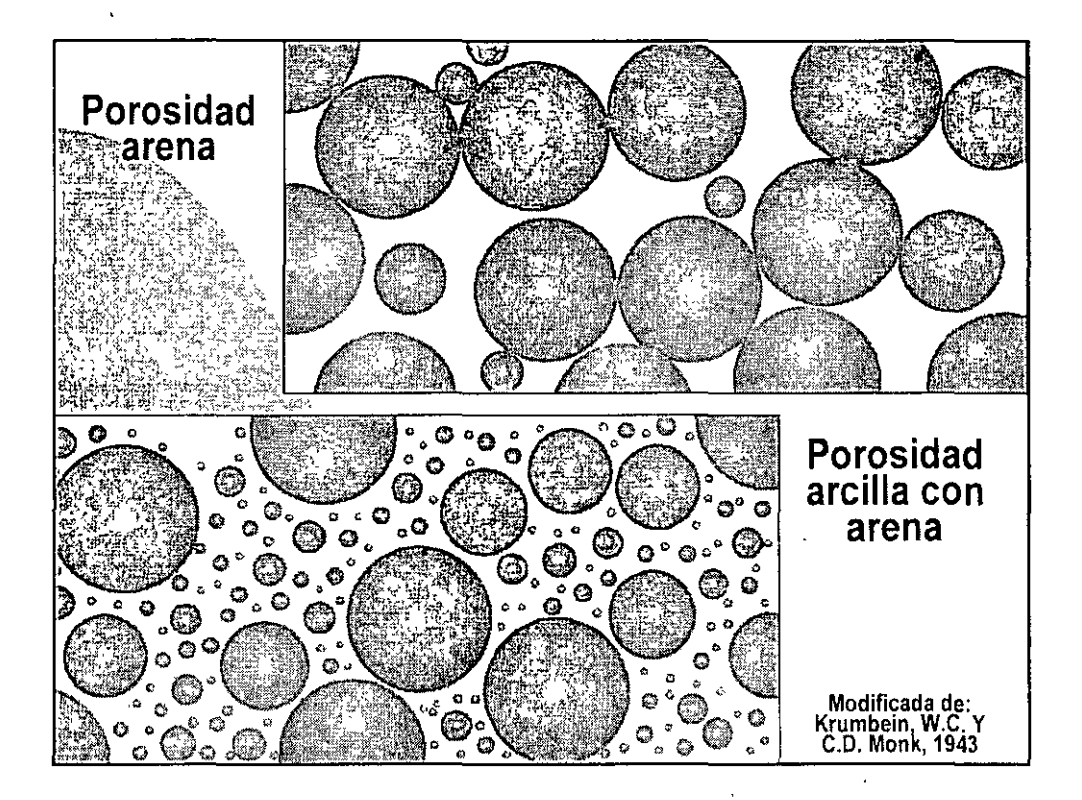

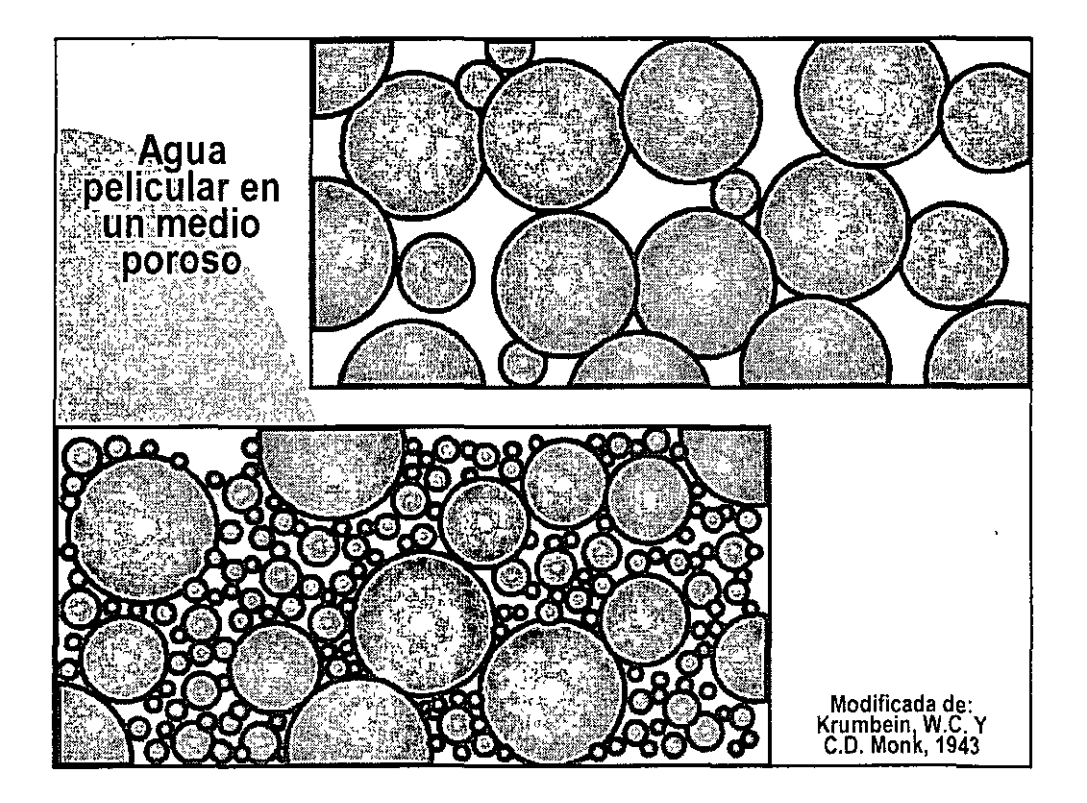

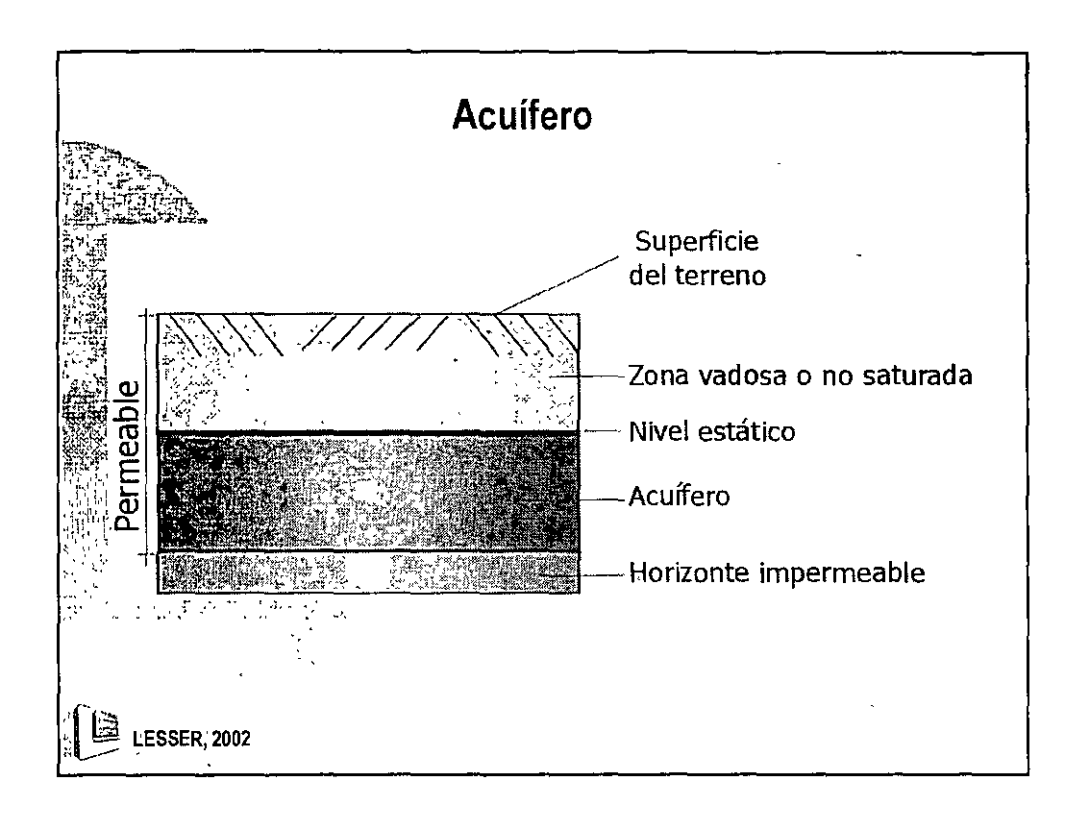

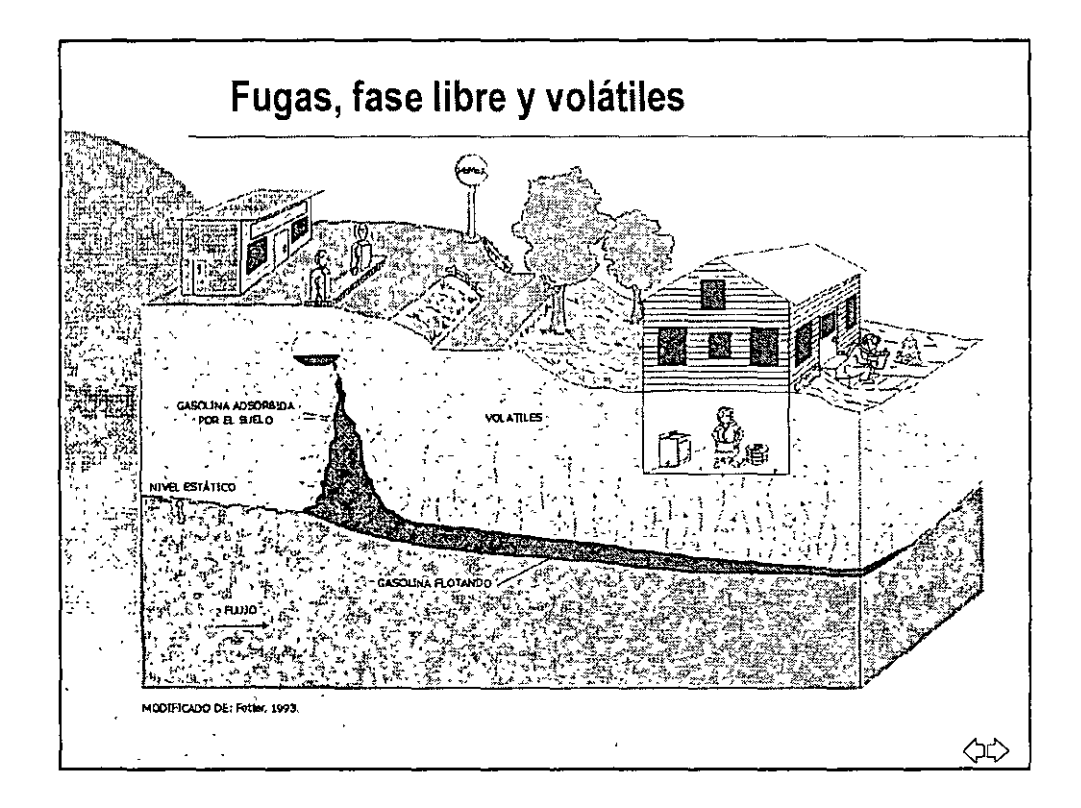

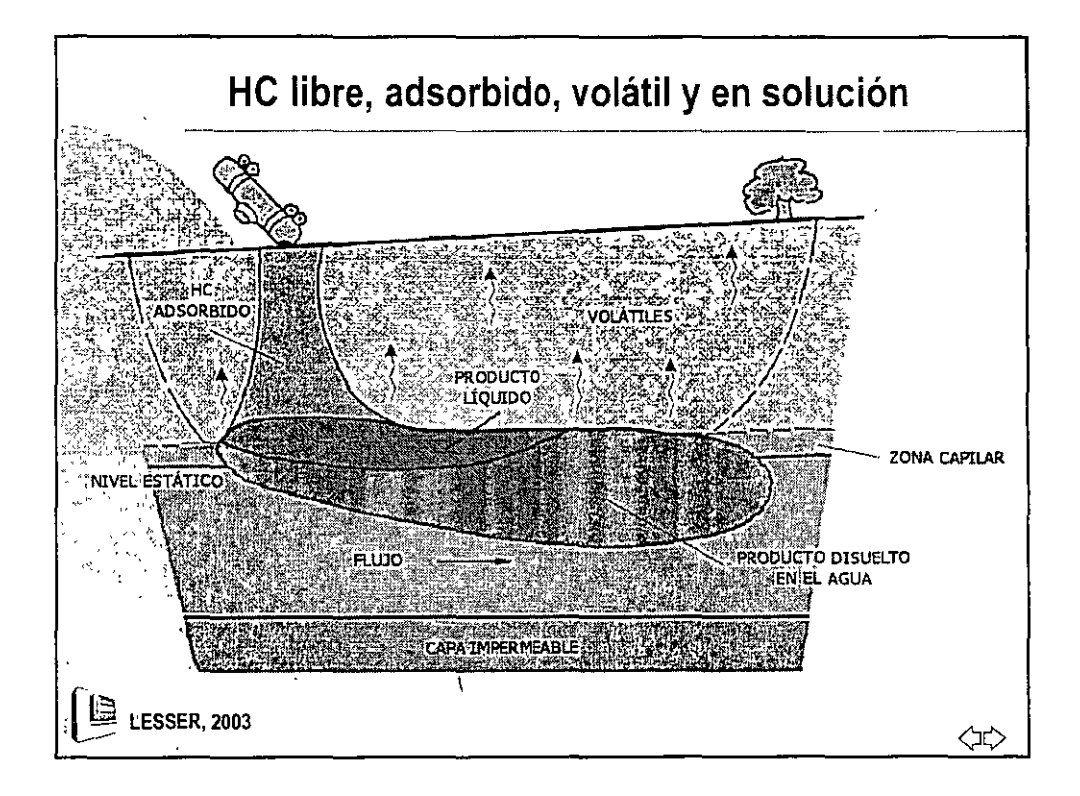

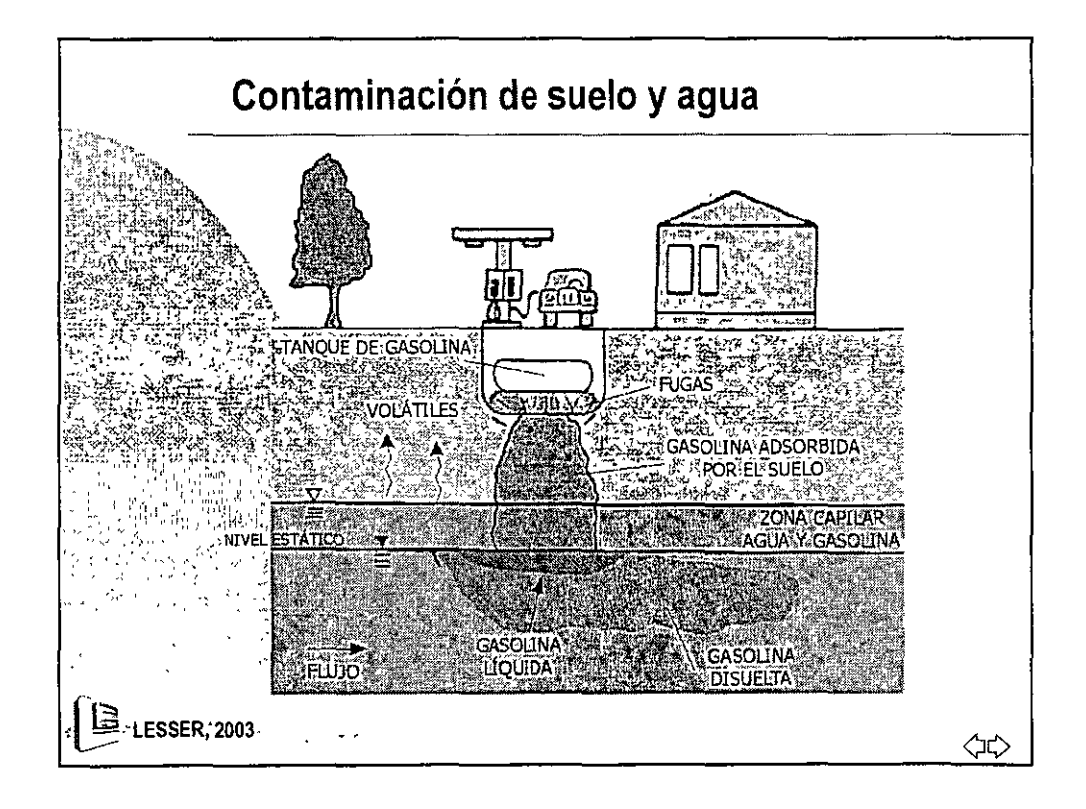

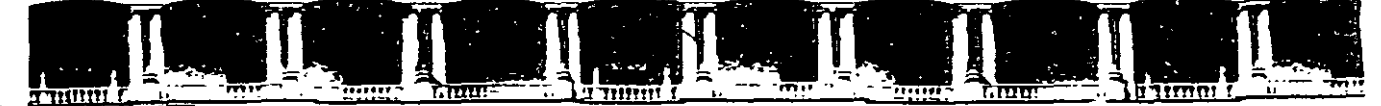

FACULTAD DE INGENIERÍA UNAM DIVISIÓN DE EDUCACIÓN CONTINUA

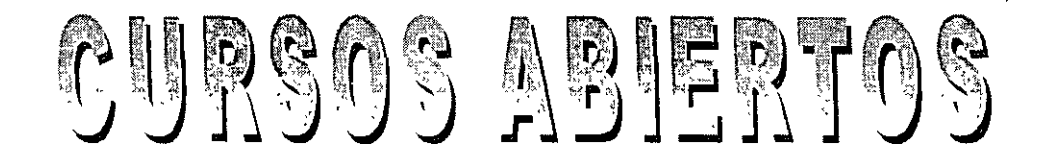

## DIPLOMADO INTERNACIONAL SOBRE CONTAMINACIÓN Y RESTAURACIÓN DE SUELOS Y ACUÍFEROS

MODULO HI MODELOS MATEMÁTICOS EN GEOHIDROLOGÍA Y CONTAMINACIÓN DE ACUÍFEROS

Del 18 al 22 de octubre del 2004

CA 166

#### **Tema Anexo**

MODELO MATEMÁTICO (MODFLOW) DEL ACUÍFERO DEL VALLE DE SILAO – ROMITA, GTO.

> EXPOSITOR: ING. JUAN MANUEL LESSER ILLADES PALACIO DE MINERÍA OCTUBRE DE 2004

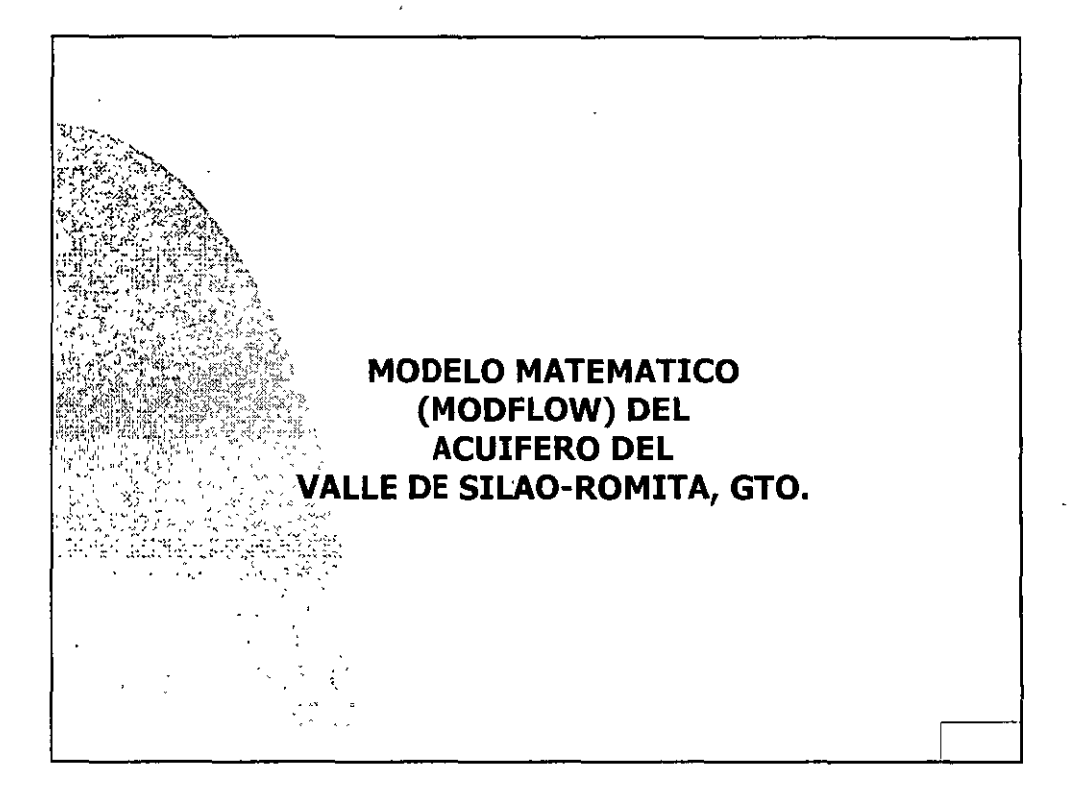

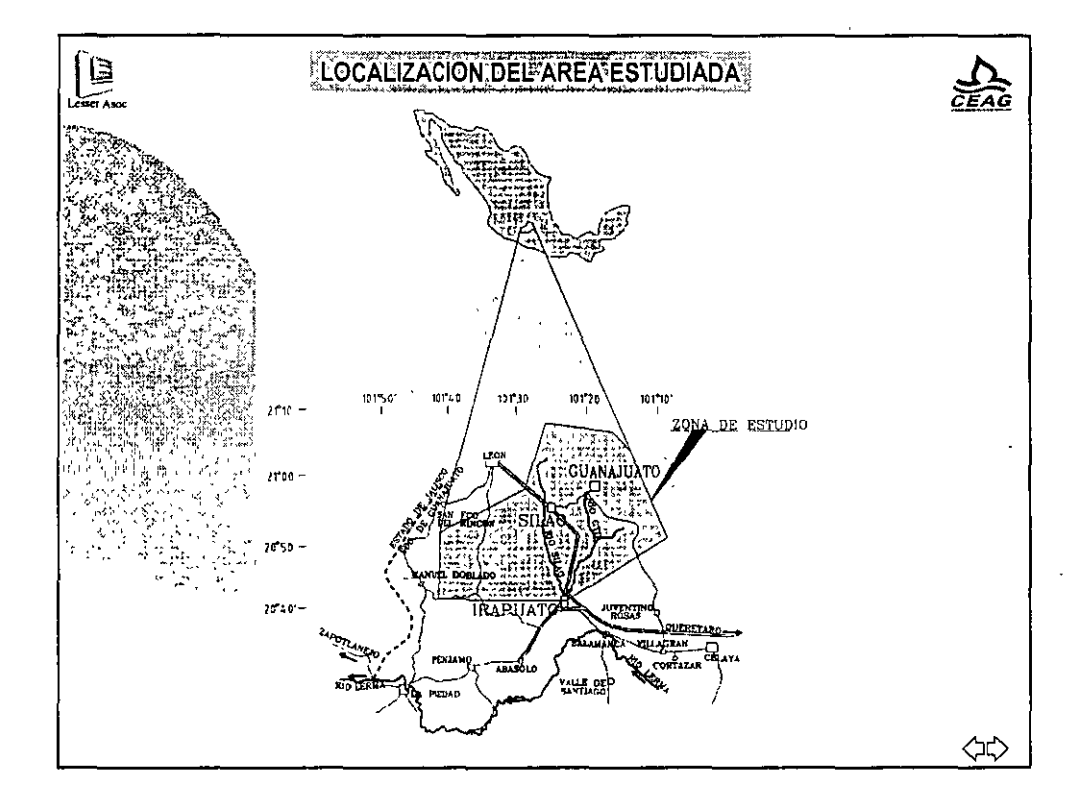

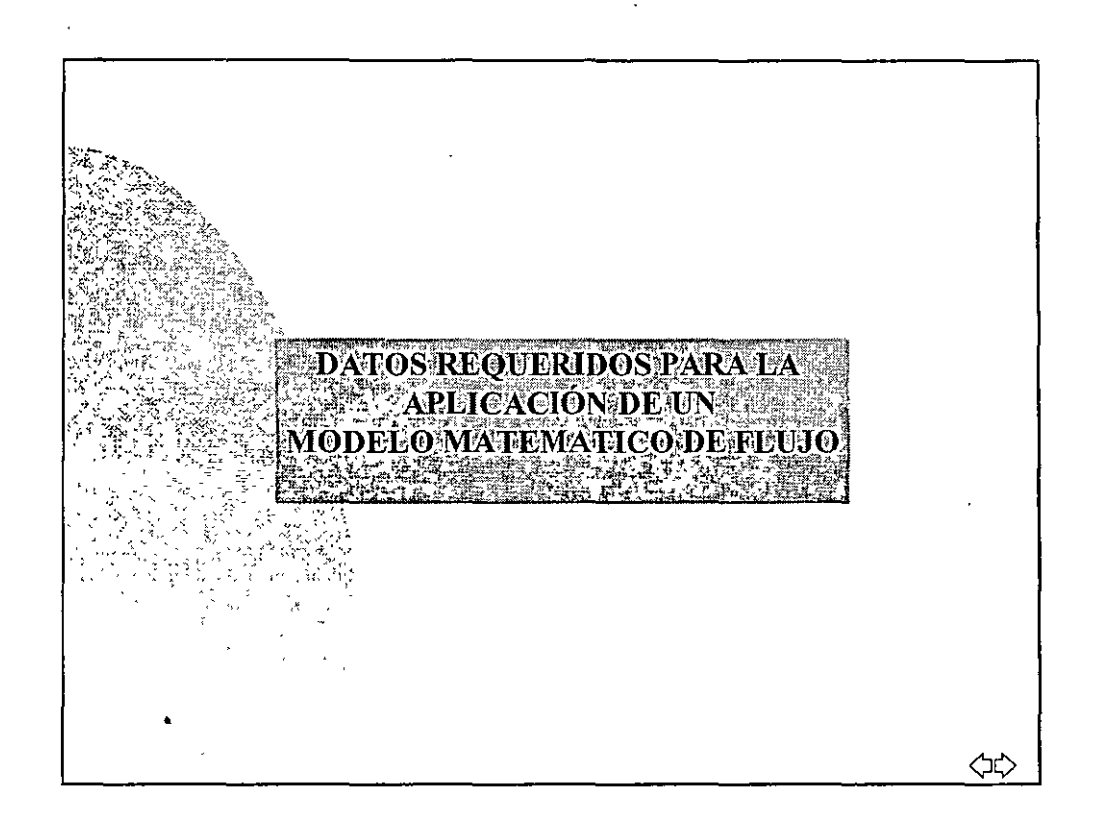

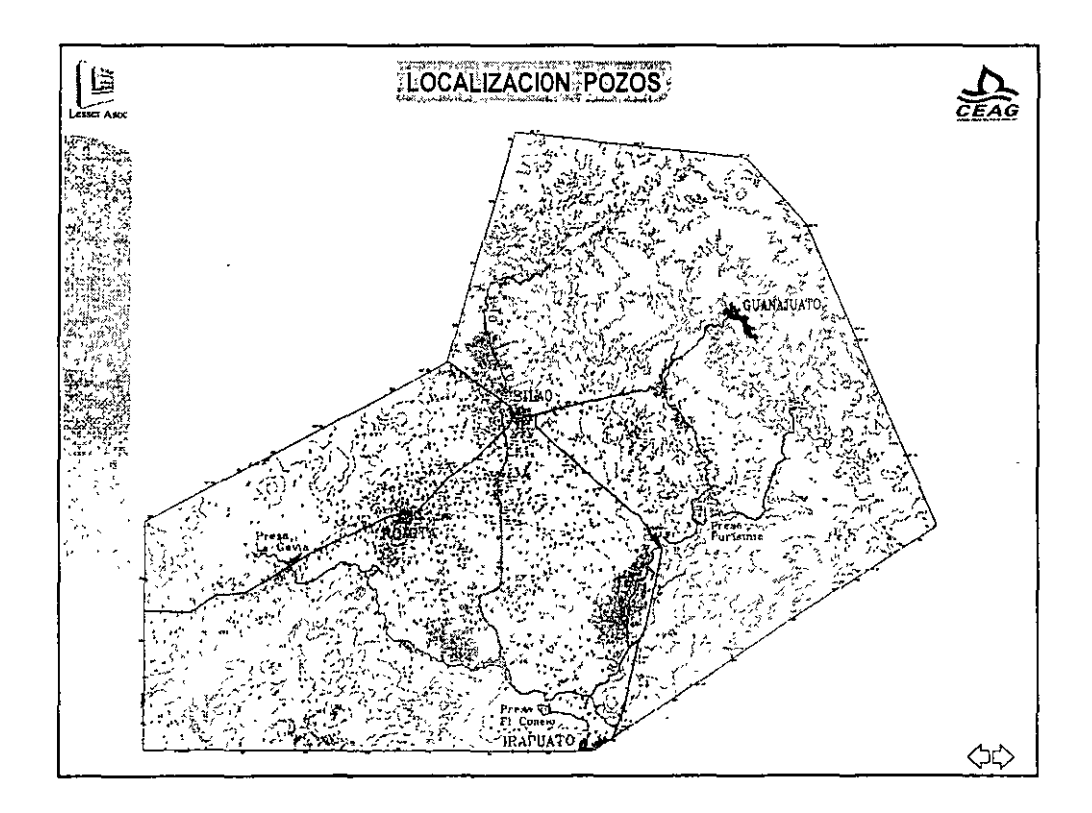

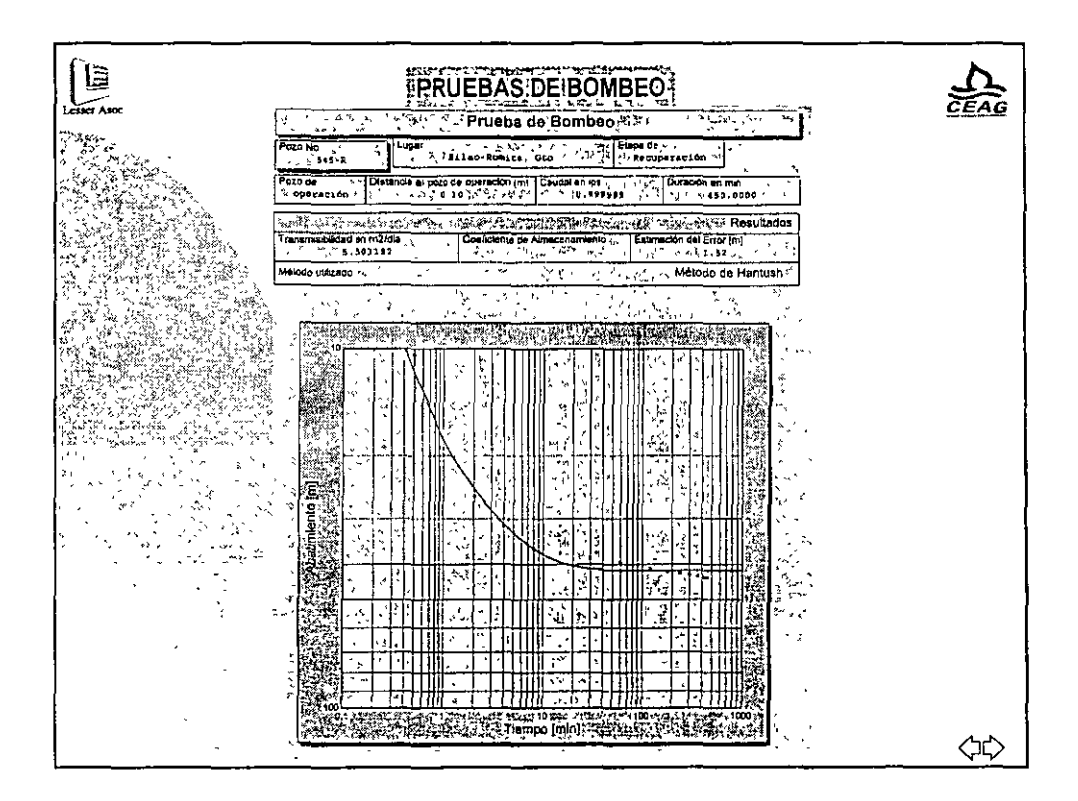

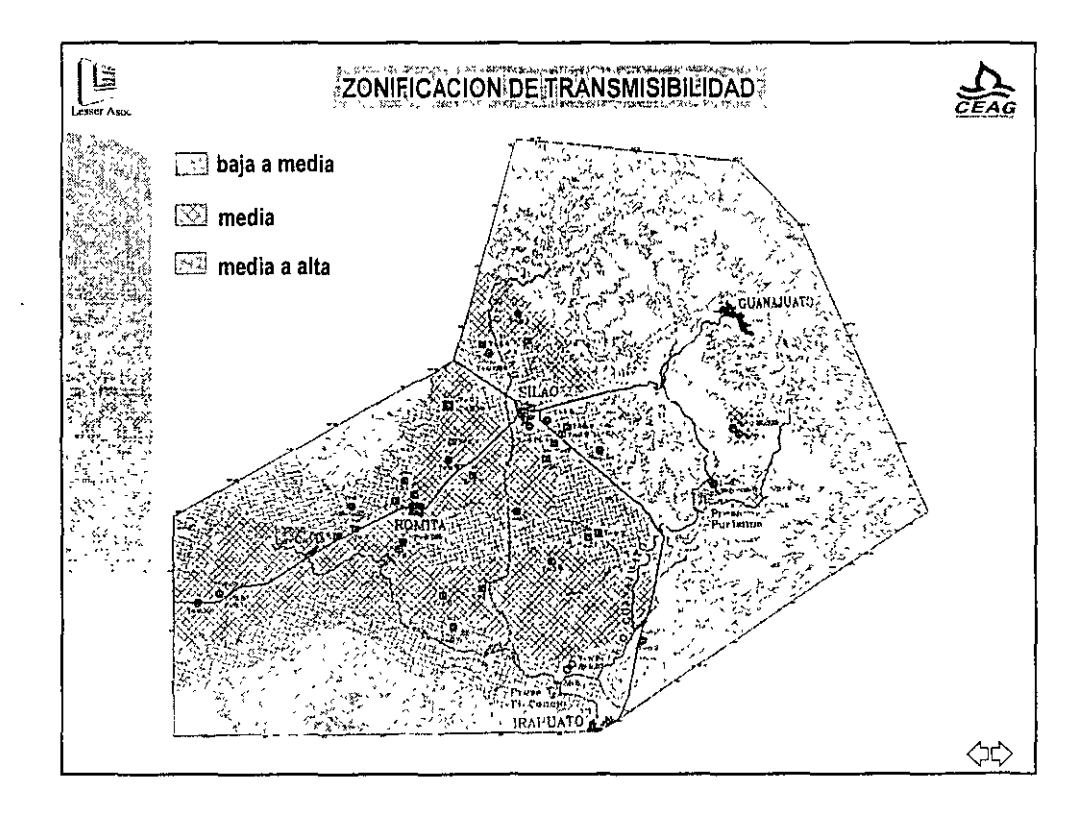

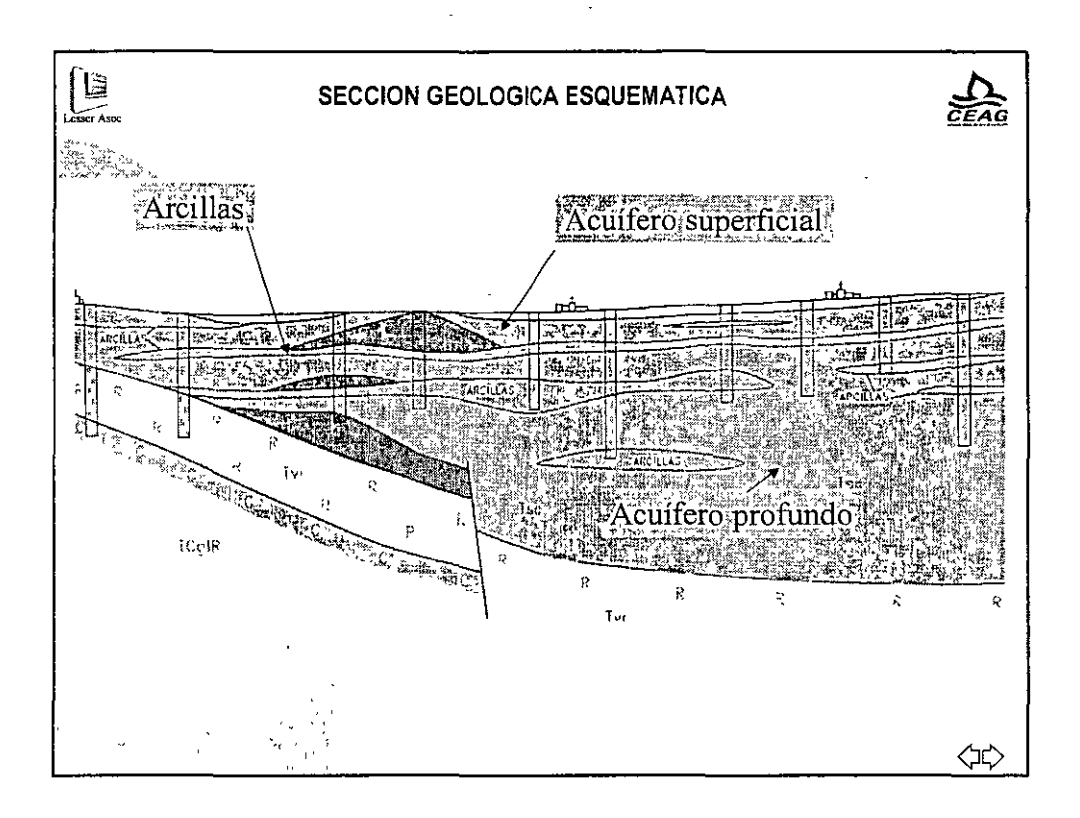

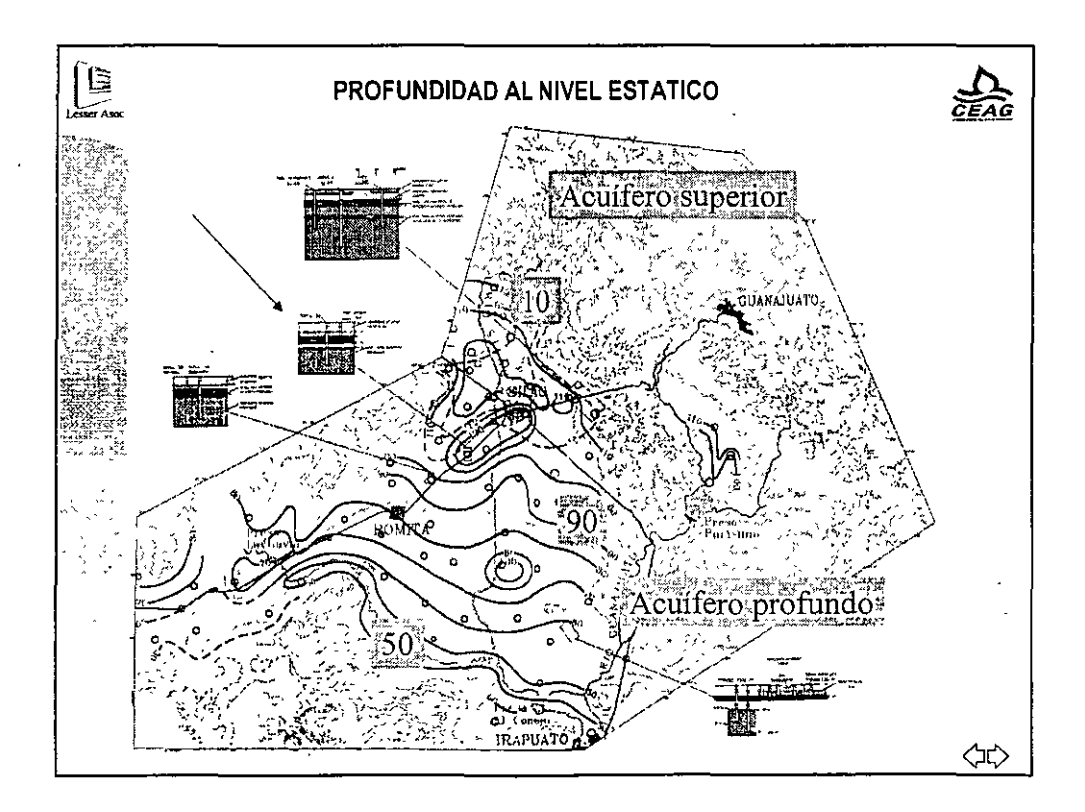

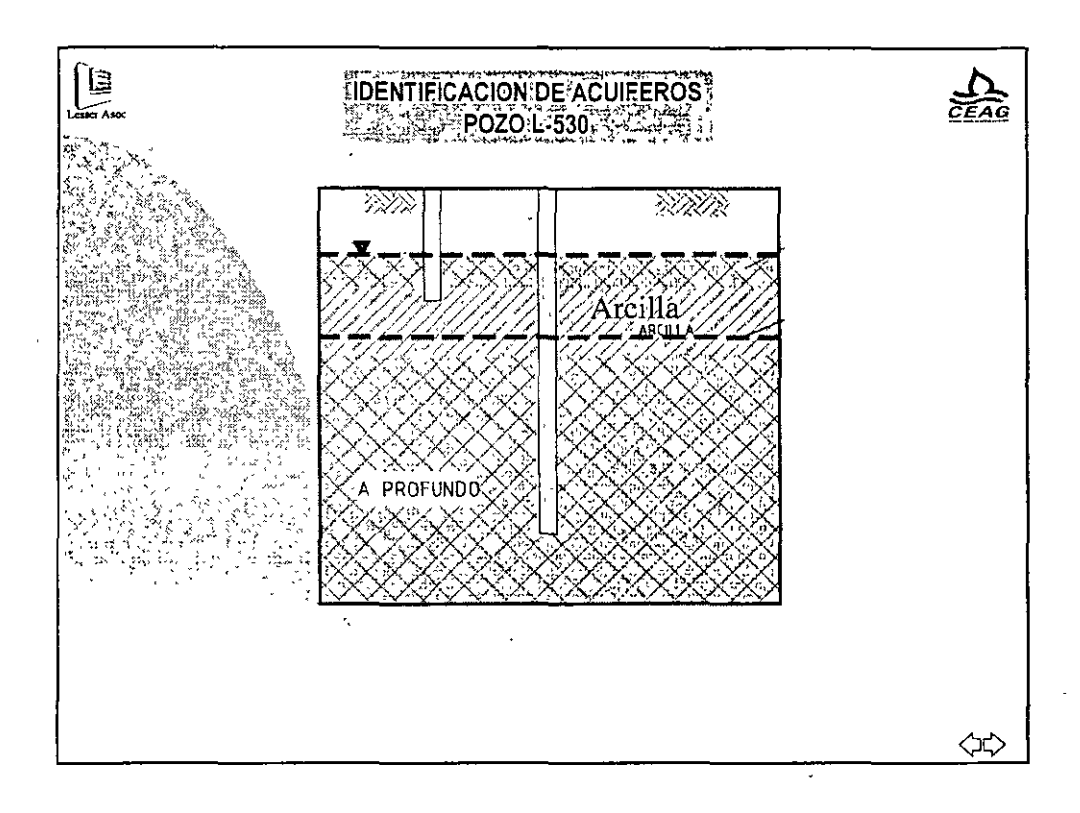

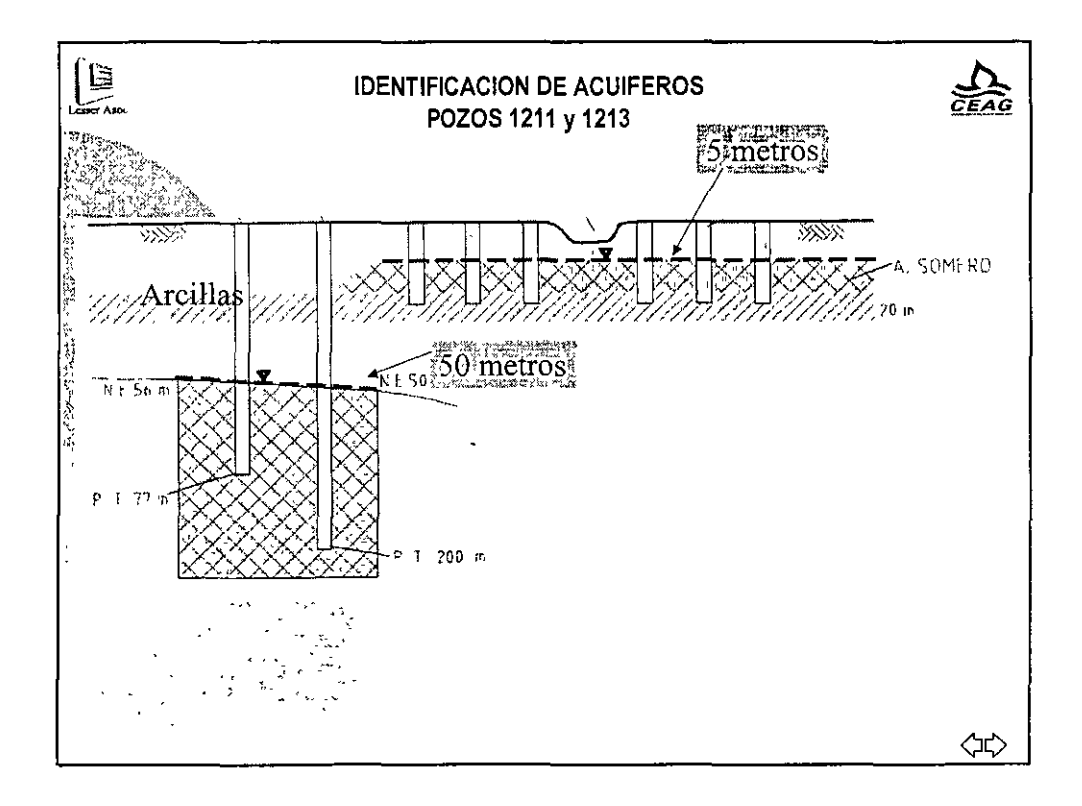

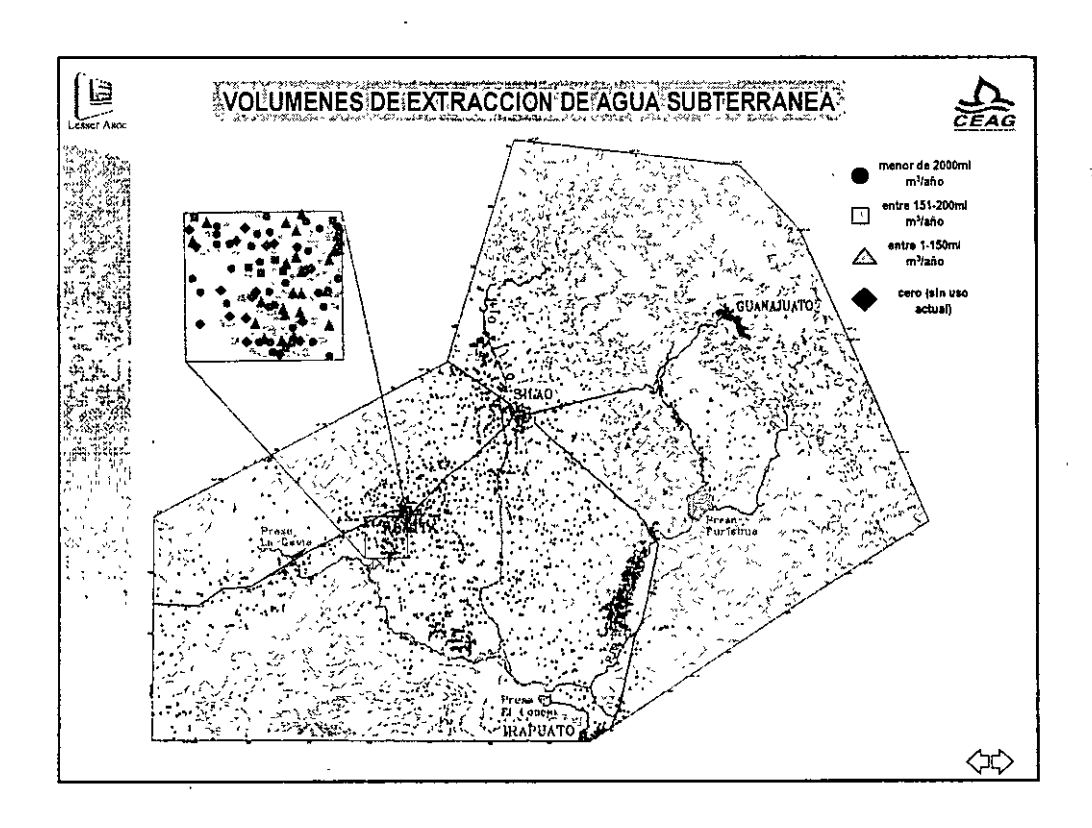

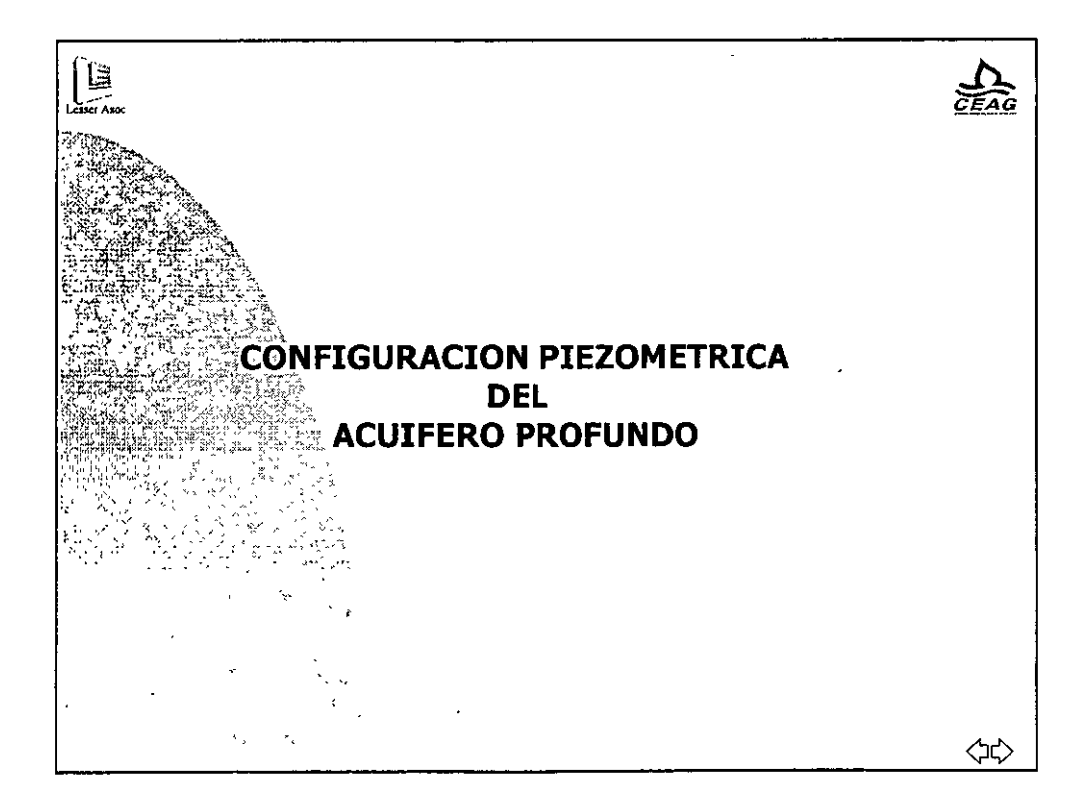

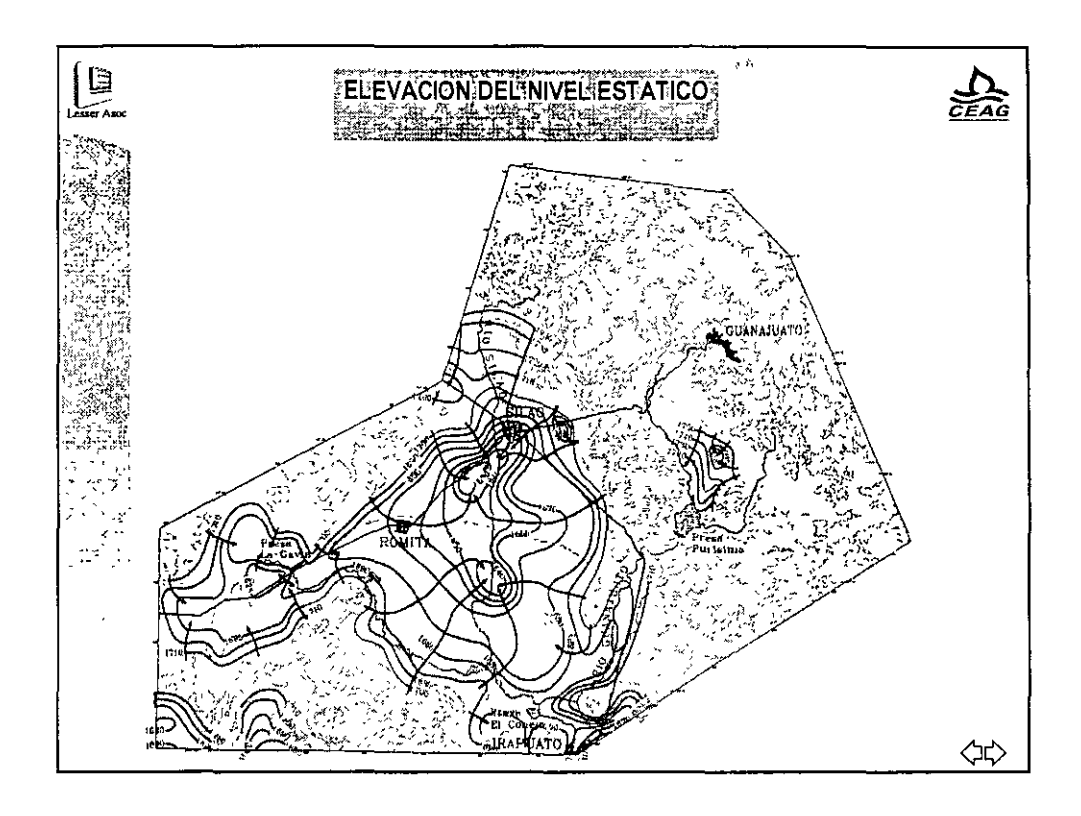

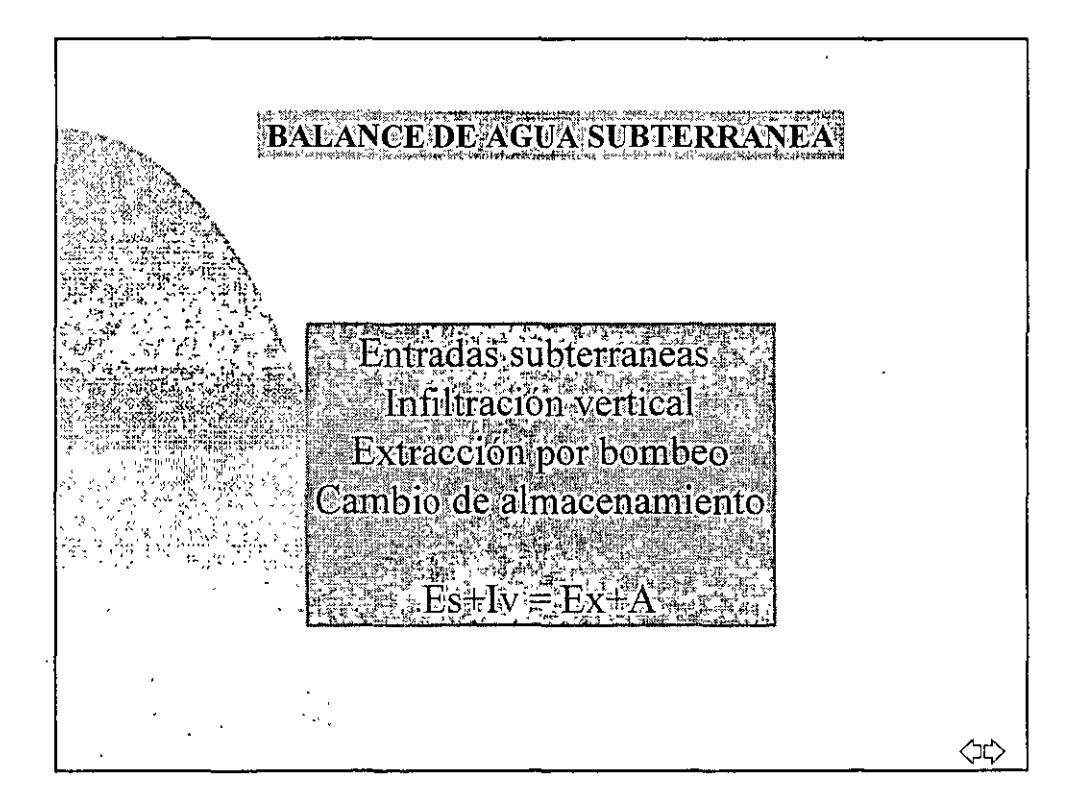
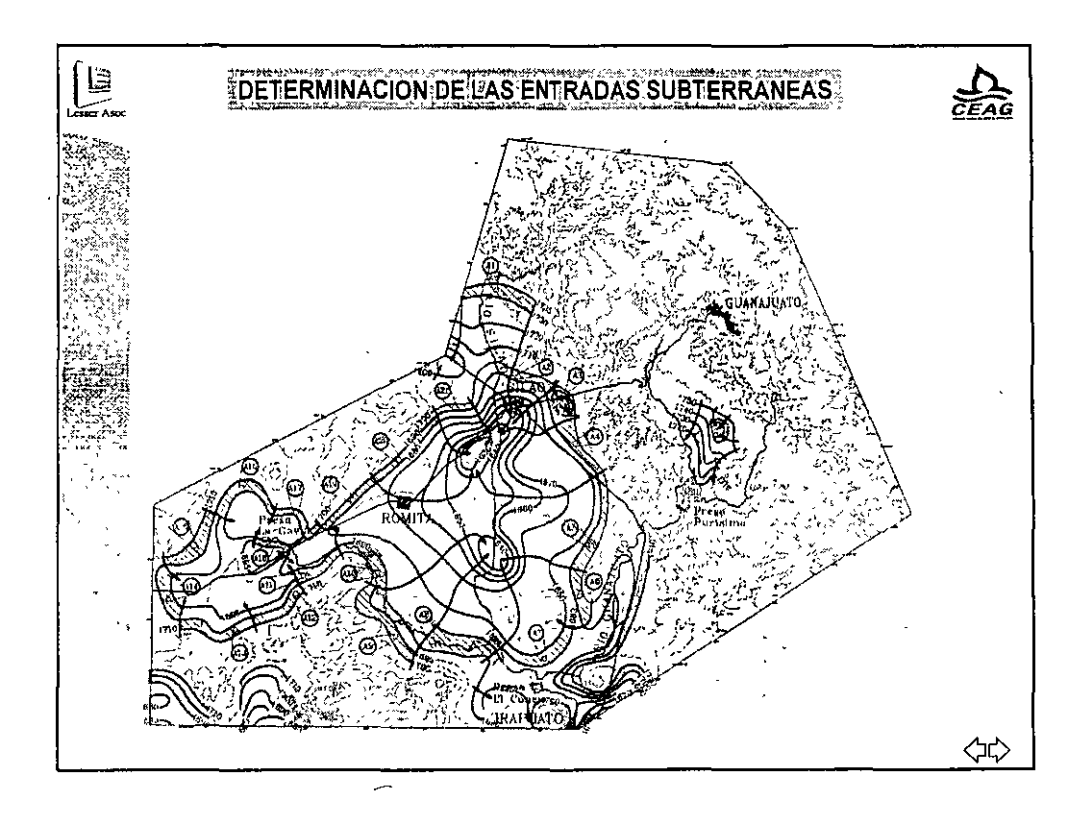

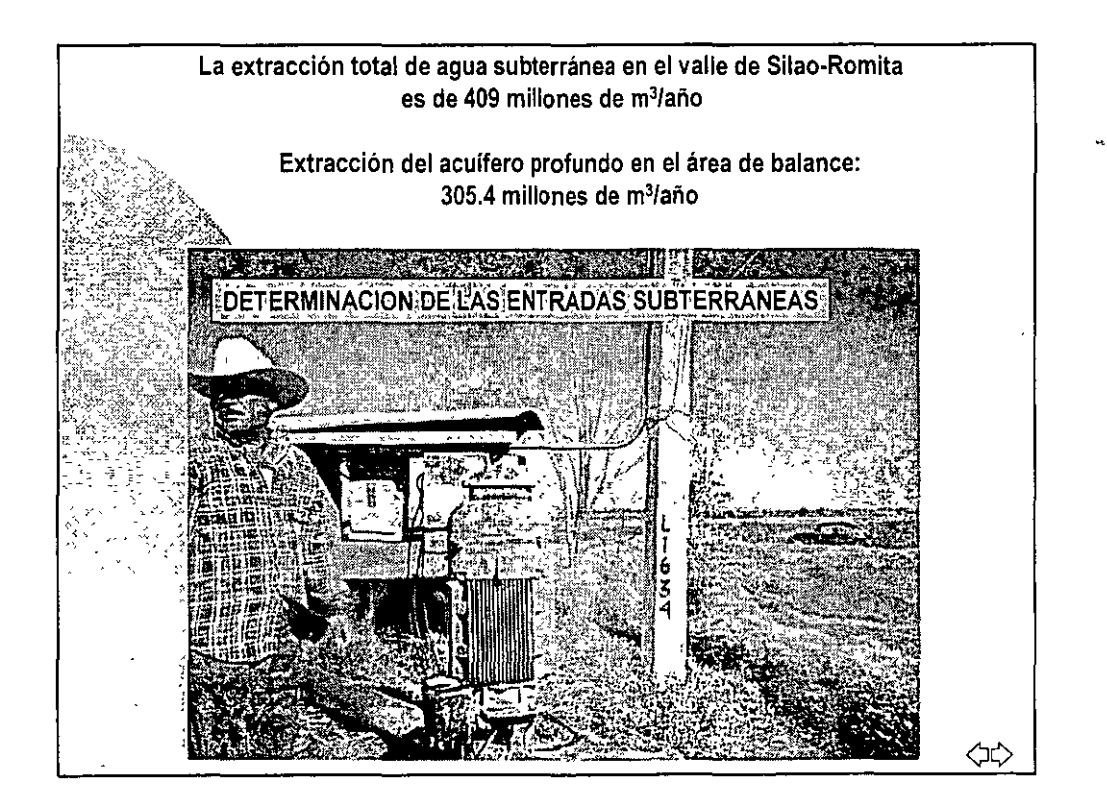

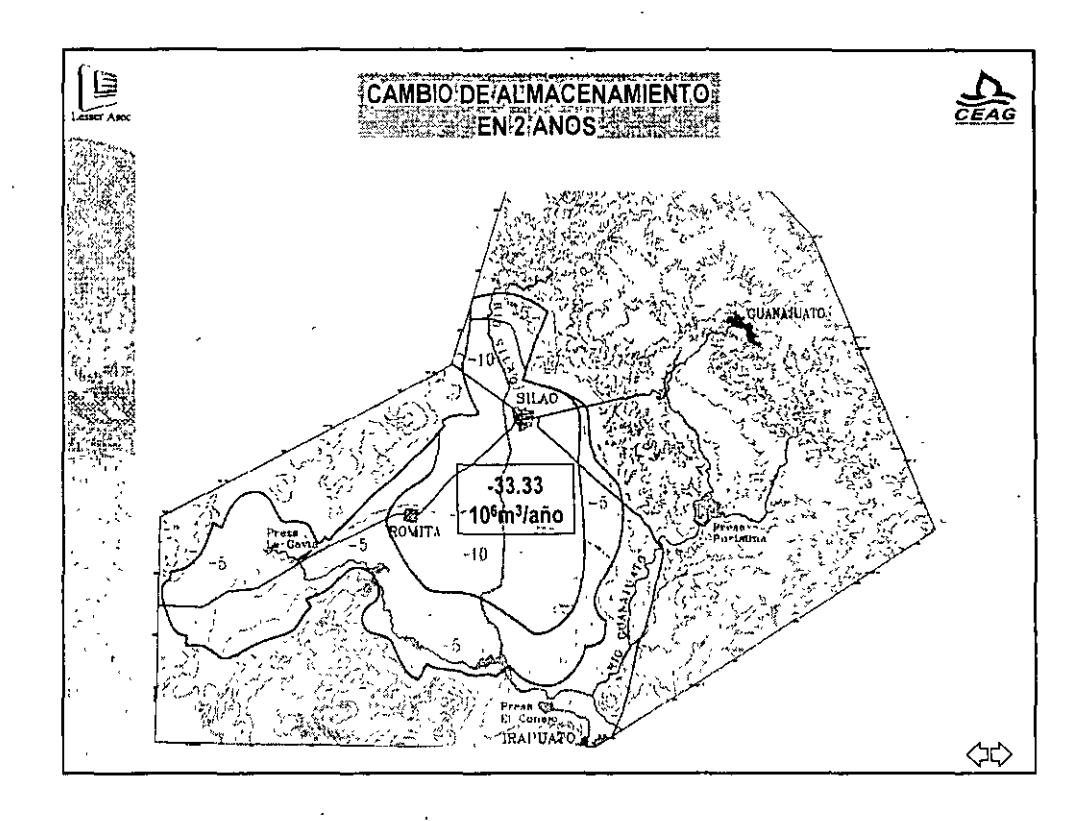

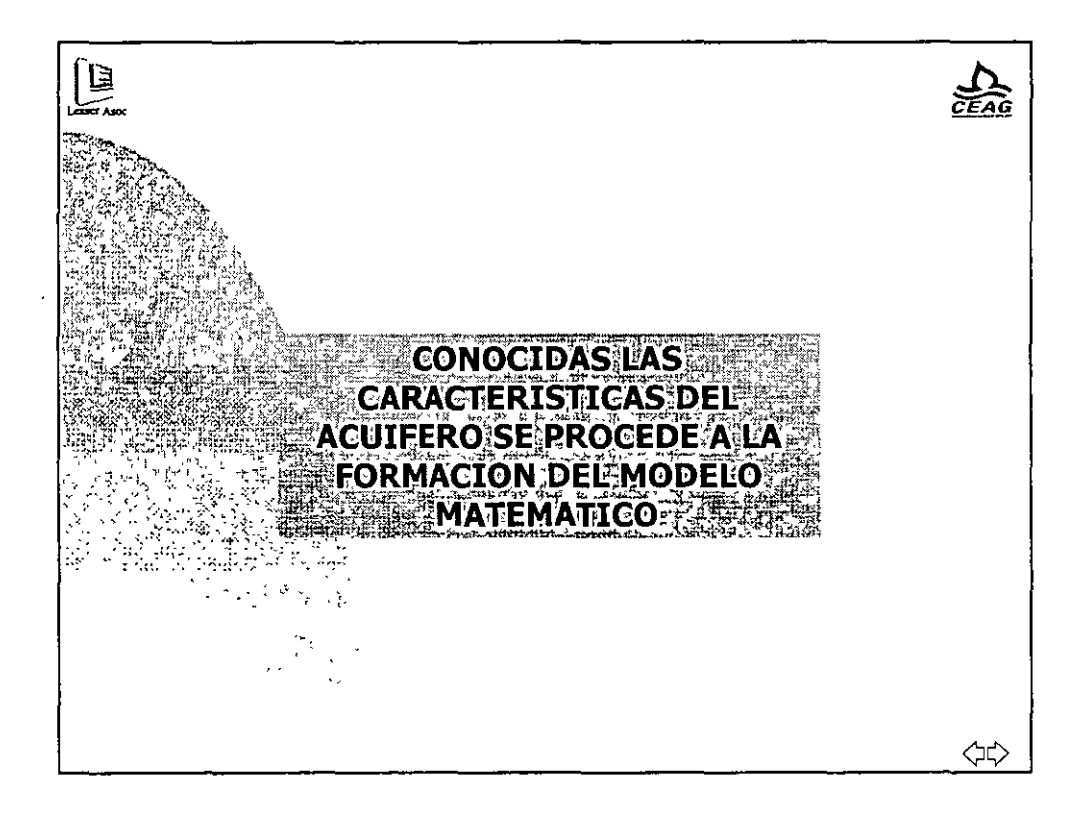

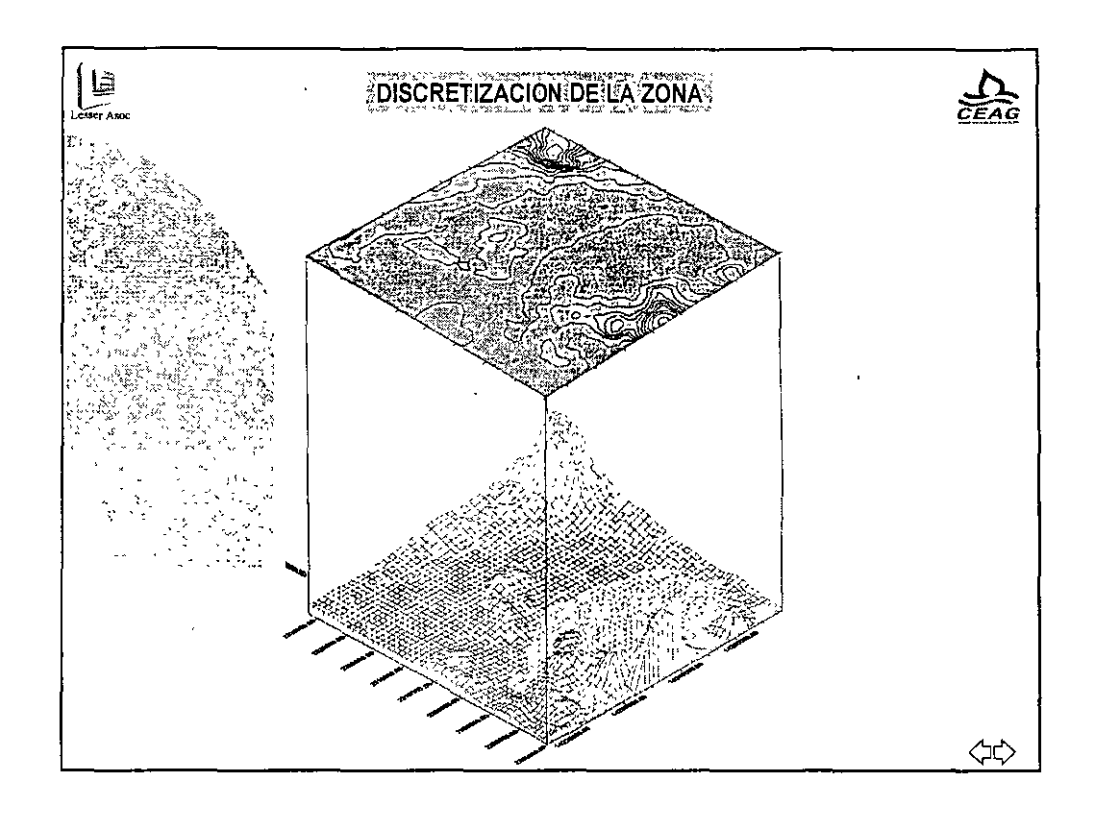

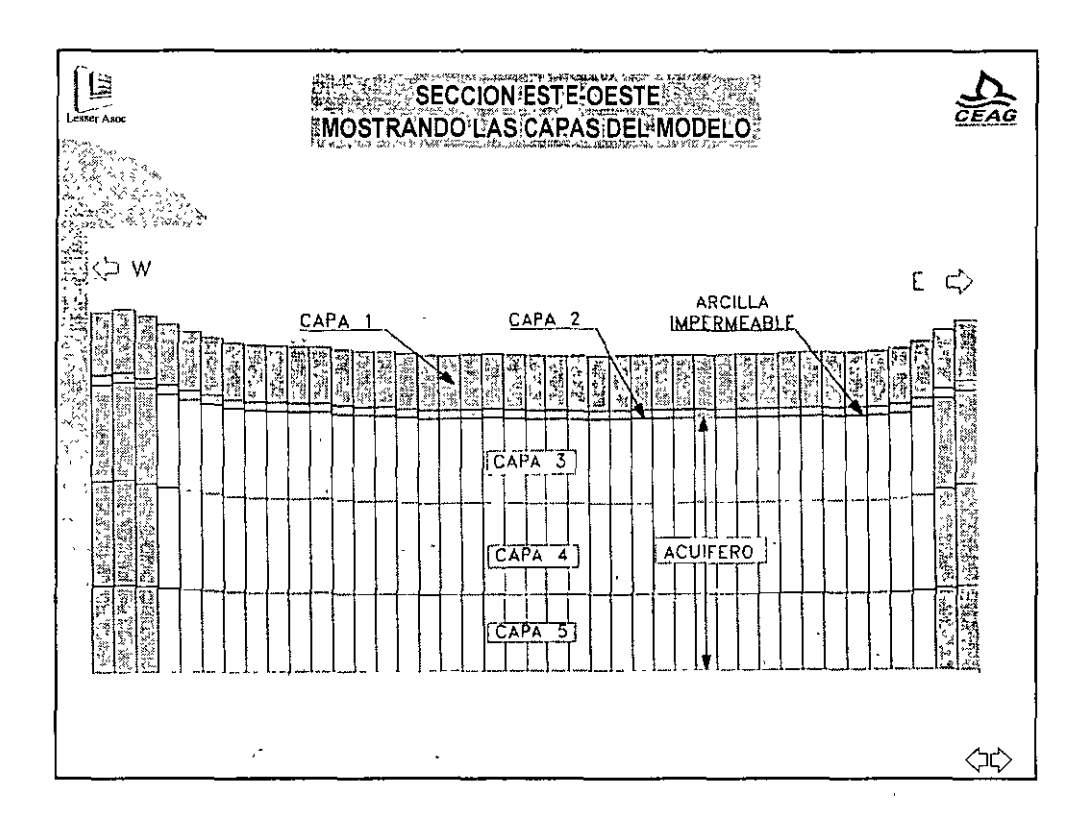

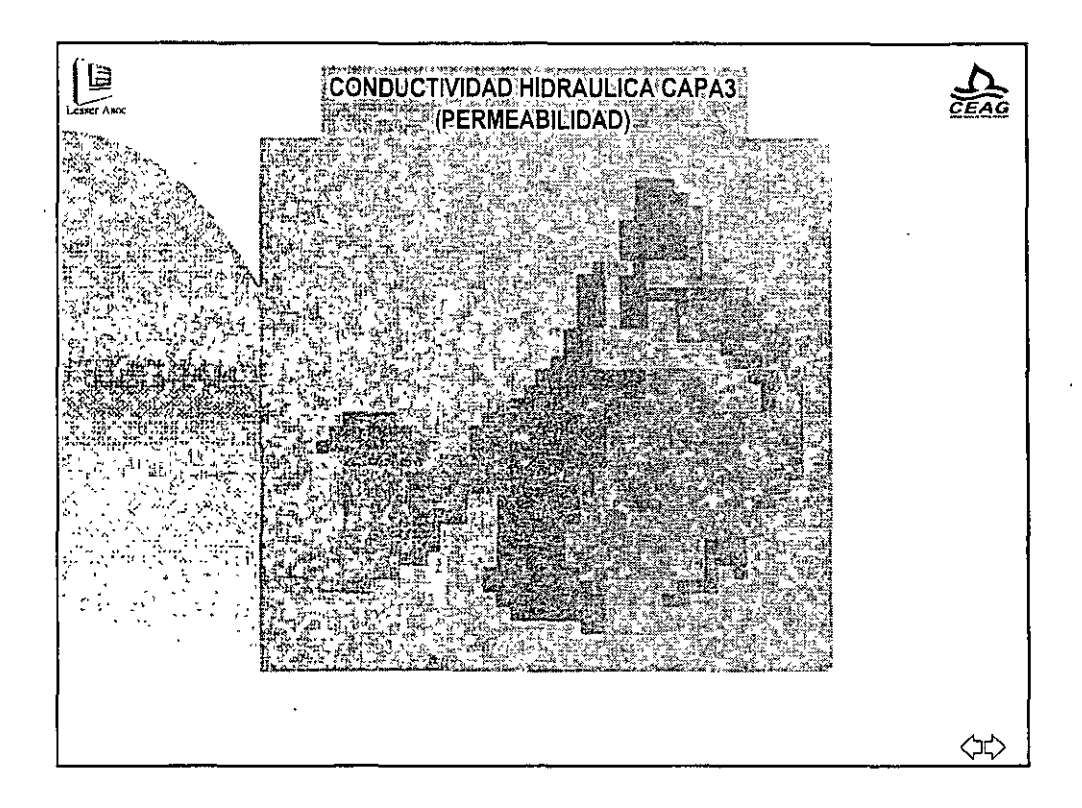

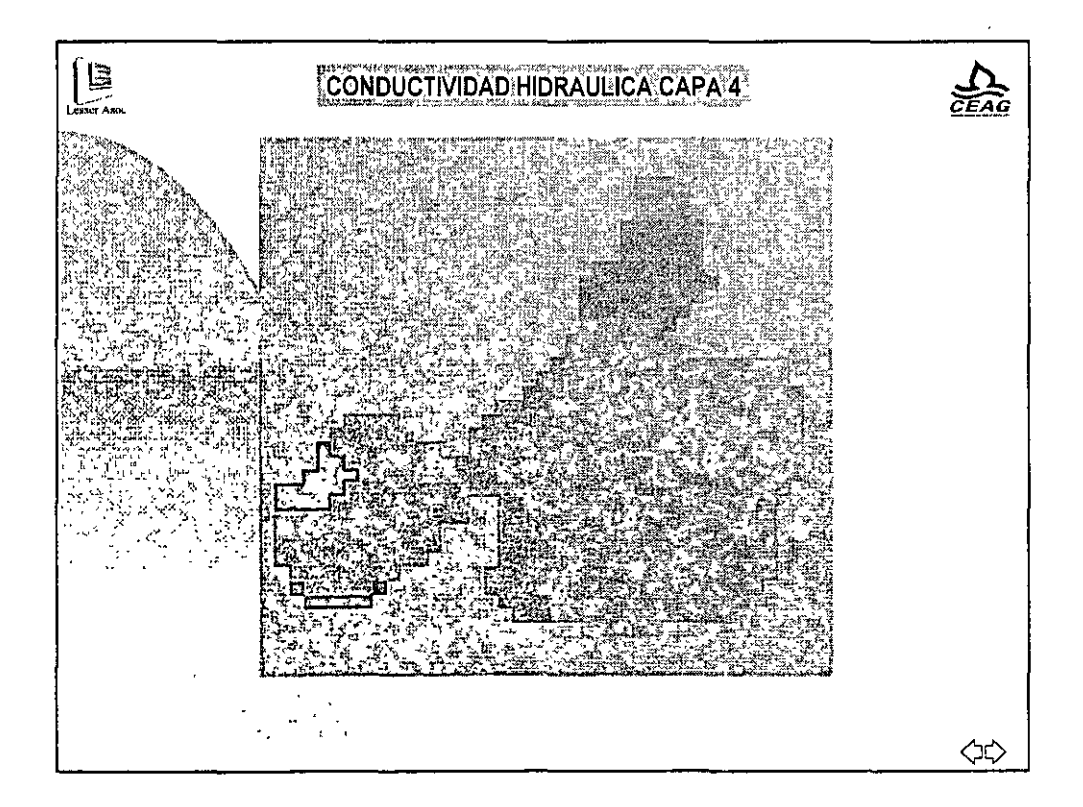

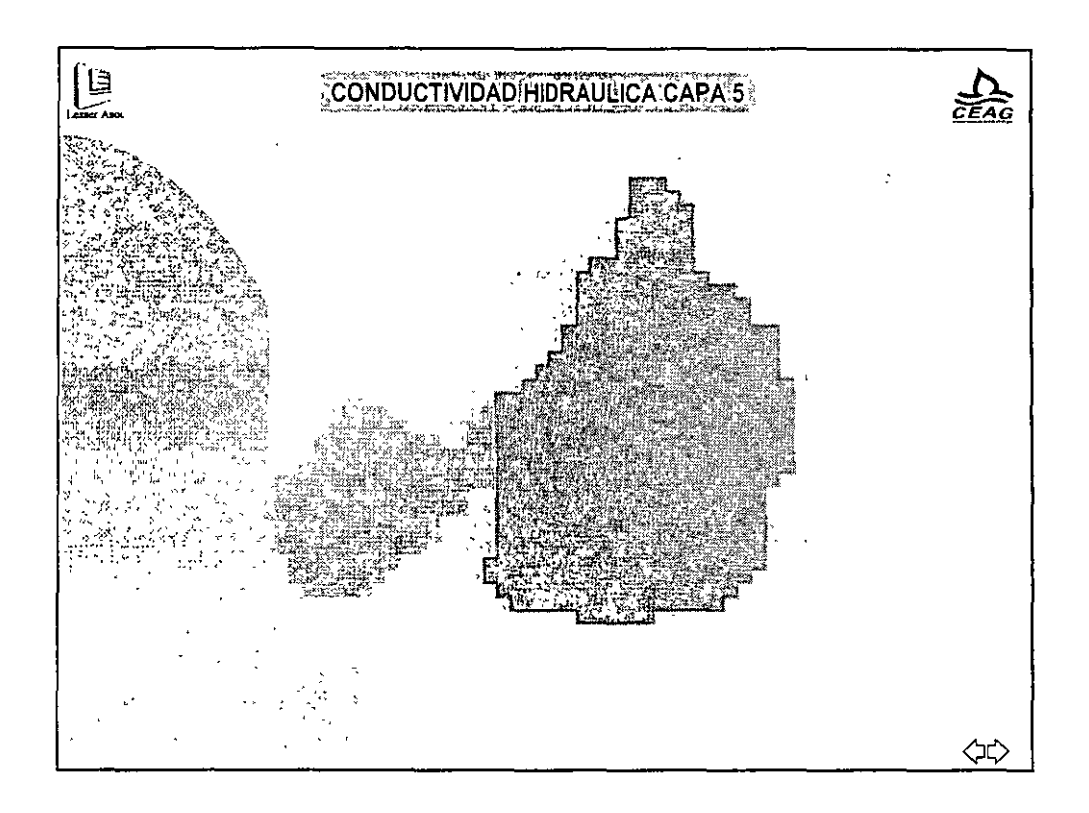

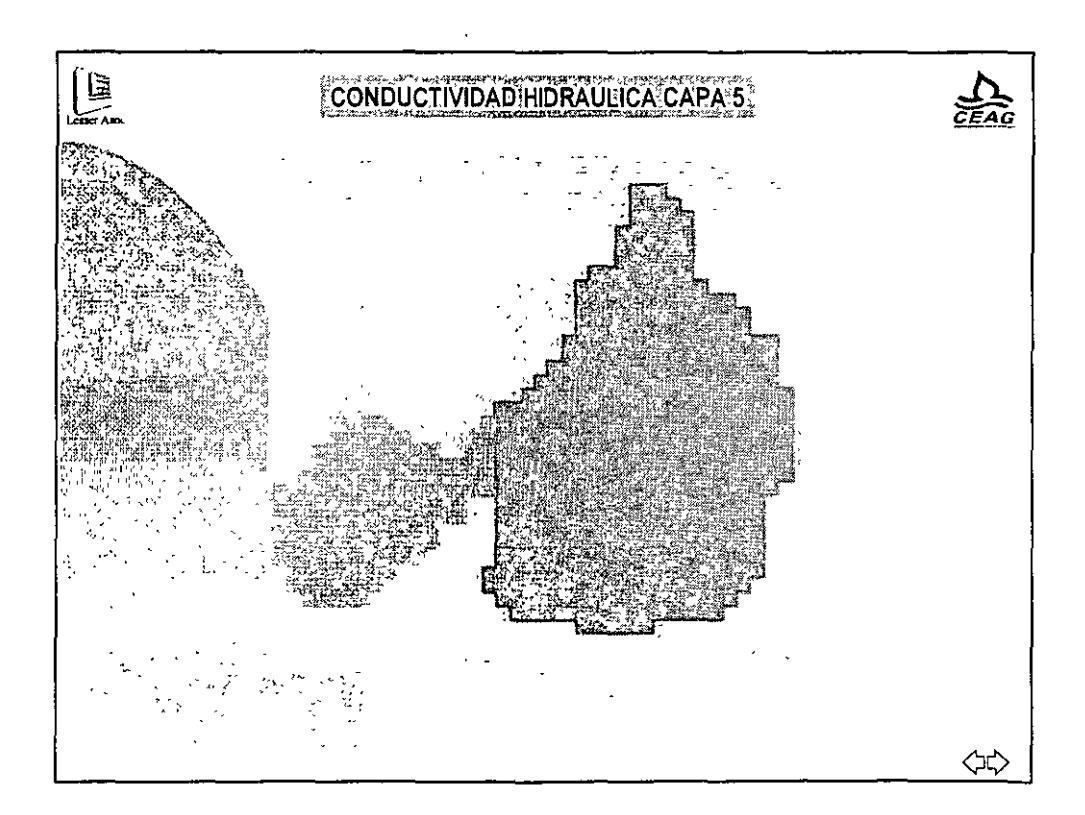

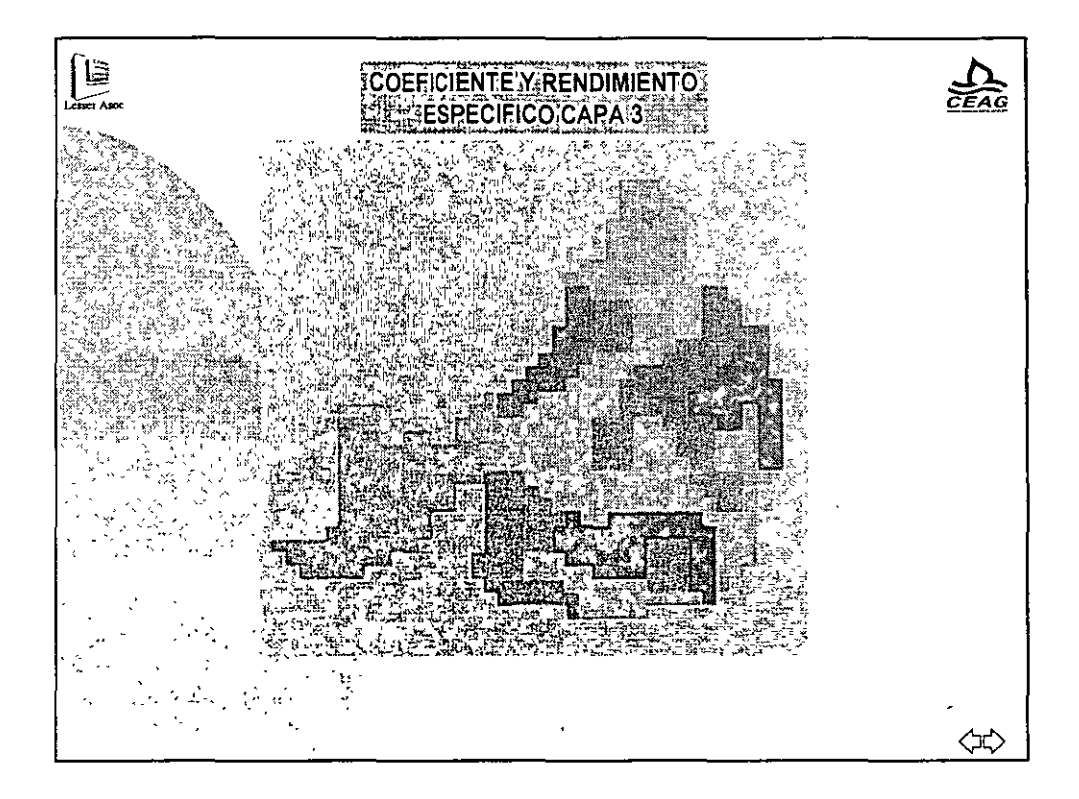

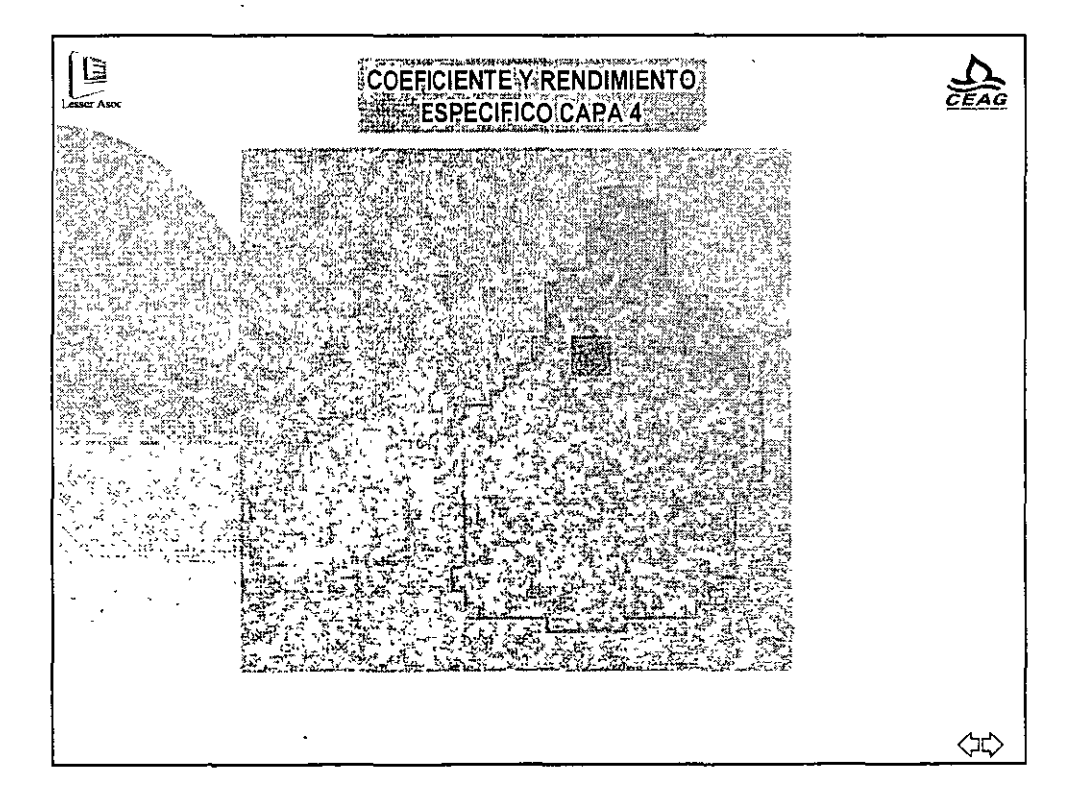

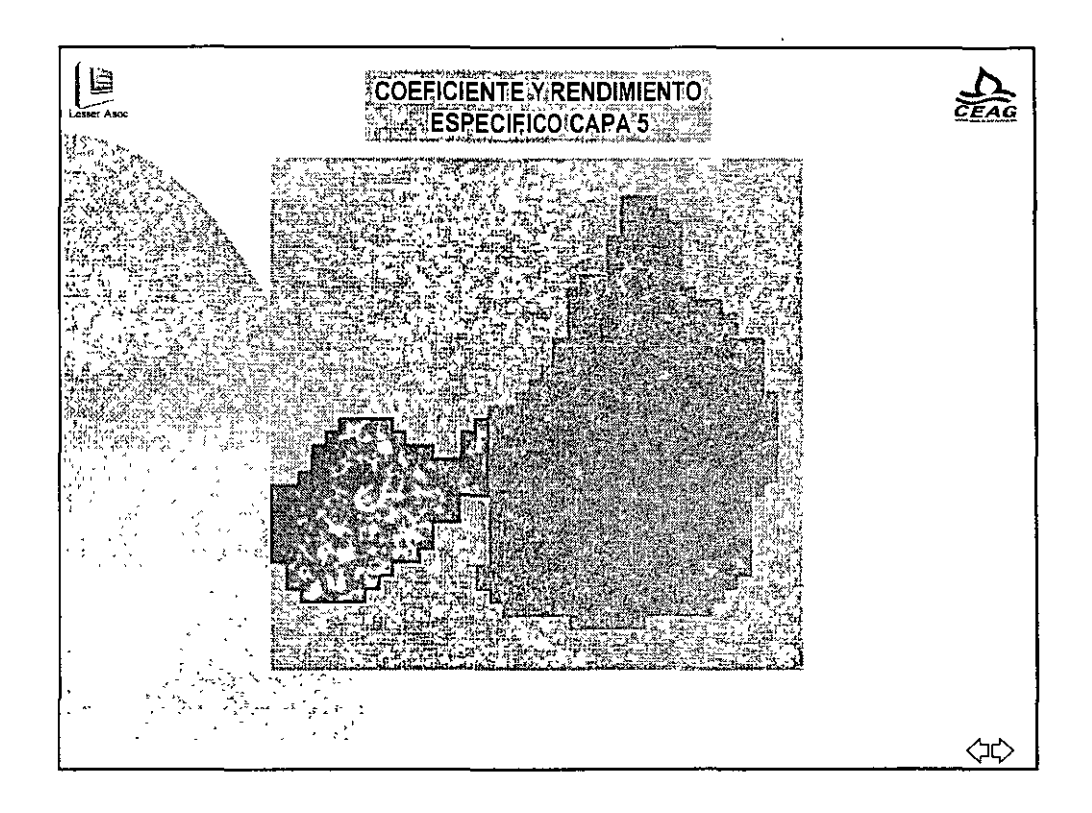

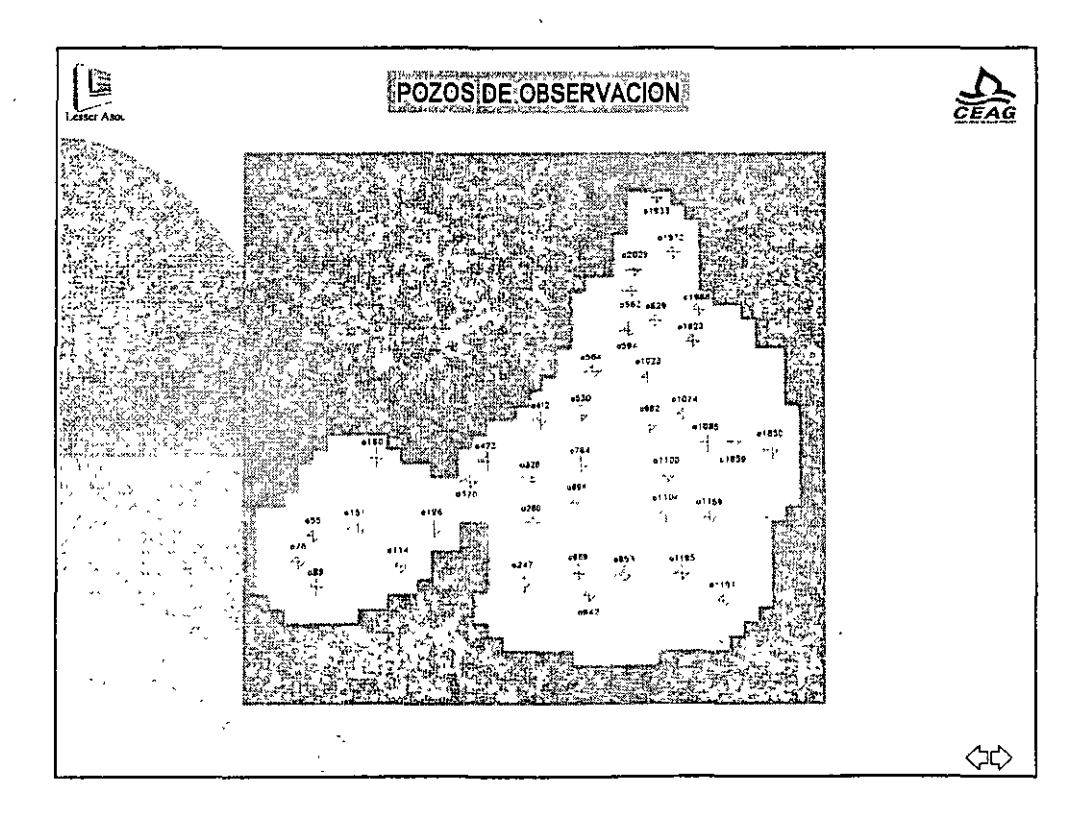

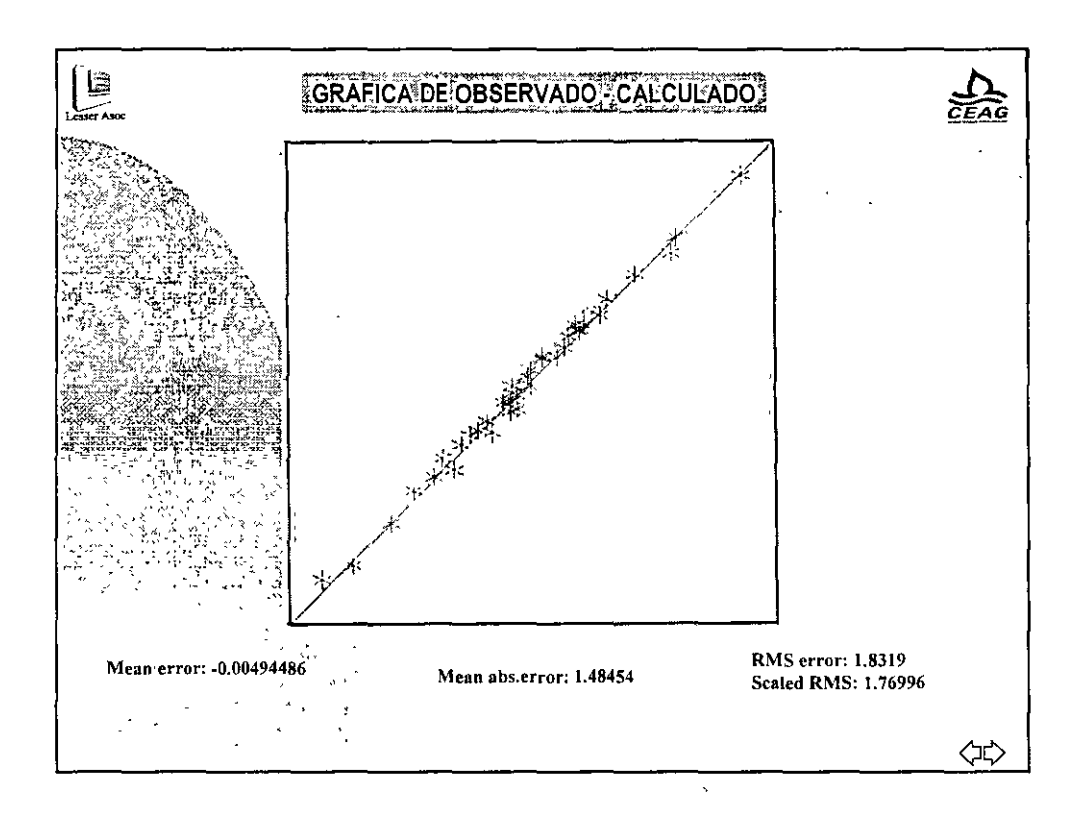

.

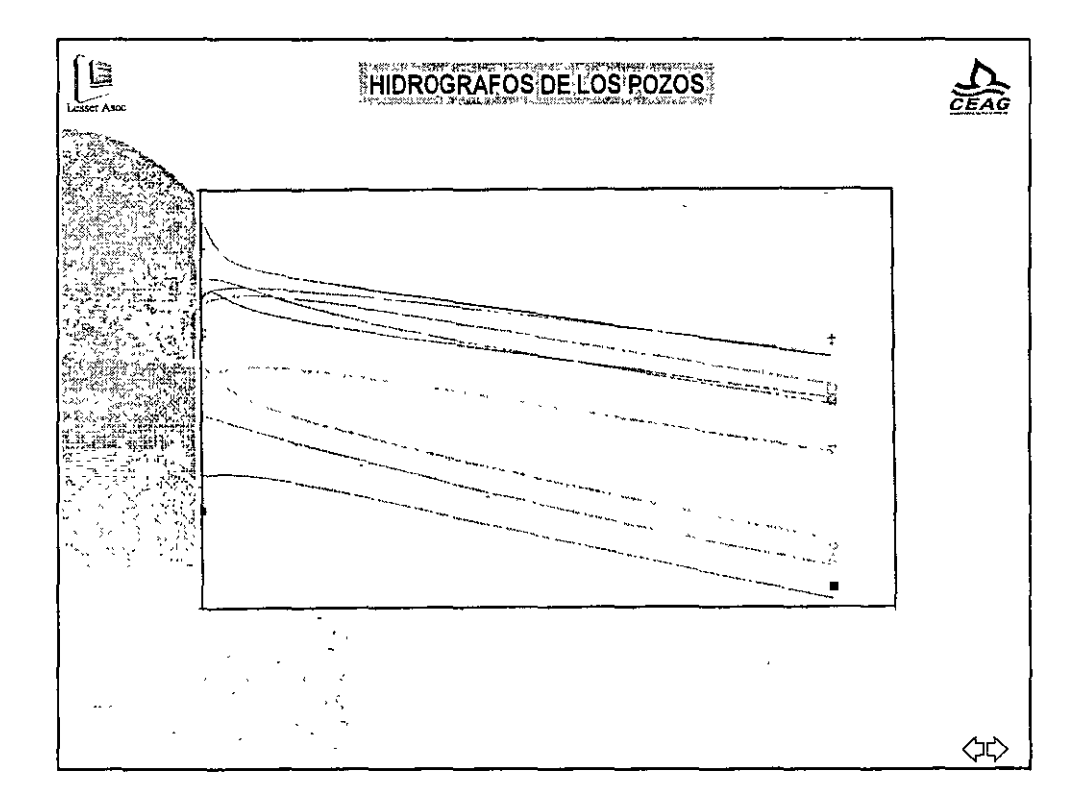

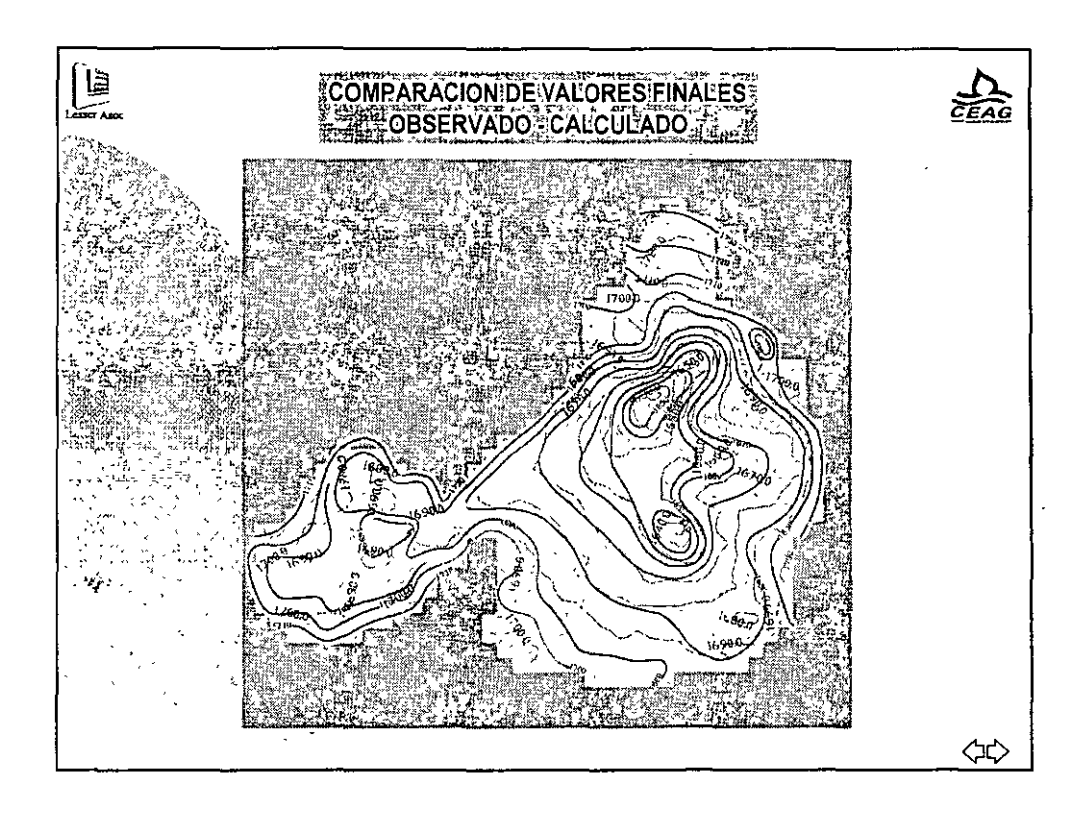

· · · · ·

۰,

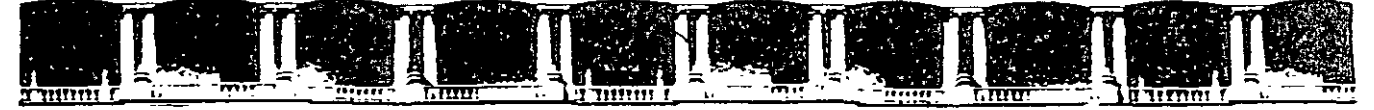

FACULTAD DE INGENIERÍA UNAM DIVISIÓN DE EDUCACIÓN CONTINUA

# CURSOS ABIERTOS

# DIPLOMADO INTERNACIONAL SOBRE CONTAMINACIÓN Y RESTAURACIÓN DE SUELOS Y ACUÍFEROS

# MODULO III MODELOS MATEMÁTICOS EN GEOHIDROLOGÍA Y CONTAMINACIÓN DE ACUÍFEROS CA 166

Del 18 al 22 de octubre del 2004

## Tema Anexo

EJERCICIO AVANZADO DE VISAUL MODFLOW - CALIBRACIÓN

> EXPOSITOR: MC LUIS ERNETO LESSER CARRILLO MC RAYMUNDO ESTRELLA CHAVERO PALACIO DE MINERÍA OCTUBRE DE 2004

#### Ejercicio Avanzado de Visual Modflow- Calibración

Del ejercicio anterior elimine la frontera de rio, así como el efecto de la perforación abandonada.

Ahora calibre el modelo para obtener la siguiente configuración piezometrica en la primera capa. (seguir utilizando el estado estacionario)

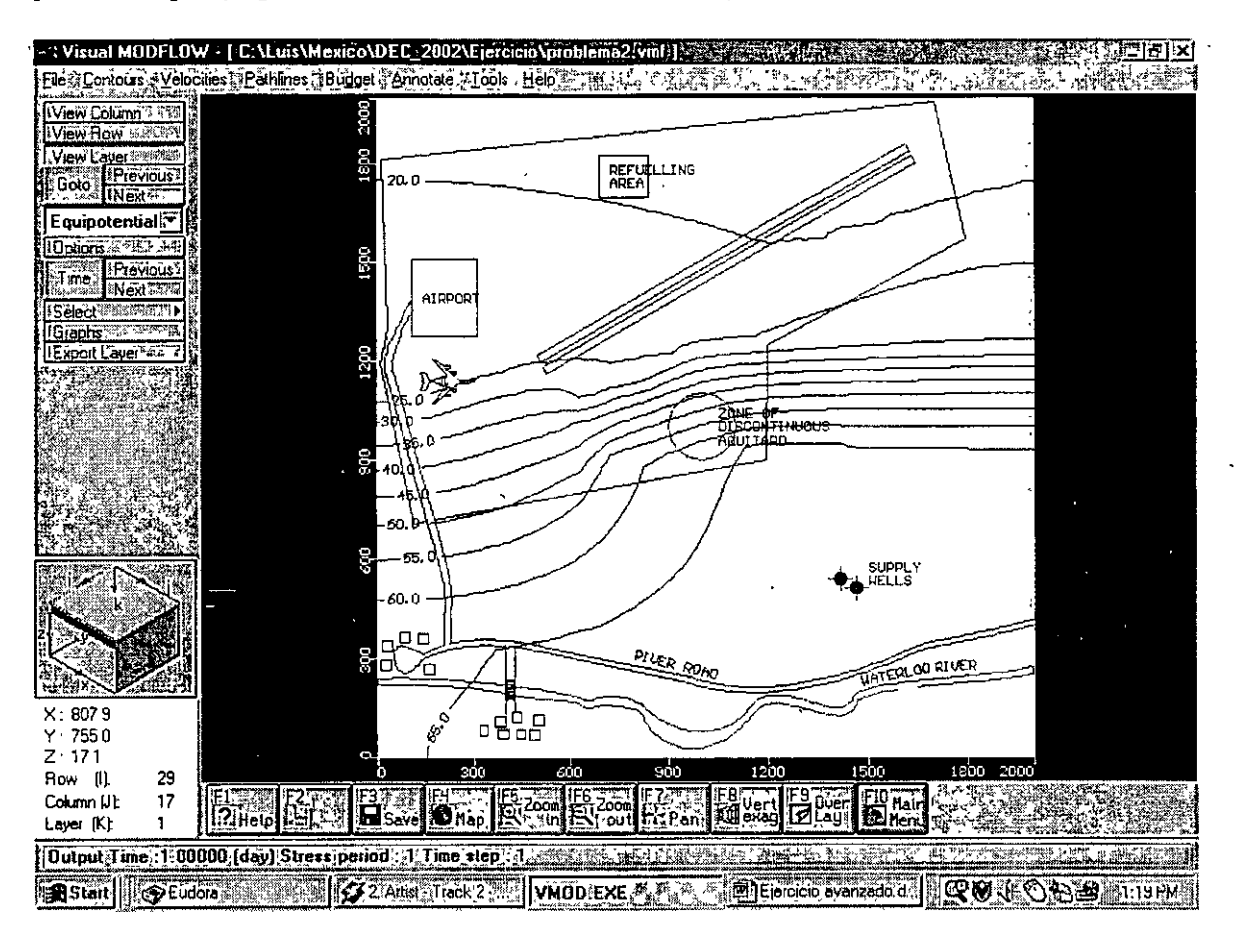

#### La siguiente es la solución, NO se la den a los estudiantes!!!!

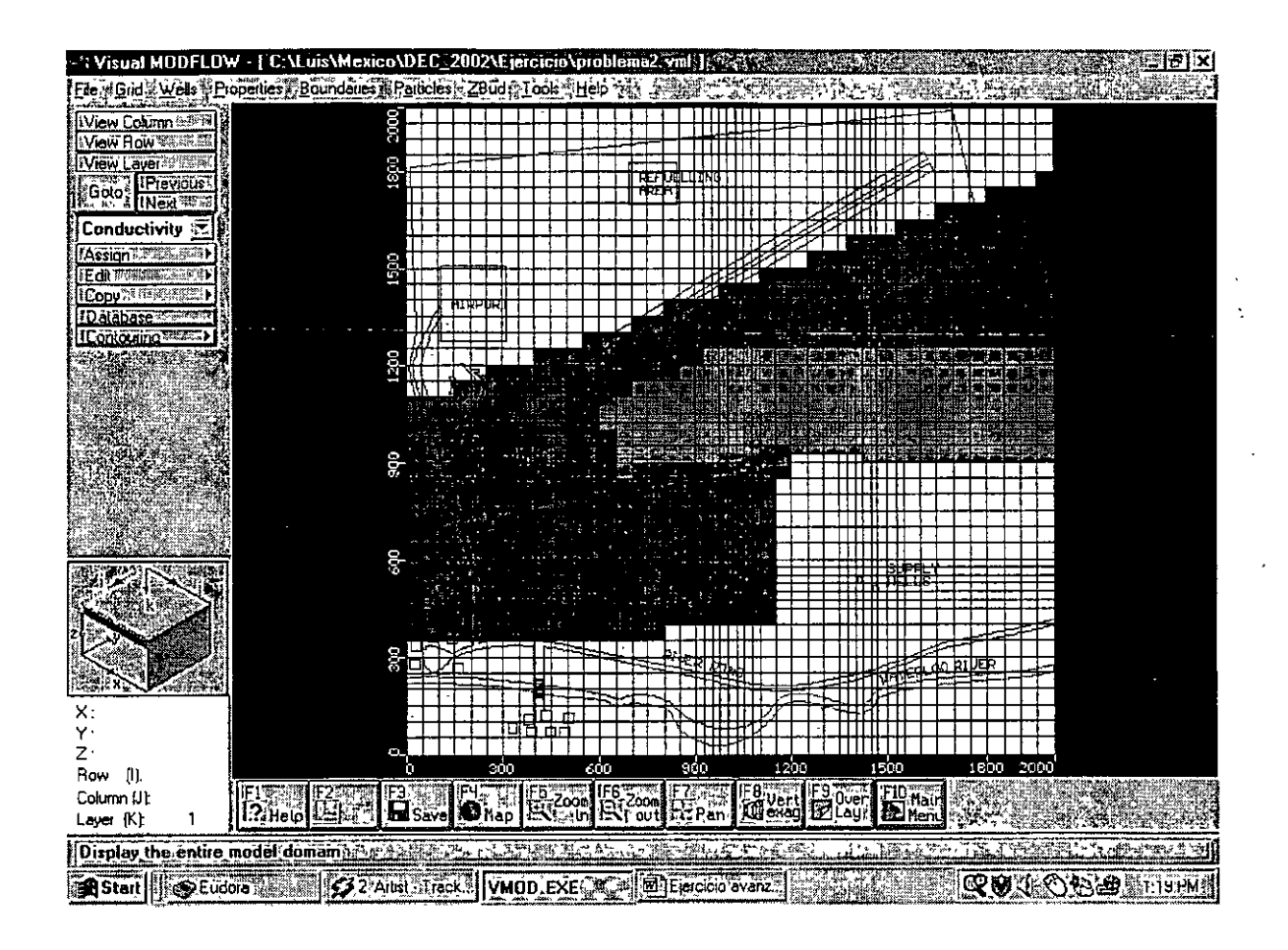

Conductividad hidráulica en las capas 1 y 2: Color rojo:  $10^{-5}$  m/s Color gris:  $10^{-6}$  m/s

#### Ejercicio Avanzado de Visual Modflow- Partículas

Calcular cuanto tiempo tardaran las partículas en llegar a los pozos en los 2 casos.

#### Solución:

Para empezar hay que corer el modelo en estado transitorio. Los datos que les dimos permiten correrlo únicamente a 10 años. El resultado que da a 10 años es que las partículas apenas se mueven. Hay que cambiar todas las fronteras y pozos para que corran mas años. No llegué al resultado final pero no hay mucho chiste en hacerlo, solo toma tiempo (suficiente para quemarse el tiempo que queda).

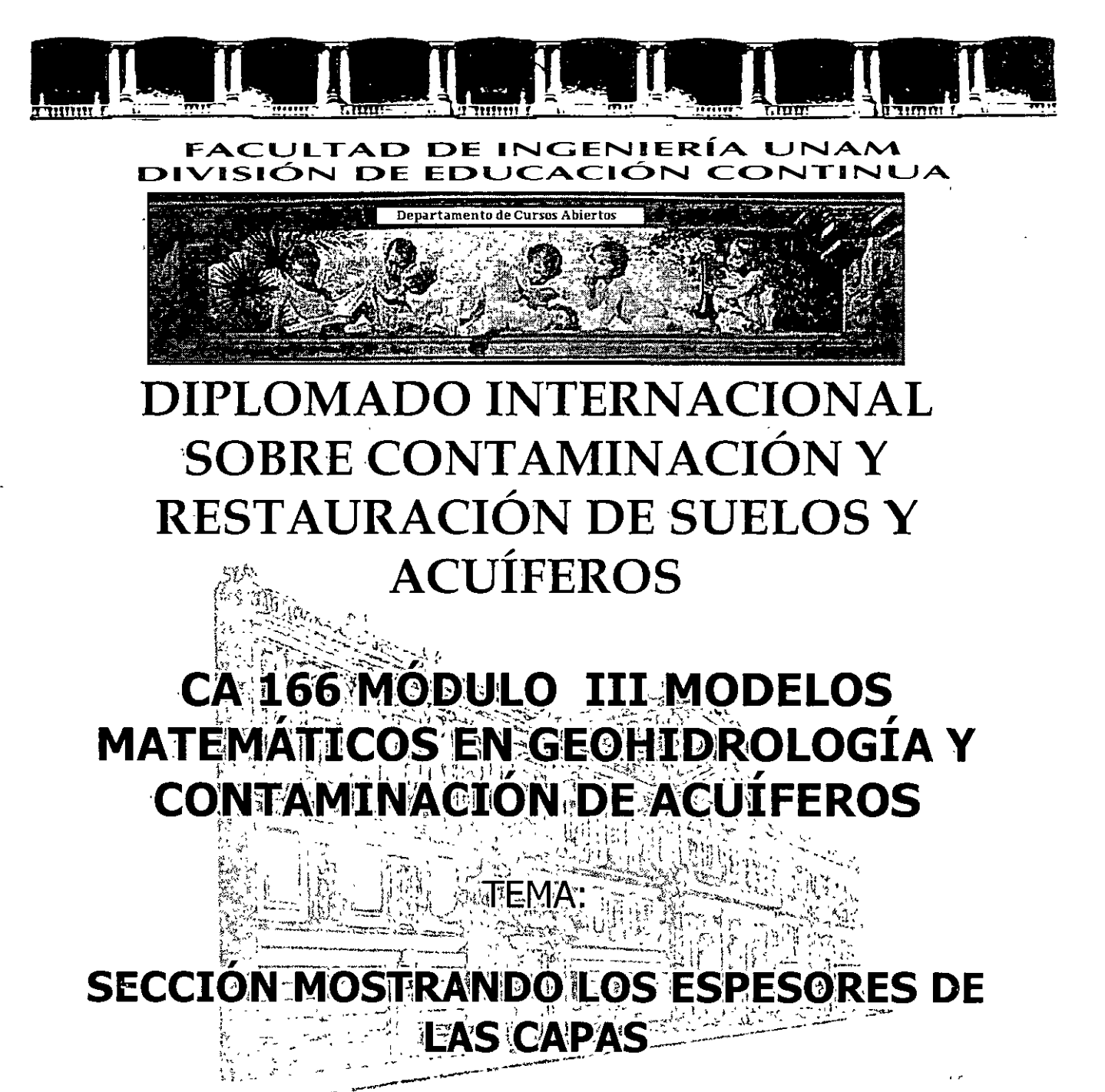

COORDINADOR: ING. JUAN MANUEL LESSER ILLADES

### DEL 18 AL 22 DE OCTUBRE DE 2004

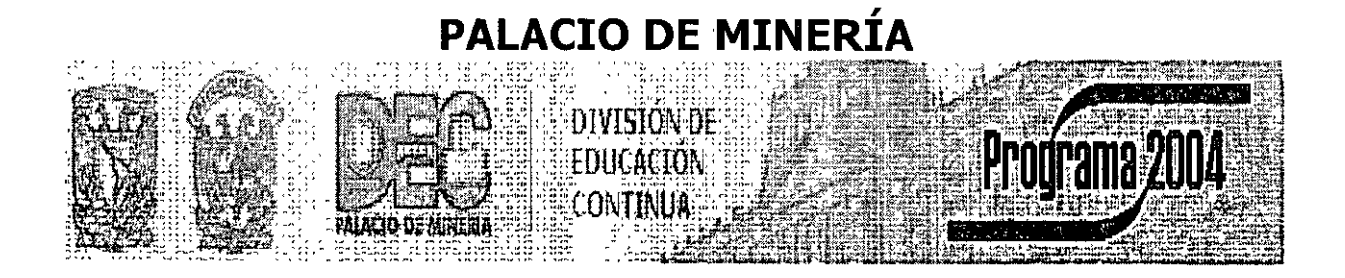

Palacio de Minería, Calle de Tacuba No. 5, Primer piso, Delegación Cuauhtémoc, CP 06000, Centro Histórico, México D.F., APDO Postal M-2285 • Tels 5521 4021 al 24, 5623 2910 y 5623 2971 • Fax. 5510.0573

#### SECCIÓN MOSTRANDO LOS ESPESORES DE LAS CAPAS

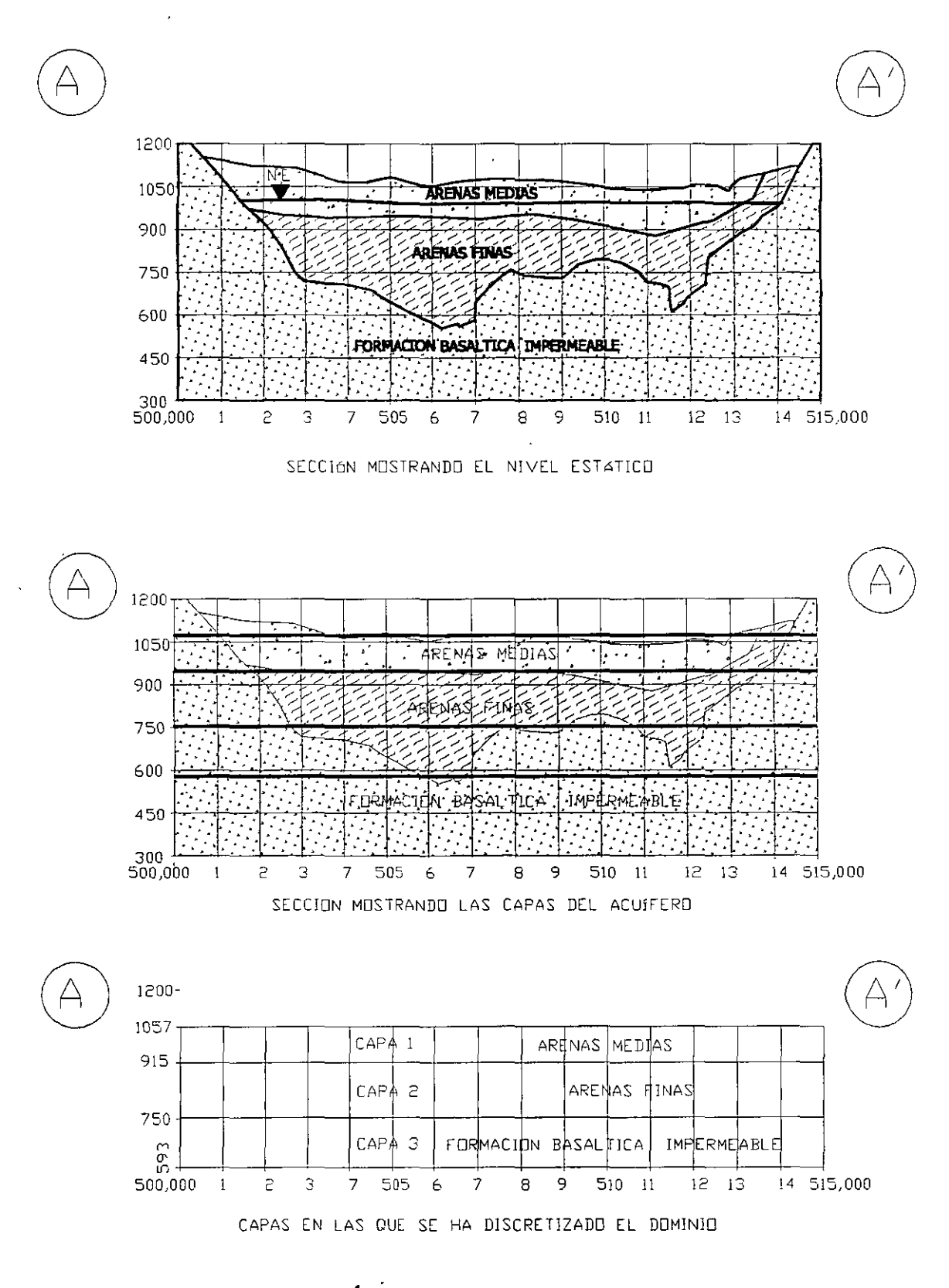

Figura 1. SECCIÓN VERTICAL MOSTRANDO LA GEOLOGIA.

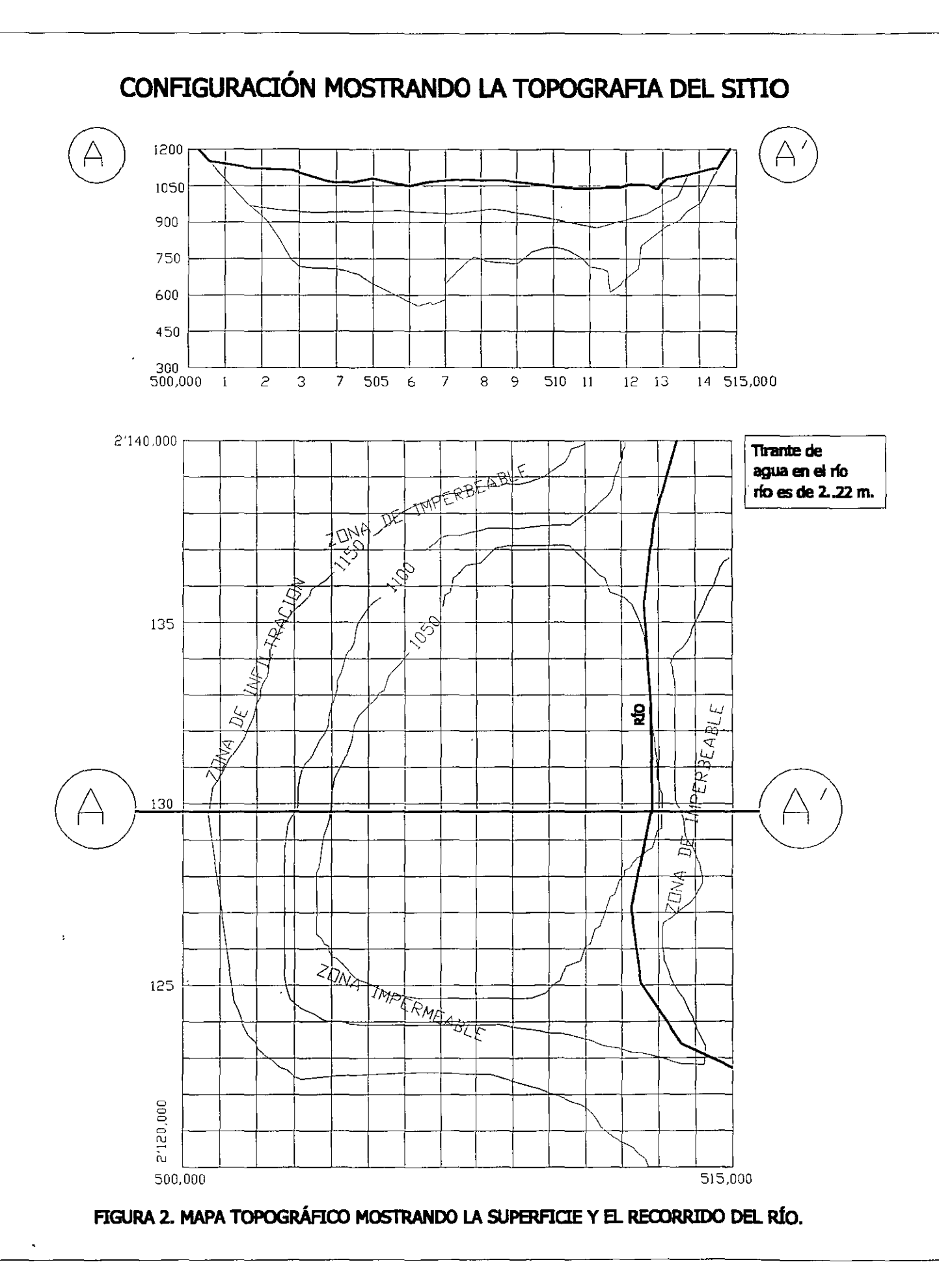

Ľ

## CONFIGURACION MOSTRANDO LA BASE DE LA CAPA 2

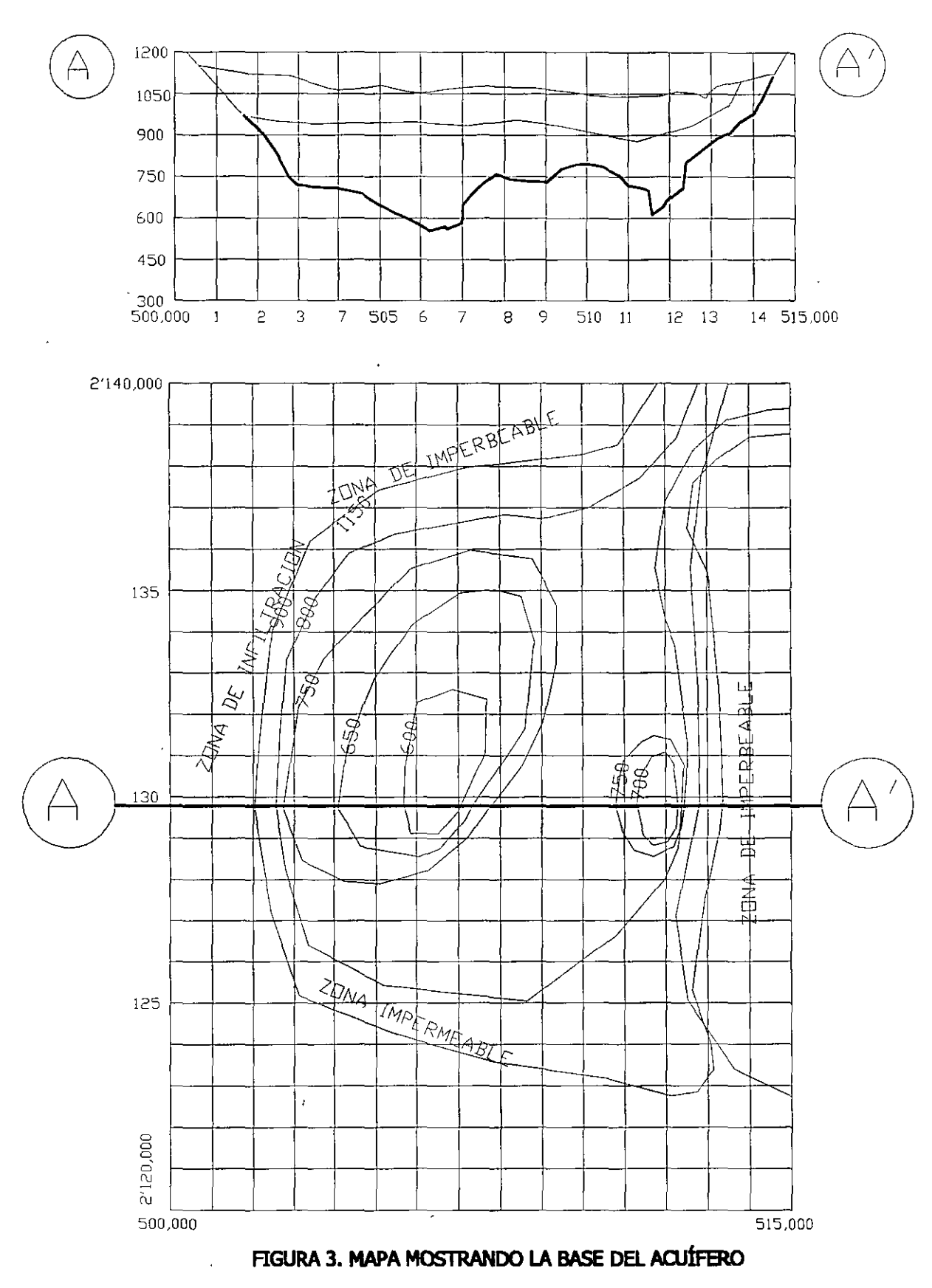

.

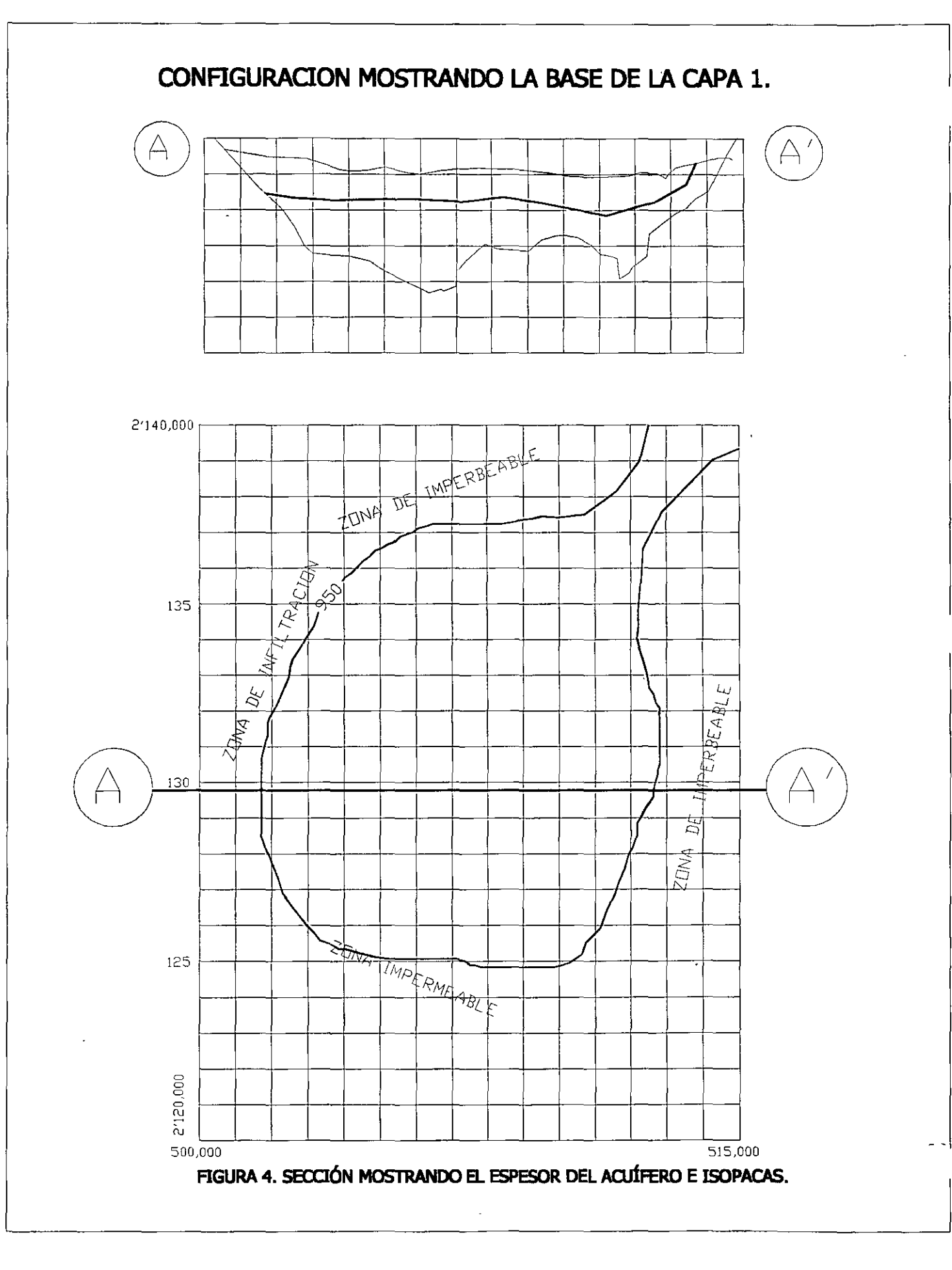

.`

## CONFIGURACION DEL NIVEL ESTATICO, CARGAS INICIALES

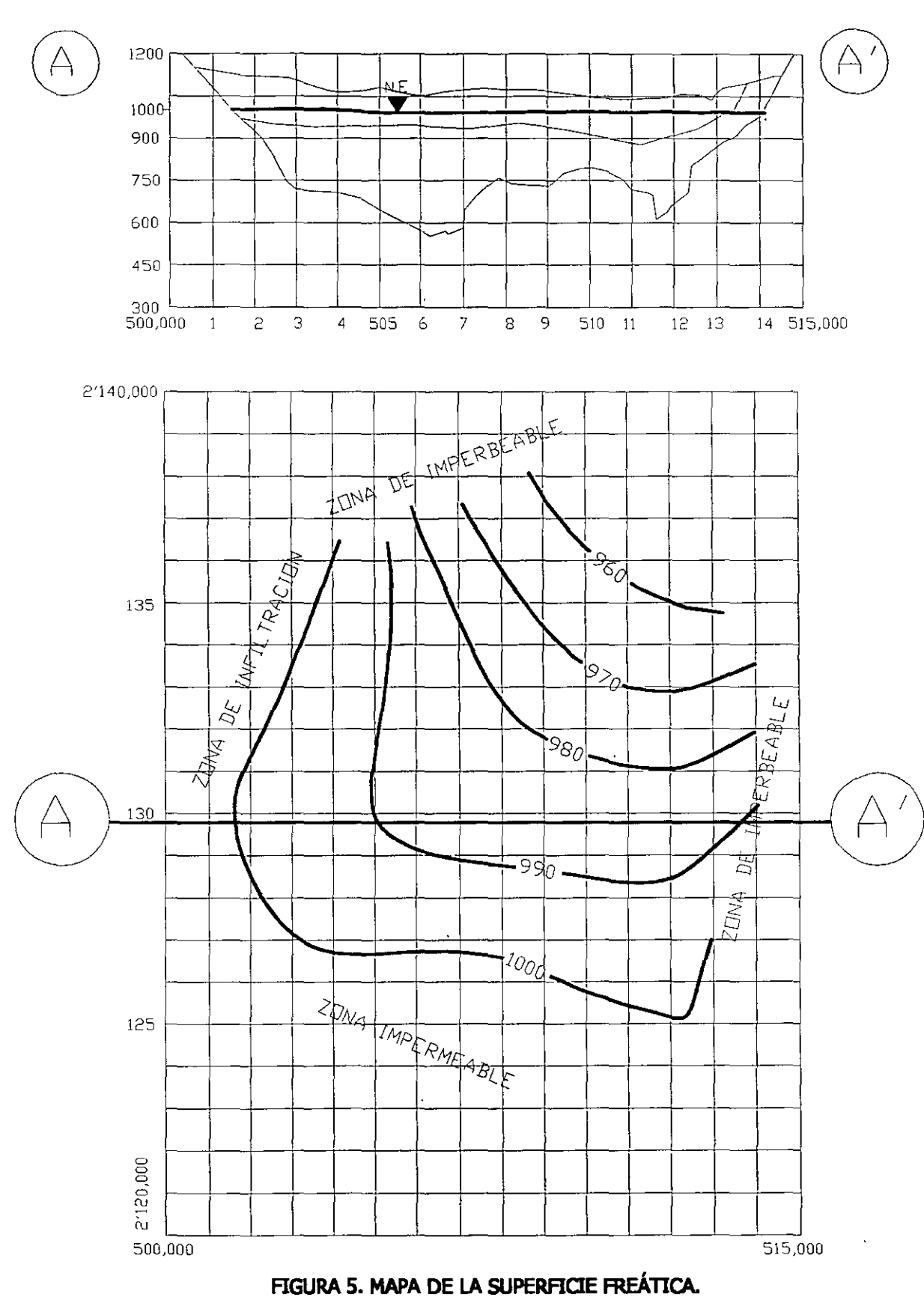

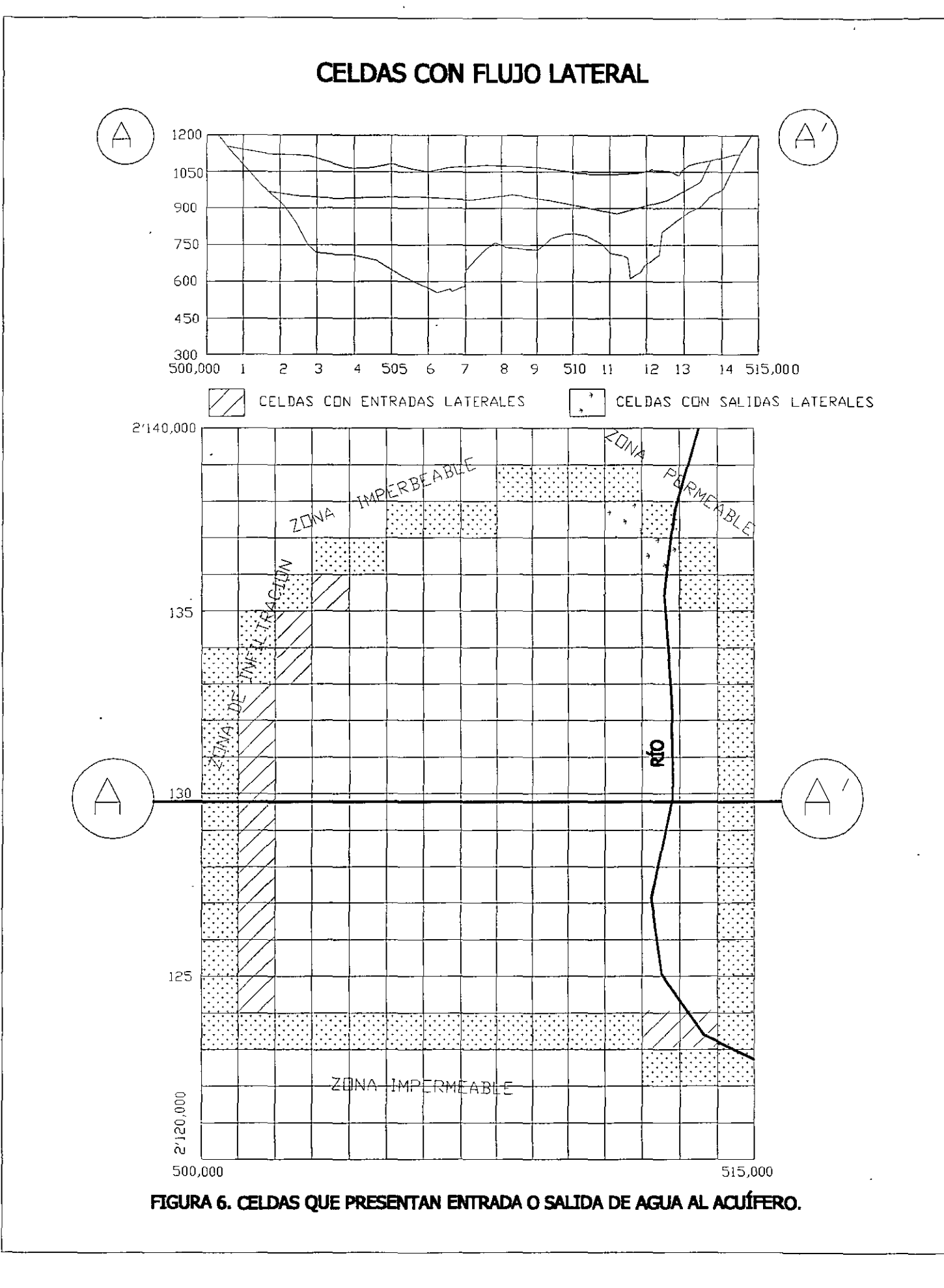

#### LOCALIZACION DE LAS PRUEBAS DE BOMBEO

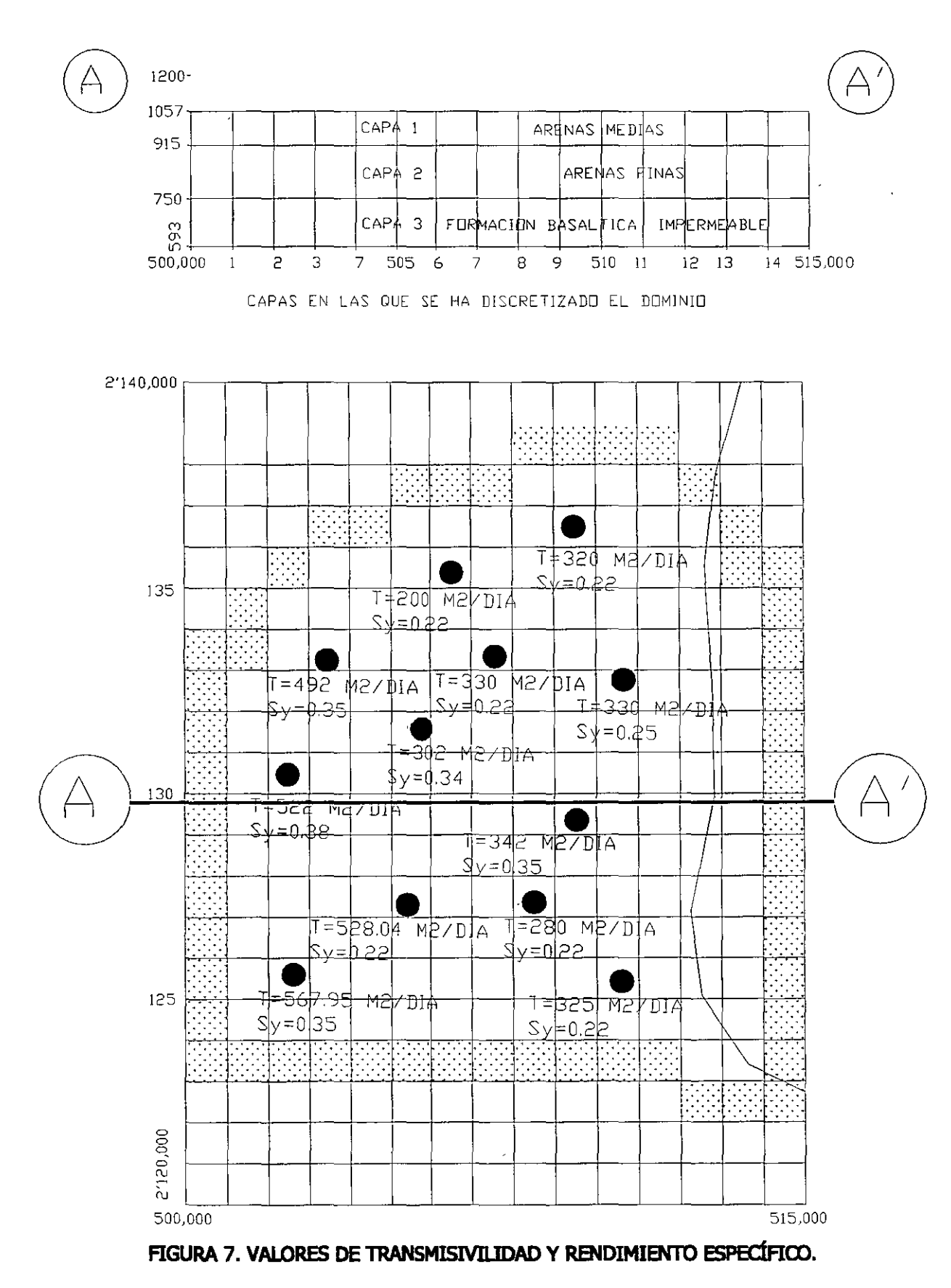

CONDUCTIVIDAD HIDRAULICA CAPA 1

.'

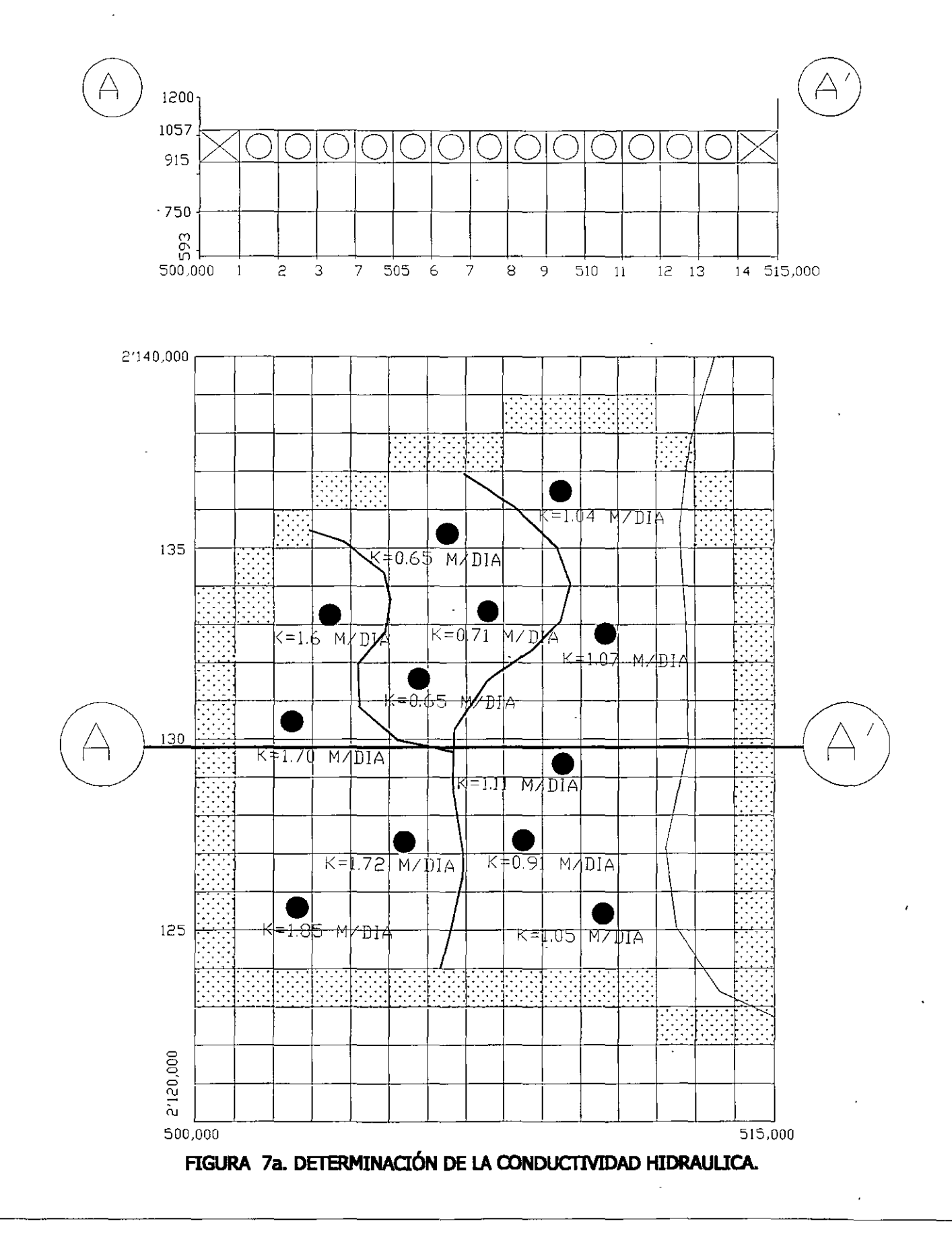

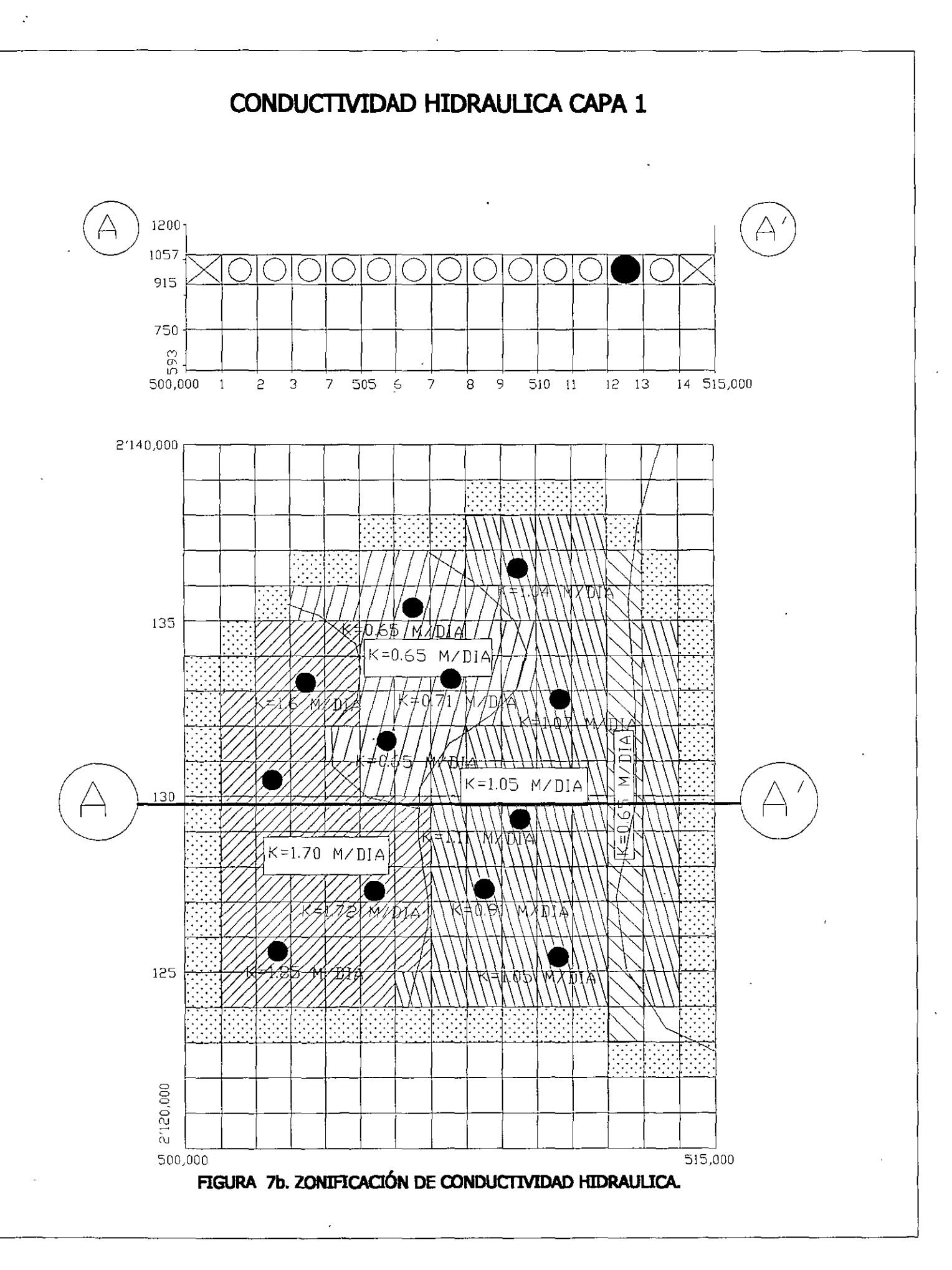

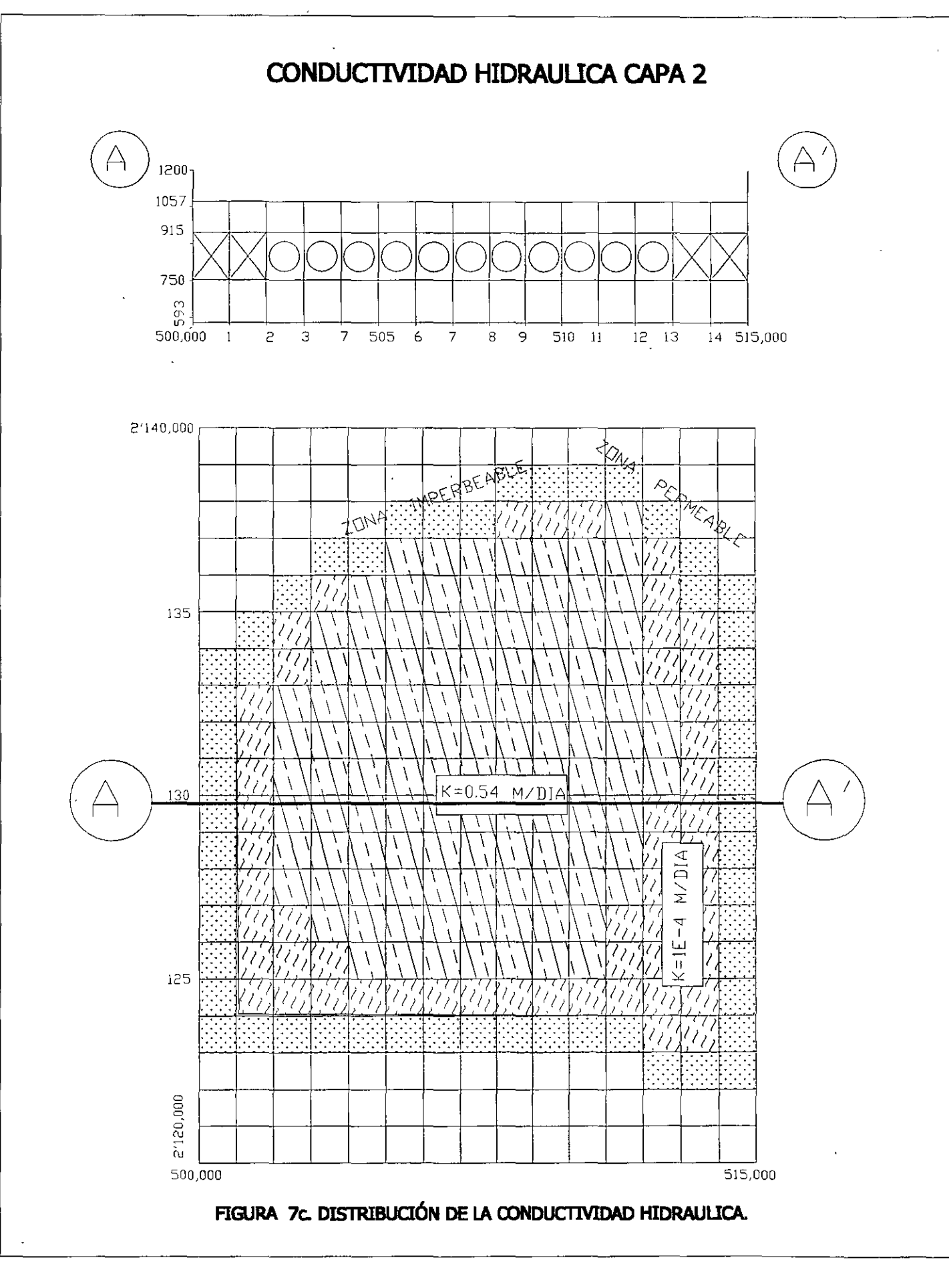

...

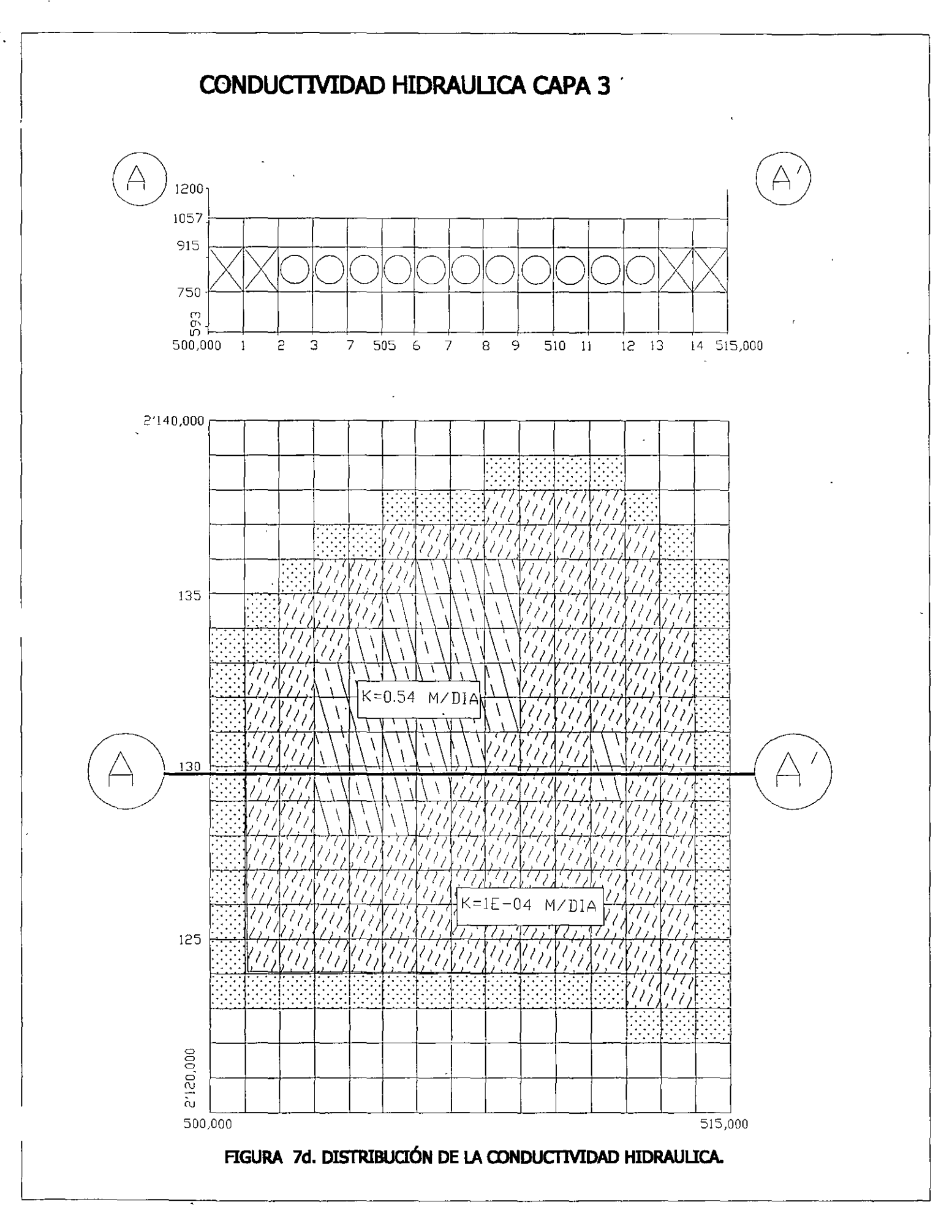

# DISTRIBUCIÓN DEL RENDIMIENTO ESPECIFICO SY EN LA CAPA 1

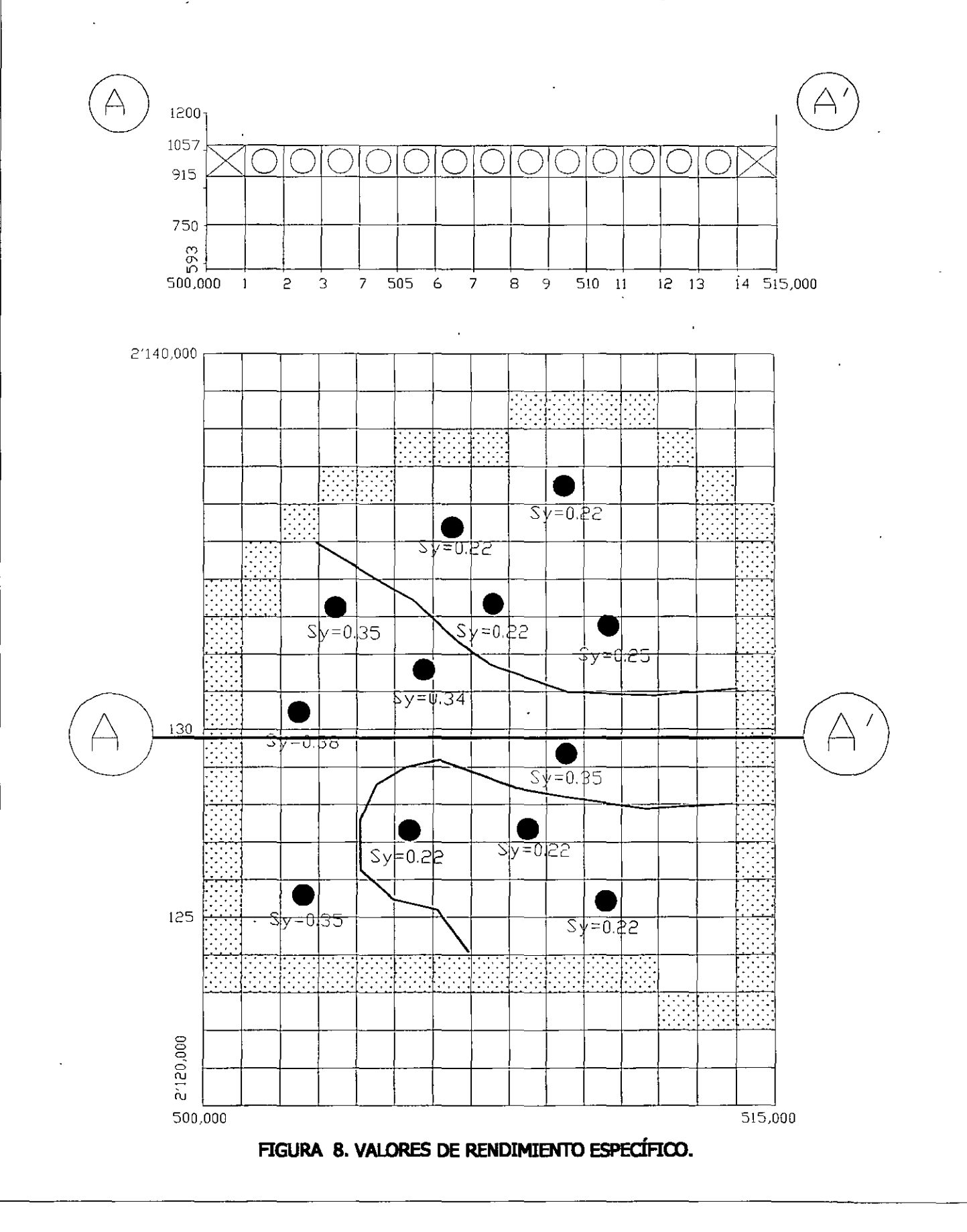

12

.

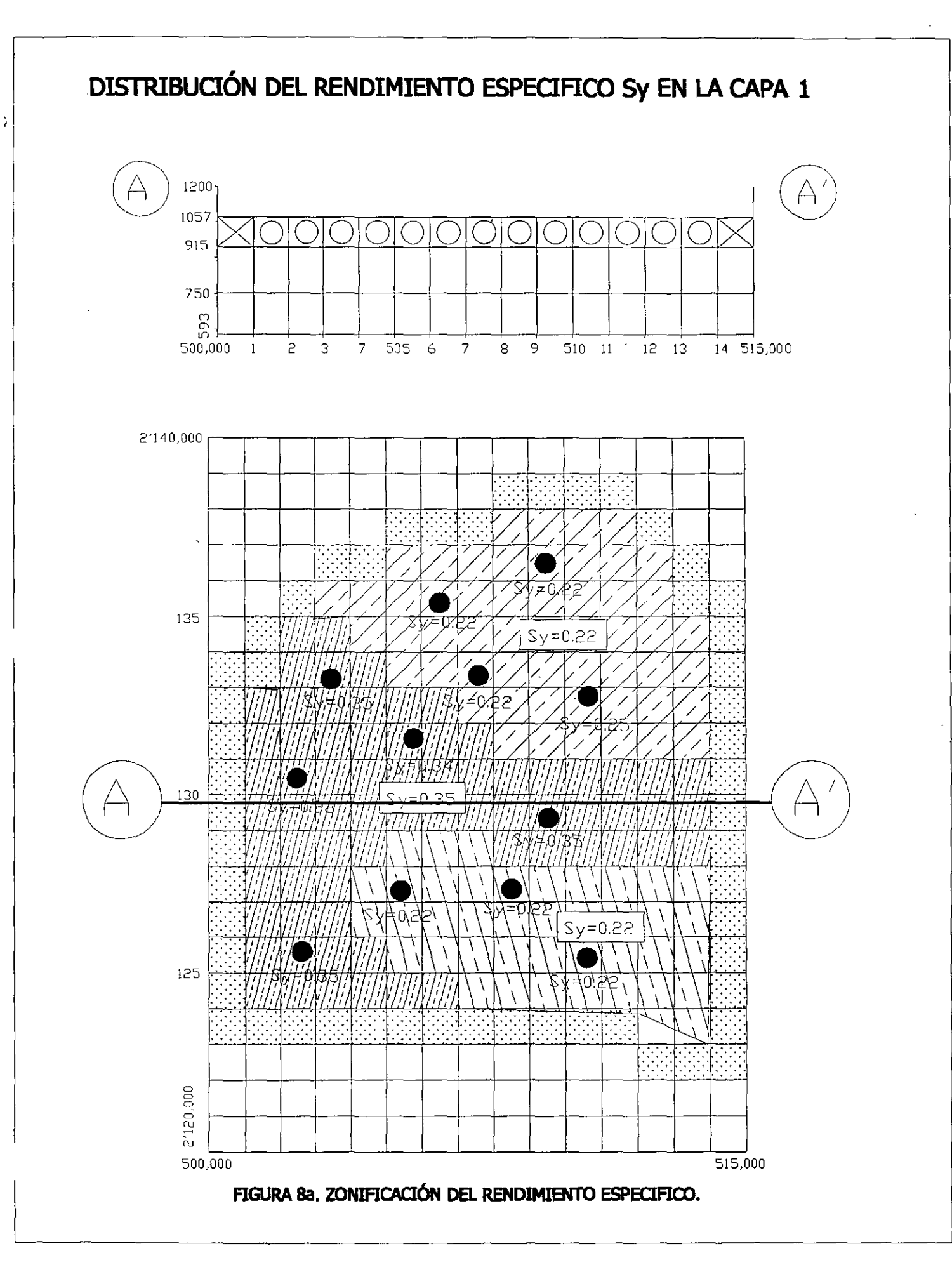

# DISTRIBUCIÓN DEL RENDIMIENTO ESPECIFICO SY EN LA CAPA 2

...

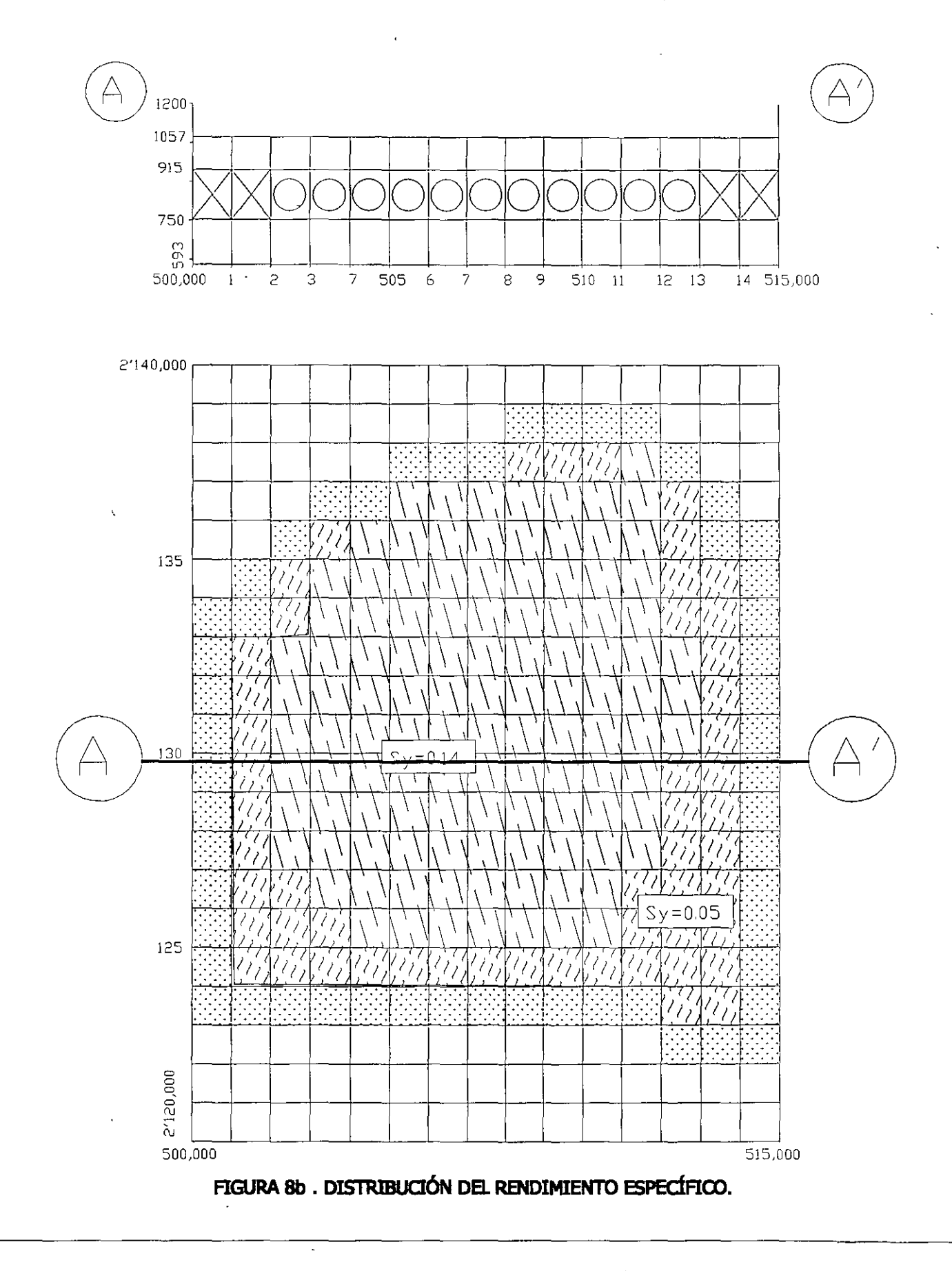

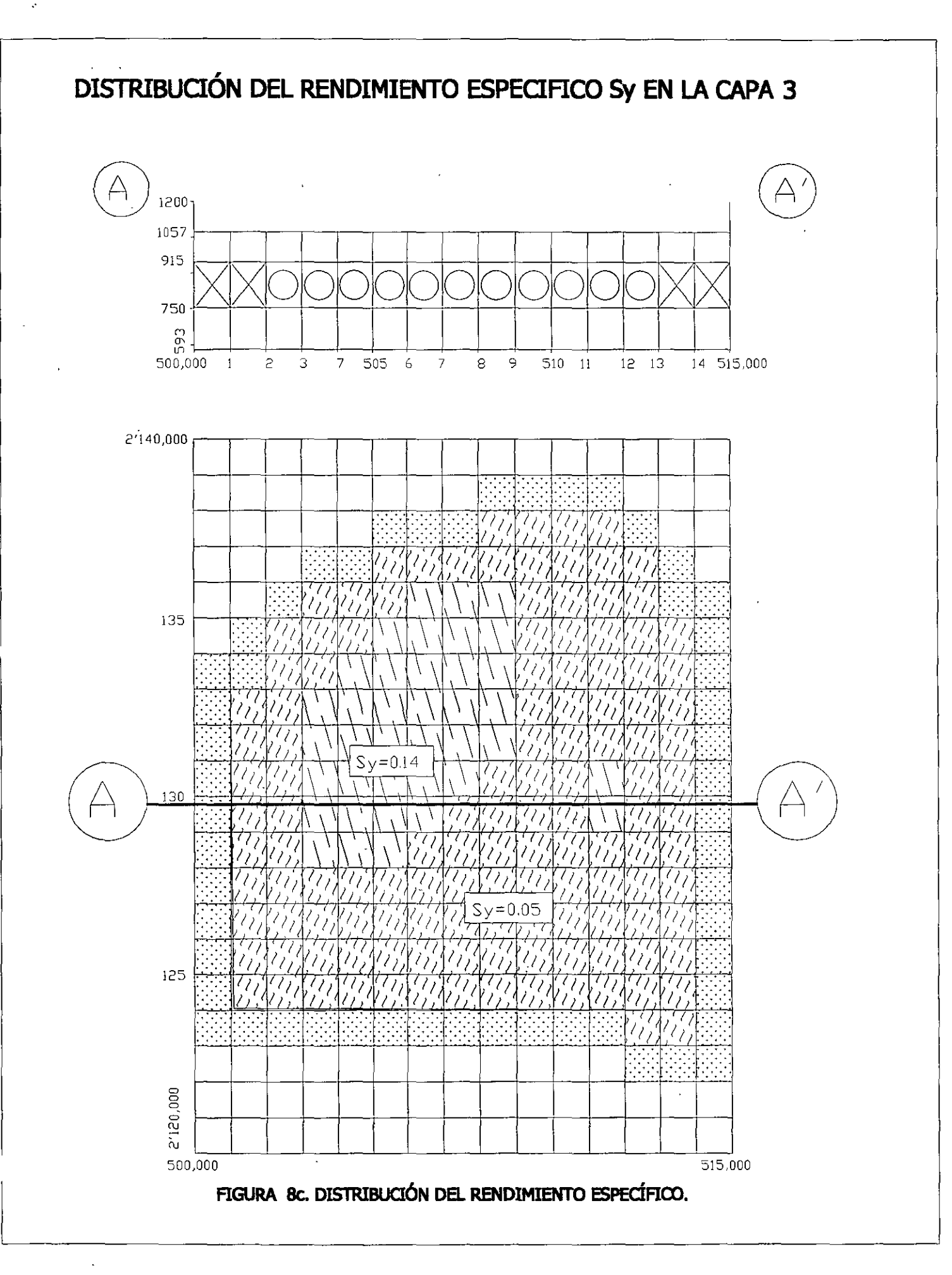

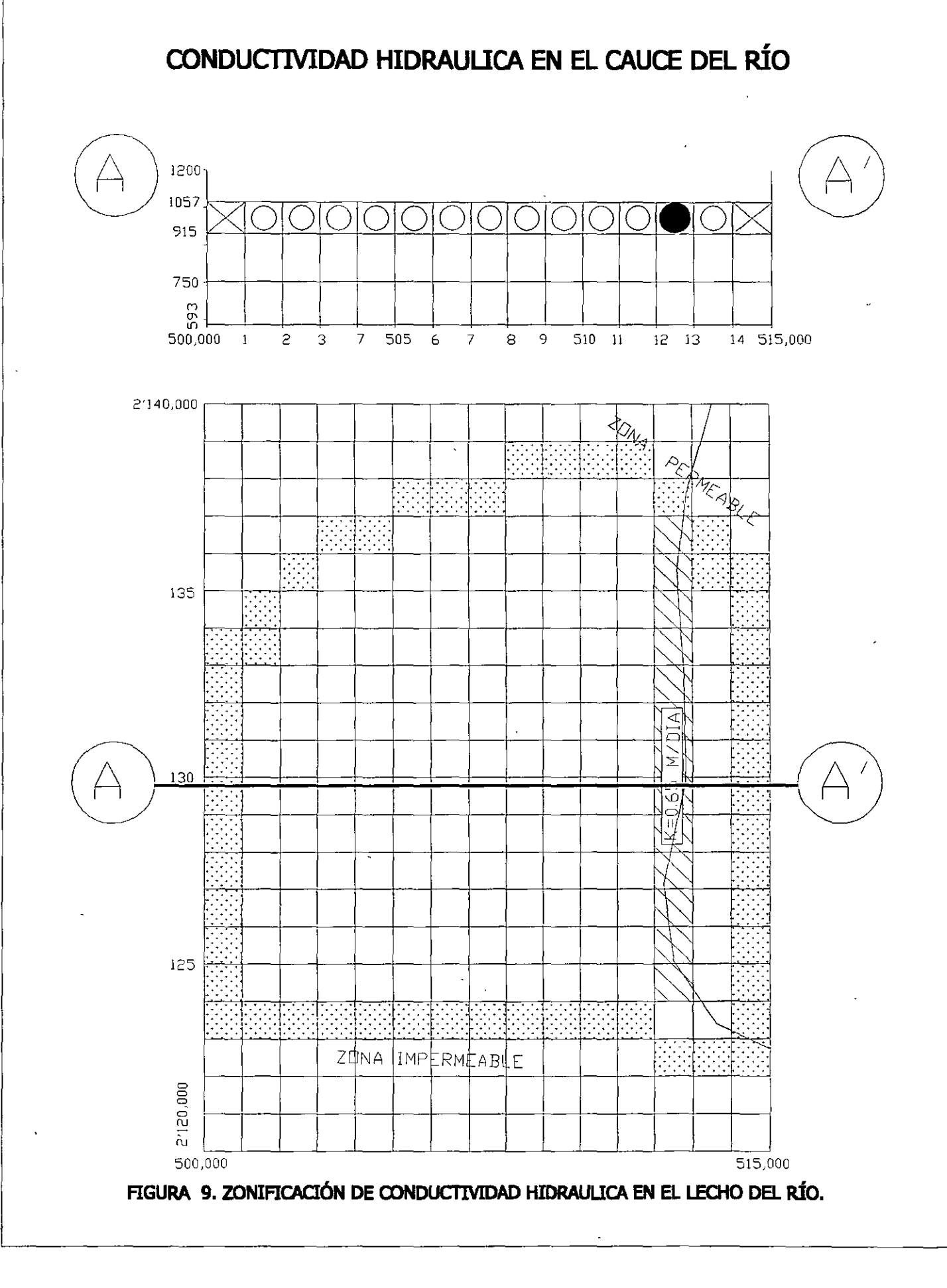

.

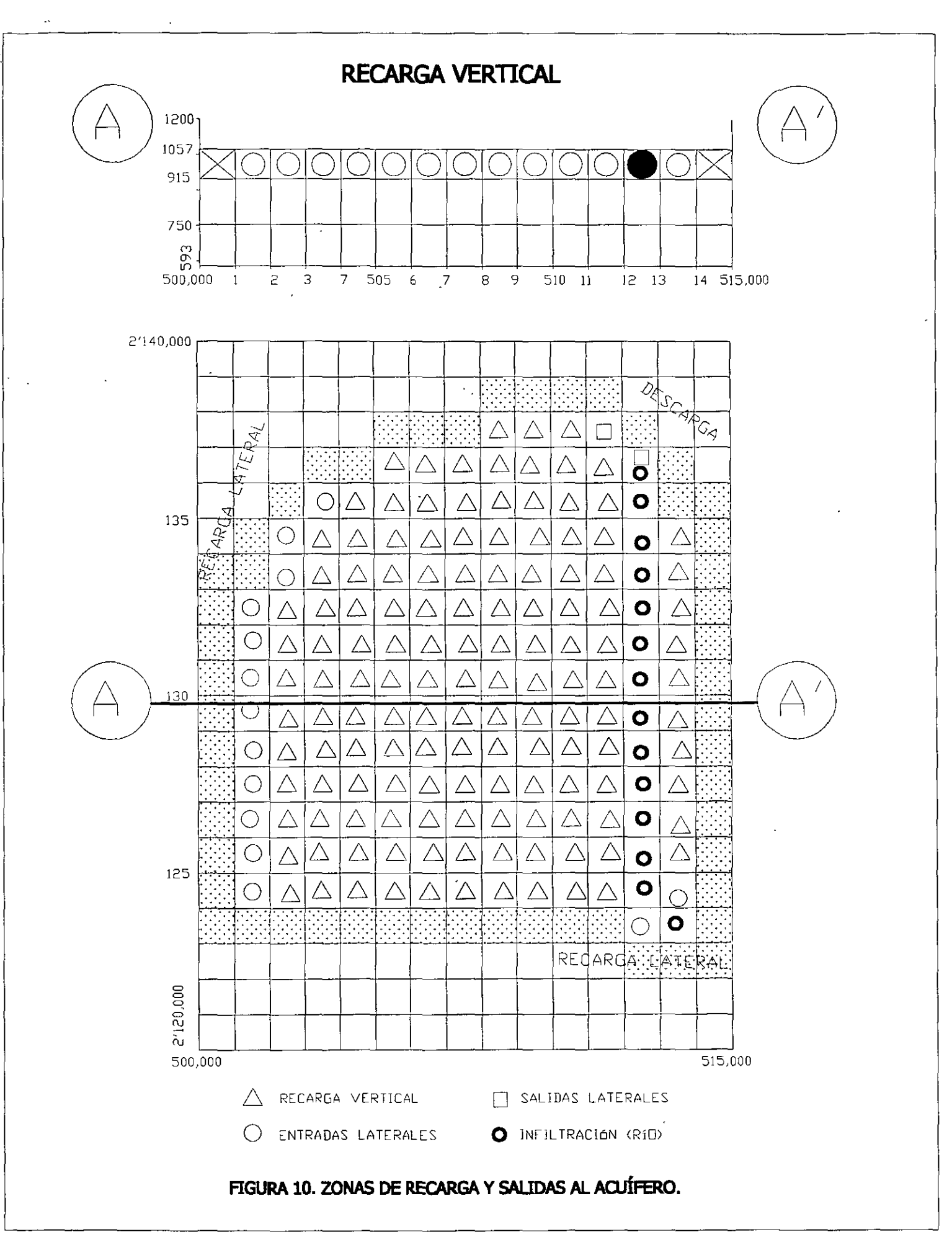

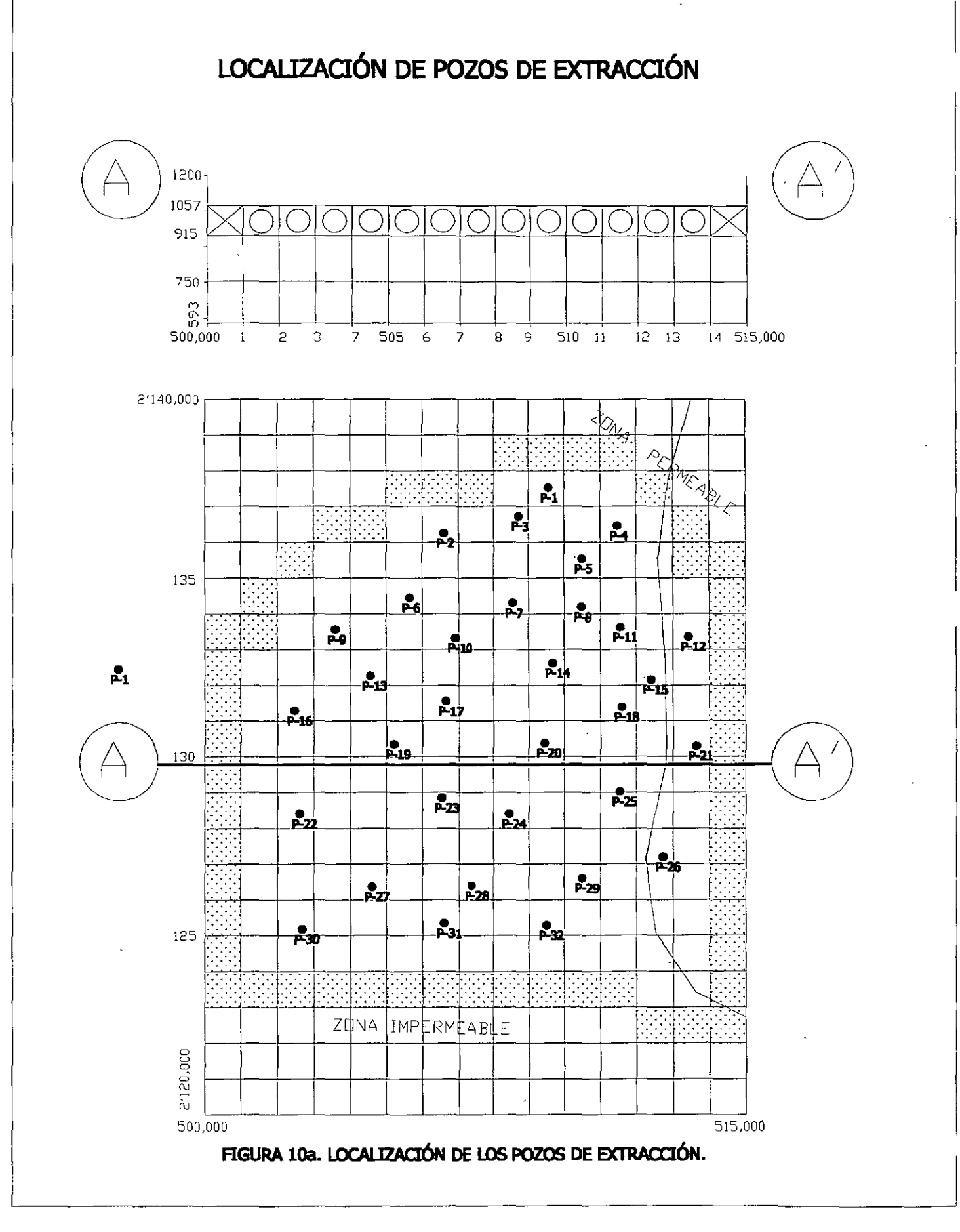

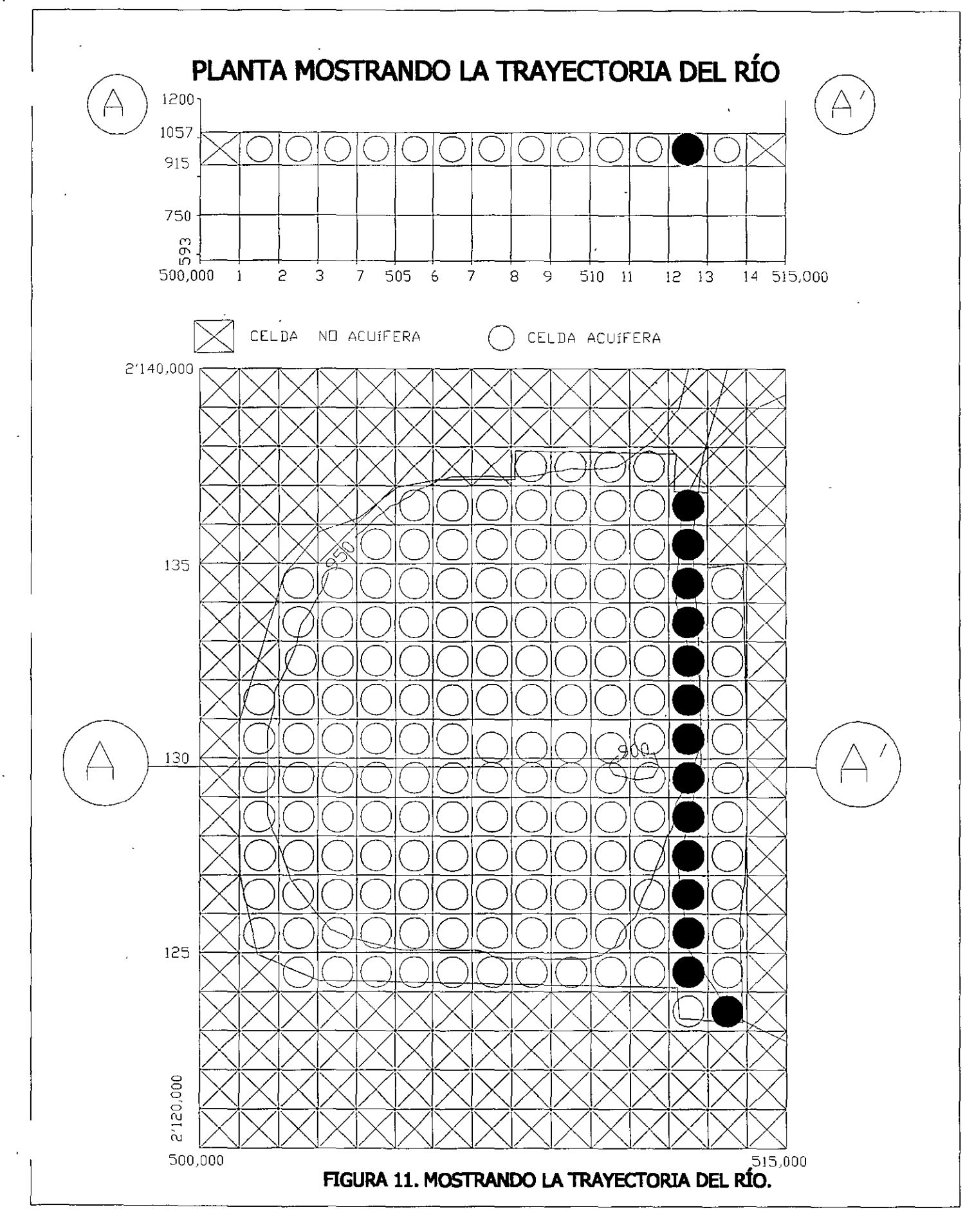

..

.

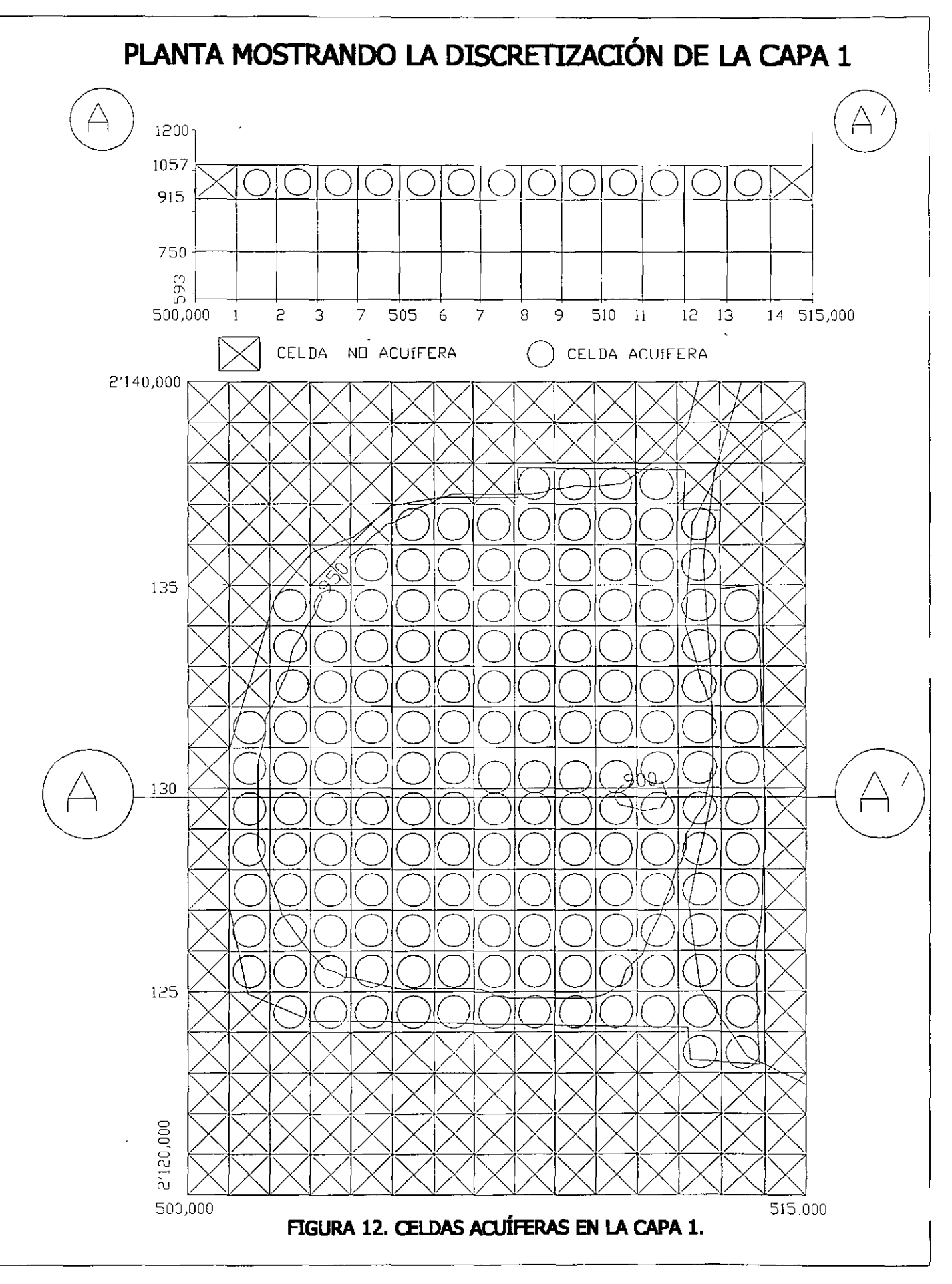

÷

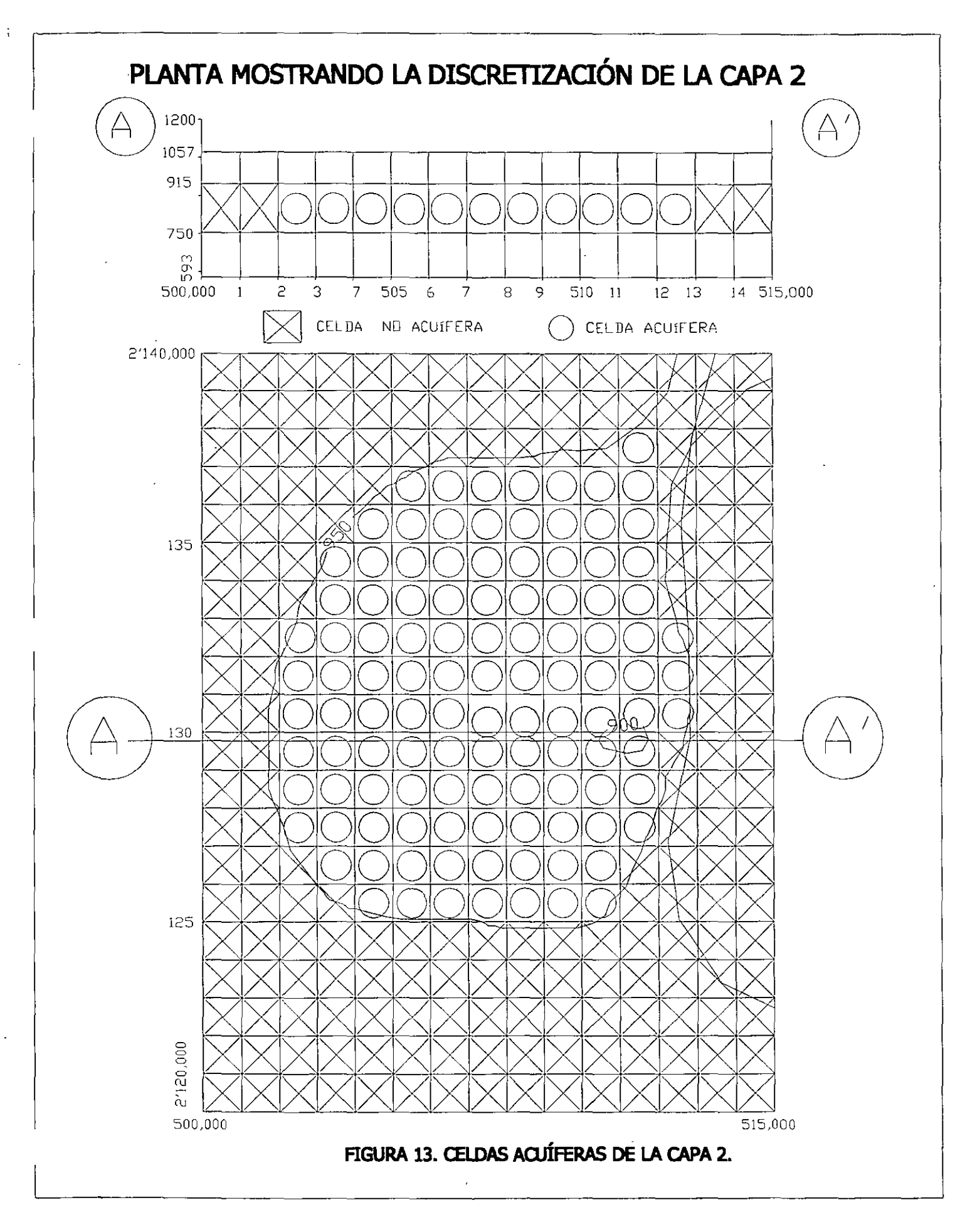

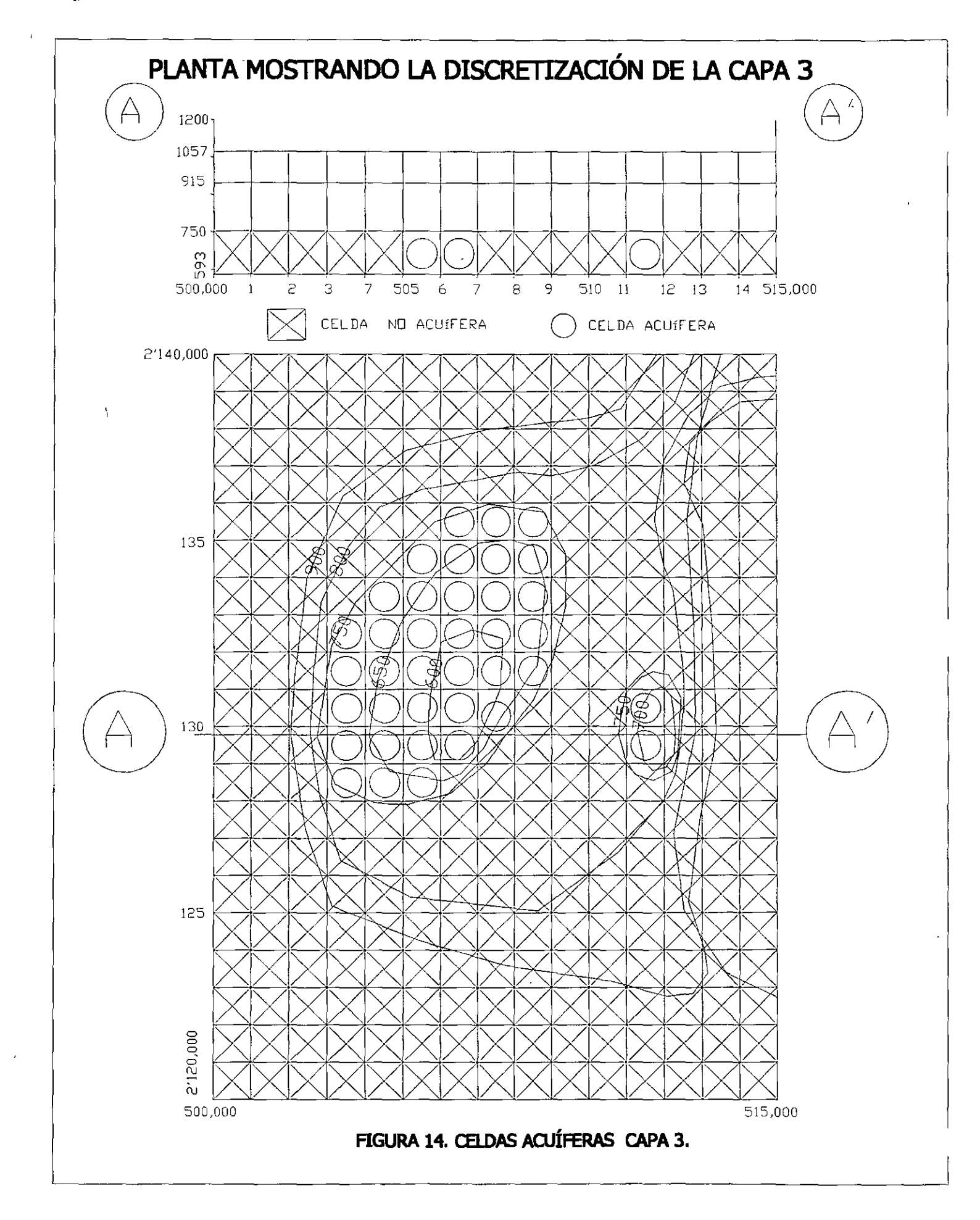

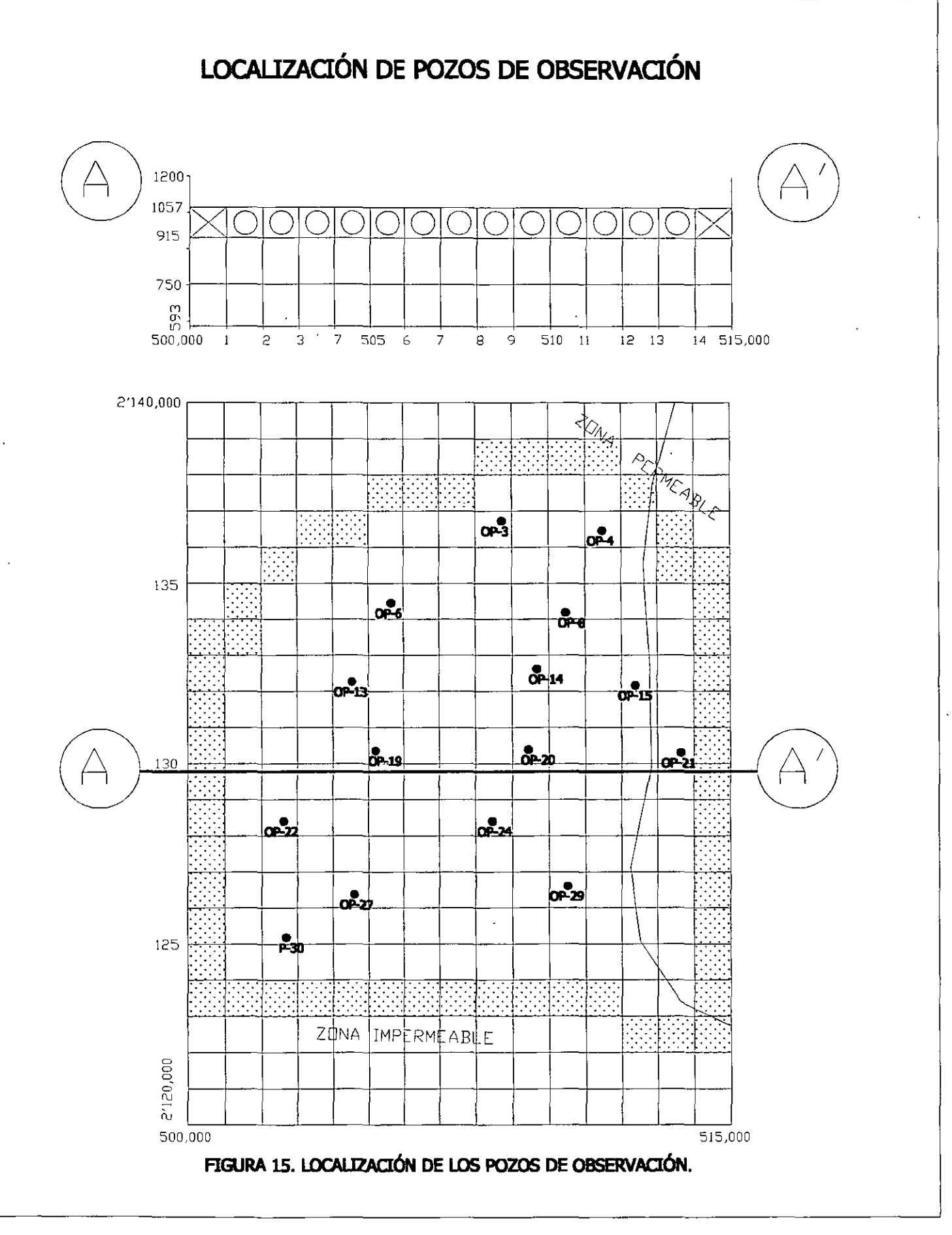
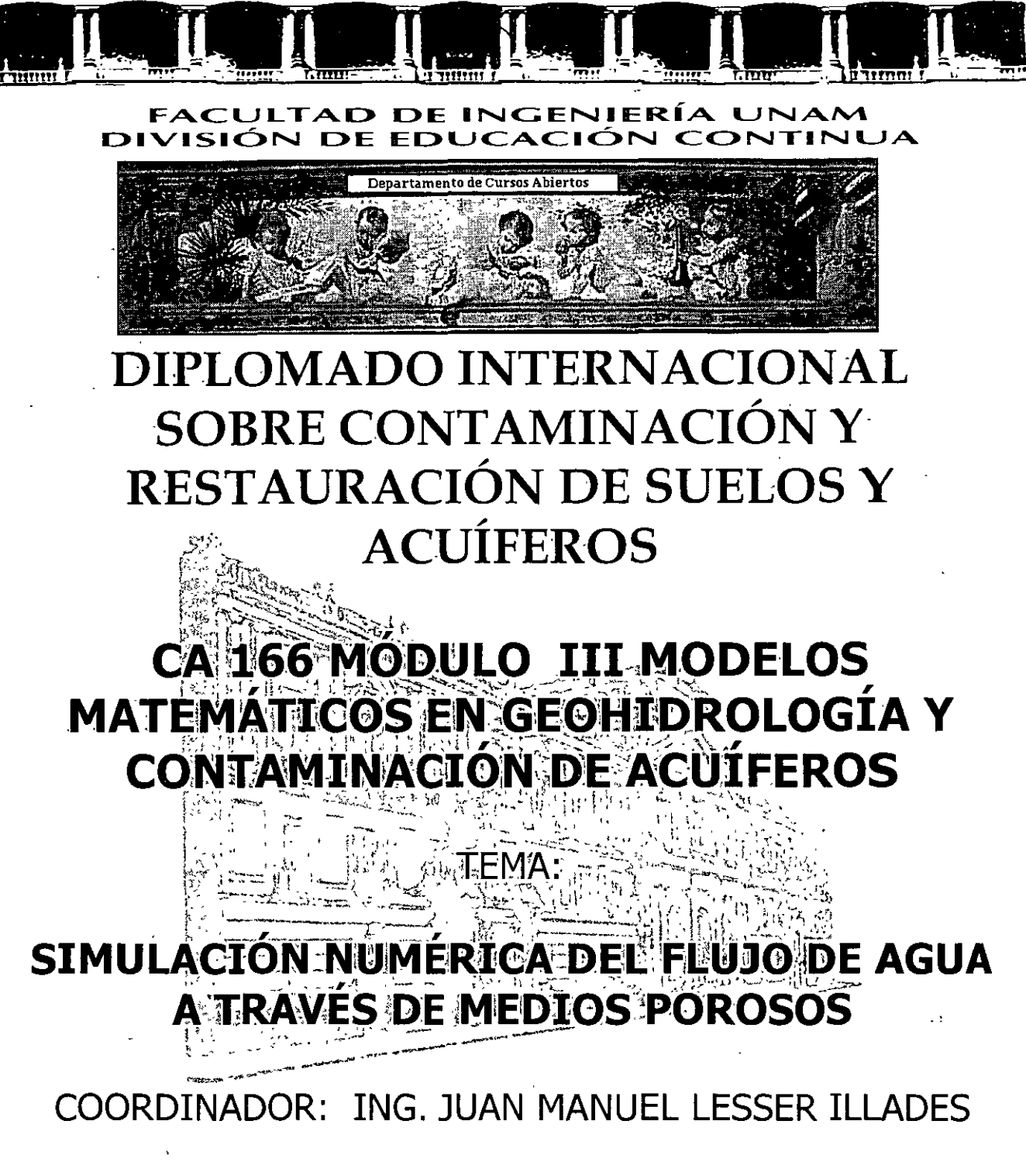

### DEL 18 AL 22 DE OCTUBRE DE 2004

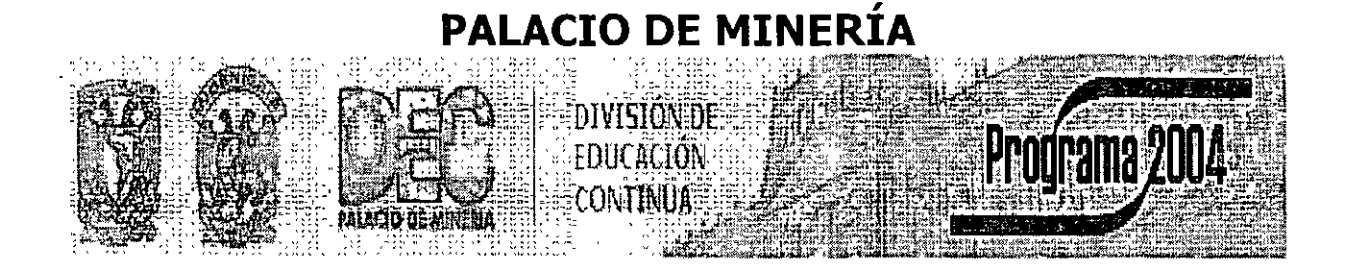

Palacio de Minería, Calle de Tacuba No. 5, Primer piso, Delegación Cuauhtémoc, CP 06000, Centro Histórico, México D.F, APDO Postal M-2285 • Tels 5521.4021 al 24, 5623.2910 y 5623 2971 • Fax: 5510.0573

## SIMULACIÓN NUMERICA DEL FLUJO DE AGUA A TRAVÉS DE MEDIOS POROSOS

#### Derivación de la ecuación gobernante

Es derivada matemáticamente por combinar una ecuación de balance de agua con la Ley de Darcy. La derivación es tradicionalmente hecha por referirse a un cubo de material poroso que es lo bastante grande para ser representativo de las propiedades del medio poroso y es todavía lo bastante pequeño para que el cambio de carga dentro del volumen es relativamente pequeño. Este cubo de materia poroso es conocido como un volumen elementario representativo o REV Su volumen es igual a  $\Delta x \Delta y \Delta z$  (figura 1). El flujo de agua a través del REV es expresado en términos de la descarga (**q**)

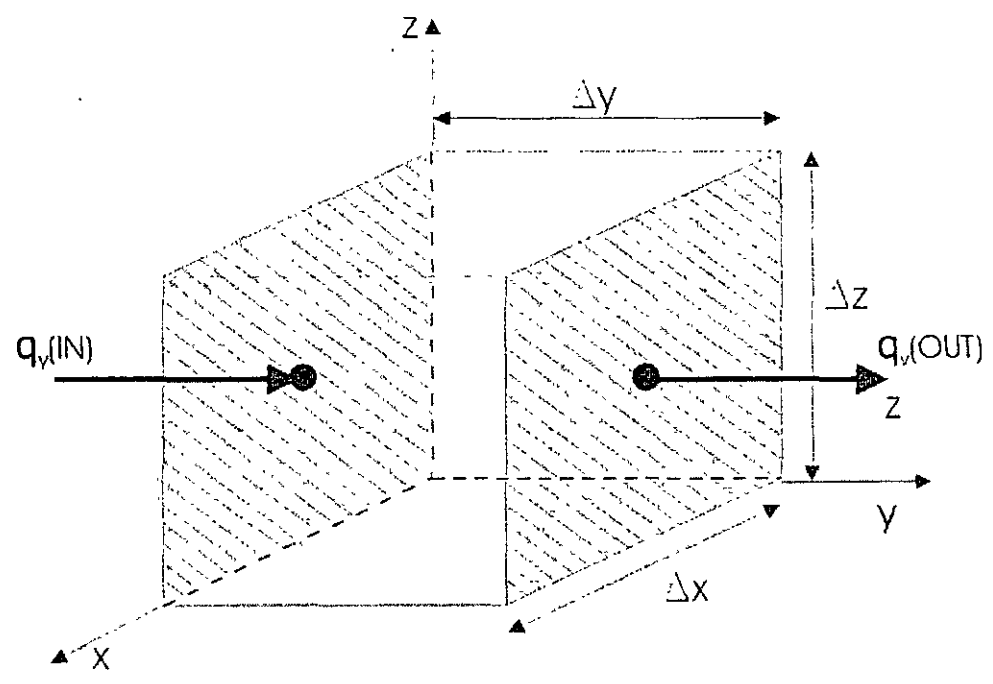

Figura 1. Volumen elementario representativo REV.

Donde **q** es un vector donde la magnitud puede ser expresada en términos de tres componentes  $q_x$ ,  $q_y$ ,  $q_z$ . Formalmente hablando

$$\mathbf{q} = q_x \mathbf{i}_x + q_y \mathbf{i}_y + q_z \mathbf{i}_z \tag{1}$$

donde  $\mathbf{i}_x, \mathbf{i}_y, \mathbf{i}_z$  son vectores unitarios a lo largo de los ejes x, y, z.

La ecuación de balance de agua (o conservación de masa) indica que

#### flujo saliente - flujo entrante = cambio en el almacenamiento (2)

Considérese el flujo a lo largo del eje y del REV en la figura 1. El flujo que entra al REV ocurre a través de la cara  $\Delta x \ \Delta z$  y es igual a  $(q_y)_{IN}$ . El flujo que sale es igual a  $(q_y)_{OUT}$ . El flujo volumétrico saliente menos el flujo volumétrico entrante a lo largo del eje y es

$$\left[\left(\mathbf{q}_{\mathbf{y}}\right)_{OUT}-\left(\mathbf{q}_{\mathbf{y}}\right)_{IN}\right]\Delta x\Delta z \tag{3}$$

También lo podemos escribir así

$$\frac{\left[\left(\mathbf{q}_{\mathbf{y}}\right)_{OUT}-\left(\mathbf{q}_{\mathbf{y}}\right)_{IN}\right]}{\Delta \mathbf{y}}\Delta \mathbf{x}\Delta \mathbf{y}\Delta z \tag{4}$$

o tomando la diferencia en el flujo de entrada y el flujo de salida, el cambio en el flujo a través del REV a lo largo del eje y es

$$\frac{\partial \mathbf{q}_{y}}{\partial y} \Delta x \Delta y \Delta z \tag{5}$$

Similar expresiones pueden ser escritas para el cambio en el flujo a lo largo del eje x y z. El cambio total en la velocidad del flujo es igual a el cambio en el almacenamiento y se expresa como

$$\left(\frac{\partial \mathbf{q}_{\mathbf{x}}}{\partial x} + \frac{\partial \mathbf{q}_{\mathbf{y}}}{\partial y} + \frac{\partial \mathbf{q}_{\mathbf{z}}}{\partial z}\right) \Delta x \Delta y \Delta z = \text{cambio en el almacenamiento}$$
(6)

2

Debemos también permitir la posibilidad de un sumidero (un pozo de bombeo) o una fuente de agua (un pozo de inyección o cualquier otra fuente de recarga) dentro del REV. La velocidad del flujo volumétrico que entra es representada por  $R^*\Delta x \Delta y \Delta z$ . Definimos  $R^*$  por ser intrínsicamente positivo cuando es una fuente de agua; sin embargo,

$$\left(\frac{\partial \mathbf{q}_{x}}{\partial x} + \frac{\partial \mathbf{q}_{y}}{\partial y} + \frac{\partial \mathbf{q}_{z}}{\partial z}\right) \Delta x \Delta y \Delta z = \text{cambio en el almacenamiento} + \mathbf{R} * \Delta x \Delta y \Delta z \tag{7}$$

$$\left(\frac{\partial q_x}{\partial x} + \frac{\partial q_y}{\partial y} + \frac{\partial q_z}{\partial z} - (\pm R^*)\right) \Delta x \Delta y \Delta z = \text{cambio en el almacenamiento}$$
(7a)

Ahora consideremos el lado derecho de la ecuación 2.2. Cambio en el almacenamiento es representado por el almacenamiento específico ( $S_s$ ), que es definido como el volumen de agua tomado del almacenamiento por unidad de cambio en la carga (h) por unidad de volumen de acuífero:

$$S_s = -\frac{\Delta V}{\Delta h \Delta x \Delta y \Delta z} \tag{8}$$

La convención usada en la ecuación 8 es que  $\Delta V$  es intrínsecamente positivo cuando  $\Delta h$  es negativo, o en otras palabras, el agua es tomada del almacenamiento cuando la carga decrece. La velocidad de cambio en el almacenamiento en el REV es

$$\frac{\Delta V}{\Delta t} = -S_s \frac{\Delta h}{\Delta t} \Delta h \Delta x \Delta y \Delta z \tag{9}$$

Combinando la ecuación 7a con la 9 y dividir por  $\Delta x \Delta y \Delta z$  da la forma final de la ecuación de balance:

$$\left(\frac{\partial \mathbf{q}_{x}}{\partial x} + \frac{\partial \mathbf{q}_{y}}{\partial y} + \frac{\partial \mathbf{q}_{z}}{\partial z}\right) = -S_{s} \frac{\partial h}{\partial t} + (\pm \mathbf{R}^{*})$$
(10)

Carlo Marine Carlo State Contraction

La ecuación 10 es de poco uso porque no puede ser medido  $\mathbf{q}$  directamente. La ecuación constitutiva (Ley de Darcy) es usada para definir la relación entre  $\mathbf{q}$  y h; la carga es la variable que podemos medir directamente. La ley de Darcy en tres dimensiones es escrita como sigue.

$$\mathbf{q}_{\mathbf{x}} = -k_{x} \frac{\partial \mathbf{h}}{\partial \mathbf{x}}$$

$$\mathbf{q}_{\mathbf{y}} = -k_{y} \frac{\partial \mathbf{h}}{\partial \mathbf{y}}$$

$$\mathbf{q}_{\mathbf{z}} = -k_{z} \frac{\partial \mathbf{h}}{\partial \mathbf{z}}$$
(11)

Sustituyendo la ecuación 11 en la ecuación 10 tenemos

$$\left(\frac{\partial}{\partial x}\left(-k_{x}\frac{\partial h}{\partial x}\right)+\frac{\partial}{\partial y}\left(-k_{y}\frac{\partial h}{\partial y}\right)+\frac{\partial}{\partial z}\left(-k_{z}\frac{\partial h}{\partial z}\right)\right)=-S_{s}\frac{\partial h}{\partial t}+(\pm R^{*})$$
(12)

Finalmente obtenemos la ecuación gobernante

$$\left[\mathbf{K}\right] \left( \frac{\partial^2 h}{\partial x^2} + \frac{\partial^2 h}{\partial y^2} + \frac{\partial^2 h}{\partial z^2} \right) = \mathbf{S}_{\mathrm{s}} \frac{\partial \mathbf{h}}{\partial \mathbf{t}} - \left( \pm \mathbf{R}^* \right)$$
(13)

El tensor de conductividad hidráulica [K] es escrito como sigue:

$$\begin{bmatrix} \mathbf{K} \end{bmatrix} = \begin{bmatrix} k_{xx} & k_{xy} & k_{xz} \\ k_{yx} & k_{yy} & k_{yz} \\ k_{zx} & k_{zy} & k_{zz} \end{bmatrix}$$
(14)

Las componentes del tensor pueden ser medidas durante una prueba de bombeo.

La ecuación 13 es una ecuación en derivadas parciales de segundo orden.

La expresión en diferencias finitas para una malla irregular las derivadas de primer orden. Mientras que para una malla regular la expresión en diferencias finitas es correcta para derivadas de segundo orden.

Considere el sistema unidimensional mostrado en la figura 2. Para una malla irregular  $\Delta x$  no es constante y la segunda derivada en la vecindad local de (i) es la diferencia en la primera derivada calculada en los puntos  $(i - \frac{1}{2})$  y  $(i + \frac{1}{2})$  figura 2. Usando la notación de la figura 2 la segunda derivada puede ser aproximada como sigue:

$$\frac{d^2 h}{dx^2}\Big|_{i} = \frac{d}{dx}\left(\frac{h}{dx}\Big|_{i+\frac{1}{2}} - \frac{dh}{dx}\Big|_{i-\frac{1}{2}}\right)$$
(15a)

$$\frac{d^{2}h}{dx^{2}}|_{i} = \frac{1}{\Delta x_{i}} \left( \frac{h_{i+1} - h_{i}}{\Delta x_{i+\frac{1}{2}}} - \frac{h_{i} - h_{i-1}}{\Delta x_{i-\frac{1}{2}}} \right)$$
(15b)

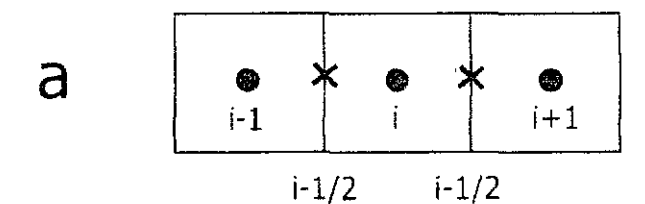

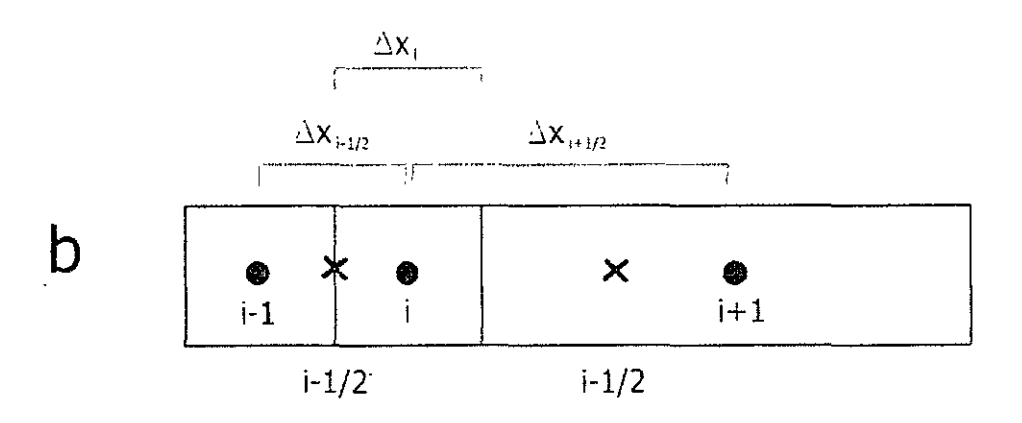

Figura 2. Cuadriculado en diferencias finitas, en el caso b se utilizo un factor de 4, cuatro veces  $\Delta x$ .

#### Referencias

[1] Applied Ground Water Modeling, Simulation of Flow and Advective Transport; Mary P. Anderson and William W. Woessner, Academic Press, Inc.

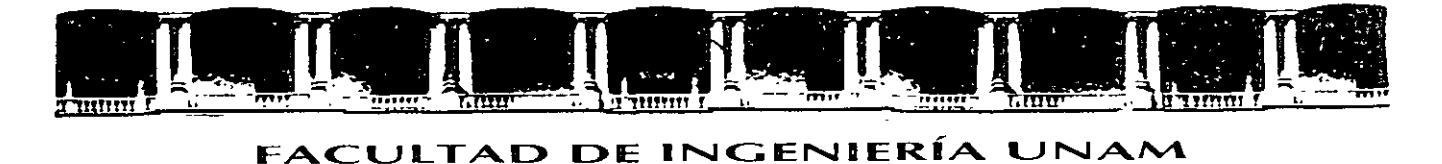

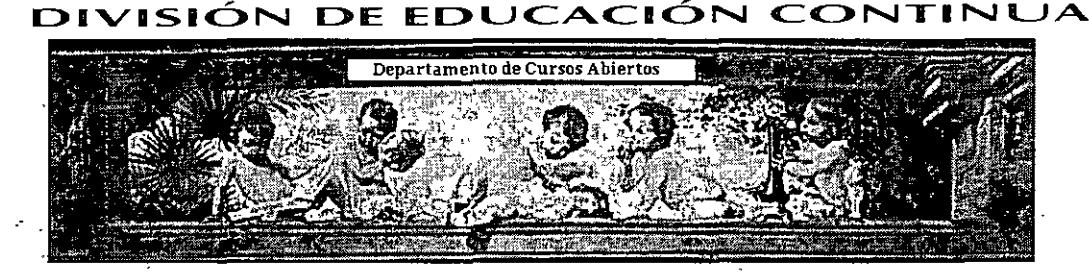

# DIPLOMADO INTERNACIONAL SOBRE CONTAMINACIÓN Y RESTAURACIÓN DE SUELOS Y ACUÍFEROS

# CA 166 MÓDULO III MODELOS MATEMÁTICOS EN GEOHIDROLOGÍA Y CONTAMINACIÓN DE ACUÍFEROS

CUADROS

EXPOSITOR: M. en C. FERNANDO LARA GUERRERO

### DEL 18 AL 22 DE OCTUBRE DE 2004

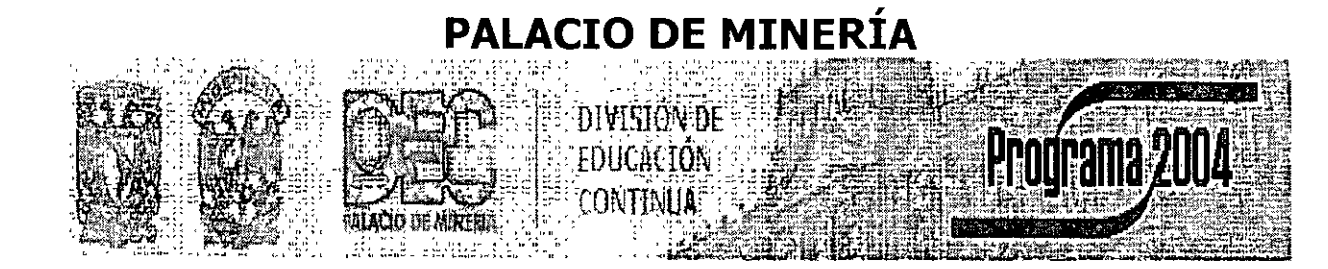

Palacio de Minería, Calle de Tacuba No. 5, Primer piso, Delegación Cuauhtémoc, CP 06000, Centro Histórico, México D.F., APDO Postal M-2285 • Tels. 5521.4021 al 24, 5623.2910 y 5623 2971 • Fax. 5510.0573

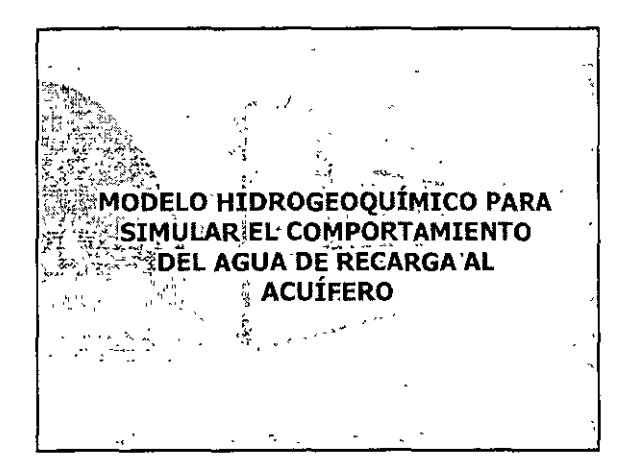

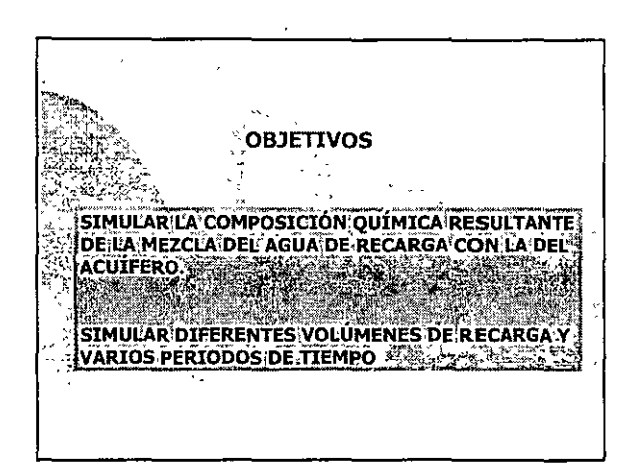

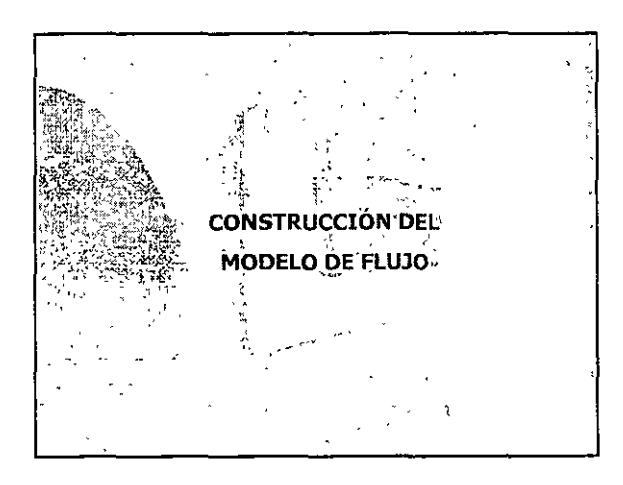

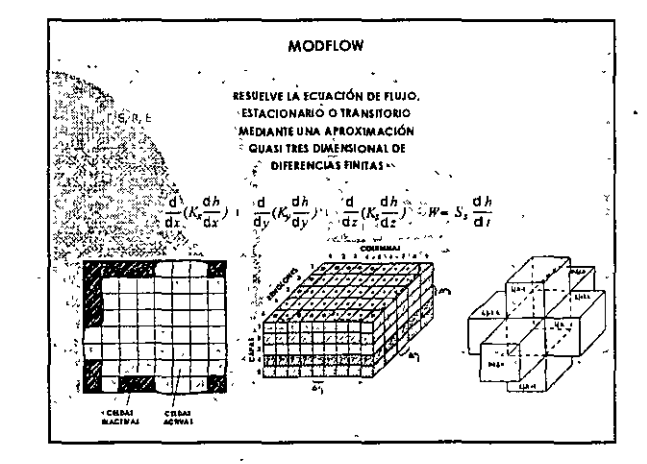

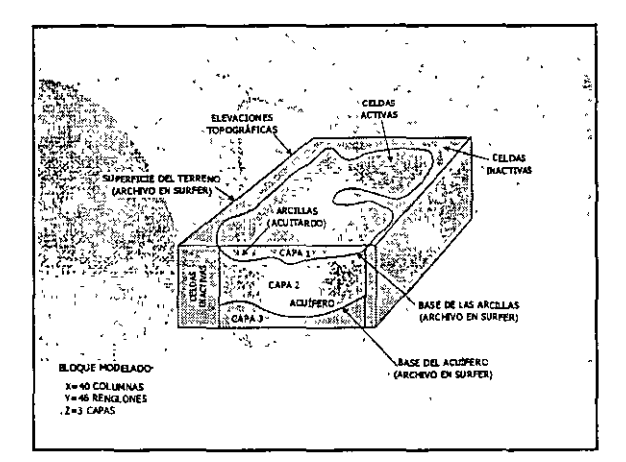

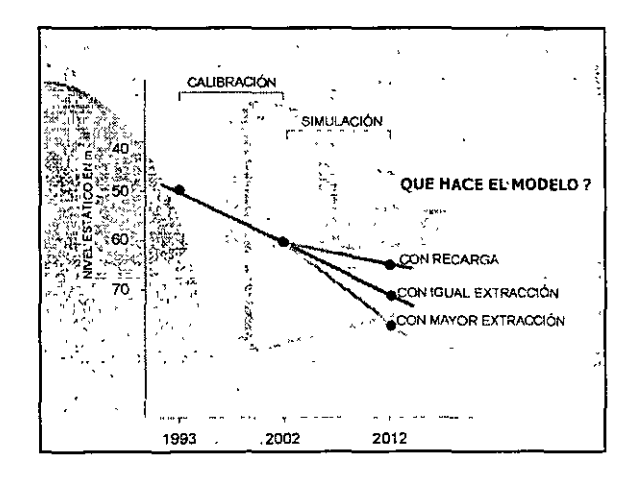

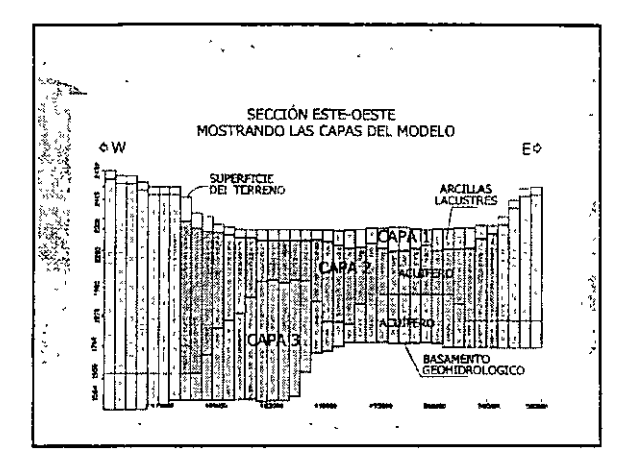

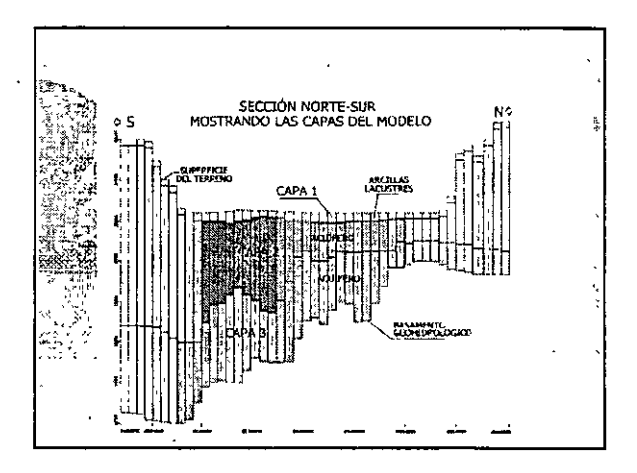

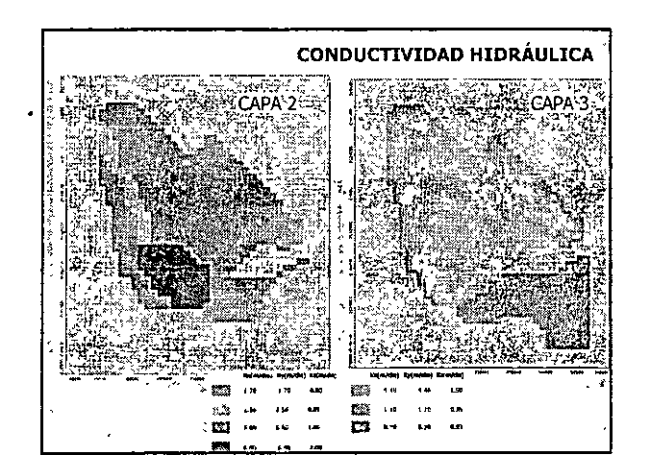

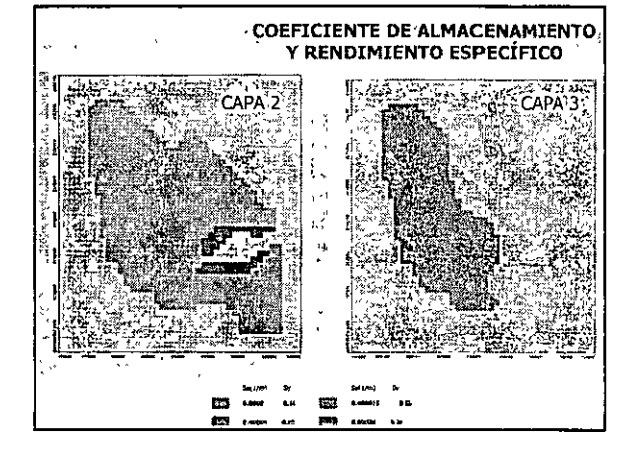

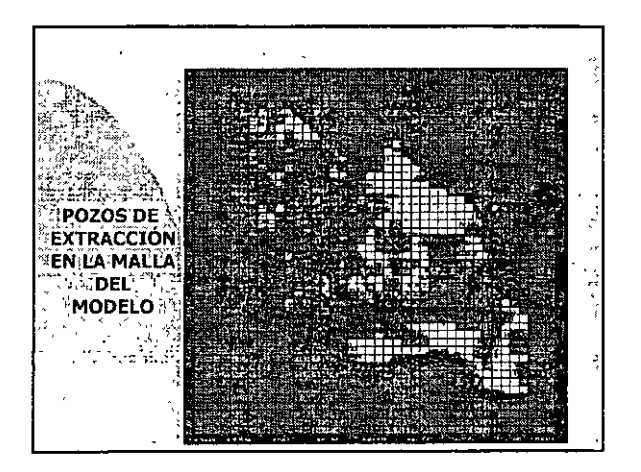

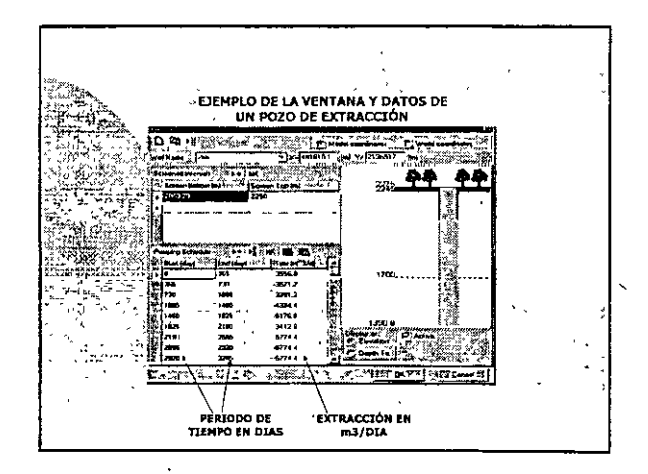

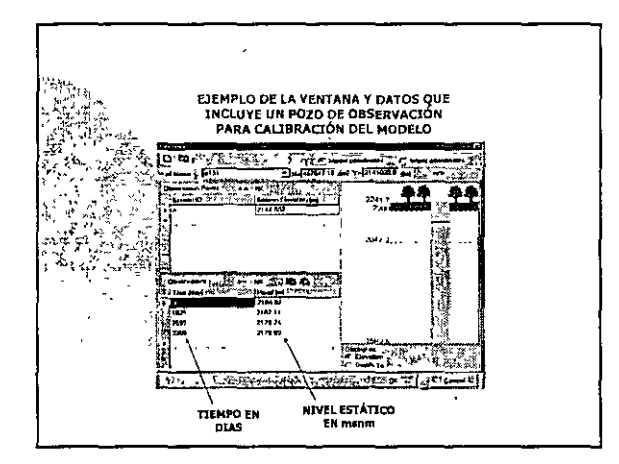

ł

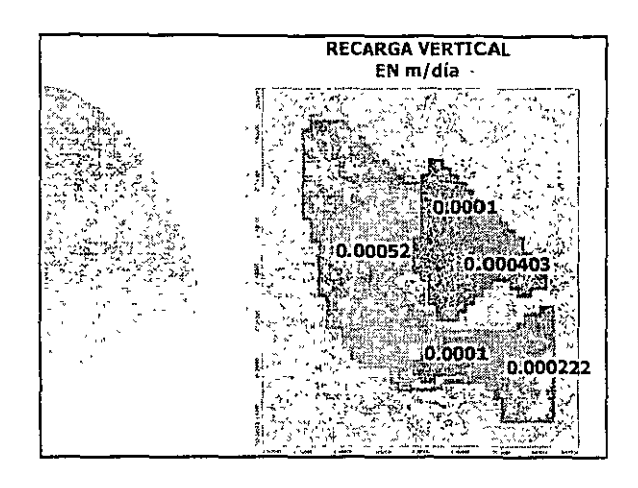

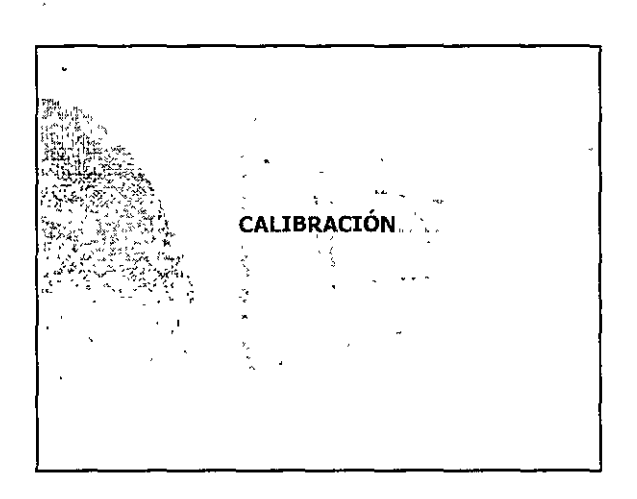

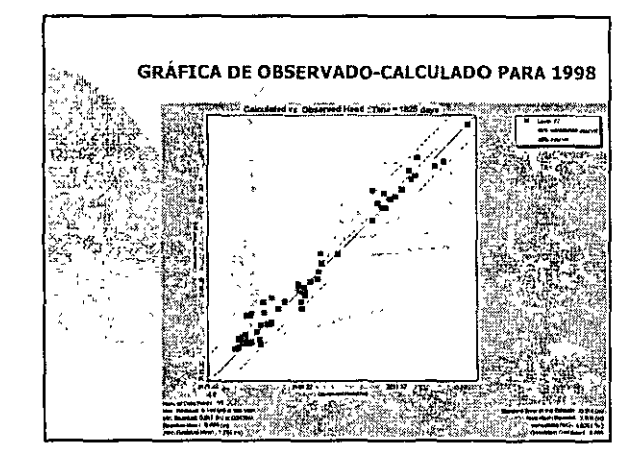

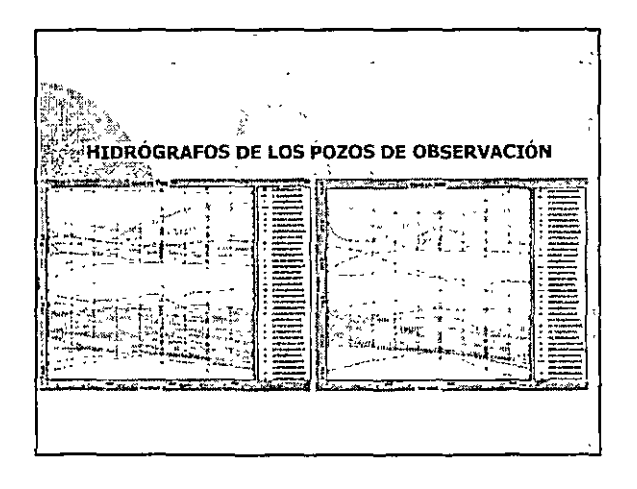